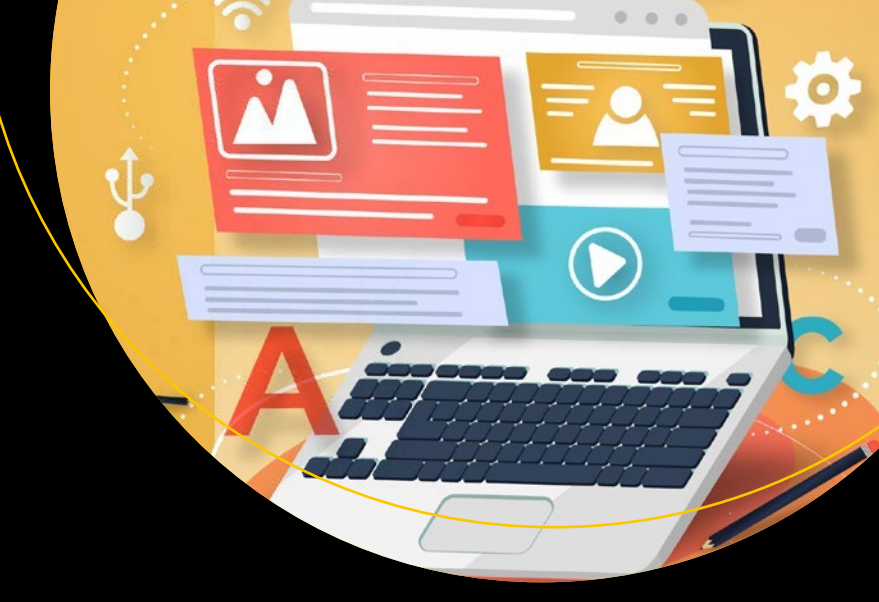

# Foundation Gatsby Projects

Create Four Real Production Websites with Gatsby

Nabendu Biswas

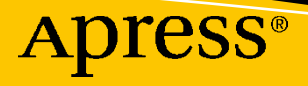

# Foundation Gatsby Projects

Create Four Real Production Websites with Gatsby

Nabendu Biswas

Apress<sup>®</sup>

#### Foundation Gatsby Projects: Create Four Real Production Websites with Gatsby

Nabendu Biswas Bangalore, India

#### ISBN-13 (pbk): 978-1-4842-6557-4 https://doi.org/10.1007/978-1-4842-6558-1

ISBN-13 (electronic): 978-1-4842-6558-1

#### Copyright © 2021 by Nabendu Biswas

This work is subject to copyright. All rights are reserved by the Publisher, whether the whole or part of the material is concerned, specifically the rights of translation, reprinting, reuse of illustrations, recitation, broadcasting, reproduction on microfilms or in any other physical way, and transmission or information storage and retrieval, electronic adaptation, computer software, or by similar or dissimilar methodology now known or hereafter developed.

Trademarked names, logos, and images may appear in this book. Rather than use a trademark symbol with every occurrence of a trademarked name, logo, or image we use the names, logos, and images only in an editorial fashion and to the benefit of the trademark owner, with no intention of infringement of the trademark.

The use in this publication of trade names, trademarks, service marks, and similar terms, even if they are not identified as such, is not to be taken as an expression of opinion as to whether or not they are subject to proprietary rights.

While the advice and information in this book are believed to be true and accurate at the date of publication, neither the authors nor the editors nor the publisher can accept any legal responsibility for any errors or omissions that may be made. The publisher makes no warranty, express or implied, with respect to the material contained herein.

Managing Director, Apress Media LLC: Welmoed Spahr Acquisitions Editor: Louise Corrigan Development Editor: James Markham Coordinating Editor: Nancy Chen

Cover designed by eStudioCalamar

Cover image designed by Freepik (www.freepik.com)

Distributed to the book trade worldwide by Springer Science+Business Media New York, 1 New York Plaza, New York, NY 10004. Phone 1-800-SPRINGER, fax (201) 348-4505, e-mail orders-ny@springer-sbm.com, or visit www.springeronline.com. Apress Media, LLC is a California LLC and the sole member (owner) is Springer Science + Business Media Finance Inc (SSBM Finance Inc). SSBM Finance Inc is a **Delaware** corporation.

For information on translations, please e-mail booktranslations@springernature.com; for reprint, paperback, or audio rights, please e-mail bookpermissions@springernature.com.

Apress titles may be purchased in bulk for academic, corporate, or promotional use. eBook versions and licenses are also available for most titles. For more information, reference our Print and eBook Bulk Sales web page at http://www.apress.com/bulk-sales.

Any source code or other supplementary material referenced by the author in this book is available to readers on GitHub via the book's product page, located at www.apress.com/9781484265574. For more detailed information, please visit http://www.apress.com/source-code.

Printed on acid-free paper

To my wife and kid. This book is affectionately dedicated.

# **Table of Contents**

| About the Author                               | ix   |
|------------------------------------------------|------|
| About the Technical Reviewer                   | xi   |
| Introduction                                   | xiii |
| Chapter 1: Creating an Agency Site             | 1    |
| The Setup                                      | 1    |
| Creating the Home Page                         | 2    |
| Creating the Index Page                        | 3    |
| Creating the Sections                          | 9    |
| Creating Section Two                           | 9    |
| Creating Section Three                         |      |
| Creating Section Four                          |      |
| Creating the Grid                              |      |
| Creating the Contact Us Form                   |      |
| Creating the Footer Section                    |      |
| Creating the Menu                              |      |
| Creating the Our Works and About Us Pages      |      |
| Deploying the Site                             | 44   |
| Summary                                        | 52   |
| Chapter 2: Creating a Blog Site Using Stackbit | 53   |
| The Setup Process                              | 53   |
| Adding a Domain                                | 64   |
| Adding Gatsby Plugins                          |      |
| gatsby-plugin-robots-txt                       |      |
| gatsby-plugin-sitemap                          |      |
| gatsby-plugin-google-analytics                 |      |

#### TABLE OF CONTENTS

| Adding Social Links                                          |     |
|--------------------------------------------------------------|-----|
| Adding the Disqus Plugin                                     |     |
| Adding More Site Features                                    | 100 |
| Adding Advertisements                                        | 111 |
| Making Minor Updates                                         | 120 |
| Summary                                                      |     |
| Chapter 3: Creating a Tourism Site with Contentful: Part One | 125 |
| The Setup                                                    |     |
| Navbar and Footer                                            |     |
| Creating the SimpleHero Component                            |     |
| About Section                                                |     |
| Creating a Hot Tips Section                                  |     |
| Creating a Deployment Site                                   |     |
| Image Optimization                                           |     |
| Background Image Optimization                                |     |
| Creating a Page Transition                                   |     |
| Adding a Contact Form                                        |     |
| Summary                                                      |     |
| Chapter 4: Creating a Tourism Site with Contentful: Part Two | 201 |
| Setting Up Contentful                                        |     |
| CMS Setup                                                    |     |
| Install the Gatsby Plugins                                   |     |
| Adding Queries for the Places Component                      |     |
| Adding the Featured Places Component                         |     |
| Adding the Place Component                                   |     |
| Creating the Places Component                                |     |
| Create a Place Template                                      |     |
| Summary                                                      |     |

| Chapter 5: Creating a Tourism Site with Contentful: Part Three | 263 |
|----------------------------------------------------------------|-----|
| Creating the Blog Component                                    | 263 |
| Adding Data to the Content Model                               | 270 |
| Displaying the Blog Component                                  | 277 |
| Creating the BlogCard Component                                | 281 |
| Creating the Single Blog Page                                  | 285 |
| Creating the Photos Component                                  | 299 |
| Setting Up Contentful for the Photos Component                 | 302 |
| Creating the PhotoList Component                               | 306 |
| Creating the PhotoCard Component                               | 309 |
| Creating the Photos Template                                   | 311 |
| Summary                                                        | 317 |
| Chapter 6: Creating a Tourism Site with Contentful: Part Four  |     |
| Adding Gatsby Plugins                                          | 319 |
| The SEO Plugin                                                 | 320 |
| Other Plugins                                                  | 334 |
| Adding Advertisements to the Site                              | 337 |
| Using Media.net Ads                                            | 337 |
| Using Infolinks Ads                                            | 342 |
| Summary                                                        | 347 |
| Chapter 7: Creating a Video Chat Site                          |     |
| The Setup                                                      | 349 |
| Creating a Twilio Account                                      | 350 |
| Working in the Dashboard                                       | 358 |
| Updating the API Key Settings                                  | 362 |
| Creating Twilio Functions                                      | 368 |
| Adding the Code                                                | 378 |
| Basic Setup                                                    | 378 |
| Create a Login Form                                            | 381 |
| Connect the App to Twilio                                      | 388 |

#### TABLE OF CONTENTS

| Index                      | 425 |
|----------------------------|-----|
| Summary                    | 423 |
| Automatic Deployment       | 419 |
| Making CSS Changes         |     |
| Deploying Netlify          |     |
| Create the Video Component |     |
| Implementing the Video     |     |

# **About the Author**

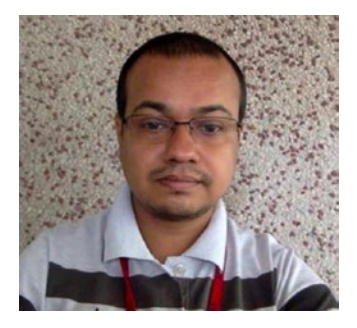

Nabendu Biswas is a full-stack JavaScript developer who has been working in the IT industry for the past 15 years. He has worked for some of the world's top development firms and investment banks. He currently works as an Associate Architect at Innominds. He is also a passionate tech blogger who publishes on thewebdev.tech and is an all-round nerd, passionate about everything JavaScript, React, and Gatsby. You can find him on Twitter @nabendu82.

# **About the Technical Reviewer**

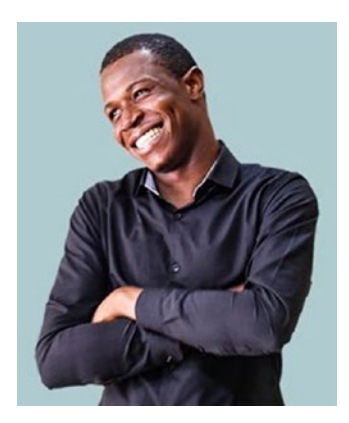

Alexander Chinedu Nnakwue has a background in Mechanical Engineering from the University of Ibadan, Nigeria and has been a frontend developer for over three years. He has worked on both web and mobile technologies. He also has experience as a technical author, writer, and reviewer. He enjoys programming for the web, and occasionally, you can find him playing soccer. He was born in Benin City and is currently based in Lagos, Nigeria.

# Introduction

I have done quite a bit of freelance work in WordPress development since 2011. The three things that I didn't like about WordPress at that time were that little coding knowledge was required, the sites were slow, and they were easily hacked.

The awesome static site generator GatsbyJS solves all of these problems. It is built with React, so you can utilize all your React knowledge. Plus, it uses the in-demand GraphQL, so you will work with that also. The sites are blazing fast and completely secure. You need a bit of ReactJS knowledge to work with Gatsby, but it adds so much to the React ecosystem. It has a large plugin system like WordPress, which adds functionality. It can be used with a wide range of backend systems, like CMS, Firebase, and many more. In this book, we will first create a simple site using only Gatsby. After that, we will use Stackbit to quickly build a Gatsby site. Then we will build a complex site with all features using the Contentful CMS. The last chapter shows you how to build a video chat site, similar to Skype but using the Twilio service.

# **CHAPTER 1**

# **Creating an Agency Site**

In this chapter, we will build a simple demo agency site (known as a *service company* in India). Although I could use one of the many starter kits available at the Gatsby site that offer complete CSS, I've decided to use a starter kit with minimal CSS so you can learn how to write your own. We are going to do the setup first, and then move on to the basic styles. After that, we will create the sections and pages on the site. Finally, we will deploy the site using Netlify.

# The Setup

In this project you can use any IDE like VS code. Everything else we will install through npm. Let's start with Gatsby.

First install Gatsby globally by running the following command in your terminal.

```
npm install -g gatsby-cli
```

To create a new Gatsby site, run the following command in the terminal. This is the most basic Gatsby starter kit, with minimal Gatsby plugins installed (more on that later).

```
gatsby new agencyDemo https://github.com/gatsbyjs/gatsby-starter-hello-world
```

Now, go to the directory and run gatsby develop. The commands are shown in Listing 1-1.

#### Listing 1-1. The gatsby develop Command

cd agencyDemo gatsby develop

The basic site is now up and running,<sup>1</sup> as shown in Figure 1-1.

```
http://localhost:8000/
```

N. Biswas, Foundation Gatsby Projects, https://doi.org/10.1007/978-1-4842-6558-1\_1

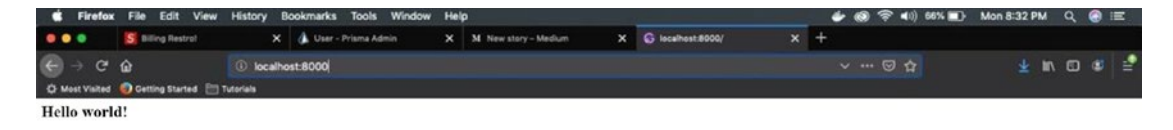

Figure 1-1. Gatsby is up and running

We will start by creating the home page.

# **Creating the Home Page**

In Gatsby, everything is React-based, so we will create the home page component. We will first create a set of global styles.

So, first create a folder called styles inside src. Then create a file called global.css inside it. We will put the generic global CSS shown in Listing 1-2 inside this file.

Listing 1-2. The global.css File

```
html {
   box-sizing: border-box;
   font-size: 10px;
   font-weight: 400;
   letter-spacing: 0.075em;
   margin:0;
 }
 *, *:before, *:after {
   box-sizing: inherit;
 }
 body {
   font-family: "Open Sans", Helvetica, sans-serif;
   padding: 0;
   margin: 0;
 }
 a {
   text-decoration: none;
 }
```

Next, create a file called gatsby-browser.js in the root directory and include this global.css file by adding the following:

```
import "./src/styles/global.css"
```

We will use the extremely popular CSS-in-JS library *styled component* to style the rest of the project.

We need to install some dependencies for styled-components. So, open the terminal and type the following command. We have to stop the gatsby develop running on the terminal by pressing Ctrl+C.

```
npm install--save gatsby-plugin-styled-components styled-components babel-
plugin-styled-components
```

Next, include the following code in the gatsby-config.js file. This file should already be in the root folder.

```
module.exports = {
  plugins: [`gatsby-plugin-styled-components`],
}
```

Then restart gatsby develop in the terminal. Next, we will create our index or home page.

## **Creating the Index Page**

We will now start with the index page. We will have a full-page image and some centered text on top of it. First change your index.js file, as shown in Listing 1-3.

```
Listing 1-3. The index.js File
```

```
<h2>GeekyHacker</h2>
One Stop for<br/>All your development<br />
And design needs
<Link to="/works">Our Works</Link>
</div>
</TextWrapper>
<MoreText>Learn More</MoreText>
</div>
```

```
)
```

Now, we will start to write the styled components. Create a file called IndexStyles.js inside the styles directory.

First we will write styles for the banner. We will show the banner.jpg file as a background image, so we will use the :after pseudo element.

Also, upload the banner.jpg image to the static folder. From the static folder in a Gatsby project, we can directly use an image (see Listing 1-4).

#### Listing 1-4. The IndexStyles.js File

```
import styled from "styled-components"
const Banner = styled.div`
&:after {
   content: "";
   display: block;
   height: 100vh;
   width: 100%;
   background-image: url('banner.jpg');
   background-size: cover;
   background-repeat: no-repeat;
   background-position: center;
   filter: grayscale(100%) blur(2px);
}
```

Next, we will center the text. We need to use the positioning system, as we are showing the text over an image. We already made the parent a position: relative and we are making this div position: absolute. Then we are using left, top, and transform (see Listing 1-5).

#### *Listing 1-5.* The position: absolute Setting

```
const TextWrapper = styled.div`
position: absolute;
z-index: 1;
left: 50%;
top: 50%;
transform: translate(-50%, -50%);
color: white;
div {
   display: flex;
   justify-content: center;
   align-items: center;
   flex-direction: column;
}
;
```

Make sure you have the following at the bottom of the IndexStyles.js file or you will get an error.

```
export { Banner, TextWrapper, MoreText }
```

The result is shown in Figure 1-2.

#### CHAPTER 1 CREATING AN AGENCY SITE

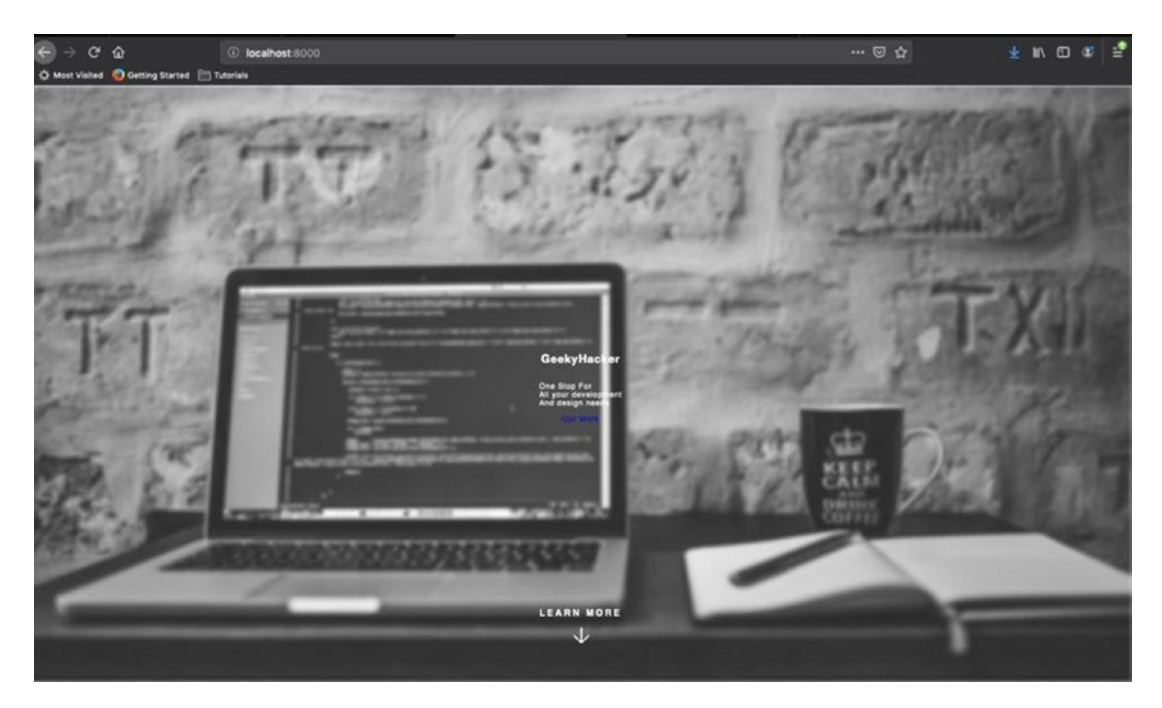

Figure 1-2. Centered text with the image in the background

Let's now add some styles to the h2, p, and a tags (a is a link tag that converts to an anchor tag). See Listing 1-6.

#### *Listing 1-6.* Link to the Anchor Tag

```
h2 {
  font-size: 5rem;
  opacity: 1;
  padding: 0.35em 1em;
  border-top: 2px solid white;
  border-bottom: 2px solid white;
  text-transform: uppercase;
  margin: 0;
  }
  p {
   text-transform: uppercase;
   text-align: center;
   letter-spacing: 0.225em;
```

```
font-size: 2.5rem;
}
a {
  background-color: #ed4933;
  box-shadow: none;
  color: #ffffff;
  border-radius: 3px;
  border: 0;
  cursor: pointer;
  font-size: 1.5rem;
  font-weight: 600;
  letter-spacing: 0.225em;
  padding: 1.8rem 0.8rem;
  text-align: center;
 text-decoration: none;
 text-transform: uppercase;
}
```

Let's add the style for the Learn More text. For this, we also use the position: absolute logic, as shown in Listing 1-7.

#### Listing 1-7. The Learn More Text

```
const MoreText = styled.div`
position: absolute;
color: #ffffff;
text-align: center;
text-transform: uppercase;
letter-spacing: 0.225em;
font-weight: 600;
font-size: 1.2rem;
z-index: 1;
left: 50%;
bottom: 10%;
transform: translate(-50%, -50%);
```

```
CHAPTER 1 CREATING AN AGENCY SITE
&:after {
   content: "";
   display: block;
   height: 2rem;
   width: 2rem;
   left: 50%;
   position: absolute;
   margin: 1em 0 0 -0.75em;
   background-image: url("arrow.svg");
   background-size: cover;
   background-repeat: no-repeat;
   background-repeat: no-repeat;
   background-position: center;
}
```

```
export { Banner, TextWrapper, MoreText };
```

This code will result in the beautiful page shown in Figure 1-3.

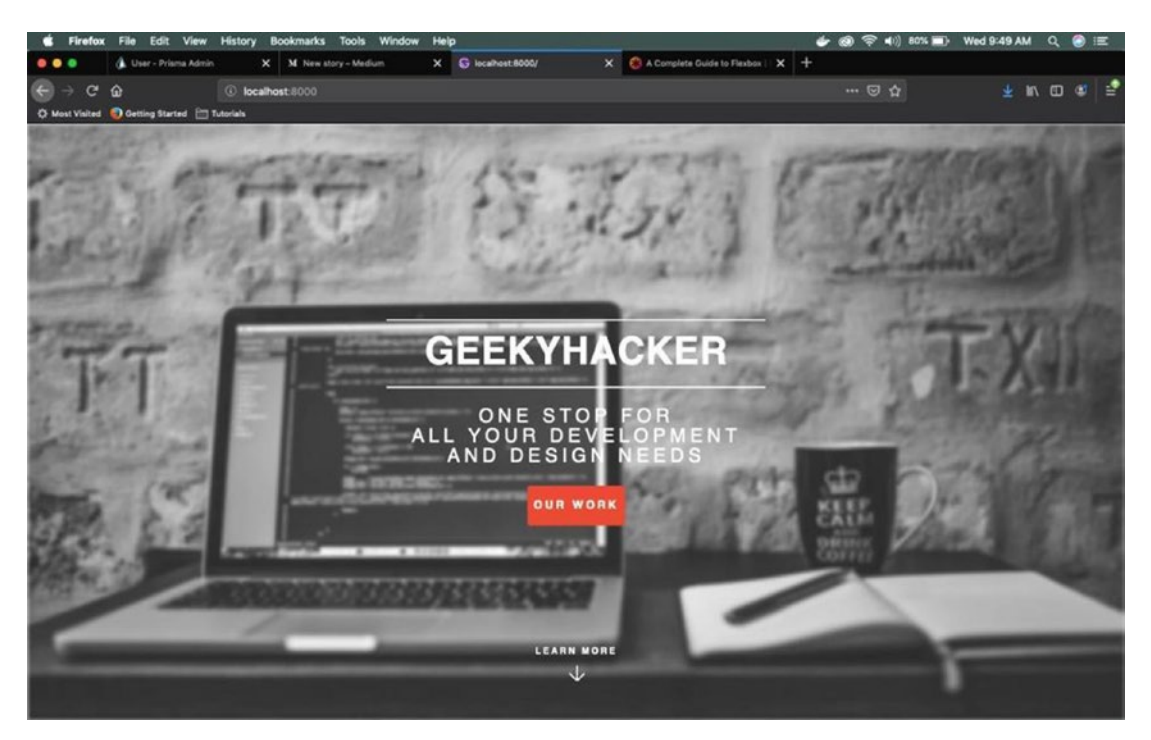

Figure 1-3. The beautiful page

# **Creating the Sections**

Let's start by creating section two.

## **Creating Section Two**

This section will contain a header, a quotation, and three icons. Update the index.js file to include Listing 1-8. The new part is shown in bold.

```
Listing 1-8. Adding a Header to index.js
```

```
import React, { Component } from "react";
import { Link } from "gatsby";
import { Banner, TextWrapper, MoreText, SectionTwo } from "../styles/
IndexStyles";
export default () => (
  <>
  <section style={{position: 'relative'}}>
       <Banner></Banner>
       <TextWrapper>
          <div>
              <h2>GeekyHacker</h2>
              One Stop for<br/>
              All your development<br />
              And design needs
              <Link to="/works">Our Works</Link>
          </div>
       </TextWrapper>
       <MoreText>Learn More</MoreText>
   </section>
   <SectionTwo>
       <div>
          <h2>Our Passion</h2>
          Most good programmers do programming not because they expect
          to get paid,
          but because it's fun to program.
```

```
<h5>- Linus Torvalds</h5>
</div>
</SectionTwo>
```

)

Now, let's add some styled components to SectionTwo, as shown in Listing 1-9.

Listing 1-9. Adding Styled Components to index.js

```
const SectionTwo = styled.section`
background-color: #21b2a6;
text-align: center;
padding: 10rem 0;
div {
  width: 66%;
  margin: 0 auto;
}
h2 {
  font-size: 3rem;
  padding: 1.35em O;
  color: #ffffff;
  border-bottom: 2px solid #1d9c91;
  text-transform: uppercase;
  letter-spacing: 0.6rem;
  margin: 0;
}
p {
  text-transform: uppercase;
  color: #c8ece9;
  text-align: center;
  letter-spacing: 0.225em;
  font-size: 1.5rem;
}
h5 {
  font-size: 1.4rem;
  line-height: 2rem;
```

```
color: #ffffff;
border-bottom: 2px solid #1d9c91;
font-weight: 800;
letter-spacing: 0.225em;
text-transform: uppercase;
padding-bottom: 0.5rem;
margin-bottom: 5rem;
}
```

We will now use some font-awesome icons to give this section a nice finish. Open the terminal and install these dependencies.

npm install @fortawesome/react-fontawesome @fortawesome/fontawesome-svg-core
@fortawesome/free-solid-svg-icons

Then import the libraries in index.js, as shown in Listing 1-10.

#### Listing 1-10. Adding Icons to index.js

```
import { FontAwesomeIcon } from '@fortawesome/react-fontawesome';
import { library } from '@fortawesome/fontawesome-svg-core';
import { faHeart, faCode, faGem, fas } from '@fortawesome/free-solid-svg-
icons';
```

library.add(faHeart, faCode, faGem, fab, fas);

Add the code in Listing 1-11, to the div and after the h5, and you will get the result shown in Figure 1-4.

Listing 1-11. Completing Section Two for index.js

```
<span>
    <FontAwesomeIcon icon="gem" color="#04F5C6" size="6x"
    style={{marginRight: '3rem'}} fixedWidth border />
    <FontAwesomeIcon icon="heart" color="#00F0FF" size="6x"
    style={{marginRight: '3rem'}} fixedWidth border />
    <FontAwesomeIcon icon="code" color="#73DBFD" size="6x"
    fixedWidth border />
    </span>
```

#### CHAPTER 1 CREATING AN AGENCY SITE

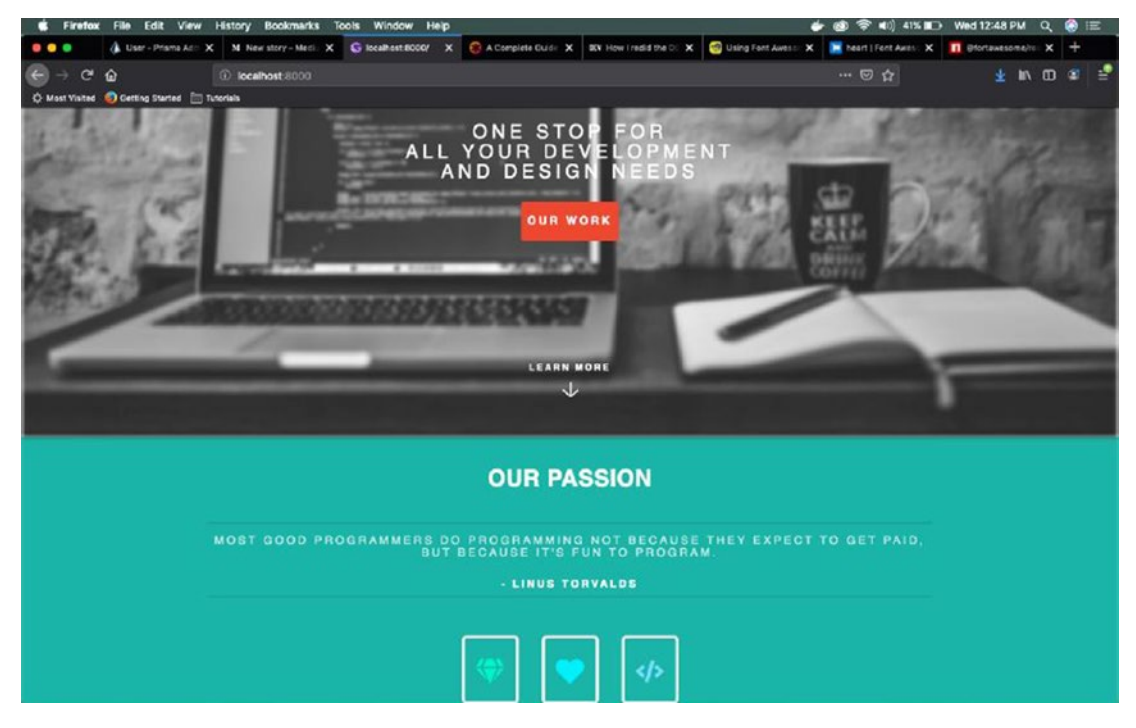

Figure 1-4. Our passion

We also need some padding in this section. Let's add it. It is shown in bold in Listing 1-12.

Listing 1-12. Adding Padding to IndexStyles.js

```
const SectionTwo = styled.section`
  background-color: #21b2a6;
  text-align: center;
  padding: 10rem 0;
  div {
    width: 66%;
    margin: 0 auto;
  }
...
...
...
```

Next, we will create Section Three.

# **Creating Section Three**

This section will include an image and text, so we will use Flexbox. Add the code in index.js, as shown in Listing 1-13, after SectionTwo.

#### Listing 1-13. Adding Section Three to index.js

```
<SectionThree>
       <FlexBoxIndex>
           <div className="image">
               <img src="pic01.jpg" alt="pic01" />
           </div>
           <div className="text section3">
                <h2>Website Development</h2>
               We hand code beautiful websites using HTML5,
                   CSS3, JS because they are fully customizable and
                   efficient. No WordPress websites here.
               </div>
       </FlexBoxIndex>
       <FlexBoxIndex inverse>
           <div className="text section3">
               <h2>Website Design</h2>
               We have talented and experienced Web Designers, who
                   can design beautiful and usable websites.
               </div>
           <div className="image">
               <img src="pic02.jpg" alt="pic02" />
           </div>
       </FlexBoxIndex>
```

Now, let's add the code in Listing 1-14 to IndexStyles.js, just below SectionTwo.

Listing 1-14. Adding Section Three to the IndexStyles.js File

```
const SectionThree = styled.section`
background-color: #2b343d;
color: #ffffff;
`
const FlexBoxIndex = styled.div`
display: flex;
.image {
   width: ${props => (props.inverse ? "60%" : "40%")};
}
img {
   width: 100%;
}
.text_section3 {
   width: ${props => (props.inverse ? "40%" : "60%")};
   display: flex;
   justify-content: center;
```

```
align-items: center;
  flex-direction: column;
}
h2 {
  font-size: 3rem;
  color: #ffffff;
  text-transform: uppercase;
   letter-spacing: 0.225rem;
  margin: 0;
}
p {
  text-transform: uppercase;
  color: #c8ece9;
  text-align: center;
  letter-spacing: 0.075em;
  font-size: 1.5rem;
}
```

Let's do some housekeeping. In Listing 1-15, remove **p** from TextWrapper, SectionTwo, and FlexBoxIndex. Then create a new styled component component, called props.

Listing 1-15. Housekeeping in IndexStyles.js

```
const GenereicPara = styled.p`
text-transform: uppercase;
text-align: center;
letter-spacing: ${props => (props.lessSpacing ? "0.075em" : "0.225em")};
font-size: ${props => (props.lessSize ? "1.5rem" : "2.5rem")};
line-height: ${props => (props.lessSize ? "2rem" : "3rem")};
color: ${props => (props.grey ? "#c8ece9" : "#ffffff")};
```

Now replace all the p tags with GenericPara. The updated code is highlighted in bold in Listing 1-16.

CHAPTER 1 CREATING AN AGENCY SITE *Listing 1-16.* The index.js File <section style={{ position: 'relative' }}> <Banner></Banner> <TextWrapper> <div> <h2>GeekyHacker</h2> <GenereicPara>One Stop For<br /> All your development<br /> And design needs</GenereicPara> <Link to="/works">Our Work</Link> </div> </TextWrapper> <MoreText>Learn More</MoreText> </section> <SectionTwo> <div> <h2>Our Passion</h2> <GenereicPara lessSize grey>Most good programmers do programming not because they expect to get paid, <br /> but because it's fun to program.</GenereicPara> <h5>- Linus Torvalds</h5> </div> <span> <FontAwesomeIcon icon="gem" color="#04F5C6"</pre> size="6x" style={{marginRight: '3rem'}} fixedWidth border /> <FontAwesomeIcon icon="heart" color="#00F0FF"</pre> size="6x" style={{marginRight: '3rem'}} fixedWidth border /> <FontAwesomeIcon icon="code" color="#73DBFD" size="6x" fixedWidth border /> </span> </SectionTwo> <SectionThree>

```
<FlexBoxIndex>
        <div className="image">
            <img src="pic01.jpg" alt="pic01"/>
        </div>
        <div className="text section3">
            <h2>Website Development</h2>
            <GenereicPara lessSize lessSpacing>We hand code
            beautiful websites using HTML5, CSS3, JS because
            they are fully customizable and efficient. No
            WordPress websites here.</GenereicPara>
        </div>
    </FlexBoxIndex>
    <FlexBoxIndex inverse>
        <div className="text section3">
            <h2>Website Design</h2>
            <GenereicPara lessSize lessSpacing>We have
            talented and experienced Web Designers, who
            can design beautiful and usable websites.
            </GenereicPara>
        </div>
        <div className="image">
            <img src="pic02.jpg" alt="pic02"/>
        </div>
    </FlexBoxIndex>
    <FlexBoxIndex>
        <div className="image">
            <img src="pic03.jpg" alt="pic03"/>
        </div>
        <div className="text section3">
            <h2>Mobile App Development</h2>
            <GenereicPara lessSize lessSpacing>We develop
            Mobile apps in Reactive Native, which can be
            used in both ios and Android.</GenereicPara>
        </div>
    </FlexBoxIndex>
</SectionThree>
```

CHAPTER 1 CREATING AN AGENCY SITE

Let's do the same song and dance for the h2 tag. Remove h2 from SectionTwo and FlexBoxIndex. Then add a styled component called GenericH2 to the IndexStyles.js file, as shown in Listing 1-17.

#### Listing 1-17. Adding a Generic h2 Tag

```
const GenericH2 = styled.h2`
font-size: 3rem;
padding: ${props => (props.none ? "0" : "1.35em 0")};
color: #ffffff;
border-bottom: ${props => (props.none ? "0" : "2px solid #1d9c91")};
text-transform: uppercase;
letter-spacing: 0.6rem;
margin: 0;
`
```

Now replace all the h2 tags with GenericH2. The updated code is highlighted in bold in Listing 1-18.

#### Listing 1-18. Adding GenericH2

```
<SectionTwo>
    <div>
        <GenericH2>Our Passion</GenericH2>
        <GenereicPara lessSize grey>Most good programmers
        do programming not because they expect to get
        paid, <br />
            but because it's fun to program.</GenereicPara>
        <h5>- Linus Torvalds</h5>
   </div>
  . . .
</SectionTwo>
<SectionThree>
    <FlexBoxIndex>
        <div className="image">
            <img src="pic01.jpg" alt="pic01"/>
        </div>
```

```
<div className="text section3">
            <GenericH2 none>Website Development</GenericH2>
            <GenereicPara lessSize lessSpacing>We hand
            code beautiful websites using HTML5, CSS3,
            JS because they are fully customizable and
            efficient. No WordPress websites here.
            </GenereicPara>
        </div>
    </FlexBoxIndex>
    <FlexBoxIndex inverse>
        <div className="text section3">
            <GenericH2 none>Website Design</GenericH2>
            <GenereicPara lessSize lessSpacing>We have
            talented and experienced Web Designers, who
            can design beautiful and usable websites.
            </GenereicPara>
        </div>
        <div className="image">
            <img src="pic02.jpg" alt="pic02"/>
        </div>
    </FlexBoxIndex>
    <FlexBoxIndex>
        <div className="image">
            <img src="pic03.jpg" alt="pic03"/>
        </div>
        <div className="text section3">
            <GenericH2 none>Mobile App Development
            </GenericH2>
            <GenereicPara lessSize lessSpacing>We develop
            Mobile apps in Reactive Native, which can be
            used in both ios and Android.</GenereicPara>
        </div>
    </FlexBoxIndex>
</SectionThree>
```

The result is shown in Figure 1-5.

#### CHAPTER 1 CREATING AN AGENCY SITE

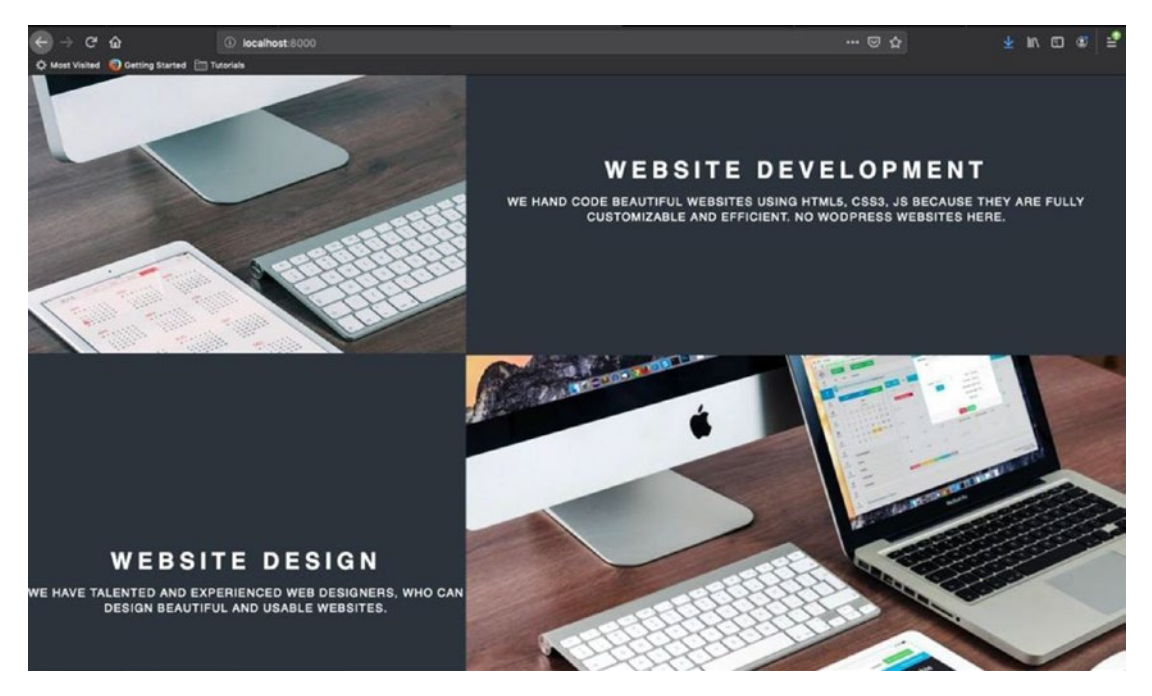

Figure 1-5. Section three

We have two more sections to go for the Home page; then we will create the Our Works and About Us pages. We will use a Layout component for the header and footer.

# **Creating Section Four**

We will start with Section Four now. We have the usual heading and paragraph, followed by six sections containing some details about the technologies. We are adding SectionFour to the index.js file using the code shown in Listing 1-19.

Listing 1-19. Adding SectionFour to index.js

```
<SectionFour>
<div className="header_section4">
<div className="title_section4">Our Technologies</div>
<GenereicPara lessSize grey>
We use modern and latest technologies which helps our clients
<br />
```

```
as they are highly scalable and maintainable.
</GenereicPara>
</div>
</SectionFour>
```

Now, let's add CSS for this code to the IndexStyles.js file, as shown in Listing 1-20. Also, don't forget to export the newly created styled component.

Listing 1-20. Adding CSS to IndexStyles.js

```
const SectionFour = styled.section`
background-color: #505393;
color: #ffffff;
text-align: center;
.header_section4 {
  width: 66%;
  margin: 0 auto;
}
 .title section4 {
  font-size: 3rem;
  padding: 1.35em 0;
  color: #ffffff;
  border-bottom: 2px solid #464981;
  text-transform: uppercase;
  letter-spacing: 0.225em;
  margin: 0;
}
```

Now we will create the grid, which will contain the six sections.

## **Creating the Grid**

The six sections will be exactly the same, only the background will be different. Put the code in Listing 1-21 under header\_\_section4.

CHAPTER 1 CREATING AN AGENCY SITE

Listing 1-21. Changing the Background in index.js

```
<div className="grid section4">
<div className="item1" style={{ backgroundColor: "#4D508E" }}>
     <div className="flex section4">
         <FontAwesomeIcon icon={faReact} color="#00FFCC"</pre>
         size="3x" fixedWidth />
         <GenericH2 none>React</GenericH2>
     </div>
     <GenereicPara lessSize lessSpacing grey>
         Modern JavaScript framework which will make your web
         application
         extremely fast and, at the same time, handy for every
         user.
     </GenereicPara>
     </div>
     <div className="item2" style={{ backgroundColor: "#4A4D89" }}>
     <div className="flex section4">
         <FontAwesomeIcon icon="code" color="#00FFCC" size="3x"</pre>
         fixedWidth />
         <GenericH2 none>React Native</GenericH2>
     </div>
     <GenereicPara lessSize lessSpacing grey>
         Cross-platform for mobile app development based on
         JavaScript,
         whose resulting code is compiled to Android and iOS.
     </GenereicPara>
     </div>
     <div className="item3" style={{ backgroundColor: "#484A83" }}>
     <div className="flex section4">
         <FontAwesomeIcon icon={faJs} color="#00FFCC" size="3x"
         fixedWidth />
         <GenericH2 none>JavaScript</GenericH2>
     </div>
     <GenereicPara lessSize lessSpacing grey>
```

```
JavaScript is the language of the web. It is used for
    Web development, mobile development and app development
    and everything else.
</GenereicPara>
</div>
<div className="item4" style={{ backgroundColor: "#45477E" }}>
<div className="flex section4">
    <FontAwesomeIcon icon={faHtml5} color="#00FFCC"</pre>
    size="3x" fixedWidth />
    <GenericH2 none>HTML5</GenericH2>
</div>
<GenereicPara lessSize lessSpacing grey>
    HTML, a standardized system for tagging text files to
    achieve font, colour, graphic, and hyperlink effects on
    World Wide Web pages.
</GenereicPara>
</div>
<div className="item5" style={{ backgroundColor: "#424479" }}>
<div className="flex section4">
    <FontAwesomeIcon icon={faCss3} color="#00FFCC" size="3x"
    fixedWidth />
    <GenericH2 none>CSS3</GenericH2>
</div>
<GenereicPara lessSize lessSpacing grey>
    CSS is a style sheet language used for describing the
    presentation of a document written in a markup language
    like HTML.
</GenereicPara>
</div>
<div className="item6" style={{ backgroundColor: "#3F4174" }}>
<div className="flex section4">
    <FontAwesomeIcon icon={faGalacticSenate} color="#00FFCC"</pre>
    size="3x" fixedWidth />
    <GenericH2 none>Gatsby</GenericH2>
</div>
```

```
<GenereicPara lessSize lessSpacing grey>
Gatsby is a free and open source framework based on
React that helps developers build blazing fast websites
and apps
</GenereicPara>
</div>
</div><//div>
```

Now, we will add the CSS in Listing 1-22 to our IndexStyles.js file, inside the SectionFour styled component.

Listing 1-22. Adding CSS to IndexStyles.js

```
.grid section4 {
  display: grid;
  grid-template-columns: 1fr 1fr;
  width: 66%;
  margin: 0 auto;
  padding: 3rem 0;
}
.grid section4 > * {
  padding: 3rem;
}
.flex section4 {
  display: flex;
  justify-content: center;
  align-items: center;
  padding: 1rem;
}
.flex section4 > h2 {
  margin-left: 1rem;
}
```

We also need to install a new fontawesome library, as we are using some brand icons here. So, in the terminal, stop Gatsby and install this via npm:

```
npm install @fortawesome/free-brands-svg-icons
```

The changes made to the header of the index.js file are marked in bold in Listing 1-23.

#### Listing 1-23. Changing the Header in index.js

```
import React from "react"
import { Banner, TextWrapper, MoreText, SectionTwo, SectionThree,
SectionFour, FlexBoxIndex, GenereicPara, GenericH2 } from "../styles/
IndexStyles"
import { FontAwesomeIcon } from "@fortawesome/react-fontawesome"
import { library } from "@fortawesome/fontawesome-svg-core"
import { fab, faHtml5, faJs, faReact, faCss3, faGalacticSenate } from
"@fortawesome/free-brands-svg-icons"
import { faHeart, faCode, faGem, fab, fas } from "@fortawesome/free-solid-
svg-icons"
```

```
library.add(faHeart, faCode, faGem, fab, fas)
```

Now, our Section Four looks like Figure 1-6.

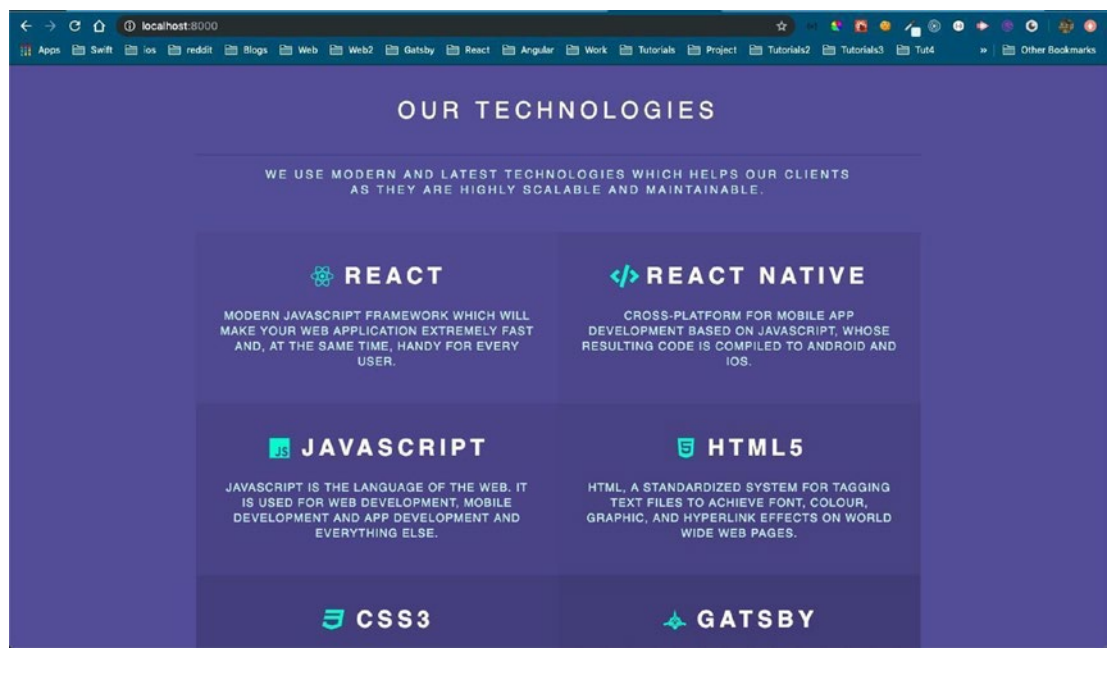

Figure 1-6. Section Four page
# **Creating the Contact Us Form**

The next section will have a parallax image with a Contact Us form. We will be reusing the banner styled component used on the Index page here. Add the code in Listing 1-24 after SectionFour.

# Listing 1-24. Parallax Image in index.js

```
<section style={{ position: "relative" }}
      <Banner parallax></Banner>
</section>
```

We need to update the banner styled component to include the parallax effect. Update the bold text shown in Listing 1-25.

# Listing 1-25. IndexStyles.js

```
const Banner = styled.div`
&:after {
   content: "";
   display: block;
   height: ${props => (props.parallax ? "80vh" : "100vh")};
   width: 100%;
   background-image: url('banner.jpg');
   background-size: cover;
   background-repeat: no-repeat;
   background-repeat: no-repeat;
   background-attachment: ${props => (props.parallax ? "fixed" : "scroll")};
   filter: grayscale(100%) blur(2px);
}
```

Next, let's add a form to the top of the image. The code is shown in Listing 1-26, which we need to put after banner.

## Listing 1-26. Form in index.js

Next, let's add the styles for FormFive to IndexStyles.js, as shown in Listing 1-27.

## Listing 1-27. Styles for Form Five in IndexStyles.js

```
const FormFive = styled.div`
position: absolute;
z-index: 1;
width: 80%;
top: 50%;
left: 50%;
transform: translate(-50%, -50%);
color: white;
form > .fields {
    display: grid;
    grid-template-columns: 1fr;
    grid-gap: 1rem;
}
input[type="text"],
input[type="email"],
```

```
CHAPTER 1 CREATING AN AGENCY SITE
textarea {
   appearance: none;
   font-size: 2rem;
   background-color: rgba(144, 144, 144, 0.75);
   border-radius: 3px;
   border: none;
 }
 input[type="text"],
input[type="email"] {
   height: 2.75em;
   padding: 0.75em 1em;
 }
textarea {
   padding: 0.75em 1em;
 }
 .button primary {
   background-color: #ed4933;
   box-shadow: none;
   color: #ffffff;
   border-radius: 3px;
   border: 0;
   cursor: pointer;
   font-size: 1.5rem;
   font-weight: 600;
   letter-spacing: 0.225em;
   padding: 1.8rem 0.8rem;
  text-align: center;
   text-decoration: none;
   text-transform: uppercase;
}
```

This will result in the section shown in Figure 1-7.

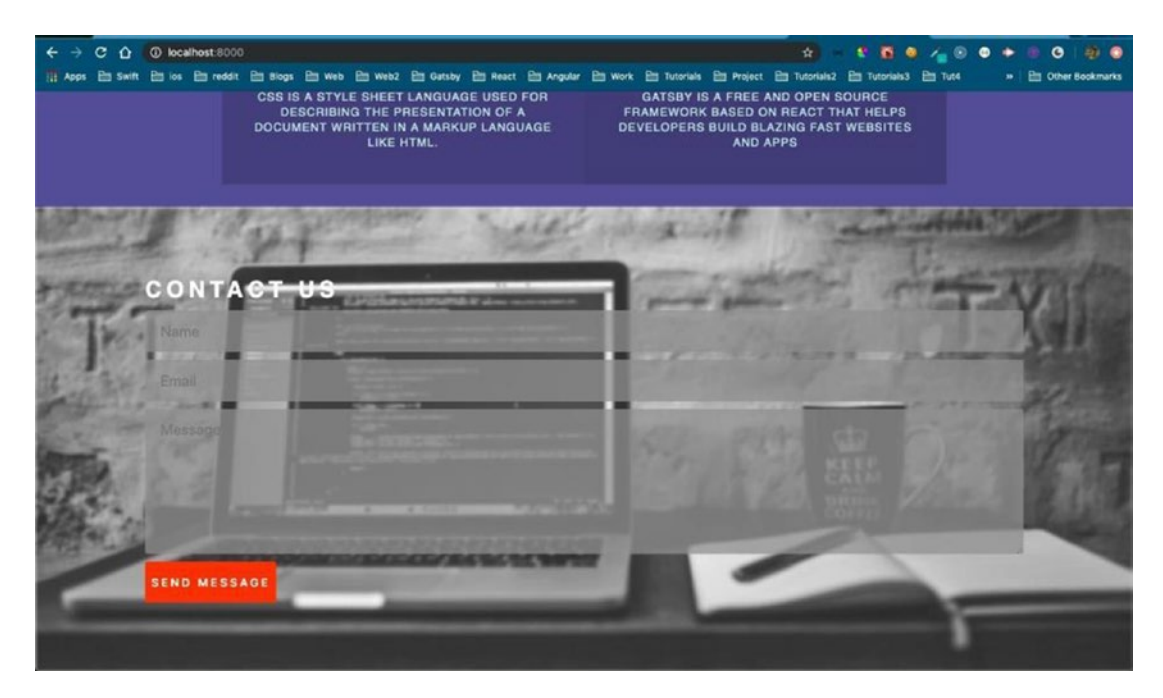

Figure 1-7. The Contact Us page

# **Creating the Footer Section**

Now, we will create the footer section. This footer will be common to all our pages, so we will put it in the Layout component.

Create a folder called components inside src and a file called layout.js inside that. The file contains a simple footer with different icons. Here, the {children} will show the components, which we will soon use to wrap the Layout component. The code is shown Listing 1-28.

#### Listing 1-28. Footer Section of layout.js

```
import React from "react"
import { FontAwesomeIcon } from '@fortawesome/react-fontawesome'
import { faTwitter, faFacebook, faInstagram, faLinkedin, faYoutube,
faPinterest } from '@fortawesome/free-brands-svg-icons'
import { Footer } from '../styles/IndexStyles';
export default ({ children }) => (
    <div>
```

```
CHAPTER 1
         CREATING AN AGENCY SITE
       {children}
       <Footer>
           <div class="icons">
               <FontAwesomeIcon icon={faTwitter} size="2x" fixedWidth />
               <FontAwesomeIcon icon={faFacebook} size="2x" fixedWidth />
               <FontAwesomeIcon icon={faInstagram} size="2x" fixedWidth />
               <FontAwesomeIcon icon={faLinkedin} size="2x" fixedWidth />
               <FontAwesomeIcon icon={faYoutube} size="2x" fixedWidth />
               <FontAwesomeIcon icon={faPinterest} size="2x" fixedWidth />
           </div>
           <div class="copyright">
               <span>&copy; 2019, GeekyHacker | </span>
               <span>Made with ♥ and b in India</span>
           </div>
       </Footer>
  </div>
)
```

Let's put some styles in IndexStyles.js for the footer. These styles can be placed anywhere, as the order doesn't matter. But don't forget to export it at the end. The code is shown in Listing 1-29.

Listing 1-29. Styles for the Footer in IndexStyles.js

```
const Footer = styled.footer`
padding: 6em 0 4em 0;
background-color: #1d242a;
text-align: center;
.icons > * {
   cursor: pointer;
   margin-right: 1rem;
   color: rgba(255, 255, 255, 0.5);
}
.copyright {
   color: rgba(255, 255, 255, 0.5);
   font-size: 1.2rem;
```

```
letter-spacing: 0.225em;
padding: 0;
text-transform: uppercase;
margin-top: 1rem;
}
```

Now, let's wrap our home page with this Layout component. The updated code is marked in bold in Listing 1-30.

```
Listing 1-30. The Updated index.js File
```

```
import React, { Component } from "react"
import { Link } from "gatsby"
import { Banner, TextWrapper, MoreText, SectionTwo, SectionThree,
SectionFour, FlexBoxIndex, GenereicPara, GenericH2 } from "../styles/
IndexStyles"
import Layout from "../components/layout"
import { FontAwesomeIcon } from "@fortawesome/react-fontawesome"
import { library } from "@fortawesome/fontawesome-svg-core"
import { fab, faHtml5, faJs, faReact, faCss3, faGalacticSenate } from
"@fortawesome/free-brands-svg-icons"
import { faHeart, faCode, faGem, fas } from "@fortawesome/free-solid-svg-icons"
library.add(faHeart, faCode, faGem, fab, fas)
export default () => (
<Layout>
  <section style={{ position: "relative" }}>...
   <SectionTwo>...
   <SectionThree>...
   <SectionFour>...
   <section style={{ position: "relative" }}>...
</Layout>
```

```
)
```

Our home page now has a footer, as shown in Figure 1-8.

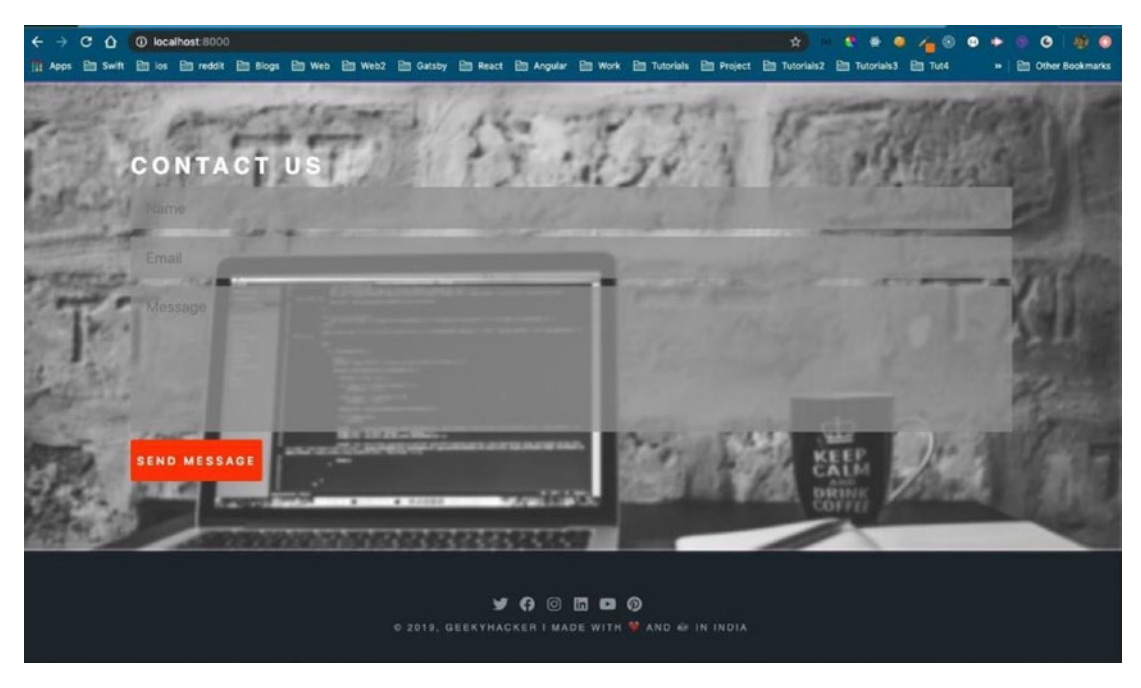

Figure 1-8. The footer

We have one more thing left to do to the home page, and that is to add a menu.

# **Creating the Menu**

The menu is also created in the Layout component, as it will be shared with the Our Works and About Us pages. Let's first create a header with navigation by adding the bold text in Listing 1-31 to the layout.js file.

# Listing 1-31. Header in layout.js

```
import React from "react"
import { FontAwesomeIcon } from '@fortawesome/react-fontawesome'
import { faTwitter, faFacebook, faInstagram, faLinkedin, faYoutube,
faPinterest } from '@fortawesome/free-brands-svg-icons'
import { Header, Footer, GenericH2, GenereicPara } from '../styles/
IndexStyles';
import { Link } from "gatsby";
```

```
export default ({ children }) => (
   <div>
       <Header>
           <GenericH2 none>
               <Link to="/" style={{color: '#fff'}}>GeekyHacker</Link>
           </GenericH2>
           <div className="menu items">
               <Link to="/works"><GenereicPara lessSize lessSpacing grey>
               Works</GenereicPara></Link>
               <Link to="/about"><GenereicPara lessSize lessSpacing grey>
               About</GenereicPara></Link>
           </div>
       </Header>
       {children}
       <Footer>
           . . .
            . . .
       </Footer>
   </div>
)
```

Let's add some styles to styled-components, as shown in Listing 1-32.

# Listing 1-32. Header Styles in IndexStyles.js

```
const Header = styled.header`
display: flex;
justify-content: space-between;
align-items: center;
width: 100%;
height: 30px;
background-color: #1d242a;
color: #ffffff;
padding: 3rem 0;
.menu_items {
    display: flex;
}
```

```
CHAPTER 1 CREATING AN AGENCY SITE
.menu_items > * {
   margin-right: 1rem;
}
```

We now get a header with a menu, as shown in Figure 1-9.

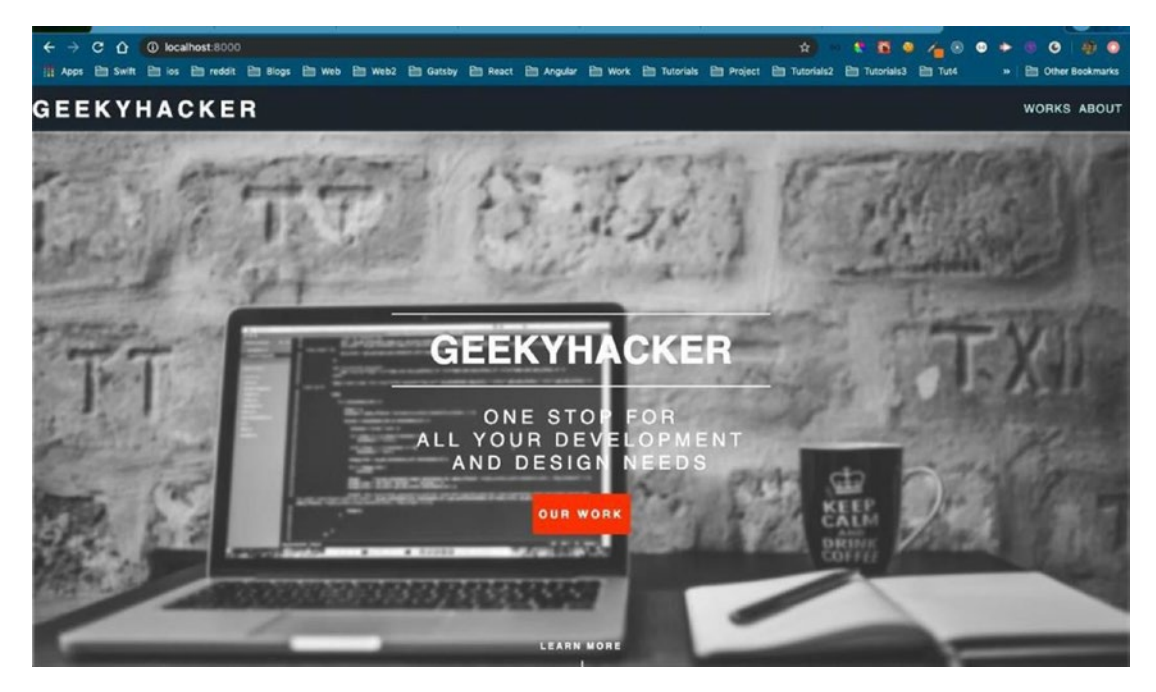

Figure 1-9. The menu

# **Creating the Our Works and About Us Pages**

Next, we will create the Our Works page. Create a new file called works.js inside the pages folder. The content is shown in Listing 1-33.

Listing 1-33. The works.js File

```
import React from "react";
import { Works, GenericH2 } from "../styles/IndexStyles";
import Layout from "../components/layout";
import Project from "../components/Project";
const projects = []
```

Let's add some styles to the IndexStyles.js file, as shown in Listing 1-34.

Listing 1-34. Works Styles in IndexStyles.js

```
const Works = styled.div`
background-color: #ffffff;
color: #4e4852;
padding: 2em 0 1em 0 !important;
.gallery_flex {
    display: grid;
    grid-template-columns: repeat(auto-fit, minmax(300px, 1fr));
    grid-gap: 20px;
    justify-items: center;
}
```

We will now create a new component called project to which we will pass each project. Let's create an array called objects that contains some projects, which we pass to the project component by mapping over it. The content is shown in Listing 1-35.

## Listing 1-35. Array in works.js

```
const projects = [
   {image: "printbill.png", title: "PrintBill", link: "https://www.
   printbill.in/"},
```

{image: "sprung.png", title: "Sprung", link: "https://sprung.us"}, {image: "orange.png", title: "Orange Health", link: "https://whisperingbastion-31600.herokuapp.com/"}, {image: "billing.png", title: "Billing Restro", link: "https:// billingrestro-react-prod.herokuapp.com/"}, {image: "ferrarisports.png", title: "Ferrari Sports", link: "http:// ferrarisports.com/"}, {image: "pregnancy.png", title: "Pregnancy info", link: "http:// pregnancy.info/"}, {image: "jaagastudy.png", title: "Jaaga Study", link: "https:// nabendu82.github.io/incognosco/index.html"}, {image: "responsive1.png", title: "Responsive Site- POC", link: "https://shikhacorps.in/corps/"}, {image: "responsive2.png", title: "Responsive Site2- POC", link: "https://shikhacorps.in/cssgridresponsive/"}, {image: "styleconferences.png", title: "Style Conferences", link: "https://nabendu82.github.io/shayhowe/index.html"}, {image: "itunes.png", title: "iTunes Clone - POC", link: "https:// shikhacorps.in/mytunes/"}, {image: "parallax.png", title: "Parallax Site - POC", link: "https:// shikhacorps.in/parallaxsite/"}, {image: "photography.png", title: "PhotoGraphy Site-POC", link: "https://shikhacorps.in/photographysite/"}, {image: "yelpcamp.png", title: "YelpCamp", link: "https://hiddencoast-48928.herokuapp.com/"}, {image: "blogsite.png", title: "Blog Site", link: "https://serenewildwood-22136.herokuapp.com/blogs"}, {image: "portfolio.png", title: "Portfolio Site", link: "https:// nabendu82.github.io/"},

]

Next, let's create the project component inside the components folder. First create a new Project.js file inside the components folder. The content is shown in Listing 1-36.

### Listing 1-36. The Project.js File

```
export default Project;
```

Let's add some styles for this component in global.css. Enter the code in Listing 1-37 after the existing styles.

## Listing 1-37. Styles in global.css

```
.card {
  background: lightgray;
  padding: 10px;
  width: 300px;
  height: 200px;
  margin: 10px 10px;
  color: white;
  text-align: center;
}
 .card-link{
  color: blue;
  border-bottom: dotted 1px;
  font-size: 1.5rem;
  line-height: 2rem;
  font-weight: 600;
}
```

```
CHAPTER 1 CREATING AN AGENCY SITE
 .card-title{
   color: black;
   margin:0;
   padding:0;
   font-size: 1.6rem;
   line-height: 2.2rem;
   font-weight: 800;
   letter-spacing: 0.225em;
   text-transform: uppercase;
 }
 .card__img {
   width: 100%;
   height: 120px;
   object-fit: cover;
 }
```

The Our Works page will look as shown in Figure 1-10.

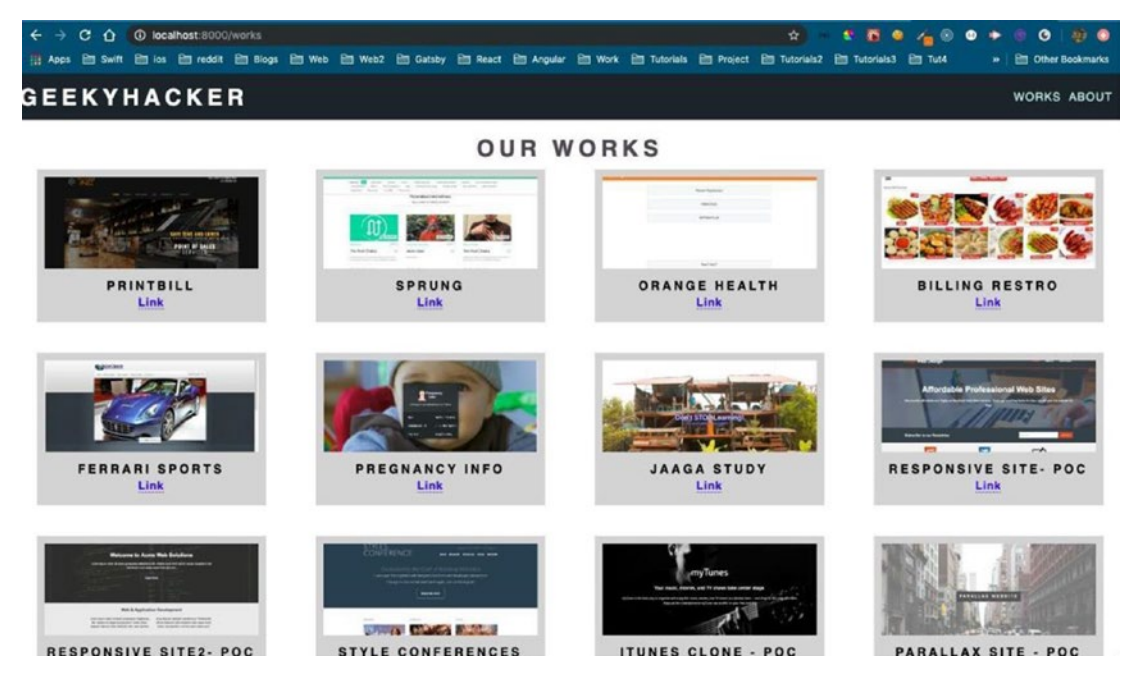

Figure 1-10. Our Works page

We missed one thing and that is to make the header *fixed*, which means that if we scroll down the page, the header still remains at the top. To do this, add the code marked in bold in Listing 1-38 to the IndexStyles.js file.

#### Listing 1-38. Fixed Header in IndexStyles.js

```
const Header = styled.header`
display: flex;
justify-content: space-between;
align-items: center;
width: 100%;
height: 30px;
background-color: #1d242a;
color: #ffffff;
padding: 3rem 0;
z-index: 1000;
position: fixed;
top:0;
left:0;
 .menu items {
  display: flex;
}
 .menu items > * {
  margin-right: 1rem;
}
```

The code causes issues with the Our Works text, because of the margin: 0 set for GenericH2. Let's edit it using props, so that it can be used in works.js without affecting other files. The updated code is marked in bold in Listing 1-39.

*Listing 1-39.* Header Styles in IndexStyles.js

```
const GenericH2 = styled.h2`
font-size: 3rem;
padding: ${props => (props.none ? "0" : "1.35em 0")};
color: ${props => (props.dark ? "#4E4852" : "#ffffff")};
border-bottom: ${props => (props.none ? "0" : "2px solid #1d9c91")};
```

```
CHAPTER 1 CREATING AN AGENCY SITE
text-transform: uppercase;
letter-spacing: 0.6rem;
margin: ${props => (props.some ? "5rem 0 0 0" : "0")};
```

Now, in works.js, we just need to add some props, as shown in Listing 1-40.

# Listing 1-40. Adding Some Props to works.js

We will next create a new page called about.js inside the pages folder. The content is shown in Listing 1-41.

# Listing 1-41. The about.js File

```
<div>
```

```
<GenericH3 none>Who are we</GenericH3>
<GenereicPara lessSize grey>GeekyHacker is an experienced and
passionate group of designers, developers, and artists. Every
client we work with becomes part of the team. Together we
face the challenges and celebrate the victories.
</GenereicPara>
<Link to="/works">Our Work</Link>
</div>
</TextWrapper>
</section>
</Layout>
)
}
export default about
```

Here, we are reusing most of the index.js file, but using a different banner image. We are doing this again with the help of props of styled components. The changes are marked in bold in Listing 1-42.

#### Listing 1-42. Banner Image in IndexStyles.js

```
const Banner = styled.div`
&:after {
   content: "";
   display: block;
   height: ${props => (props.parallax ? "80vh" : "100vh")};
   width: 100%;
   background-image: ${props => (props.different ? "url('developer.jpg')" :
    "url('banner.jpg')")};
   background-size: cover;
   background-repeat: no-repeat;
   background-repeat: no-repeat;
   background-attachment: ${props => (props.parallax ? "fixed" : "scroll")};
   filter: grayscale(100%) blur(2px);
}
```

Let's create SectionTwo now, which we are going to place after </section>. The code is shown in Listing 1-43.

#### Listing 1-43. Section Two in about.js

```
<SectionTwo white>
```

#### <div>

<GenericH3 dark none>About Us</GenericH3>

<GenereicParaAbout lessSize grey>Founded in 2016, <b>GeekyHacker</b> is a small web design & development company based in Bangalore, India. Over the last few years we've made a reputation for building websites, mobile apps, and web apps that look great and are easy-to-use.</ GenereicParaAbout>

<GenereicParaAbout lessSize grey>We originated from futuristic technology and progressing toward success with a great desire. We work with self-derived strategies, as we have experienced everything on our own. We are equipped with the state-of-the-art work station in the website development and testing. So, results delivered on time, every time! Your success is our bread and butter!</GenereicParaAbout> <GenereicParaAbout lessSize grey>We always happy to say loudly, we smell & feel the success every day because of the ShikhaCorps experts in execution planning with website design and digital marketing. They are always adopting with our valuable clients to satisfy on their requirement in each perspective, so our valuable clients make us more valuable in our success. While you work with us you feel, we are in right place & right time.</GenereicParaAbout>

<GenereicParaAbout lessSize grey>Our Vision is to make our self as India's most valuable corporation through ultimate performance and uniqueness in every single project that we do!. Our Mission is to enhance the wealth generating capability of the enterprise in a globalizing environment by exhibiting our efficiency and adopting the innovative "more-than-enough" methodology in our work.

</GenereicParaAbout>

#### </div>

</SectionTwo>

We have made changes to the SectionTwo styled component, to include a white background. These changes are shown in bold in Listing 1-44.

#### Listing 1-44. White Background in IndexStyles.js

We also added two new styled components, as shown in Listing 1-45.

Listing 1-45. New Styled Components in IndexStyles.js

```
const GenericH3 = styled.h3`
font-size: 3rem;
padding: ${props => (props.none ? "0" : "1.35em 0")};
color: ${props => (props.dark ? "#4E4852" : "#ffffff")};
border-bottom: ${props => (props.none ? "0" : "2px solid #1d9c91")};
text-transform: uppercase;
letter-spacing: 0.6rem;
margin: 0;
`
const GenereicParaAbout = styled.p`
text-transform: uppercase;
text-align: center;
letter-spacing: ${props => (props.lessSpacing ? "0.075em" : "0.225em")};
font-size: ${props => (props.lessSize ? "1.5rem" : "2.5rem")};
line-height: ${props => (props.lessSize ? "2rem" : "3rem")};
color: ${props => (props.grey ? "#4E4852" : "#ffffff")};
```

Now the About Us page looks like Figure 1-11.

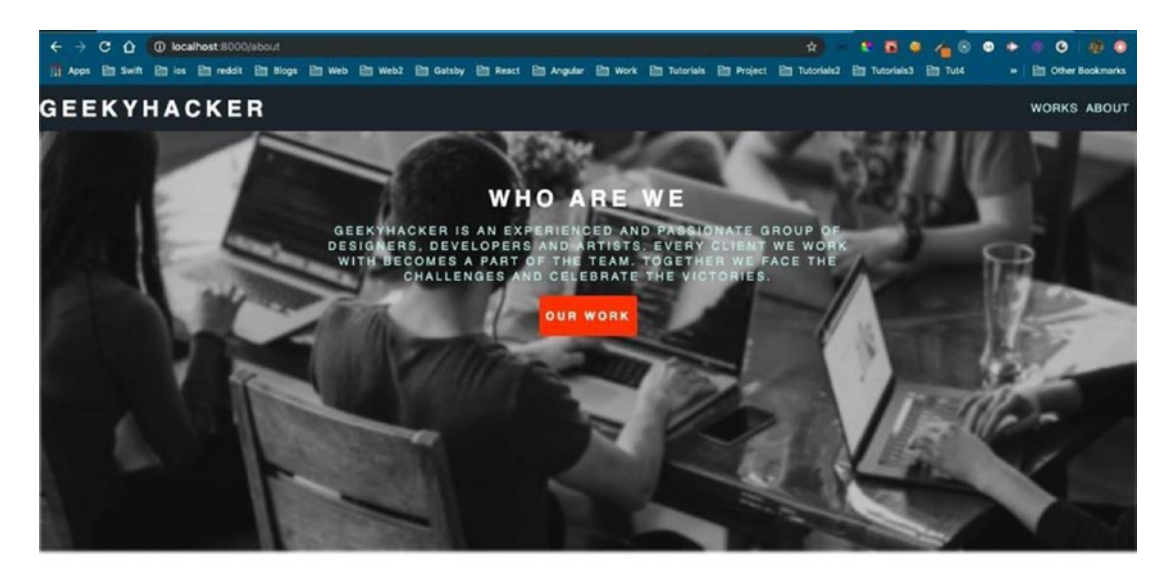

ABOUT US

# Figure 1-11. The About Us page

It's time to deploy the site to Netlify.

# **Deploying the Site**

We already set up a form submission in the index.js page with Netlify. If you want to see the form submission setup details, watch this<sup>2</sup> YouTube video by Traversy Media. I have pushed all my code to GitHub, so open your Netlify account. If you are using Netlify for the first time, you need to register through your GitHub account (see Figure 1-12).

<sup>&</sup>lt;sup>2</sup>https://www.youtube.com/embed/6ElQ689HRcY

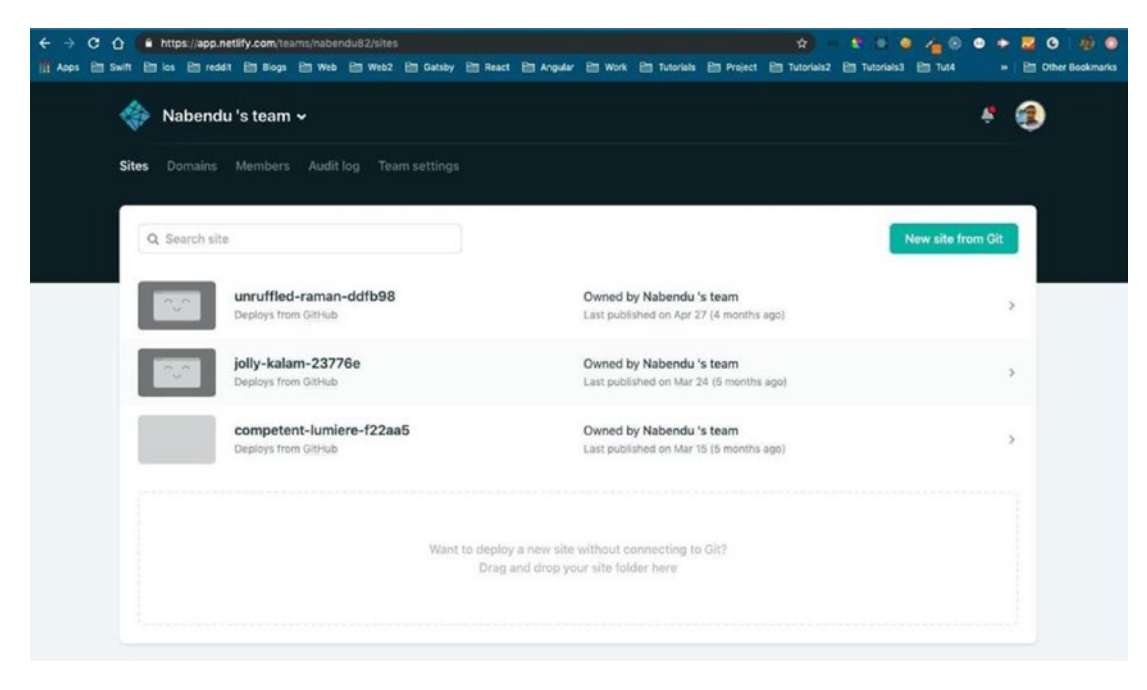

Figure 1-12. Netlify

Next, click on New Site from Git and then choose the provider. I chose GitHub, since my code is there. Once you authorize it, it will show you a list of all your GitHub repositories (see Figure 1-13).

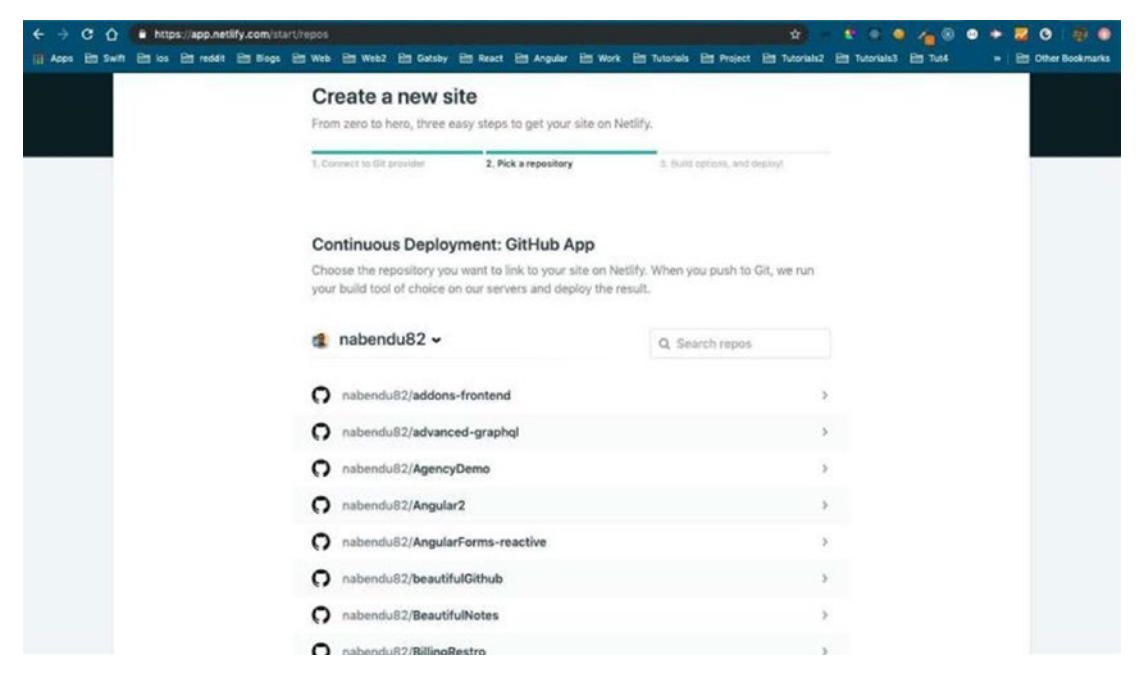

Figure 1-13. All the repos are listed

Click on the repo to deploy it. In my case, the repo is called AgencyDemo (see Figure 1-14).

| ← → C ☆ ♠ https://app.netilfy.com/sta       | rt/repos/nabendu82%2FAgencyl | Demo                    |                        | \$                          |                     |                     |
|---------------------------------------------|------------------------------|-------------------------|------------------------|-----------------------------|---------------------|---------------------|
| III Apps En Swift En los En reddit En Blogs | 🗎 Web 🗎 Web2 🗎 Gatsby        | 🖻 React 🛅 Angular       | 🗎 Work 🗎 Tutorials     | Project 🛅 Tutorials2        | E Tutorials3 E Tut4 | > E Other Bookmarks |
|                                             | 1. Connect to Git provider   | 2. Pick a repository    | 3. Bui                 | d options, and deploy!      |                     |                     |
|                                             |                              |                         |                        |                             |                     |                     |
|                                             |                              |                         |                        |                             |                     |                     |
|                                             | Deploy settings fo           | r nabendu82/Ag          | encyDemo               |                             |                     |                     |
|                                             | Get more control over ho     | w Netlify builds and de | ploys your site with I | these settings.             |                     |                     |
|                                             |                              |                         |                        |                             |                     |                     |
|                                             | Nabendu 's team              |                         | ~                      |                             |                     |                     |
|                                             |                              |                         |                        |                             |                     |                     |
|                                             | Branch to deploy             |                         |                        |                             |                     |                     |
|                                             | master                       |                         | ~                      |                             |                     |                     |
|                                             |                              |                         |                        |                             |                     |                     |
|                                             | Basic build settings         |                         |                        |                             |                     |                     |
|                                             | If you're using a static sit | e generator or build to | ol, we'll need these s | ettings to build your site. |                     |                     |
|                                             | Learn more in the docs       | *                       |                        |                             |                     |                     |
|                                             | Build command                |                         |                        |                             |                     |                     |
|                                             | gatsby build                 |                         | 0                      |                             |                     |                     |
|                                             | Publish directory            |                         |                        |                             |                     |                     |
|                                             | public/                      |                         | 0                      |                             |                     |                     |
|                                             |                              |                         |                        |                             |                     |                     |
|                                             | Show advanced                |                         |                        |                             |                     |                     |
|                                             |                              |                         |                        |                             |                     |                     |
|                                             | Deploy site                  |                         |                        |                             |                     |                     |
|                                             | Deploy site                  |                         |                        |                             |                     |                     |

Figure 1-14. Defaults

Keep the defaults and click on Deploy Site. The site will be deployed within minutes (see Figure 1-15).

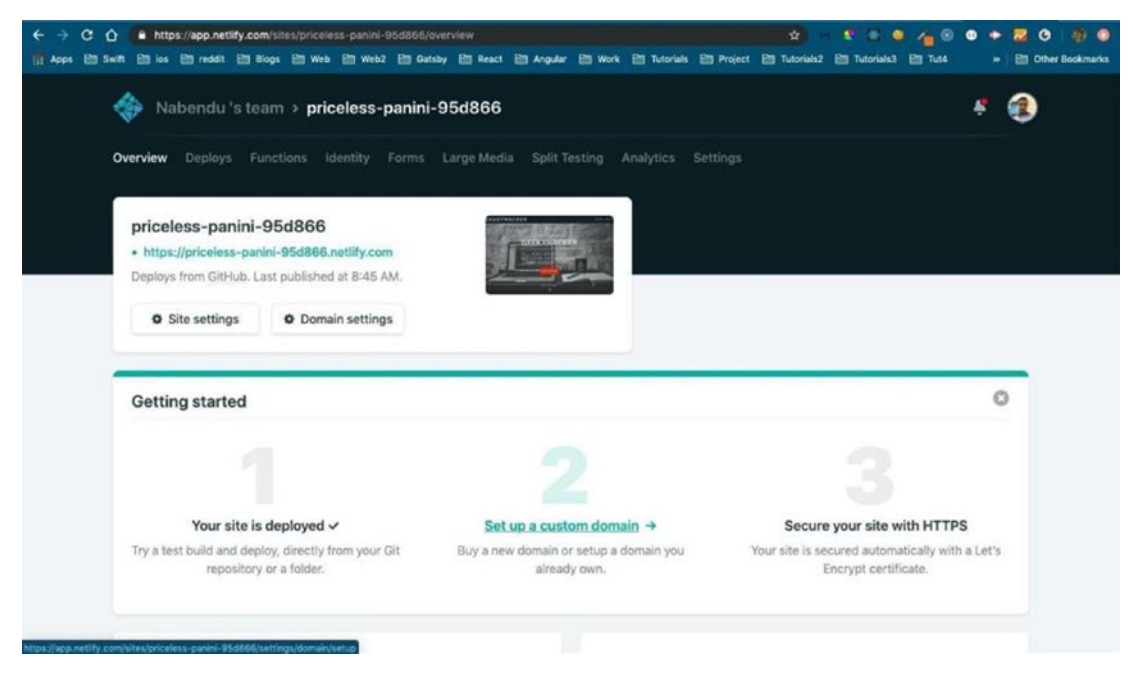

Figure 1-15. The site is quickly deployed

Our site has been deployed. It's time to check the form submission feature of Netlify. Go to the form on the home page and add content (see Figure 1-16).

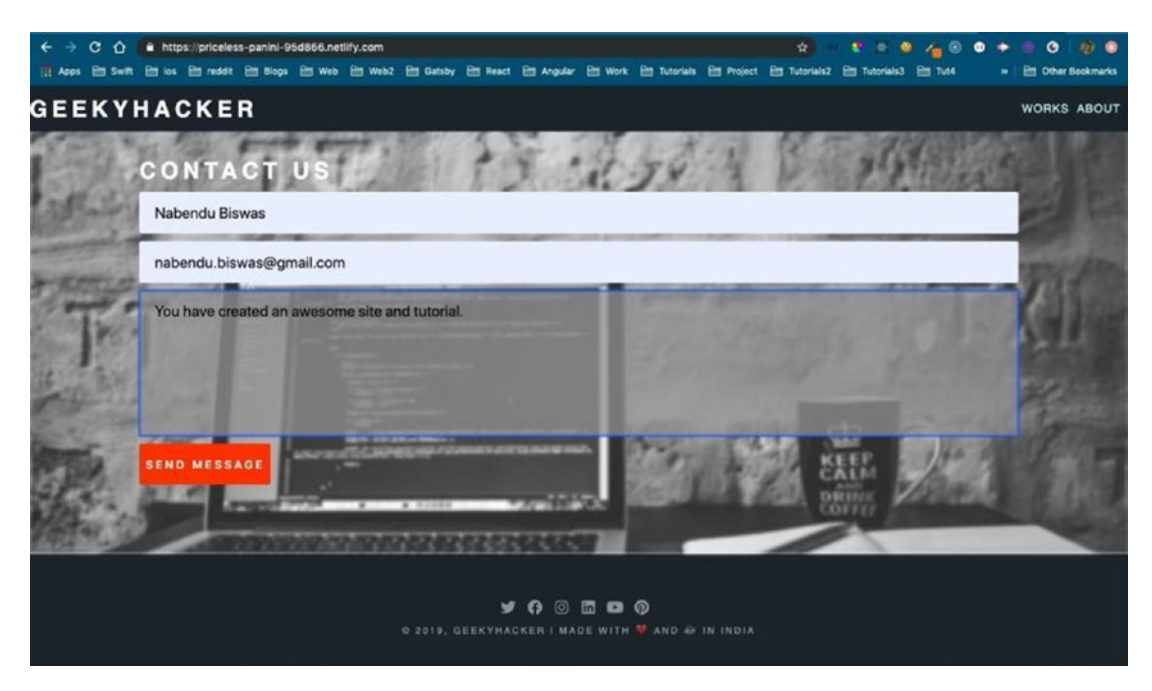

## Figure 1-16. The content has been added

The form submission initially didn't go as expected and gave us a lot of errors. After searching, I found that the form handling in sites generated through Gatsby is a bit different in Netlify. I found these two links to solve the issue:

https://www.netlify.com/blog/2017/07/20/how-to-integrate-netlifys-formhandling-in-a-react-app/#form-handling-with-static-site-generators<sup>3</sup>

https://github.com/sw-yx/gatsby-netlify-form-example-v2<sup>4</sup>

So, we will change our functional component to a class-based component and make the changes shown in bold in Listing 1-46.

Listing 1-46. Functional to Class-Based Component: The index.js File

import React, { Component } from "react"; import { Link } from "gatsby"; import { Banner, TextWrapper, MoreText, SectionTwo, SectionThree, SectionFour, FormFive, FlexBoxIndex, GenereicPara, GenericH2 } from "../styles/IndexStyles";

```
4https://github.com/sw-yx/gatsby-netlify-form-example-v2
```

<sup>&</sup>lt;sup>3</sup>https://www.netlify.com/blog/2017/07/20/how-to-integrate-netlifys-form-handlingin-a-react-app/#form-handling-with-static-site-generators

```
import Layout from "../components/layout"
import { FontAwesomeIcon } from '@fortawesome/react-fontawesome';
import { library } from '@fortawesome/fontawesome-svg-core';
import { fab, faHtml5, faJs, faReact, faCss3, faGalacticSenate } from
'@fortawesome/free-brands-svg-icons'
import { faHeart, faCode, faGem, fas } from '@fortawesome/free-solid-svg-icons';
import { navigate } from 'gatsby-link';
library.add(faHeart, faCode, faGem, fab, fas);
const encode = (data) => {
   return Object.keys(data)
       .map(key => encodeURIComponent(key) + "=" + encodeURIComponent(data[
       key]))
       .join("&");
}
class IndexPage extends Component {
   constructor(props) {
       super(props)
       this.state = { name: "", email: "", message: "" };
   }
   handleSubmit = e => {
       e.preventDefault();
       const form = e.target
       fetch("/", {
         method: "POST",
         headers: { "Content-Type": "application/x-www-form-urlencoded" },
         body: encode({ 'form-name': form.getAttribute('name'),
         ...this.state })
       })
         .then(() => navigate(form.getAttribute('action')))
         .catch(error => alert(error));
     };
```

```
handleChange = e => this.setState({ [e.target.name]: e.target.value });
```

We also need to make these changes to the index.js file, marked in bold in Listing 1-47.

Listing 1-47. More Changes to index.js

```
render() {
 const { name, email, message } = this.state;
   return (
     <Layout>
         <section style={{ position: 'relative' }}>...
         <SectionTwo>...
         <SectionThree>...
         <SectionFour>...
         <section style={{ position: 'relative' }}>
             <Banner parallax></Banner>
             <FormFive>
                 <form name="contact" method="post" action="/thanks/" data-
                 netlify="true"
                                                 onSubmit={this.handleSubmit}
                 >
                      <div className="fields">
                          <GenericH2 none>Contact Us</GenericH2>
                          <input type="text" name="name" id="name"</pre>
                          placeholder="Name" value={name} onChange={this.
                          handleChange} />
                          <input type="email" name="email" id="email"</pre>
                          placeholder="Email" value={email} onChange={this.
                          handleChange} />
                          <textarea name="message" id="message"</pre>
                          placeholder="Message" rows="7" value={message}
                          onChange={this.handleChange}></textarea>
                          <div className="actions">
                              <input type="submit" value="Send Message"</pre>
                              className="button primary" />
                          </div>
                      </div>
                 </form>
```

```
</FormFive>
</section>
</Layout>
)
}
}
```

```
export default IndexPage;
```

We also need to add a thanks.js file inside the pages folder. The content is shown in Listing 1-48.

#### Listing 1-48. The thanks.js File

Now, when we submit the form, we receive the message shown in Figure 1-17 in our Netlify console.

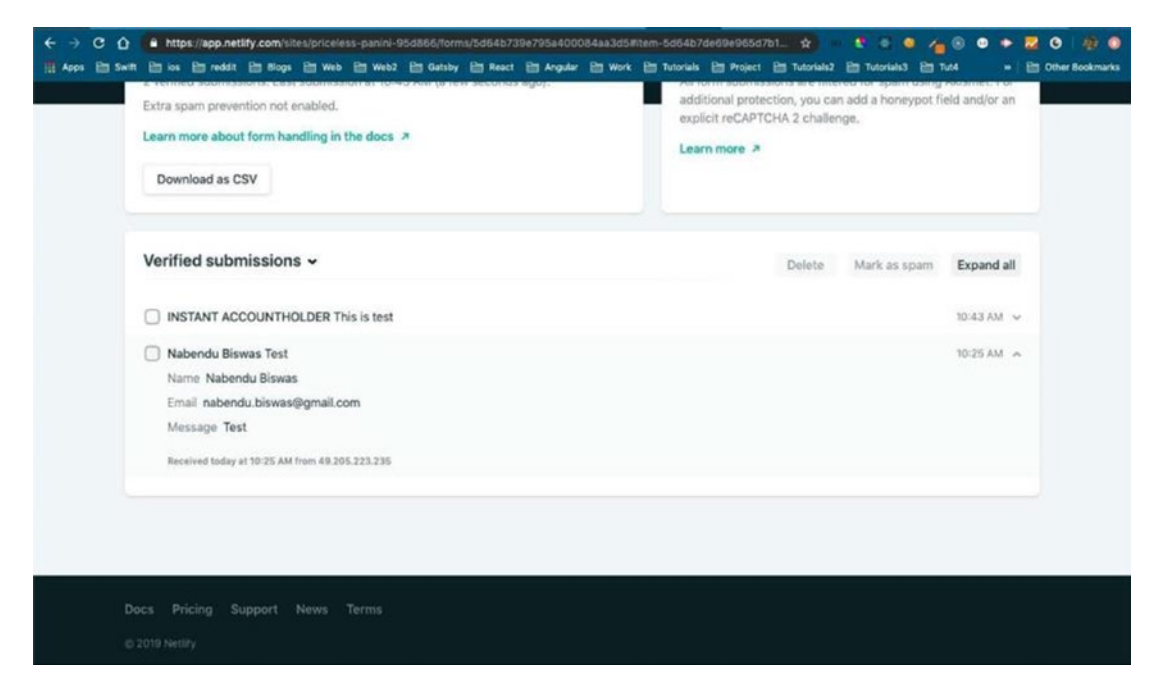

Figure 1-17. The message was received

You can find the complete code for the project at https://github.com/nabendu82/ AgencyDemo.<sup>5</sup>

The Netlify deployment is at https://priceless-panini-95d866.netlify.com/.6

# Summary

This completes Chapter 1 and our AgencyDemo project. You can use this site whenever you want to start your freelancing business. We covered the following topics in this chapter.

- Creating a Gatsby site with the most basic starter kit
- Using styled components in the project
- Adding a contact form to the project
- Deploying a site with Netlify

In the next chapter, we are going to learn how to convert our existing dev.to blogs to a personal blog site.

<sup>&</sup>lt;sup>5</sup>https://github.com/nabendu82/AgencyDemo

<sup>&</sup>lt;sup>6</sup>https://priceless-panini-95d866.netlify.com/

# **CHAPTER 2**

# Creating a Blog Site Using Stackbit

I have written 200 blogs at the time of this writing. It had become a habit to write technical articles. I had good traction on Medium, but once dev.to was launched, I started republishing my articles there as well. I got a lot of followers and views in dev.to.

I decided it is time for me to create my own blog site and I considered using GatsbyJS to do it. There are many ways to create a blog site with GatsbyJS, but I found an article<sup>1</sup> by Ben Halpern<sup>2</sup> (creator of dev.to) about its collaboration with Stackbit.

You need to follow the very simple process in this<sup>3</sup> article and your personal blog site will be ready in no time.

# **The Setup Process**

You need to follow four steps:

 Visit the Stackbit Creation Workflow<sup>4</sup> site and choose a theme. I chose Fjord, as shown in Figure 2-1.

<sup>&</sup>lt;sup>1</sup>https://dev.to/devteam/you-can-now-generate-self-hostable-static-blogs-right-fromyour-dev-content-via-stackbit-7a5

<sup>&</sup>lt;sup>2</sup>https://twitter.com/bendhalpern

<sup>&</sup>lt;sup>3</sup>https://dev.to/connecting-with-stackbit

<sup>&</sup>lt;sup>4</sup>https://app.stackbit.com/edit/5dcc19f8ef1bec0017ec0910/theme

#### CHAPTER 2 CREATING A BLOG SITE USING STACKBIT

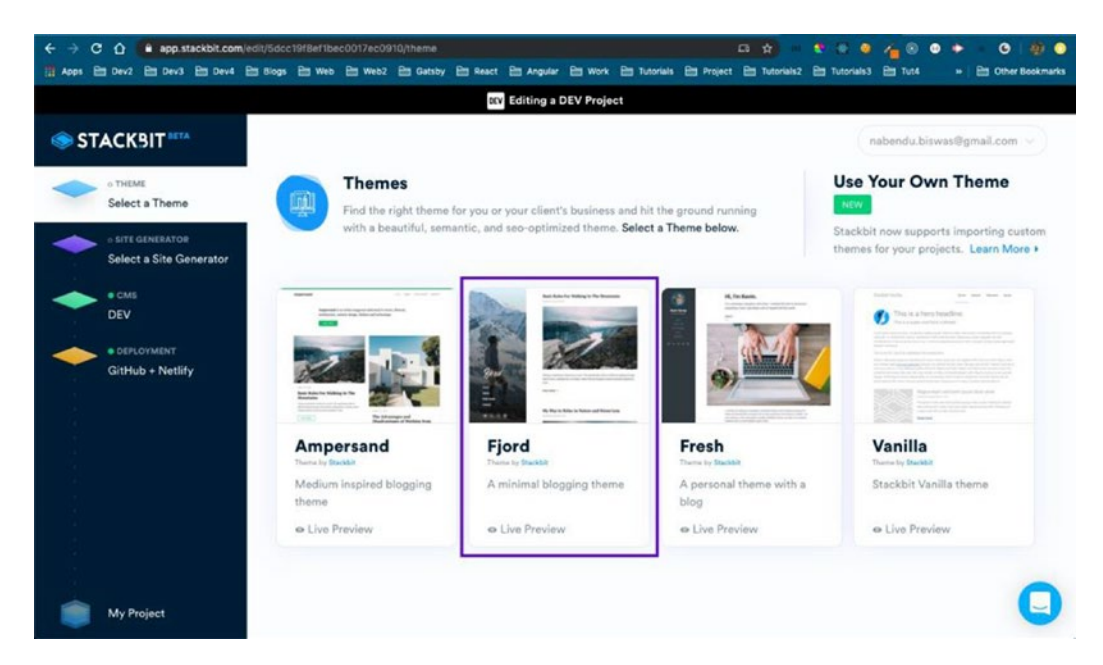

Figure 2-1. Choose a theme

2. Then you need to choose your static site generator. Here I chose Gatsby, as shown in Figure 2-2.

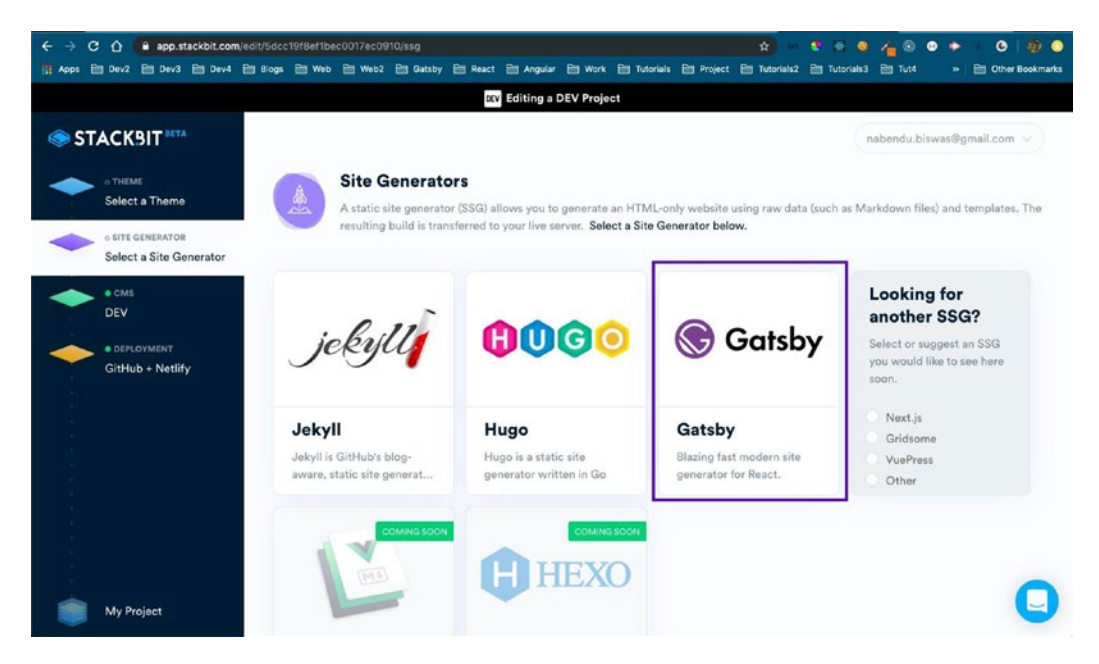

Figure 2-2. Choose Gatsby for the site generator

3. Then you need to connect to your GitHub and DEV accounts, as shown in Figure 2-3.

|       |                                                    |                                                                                                    | DEV Editing a DEV Project                                                                                                    |                                                         |
|-------|----------------------------------------------------|----------------------------------------------------------------------------------------------------|----------------------------------------------------------------------------------------------------|---------------------------------------------------------|
| I ST  |                                                    |                                                                                                    |                                                                                                    | Sign In                                                 |
| + + + | THEME Fjord     strt caretexatoe Hugo     coss DDV | Choose a name<br>Well use it to create re<br>remarkab                                                | e for your website<br>quired repositories, domains, or projects for you in the services below:<br>le-octopus                                                                                                    |                                                         |
| *     | # DEFLOMMENT<br>GitHub + Netlify                   | That's it! Just connect<br>To ensure a seamless integration w<br>accounts below to finish your proje | your accounts to finish.<br>Ith your deployment settings, we need to authorize access to these accounts so everything gets de<br>ct.<br>DEV<br>All your existing and future published DEV posts will be added to your site. | played without a hitch. Connect the                     |
|       |                                                    | GitHub                                                                                               | Github<br>A free Stackbit account will be created using your GitHub credentials. Sign in using an<br>existing account<br>A public repository named remarkable-octopus will be created                                       | Lacospt the Terms of<br>Service and License.<br>CONHECT |
| ۲     | My Project                                         | * Back to Deployment                                                                                 | CREA                                                                                                    |                                                         |

Figure 2-3. Connect to DEV and GitHub

4. Next, you need to click Create Your Project. Stackbit will create a new blog site for you.

Then you need to connect to a Netlify account to keep the site live, as shown in Figure 2-4.

#### CHAPTER 2 CREATING A BLOG SITE USING STACKBIT

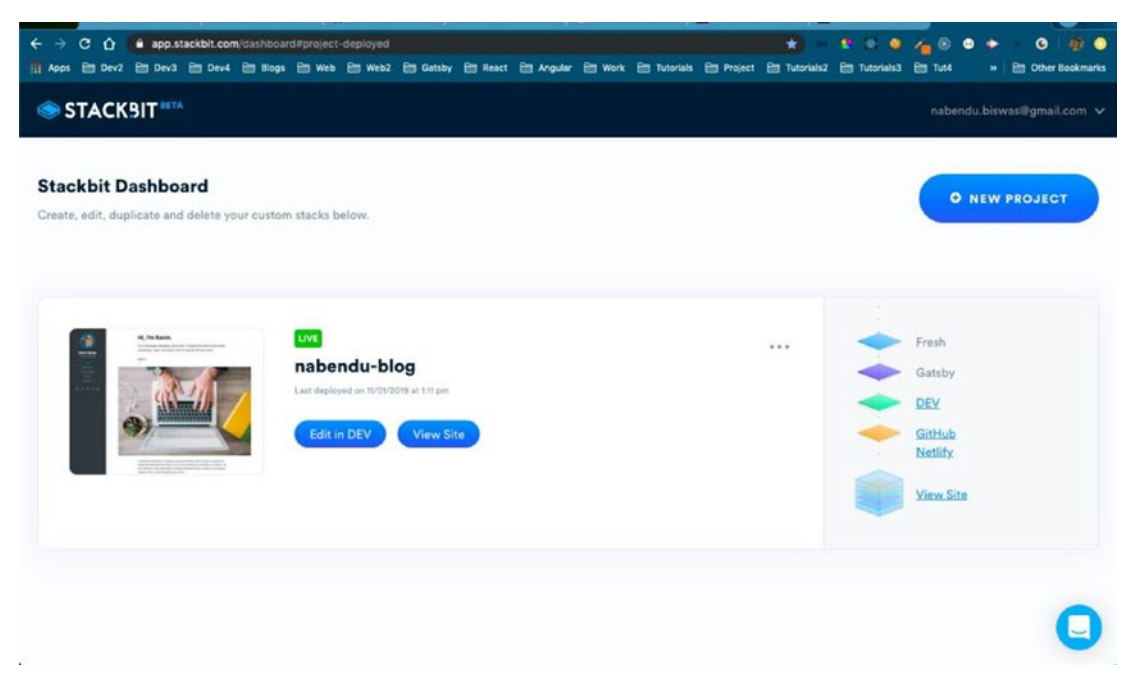

Figure 2-4. The site is live

By following these simple steps, I took my blog site live, as shown in Figure 2-5. It's found at https://nabendu-blog-d8fee.netlify.com/.<sup>5</sup>

<sup>&</sup>lt;sup>5</sup>https://nabendu-blog-d8fee.netlify.com/

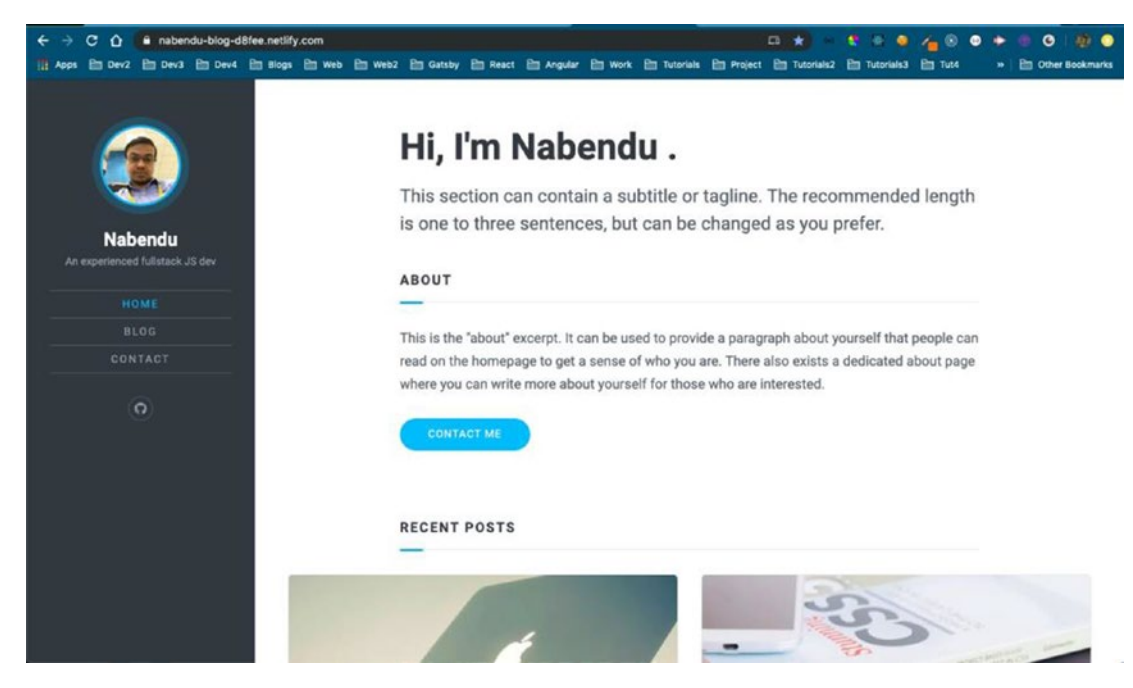

Figure 2-5. The live site

Now, whenever I publish a post in DEV (dev.to), it will be reflected on this site. This makes DEV a headless CMS for my site.

As you can see in Figure 2-5, there is some work to be done, like editing the home page, buying a good domain name, connecting in Netlify, and adding some Gatsby plugins.

Stackbit created a repository on GitHub<sup>6</sup>. So, I am heading over there and following the instructions shown in Figure 2-6.

<sup>&</sup>lt;sup>6</sup>https://github.com/nabendu82/nabendu-blog

#### CHAPTER 2 CREATING A BLOG SITE USING STACKBIT

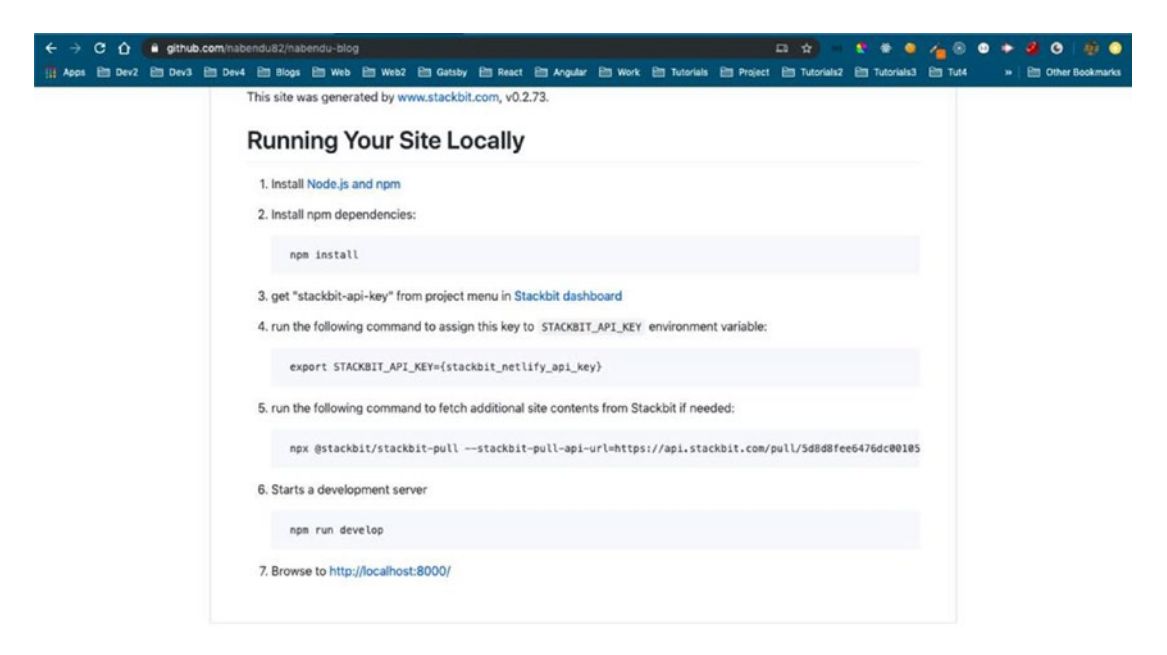

Figure 2-6. The Stackbit instructions

First I will git clone my repository in my desktop with the following command:

```
git clone https://github.com/nabendu82/nabendu-blog.git
```

Next, I will change to the directory and run npm install, with this command:

cd nabendu-blog npm install

Now, we need to go to the Stackbit dashboard<sup>7</sup> to get our API keys, as shown in Figure 2-7.

<sup>&</sup>lt;sup>7</sup>https://app.stackbit.com/dashboard

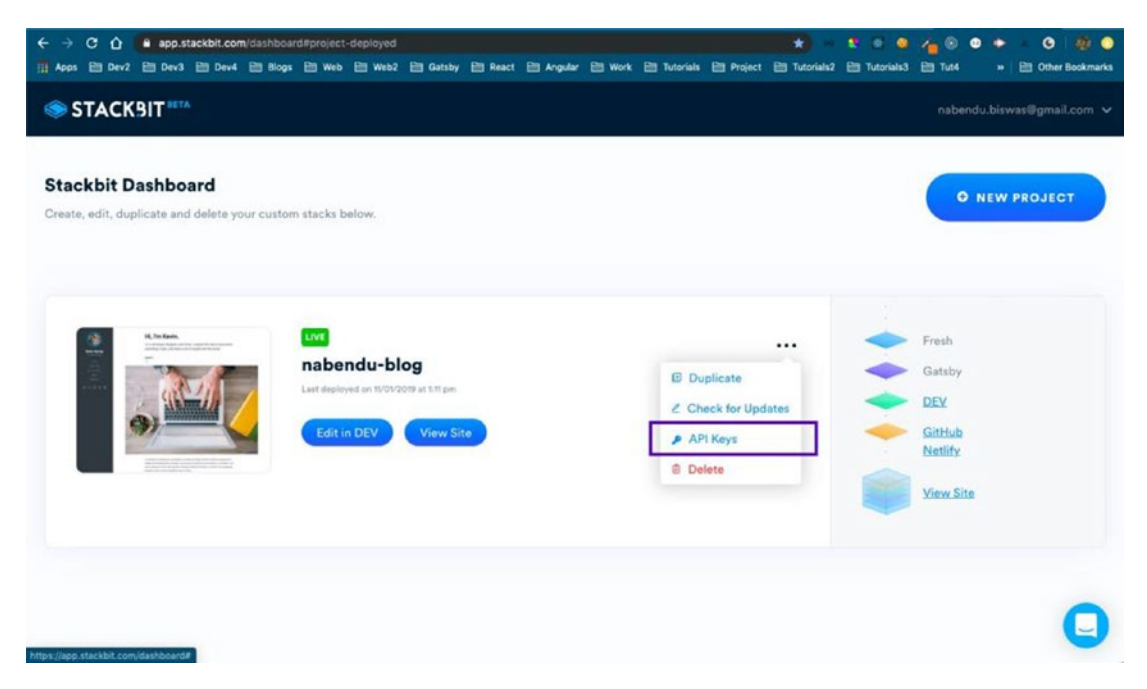

Figure 2-7. The API keys

Then we need to assign this key to STACKBIT\_API\_KEY:

```
export STACKBIT_API_KEY=your_api_key
```

Then, as per the GitHub instruction, run the following command. It seems to fetch all posts.

```
npx @stackbit/stackbit-pull --stackbit-pull-api-url=https://api.
stackbit.com/pull/5d8d8fee6476dc00105e91ac
```

Then, as per the instructions, run npm run develop. Once it compiles successfully, open http://localhost:8000/<sup>8</sup>. Figure 2-8 shows that we successfully created our local development environment.

<sup>%</sup>http://localhost:8000/

#### CHAPTER 2 CREATING A BLOG SITE USING STACKBIT

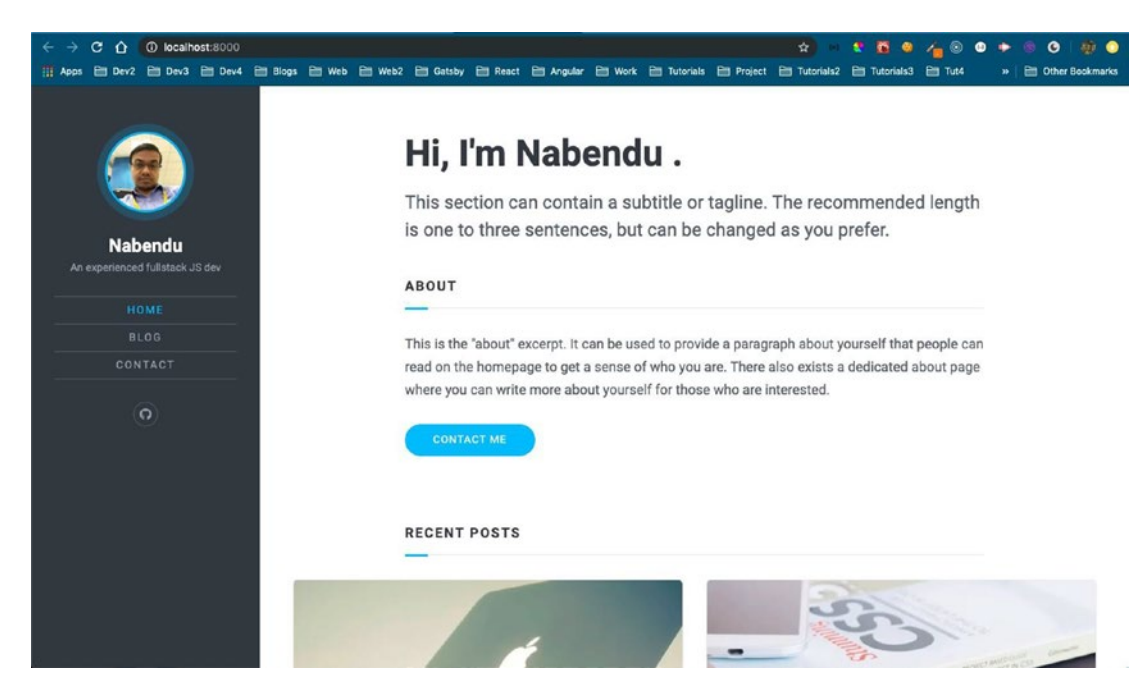

Figure 2-8. The localhost

Now, let's open the project in VSCode. The main thing we need to edit is the home page, as shown in Figure 2-9. The content comes from src  $\succ$  pages  $\succ$  index.md.

#### CHAPTER 2 CREATING A BLOG SITE USING STACKBIT

| Ċ.        | Code File Edit Selection View          | Go Debu | g Te | rminal Window Help 🥑 🤣 🛞 🕕 🐨 🕪 Wed 9:35                                   | PM Q     | 💮 🖃          |   |
|-----------|----------------------------------------|---------|------|---------------------------------------------------------------------------|----------|--------------|---|
|           | •                                      |         |      | index.md — nabendu-blog                                                   |          |              |   |
| n         | EXPLORER                               | Index.n | d ×  |                                                                           | s? 1     |              |   |
|           | . OPEN EDITORS                         | 2       | tit  | le: Home                                                                  | F        | -            |   |
| Q         | 🗙 🐖 index.md src/pages                 | 3       | sec  | tions:                                                                    |          | Schlighterre |   |
| -         | · NABENDU-BLOG                         | 4       | 111- | section id: hero                                                          | 5        |              |   |
| 89        | • III .cache                           | 5       |      | component: HeroBlock                                                      |          |              |   |
|           | mode_modules                           | 6       |      | type: heroblock                                                           |          |              |   |
|           | <ul> <li>In progens</li> </ul>         | 7       |      | content: >-                                                               |          |              |   |
| 9         | a public                               | 8       |      | This section can contain a subtitle or taoline. The recommended length is |          |              |   |
| 62        | > Components                           | 9       |      | one to three sentences, but can be changed as you prefer.                 |          |              |   |
|           | 🕨 📹 data 👘                             | 10      | -    | section id: about                                                         |          |              |   |
|           | 🖌 📢 pages 👘                            | 11      |      | component: ContentBlock                                                   |          |              |   |
|           | 🕨 📹 blog                               | 12      |      | type: contentblock                                                        |          |              |   |
|           | • 🖬 posts 👘                            | 13      |      | title: About                                                              |          |              |   |
|           | entact.md                              | 14      |      | content: >-                                                               |          |              |   |
|           | m index.md                             | 15      |      | This is the "about" excernt. It can be used to provide a paragraph about  |          |              |   |
|           | • w sass                               | 16      |      | vourself that people can read on the homenane to get a sense of who you   |          |              |   |
|           | <ul> <li>a utils.</li> </ul>           | 17      |      | are. There also exists a dedicated about name where you can write more    |          |              |   |
|           | JS html.js                             | 18      |      | about yourself for those who are interested.                              |          |              |   |
|           | static                                 | 19      |      | actions:                                                                  |          |              |   |
|           | <ul> <li>gitignore</li> </ul>          | 20      |      | - label: Contact Ne                                                       |          |              |   |
|           | Gatsby-browser.js                      | 20      |      | - tabet, contact he                                                       |          |              |   |
|           | G gatsby-config.js                     | 22      |      | section id: recent-posts                                                  |          |              |   |
|           | G gatsby-node.js                       | 22      |      | component: PostsBlock                                                     |          |              |   |
|           | gatsby-ssr.js                          | 20      |      | type: postshlock                                                          |          |              |   |
|           | netlify.toml                           | 24      |      | title: Decent Dests                                                       |          |              |   |
|           | package-lock.json                      | 25      |      | num pasts displayed: 4                                                    |          |              |   |
|           | un package json                        | 20      |      | actioner                                                                  |          |              |   |
|           | README.md                              | 20      |      | label. View Plan                                                          |          |              |   |
|           | <ol> <li>site-metadata.json</li> </ol> | 20      |      | - tabet. View brog                                                        |          |              |   |
|           | ssg-build.sh                           | 29      | -    | urt. otog/index.ntmt                                                      |          |              |   |
|           | stackbit-build.sh                      | 21      | men  |                                                                           |          |              |   |
| 100       | - stackor.yard                         | 32      |      | uniaht: 1                                                                 |          |              |   |
| *         | A DUTUNE                               | 32      |      | title: Home                                                               |          |              |   |
| Rma       | Tert G 00 AD                           | 22      |      | Golive In1Coll Search 2 UTF-8 IF Market                                   | m Pratti |              |   |
| P. 11 10. |                                        |         |      | grower creation of the creation                                           | 1.410    |              | - |

Figure 2-9. The index.md file

We will now update the content (marked in bold) in index.md, as shown in Listing 2-1.

## Listing 2-1. The index.md File

```
title: Home
sections:
    section_id: hero
    component: HeroBlock
    type: heroblock
    content: >-
        UI Developer | Tech Blogger | Team Lead
    section_id: about
    component: ContentBlock
    type: contentblock
    title: About
    content: >-
```
I live in Bengaluru (India), with my kid and wife. Love Coding, blogging & running. Always keep updating my technical skills in the ever changing technology workspace.

actions:

```
- label: Contact Me
        url: /contact
  - section id: recent-posts
    component: PostsBlock
    type: postsblock
    title: Recent Posts
    num posts displayed: 4
    actions:
      - label: View Blog
        url: blog/index.html
menus:
 main:
    weight: 1
    title: Home
template: home
- - -
```

Let's commit the changes and push it to our GitHub with the git push origin master command. It will also start updating the site in Netlify, as shown in Figure 2-10.

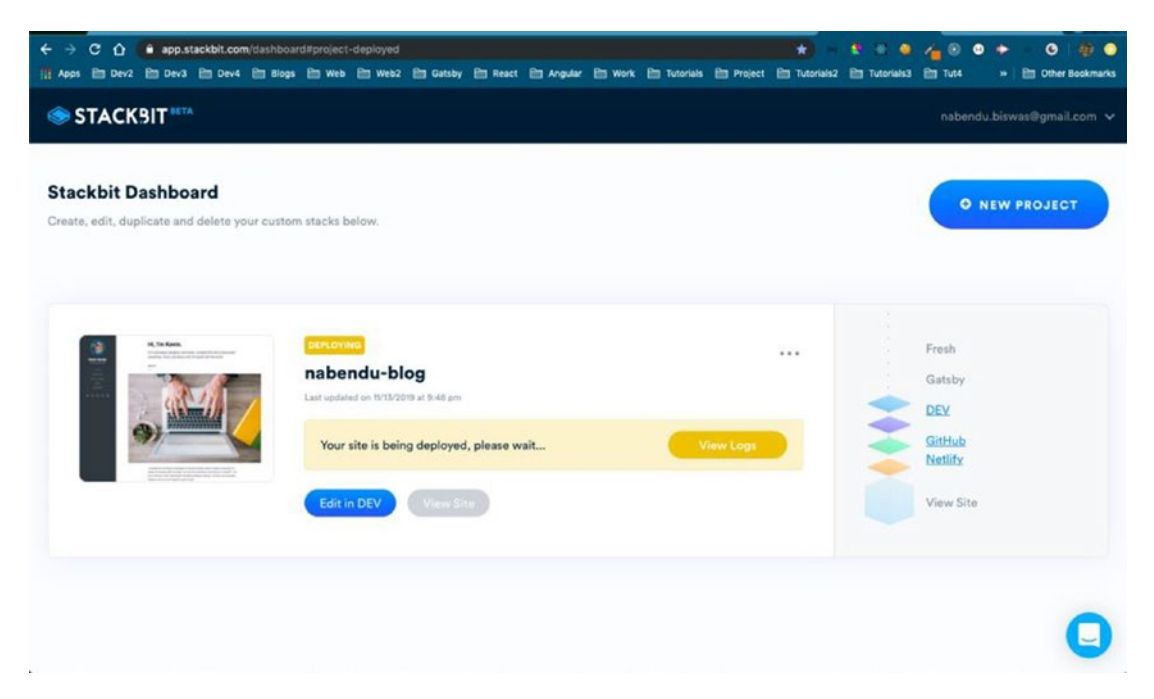

Figure 2-10. The site is updated

And, after some time, the changes are pushed to production, as shown in Figure 2-11.

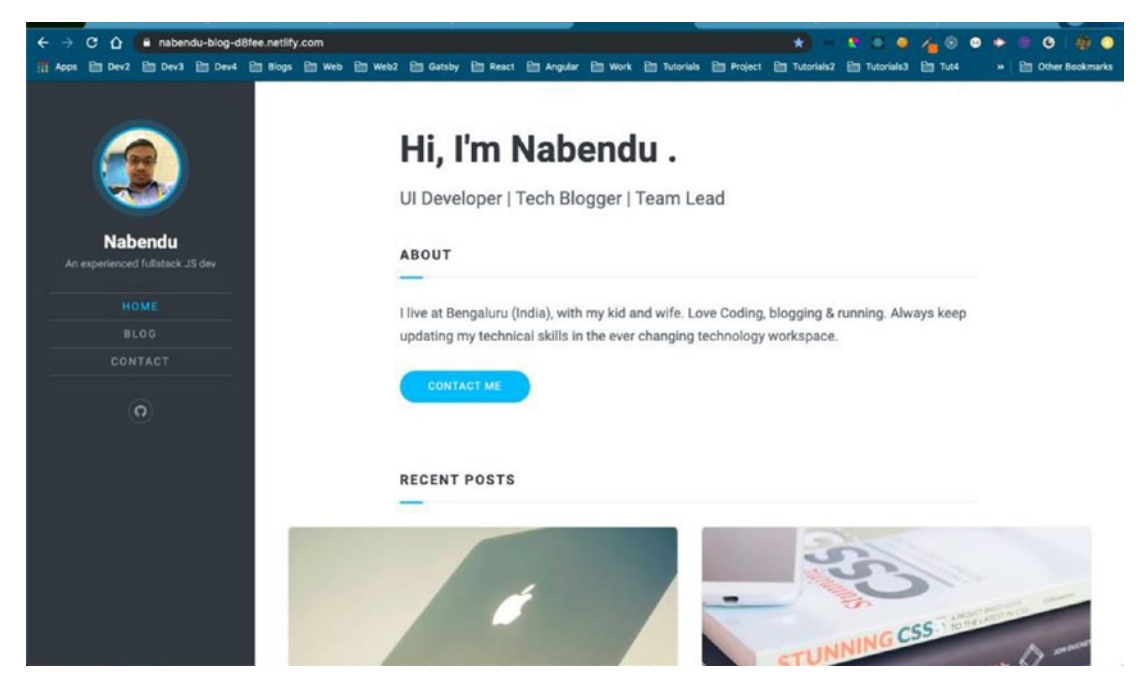

Figure 2-11. The site is updated

# Adding a Domain

In this section, we go through the process of buying a domain name from namecheap. com and configuring it in Netlify. It's time to buy a domain name and add the details in Netlify. To add a custom domain, I generally follow steps from this awesome Brad Traversy<sup>9</sup> video<sup>10</sup>.

The first thing to do is buy a domain name. We will use the most popular service namecheap.<sup>11</sup> Once you log in to your account, you will see the screen shown in Figure 2-12.

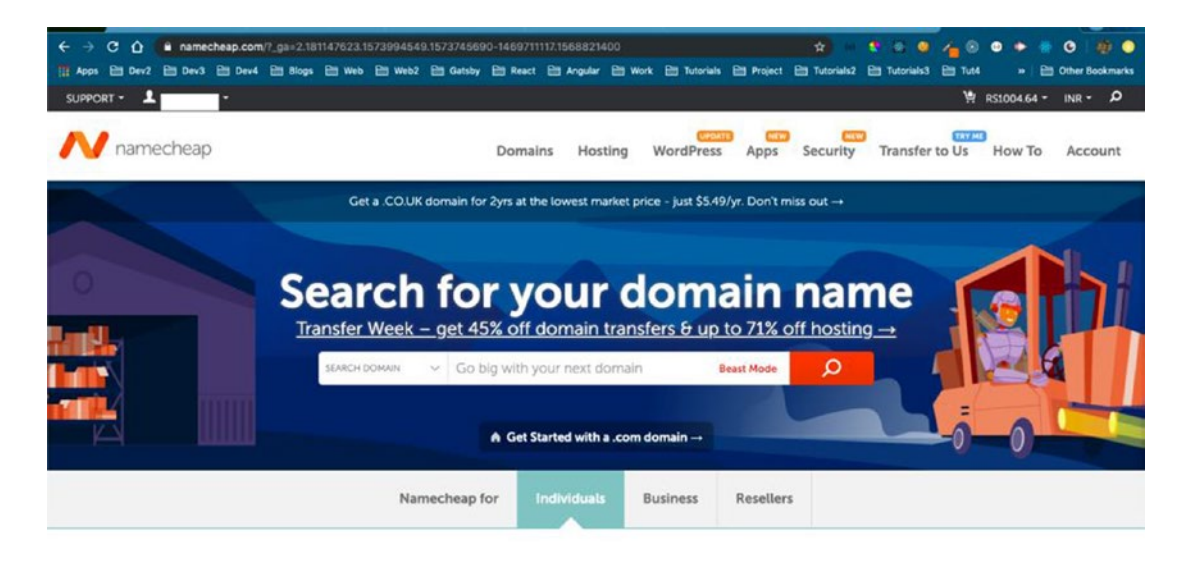

Buy a domain name and create your website today.

Figure 2-12. The namecheap login

I searched for my name and added the domain to my cart, as shown in Figure 2-13.

<sup>&</sup>lt;sup>10</sup>https://www.youtube.com/watch?v=bjVUqvcCnxM&list=PLuOLMA-n-nN9TOxtU11gNLaMZBXxCtv WD&index=19&t=1000s

<sup>11</sup>http://www.namecheap.com

| UPPORT - SIGN IN - SIGN UP      |                 |                                        |                  |                                                  | ₩ INB -             |
|---------------------------------|-----------------|----------------------------------------|------------------|--------------------------------------------------|---------------------|
| N namecheap                     | Domains Hosting | WordPress                              | Apps Security    | Transfer to Us How                               | w To Accou          |
| nabendu                         |                 |                                        | Beast Mode Q     | 몃 Your Cart                                      |                     |
| 🗙 nabendu.com 📼                 |                 |                                        | Make offer       | nabendu.blog<br>1 year registration<br>ICANN fee | R5712.04<br>R512.97 |
| Suggested Results Hide          |                 |                                        |                  |                                                  |                     |
| 🌍 nabendu.net 🚾                 |                 | ₹863.39/yr<br>Retail ₹935.45/yr        | ੍ਰੇ‡ Add to cart | nabendu.me<br>1 year registration                | RS279.63            |
| 🤣 nabendu.dev 🕕                 |                 | ₹1,079.59/yr                           | 년 Add to cart    | Subtotal                                         | Rs1,004.64          |
| nabendu.ai ()                   |                 | ₹4,243.42/yr<br>Retail ₹4,964.10/yr    | ᅻ Add to cart    | View C                                           | art                 |
| 뿣 nabendu.org 😎                 |                 | <b>₹863.39/yr</b><br>Retail ₹935.45/yr | ो्म् Add to cart |                                                  |                     |
| LasyWP Best WordPress Hosting 🕡 |                 | ₹0.72/mo                               | 변 Add to cart    |                                                  |                     |
| Filters                         |                 |                                        |                  |                                                  |                     |

## Figure 2-13. Buying domains

Then click View Cart, which will show the next screen. See Figure 2-14.

| C 🟠 | a namecheap.com/s                   | cart/cart.asp<br>Blogs B | x<br>11 Web | 🗎 Web2 | 🛅 Gatsby | E React | 🖹 Angular | B Work   | 🗎 Tutoria | ls 🗎 Project                | ov ☆ | 🐮 🐡 🧕<br>Em Tutorials3 | 1 3 2 2 2 2 2 2 2 2 2 2 2 2 2 2 2 2 2 2 |
|-----|-------------------------------------|--------------------------|-------------|--------|----------|---------|-----------|----------|-----------|-----------------------------|------|------------------------|-----------------------------------------|
|     | Bulk Settings 💌                     | Edit Ca                  | rt *        |        |          |         |           |          |           |                             |      | Your Su                | btotal                                  |
|     | Domain Registra                     | tion                     |             |        |          | 1 Year  |           |          | As1.721   | 00 Rs712.04<br>OFF 15T YEAR | ₿ ×  | Subtotal               | Rs1,004.64                              |
|     | ICANN fee                           |                          |             |        |          |         |           |          |           | Rs12.97                     |      |                        | Confirm Order                           |
|     | Privacy and Uptime                  | e Protection             | n           |        |          |         |           |          |           |                             |      |                        |                                         |
|     | WhoisGuard *<br>1 year subscription |                          |             |        | 0        |         |           | AUTO RD  | ew F      | Rs0.00<br>REE FOREVERI      |      | Promo                  | Code                                    |
|     | PremiumDNS NEV                      | N                        |             |        | 0        | ENABLE  |           | AUTO-REA | )<br>674  | Rs351-70                    |      | Apply                  |                                         |
|     | presented by VERidiadan 🚫           |                          |             |        |          |         |           |          |           |                             |      | Appy                   |                                         |
|     | Domain Registra<br>nabendu.me       | tion                     |             |        |          | 1 Year  | ×         | AUTO REN | Rs1,368   | 59 Rs279.63<br>SPECIAL      | в×   |                        |                                         |
|     | Privacy and Uptime                  | e Protection             | n           |        |          |         |           |          |           |                             |      |                        |                                         |
|     | WhoisGuard *<br>1 year subscription |                          |             |        | 0        | EN-IR.E |           | AUTO-ED  | ew F      | Rs0.00                      |      |                        |                                         |
|     | PremiumDNS NEV                      | N                        |             |        | 0        | ENABLE  |           | AUTO AD  |           | Rs351-70                    |      |                        |                                         |
|     | powered by VERISIGN                 |                          |             |        |          |         |           |          |           |                             |      |                        |                                         |

Figure 2-14. Buying a domain

Once you click Confirm Order, you will be taken to the next screen, where you confirm your payment options, as shown in Figure 2-15.

| ← →<br>TTI App | . C      | Dev2 🖹 Dev3                           | cheap.com                 | Cart/check      | out/paym   | ent/paymer  | nt.aspx?che  | ckout=expr  | ess&from=c<br>E Angular | heckout&ch    | eckoutid=50  | F98D275D63  | El Tutorials2 | 😍 🏶 🍓<br>🗎 Tutorials3                 | / ⑧ (<br>副 Tut4 | ● ● ● ● ● ● ●       | 🗊 💿<br>skmarks |
|----------------|----------|---------------------------------------|---------------------------|-----------------|------------|-------------|--------------|-------------|-------------------------|---------------|--------------|-------------|---------------|---------------------------------------|-----------------|---------------------|----------------|
|                | We<br>Re | e are using your i<br>view domain cor | default do<br>nfiguration | main conl<br>1. | figuration | n, but we d | lon't have y | your paym   | ent setting             | s on file. Pl | ease enter t | hem now.    | ×             | You!                                  | Cart            | EDIT                |                |
| i              | Pay      | yment Method                          |                           |                 |            |             |              |             |                         |               |              |             |               | nabendu.<br>1 year regis<br>ICANN fee | blog<br>tration | R5712.04<br>R512.97 |                |
|                | •        | Secure Card Pa                        | yment                     |                 |            | -           | • **         |             |                         |               |              |             |               | nabendu.<br>1 year regis              | me<br>tration   | R5279.63            |                |
|                |          | card? Learn Mor                       | re                        | on is secu      | ire, and y | our caro e  | s not charg  | jed until a | ner you ve i            | connirmed     | your order.  | Adding a ne | N             | Subtotal                              |                 | Rs1,004.64          |                |
|                |          | Card Details                          |                           |                 |            | ose deladi  | Laccount     | Card        |                         |               |              |             |               | _                                     | Conti           | hue                 |                |
|                |          |                                       |                           |                 |            |             |              |             |                         |               |              |             |               |                                       |                 |                     |                |
|                | 0        | Paypal                                |                           |                 | v          | -           | - 12         |             |                         |               |              |             |               |                                       |                 |                     |                |
|                |          | Account Funds                         |                           |                 |            | •           |              | •           |                         |               |              |             |               |                                       |                 |                     |                |

Figure 2-15. Payment options

Once you click Continue, you will be taken to the screen in Figure 2-16, where you have to pay.

| C 🟠 | namecheap.com/cart/check                             | out/orderreview. | aspx?checkout<br>eb2 🛅 Gatsby | =express&c | checkoutid=5 | 0F9BD275I | D6342A6A24 | D25ED0C8D              | Luc 😭 🖂   | 😍 🏶 🍓<br>Eii Tutorials3 | /∰ ③ ●<br>➡ Tut4 | 🔶 🤹 🗿 🎆 🌗 |
|-----|------------------------------------------------------|------------------|-------------------------------|------------|--------------|-----------|------------|------------------------|-----------|-------------------------|------------------|-----------|
|     | Order Review                                         |                  |                               |            |              |           |            | ø                      | EDIT CART | Your Su                 | btotal           |           |
|     | Domain Registration<br>nabendu.blog<br>ICANN fee     |                  |                               | 1 year re  | egistration  |           | \$2        | 3.88 \$9.88<br>\$0.18  | (ALI)     | \$13.94                 | Pay Now          |           |
|     | Free WhoisGuard<br>for nabendu.blog<br>FREE Forever! |                  |                               | 1 year su  | ubscription  |           |            | \$0.00                 |           |                         |                  |           |
|     | Domain Registration<br>nabendu.me                    |                  |                               | 1 year re  | egistration  |           | \$1        | <del>8-99</del> \$3.88 | (AU)      |                         |                  |           |
|     | Free WhoisGuard<br>for nabendu.me<br>FREE Forever!   |                  |                               | 1 year st  | ubscription  |           |            | \$0.00                 |           |                         |                  |           |
|     | Subtotal                                             |                  |                               |            |              |           | \$13.94    | - Rs1.004.64           |           |                         |                  |           |

Figure 2-16. The Pay screen

Once you click Pay Now, shown in Figure 2-17, the purchase will be completed.

| s 🗃 Dev2 🗎 Dev3 🗎 Dev4 🗃 Blogs 🗎 Web 🗎 Web:<br>UPPORT + 👤 shikhacorps +                                                                        | : 🛅 Gatsby 🛅 React 🗎 Angul                                       | ar 🖹 Work 🗎 Tutorials    | Project 🖿 Tutorials | 2 🖹 Tutorials3 | 1 😳 😳 🔹     | » 🖻 Other Boo |
|----------------------------------------------------------------------------------------------------|------------------------------------------------------------------|--------------------------|---------------------|----------------|-------------|---------------|
| N namecheap                                                                                                    |                                                                  |                          | O<br>Setup          | OBilling       | O           | Done          |
| What's next?<br>Get the tools to build or promote your web                                                                                     | site and online presence in our                                  | new App Marketplace      | ×                   | Custo          | omer        |               |
| Thank you for your purchase!                                                                                                    |                                                                  |                          |                     |                |             |               |
|                                                                                                    |                                                                  |                          |                     |                |             |               |
| Your order <b>50261719</b> , placed on Nov 14, 2019<br>Below you find your order summary and next                                              | 11:06 AM is completed. Use the<br>steps to help you get started. | e order number if you co | intact our support. |                |             |               |
| Your order <b>50261719</b> , placed on Nov 14, 2019<br>Below you find your order summary and next<br><i>P</i> Search Again<br>Purchase Summary | 11:06 AM is completed. Use this                                  | e order number if you co | ntact our support.  | Paym           | ent Details |               |

Figure 2-17. The Purchase Completed screen

After this, we have to click the Manage button. This will take us to our dashboard, as shown in Figure 2-18. But strangely enough it is asking me to verify contacts. To resolve this, I clicked a link in the mail they sent.

| ap.www.namechea   | ap.com/dashboar                                                       | i               |                |                                          |                |                 |               | \$ 00                          | * * 0                           | 40         |         | •       | • •    |          |
|-------------------|-----------------------------------------------------------------------|-----------------|----------------|------------------------------------------|----------------|-----------------|---------------|--------------------------------|---------------------------------|------------|---------|---------|--------|----------|
| 🗎 Dev3 🗎 Dev4 (   | 🖹 Blogs 🗎 Wel                                                         | Web2            | 🗎 Gatsby (     | 🖹 React 🗎 Ang                            | ular 🗎 Work    | E Tutorials     | Project       | Tutorials2                     | E Tutorials3                    | E Tut4     | 1 - j   | »   E   | 🗎 Othe | r Bookmi |
|                   |                                                                       |                 |                |                                          |                |                 |               |                                |                                 |            |         |         |        |          |
|                   | 2F                                                                    | A Authentica    | ation App (T   | TOTP) RECOMMEN                           | DED            |                 |               |                                |                                 |            |         |         | ×      |          |
|                   | AS<br>OP                                                              | tion to use one | e-time passw   | g privacy, security<br>ords generated by | app, like Goog | le Authenticati | or to protect | P - Time-base<br>your account. | d One-Time P                    | issword pr | oviding | ) the   |        |          |
|                   | Sw                                                                    | itch to Authen  | tication App ( | (TOTP) now →                             |                |                 |               |                                |                                 |            |         |         |        |          |
|                   |                                                                       |                 |                |                                          |                |                 |               |                                |                                 |            |         |         |        |          |
| Hel               | lo                                                                    |                 |                |                                          |                |                 | Account Bala  | nce                            | 6                               | Two Fac    | tor Aut | thentio | cation |          |
| 1 5 6 7 1 6       |                                                                       |                 |                |                                          |                |                 |               |                                |                                 |            |         |         |        |          |
| Last it           | ygged in on NOV 1                                                     | 4, 2019, 10:41  | AM (EST)       |                                          |                | -               |               |                                |                                 |            |         |         |        |          |
|                   | gged in on Nov 1                                                      | 4, 2019, 10:41  | AM (EST)       |                                          |                |                 |               |                                |                                 |            |         |         |        |          |
| Rece              | ently Active in                                                       | n Your Acc      | count          |                                          |                |                 |               |                                |                                 |            |         |         |        |          |
| Rece              | ently Active i                                                        | n Your Acc      | count          | Products                                 |                |                 |               | Ex                             | piration                        |            |         |         |        |          |
| Rece              | ently Active i                                                        | n Your Acc      | count          | Products                                 |                |                 |               | Ex                             | piration                        |            |         |         |        |          |
| Rece<br>All       | ently Active in                                                       | n Your Acc      | count          | Products                                 |                | •               | )             | EX                             | piration<br>(14, 2020           | VE         | RIFY CO | DNTAC   | T5 4   |          |
| All<br>All<br>All | bendu.blog<br>D CATEGORY<br>u have 15 days left to                    | n Your Acc      | count          | Products                                 |                | •               |               | Ex                             | piration<br>(14, 2020<br>Domain | V          | RIFY CO | DNTAG   | T5 4   |          |
|                   | ently Active ii<br>bendu.blog<br>D CATEGORY<br>u have 15 days left to | n Your Acc      | count          | Products                                 |                | ~               |               | Ex                             | piration<br>714, 2020<br>Domain | W          | RIFY CO | DNTAC   | T5 4   |          |

Figure 2-18. The error

The error was resolved in an hour and I got a Manage button, as shown in Figure 2-19.

| ← → C ① ■ ap.www<br>Apps = Dev2 = Dev3 = | namecheap.com/dashboard         | ay 🖻 React 🖻 Angular 🖹 Wor | k 🖻 Tutorials 🖻 Projec | t En Tutorials2 En Tutorials3 En Tut | 0 🗭 🔸 🕫 🔆 🦉 🌑<br>14 » 🛅 Other Bookmarks |
|------------------------------------------|---------------------------------|----------------------------|------------------------|--------------------------------------|-----------------------------------------|
| 🕜 Dashboard                              | Recently Active in Your Account |                            |                        |                                      |                                         |
| S Expiring / Expired                     | All                             | Products                   |                        | Expiration                           |                                         |
| Domain List                              | nabendu.blog<br>& ADD CATEGORY  | n)*                        | ~                      | Nov 14, 2020<br>Domain               | MANAGE                                  |
| Product List                             | Nabendu.me                      | es.                        | *                      | Nov 14, 2020<br>Domain               | MANAGE                                  |

Figure 2-19. The Manage button

Next, open Netlify<sup>12</sup> and log in to your account. You will see the blog site we created earlier, as shown in Figure 2-20.

<sup>&</sup>lt;sup>12</sup>https://app.netlify.com/

| ← → C û app.netify.co                        | om/leams/nabendu82/sites<br>rv4 🛅 Blogs 🗁 Web 🗁 Web2 🗁 Gatsby 🗁 R | 🖈 🖈                                                                 | 또 ※ ● ▲ ▲ 중 ● + ₩ ④ ●<br>2 Em Tutorials3 Em Tut4 - >> Em Other Bookmarks |
|----------------------------------------------|-------------------------------------------------------------------|---------------------------------------------------------------------|--------------------------------------------------------------------------|
| 🚸 Nabendi                                    | u's team ∽                                                        |                                                                     | * 📵                                                                      |
| Sites Builds D                               | Domains Members Audit log Team settin                             |                                                                     |                                                                          |
| Q Search site                                |                                                                   |                                                                     | New site from Git                                                        |
|                                              | nabendu-blog-d8fee<br>Deploys from GitHub                         | Owned by Nabendu's team<br>Last published on Nov 14 (a day ago)     | 5                                                                        |
| 100 a                                        | priceless-panini-95d866<br>Deplays from GitHub                    | Owned by Nabendu 's team<br>Last published on Aug 27 (3 months ago) | >                                                                        |
|                                              | unruffled-raman-ddfb98<br>Deploys from GitHub                     | Owned by Nabendu 's team<br>Last published on Apr 27 (7 months ago) | ă.                                                                       |
| <b>~</b> ~                                   | jolly-kalam-23776e<br>Deploys from GitHub                         | Owned by Nabendu's team<br>Last published on Mar 24 (8 months ago)  | >                                                                        |
|                                              | competent-lumiere-f22aa5<br>Deploys from GitHub                   | Owned by Nabendu's team<br>Last published on Mar 15 (8 months ago)  | >                                                                        |
| https://app.netilfy.com/sites/competent-lumi | nre-127ax6                                                        |                                                                     |                                                                          |

## Figure 2-20. My blog

In the next screen, click Set Up a Custom Domain, as shown in Figure 2-21.

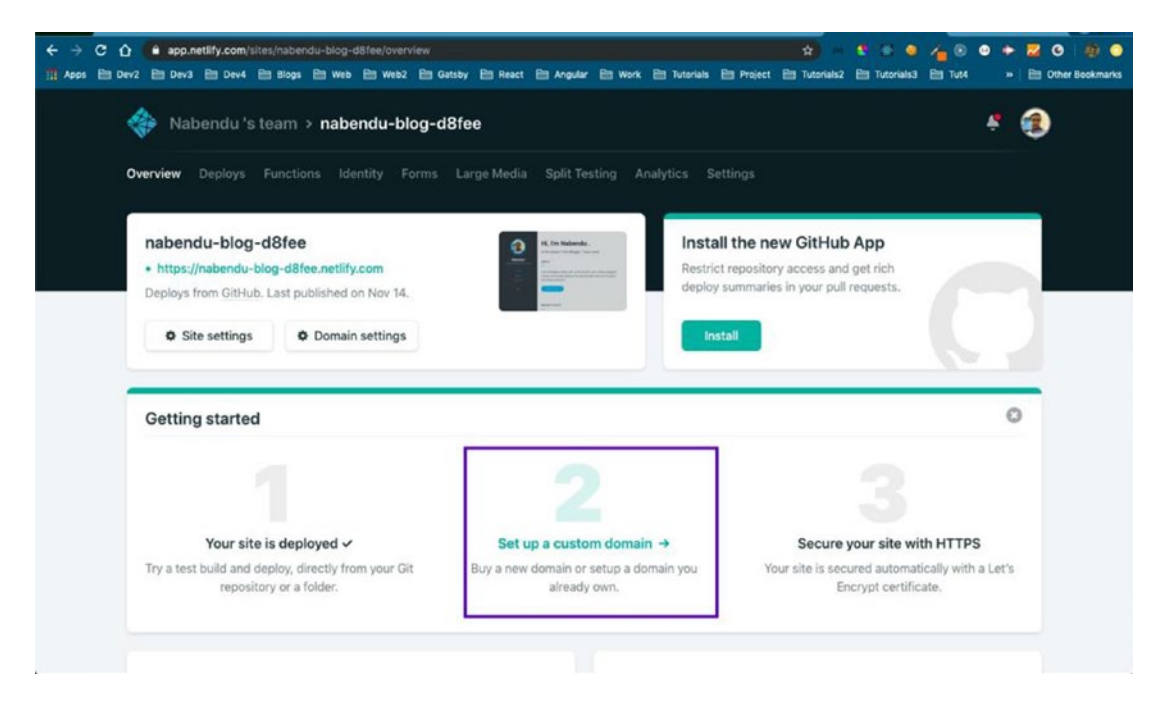

Figure 2-21. The Custom domain

In the next screen, I will give the domain name (nabendu.blog), which I purchased from namecheap. Click the Verify button, as shown in Figure 2-22.

| ← → C û e app.netlify.com/sites/naber | du-blog-d8fee/settings/domain/setup<br>Em Web Em Web2 Em Gatsby Em React Em Angular Em Work Em Tutoriais Em Proje                                                                       | ct En Tutorials2 En Tutorials3 | 1/2 ③ ● ◆ 🔀 ⑤ 🧌 ⑤<br>🖹 Tut4 → 🖹 Other Bookmarks |
|---------------------------------------|----------------------------------------------------------------------------------------------------|--------------------------------|-------------------------------------------------|
| 🚸 Nabendu 's team                     | > nabendu-blog-d8fee                                                                                                    |                                | * 🚯                                             |
| < Settings                            |                                                                                                    |                                |                                                 |
|                                       | Add a custom domain to your site                                                                                                    |                                |                                                 |
|                                       | You can bring a domain name that you already own, or buy a new one. When yo domain with us, we automatically configure your DNS settings and provision a v certificate for your domain. | a buy the<br>Aldcard           |                                                 |
|                                       | Custom domain nabendu.blog                                                                                                    |                                |                                                 |
|                                       | Verify                                                                                                    |                                |                                                 |
|                                       |                                                                                                    |                                |                                                 |
|                                       |                                                                                                    |                                |                                                 |
|                                       |                                                                                                    |                                |                                                 |

Figure 2-22. nabendu.blog

Next, it will ask whether I am the owner, so I will click the Yes, Add Domain button, as shown in Figure 2-23.

| ← → C û           | du-blog-d8fee/settings/domain/setup<br>Em web Em webz Em Gatsby Em React Em Angular Em Work Em Tutoriale                                                                   | 📫 🙀 🔹 🔹 🔿                             | 1 Tut4 → 2 O 10 Other Bookmarks |
|-------------------|----------------------------------------------------------------------------------------------------|---------------------------------------|---------------------------------|
| 🚸 Nabendu 's team | ⊳ nabendu-blog-d8fee                                                                                                    |                                       | * 🚯                             |
| < Settings        |                                                                                                    |                                       |                                 |
|                   | Add a custom domain to your site                                                                                                    |                                       |                                 |
|                   | You can bring a domain name that you already own, or buy a new one<br>domain with us, we automatically configure your DNS settings and pro<br>certificate for your domain. | When you buy the<br>wision a wildcard |                                 |
|                   | Learn more in the docs 🤌                                                                                                    |                                       |                                 |
|                   | nabendu.blog                                                                                                    |                                       |                                 |
|                   | nabendu.blog already has an owner. Is it you?                                                                                                    |                                       |                                 |
|                   | Yes, add domain No, try another                                                                                                    |                                       |                                 |
|                   |                                                                                                    |                                       |                                 |
|                   |                                                                                                    |                                       |                                 |

Figure 2-23. Add the custom domain

Now, it's time to go back to namecheap.com and click the Manage button in nabendu. blog on the dashboard, as shown in Figure 2-24.

| ← → C û ▲            | p.www.namecheap.com/dashboard<br>Dev3 🛅 Dev4 🛅 Blogs 🛅 Web 🛅 We                                                                                                    | 52 🛅 Gatsby 🛅 React 🛅 Angular | · 🗈 Work 🗎 Tutorials 🖹 Projec | t 🛅 Tutorials2 🛅 Tutorials3 | /2 ◎ ● ● ●<br>El Tut4 → El | C Dther Bookmarks |
|----------------------|----------------------------------------------------------------------------------------------------|-------------------------------|-------------------------------|-----------------------------|----------------------------|-------------------|
| 🕢 Dashboard 📢        | Recently Active in Your                                                                                                    | Account                       |                               |                             |                            |                   |
| S Expiring / Expired | All                                                                                                    | Products                      |                               | Expiration                  |                            | _                 |
| n Domain List        | nabendu.blog<br>9,+ ADD CATEGORY                                                                                                    | ₽ <b>5</b> °                  | *                             | Nov 14, 2020<br>Domain      | MA                         | NAGE              |
| Product List         | Reference and the approximation of the approximation of the approximatio | 62*                           | ~                             | Nov 14, 2020<br>Domain      | MAS                        | NAGE              |

Figure 2-24. The Manage button

It will open the screen shown in Figure 2-25. Click the Advanced DNS tab.

| → Details          | Domains                            | Hosting Word                                                                                                    | (WOATE (NEW)<br>Press Apps Se                                                                                                    | ecurity Transfer to                                                                                                    | Us How To    | د RS0.00 ج                                                                                                    |
|--------------------|------------------------------------|----------------------------------------------------------------------------------------------------|----------------------------------------------------------------------------------------------------|----------------------------------------------------------------------------------------------------|--------------|----------------------------------------------------------------------------------------------------|
| → Details          | Domains                            | Hosting Word                                                                                                    | Press Apps Se                                                                                                    | ecurity Transfer to                                                                                                    | Us How To    | Account                                                                                                    |
| → Detalls          |                                    |                                                                                                    |                                                                                                    |                                                                                                    |              |                                                                                                    |
|                    |                                    |                                                                                                    |                                                                                                    |                                                                                                    |              |                                                                                                    |
| abendu blog        |                                    |                                                                                                    |                                                                                                    |                                                                                                    |              |                                                                                                    |
| uberidu.btog       |                                    |                                                                                                    |                                                                                                    |                                                                                                    | 1            |                                                                                                    |
|                    | Domain                             | Products                                                                                                    | R+<br>Sharing & Transfer                                                                                                    | Advanced DNS                                                                                                    |              |                                                                                                    |
| ALIDITY            | ACTIVE                             | Nov 14, 21                                                                                                    | 019 - Nov 14, 2020                                                                                                    |                                                                                                    | D-ALINEW     | ADD YEARS                                                                                                    |
| Guard"             | 0                                  | Nov 14, 20                                                                                                    | 019 - Nov 14, 2020                                                                                                    |                                                                                                    | D            | ADD YEARS                                                                                                    |
|                    |                                    |                                                                                                    |                                                                                                    |                                                                                                    |              | BHOW DETAILS                                                                                                    |
| mDNS<br>y vermaack | 2 Enable Premiur<br>With our Premi | mDNS protection in orde<br>umDNS platform, you ge                                                                                                    | r to switch your domain t<br>t 100% DNS uptime and D                                                                                                    | o our PremiumDNS platform<br>DDoS protection at the DNS                                                                                                    | n.<br>Ievel. | BUY NOW                                                                                                    |
| ERS                | Namecheap Ba                       | sicDNS                                                                                                    |                                                                                                    |                                                                                                    |              |                                                                                                    |
|                    | ALDOTY<br>Buard"                   | ALEDOTY     Image: Constraint of the second second se | RELECTY     Processor     Nov 14, 20       Buard     Processor     Nov 14, 20       Implement     Processor     Nov 14, 20       Implement     Processor     Nov 14, 20       Implement     Processor     Nov 14, 20       Implement     Processor     Processor       Implement     Processor     Processor       Implement <td>ALEXATY     Image: Constraint of the second second se</td> <td></td> <td>CONTRACTOR     O     CONTRACTOR     Nov 14, 2019 - Nov 14, 2020     CONTRACTOR     CONTRACTOR     Nov 14, 2019 - Nov 14, 2020     CONTRACTOR     Nov 14, 2019 - Nov 14, 2020     Nov 14, 2019 - Nov 14, 2020     Nov 14, 2019 - Nov 14, 2020     Nov 14, 2019 - Nov 14, 2020     Nov 14, 2019 - Nov 14, 2020     Nov 14, 2019 - Nov 14, 2020     Nov 14, 2019 - Nov 14, 2020     Nov 14, 2019 - Nov 14, 2020     Nov 14, 2019 - Nov 14, 2020     Nov 14, 2019 - Nov 14, 2020     Nov 14, 2019 - Nov 14, 2020     Nov 14, 2019 - Nov 14, 2020     Nov 14,</td> | ALEXATY     Image: Constraint of the second second se |              | CONTRACTOR     O     CONTRACTOR     Nov 14, 2019 - Nov 14, 2020     CONTRACTOR     CONTRACTOR     Nov 14, 2019 - Nov 14, 2020     CONTRACTOR     Nov 14, 2019 - Nov 14, 2020     Nov 14, 2019 - Nov 14, 2020     Nov 14, 2019 - Nov 14, 2020     Nov 14, 2019 - Nov 14, 2020     Nov 14, 2019 - Nov 14, 2020     Nov 14, 2019 - Nov 14, 2020     Nov 14, 2019 - Nov 14, 2020     Nov 14, 2019 - Nov 14, 2020     Nov 14, 2019 - Nov 14, 2020     Nov 14, 2019 - Nov 14, 2020     Nov 14, 2019 - Nov 14, 2020     Nov 14, 2019 - Nov 14, 2020     Nov 14, |

Figure 2-25. The Advanced DNS tab

We can use Netlify DNS to configure the DNS, but we will be using our service provider (namecheap) to do so. You can go through this<sup>13</sup> article for more details.

So, click the Add New Record button, as shown in Figure 2-26.

<sup>&</sup>lt;sup>13</sup>https://docs.netlify.com/domains-https/custom-domains/configure-external-dns/ #configure-a-subdomain

|                     | n<br>Domain | Products       | R+<br>Sharing & Transfer | Advanced DNS |        |   |
|---------------------|-------------|----------------|--------------------------|--------------|--------|---|
| DINSTEMPLATES       | Choose DN   | Template       |                          |              |        |   |
| HOST RECORDS        | 0           |                |                          |              |        |   |
| O Actions *         | s •         | Q              |                          |              |        |   |
| Туре                | Host        | Value          |                          |              | TTL    |   |
| CNAME Record        | www         | parkingpage.na | mecheap.com.             |              | 30 min | î |
| URL Redirect Record | 0           | http://www.nal | bendu blog/ Unmas        | sked         |        | î |
| ADD NEW RECORD      |             |                |                          |              |        |   |
|                     |             |                |                          |              |        |   |
| DASSEC              | Status      |                |                          |              |        |   |

Figure 2-26. Add new record

According to Netlify docs, we need to add an A record and add their load balancer IP address, which is 104.198.14.52. Add the record and then click the small green tick mark, as shown in Figure 2-27.

| ← → C ☆ 🔒 ap.www.nam       | mecheap.com/Domains/DomainCo | ntrolPanel/nabendu.blog/adva | ncedns 🖈 🗎                                        | * * * 4 % * *           |                   |
|----------------------------|------------------------------|------------------------------|---------------------------------------------------|-------------------------|-------------------|
| III Apps E Dev2 E Dev3 E D | Dev4 🗎 Blogs 🛅 Web 🗎 We      | 92 🛅 Gatsby 🛅 React 🗎        | Angular 🗎 Work 🗎 Tutorials 🗎 Project 🗎 Tutorials2 | 🗎 Tutorials3 🗎 Tut4 🔹 🗎 | E Other Bookmarks |
| 🙆 Dashboard                | HOST RECORDS                 | 0                            |                                                   |                         |                   |
|                            | O Actions *                  | Search                       | Q                                                 |                         |                   |
| S Expiring / Expired       | Туре                         | Host                         | Value                                             | TTL .                   |                   |
| n Domain List              | Chante Parend                |                              | autionica sumethase com                           | T0 min                  | -                 |
|                            |                              |                              | parkingpage hamecheap com.                        | 30 mm                   |                   |
| Product List               | URL Redirect Record          | 0.                           | http://www.nabendu.blog/ Unmasked                 |                         | 1                 |
| ♦ <sup>®</sup> ♦ Apps      | A Record                     | • •                          | 104.198.14.52                                     | Automatic -             | ×                 |
| 🛟 Profile                  |                              | SAVE ALL CHANGES             |                                                   |                         |                   |

Figure 2-27. Add an A record

Next, we will add a CNAME record. Since I already had one, I edited it. The value should be equal to the random domain name, which Netlify gave us, as shown in Figure 2-28.

| ile | HOST RECORDS        | 0                |                               |          |             |          |
|-----|---------------------|------------------|-------------------------------|----------|-------------|----------|
|     | O Actions *         | Search           | Q                             |          |             |          |
|     | Type                | Host             | Value                         |          | TTI         |          |
|     | CNAME Record        |                  | nabendu-blog-d8fee.netlify.co | mi       | Automatic - | × ×      |
|     | URL Redirect Record | ¢                | http://www.nabendu.blog/      | Unmasked |             | î        |
|     | A Record            | 0                | 104.198.14.52                 |          | Automatic   | <b>i</b> |
|     | ASO NEW RECORD      | SAVE ALL CHANGES |                               |          |             |          |

Figure 2-28. The CNAME record

Also, let's get rid of the URL Redirect Record by clicking the Delete button in its row. The Advanced DNS page should now look like Figure 2-29.

| ← → C û = ap.www.nam     | hecheap.com/Domains/DomainConti | olPanel/nabendu.blog/ad | vancedns 🖈                                  | ) = 2 = 0 4 0 0 0              | • • • •             |
|--------------------------|---------------------------------|-------------------------|---------------------------------------------|--------------------------------|---------------------|
| 1 Apps E Dev2 E Dev3 E D | iev4 🛅 Blogs 🛅 Web 🛅 Web2       | 🛅 Gatsby 🛅 React        | 🖻 Angular 🖹 Work 🖹 Tutorials 🖹 Project 🖹 Tu | torials2 🗎 Tutorials3 🗎 Tut4 👘 | + 📄 Other Bookmarks |
| 🝘 Dashboard              | HOST RECORDS                    | 2                       |                                             |                                |                     |
|                          | O Actions *                     | Search                  | Q                                           |                                |                     |
| S Expiring / Expired     | Туре                            | Host                    | Value                                       | TTL                            |                     |
| n Domain List            |                                 |                         |                                             |                                |                     |
|                          | CNAME Record                    | www                     | nabendu-blog-d8fee.netilfy.com.             | Automatic                      | Î                   |
| Product List             | A Record                        | a                       | 104.198.14.52                               | Automatic                      | ii -                |
| ♦ <sup>®</sup> ♦ Apps    | ADD NEW RECORD                  |                         |                                             |                                |                     |
| 🛟 Profile                |                                 |                         |                                             |                                |                     |

Figure 2-29. Final advanced DNS page

Now, go to your Netlify account and refresh the web page. You will see Figure 2-30 if everything is okay.

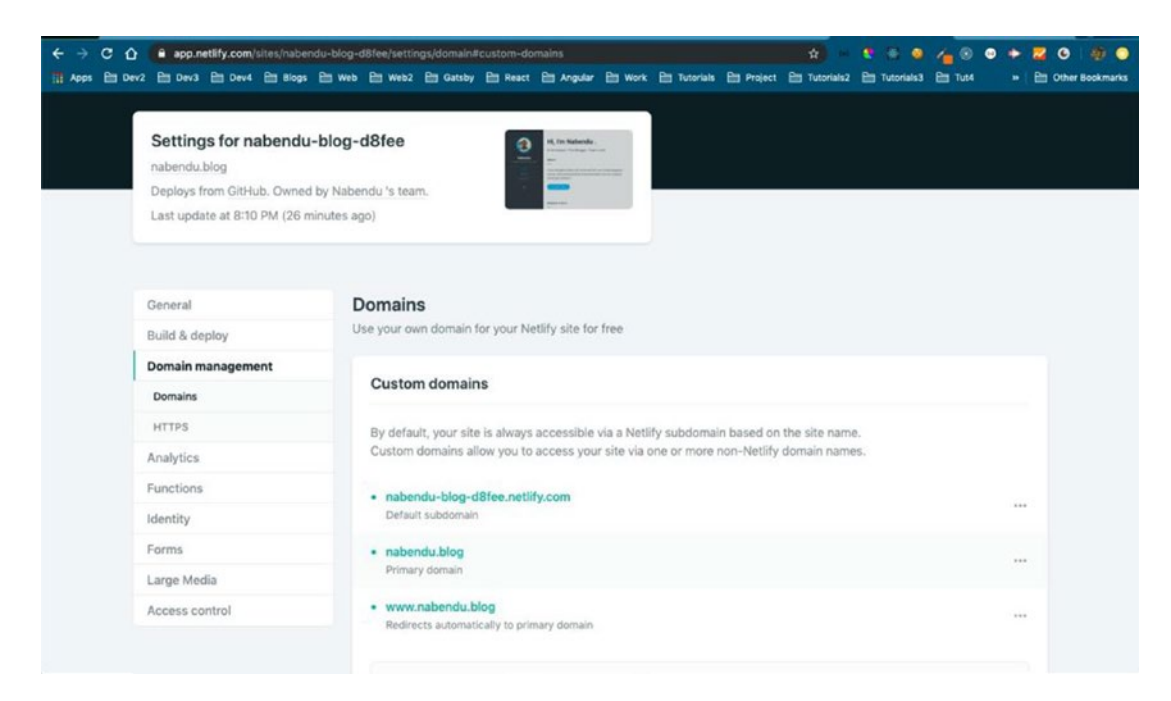

Figure 2-30. Everything is okay

One of the very good features of Netlify is that it provides a secure HTTPS site. But it generally takes time. If you scroll down on the same page, it will show that it is waiting on DNS propagation, as shown in Figure 2-31.

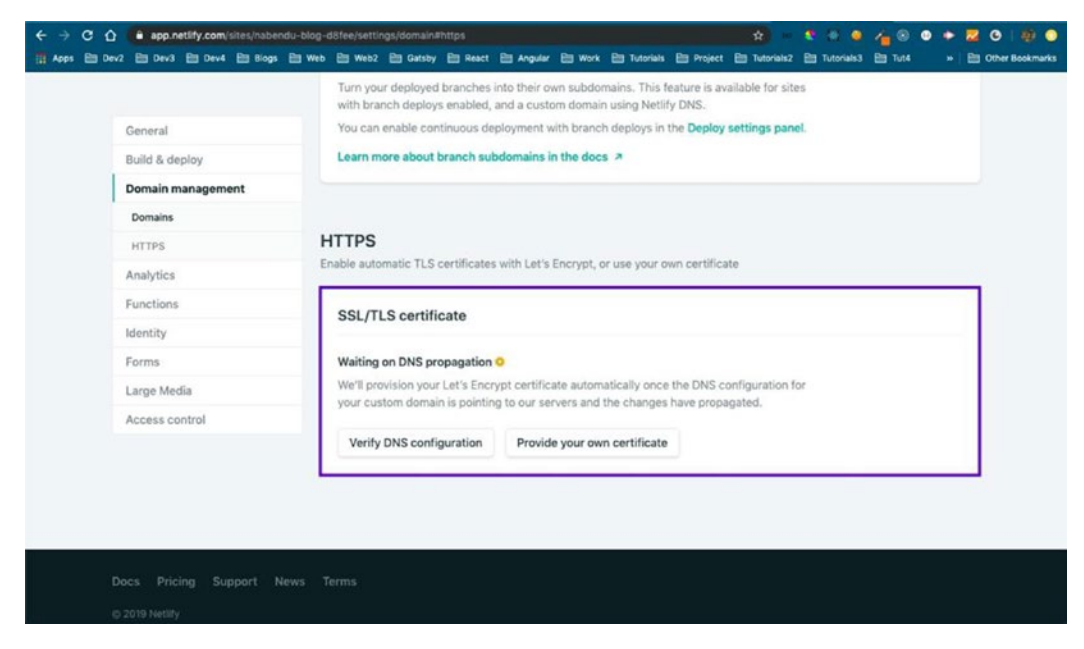

Figure 2-31. Waiting on DNS propagation

It can take up to a day for DNS propagation. But we can view the HTTP version of our site, with the Not Secure warning in the title bar, as shown in Figure 2-32.

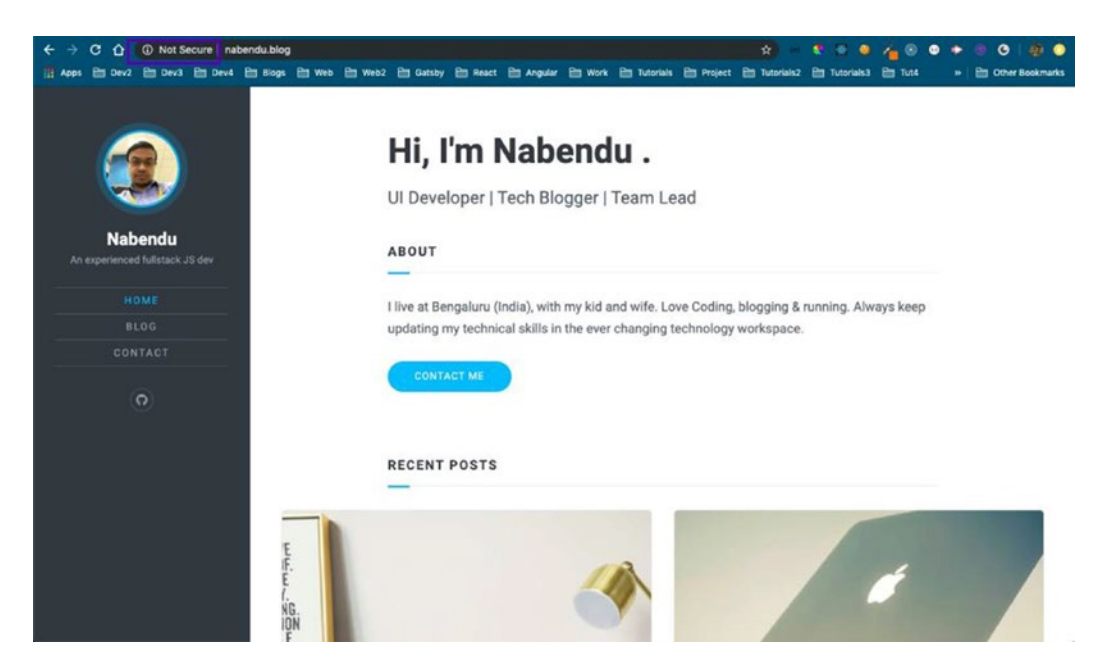

Figure 2-32. This site is not secure

Netlify also provides a great contact form, which was given to us by Stackbit. We can check whether it is working by heading to the Contact page, as shown in Figure 2-33.

| ← → C △ ▲ Not Secure nabendu.blog/contact/<br>III Apps 	Dev2 	Dev3 	Dev3 	Dev4 	Dev6 	Blogs 	Dev6 	Dev6 | 😥 – 🐮 🗢 🗶 👍 🕲 🔶 🔿 🤌 🧶 🖗 🖉 🤌 🔮 🖉 🧳 🗶<br>Neb2 🛅 Gatsby 🛅 React 🛅 Angular 🛅 Work 🛅 Tutorialis 🛅 Project 🛅 Tutorialis2 🛅 Tutorialis3 🛅 Tutor 🔺 📂 Other Bookmarks |
|----------------------------------------------------------------------------------------------------|----------------------------------------------------------------------------------------------------|
|                                                                                                    | Contact                                                                                                    |
| Nabendu<br>An experienced fullstack JS dev                                                              | Name *                                                                                                    |
| номе                                                                                                    | INSTANT ACCOUNTHOLDER                                                                                                    |
| BLOG                                                                                                    | Email *                                                                                                    |
| CONTACT                                                                                                 | nabendu biswas@gmail.com                                                                                                    |
| 0                                                                                                    | Message *                                                                                                    |
|                                                                                                    | This is a test from newly created not secure nabendu blog site.                                                                                              |
|                                                                                                    | SEND MESSAGE                                                                                                    |

Figure 2-33. Submitting a form

If it is successful, we will get the screen shown in Figure 2-34.

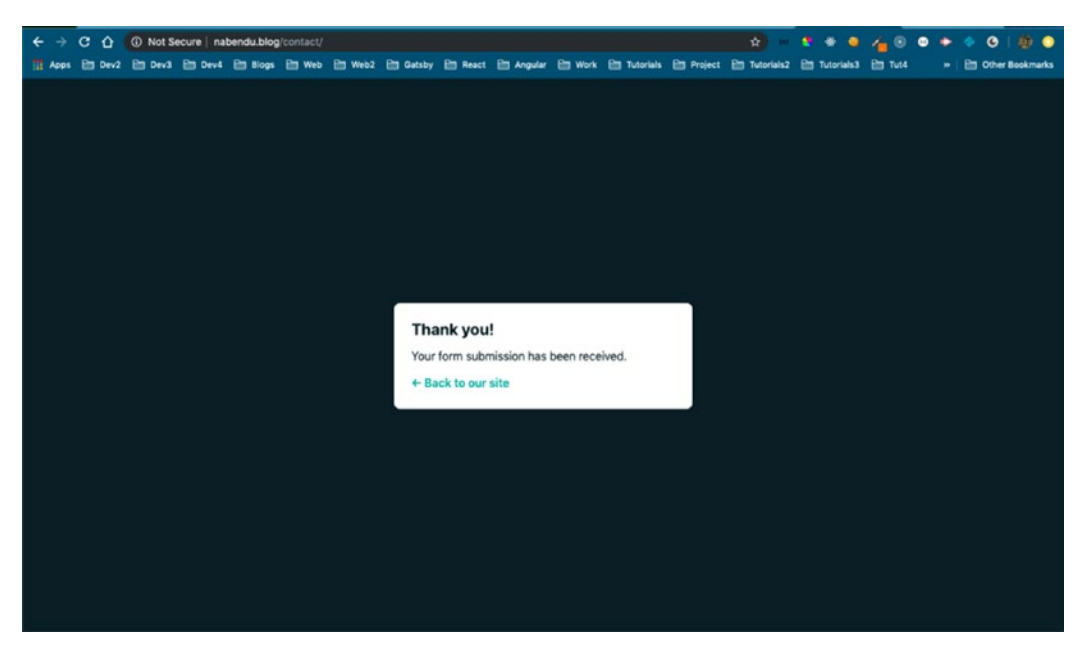

Figure 2-34. Successful form submission

Now, head over to Overview in Netlify and scroll down. You can see the newly sent message, as shown in Figure 2-35.

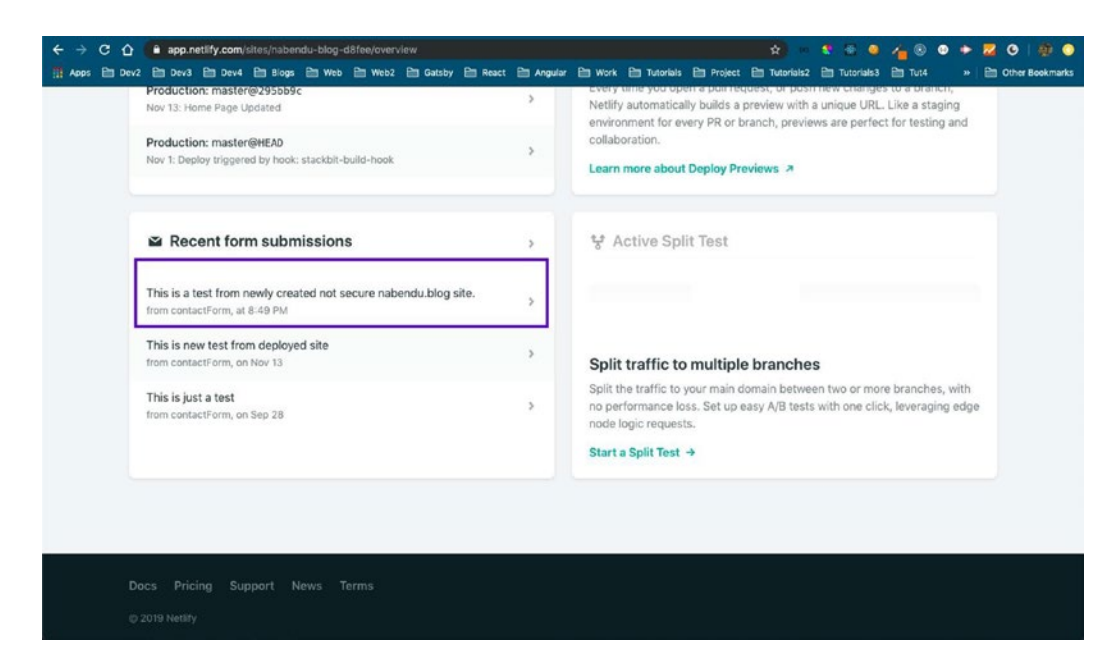

Figure 2-35. Contact form message

I checked my HTTPS and it was activated in fewer than 30 minutes, as shown in Figure 2-36.

|                   | Enable automatic TLS certific                              | ates with Let's Encrypt, or use your own certifi                                           | cate                                         |  |
|-------------------|------------------------------------------------------------|--------------------------------------------------------------------------------------------|----------------------------------------------|--|
| General           | SSL/TLS certificate                                        |                                                                                            |                                              |  |
| Build & deploy    | ool) i lo continente                                       |                                                                                            |                                              |  |
| Domain management | Your site has HTTPS ena                                    | oled 🗸                                                                                     |                                              |  |
| Domains           | Certificate:                                               | Let's Encrypt                                                                              |                                              |  |
| HTTPS             | Domains:                                                   | nabendu.blog, www.nabendu.blog                                                             |                                              |  |
| Analytics         | Created:                                                   | Today at 8:50 PM                                                                           |                                              |  |
| Functions         | Updated:                                                   | Today at 8:50 PM                                                                           |                                              |  |
| Identity          | Auto-renews before:                                        | Feb 13, 2020 (in 3 months)                                                                 |                                              |  |
| Forms             |                                                            |                                                                                            |                                              |  |
| Large Media       | Does your certificate seen<br>and we'll attempt to provise | out of sync with your domain settings? Selection a new one to match your current settings. | t Renew certificate,<br>Consider donating to |  |
| Access control    | Let's Encrypt to keep thes                                 | e certificates fast and free for all.                                                      | contract donating to                         |  |
|                   | Donate to Let's Encrypt                                    | •                                                                                          |                                              |  |
|                   | Person contificante                                        | Cot another and Frate                                                                      |                                              |  |

Figure 2-36. The HTTPS site

Now, if we head over to https://nabendu.blog/,<sup>14</sup> we won't get any errors. Finally my blog site is live with HTTPS, as shown in Figure 2-37.

<sup>&</sup>lt;sup>14</sup>https://nabendu.blog/

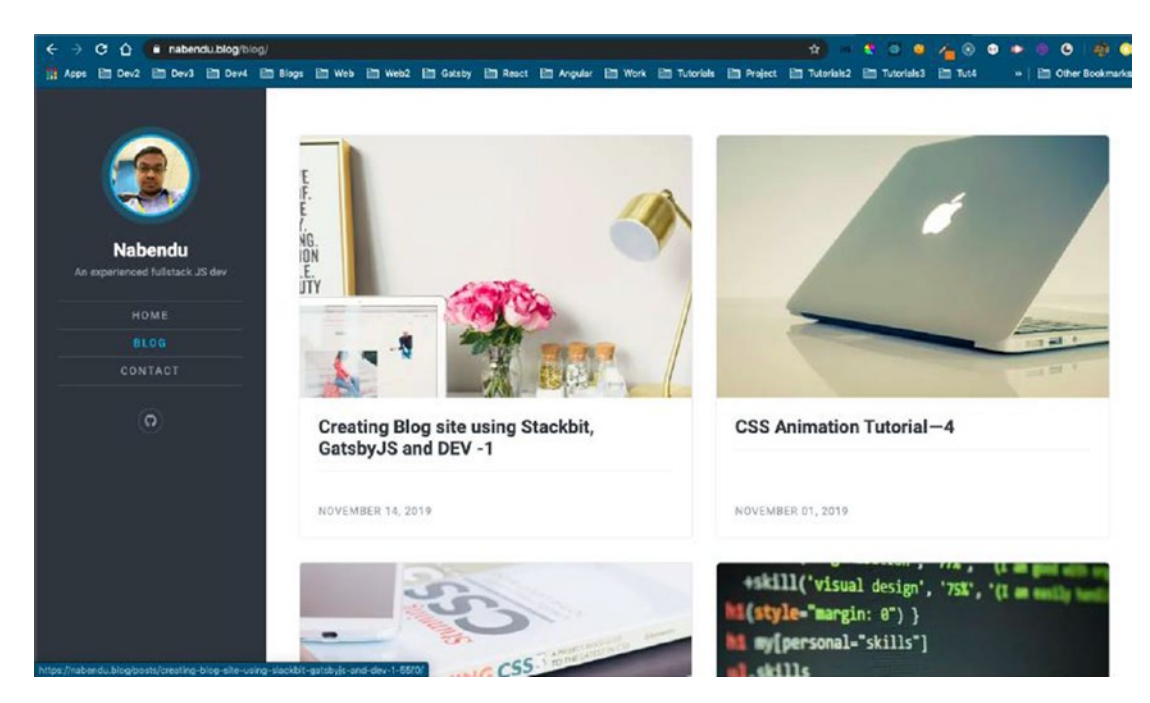

Figure 2-37. Secure blog site, with HTTPS

# **Adding Gatsby Plugins**

In this section, we are going to add Gatsby plugins to our site, which are an easy way to add functionality to a Gatsby site. We are also going to add a plugin for Google analytics, for which you need a Google account.

We will start by adding Gatsby plugins to my newly created **blog site**<sup>15</sup>. I found a great article by Emeruche Cole<sup>16</sup> about this process.

So, let's head over to the terminal and run the command to get the latest data from Stackbit on our local machine. I got the following information from my github repo<sup>17</sup> for my blog site, which was initially created by Stackbit.

```
npx @stackbit/stackbit-pull --stackbit-pull-api-
url=https://api.stackbit.com/pull/5d8d8fee6476dc00105e91ac
```

I will be adding two SEO plugins first.

<sup>15</sup>https://nabendu.blog/

<sup>&</sup>lt;sup>16</sup>https://dev.to/cole\_ruche/my-top-plugins-for-a-gatsbyjs-powered-blog-1001 <sup>17</sup>https://github.com/nabendu82/nabendu-blog

# gatsby-plugin-robots-txt

So, let's head over to the plugin page<sup>18</sup>. As the name suggests, it creates a robots.txt file for the Gatsby site. It's good for SEO as it tells Google bots on how to crawl your site.

We will follow the instructions and run an npm install in our directory, as shown here:

```
npm install --save gatsby-plugin-robots-txt
```

In the gatsby-config.js file, we need to add the code shown in Listing 2-2 to our plugin array.

```
Listing 2-2. gatsby-config.js
```

```
{
    resolve: `gatsby-plugin-robots-txt`,
    options: {
        host: 'https://nabendu.blog/',
        sitemap: 'https://nabendu.blog/sitemap.xml',
        policy: [{ userAgent: '*', allow: '/' }]
    }
}
```

# gatsby-plugin-sitemap

This plugin generates a sitemap for your site, which is very important for SEO purposes. As per the instructions on the plugin page<sup>19</sup>, let's run npm install:

```
npm install --save gatsby-plugin-sitemap
```

Now, this plugin is easy to use. We need to add the plugin name to the gatsby-config.js file inside the plugins array:

```
`gatsby-plugin-sitemap`
```

<sup>&</sup>lt;sup>18</sup>https://www.gatsbyjs.org/packages/

gatsby-plugin-robots-txt/?=gatsby-plugin-robots-txt

<sup>&</sup>lt;sup>19</sup>https://www.gatsbyjs.org/packages/gatsby-plugin-sitemap/?=

We also need to have a siteUrl in our siteMetaData. But Stackbit creates a JSON for us. So, we need to add it there. We will also add some other useful keywords (see Listing 2-3) for SEO to the site-metadata.json file.

I found a helpful list at the Emeruche Cole GitHub link.<sup>20</sup>

Listing 2-3. The site-metadata.json File

```
"title": "Nabendu's Blog",
"author": "Nabendu Biswas",
"siteUrl": "https://nabendu.blog/",
"description": "Blog posts started by Nabendu Biswas to share stuff I
learned in my Web development journey",
"keywords": [
    "Nabendu",
    "Biswas",
    "UI Lead",
    "GatsbyJs",
    "HTML",
    "CSS",
    "JavaScript",
    "ReactJs",
    "React developer",
    "Front-end Engineer"
1
```

Next, let's start our server to see if there are any errors. Start with npm run develop. I have also checked http://localhost:8000/<sup>21</sup> and there were no errors. Next, let's add these changes to our production. With Netlify, it's simply a matter of pushing the changes to GitHub. So, I just committed my changes and pushed them to GitHub with git push origin master. When I head over to my Netlify dashboard, I see that it's building, as in Figure 2-38.

<sup>&</sup>lt;sup>20</sup>https://github.com/kingingcole/myblog/blob/master/gatsby-config.js <sup>21</sup>http://localhost:8000/

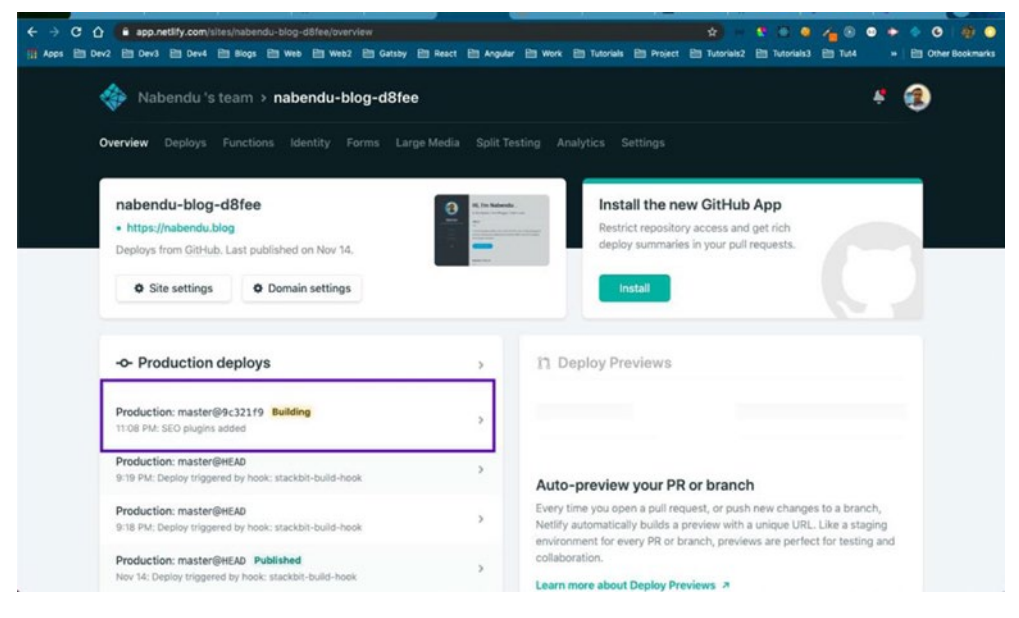

Figure 2-38. Building

It was published in less than five minutes. Now, when I head over to my site, my title change is there, as shown in Figure 2-39. Everything else is behind the scenes.

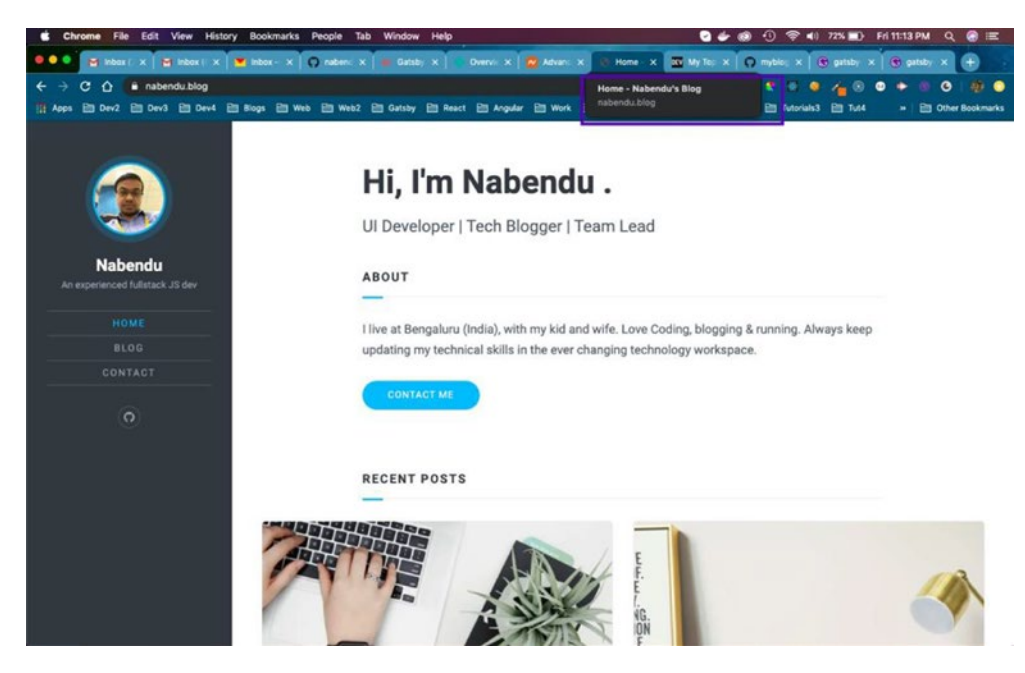

Figure 2-39. The title has changed

Next, we will add one of the most important plugins, one for analytics purposes.

# gatsby-plugin-google-analytics

This plugin will add Google Analytics to our website. As per the Gatsby docs<sup>22</sup> on setting up Google Analytics, we have to first set up a Google Analytics account and then get the tracking ID.

Let's open Google Analytics<sup>23</sup>. If you are not logged in, log in to your Google account. It will show the screen in Figure 2-40.

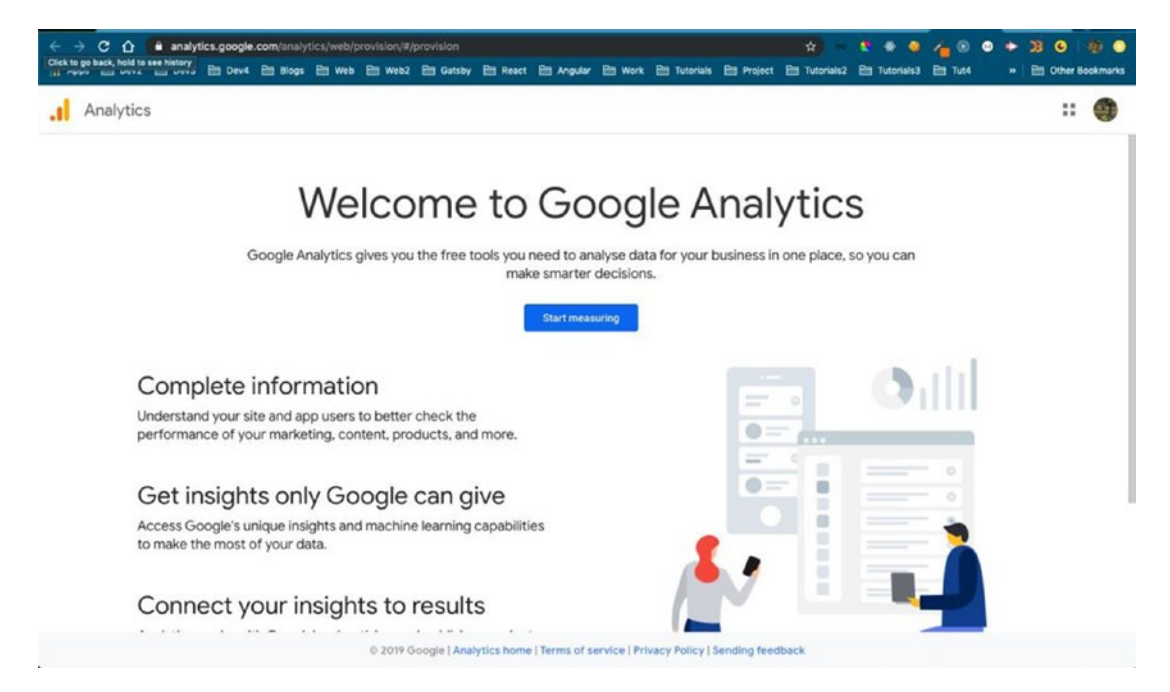

Figure 2-40. The Google Analytics Welcome page

Once you click the Start Measuring button, it will take you to the page shown in Figure 2-41. You will be asked for your account name. Click the Next button when you're done.

<sup>&</sup>lt;sup>22</sup>https://www.gatsbyjs.org/docs/adding-analytics/

<sup>&</sup>lt;sup>23</sup>https://analytics.google.com/analytics/web/provision/#/provision

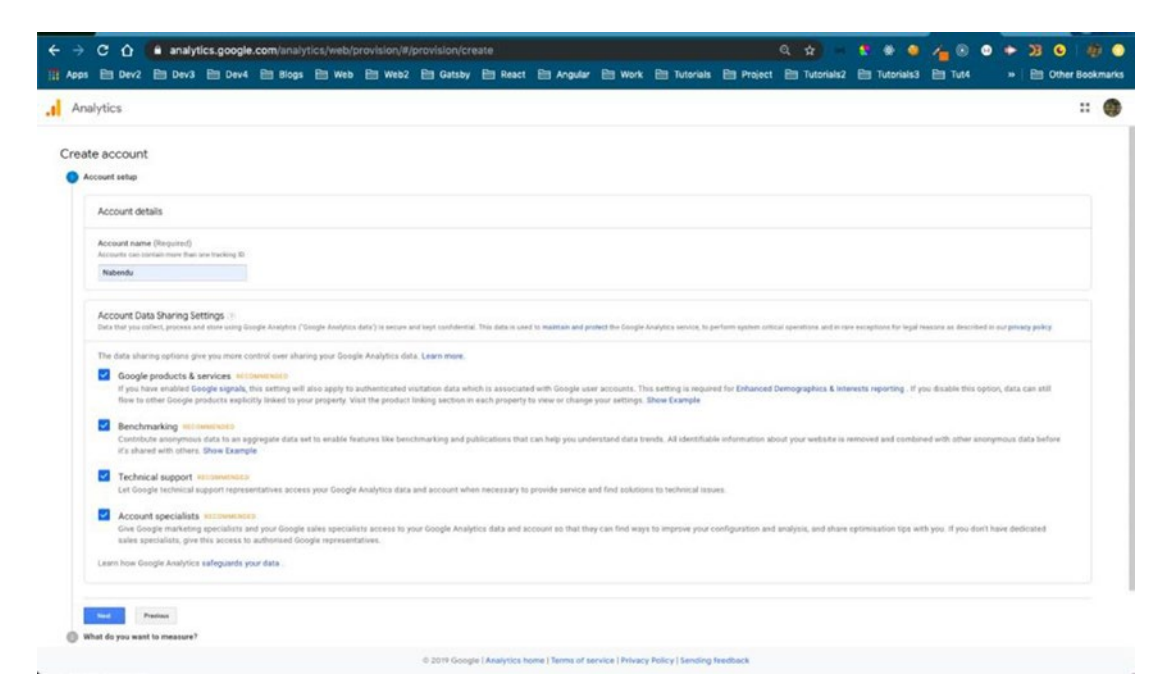

Figure 2-41. Account name

In the screen in Figure 2-42, select Web and then click Next.

| Analytics                     |                                                                                                    | 6 |
|-------------------------------|----------------------------------------------------------------------------------------------------|---|
| Create account                |                                                                                                    |   |
| What do you want to me        | asors?                                                                                                    |   |
|                               | Web                                                                                                    |   |
|                               | Measure your website     Understand where your users are coming from and furm data loss longitus                                                                         | ۲ |
|                               | Analyse core beliations and optimise for your buckness     Discovers trends with performance and conversion analysis                                                     |   |
|                               | Apps                                                                                                    |   |
|                               | Measure your IOS or Android apps<br>• Understand some powfit and per insudirs into gop behaviour                                                                         | 0 |
|                               | Automatically capture kay ments or defens your even     Add web atteam later to measure cross plantyme behaviour VETA                                                    |   |
| (                             | Apps and web                                                                                                    |   |
| ſ                             | Measure your users across app and web  . Explore cross platform user centre analytics                                                                                    | 0 |
| Ľ_L.                          | Det started guickly with codeless event configuration and out of the box reports     implement without integring if you interly use going is or Tag Managar on your also |   |
|                               |                                                                                                    |   |
| Contraction of the local data |                                                                                                    |   |

Figure 2-42. Choose Web here

In the screen in Figure 2-43, you have to provide some basic site information, including the site's URL.

| Analytics                                        |  |  |  |  |  | :: |  |
|--------------------------------------------------|--|--|--|--|--|----|--|
| Create account                                   |  |  |  |  |  |    |  |
| Account setup Edit                               |  |  |  |  |  |    |  |
| What do you want to measure? Edit Property setup |  |  |  |  |  |    |  |
| Property details                                 |  |  |  |  |  |    |  |
| Website Name                                     |  |  |  |  |  |    |  |
| Nabendu Blog                                     |  |  |  |  |  |    |  |
| Website URL                                      |  |  |  |  |  |    |  |
| Majul + nabendu biog                             |  |  |  |  |  |    |  |
| Industry Category                                |  |  |  |  |  |    |  |
| Computers and Electronics +                      |  |  |  |  |  |    |  |
| Reporting Time Zone                              |  |  |  |  |  |    |  |
| Construction and Long                            |  |  |  |  |  |    |  |
|                                                  |  |  |  |  |  |    |  |

Figure 2-43. Basic site information

Once you click the Create button, a popup will appear, as shown in Figure 2-44.

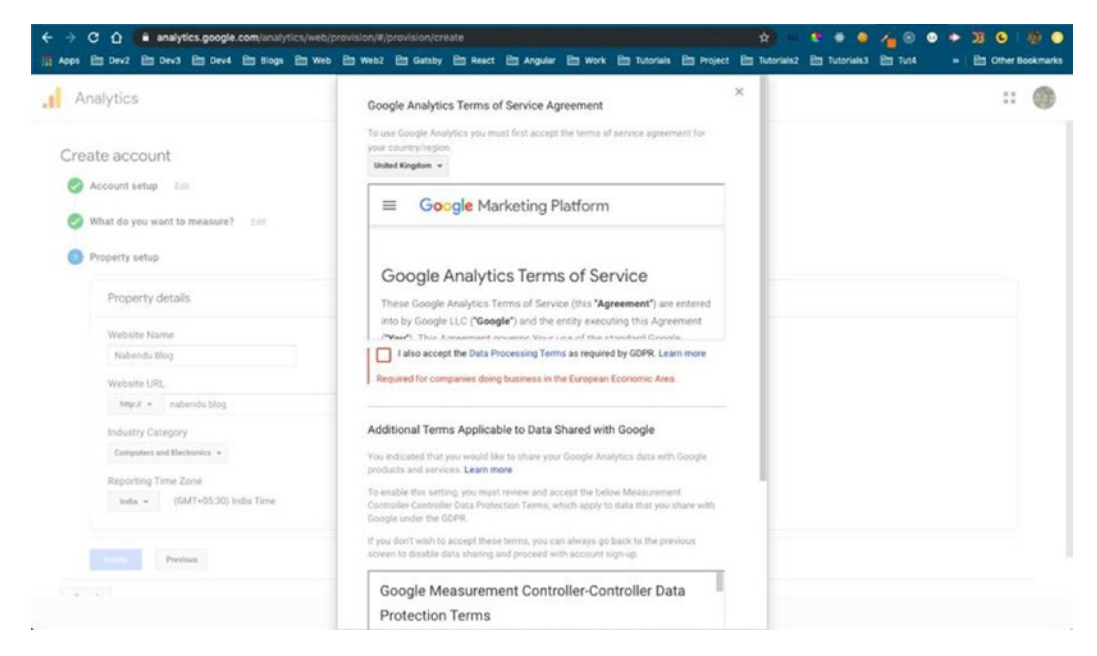

Figure 2-44. The popup asks you to accept the terms

Here, you have to accept the terms and conditions. Click the Accept buttons, as shown in Figure 2-45.

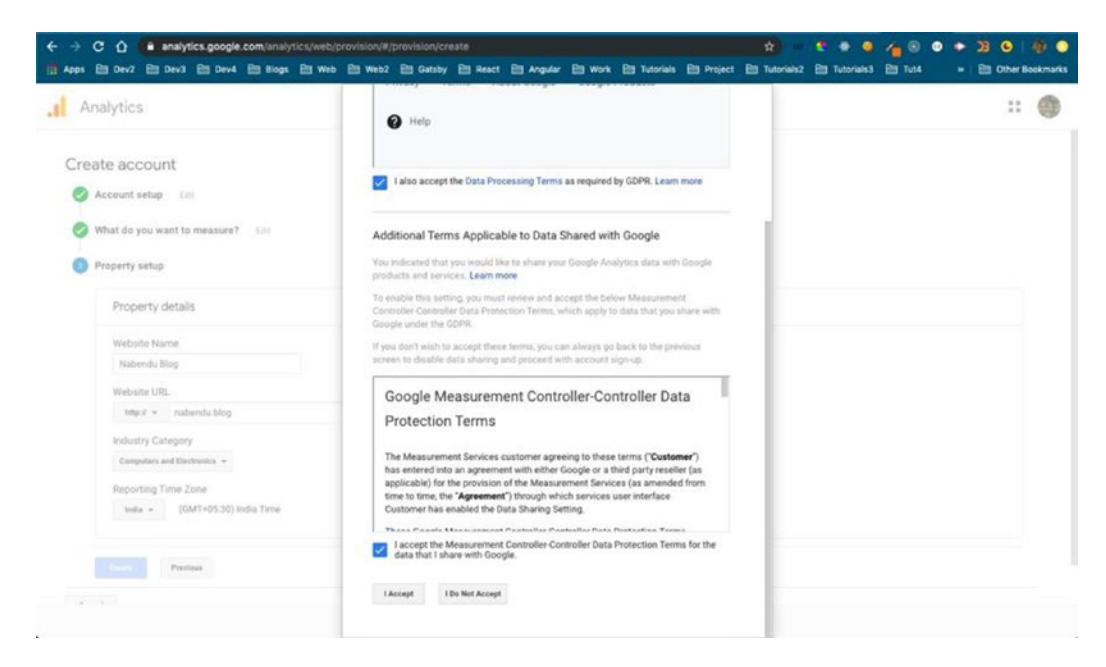

Figure 2-45. You have to accept the terms

The next screen, shown in Figure 2-46, will contain your tracking ID. It is in the format of UA-XXXXXXXXXXXX.

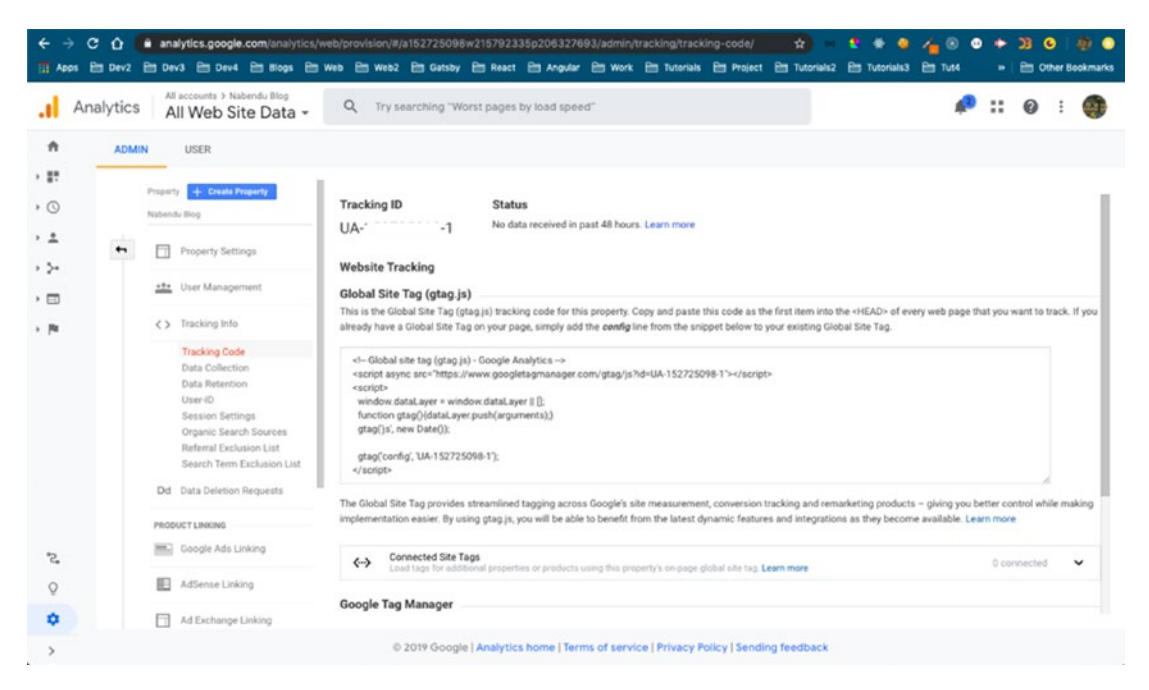

Figure 2-46. Tracking ID

Now it's time to install the Gatsby Google Analytics plugin by executing npm install --save gatsby-plugin-google-analytics in the terminal.

Next, we need to add the plugin to the gatsby-config.js file (see Listing 2-4). You have to enter the Tracking ID you got from Google.

### Listing 2-4. gatsby-config.js

```
{
    resolve: `gatsby-plugin-google-analytics`,
    options: {
        trackingId: "UA-XXXXXXXX-1",
    }
}
```

Next, let's start the DEV server to see if there are any issues. We need to restart the server by running the npm run develop command on the terminal. I also checked http://localhost:8000/<sup>24</sup> again and there were no errors. Next, let's add these changes to our production.

If you commit your changes and push them to GitHub, it will build the production site in Netlify again, as shown in Figure 2-47.

| ← → C O e app.netlify.com/sites/nabendu-blog-d8fee/overview                                                                                                    | 1 React 🖻 Angula | 🖈 🤹 🗢 🍋 🌈 😔 🔶 🛞 🤌 🕘                                                                                                    |
|----------------------------------------------------------------------------------------------------|------------------|----------------------------------------------------------------------------------------------------|
| 🚸 Nabendu 's team > nabendu-blog-d8fee                                                                                                    |                  | # 🚯                                                                                                    |
| Overview Deploys Functions Identity Forms Large                                                                                                    | Media Split Te   |                                                                                                    |
| nabendu-blog-d8fee<br>• https://nabendu.blog<br>Deploys from OltHub. Last published at 3:13 PM.<br>• Site settings<br>• Domain settings                                  |                  | Install the new GitHub App<br>Restrict repository access and get rich<br>deploy summaries in your pull requests.                                                                                                    |
| - Production deploys                                                                                                    | >                | 11 Deploy Previews                                                                                                    |
| Production: master@a8529a8 Published<br>3:11 PM: Google Analytics added                                                                                                  | >                |                                                                                                    |
| Production: master@9c321f9<br>Nov 15: SEO plugins added                                                                                                    | ,                | Auto-preview your PR or branch                                                                                                    |
| Production: master@HEAD<br>Nov 15: Deploy triggered by hook: stackbit-build-hook                                                                                         |                  | Every time you open a pull request, or push new changes to a branch,<br>Netlify automatically builds a preview with a unique URL. Like a staging<br>environment for every PR or branch, previews are perfect for testing and |
| Production: master@HEAD<br>Nov.16: Creation transmed he book: stackbit-build-book<br>https://app.netify.com/ulkss/habendu-blog-dtMasterplays/bdcer20atbits/bookbits/ert1 |                  | collaboration.                                                                                                    |

Figure 2-47. Changes have been published

Once the site is published, go back to the Google Analytics page and click the Home tab. You will see your site data, as shown in Figure 2-48.

<sup>&</sup>lt;sup>24</sup>http://localhost:8000/

| Analytics All Web | Site Data - Q | Try searching "Pagevi | ews in last 30 days" |                   |                        | <i>🕫</i> :: Ø | : |
|-------------------|---------------|-----------------------|----------------------|-------------------|------------------------|---------------|---|
| A Home            | Google Analy  | tics Home             |                      |                   |                        | INSIGHTS      |   |
| Customisation     |               | -                     | P                    |                   |                        |               | 6 |
| EPORTE            | Osers         | O                     | Dounce Kate          | Oran OOo          | Active Users right not |               |   |
| Real-time         | 0             | 0                     | 0%                   | Um uus            | 1                      |               |   |
| Audience          |               |                       |                      |                   |                        |               |   |
| Acquisition       |               |                       |                      |                   | Page stews per minute  |               |   |
| ] Behaviour       |               |                       |                      |                   |                        |               |   |
| Conversions       |               |                       |                      |                   |                        |               |   |
|                   |               |                       |                      |                   | Ten Artist Doors       |               |   |
|                   |               |                       |                      |                   | 1                      |               |   |
|                   |               |                       |                      |                   |                        |               |   |
|                   |               |                       |                      |                   |                        |               |   |
|                   | 09<br>New     | 10 11                 | 12                   | 1) 14 15          |                        |               |   |
| 111               | Last 7 days 🖛 |                       |                      | AUDIENCE OVERVIEW | 5                      |               |   |
| Attribution       | How do you a  | icquire users?        |                      |                   |                        |               |   |
|                   |               |                       |                      |                   |                        |               |   |

Figure 2-48. Site data

One more important thing I want to do to my personal blog site is to change the canonical link in my Medium and DEV posts.

If a post occurs in more than one place, the Google bots give greater priority to the original post. Now, it doesn't matter where you published the blog first, because all big blogging platforms have ways to give canonical links.

My process is to create the blog in Medium first because that is what I have been doing for several years. After that, I use an awesome package called Medium Exporter<sup>25</sup> to change the post to a Markdown file.

After that, I had to paste the contents of the Markdown file to a new DEV post. Since Dev is also serving as my headless CMS for my site, due to the awesome service of Stackbit, it is published on my personal site.

I will show the process on one of my earlier blogs. First, we have to add a link to a Medium post. I opened one of my earlier Medium posts. Since I am logged in, I also get the Edit button. I first click the Settings icon and then choose the Edit Story option, as shown in Figure 2-49.

<sup>&</sup>lt;sup>25</sup>https://medium.com/@macropus/export-your-medium-posts-to-markdown-b5ccc8cb0050

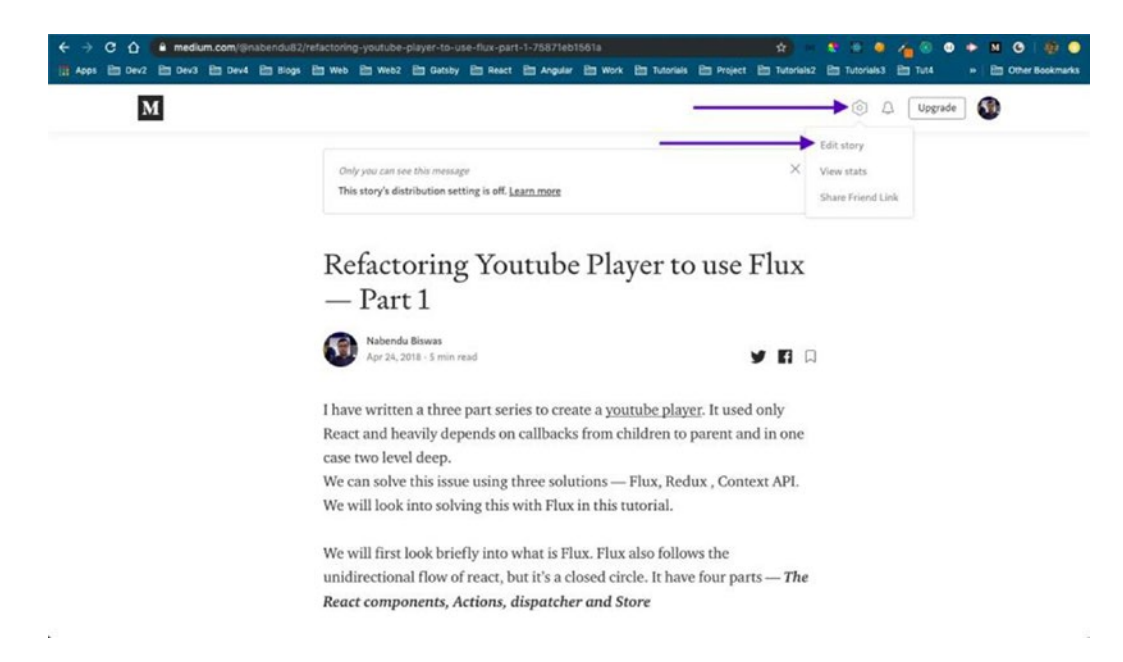

## Figure 2-49. Editing Medium

After that, I click the three dots and then choose the Customize Canonical Link, as shown in Figure 2-50.

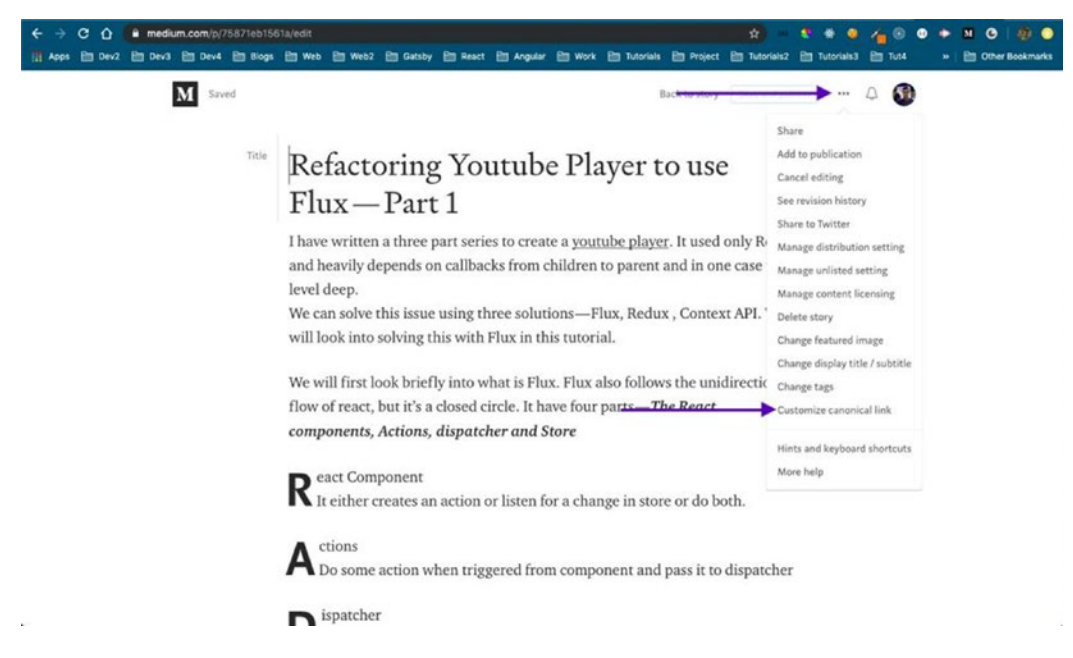

Figure 2-50. More editing

After that, I need to paste the original link into the Set Canonical URL: field. Here I gave the link from my blog site. After that, I click the Save button. See Figure 2-51.

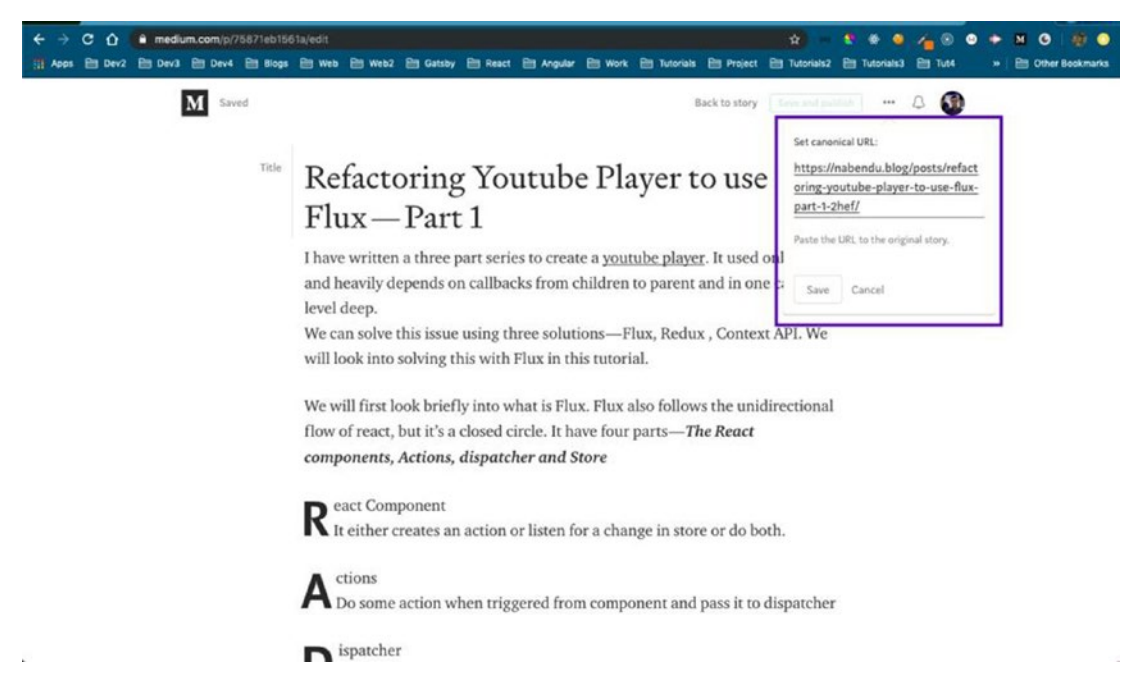

Figure 2-51. Setting the canonical URL

Next it's time to head over to dev.to and change the canonical link there also. When I head over to my same blog in DEV, I get the Edit button, as shown in Figure 2-52.

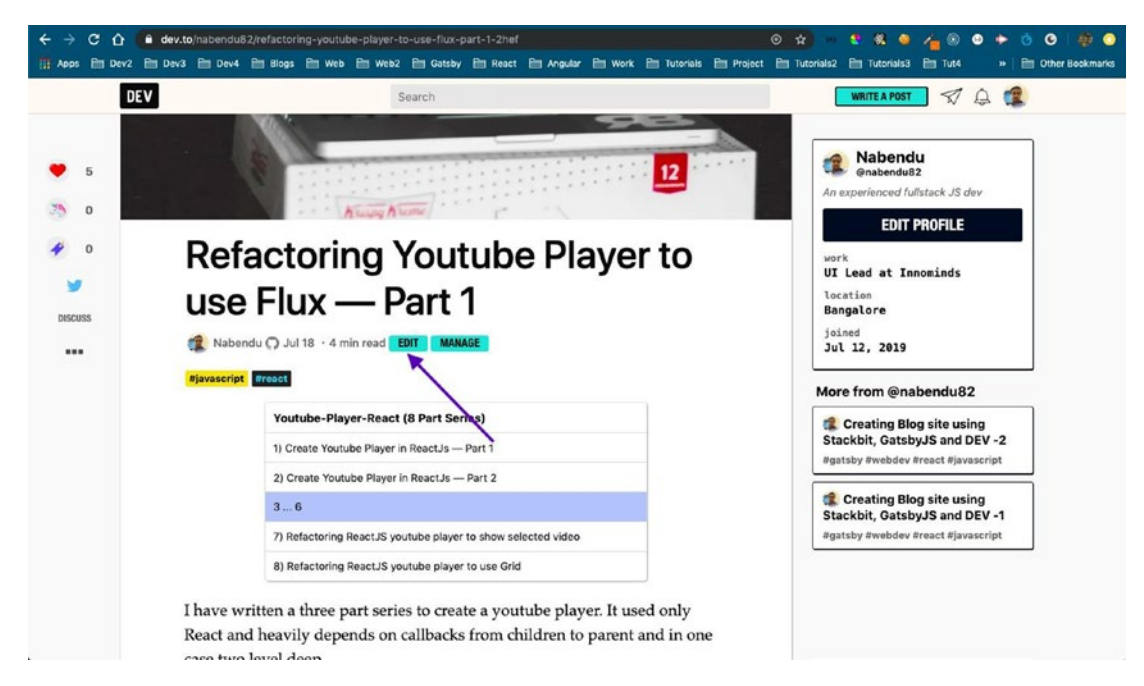

Figure 2-52. DEV editing

Next, I click the three dots, as shown in Figure 2-53.

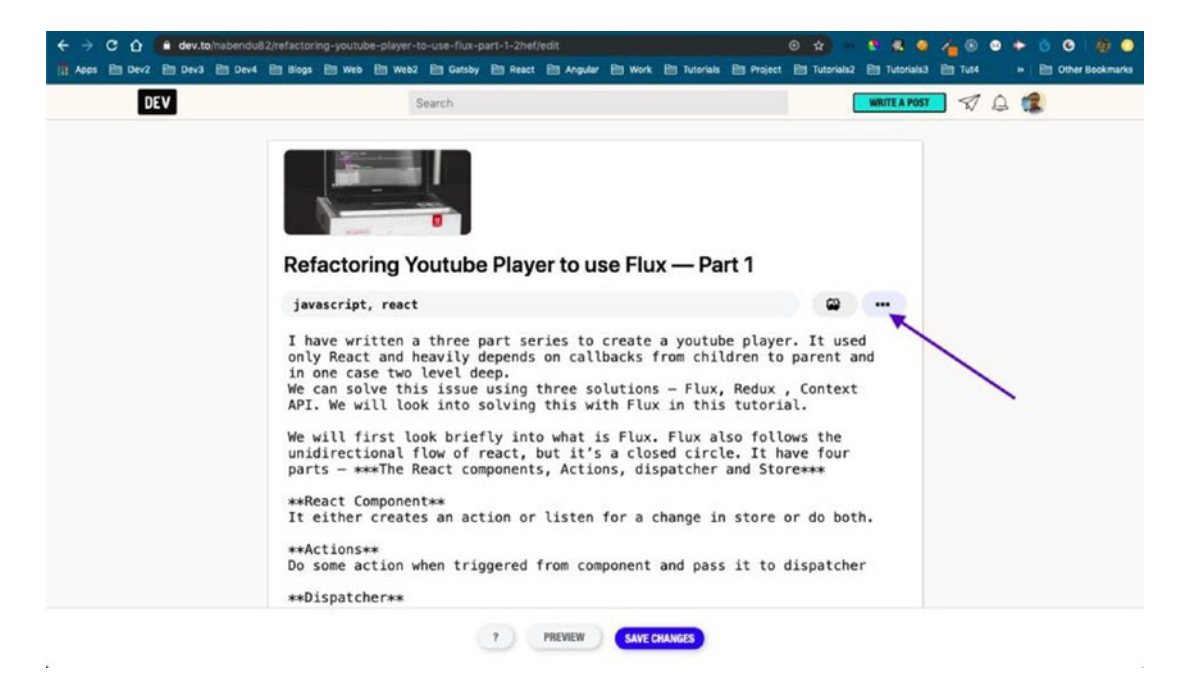

Figure 2-53. Click the three dots

It will open a popup, where we have to give the canonical link. I again give it the link from my blog site in Canonical URL. After that, click the Done button, which will close this popup. Click the Save Changes button next. This is shown in Figure 2-54.

| ← → C û ê dev.tojnabendu | 62/refactoring-youtube-player-to-use-flux-part-1-2hef/edit O 🖈 🔹 😵 🕹 🔥 🔿 🔶 🕑 🧤 😁                                                                                                    |
|--------------------------|----------------------------------------------------------------------------------------------------|
| DEV                      |                                                                                                    |
|                          | X<br>Additional Config/Settings                                                                                                    |
|                          | Canonical URL https://nabendu.blog/posts/refactoring-youtube-player-to-use-fl Change meta tag canonical_uzi if this post was first published elsewhere (like your own blog)                                        |
|                          | Series Name Youtube-Player-React                                                                                                    |
|                          | unspig teres Toutube-Frager-teact Inst0x-basics IDL35 grid-basics Interview-webdev<br>unspise-hreac Photoshop trutich-clone react-graphqi graphqi-nextis gataby-site<br>CSS-10days CSS-Animation Slackbit Stackbit |
|                          | Danger Zone<br>Unpublish Post                                                                                                    |
|                          | 7 Pretview Surg Changes                                                                                                    |

Figure 2-54. Canonical URL

Now I have to repeat the process of changing the canonical links of my 200 blogs manually for my site<sup>26</sup> to get better SEO results. As you might know, I built my personal site with Stackbit, which publishes all my dev.to<sup>27</sup> blogs to nabendu.blog<sup>28</sup>.

It's an amazing service and I created the site in less than an hour. But, as with most things that automate processes, one of the major drawbacks is that my posts are exact replicas of the dev.to posts and cannot be edited.

I need to make some minor changes to the site, which I will discuss further and then will try to do them. It is not possible for me to change from Stackbit now, as my site gets 1,000 visitors per month. I also manually updated the site canonical links (130 blogs to date) to Medium and DEV.

<sup>&</sup>lt;sup>26</sup>https://nabendu.blog/

<sup>&</sup>lt;sup>27</sup>https://dev.to/nabendu82

<sup>&</sup>lt;sup>28</sup>https://nabendu.blog/

There are five things that I need to change on my blog:

- Add the disqus plugin to my blog, so that people can add comment and likes
- Add advertisement to the home page (not anywhere else, as I also don't like more ads)
- Add more social links to the home page
- Change my picture on the home page
- Change the favicon of the site

I was searching for a way to add the disqus plugin in the code, but I found a way to add social links to the home page.

# **Adding Social Links**

By default, we only have the GitHub social link on the home page. To add other social links, we need to add the code in Listing 2-5 to the social.json file.

Listing 2-5. The social.json File

```
CHAPTER 2
          CREATING A BLOG SITE USING STACKBIT
        {
            "type": "linkedin",
            "title": "Linkedin",
            "icon": "fa-linkedin",
             "url": "https://www.linkedin.com/in/nabendu-biswas-42aa4522/"
        },
        {
            "type": "instagram",
            "title": "Instagram",
            "icon": "fa-instagram",
             "url": "https://www.instagram.com/nabendu82/"
        }
    ]
}
```

In my local development server, the changes were not reflected, so I had to restart the gatsby develop. After that, the social links were updated, as shown in Figure 2-55.

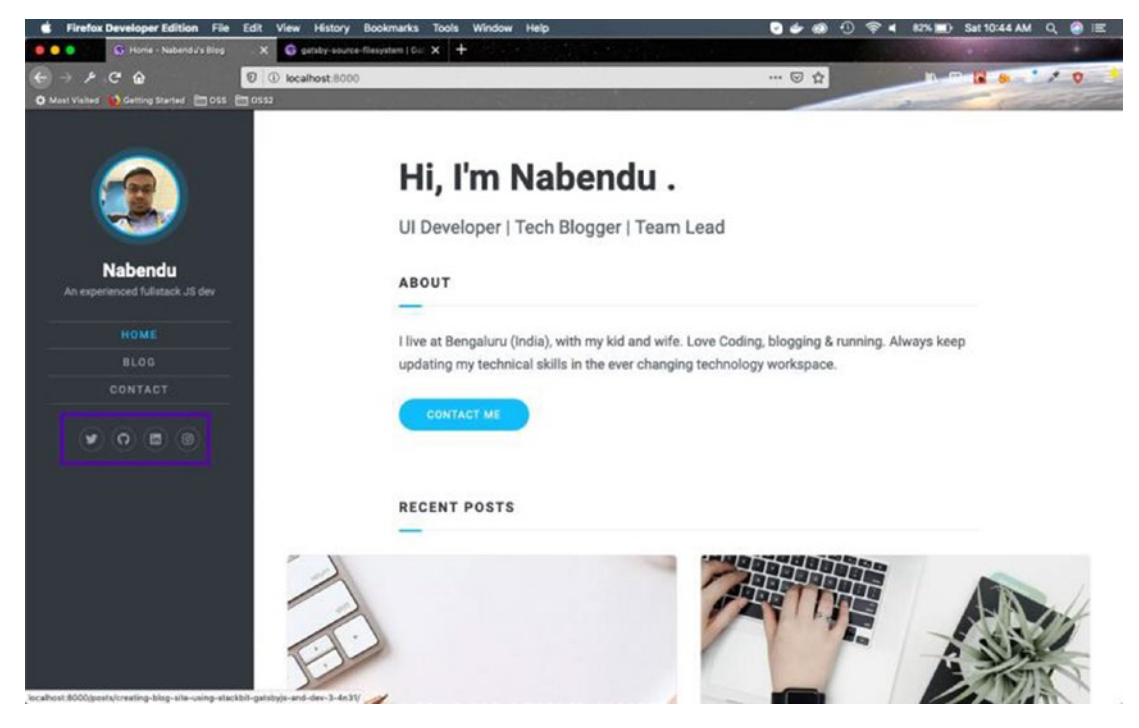

Figure 2-55. The social links

# **Adding the Disqus Plugin**

After doing some research, I can install the Disqus plugin, as per the documentation<sup>29</sup> inside my project directory:

npm install -S gatsby-plugin-disqus

We need to register to disqus and get the website short name. You can get it from the screen shown in Figure 2-56.

| DISQUS 🔳               | https://nab<br>1 total | endu.blog/ 🕳 Start        | Analytics Community Settings Help                                                                                                 | 0 1                                                     |
|------------------------|------------------------|---------------------------|----------------------------------------------------------------------------------------------------|---------------------------------------------------------|
|                        |                        | 14                        | 🧯 Create your own Custom Reactions! 🤗 Learn more 🗉 🗙                                                                              |                                                         |
| SITE                   |                        |                           |                                                                                                    |                                                         |
| Installation           |                        | Configure Disqus for      | Your Site                                                                                                    | New                                                     |
| General                |                        | Disqus automatically adap | ts to your community and offers powerful customization options. Learn more •                                                      | 8                                                       |
| Community              | 1.0                    |                           |                                                                                                    |                                                         |
| Ads                    |                        | Organization              | Organizations are used to manage multiple sites, and this is the organization this site belongs to Edit<br>organization settings. | Our most powerful                                       |
| Reactions              | - N.                   | Shortname                 | Your website shortname is better palendia blog                                                                                    | audience development<br>tools yet                       |
| Email Subscriptions    |                        | sine chame                | This is used to uniquely identify your website on Disput. It cannot be changed.                                                   | Increase subscriptions by 3x                            |
| Advanced               |                        | Website Name              | https://nabendu.blog/                                                                                                    | with custom, targeted<br>prompts                        |
| Webhooks               |                        | Wahrita UDI               |                                                                                                    | ✓ Show 1:1 personalized                                 |
|                        |                        | Fredsite URL              | Changing domains? Learn how.                                                                                                    | content recommendations to<br>every reader on your site |
| GREANIZATION           |                        | Comment Policy UPI        |                                                                                                    | <ul> <li>Automate personalized</li> </ul>               |
| General                |                        | connent Poncy one         | Don't have a comment policy yet? Check out our suggestions.                                                                       | newsletters for every one of<br>your subscribers.       |
| Sites (A)              |                        | Comment Policy            |                                                                                                    |                                                         |
| Admins                 |                        | Summary                   | A brief summary of your policy that will appear above the comment area. Collapse preview.                                         | Learn More                                              |
| Subscription & Billing |                        | Default Commenter         |                                                                                                    |                                                         |
|                        |                        | Avatar                    | • Use default                                                                                                    |                                                         |

Figure 2-56. The short name

Next, it's time to add the content in Listing 2-6 to the gatsby-config.js file.

Listing 2-6. gatsby-config.js

```
{
    resolve: `gatsby-plugin-disqus`,
```

<sup>&</sup>lt;sup>29</sup>https://www.gatsbyjs.org/packages/gatsby-plugin-disqus/
```
CHAPTER 2 CREATING A BLOG SITE USING STACKBIT

options: {

shortname: `https-nabendu-blog`

}

}
```

We need to add disqus to the post.js template. After some research and help from this GitHub<sup>30</sup> belonging to Cole Emeruche,<sup>31</sup>I was able to add disqus. We need to add the URL, the identifier, and the style to disqusConfig. To do this, we need a bit of JavaScript.

We need to add the bold code in post.js, as shown in Listing 2-7.

```
Listing 2-7. The post.js File
```

```
. . .
. . .
import {htmlToReact, safePrefix} from '.../utils';
import { Disqus, CommentCount } from "gatsby-plugin-disqus";
export default class Post extends React.Component {
    render() {
      const url = "https://nabendu.blog";
      const siteTitle = _.get(this.props, 'pageContext.site.siteMetadata.
      title');
      const blogIdentity = this.props.location.pathname.split("/")[2];
      let disqusConfig = {
        url: `${url}${this.props.location.pathname}`,
        identifier: blogIdentity,
        title: siteTitle,
      }
        return (
                           . . .
                            . . .
                     );
    }
}
```

<sup>&</sup>lt;sup>30</sup>https://github.com/kingingcole/myblog
<sup>31</sup>https://coleruche.com/

It's time to add CommentCount and Disqus before and after your content, as shown Listing 2-8.

```
Listing 2-8. The post.js File
```

The Comment section has started to appear in localhost, as shown in Figure 2-57.

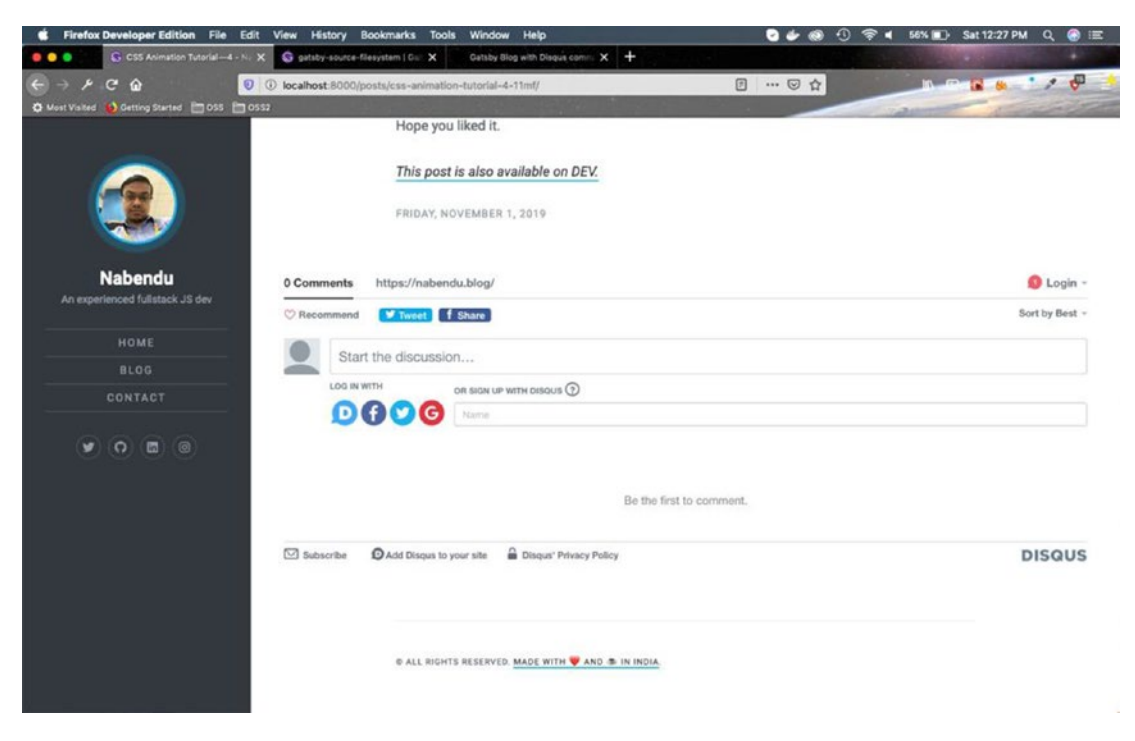

Figure 2-57. localhost disqus

Next, it's time to push it to GitHub so it's automatically deployed to Netlify. After the deployment, it looks awesome and my site now has a Comment and Like section, as shown in Figure 2-58.

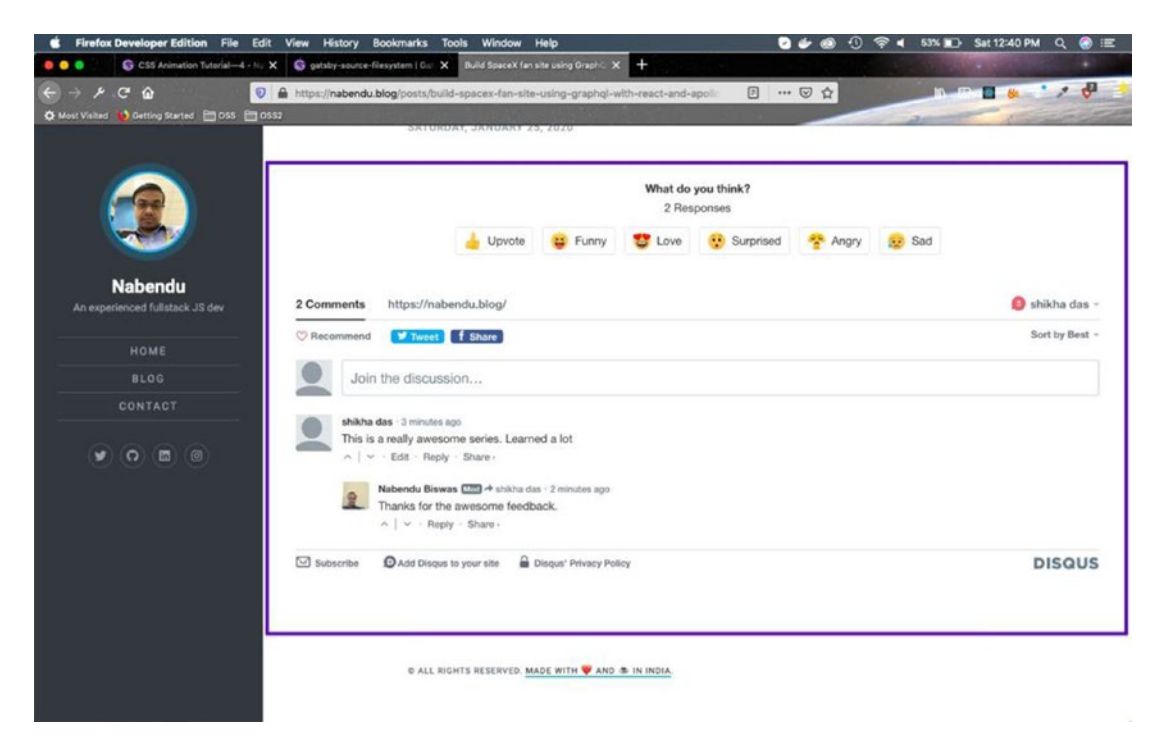

Figure 2-58. Just awesome

Go ahead and start showing your love at  $https://nabendu.blog/.^{32}$  You can find the code for this at my GitHub repo<sup>33</sup>.

# **Adding More Site Features**

I have four features to add to my site. They are as follows:

- Change my picture on the home page
- Add a Google ad to the project

<sup>&</sup>lt;sup>32</sup>https://nabendu.blog/

<sup>&</sup>lt;sup>33</sup>https://github.com/nabendu82/nabendu-blog

- Integrate Mailchimp for subscriptions
- Change the favicon of the site

Let's start by changing my profile picture on the sitemy blog site. For this, we just need to change the profile\_img in site-metadata.json, as shown in Figure 2-59. I saved my image on Cloudinary, but it can be saved on any platform on the web, which gives you access to a link.

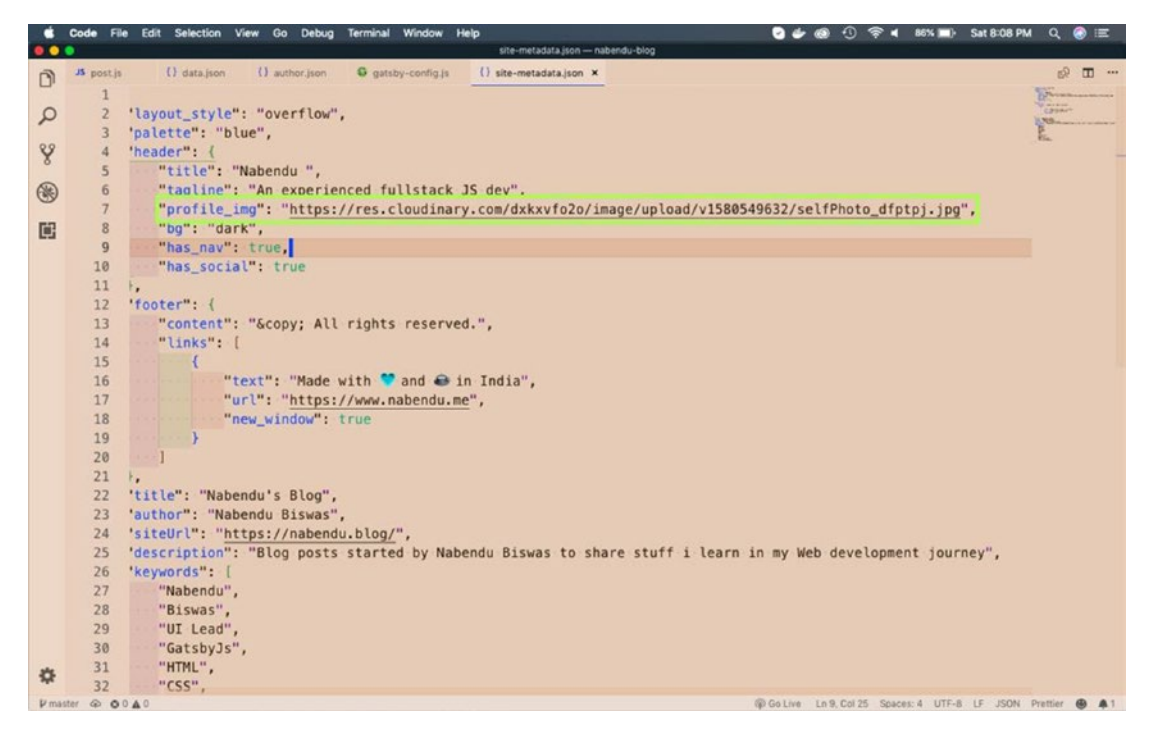

Figure 2-59. The metadata

Adding Google AdSense to a GatsbyJS site is a bit tricky and I didn't find many articles on it. If you don't have an AdSense account activated, it's a different process.

First, copy the html.js file in the src folder, using cp .cache/default-html.js src/html.js in the main directory.

Next, for AdSense activation, you need to add the script in Listing 2-9 inside the <head> tag. You need to use your own google\_ad\_client. The additions are shown in bold.

```
CHAPTER 2 CREATING A BLOG SITE USING STACKBIT
Listing 2-9. The Updated html.js File
import React from "react"
import PropTypes from "prop-types"
export default function HTML(props) {
  return (
    <html {...props.htmlAttributes}>
      <head>
        <meta charSet="utf-8" />
        <meta httpEquiv="x-ua-compatible" content="ie=edge" />
        <meta
          name="viewport"
          content="width=device-width, initial-scale=1, shrink-to-fit=no"
        />
        {props.headComponents}
                              <script async src="https://pagead2.</pre>
                              googlesyndication.com/pagead/js/adsbygoogle.js">
                              </script>
        <script>
          (adsbygoogle = window.adsbygoogle || []).push({
            google ad client: "ca-pub-8XXXXXXXXXXXXXX,
            enable page level ads: true
          });
        </script>
      </head>
      <body {...props.bodyAttributes}>
        {props.preBodyComponents}
        <noscript key="noscript" id="gatsby-noscript">
          This app works best with JavaScript enabled.
        </noscript>
        <div
          key={`body`}
          id=" gatsby"
          dangerouslySetInnerHTML={{ __html: props.body }}
        />
```

```
{props.postBodyComponents}
    </body>
    </html>
)
}
HTML.propTypes = {
    htmlAttributes: PropTypes.object,
    headComponents: PropTypes.array,
    bodyAttributes: PropTypes.object,
    preBodyComponents: PropTypes.array,
    body: PropTypes.string,
    postBodyComponents: PropTypes.array,
}
```

I deploy the site to Netlify and click a check box in Google AdSense to complete the process. It gives me the message shown in Figure 2-60, which means I need to wait a few days.

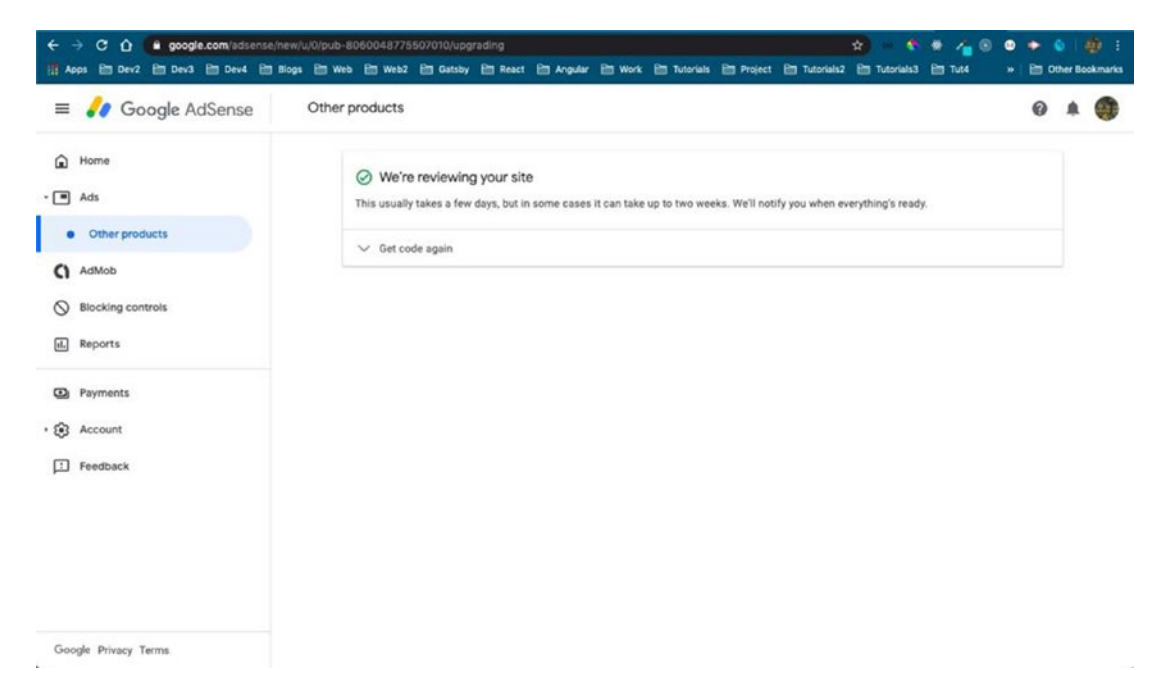

Figure 2-60. Waiting for Google AdSense approval

Now it's time to add Mailchimp to the blog. I need to register for a Mailchimp account first. After that, I followed the instructions on this blog<sup>34</sup> to get my end point.

Then you need to install the Mailchimp plugin by running the following command. This command needs to be run in the terminal in the root directory of your project.

```
npm install --save gatsby-plugin-mailchimp
```

After that, you need to add the code in Listing 2-10 to the gatsby-config.js file.

Listing 2-10. Code for the gatsby-config.js File

```
{
    resolve: "gatsby-plugin-mailchimp",
    options: {
        endpoint: "https://blog.us4.list-manage.com/subscribe/
        post?u=5c156d7649897240e9c994d38&id=67f40851e0",
    },
}
```

You now need to create a Subscribe component, but I want to use sass for styling in the project. So, I will first add a plugin for that by running the next command. This command needs to be run in the terminal in the root directory of your project.

```
npm install --save node-sass gatsby-plugin-sass
```

Next, add gatsby-plugin-sass to the gatsby-config.js file. Then create a file called subscribe.js inside the components folder and update it with the content in Listing 2-11. Here, we are just creating a class-based component and submitting it to the add Mailchimp function.

# Listing 2-11. The subscribe.js File

```
import React, { Component } from 'react';
import addToMailchimp from "gatsby-plugin-mailchimp";
import * as styles from './subscribe.module.scss';
```

<sup>&</sup>lt;sup>34</sup>https://thetrevorharmon.com/blog/email-signup-forms-with-gatsby-and-mailchimp

```
class Subscribe extends Component {
    state = {
        email: "",
        statusMsg: "",
        statusMsgColor: "green",
        subscribing: false,
    }
    handleSubmit = (e) => {
        e.preventDefault();
        this.setState({ statusMsg: "", subscribing: true });
        let { email } = this.state;
        addToMailchimp(email)
            .then(data => {
            data.result === "success"
                ? this.setState({
                    statusMsg: "Your subscription was successful!",
                    statusMsgColor: "green",
                    email: "",
                    subscribing: false,
                    })
                : this.setState({
                    statusMsg: "This email has already been subscribed.",
                    statusMsgColor: "red",
                    subscribing: false,
                    })
            })
            .catch(err => {
                this.setState({
                statusMsg: "An error occurred. Please re-try",
                statusMsgColor: "red",
                subscribing: false,
                })
        })
   };
```

```
CHAPTER 2 CREATING A BLOG SITE USING STACKBIT
    render() {
        let { statusMsg, subscribing } = this.state;
        let btnCTA = subscribing ? "Subscribing" : "Subscribe";
        return (
            <form onSubmit={this.handleSubmit} className={styles.</pre>
            EmailListForm}>
                <h2>Subscribe to receive updates on new posts!</h2>
                <div className={styles.Wrapper}>
                    <input
                         placeholder="Email address"
                         name="email"
                         type="text"
                        value={this.state.email}
                         onChange={e => this.setState({ email: e.target.
                         value })}
                     />
                    <button type="submit">{btnCTA}</button>
                    {statusMsg && (
                         <div className="col-12">
                             <p
                             className="text-left"
                             style={{ color: this.state.statusMsgColor }}
                             >
                             {statusMsg}
                             </div>
                     )}
                </div>
            </form>
        );
    }
};
export default Subscribe;
```

Next, create a subscribe.module.scss module in the same directory and add the content from Listing 2-12.

#### Listing 2-12. subscribe.module.scss

```
.EmailListForm {
   display: flex;
   flex-direction: column;
   background: transparent;
   color: #2a2a2a;
   font-family: -apple-system, Helvetica, Arial, sans-serif;
   h2 {
       margin-top: 0;
       margin-bottom: 1rem;
   }
    .Wrapper {
       display: flex;
        flex-direction: column;
   }
   input {
       color: #2a2a2a;
       width: 100%;
       border: none;
   }
   input {
        padding: 1rem 1.5rem;
   }
   button {
       display: inline-block;
        border: none;
        background-image: none;
        background-color: #DD0505 !important;
        color: white;
        border-radius: 5px;
```

```
CHAPTER 2 CREATING A BLOG SITE USING STACKBIT

letter-spacing: 1px;

transition: all 0.1s linear;

margin-top:1%;

&:hover {

cursor: pointer;

background: darken(#DD0505, 15%) !important;

}

}
```

Next, we will add the Subscribe component to our post.js file, so that it is displayed after every post. It is marked in bold in Listing 2-13.

## Listing 2-13. The post.js File

```
. . .
import {Layout} from '../components/index';
import Subscribe from '../components/subscribe';
import {htmlToReact, safePrefix} from '.../utils';
import { Disqus, CommentCount } from "gatsby-plugin-disqus";
export default class Post extends React.Component {
    render() {
            . . .
      }
        return (
            <Layout {...this.props}>
                         . . .
                         . . .
               <Subscribe />
               <Disqus config={disqusConfig} />
            </Layout>
        );
    }
}
108
```

Once it's pushed to GitHub and deployed to Netlify, people can subscribe to my blog site, as shown in Figure 2-61.

| ← → ≯ .C ☆ Ø Meet Visited  Ø Getting Started   © 0 | https://nabendu.b | log/posts,/creating-blog-site-usi | ng-stackbit-gats | byjs-and-dev- | 0 0         | 4       | -     |                |
|----------------------------------------------------|-------------------|-----------------------------------|------------------|---------------|-------------|---------|-------|----------------|
|                                                    |                   | This post is also availe          | able on DEV.     |               |             |         |       |                |
|                                                    |                   | SATURDAY, FEBRUARY 1              | , 2020           |               |             |         |       |                |
| Nabendu<br>An experienced fullistack JS dev        | Subs              | cribe to recei                    | ve upd           | ates o        | n new po    | sts!    |       |                |
| HOME                                               | Email a           | ddress                            |                  |               |             |         |       |                |
| BLOG                                               | SUBSCRIBE         |                                   |                  |               |             |         |       |                |
| CONTACT                                            | Your subs         | cription was successful!          |                  |               |             |         |       |                |
| • • • •                                            |                   |                                   |                  | What do.      | utu Blink?  |         |       |                |
|                                                    |                   | 1 Response                        |                  |               |             |         |       |                |
|                                                    |                   | 👍 Upvote                          | 😝 Funny          | Cove          | 😲 Surprised | T Angry | 😥 Sad |                |
|                                                    |                   | 1                                 | 0                | 0             | 0           | 0       | 0     |                |
|                                                    | 0 Comments        | https://nabendu.blog/             |                  |               |             |         |       | 👂 shikha das - |
|                                                    | C Recommend       | Tweet 1 Share                     |                  |               |             |         |       | Sort by Best - |
|                                                    | Start             | the discussion                    |                  |               |             |         |       |                |

Figure 2-61. Subscription

Now, we will add favicons to the site. For this, we need to use gatsby-pluginmanifest. Let's first install it by typing npm install --save gatsby-plugin-manifest in the root directory.

Then we need to add a favicon to any folder. I generated a 512x512 PNG image and created an images folder in src and placed it there. Also, I need to add the contents of Listing 2-14 to the gatsby-config.js file.

Listing 2-14. The gatsby-config.js File

```
{
    resolve: `gatsby-plugin-manifest`,
    options: {
        name: `Nabendu Biswas`,
        short_name: `Nabendu`,
        start_url: `/`,
        background_color: `#fffffff`,
```

```
CHAPTER 2 CREATING A BLOG SITE USING STACKBIT

theme_color: `#4ABCF8`,

display: `standalone`,

icon: `src/images/icon.png`,

},

}
```

One of the best things about this plugin is that it auto-generates favicons of other sizes, as shown in Figure 2-62.

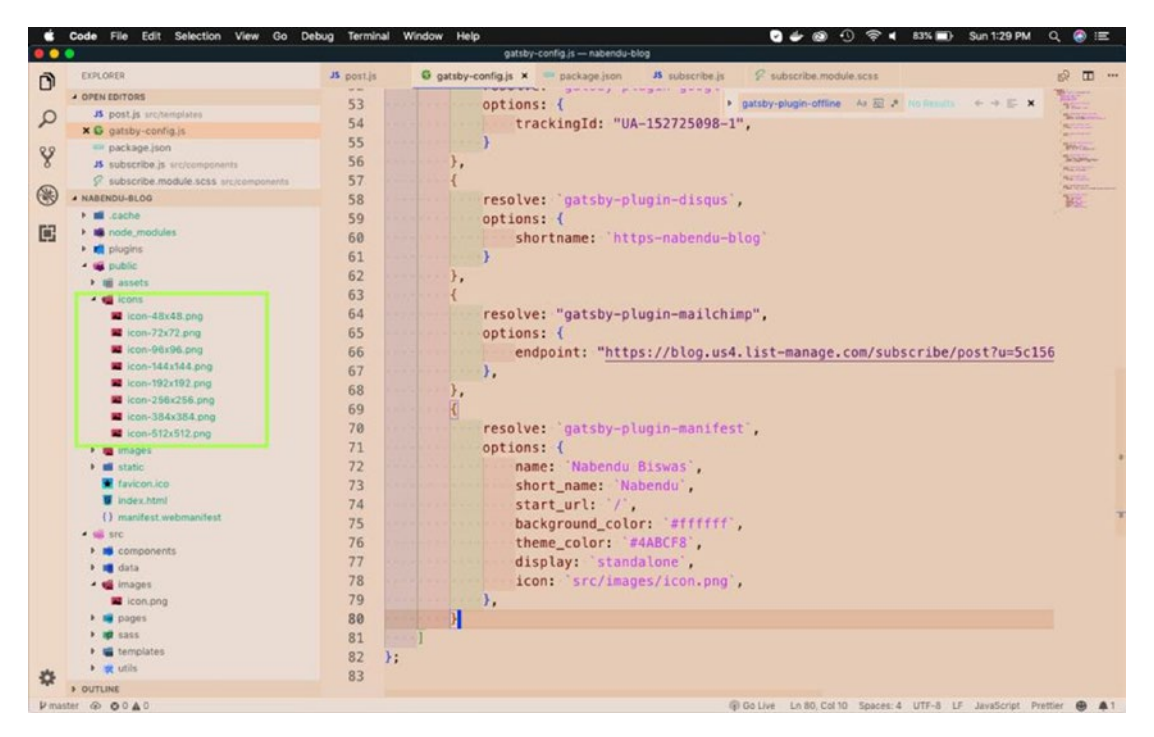

Figure 2-62. Other sizes of favicons

The favicon is there, as in Figure 2-63 on my site (https://nabendu.blog/).<sup>35</sup>

<sup>&</sup>lt;sup>35</sup>https://nabendu.blog/

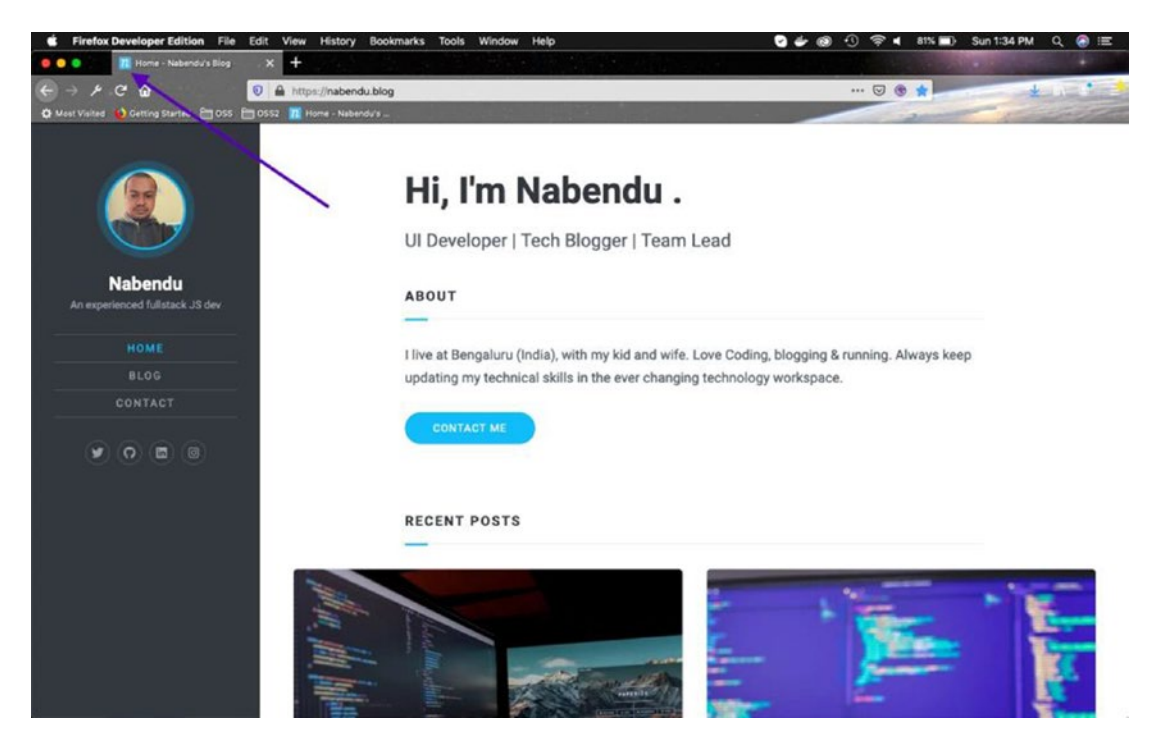

Figure 2-63. The favicon is displayed

# **Adding Advertisements**

One of the main tasks remaining from the last post is to add advertisements to the site. I should tell you it's a great pain to add advertisements to a Gatsby site, as all the HTML files are generated on build. Most advertising networks provide you with JavaScript scripts to place in the head and body tags.

In the previous section, I applied for a Google AdSense account, but as my content is on three sites (even though I had canonical links to my primary domain https://nabendu.blog/<sup>36</sup> from DEV and Medium), it was rejected.

After searching the Internet, I found this<sup>37</sup> useful article with details of other popular ad networks.

<sup>&</sup>lt;sup>36</sup>https://nabendu.blog/

<sup>37</sup>https://www.adpushup.com/blog/the-best-ad-networks-for-publishers/

I applied to Media.net, InfoLinks, and RevenueHits and got approval from all of them. I also applied to Carbon Ads<sup>38</sup>, which is nowadays very popular with developers, but didn't get the approval yet.

I decided to add Media.net ads to my site, as they serve ads from the Yahoo network. Once you log in to the Media.net dashboard, you need to add a file called Ads.txt to your site root directory, as shown in Figure 2-64.

| ← → C û in pubco                                                             | onsole.media.net/adstxt?page=1&rows=10<br>En Dev4 En Blogs En Web En Web2 En Gatsby                                                                                                    | Em React Em Angular Em Work Em Tutorials Em Project                                                                                                    | 🚖 - 🏠 🔍 🖌 💿 🐽        | > 🔀   🏟 🗄     |
|------------------------------------------------------------------------------|----------------------------------------------------------------------------------------------------|----------------------------------------------------------------------------------------------------|----------------------|---------------|
| PubConsole                                                                   | Ads.txt Settings                                                                                                    |                                                                                                    | 🔔 (2) Hi, Nabendu Ku | ımar Biswas 👻 |
| Dashboard Reports Ad Units Sites Payments Payments Step Settings Help Center | What is Ads.txt?<br>Sustainable revenue growth needs better ads, pre<br>this context, interactive Advertising Bureau (AB) in<br>media transactions. It helps advertisers identify if<br>Advertisers are now actively seeking publisher inv<br>impressions from sites that do not have up-to-dat | mium advertisers, and a clean online advertising ecosystem. In<br>itiated the ads.txt project to support transparency in digital<br>someone else is trying to counceffeit inventory in your name.<br>entory with ads.txt and have also begun blocking unauthorized<br>e ads.txt files. |                      | 1             |
| 📰 Ads.bt Settings 🧰                                                          | Q Search Domains DOMAINS nubendu.blog                                                                                                    | STATUS<br>Unknown                                                                                                    | e [                  | Get Status    |
|                                                                              | a reveal type 1 Not fage a                                                                                                    |                                                                                                    |                      | ows 10 v      |

Figure 2-64. The Ads.txt file

The Gatsby site must be placed inside the static folder, as shown in Figure 2-65.

<sup>&</sup>lt;sup>38</sup>https://www.carbonads.net/

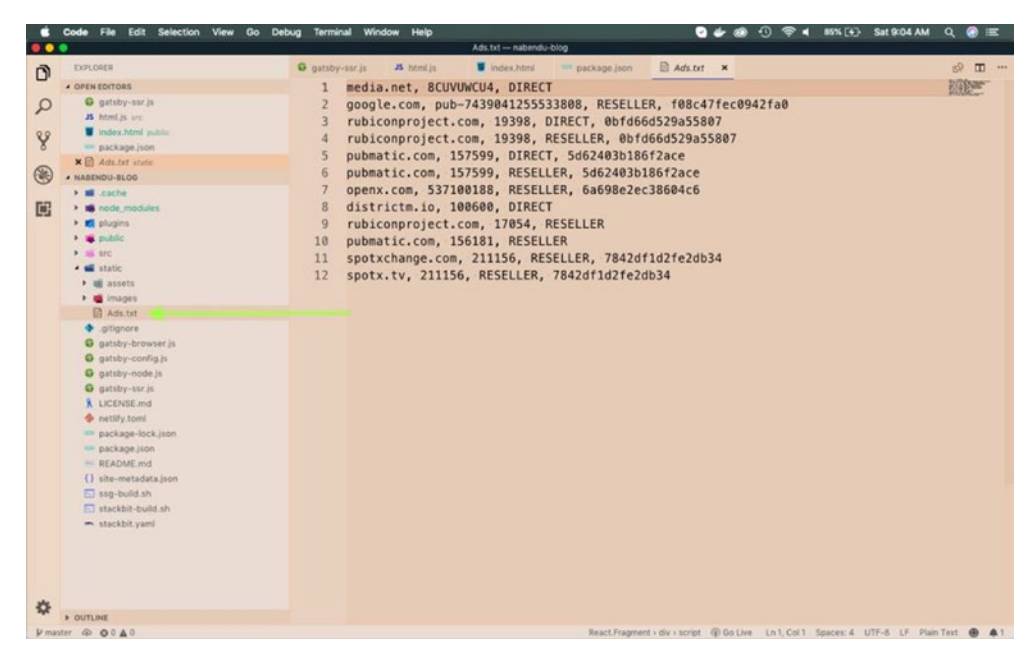

Figure 2-65. Static folder

After deploying to Netlify, you can click the Refresh button and it will show the optimized domain, as shown in Figure 2-66.

| ← → C ☆ ● pubce                                                                         | onsole.media.net/adstxt?page=1&rows=1<br>Dev4 Dev5 Dev6 De Web                                                                                                    | 0<br>2 Ett Gatsby Ett React Ett Angular Ett Work Ett Tutorials Ett Project                                                                                                    | 😥 - 🏷 + 🥠 💿 🗢 规 👰 :<br>Em Tutorials2 Em Tutorials3 Em Tutó Em Other Bookmarks |
|-----------------------------------------------------------------------------------------|----------------------------------------------------------------------------------------------------|----------------------------------------------------------------------------------------------------|-------------------------------------------------------------------------------|
| PubConsole                                                                              | Ads.txt Settings                                                                                                    |                                                                                                    | 🔔 🛞 Hi, Nabendu Kumar Biswas 👻                                                |
| Deb/board  Reports  Ad Units  Stes  Payments  Settings  Help Center  E Ads.txt Settings | What is Ads.txt?<br>Sustainable revenue growth needs<br>this context, interactive Advertising<br>media transactions. It helps advert<br>Advertisers are now actively seekin<br>impressions from sites that do not | better ads, premium advertisers, and a clean online advertising ecosystem. It<br>Bureau dRB instands the adds to project to support transparency in digital<br>isses identify if someone else is trying to counterfeit inventory in your name.<br>gubitisher inventory with adds tot and have also begun blocking unauthorized<br>have up to date adds tot files. | n                                                                             |
|                                                                                         | DOMMINS                                                                                                    | STATUS                                                                                                    |                                                                               |
|                                                                                         | nabendu.blog                                                                                                    | Optimized                                                                                                    | 2 View                                                                        |
|                                                                                         | <ul> <li>Previous Page 1: Noct Page</li> </ul>                                                                                                    |                                                                                                    | Rows 10 v                                                                     |

Figure 2-66. Optimized domain

Go to the Ad Units tab to see all the ads, as shown in Figure 2-67.

| ← → C △ ● pubco                                   | nsole.media.net/ads?page=1&<br>Dev4 🛅 Blogs 🛅 Web | rows=10&status=1<br>Em Web2 Em Gatsby Em Re | act 🗎 Angular 🖯 | 1 Work 🛅 Tutorials 🛅 Project 🛅 Tuto | sriels2 🗎 Tutoriels3 | ● 👍 ● ● ● 💕 🙀 :<br>Em Tut4 → Em Other Bookmarks |
|---------------------------------------------------|---------------------------------------------------|---------------------------------------------|-----------------|-------------------------------------|----------------------|-------------------------------------------------|
| PubConsole                                        | Ad Units                                          |                                             |                 |                                     | ۵. «                 | 🗊 🛛 Hi, Nabendu Kumar Biswas 👻                  |
| Dashboard<br>네 Reports                            | Add New                                           |                                             |                 | Q Search Ad Unit                    |                      | Status Active •                                 |
| Ad Units                                          | AD UNIT                                           |                                             | AD FORMAT       | SIZE                                | ID                   | STATUS                                          |
| <ul> <li>Payments</li> </ul>                      | MyAd728x90                                        | Edit Get Code                               | CONTENT ADS     | 728 x 90 - (Leaderboard)            | 356636763            | Active                                          |
| <ul> <li>Settings</li> <li>Help Center</li> </ul> | MyAd300x600                                       | Edit Get Code                               | CONTENT ADS     | 300 x 600 - (Half Page Ad)          | 418163768            | Active                                          |
| 🚊 Ads.txt Settings 🔛                              | 728x90-Default                                    | Edit Get Code                               | CONTENT ADS     | 728 x 90 - (Leaderboard)            | 798827885            | Active                                          |
|                                                   | 160x600-Default                                   | Edit Get Code                               | CONTENT ADS     | 160 x 600 - (Wide Skyscraper)       | 322374539            | Active                                          |
|                                                   | 300x250-Default                                   | Eign Get Code                               | CONTENT ADS     | 300 x 250 - (Medium Rectangle)      | 515004459            | Active                                          |
|                                                   | C. Previous Page 1                                |                                             |                 |                                     |                      | Rows 10 •                                       |

Figure 2-67. Ad units

I had a bit of a problem with the provided default ads, as they were not showing up on the desktop due to the layout of my website. So I created my own ads. One thing to keep in mind is that you should select the two check boxes shown in Figure 2-68 while creating an ad.

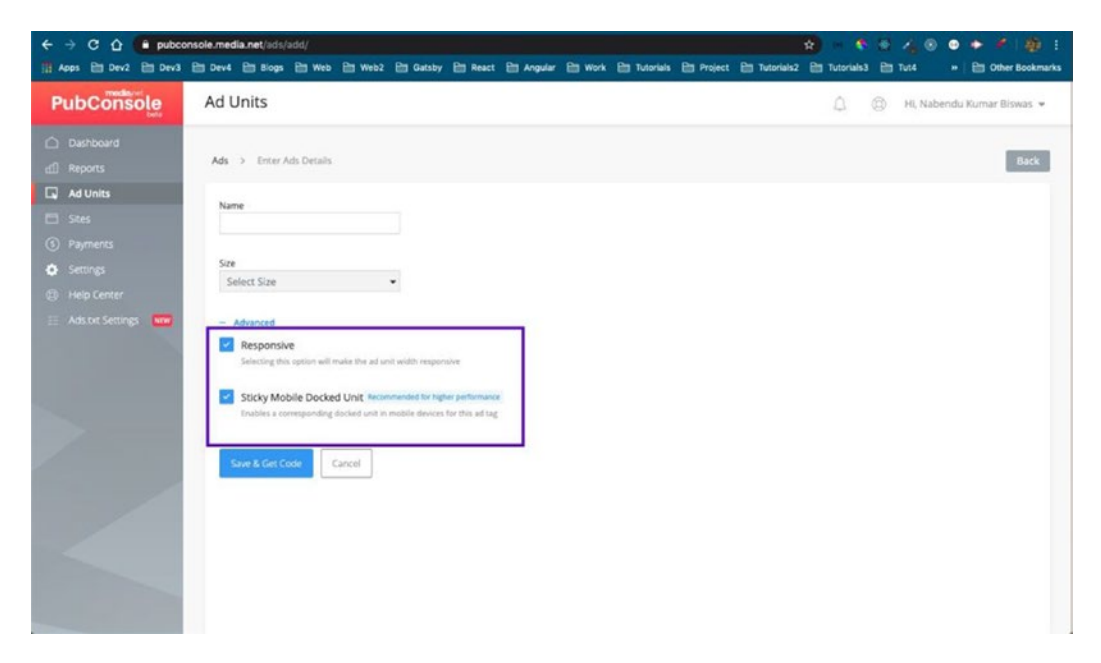

Figure 2-68. Responsive ads

Now, when you go inside any ad unit, you will get two scripts to be placed in the head and body tags of your website, as shown in Figure 2-69.

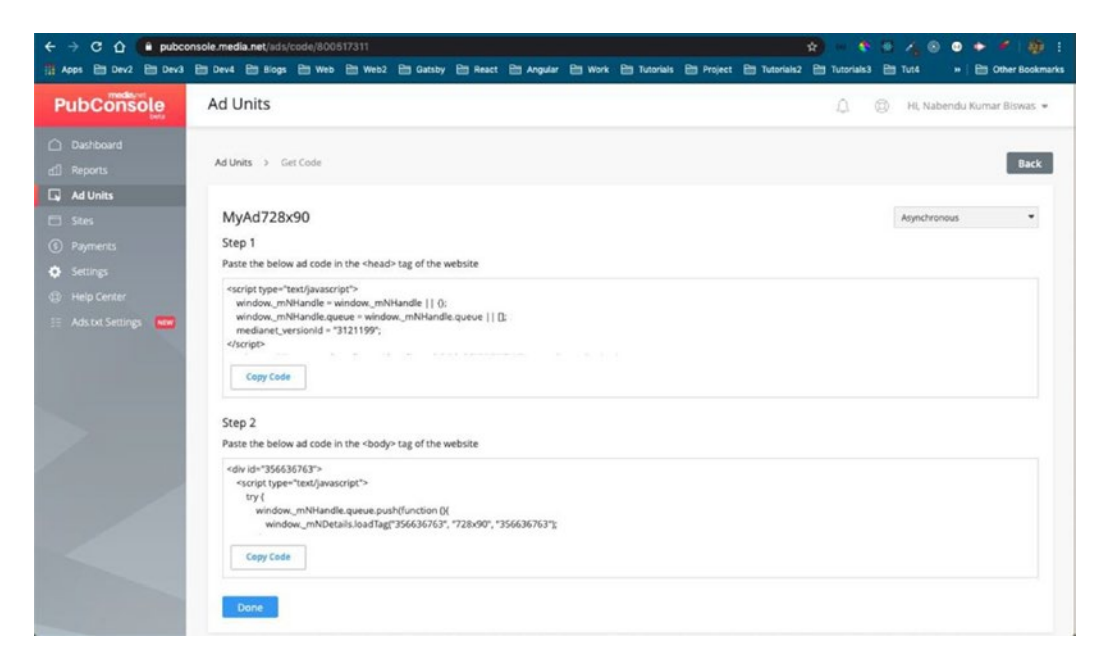

Figure 2-69. Scripts for the head and body tags

I was not able to figure out where to put these scripts in my Gatsby site. The tech support of Media.net and Stack Overflow also were not able to help me, as Gatsby is quite new. But I got awesome help from folks at Gatsby and came to know about their *spectrum chat*<sup>39</sup>. I posted in the General forum and Jeremy Albright<sup>40</sup> helped me through the complete process. Thanks, Jeremy, for your help (see Figure 2-70).

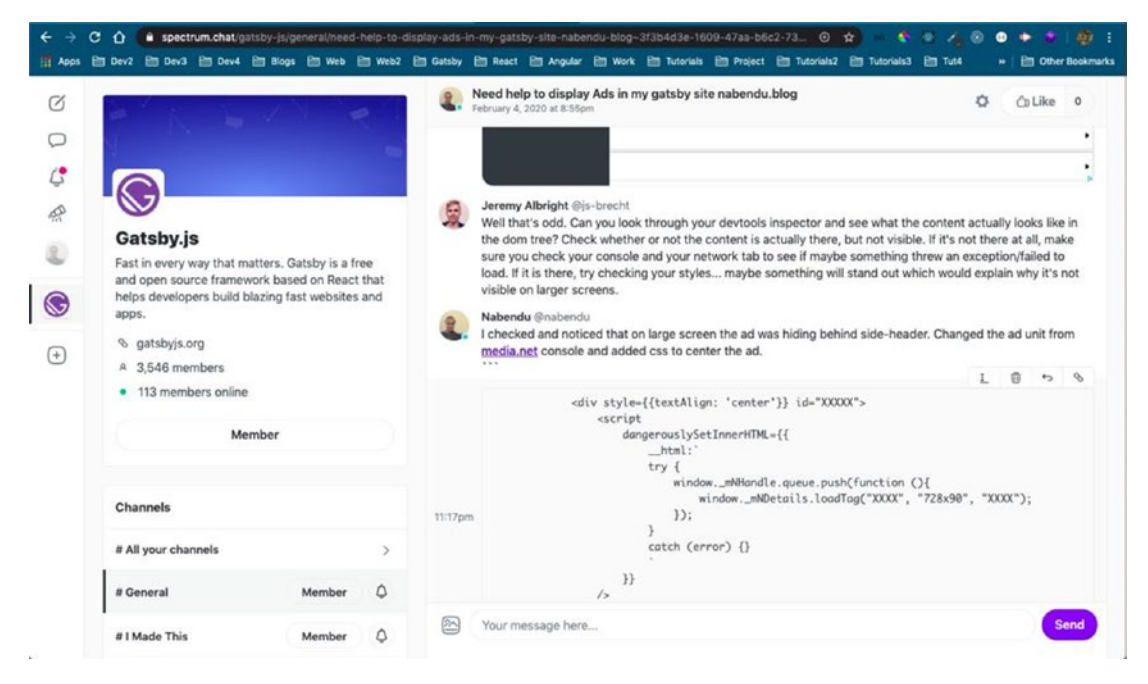

Figure 2-70. Gatsby help

I was pointed to a great article<sup>41</sup> about how to insert scripts in the head and body tags of the site. You need to update the gatsby-ssr.js file in the root directory.

You must have setHeadComponents, setPostBodyComponents, and setPreBodyComponents in the onRenderBody function. The head tag script will come in setHeadComponents, but it needs to be updated to have dangerouslySetInnerHTML.

<sup>&</sup>lt;sup>39</sup>https://spectrum.chat/gatsby-js/general?tab=posts

<sup>40</sup>https://spectrum.chat/users/js-brecht

<sup>41</sup>https://uxworks.online/how-to-add-a-script-in-head-or-body-tag-in-your-gatsbywebsite/

Similarly, the body tag script will come in setPreBodyComponents with dangerouslySetInnerHTML. Also, notice that I put an inline style={{textAlign: 'center'}} to center the ad. I did this because my ads were not properly lining up on the desktop. The updated gatsby-ssr.js file is shown in Listing 2-15.

```
Listing 2-15. The Updated gatsby-ssr.js File
```

```
const React = require("react");
const safePrefix = require("./src/utils/safePrefix").default;
exports.onRenderBody = function({ setHeadComponents, setPostBodyComponents,
setPreBodyComponents }) {
    setHeadComponents([
        <script
        dangerouslySetInnerHTML={{
            __html:`
            window. mNHandle = window. mNHandle || {};
            window. mNHandle.queue = window. mNHandle.queue || [];
            medianet versionId = "3121199";
        }}
    />,
    <script src="//contextual.media.net/dmedianet.js?cid=8CUVUWCU4"</pre>
    async="async" />
    1);
    setPreBodyComponents([
            <div style={{maxWidth: '54vw', margin: '0 auto'}} id="356636763">
                <script
                    dangerouslySetInnerHTML={{
                         html:`
                        try {
                            window. mNHandle.queue.push(function (){
                                 window. mNDetails.loadTag("356636763",
                                 "728x90", "356636763");
                             });
                        }
```

```
catch (error) {}
                }}
            />
        </div>
]);
setPostBodyComponents([
    <React.Fragment>
        <script src={safePrefix('assets/js/plugins.js')}/>
        <script src={safePrefix('assets/js/main.js')}/>
        <div style={{maxWidth: '54vw', margin: '0 auto'}}</pre>
        id="104240845">
            <script
                dangerouslySetInnerHTML={{
                     html:`
                    try {
                         window. mNHandle.queue.push(function (){
                             window. mNDetails.loadTag("104240845",
                             "300x250", "104240845");
                         });
                    }
                    catch (error) {}
                }}
            1>
        </div>
        <div id="172542266">
            <script
                dangerouslySetInnerHTML={{
                     html:`
                    try {
                         window. mNHandle.queue.push(function (){
                             window. mNDetails.loadTag("172542266",
                             "320x50", "172542266");
                         });
```

```
}
catch (error) {}
}
/>
</div>
</React.Fragment>
]);
```

};

Commit the changes and deploy in Netlify. You will get ads shown in all pages and blogs before it, as shown in Figure 2-71.

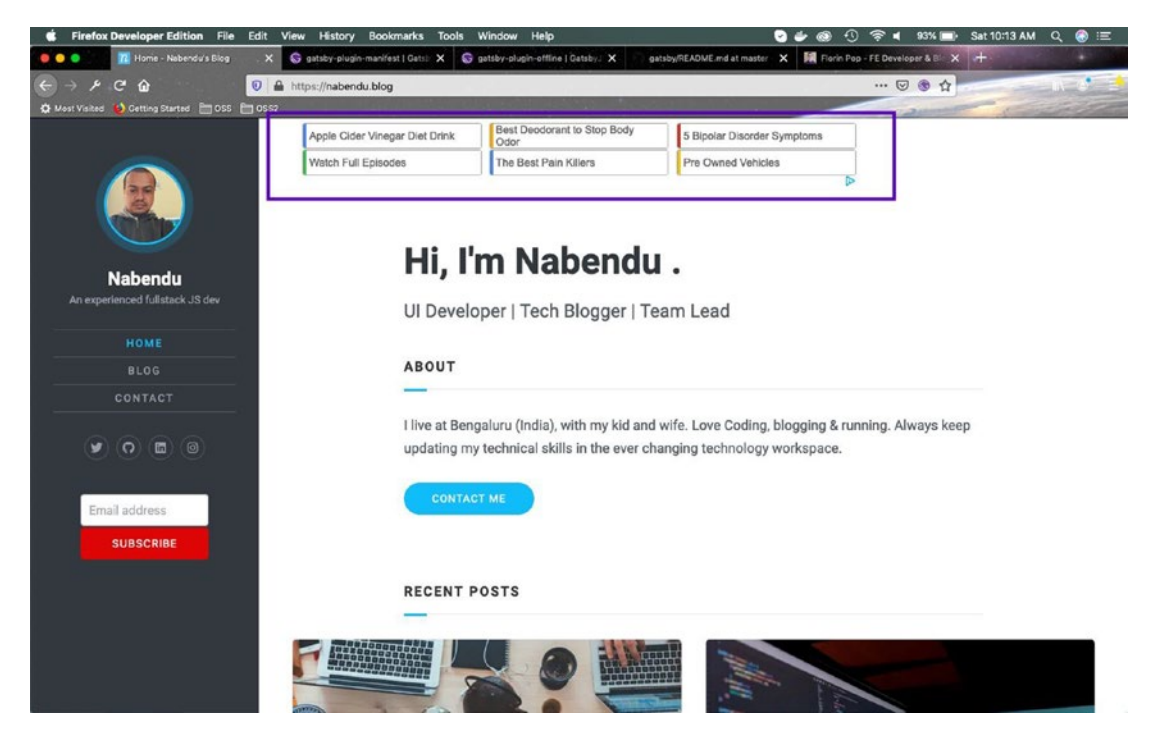

Figure 2-71. Ads

You will get ads shown in all pages and blogs after it, as shown in Figure 2-72.

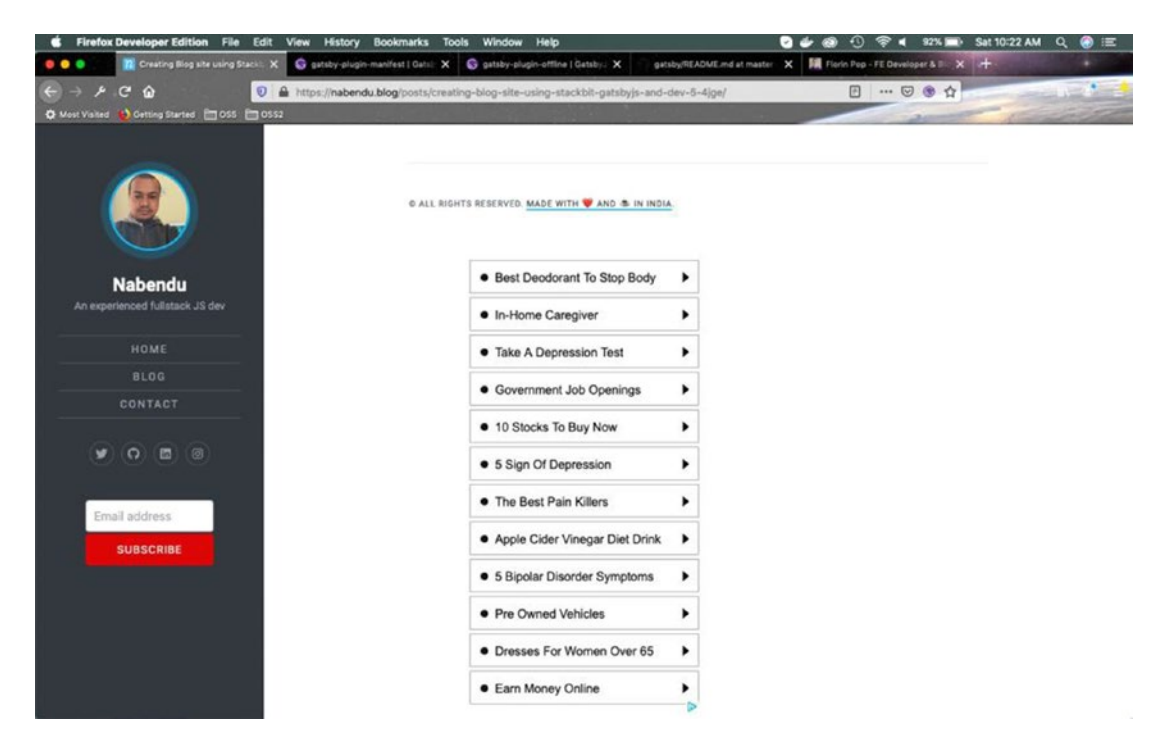

Figure 2-72. After ads

# **Making Minor Updates**

I made one more update to my site, as you might have noticed in Figure 2-72. I added a subscription component to my sidebar. Earlier, my subscription component was shown after each blog.

In the subscribe.js file, I am expecting props now, which will decide whether to show the headings. Update the line marked in bold in Listing 2-16.

Listing 2-16. The Updated subscribe.js File

```
render() {
    let { statusMsg, subscribing } = this.state;
    let btnCTA = subscribing ? "Subscribing" : "Subscribe";
    return (
        <form onSubmit={this.handleSubmit} className={styles.
        EmailListForm}>
        {this.props.heading && <h2>Subscribe to receive updates on
        new posts!</h2>}
```

```
<div className={styles.Wrapper}>
...
...
</div>
</form>
);
```

One of the other changes I made was to make the background transparent in subscribe.module.scss. This change is marked in bold in Listing 2-17.

Listing 2-17. The Updated subscribe.module.scss File

}

```
.EmailListForm {
    display: flex;
    flex-direction: column;
    background: transparent;
    color: #2a2a2a;
    font-family: -apple-system, Helvetica, Arial, sans-serif;
    ...
    ...
}
```

It's time to update it, first in post.js, and pass the new props as true. These changes are marked in bold in Listing 2-18.

Listing 2-18. The Updated post.js File

This will now show the updated Subscribe component without any background color after every post, as shown in Figure 2-73.

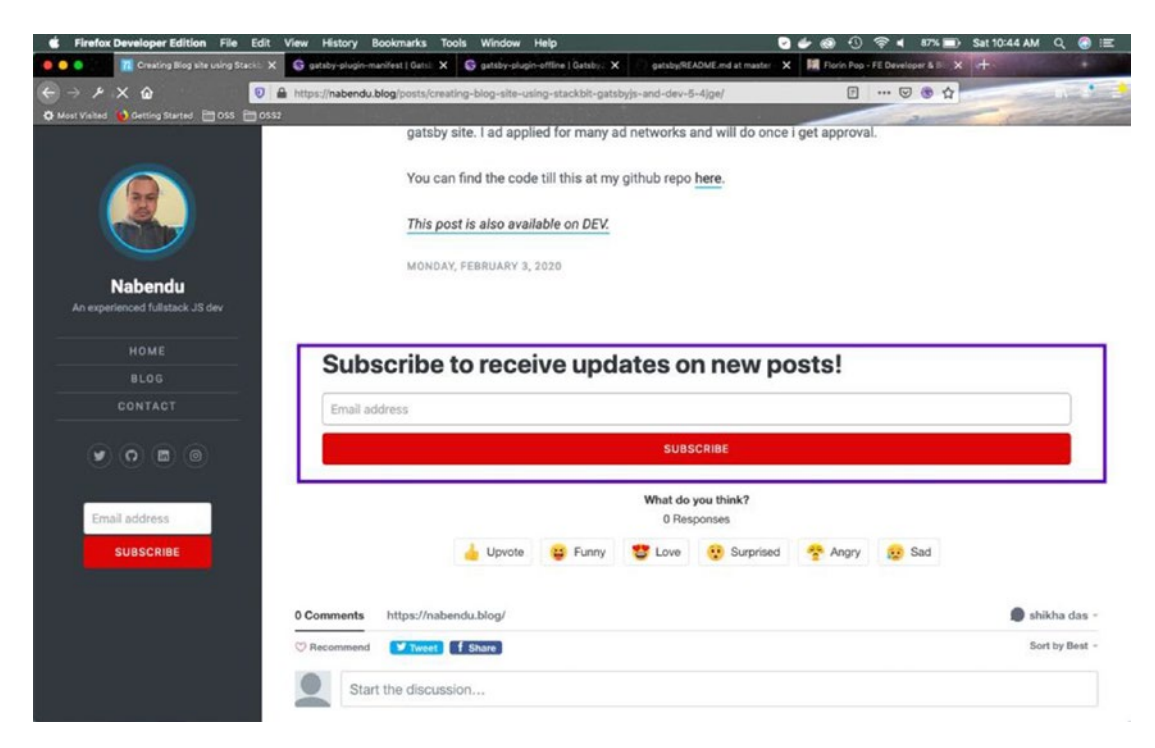

Figure 2-73. The updated Subscribe button

To show the Subscribe component in the sidebar, I updated the Social.js file. I included it in the file, followed by adding a React fragment, and added it by passing the props heading as false. It is marked in bold in Listing 2-19.

# Listing 2-19. Social.js

```
import React from 'react';
import _ from 'lodash';
import {Link} from '../utils';
import Subscribe from './subscribe';
import Advert from './Advert';
```

It is showing the mini-subscribe component in the sidebar. Subscribe to my weekly newsletter, which contains the updates on my posts. You can find this code at my GitHub repo.<sup>42</sup>

# Summary

This completes Chapter 2 and the blog site with Stackbit project. You can use this chapter to create your own personal blog site with your dev.to posts. We covered the following topics in this chapter:

- Creating a Gatsby blog site from your dev.to posts using Stackbit
- Buying a domain from namecheap and configuring it
- Adding Gatsby plugins to the site, which add easy feature integration to the site
- Adding advertisements to the site using the Media.net ad network

In the next chapter, we are going to learn how to create a tourism site with a backend system that uses Contentful, an awesome CMS.

<sup>42</sup>https://github.com/nabendu82/nabendu-blog

# **CHAPTER 3**

# Creating a Tourism Site with Contentful: Part One

After creating two sites with GatsbyJS in the past two chapters, it's time to create a site about the World Heritage place in India, known as *Hampi*. We will be using a CMS called Contentful in the project to display the data stored in it. We will also store the blogs in Contentful, which will be used in the site.

# The Setup

Let's head over to a terminal and create a new Gatsby project called gatsbyTourism, using the hello-world starter kit. The command is shown in Listing 3-1.

*Listing* **3-1***.* The npm install Command

```
gatsby new gatsbyTourism https://github.com/gatsbyjs/gatsby-starter-hello-
world
```

Next, we will change to the directory and run gatsby develop (see Listing 3-2) to start our project on the localhost.

# Listing 3-2. Change the Directory

cd gatsbyTourism gatsby develop

It will start our basic hello-world starter, as shown in Figure 3-1, which will just show Hello World! on http://localhost:8000/<sup>1</sup>

http://localhost:8000/

CHAPTER 3 CREATING A TOURISM SITE WITH CONTENTFUL: PART ONE

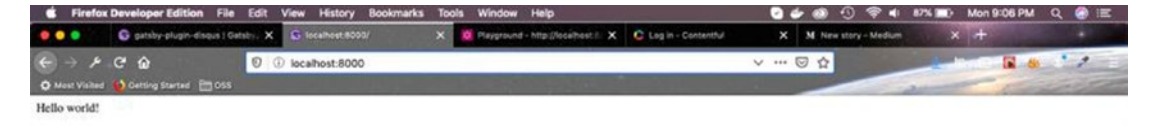

## Figure 3-1. Hello World

We will open our code in VSCode. Any page we create inside the pages folder will become an endpoint in the browser. We don't have to implement anything like react-router here. We will create four pages required for our project—Blog, Contact, Places, and 404.

We can create any type of React component, but we will make functional components as of now, for consistency. The index.js and 404.js files are special pages and are displayed in home and error. We will create the 404.js file with the content shown in Listing 3-3.

#### Listing 3-3. The 404.js File

If you move to a nonexistent page, you will see Figure 3-2.

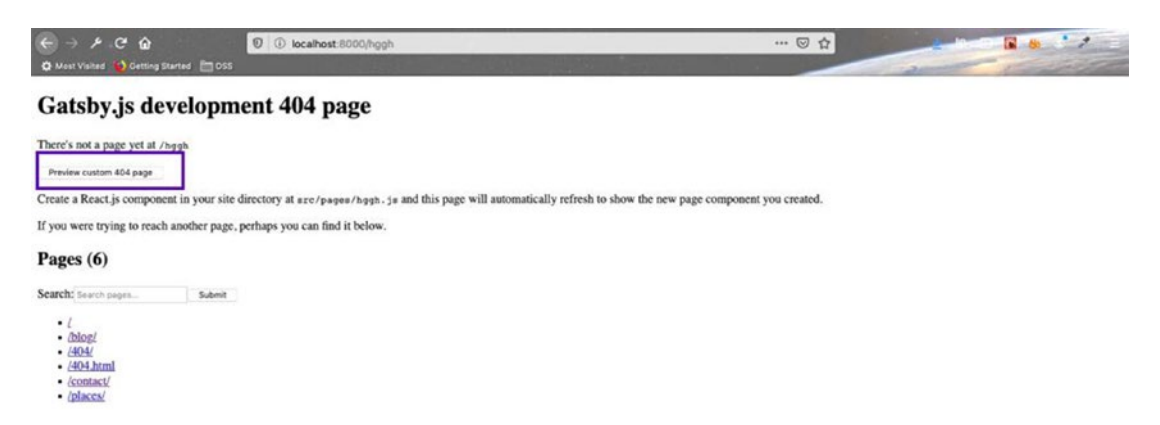

Figure 3-2. The preview page

Upon clicking the Preview Custom 404 page, we will get the error page shown in Figure 3-3.

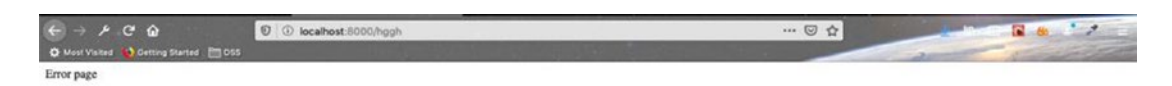

Figure 3-3. The error page

We will create the blog. js page next, with the contents in Listing 3-4.

Now, on moving to http://localhost:8000/blog,<sup>2</sup> we will see our blog page, as shown in Figure 3-4.

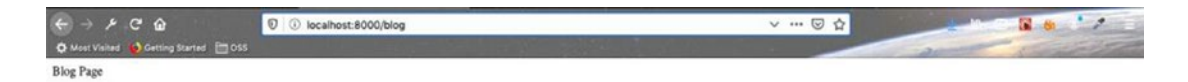

Figure 3-4. The blog page

We will create the contact.js and places.js pages in a similar manner. The contents are shown in Listing 3-5 and Listing 3-6, respectively.

<sup>&</sup>lt;sup>2</sup>http://localhost:8000/blog

CHAPTER 3 CREATING A TOURISM SITE WITH CONTENTFUL: PART ONE

Now, let's add navbar and footer components. We will make them inside the components folder, which will be inside the src folder. Place the contents of Listing 3-7 in the Navbar.js file.

# Listing 3-7. The Navbar.js File

Likewise, place the contents of Listing 3-8 in the Footer.js file.

# Listing 3-8. The Footer.js File

The most common React way to show these two components on any page is to import them and show it. We will change the index.js file with the content in Listing 3-9.

# Listing 3-9. The index.js File

```
import React from "react"
import Navbar from "../components/Navbar"
import Footer from "../components/Footer"
export default () => (
<Navbar />
    Hello World!
<Footer />
)
```

Figure 3-5 shows the component that will appear.

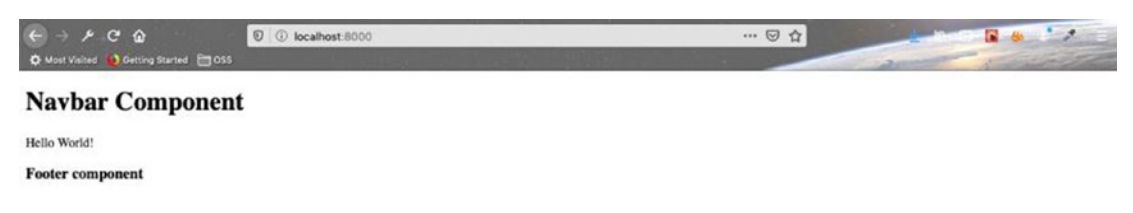

Figure 3-5. Showing the component

#### CHAPTER 3 CREATING A TOURISM SITE WITH CONTENTFUL: PART ONE

We could do this for every page, but Gatsby provides an easier solution. We will use a Layout component and include the navbar and the footer components there. We will also pass the children props to the Layout component. It will be obvious in a minute why we use this, after we use the Layout component in our pages.

So, create a Layout.js file inside the components folder and place Listing 3-10's contents in that file.

# Listing 3-10. The Layout.js File

```
export default Layout;
```

Next, let's use this in the index.js file. As you might have noticed, the Layout component wraps all the other things, which is only Hello World! now. These are the children, which is the props passed to the Layout component. Update the index.js file with the contents in Listing 3-11.

## Listing 3-11. The index.js File

```
import React from "react"
import Layout from "../components/Layout"
export default () => (
<Layout>
        Hello World!
</Layout>
)
130
```

The home page is still the same, as shown in Figure 3-6.

| ← → ≁ C û<br>✿ Most Visited ❷Getting Started ⊟OSS | 0 🛈 localhost:8000 | 🗟 🕁 |  |
|---------------------------------------------------|--------------------|-----|--|
| Navbar Component                                  |                    |     |  |
| Hello World!                                      |                    |     |  |
| Footer component                                  |                    |     |  |

Figure 3-6. The home page

We can use the reusable Layout component in all our other pages and they will show the navbar and footer components. Update blog.js with the contents in Listing 3-12.

Listing 3-12. The blog.js File

Update places. js with the contents in Listing 3-13.

# Listing 3-13. The places.js File

Update contact.js with the contents in Listing 3-14.

# Listing 3-14. The contact.js File

Update 404. js with the contents in Listing 3-15.

# Listing 3-15. The 404.js File

If you use any other path, you will see navbar and footer present there as well, as shown in Figure 3-7.

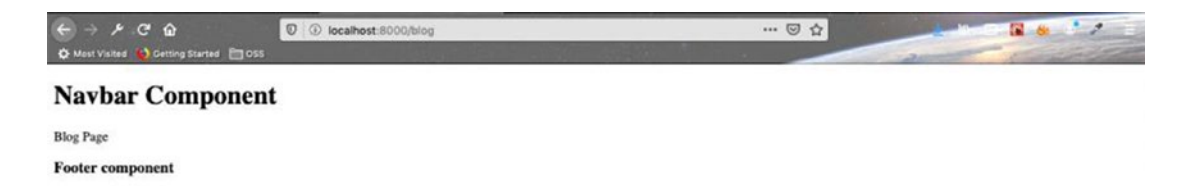

Figure 3-7. The blog components

I hope you learned something new. You can find the code at this<sup>3</sup> link. We don't go through the CSS in this series, as it's a Gatsby series.

The global CSS is in the layout.css file, in the components directory. You can get the contents from my GitHub<sup>4</sup>.

Place an images folder inside the src folder. The contents are on my GitHub as well.

We also need to import the layout.css file in Layout.js, which is marked in bold in Listing 3-16.

#### Listing 3-16. The Layout.js File

```
export default Layout;
```

This will show the home page at http://localhost:8000/<sup>5</sup> with the new fonts, as shown in Figure 3-8.

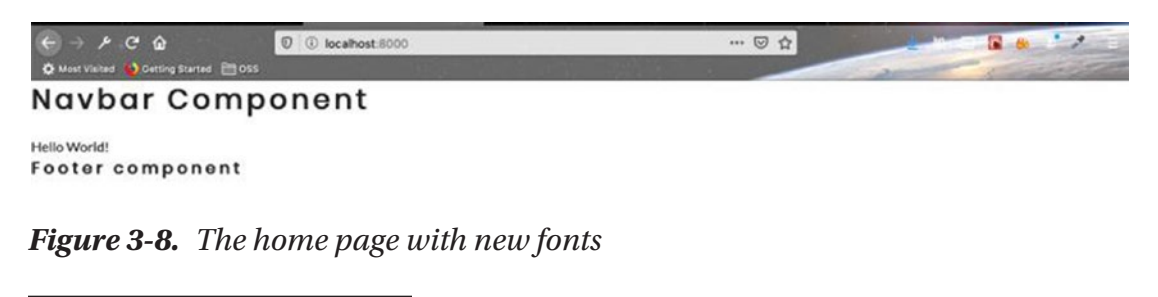

<sup>&</sup>lt;sup>3</sup>https://github.com/nabendu82/gatsbyTourism
<sup>4</sup>https://github.com/nabendu82/gatsbyTourism
<sup>5</sup>http://localhost:8000/

#### CHAPTER 3 CREATING A TOURISM SITE WITH CONTENTFUL: PART ONE

We will now install a package called react-icons, which will help us show nice icons in the project. Go ahead and exit gatsby develop and then npm install on the package, in your project directory, with the command shown in Listing 3-17.

# *Listing* **3-17.** The npm install Command

```
npm install --save react-icons
-
```

Make sure to run your gatsby develop again. Next, we will create a folder of constants inside src and create two files (links.js and social-icons.js) inside that folder.

The contents of links.js are shown in Listing 3-18. We will use this code at various places in this project to navigate to different links.

# Listing 3-18. The links.js File

```
export default [
  {
    path: "/",
    text: "home",
  },
  {
    path: "/places",
    text: "places",
  },
  {
    path: "/blog",
    text: "blog",
  },
  {
    path: "/contact",
    text: "contact",
  }
1
```

The contents of social-icons.js are in Listing 3-19. It contains our icons from react-icons, which we will show at various places in this project.
```
Listing 3-19. The social-icons.js File
```

```
import React from "react"
import { FaFacebook, FaTwitterSquare, FaInstagram } from "react-icons/fa"
export default [
 {
   icon: <FaFacebook />,
   url: "https://facebook.com/nabendu.biswas.77",
 },
  {
    icon: <FaTwitterSquare />,
    url: "https://twitter.com/nabendu82",
 },
  {
    icon: <FaInstagram />,
    url: "https://www.instagram.com/nabendu82/",
  },
1
```

Next, we will create a css folder inside our src folder. Place the navbar.module.css file inside it. You can get the contents from Listing 3-20.

Listing 3-20. The navbar.module.css File

```
.nav-header {
  display: flex;
  justify-content: space-between;
  align-items: center;
  padding: 1rem 1.25rem;
}
.brand-logo {
  width: 170px;
  height: 40px;
}
```

```
CHAPTER 3
          CREATING A TOURISM SITE WITH CONTENTFUL: PART ONE
.logo-btn {
  background: transparent;
  border: none;
  outline: none;
}
.logo-btn:hover {
  cursor: pointer;
}
.logo-icon {
  color: var(--primaryColor);
  font-size: 1.5rem;
}
.nav-links {
  list-style-type: none;
  transition: var(--mainTransition);
  height: 0;
  overflow: hidden;
}
.show-nav {
  height: 268px;
}
.nav-links a {
  display: block;
  padding: 1rem 1.25rem;
  text-decoration: none;
  text-transform: capitalize;
  color: var(--mainBlack);
  transition: var(--mainTransition);
  font-weight: bold;
  letter-spacing: var(--mainSpacing);
}
.nav-links a:hover {
  color: var(--primaryColor);
}
```

```
.nav-social-links {
  display: none;
}
@media screen and (min-width: 576px) {
  .navbar {
    padding: 0 2rem;
  }
}
@media screen and (min-width: 992px) {
  .logo-btn {
    display: none;
  }
  .nav-center {
    max-width: 1170px;
    margin: 0 auto;
    display: flex;
    justify-content: space-between;
    align-items: center;
  }
  .nav-links {
    height: auto;
    display: flex;
  }
  .nav-social-links {
    display: flex;
    line-height: 0;
  }
  .nav-social-links a {
    color: var(--primaryColor);
    margin: 0 0.5rem;
    font-size: 1.2rem;
    transition: var(--mainTransition);
  }
```

```
CHAPTER 3 CREATING A TOURISM SITE WITH CONTENTFUL: PART ONE
  .nav-social-links a:hover {
    color: var(--mainBlack);
    transform: translateY(-5px);
  }
}
```

# **Navbar and Footer**

Let's start creating the navbar component. Go ahead and update your Navbar.js file with Listing 3-21.

## Listing 3-21. The Updated Navbar.js File

```
import React, { useState } from "react"
import { Link } from "gatsby"
import styles from "../css/navbar.module.css"
import { FaAlignRight } from "react-icons/fa"
import links from "../constants/links"
import socialIcons from "../constants/social-icons"
import logo from "../images/logo.png"
const Navbar = () => {
    const [isOpen, setNav] = useState(false);
    const toggleNav = () => {
        setNav(isOpen => !isOpen)
    }
    return (
        <nav className={styles.navbar}>
            <div className={styles.navCenter}>
                <div className={styles.navHeader}>
                     <img src={logo} className={styles.brandLogo}</pre>
                    alt="backroads logo" />
                    <button type="button" className={styles.logoBtn}</pre>
                   onClick={toggleNav}>
                         <FaAlignRight className={styles.logoIcon} />
                     </button>
```

```
</div>
       `${styles.navLinks}`}>
              {links.map((item, index) => {
                  return (
                      key={index}>
                          <Link to={item.path}>{item.text}</Link>
                      )
              })}
           \langle ul \rangle
           <div className={styles.navSocialLinks}>
              {socialIcons.map((item, index) => {
                  return (
                      <a key={index} href={item.url} target=" blank"</pre>
                      rel="noopener noreferrer">
                          {item.icon}
                      \langle a \rangle
                  )
              })}
           </div>
       </div>
   </nav>
)
```

```
export default Navbar
```

}

Here, we are using the useState hook to toggle our links on a smaller screen. You can learn more about hooks from this post: "Understanding React Hooks by Building a Simple App"<sup>6</sup>. First we show a react-icon FaAlignRight on a smaller screen. When the user clicks the button, we call the toggleNav function, which will set isOpen to true. When isOpen is true we will be loading different CSS classes, which will basically open a drawer to show the links on a smaller screen, as shown in Figure 3-9.

<sup>&</sup>lt;sup>6</sup>https://dev.to/nabendu82/understanding-react-hooks-by-building-a-simple-app-4i6d

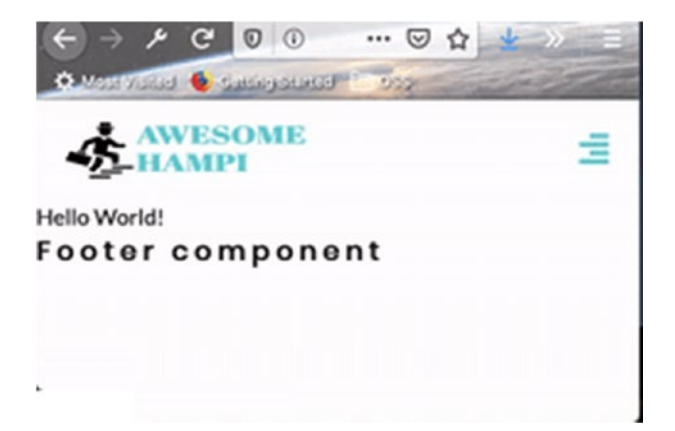

Figure 3-9. The smaller screen

On a desktop, we get the whole menu and the react-icon will be hidden, as shown in Figure 3-10.

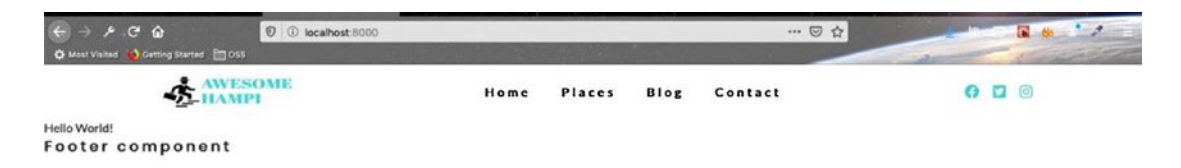

Figure 3-10. Navbar on a desktop

We will create a footer first. Inside the css folder, add an footer.module.css file. You can get the contents from Listing 3-22.

Listing 3-22. The footer.module.css File

```
.footer {
  margin-top: auto;
  background: var(--mainBlack);
  padding: 2rem;
  text-align: center;
  color: var(--mainWhite);
}
.links a {
  display: inline-block;
  text-decoration: none;
```

```
text-transform: uppercase;
 color: var(--mainWhite);
 margin: 0.5rem 1rem;
 letter-spacing: var(--mainSpacing);
 transition: var(--mainTransition);
 font-weight: bold;
}
.links a:hover {
 color: var(--primaryColor);
}
.icons a {
 display: inline-block;
 margin: 1rem;
 font-size: 1.3rem;
 color: var(--mainWhite);
 transition: var(--mainTransition);
}
.icons a:hover {
 color: var(--primaryColor);
}
.copyright {
 text-transform: capitalize;
 letter-spacing: var(--mainSpacing);
 line-height: 2;
}
```

Next, we will update our Footer.js component to use this CSS. We are just mapping through our links and social icons from the constant files and displaying them. We also have a copyright section. The contents are shown in Listing 3-23.

## Listing 3-23. The Footer.js File

```
import React from "react"
import styles from "../css/footer.module.css"
import links from "../constants/links"
import socialIcons from "../constants/social-icons"
import { Link } from "gatsby"
```

```
CHAPTER 3
          CREATING A TOURISM SITE WITH CONTENTFUL: PART ONE
const Footer = () => {
return (
    <footer className={styles.footer}>
        <div className={styles.links}>
        {links.map((item, index) => {
            return (
            <Link key={index} to={item.path}>
                {item.text}
            </Link>
            )
        })}
        </div>
        <div className={styles.icons}>
        {socialIcons.map((item, index) => {
            return (
     <a key={index} href={item.url} target=" blank" rel="noopener</pre>
     noreferrer">{item.icon}</a>
            )
        })}
        </div>
        <div className={styles.copyright}>
            copyright © Amazing Hampi {new Date().getFullYear()} all
            rights reserved
        </div>
    </footer>
)
}
export default Footer;
```

It will show our footer in desktop view, as shown in Figure 3-11.

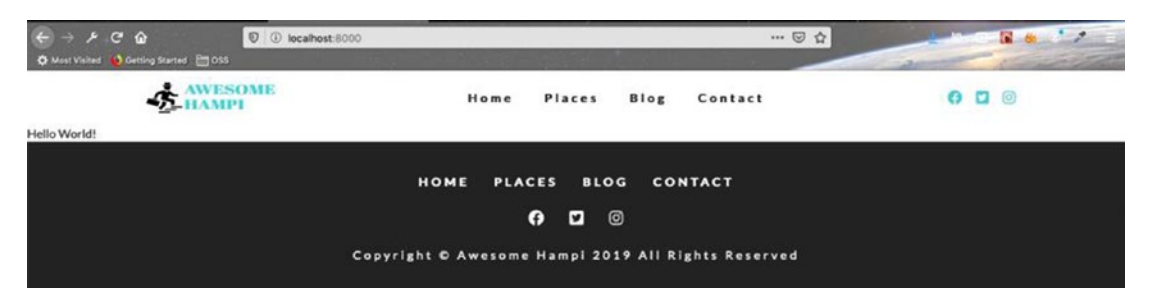

Figure 3-11. Footer on a desktop

The footer is very responsive in the mobile view, as shown in Figure 3-12.

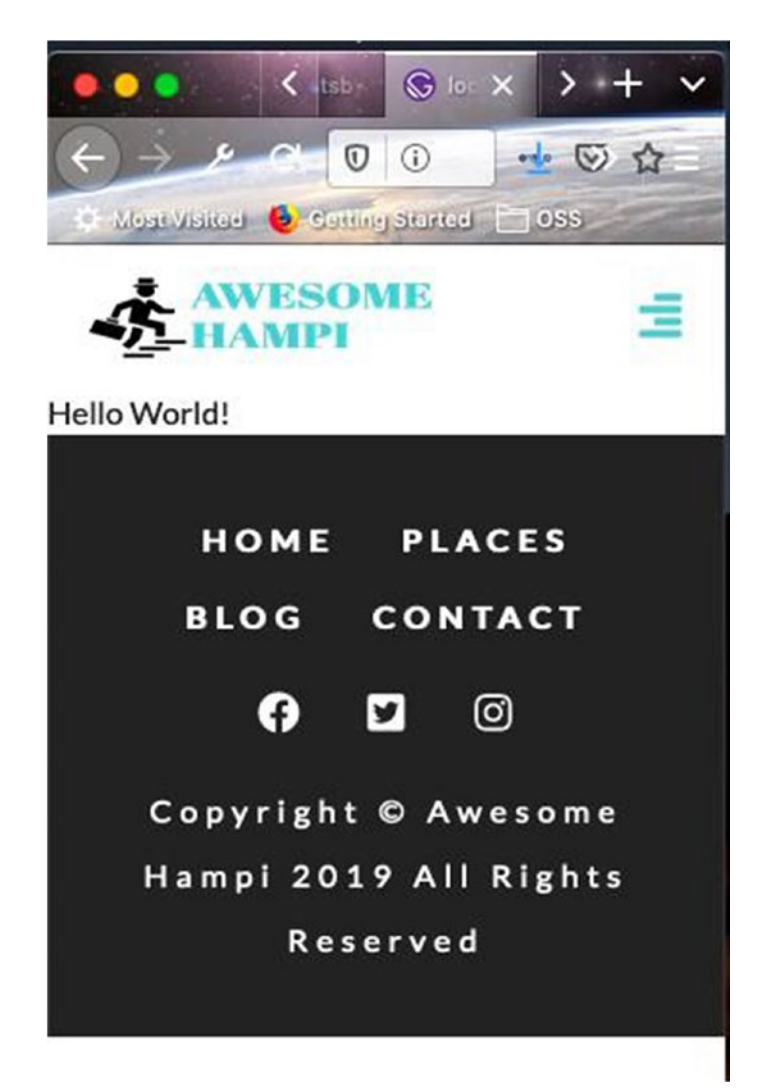

Figure 3-12. Footer in mobile view

# **Creating the SimpleHero Component**

In this section, we will create the SimpleHero component, which will show an image covering the whole home page. Create a new file called SimpleHero.js inside the components directory. The contents are shown in Listing 3-24.

```
Listing 3-24. The SimpleHero.js File
```

```
import React from "react"
const SimpleHero = ({ children }) => {
   return <header className="defaultHero">{children}</header>
}
```

```
export default SimpleHero
```

One of the main things to check in the SimpleHero component is the defaultHero class. It comes from the layout.css file. Here, we are using min-height to display it in the whole page, minus the header. We are also using linear-gradient here. Then we are using display: flex, which will display the center text. You need to add the Listing 3-25 contents to the layout.css file.

# Listing 3-25. The layout.css File

```
.defaultHero {
  min-height: calc(100vh - 62px);
  background: linear-gradient(rgba(63, 208, 212, 0.7), rgba(0, 0, 0, 0.7)),
    url("../images/defaultBcg.jpeg") center/cover no-repeat;
  display: flex;
  justify-content: center;
  align-items: center;
}
```

We will then update the index.js page to show this component, using the code in Listing 3-26.

## Listing 3-26. The Updated index.js File

This file will show the huge image on the home page, as you can see in Figure 3-13.

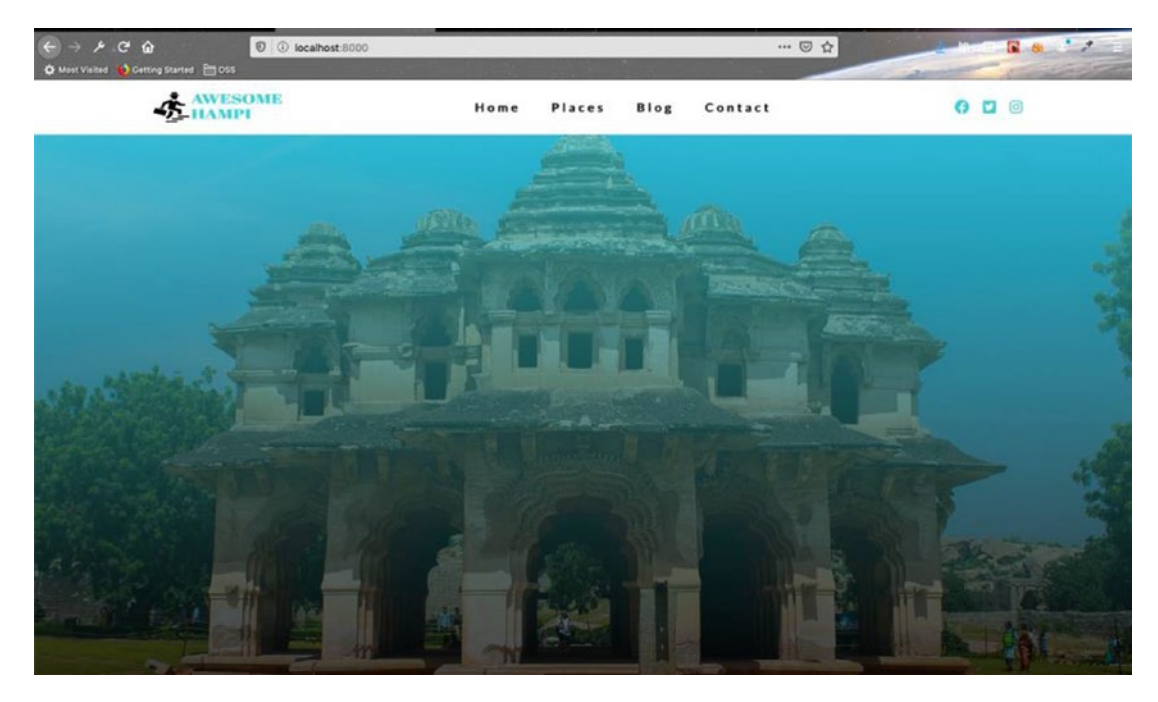

Figure 3-13. Huge image on the home page

After this, we will create a banner that will contain a large heading, then a paragraph and a large button to take us to the Places page. Go ahead and create banner.module. css inside the css folder and the code in Listing 3-27 to it.

```
Listing 3-27. The banner.module.css File
```

```
.banner {
  text-align: center;
  letter-spacing: var(--mainSpacing);
  color: var(--mainWhite);
}
.banner h1 {
  font-size: 3.3rem;
  text-transform: uppercase;
  margin-bottom: 2rem;
  padding: 0 1rem;
  letter-spacing: 6px;
}
.banner p {
  width: 85%;
  margin: 0 auto;
  margin-bottom: 2rem;
}
@media screen and (min-width: 768px) {
  .banner h1 {
    font-size: 4.5rem;
  }
  .banner p {
    width: 70%;
  }
}
```

Next, we will create Banner.js inside the components folder and it will contain the code in Listing 3-28. We can pass the title, info, and children props to it.

## Listing 3-28. The Banner.js File

```
import React from "react"
import styles from "../css/banner.module.css"
const Banner = ({ title, info, children }) => {
  return (
```

```
export default Banner
```

Now, we will add the banner component to the index.js file and pass the required props (title and info). Also, we are passing a Link as children. The updated code is marked in bold in Listing 3-29.

## Listing 3-29. The index.js File

```
)
```

This will show our Banner text inside the large image, as shown in Figure 3-14.

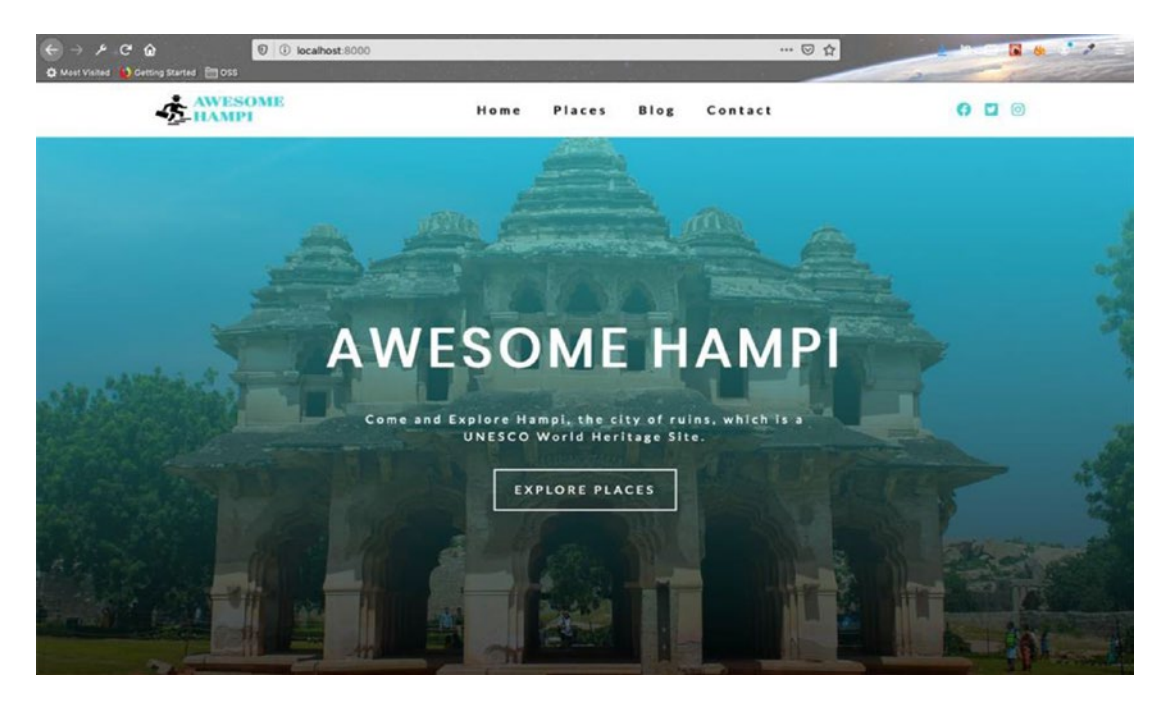

Figure 3-14. Banner text

Next, we update our Error component. Go ahead and create error.module.css inside the css folder and add the code in Listing 3-30 to it.

Listing 3-30. The error.module.css File

```
.error {
   background: var(--primaryColor);
   min-height: calc(100vh - 62px);
   display: flex;
   justify-content: center;
   align-items: center;
}
```

Next, update the 404.js page with the code in Listing 3-31. As you might have noticed, we are reusing the Banner component.

### Listing 3-31. The 404.js File

```
import React from "react"
import Layout from "../components/Layout"
```

```
import styles from "../css/error.module.css"
import { Link } from "gatsby"
import Banner from "../components/Banner"
export default function error() {
return (
    <Layout>
        <header className={styles.error}>
        <Banner title="oops it's a dead end">
            <Link to="/" className="btn-white">
                back to home page
            </Link>
        </Banner>
        </header>
    </Layout>
     )
}
```

When we go to any nonexistent page, the text in Figure 3-15 will be displayed.

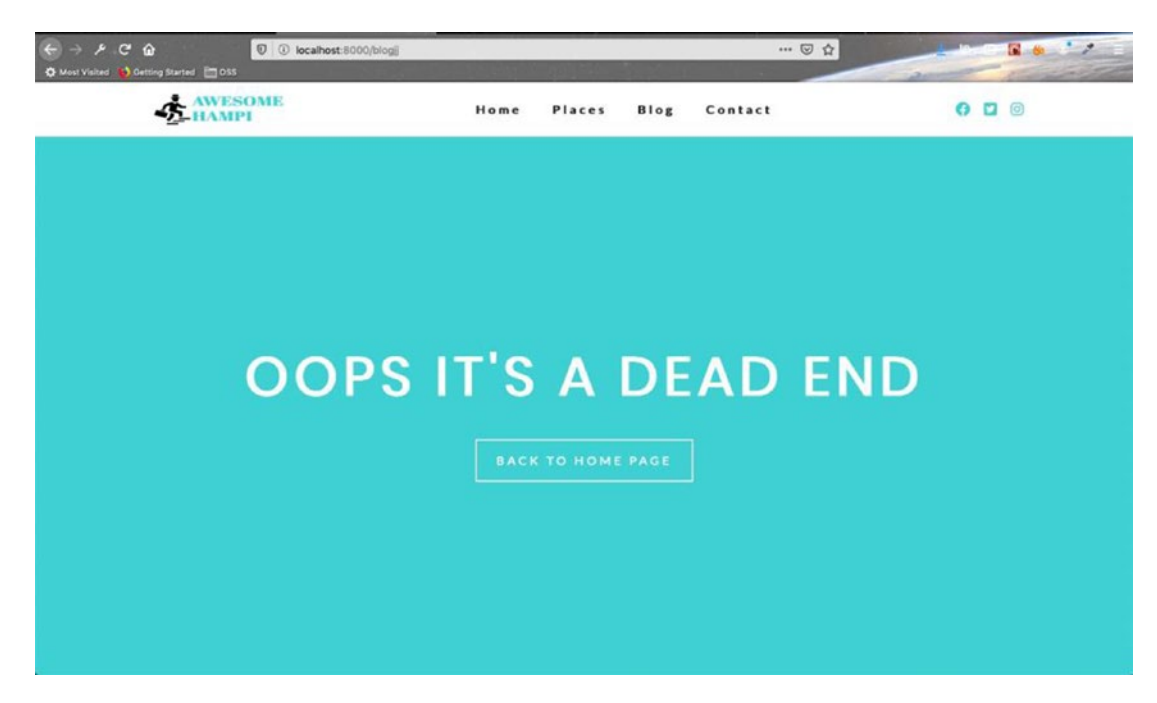

Figure 3-15. The dead end page

We will use styled-components in this post to style our project. Install the gatsbyplugin-styled-components plugin in the project.

As per the official document,<sup>7</sup> we need to install these packages first, with the command in Listing 3-32.

# Listing 3-32. The npm install Command

```
npm install --save gatsby-plugin-styled-components styled-components babel-
plugin-styled-components
1
```

1

Head over to your project root directory and stop the gatsby develop and then run npm install.

Then head over to the gatsby-config.js file in the root directory and add the plugin in Listing 3-33.

# Listing 3-33. The gatsby-config.js File

```
module.exports = {
    plugins: [`gatsby-plugin-styled-components`]
}
```

Next, head over to your terminal and run the gatsby develop again.

# **About Section**

Next, we will create the About Hampi section in the home page. Add the about.module. css file to the css folder. You can get the content from Listing 3-34.

## Listing 3-34. The about.module.css File

```
.about {
   padding: 4rem 0;
}
.about-center {
   width: 80vw;
```

<sup>&</sup>lt;sup>7</sup>https://www.gatsbyjs.org/packages/gatsby-plugin-styled-components/

```
margin: 0 auto;
}
.about-img {
 margin: 3rem 0;
}
.about-info {
 margin-top: 3rem;
}
.about-img {
 position: relative;
}
.about-img img {
 width: 100%;
 display: block;
 box-shadow: var(--lightShadow);
}
.about-img div {
 box-shadow: var(--lightShadow);
}
.about-info h4 {
 font-size: 1.9rem;
 text-transform: uppercase;
}
@media screen and (min-width: 768px) {
  .about-center {
    display: grid;
    grid-template-columns: 1fr 1fr;
    grid-column-gap: 3rem;
    align-items: center;
   margin-top: 3rem;
  }
  .about-img,
  .about-info {
```

```
margin: 0;
  }
  .about-img img {
    max-height: 500px;
  }
  .img-container {
    max-height: 500px;
  }
  .about-info p {
    width: 80%;
  }
}
@media screen and (min-width: 992px) {
  .img-container::before {
    content: "";
    position: absolute;
    width: 100%;
    height: 100%;
    border: 3px solid var(--primaryColor);
    box-sizing: border-box;
    top: -16px;
    left: -16px;
    z-index: -1;
  }
}
@media screen and (min-width: 1200px) {
  .about-center {
    width: 95vw;
    max-width: 1170px;
  }
}
```

Next, we will create the About section inside the components folder. We will create another folder, called Home, inside it and the About.js file inside it. The contents are shown in Listing 3-35.

CHAPTER 3

### Listing 3-35. The About.js File

```
export default About
```

We will have a general-purpose Title component inside About, in which we are using styled-components. We are styling the two words differently, which we had passed as props from the About component. Create a file called Title.js inside the components folder and put the code in Listing 3-36 into it.

## Listing 3-36. The Title.js File

```
CREATING A TOURISM SITE WITH CONTENTFUL: PART ONE
CHAPTER 3
  margin-bottom: 2rem;
  h4 {
    text-align: center;
    letter-spacing: 7px;
    color: var(--primaryColor);
  }
  .title {
    color: var(--mainBlack);
  }
  span {
    display: block;
  }
  @media (min-width: 576px) {
    span {
      display: inline-block;
      margin: 0 0.35rem;
    }
  }
```

```
export default Title
```

Now, let's show the About component in index.js. The updated code is marked in bold in Listing 3-37.

## Listing 3-37. The index.js File

```
CHAPTER 3 CREATING A TOURISM SITE WITH CONTENTFUL: PART ONE

title="Amazing Hampi"

info="Come and Explore Hampi, the city of ruins, which is a

UNESCO World Heritage Site."

<
```

It will show the About component, which contains the Title component in our home page, as shown in Figure 3-16.

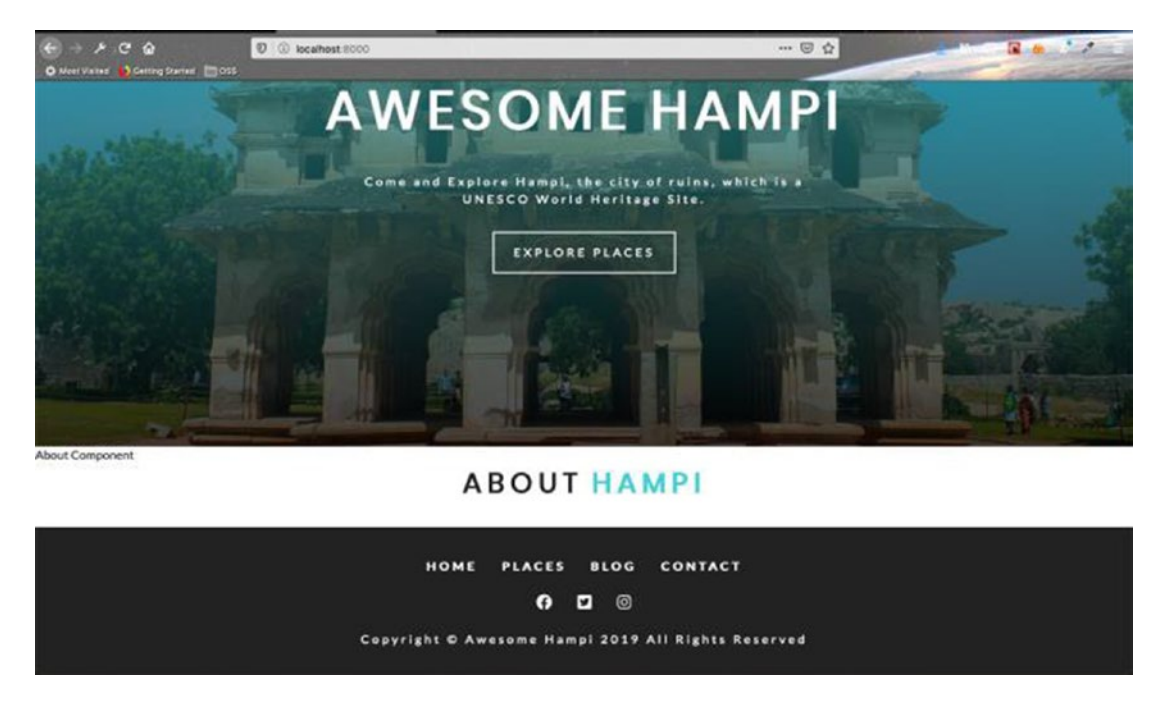

Figure 3-16. Showing the title only

Next, we will complete our About component, in which we will show an image, a subtitle, two paragraphs, and a button. Update the About.js file with Listing 3-38.

```
Listing 3-38. The About.js File
import React from "react"
import Title from "../Title"
import styles from "../../css/about.module.css"
import img from "../../images/defaultBcg.jpeg"
const About = () => {
  return (
    <section className={styles.about}>
      <Title title="about" subtitle="hampi" />
      <div className={styles.aboutCenter}>
        <article className={styles.aboutImg}>
          <div className={styles.imgContainer}>
            <img src={img} alt="about company" />
          </div>
        </article>
        <article className={styles.aboutInfo}>
          <h4>The abode of bygone ruins</h4>
          Hampi, the city of ruins, is a UNESCO World Heritage Site.
          Situated in the shadowed depth of hills and valleys in the state
          of Karnataka, this place is a historical delight for travellers.
          Surrounded by 500 ancient monuments, beautiful temples, bustling
          street markets, bastions, treasury building and captivating
          remains of Vijayanagar Empire, Hampi is a backpacker's delight.
          <a href="https://en.wikipedia.org/wiki/Hampi" className="btn-</pre>
          primary" target=" blank" rel="noopener noreferrer">
            read more
          \langle a \rangle
        </article>
```

```
</div>
</section>
)
}
```

export default About

It will show our beautiful About Hampi section, as shown in Figure 3-17.

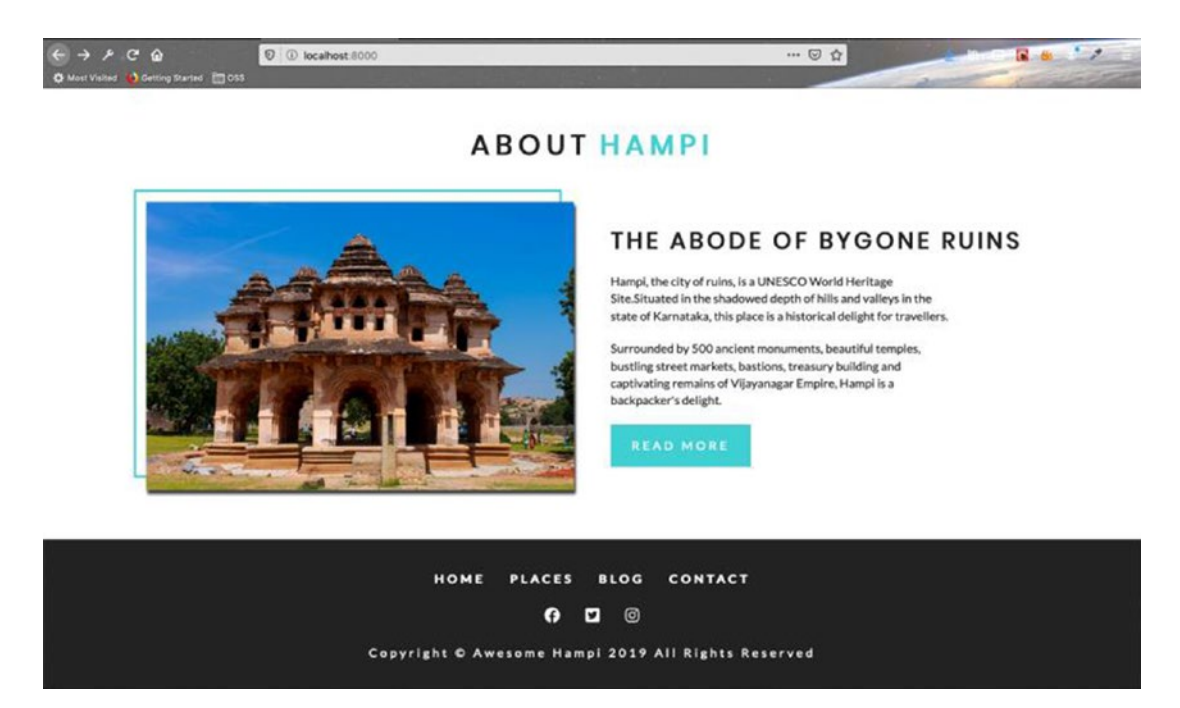

Figure 3-17. The About Hampi section

# **Creating a Hot Tips Section**

Next, we will create the Hot Tips section in the home page. Add the tips.module.css file to the css folder. The contents are shown in Listing 3-39.

Listing 3-39. The tips.module.css File

```
.tips {
   background: var(--mainGrey);
   padding: 4rem 0;
}
```

```
CREATING A TOURISM SITE WITH CONTENTFUL: PART ONE
CHAPTER 3
.center {
  width: 80vw;
  margin: 0 auto;
  display: grid;
  grid-template-columns: repeat(auto-fit, minmax(250px, 1fr));
  grid-column-gap: 2rem;
}
.tip {
  margin: 2rem 0;
  text-align: center;
}
.tip span {
  background: var(--primaryColor);
  padding: 0.5rem;
  display: inline-block;
  font-size: 2rem;
  margin-bottom: 1.5rem;
}
.tip h4 {
  text-transform: uppercase;
}
```

Then add tips.js inside the constants folder and add the content from Listing 3-40.

# Listing 3-40. The tips.js File

```
import React from "react"
import { FaWallet, FaCamera, FaSocks } from "react-icons/fa"
export default [
    {
        icon: <FaWallet />,
        title: "saving money",
        text: "Travel by train from Bangalore, instead of taxi or bus.",
    },
    {
        icon: <FaCamera />,
```

```
title: "top attractions",
  text: "Top attractions are Vittala Temple, Virupaksha Temple,
  Achyutaraya Temple.",
  },
  {
    icon: <FaSocks />,
    title: "amazing comfort",
    text: "Stay in Oyo rooms, instead of Airbnb or some travel site.",
  },
]
```

Now, we will add a Tips.js file inside the components->Home folder. As you can see, we are reusing the Title component here. Also, we are mapping through the tips constant to display all its items. The contents are shown in Listing 3-41.

## Listing 3-41. The Tips.js File

```
import React from "react"
import Title from "../Title"
import styles from "../../css/tips.module.css"
import tips from "../../constants/tips"
const Tips = () => {
 return (
    <section className={styles.tips}>
      <Title title="hot" subtitle="tips" />
      <div className={styles.center}>
        {tips.map((item, index) => {
          return (
            <article key={index} className={styles.tip}>
              <span>{item.icon}</span>
              <h4>{item.title}</h4>
              {item.text}
            </article>
          )
        })}
      </div>
```

```
CHAPTER 3 CREATING A TOURISM SITE WITH CONTENTFUL: PART ONE
```

```
</section>
```

}

```
export default Tips
```

Let's show the Tips component in the index.js file. The updated code is marked in bold in Listing 3-42.

## Listing 3-42. The index.js File

```
import React from "react"
import Layout from "../components/Layout"
import SimpleHero from "../components/SimpleHero"
import Banner from "../components/Banner"
import About from "../components/Home/About"
import Tips from "../components/Home/Tips"
import { Link } from "gatsby"
export default () => (
    <Layout>
        <SimpleHero>
            <Banner
                title="Amazing Hampi"
                info="Come and Explore Hampi, the city of ruins, which is a
                UNESCO World Heritage Site."
            >
                <Link to="/places" className="btn-white">explore places
                </Link>
            </Banner>
        </SimpleHero>
        <About />
        <Tips />
    </Layout>
)
```

```
This will show the Hot Tips section on the home page, as shown in Figure 3-18.
```

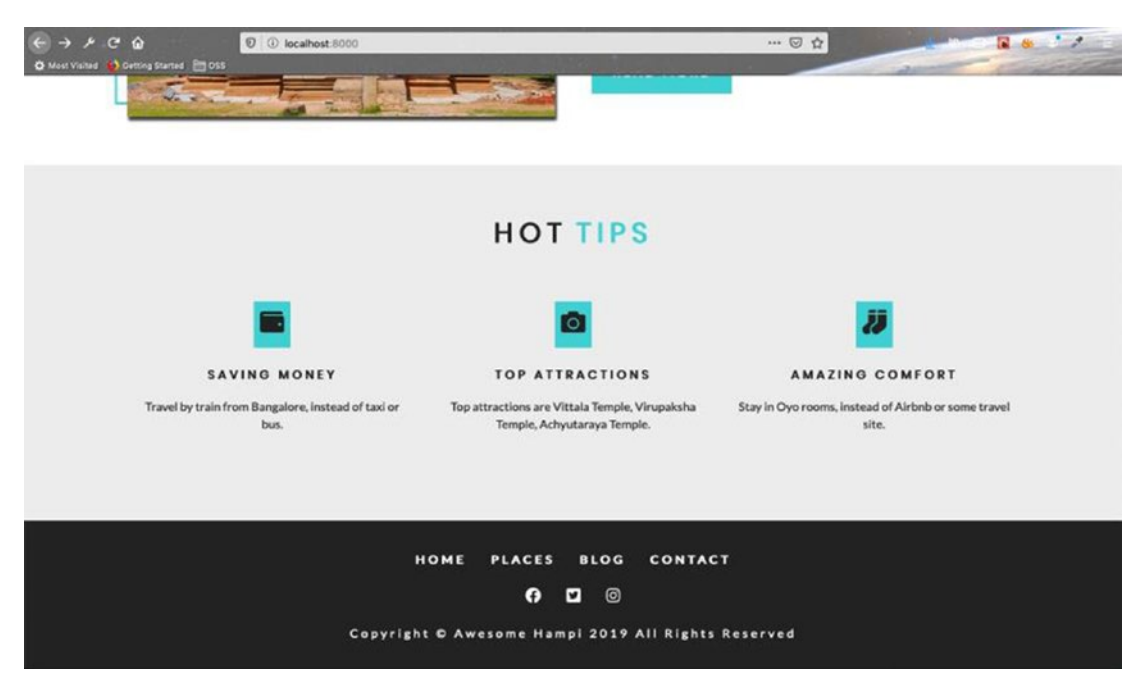

Figure 3-18. The Hot Tips section

# **Creating a Deployment Site**

In this section, we will learn how to do continuous deployment using Netlify. It is a great service to host your Gatsby project. Since this project is already on GitHub,<sup>8</sup> I simply have to log in to my Netlify and link it to host the site.

Log in to your Netlify<sup>9</sup> account or create one. Since I already have a Netlify account and have many sites hosted on it, my login screen is shown in Figure 3-19. Click the New Site from Git button, shown in Figure 3-19.

<sup>%</sup> https://github.com/nabendu82/gatsbyTourism

<sup>%</sup> https://www.netlify.com/

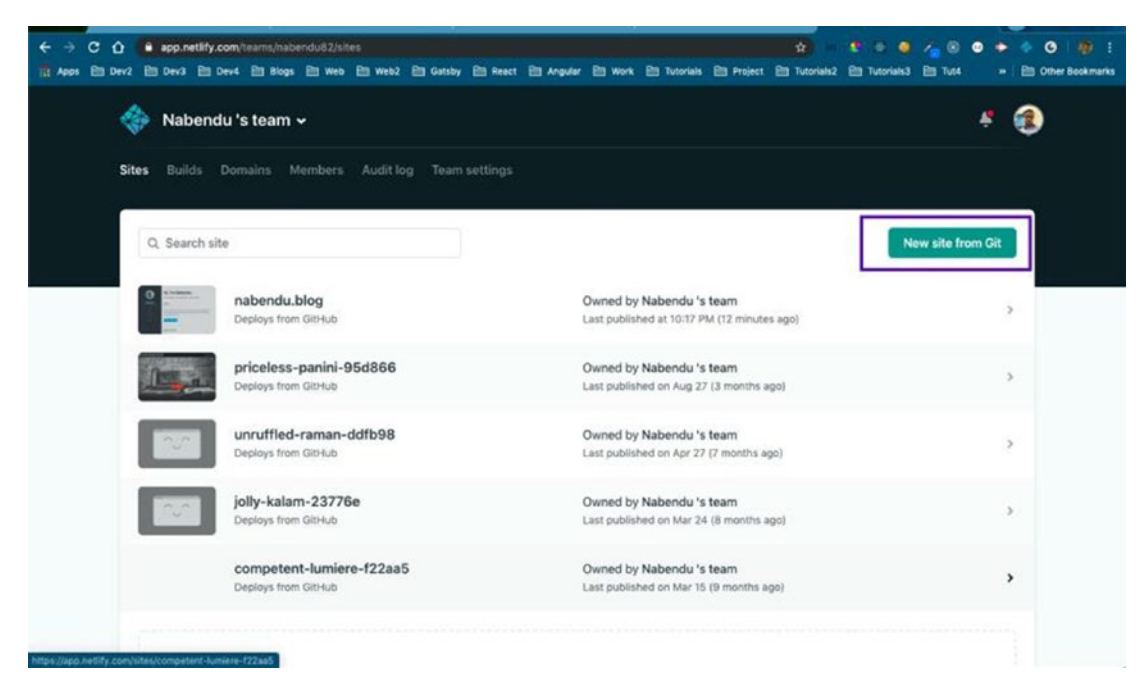

Figure 3-19. Netlify

Since, my project is hosted on Github, I will click the same. It is shown in Figure 3-20.

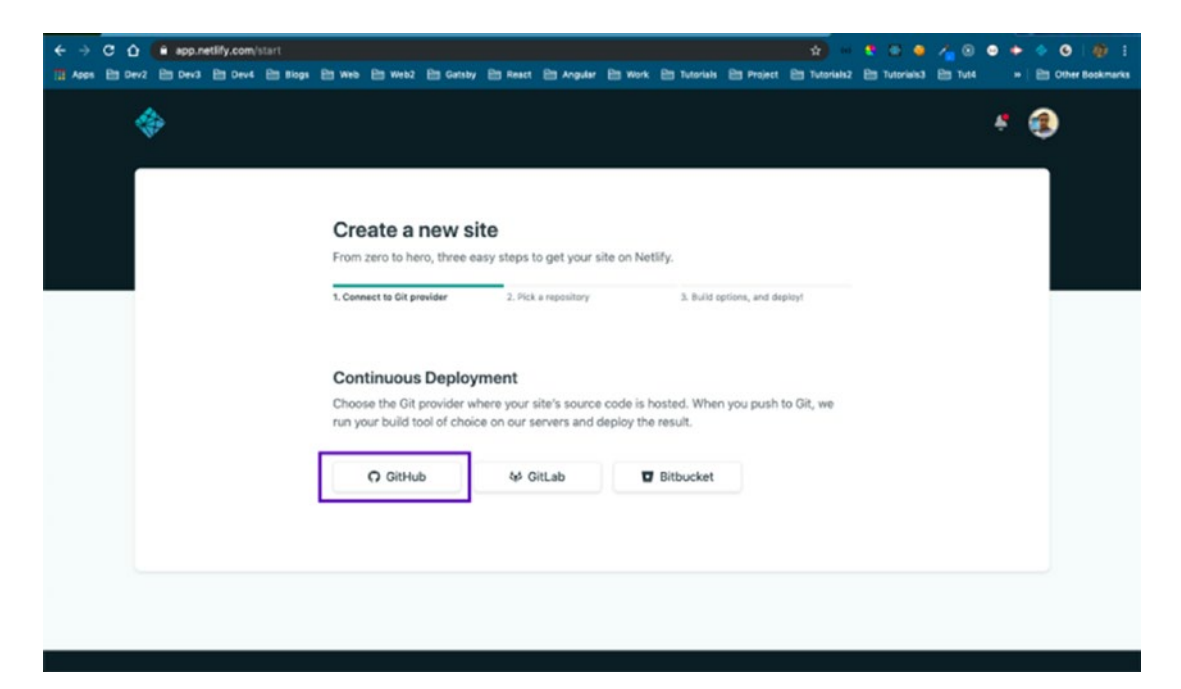

Figure 3-20. The GitHub site

It will open a popup window and ask you to authorize with your GitHub credentials for the first time. Since I was already authorized, it took me directly to this screen, which shows all my GitHub repos, shown in Figure 3-21.

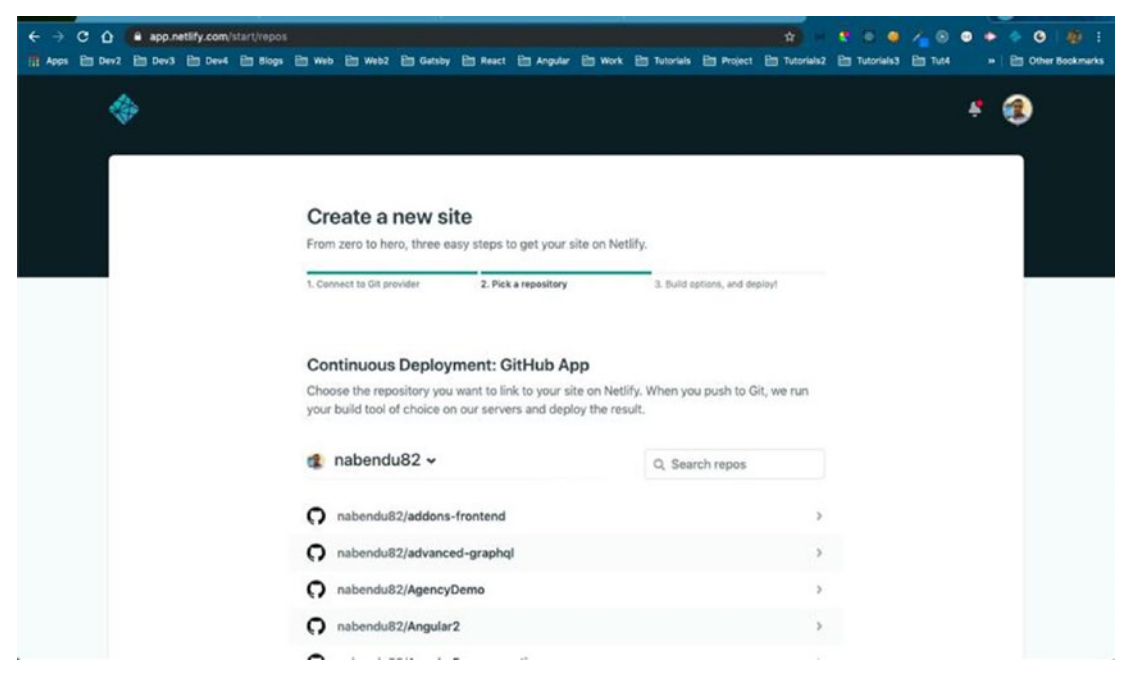

Figure 3-21. GitHub repos

I have many repos so I have to search for the repo and then click it, as shown in Figure 3-22.

| ← → C ① ● app.netify.com/start/repos<br>Apps Em Dev2 Em Dev3 Em Dev4 Em Biogs | 🖻 Web 🖹 Web2 🗎 Gataby                                                           | Et React Et Angular Et                                                      | ) Work 📴 Tutorials 🖻 Proje                | ect 🛅 Tutorials2 🛅 Tutorials | 2 👍 😒 ● ● ● ● ④ 🦓 I<br>3 🖹 Tut4 → 🖹 Other Bookmarks |
|-------------------------------------------------------------------------------|---------------------------------------------------------------------------------|-----------------------------------------------------------------------------|-------------------------------------------|------------------------------|-----------------------------------------------------|
| \$                                                                            |                                                                                 |                                                                             |                                           |                              | * 🛞                                                 |
|                                                                               |                                                                                 |                                                                             |                                           |                              |                                                     |
|                                                                               | From zero to hero, three ea                                                     | te<br>sy steps to get your site (                                           | on Netlify.                               |                              |                                                     |
|                                                                               | 1. Connect to Git provider                                                      | 2. Pick a repository                                                        | 3. Build options, and                     | I deploy!                    |                                                     |
|                                                                               | Continuous Deployr<br>Choose the repository you<br>your build tool of choice on | ment: GitHub App<br>want to link to your site o<br>our servers and deploy t | n Netlify. When you push to<br>he result. | o Git, we run                |                                                     |
|                                                                               | 🤹 nabendu82 🗸                                                                   |                                                                             | Q gatsbyTouris                            | em 📄                         |                                                     |
|                                                                               | nabendu82/gatsbyTo                                                              | ourism                                                                      |                                           | >                            |                                                     |
|                                                                               | Can't see your repo here? Con                                                   | figure the Netlify app on Git                                               | tHub.                                     |                              |                                                     |
|                                                                               |                                                                                 |                                                                             |                                           |                              |                                                     |

Figure 3-22. Tourism repo

The next screen will show all the details of the repo. It will even run the gatsby build command for us, once we click the Deploy Site button. See Figure 3-23.

| ← → C ☆ @ app.netify.com/start/repos/ | nabendu82%2FgatsbyTourism     | Ph Beart Ph Avendar Ph      | work Ph Tutorials Ph P   | troiect Ett Tutoriais7 | C E G | •    | 🗢 🙆   🏚 |
|---------------------------------------|-------------------------------|-----------------------------|--------------------------|------------------------|-------|------|---------|
|                                       |                               |                             |                          |                        |       | <br> |         |
|                                       |                               |                             |                          |                        |       |      |         |
|                                       | Deploy settings for           | nabendu82/gatsby            | Tourism                  |                        |       |      |         |
|                                       | Get more control over how     | Netlify builds and deploys  | your site with these se  | ttings.                |       |      |         |
|                                       | Owner                         |                             |                          |                        |       |      |         |
|                                       | Nabendu 's team               |                             | ~                        |                        |       |      |         |
|                                       | Branch to deploy              |                             |                          |                        |       |      |         |
|                                       | master                        |                             | ~                        |                        |       |      |         |
|                                       |                               |                             |                          |                        |       |      |         |
|                                       | Basic build settings          |                             |                          |                        |       |      |         |
|                                       | If you're using a static site | generator or build tool, we | Il need these settings t | o build your site.     |       |      |         |
|                                       | Learn more in the docs #      |                             |                          |                        |       |      |         |
|                                       | Build command                 |                             |                          |                        |       |      |         |
|                                       | gatsby build                  |                             | 0                        |                        |       |      |         |
|                                       | Publish directory             |                             |                          |                        |       |      |         |
|                                       | public/                       |                             | 0                        |                        |       |      |         |
|                                       | Show advanced                 |                             |                          |                        |       |      |         |
|                                       | Silon Surprices               |                             |                          |                        |       |      |         |
|                                       | Deploy site                   |                             |                          |                        |       |      |         |
|                                       | Copiloj and                   |                             |                          |                        |       |      |         |

Figure 3-23. The gatsby build command

The next page will show the random site name in which Netlify is deploying. We can click the Site Settings button to change the site name to a more suitable name, as shown in Figure 3-24.

| ← → C Q ● app.netify.com/sites/zealous-lichterman-68/33.jove                                                                      | rview<br>Gatsby 🔄 React 🛅 Angular 🛅 Work 🗁 Tutorials 🖻                           | 🗙 🐮 🔍 🌒 🔏 🛞                                                                                   | • Dither Bookmarks |
|----------------------------------------------------------------------------------------------------|----------------------------------------------------------------------------------|-----------------------------------------------------------------------------------------------|--------------------|
| Nabendu 's team > zealous-lichter                                                                                                 | man-68f313                                                                       |                                                                                               | * 🚯                |
| Overview Deploys Functions Identity Forms                                                                                         | a Large Media Split Testing Analytics Set                                        | tings                                                                                         |                    |
| zealous-lichterman-68f313    Site deploy in progress Deploys from GitHub. Created at 10:45 PM.    Site settings   Domain settings |                                                                                  |                                                                                               |                    |
| Getting started                                                                                                    |                                                                                  |                                                                                               | 0                  |
|                                                                                                    |                                                                                  |                                                                                               |                    |
| Deploying your site O<br>Netify's robots are busy building and deploying<br>your site to our CDN.                                 | Set up a custom domain<br>Buy a new domain or setup a domain you<br>aiready own. | Secure your site with HTTP<br>Your site is secured automatically with<br>Encrypt certificate. | rS<br>h a Let's    |
|                                                                                                    |                                                                                  |                                                                                               |                    |

Figure 3-24. Random site

Click the Change Site Name button, as shown in Figure 3-25.

| Last update at 10:45 PM (a t | few seconds ago)          |                                      |  |
|------------------------------|---------------------------|--------------------------------------|--|
| General                      | Site details              |                                      |  |
| Site details                 | General information about | t your site                          |  |
| Status badges                | 011 July 10               |                                      |  |
| Site members                 | Site information          |                                      |  |
| Danger zone                  |                           |                                      |  |
| Build & deploy               | Site name:                | zealous-lichterman-68f313            |  |
| Domain management            | Owner:                    | Nabendu 's team                      |  |
| Analytics                    | APTID:                    | 18273192-62d9-4714-9b3c-615926533fb2 |  |
| Functions                    | Created:                  | Today at 10:45 PM                    |  |
| Identity                     | Last update:              | Today at 10:45 PM                    |  |
| Forms                        | Chappe site name          | Transfer site 🛩                      |  |
| Large Media                  | charge and name           |                                      |  |
| Access control               |                           |                                      |  |

Figure 3-25. Change the site name

Provide any good name. I use amazinghampi here, but netlify.com will be added to it, as shown in Figure 3-26. We will remove this at the end of the series, by purchasing a domain name and changing it.

| Last update at 10:45 PM (a | (ew seconds ago)                                                                                                    |
|----------------------------|----------------------------------------------------------------------------------------------------|
| General                    | Site details                                                                                                    |
| Site details               | General information about your site                                                                                                    |
| Status badges              |                                                                                                    |
| Site members               | Change site name                                                                                                    |
| Danger zone                |                                                                                                    |
| Build & deploy             | The site name determines the default URL for your site. Only alphanumeric<br>characters and huphens are allowed.                                                                                                    |
| Domain management          | She name                                                                                                    |
| Analytics                  | amazinghampi                                                                                                    |
| Functions                  | https://amazinghampi.netilfy.com                                                                                                    |
| Identity                   |                                                                                                    |
| Forms                      | Save Cancel                                                                                                    |
| Large Media                |                                                                                                    |
| Access control             |                                                                                                    |
|                            | Add-ons                                                                                                    |
|                            | This site is not using any add-ons                                                                                                    |
|                            | Take your static site further with rich add-ons built right into your dashboard. Automatically upper dash and a source are an and a source and the state are an an and a source and a source and a sourc |

*Figure 3-26. Save the site with a new name* 

Once you click the Save button, the site will be deployed, as shown in Figure 3-27.

| ← → C û app.netlify.com/sites/am<br>III Apps En Dev2 En Dev3 En Dev4 En Bio                              | nazinghampi/settings/general<br>195 🖻 Web 🖻 WebZ 🛅 Gatsby 🛙 | in React in Angular in Work in | 1 Tutorials (2) Project (2) Tu | torials2 🛅 Tutorials3 | ✓         ●         ●         ●         ●         ●         ●         ●         ●         ●         ●         ●         ●         ●         ●         ●         ●         ●         ●         ●         ●         ●         ●         ●         ●         ●         ●         ●         ●         ●         ●         ●         ●         ●         ●         ●         ●         ●         ●         ●         ●         ●         ●         ●         ●         ●         ●         ●         ●         ●         ●         ●         ●         ●         ●         ●         ●         ●         ●         ●         ●         ●         ●         ●         ●         ●         ●         ●         ●         ●         ●         ●         ●         ●         ●         ●         ●         ●         ●         ●         ●         ●         ●         ●         ●         ●         ●         ●         ●         ●         ●         ●         ●         ●         ●         ●         ●         ●         ●         ●         ●         ●         ●         ●         ●         ●         ● |
|----------------------------------------------------------------------------------------------------|-------------------------------------------------------------|--------------------------------|--------------------------------|-----------------------|----------------------------------------------------------------------------------------------------|
| 🚸 Nabendu 's tear                                                                                        | n > amazinghampi                                            |                                |                                |                       | ÷ 🚯                                                                                                    |
| Overview Deploys Fund                                                                                    |                                                             | e Media Split Testing Anal     | rtics Settings                 |                       |                                                                                                    |
| Settings for amazin<br>amazinghampi.netlify.com<br>Deploys from GitHub. Own<br>Last update at 10:46 PM ( | <b>ighampi</b><br>ned by Nabendu 's team.<br>4 minutes ago) |                                |                                |                       |                                                                                                    |
| General                                                                                                  | Site details                                                |                                |                                |                       |                                                                                                    |
| Site details                                                                                             | General information about                                   | t your site                    |                                |                       |                                                                                                    |
| Status badges                                                                                            |                                                             |                                |                                |                       |                                                                                                    |
| Site members                                                                                             | Site information                                            |                                |                                |                       |                                                                                                    |
| Danger zone                                                                                              | and the second second                                       |                                |                                |                       |                                                                                                    |
| Build & deploy                                                                                           | Site name:                                                  | amazinghampi                   |                                |                       |                                                                                                    |
| Domain management                                                                                        | Owner:                                                      | Nabendu 's team                |                                |                       |                                                                                                    |
| Analytics                                                                                                | API ID:                                                     | 18273f92-62d9-47               | 4-9b3c-6f5926533fb2            |                       |                                                                                                    |
| Functions                                                                                                | Created:                                                    | Today at 10:45 PM              |                                |                       |                                                                                                    |
| Identity                                                                                                 | Last update:                                                | Today at 10:46 PM              |                                |                       |                                                                                                    |

Figure 3-27. The site has been deployed

Click the deployed site. It is now on the Internet, as shown in Figure 3-28. Now, whenever you push some new code in GitHub, Netlify will directly update the site.

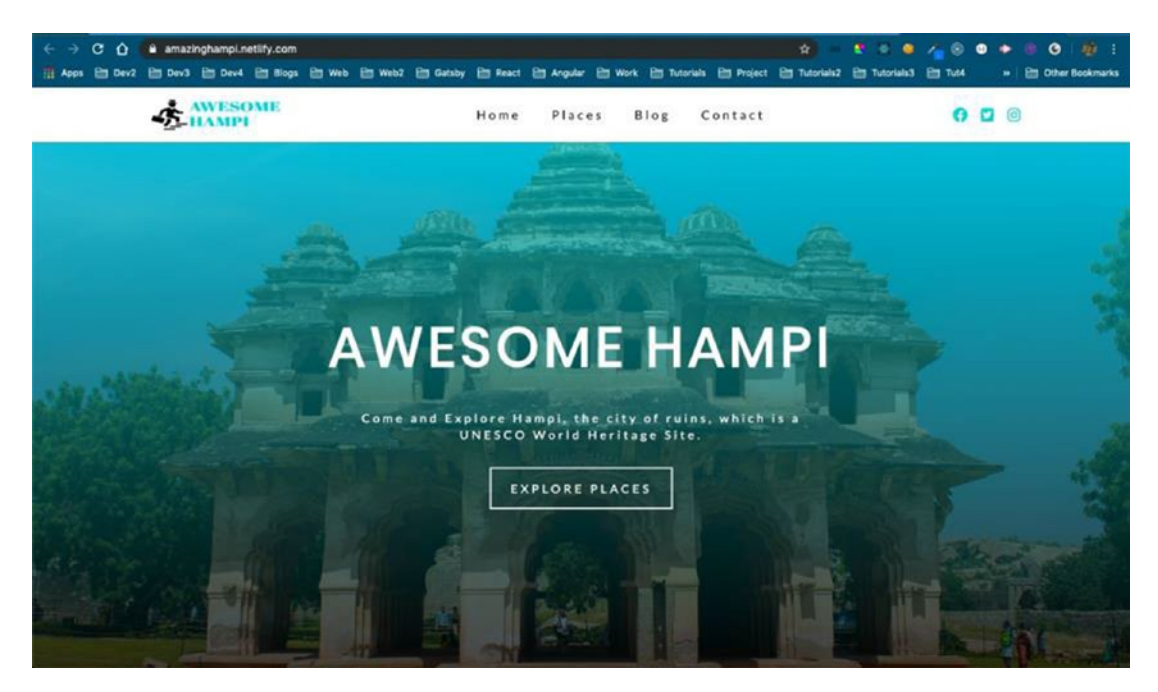

Figure 3-28. Awesome Hampi

# **Image Optimization**

Up to this moment, we used React to do things in Gatsby. But the real power of Gatsby comes from GraphQL and with using different plugins that use GraphQL.

When we run any Gatsby project with gatsby develop and, when it compiles successfully, we get the link of GraphiQL, which is http://localhost:8000/\_\_\_graphql.

It is the playground in which we can test all our GraphQL queries before implementing them in our code. We can open it<sup>10</sup> in the web browser and it will be shown, as in Figure 3-29.

<sup>&</sup>lt;sup>10</sup>http://localhost:8000/graphql

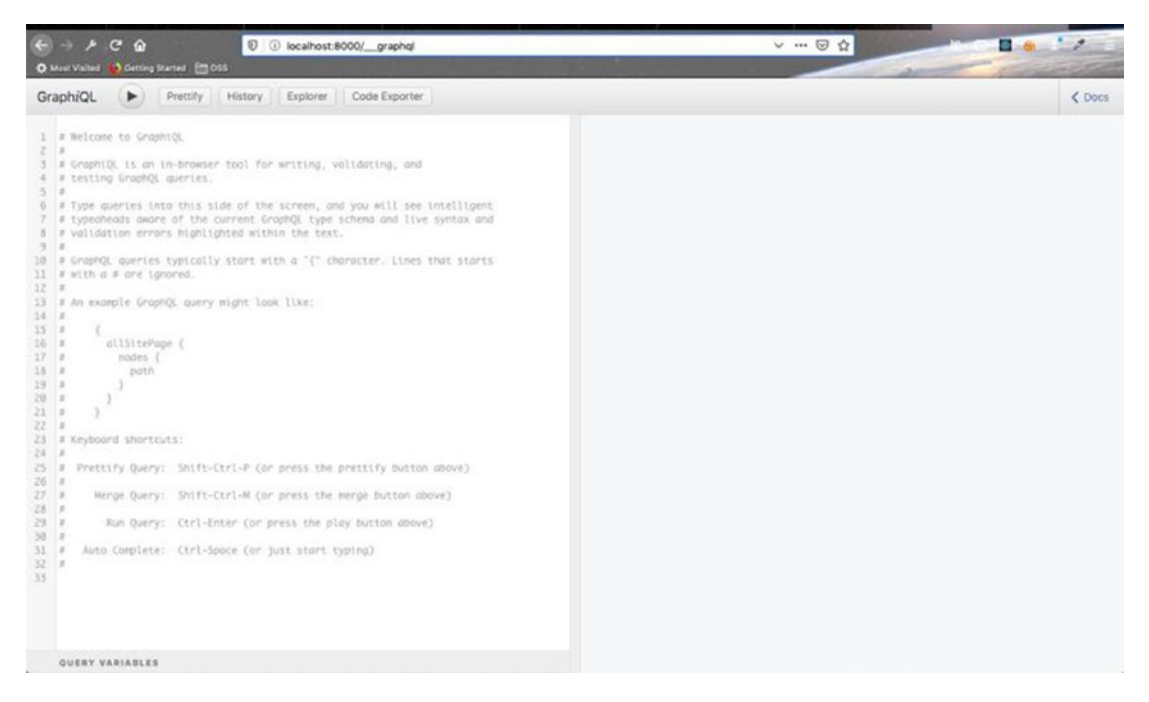

### Figure 3-29. Open it in the browser

Here, we will test our GraphQL queries before using them by StaticQuery or PageQuery in the Gatsby code. We will be using image optimization in our project through GraphQL, as that is one of the main reasons that sites load slowly.

But before we do that, we need to install some plugins and do some configurations.

We need to install gatsby-source-filesystem first. This plugin is for using data in your Gatsby application from a local filesystem. In our case, this will be images. The docs can be found here<sup>11</sup>. As per the docs, we need to npm install the plugin in our project directory.

Head over to the project directory and stop any gatsby develop, if any is running. Run the command in Listing 3-43 to install the plugin.

### Listing 3-43. The npm install Command

```
npm install --save gatsby-source-filesystem
```

Next, we will update our gatsby-config.js file to use this plugin to get our images folder path. The updated code is marked in bold in Listing 3-44.

<sup>&</sup>quot;https://www.gatsbyjs.org/packages/gatsby-source-filesystem/

# Listing 3-44. The gatsby-config.js File

Let's quickly verify whether the plugin is working properly. Head over to GraphiQL and refresh the browser. After that, run the following query. It will give us the number of files in the images folder. We have six files in the images folder, so it will give the output as 6, as shown in Figure 3-30.

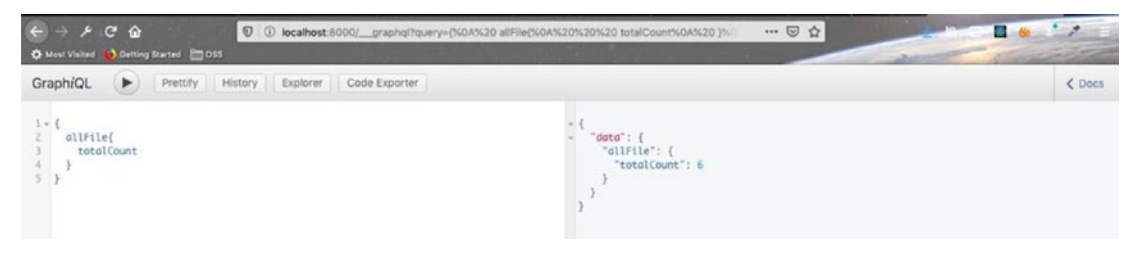

Figure 3-30. GraphiQL

The gatsby-source-filesystem file also provides us with another query called file, which provides the details of any file present in the images folder, as shown in Figure 3-31.
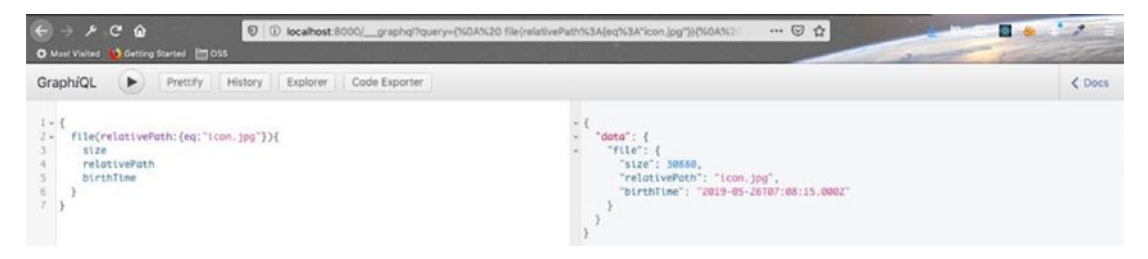

Figure 3-31. The file query

Next, we will install the gatsby-image<sup>12</sup> plugin. This is the plugin that we will use in our project to speed up image loading.

As per the  $docs^{13}$ , we have to do two npm installs. The command is shown in Listing 3-45.

### Listing 3-45. The npm install Command

```
npm install --save gatsby-image
npm install --save gatsby-transformer-sharp gatsby-plugin-sharp
```

After the installs are complete, update the **gatsby-config.js** file. The updated code is marked in bold in Listing 3-46.

### Listing 3-46. The gatsby-config.js File

<sup>&</sup>lt;sup>12</sup>https://www.gatsbyjs.org/packages/gatsby-image/

<sup>&</sup>lt;sup>13</sup>https://www.gatsbyjs.org/packages/gatsby-image/

```
CHAPTER 3 CREATING A TOURISM SITE WITH CONTENTFUL: PART ONE

`gatsby-plugin-styled-components`,

`gatsby-transformer-sharp`,

`gatsby-plugin-sharp`

]

}
```

Next, start the project by running gatsby develop. As per the documentation, we need to use the gatsby-image plugin shown in Figure 3-32. We can have two types of images—fixed or fluid.

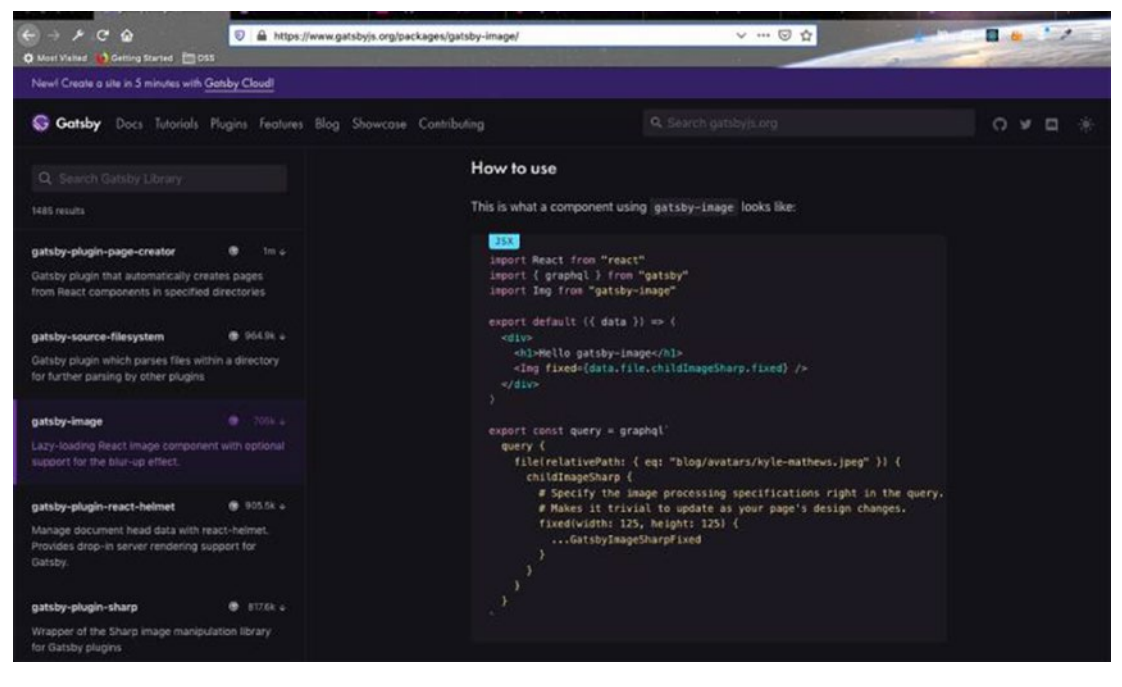

Figure 3-32. How to use the component

We can use the fragments, shown in Figure 3-33, in place of GatsbyImageSharpFixed.

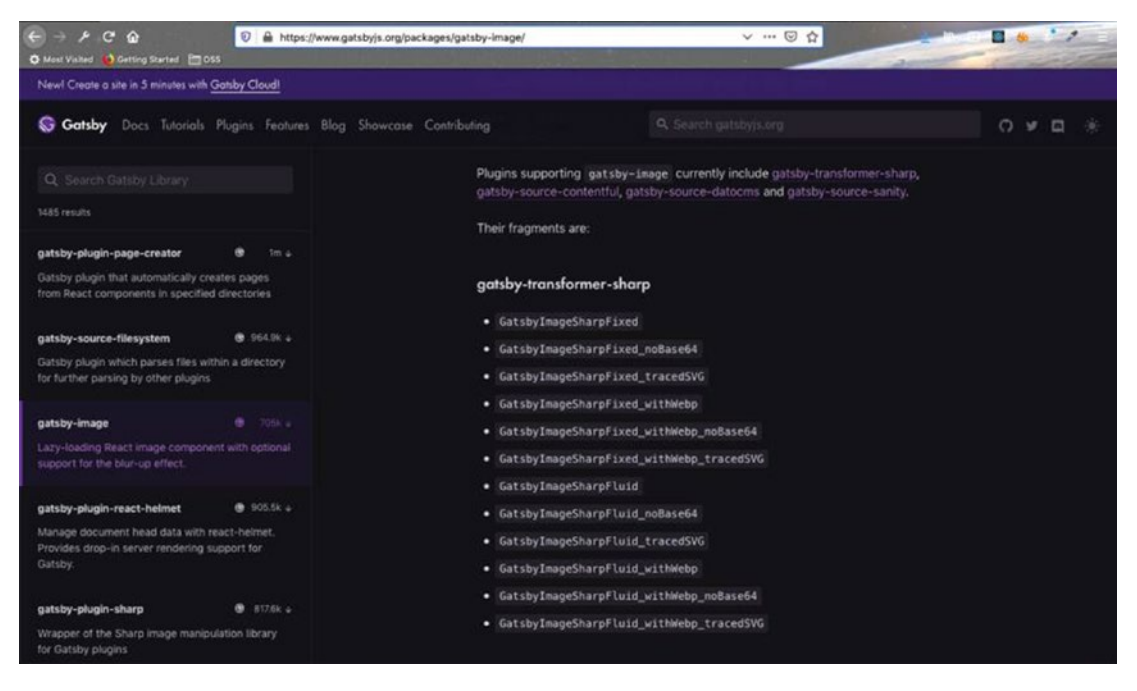

Figure 3-33. These fragments can be used

We will use this later in our project. For now, we can check the query on the GraphiQL, as shown in Figure 3-34.

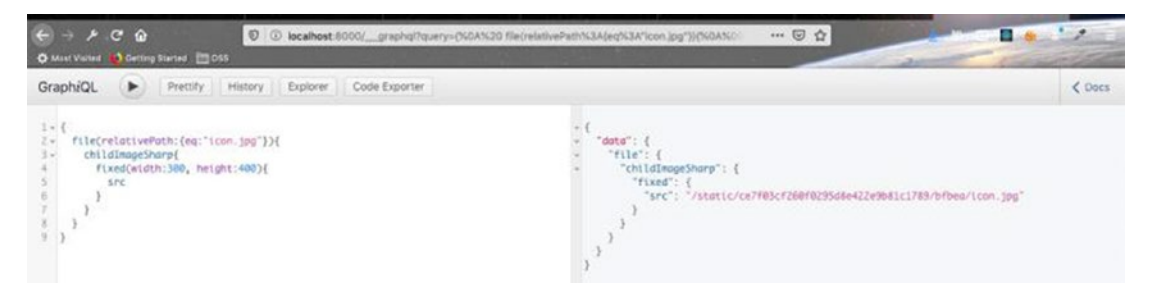

Figure 3-34. GraphiQL

Let's also check for the fluid one. We can check this from the same file code, but we need to give aliases, as the name is the same. This is shown in Figure 3-35.

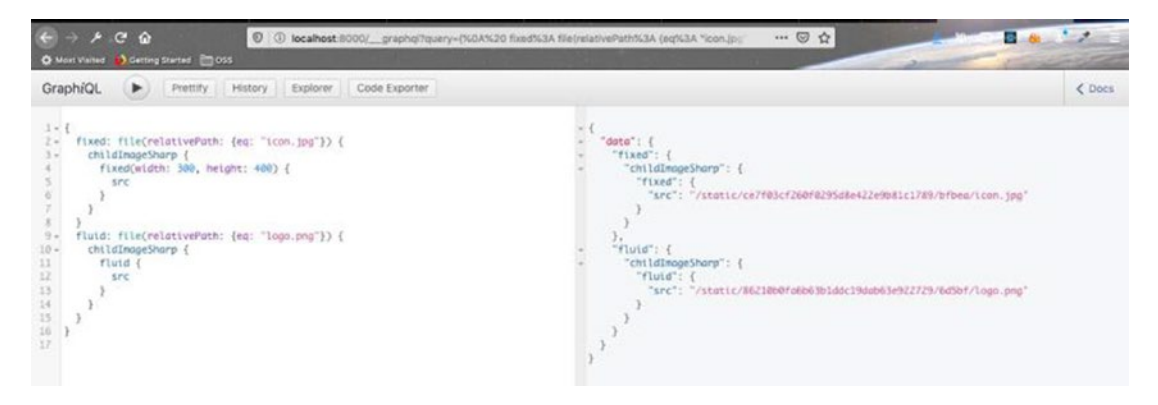

Figure 3-35. fixed and fluid

As you can see in Figure 3-35, you cannot use the fragments in GraphiQL and use src. This is a limitation as of now, but we can use them without any error in our code.

It's time to use gatsby-image in the About component, which is on the home page. We will again create our GraphQL query in GraphiQL. Notice that we have also named the query aboutImage. This is shown in Figure 3-36.

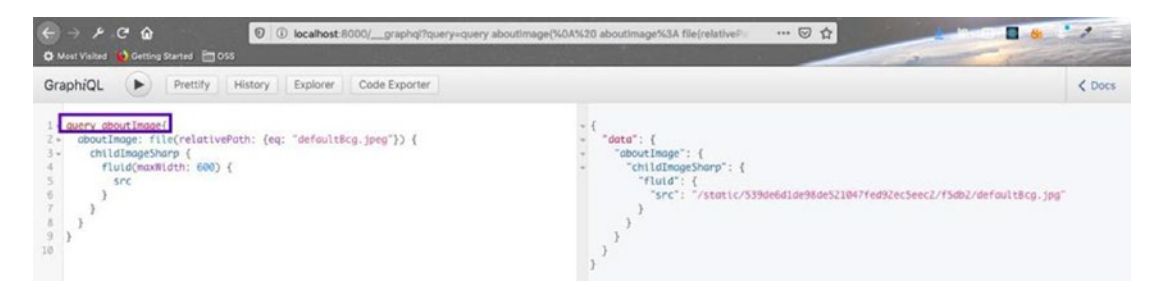

Figure 3-36. The aboutImage query

Next, we will move to About component and paste our query from GraphiQL, to a getAbout variable. Also, notice that we replaced src with a fluid fragment GatsbyImageSharpFluid\_-tracedSVG.

I did some required imports at the top of the file and commented out the earlier import, which was used to display the image. After that, we are destructuring aboutImage and using useStaticQuery, which is a hook provided by Gatsby.

Finally, we use Img from gatsby-image to display the image. The updates are marked in bold in Listing 3-47.

```
Listing 3-47. The About.js File
import React from "react"
import Title from "../Title"
import styles from "../../css/about.module.css"
//import img from "../../images/defaultBcg.jpeg"
import { useStaticQuery, graphql } from 'gatsby'
import Img from 'gatsby-image'
const getAbout = graphql`
query aboutImage{
  aboutImage: file(relativePath: {eq: "defaultBcg.jpeg"}) {
    childImageSharp {
      fluid(maxWidth: 600) {
        ....GatsbyImageSharpFluid_tracedSVG
     }
    }
 }
}
const About = () => {
  const { aboutImage } = useStaticQuery(getAbout);
  return (
    <section className={styles.about}>
      <Title title="about" subtitle="hampi" />
      <div className={styles.aboutCenter}>
        <article className={styles.aboutImg}>
          <div className={styles.imgContainer}>
            {/* <img src={img} alt="about company" /> */}
            <Img fluid={aboutImage.childImageSharp.fluid} alt="landscape" />
          </div>
        </article>
        <article className={styles.aboutInfo}>
          . . .
          . . .
```

```
CHAPTER 3 CREATING A TOURISM SITE WITH CONTENTFUL: PART ONE
```

```
</article>
</div>
</section>
)
}
```

```
export default About
```

When you see the output on your browser, you can see the About component displaying the same image, as shown in Figure 3-37. But what you see is an optimized image, which loads very quickly on all screens with even with slow Internet speeds.

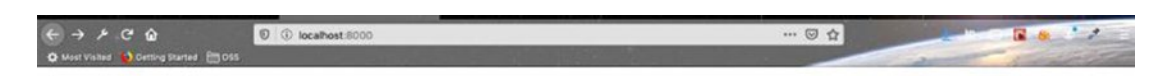

### ABOUT HAMPI

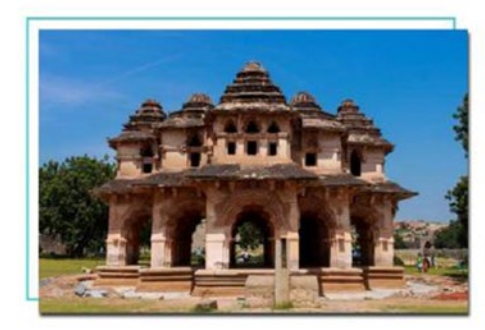

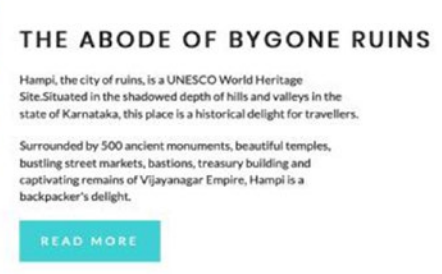

Figure 3-37. The new image

# **Background Image Optimization**

In this section, we will start optimizing the background images on the site. Right now we have only one big background image on the home page. For this, we will use the gatsby-background-image plugin. The doc is here<sup>14</sup>.

Stop the gatsby develop and npm install the plugin by running npm install --save gatsby-background-image from the terminal. Next, start the development server using gatsby develop. After that, head over to your code editor and create a new file called StyledHero.js inside it.

<sup>14</sup>https://www.gatsbyjs.org/packages/gatsby-background-image/

Put the contents in Listing 3-48 in the StyledHero.js file. We are making StyledHero.js a general-purpose component, which can be used in all pages for the large image. All of the code for the component is taken from the docs<sup>15</sup> of the gatsby-background-image plugin.

### Listing 3-48. The StyledHero.js File

```
import React from 'react'
import styled from 'styled-components'
import BackgroundImage from 'gatsby-background-image'
const StyledHero = ({ img, className, children, home }) => {
    return (
        <BackgroundImage className={className} fluid={img} home={home}>
            {children}
        </BackgroundImage>
    )
}
export default styled(StyledHero)`
    min-height:${props => props.home ? 'calc(100vh - 62px)': '50vh'};
    background:${props => props.home ? 'linear-gradient(rgba(63, 208,
    212, 0.7), rgba(0, 0, 0, 0.7))': 'none'};
    background-position: center;
    background-size: cover;
    opacity: 1 !important;
    display: flex;
    justify-content: center;
    align-items: center;
```

We are using one additional props in our component, which is home. Our home page will also contain a linear gradient and the size of the image will cover the entire page. Now let's render StyledHero on the home page. Move over to index.js and replace SimpleHero with StyledHero, as marked in bold in Listing 3-49.

<sup>&</sup>lt;sup>15</sup>https://www.gatsbyjs.org/packages/gatsby-background-image/

CREATING A TOURISM SITE WITH CONTENTFUL: PART ONE CHAPTER 3

```
Listing 3-49. The index.js File
import React from "react"
import Layout from "../components/Layout"
import StyledHero from "../components/StyledHero"
import Banner from "../components/Banner"
import About from "../components/Home/About"
import Tips from "../components/Home/Tips"
import { Link } from "gatsby"
export default () => (
    <Layout>
        <StyledHero>
            <Banner
                title="Amazing Hampi"
                info="Come and Explore Hampi, the city of ruins, which is a
                UNESCO World Heritage Site."
            >
                <Link to="/places" className="btn-white">explore places
                </Link>
            </Banner>
        </StyledHero>
        <About />
        <Tips />
    </Layout>
```

```
)
```

Next, we will create a query to display the images in GraphiQL, as shown in Figure 3-38.

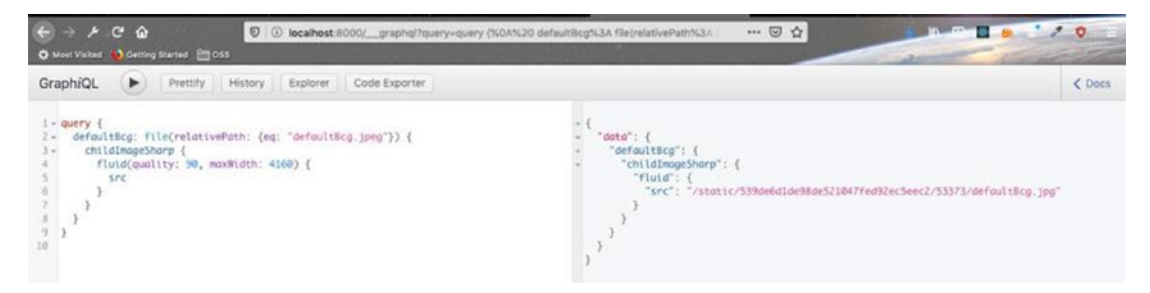

Figure 3-38. GraphiQL

Earlier we used StaticQuery, but we will be using PageQuery because index.js is a page. Here, we are using the query we created in our GraphiQL and then passing it as props to our StyledHero component. The updated code is marked in bold in Listing 3-50.

### Listing 3-50. The index.js File

```
import React from "react"
import Layout from "../components/Layout"
import StyledHero from "../components/StyledHero"
import Banner from "../components/Banner"
import About from "../components/Home/About"
import Tips from "../components/Home/Tips"
import { Link } from "gatsby"
import { graphql } from 'gatsby'
export const query = graphql`
query {
    defaultBcg: file(relativePath: {eq: "defaultBcg.jpeg"}) {
        childImageSharp {
            fluid(quality: 90, maxWidth: 4160) {
                ....GatsbyImageSharpFluid withWebp
            }
        }
    }
}
`;
export default ({ data }) => (
    <Layout>
        <StyledHero home="true" img={data.defaultBcg.childImageSharp.fluid}>
            <Banner
                title="Amazing Hampi"
                info="Come and Explore Hampi, the city of ruins, which is a
                UNESCO World Heritage Site."
            >
```

```
CHAPTER 3 CREATING A TOURISM SITE WITH CONTENTFUL: PART ONE
```

```
<Link to="/places" className="btn-white">explore places
</Link>
</Banner>
</StyledHero>
<About />
<Tips />
</Layout>
```

```
)
```

Now, when we check the browser, we can see the optimized background image, as shown in Figure 3-39.

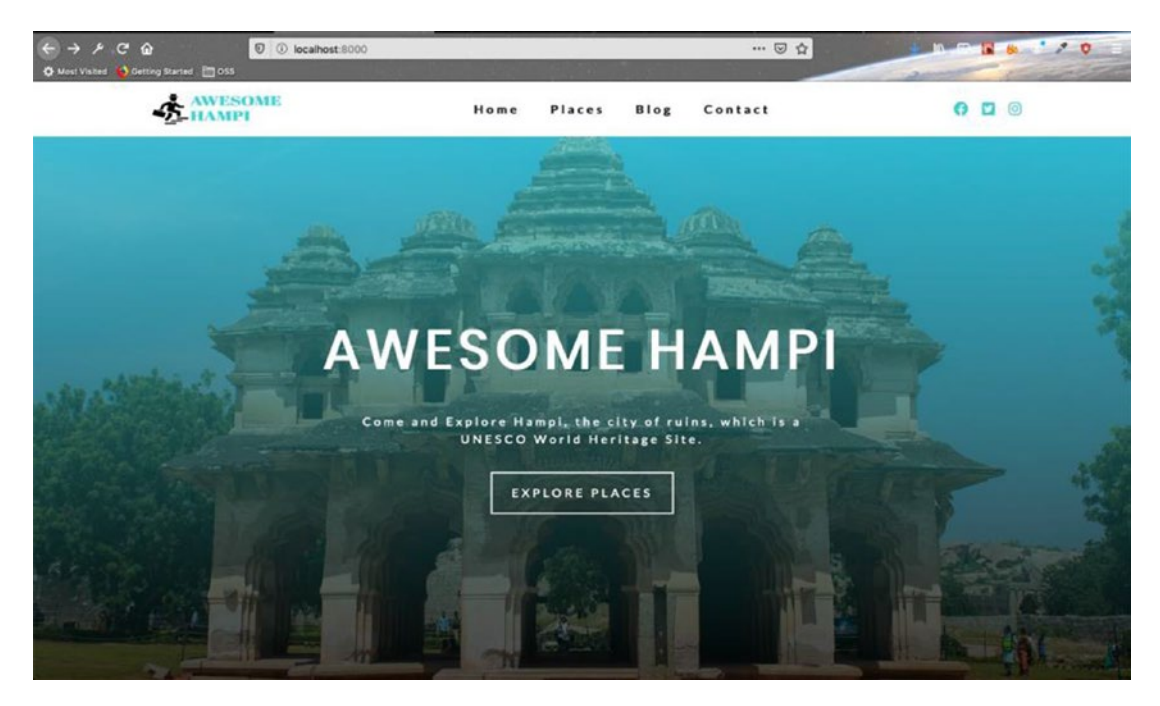

Figure 3-39. The optimized background

Next, we will add background images to all the pages. First, we will add the places.js file. Everything will be similar to index.js, except that we are not passing the home prop in StyledHero. The updated code is marked in bold in Listing 3-51.

```
Listing 3-51. The places.js File
import React from 'react'
import Layout from "../components/Layout"
import StyledHero from "../components/StyledHero"
import { graphql } from 'gatsby'
export const query = graphql`
query {
    defaultBcg: file(relativePath: {eq: "defaultBcg.jpeg"}) {
        childImageSharp {
            fluid(quality: 90, maxWidth: 4160) {
                ...GatsbyImageSharpFluid withWebp
            }
        }
    }
}
`;
export default function places({ data }) {
    return (
        <Layout>
               <StyledHero img={data.defaultBcg.childImageSharp.fluid}>
                             Places page
                     </StyledHero>
               </Layout>
    )
}
```

By not passing the home prop, we get a smaller image with no linear gradient, as shown in Figure 3-40.

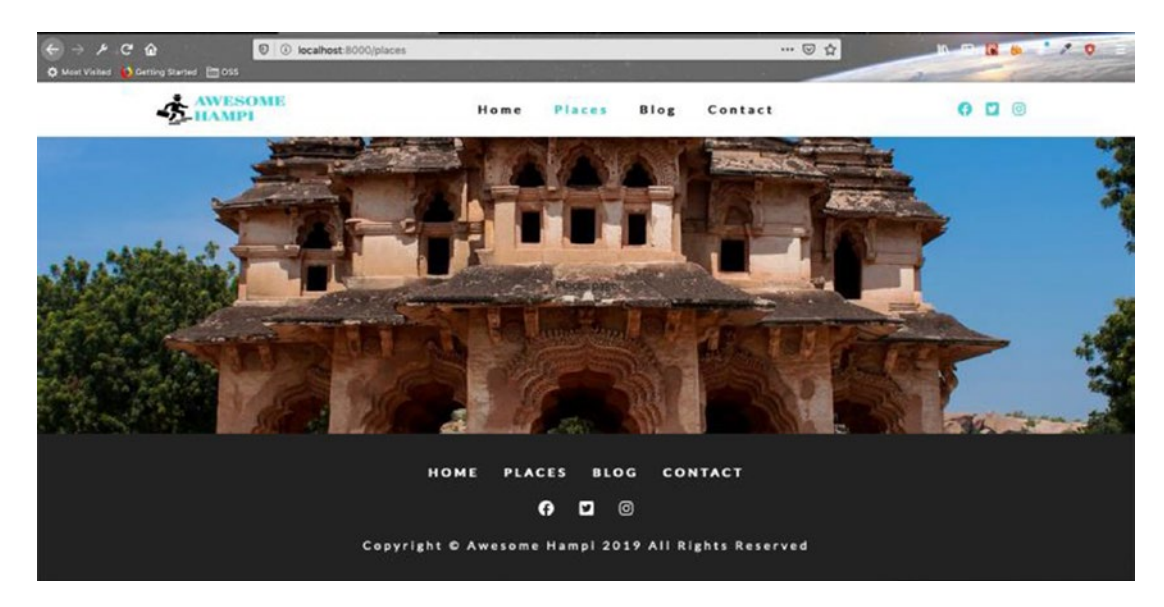

Figure 3-40. The Places page

Next, we will update the contact.js page. Here we are using a different image. The updated code is marked in bold in Listing 3-52.

*Listing* **3-52***.* The contact.js Page

```
import React from 'react'
import Layout from "../components/Layout"
import StyledHero from "../components/StyledHero"
import { graphql } from 'gatsby'
export const query = graphql`
query {
    connectBcg: file(relativePath: {eq: "connectBcg.jpeg"}) {
        childImageSharp {
            fluid(quality: 90, maxWidth: 4160) {
                ...GatsbyImageSharpFluid_withWebp
            }
        }
    }
}
`;
182
```

It will result in a change to the Contact page in the browser, as shown in Figure 3-41.

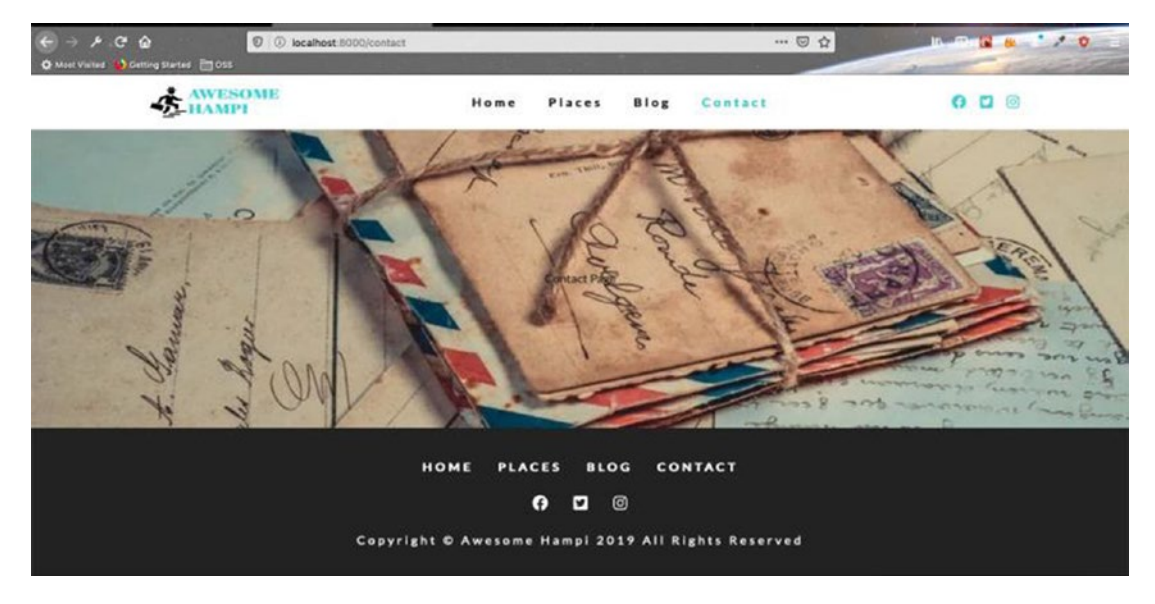

Figure 3-41. The updated Contact page

Next, we will update the blog.js file. We are using a different image here too. The updated code is marked in bold in Listing 3-53.

Listing 3-53. The blog.js File

```
import React from 'react'
import Layout from "../components/Layout"
import StyledHero from "../components/StyledHero"
import { graphql } from 'gatsby'
```

```
export const query = graphql`
query {
    blogBcg: file(relativePath: {eq: "blogBcg.jpeg"}) {
        childImageSharp {
            fluid(quality: 90, maxWidth: 4160) {
                ...GatsbyImageSharpFluid_withWebp
            }
        }
    }
}
`;
export default function blog({ data }) {
    return (
        <Layout>
            <StyledHero img={data.blogBcg.childImageSharp.fluid}>
                    Blog Page
              </StyledHero>
        </Layout>
    )
}
```

The blog page is shown in Figure 3-42.

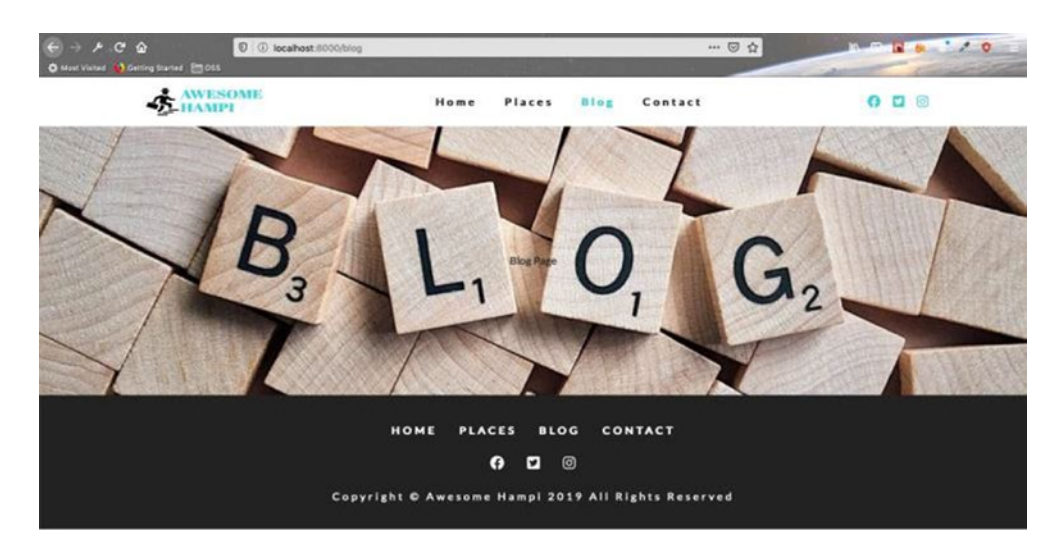

Figure 3-42. The blog page

You can find the code for this page at this<sup>16</sup> link. Since I pushed my code to GitHub, it also did an automatic deployment to Netlify. You can also find the updated site on https://amazinghampi.netlify.com/.<sup>17</sup>

# **Creating a Page Transition**

We will start with our page transition, which will occur when we navigate to a different page. We will be again using an awesome Gatsby plugin, called gatsby-plugin-transition-link. The doc link can be found here<sup>18</sup>.

Now, as per the docs, we need to npm install the plugin first. So, head over to your terminal and close gatsby develop if it is running. After that, install the plugin through the terminal by running npm i gatsby-plugin-transition-link.

Then open gatsby-config.js and add the plugin. It is marked in bold in Listing 3-54.

### Listing 3-54. The gatsby-config.js File

<sup>&</sup>lt;sup>16</sup>https://github.com/nabendu82/gatsbyTourism

<sup>&</sup>lt;sup>17</sup>https://amazinghampi.netlify.com/

<sup>&</sup>lt;sup>18</sup>https://transitionlink.tylerbarnes.ca/docs/

We also need to install one more package to start using the transition link. This package will be used for AniLink, which is a part of the transition link. We need to run npm i gsap from the terminal.

Then start the development server by running gatsby develop. After that, we will start replacing our Link with AniLink. Head over to Navbar.js and update it. Notice that we are using a prop paintDrip and a hex code. These are used to customize the transition. We can use other props as well, as per their docs<sup>19</sup>. The updated code is marked in bold in Listing 3-55.

Listing 3-55. The Navbar.js File

```
import React, { useState } from "react"
//import { Link } from "gatsby"
import AniLink from "gatsby-plugin-transition-link/AniLink"
import styles from "../css/navbar.module.css"
import { FaAlignRight } from "react-icons/fa"
. . .
. . .
   return (
       <nav className={styles.navbar}>
           <div className={styles.navCenter}>
               <div className={styles.navHeader}>
                                . . .
                                . . .
               </div>
               showNav}` : `${styles.navLinks}`}>
                  {links.map((item, index) => {
                      return (
                          key={index}>
                              <AniLink paintDrip hex="#AEECEE" to={item.
                              path}>{item.text}</AniLink>
                          )
```

<sup>&</sup>lt;sup>19</sup>https://transitionlink.tylerbarnes.ca/docs/anilink/

```
})}

</div className={styles.navSocialLinks}>
...
...
./div>
./div>
./nav>
)
}
```

```
export default Navbar
```

Next, head over to Footer.js and update all Links to AniLink. The updated code is marked in bold in Listing 3-56.

```
Listing 3-56. The Footer.js File
```

```
import React from "react"
import styles from "../css/footer.module.css"
import links from "../constants/links"
import socialIcons from "../constants/social-icons"
//import { Link } from "gatsby"
import AniLink from "gatsby-plugin-transition-link/AniLink"
const Footer = () => {
return (
    <footer className={styles.footer}>
        <div className={styles.links}>
        {links.map((item, index) => {
            return (
            <AniLink paintDrip hex="#AEECEE" key={index} to={item.path}>
                {item.text}
            </AniLink>
            )
        })}
        </div>
```

```
CHAPTER 3 CREATING A TOURISM SITE WITH CONTENTFUL: PART ONE

<div className={styles.icons}>

...

</div>

<div className={styles.copyright}>

copyright © Amazing Hampi {new Date().getFullYear()} all

rights reserved

</div>

</footer>

}
```

```
export default Footer;
```

There is also a link in index.js. Let's update it. The updated code is marked in bold in Listing 3-57.

### Listing 3-57. The index.js File

```
. . .
. . .
import Tips from "../components/Home/Tips"
//import { Link } from "gatsby"
import AniLink from "gatsby-plugin-transition-link/AniLink"
import { graphql } from 'gatsby'
• • •
. . .
export default ({ data }) => (
    <Layout>
        <StyledHero home="true" img={data.defaultBcg.childImageSharp.fluid}>
            <Banner
                title="Amazing Hampi"
                 info="Come and Explore Hampi, the city of ruins, which is a
                UNESCO World Heritage Site."
            >
```

```
<AniLink paintDrip hex="#AEECEE" to="/places"
className="btn-white">explore places</AniLink>
```

```
</Banner>
</StyledHero>
<About />
<Tips />
</Layout>
```

)

Let's also update the link in the 404. js file. The updated code is marked in bold in Listing 3-58.

### Listing 3-58. The 404.js File

```
import React from "react"
import Layout from "../components/Layout"
import styles from "../css/error.module.css"
//import { Link } from "gatsby"
import AniLink from "gatsby-plugin-transition-link/AniLink"
import Banner from "../components/Banner"
export default function error() {
return (
    <Layout>
        <header className={styles.error}>
        <Banner title="oops it's a dead end">
            <AniLink paintDrip hex="#AEECEE" to="/" className="btn-white">
                back to home page
            </AniLink>
        </Banner>
        </header>
    </Layout>
)
}
```

If you move to a new page by clicking the link, you will get the transition animation.

# **Adding a Contact Form**

In this section, we add a contact form to our project. Head over to your code editor and add the contact.module.css file inside the css folder. The contents are shown in Listing 3-59.

Listing 3-59. The contact.module.css File

```
.contact {
  padding: 4rem 0;
}
.center {
  width: 80vw;
  margin: 0 auto;
}
@media screen and (min-width: 992px) {
  .center {
    width: 50vw;
    margin: 0 auto;
  }
}
.contact label {
  text-transform: capitalize;
  display: block;
  margin-bottom: 0.5rem;
}
.formControl,
.submit {
  width: 100%;
  font-size: 1rem;
  margin-bottom: 1rem;
  padding: 0.375rem 0.75rem;
  border: 1px solid var(--darkGrey);
  border-radius: 0.25rem;
}
```

```
.submit {
   background-color: var(--primaryColor);
   border-color: var(--primaryColor);
   text-transform: uppercase;
   color: var(--mainBlack);
   transition: var(--mainTransition);
   cursor: pointer;
}
.submit:hover {
   background: var(--darkGrey);
   color: var(--mainWhite);
   border-color: var(--darkGrey);
}
```

Next, create a folder called contact inside the components folder and add a Contact. js file inside it. This is a simple form with three fields for the name, email, and message. The contents of the Contact.js file are shown in Listing 3-60.

### Listing 3-60. Contact.js

```
import React from "react"
import Title from "../Title"
import styles from "../../css/contact.module.css"
const Contact = () => {
  return (
        <section className={styles.contact}>
        <Title title="contact" subtitle="us" />
        <div className={styles.center}>
        <form className={styles.form}>
        <div>
        <label htmlFor="name">name</label>
        </input
        type="text"
        name="name"
        id="name"</pre>
```

```
className={styles.formControl}
   placeholder="john smith"
 />
</div>
<div>
  <label htmlFor="email">email</label>
  <input
   type="email"
   name="email"
    id="email"
   className={styles.formControl}
   placeholder="email@email.com"
 />
</div>
<div>
  <label htmlFor="message">message</label>
  <textarea
   name="message"
   id="message"
   rows="10"
   className={styles.formControl}
   placeholder="hello there"
 />
</div>
<div>
  <input
   type="submit"
   value="submit here"
   className={styles.submit}
 />
</div>
```

```
</form>
</div>
</section>
)
}
export default Contact
```

Next, add this Contact component to the contact.js page. The updated code is marked in bold in Listing 3-61.

Listing 3-61. The Updated Contact.js File

```
import React from 'react'
import Layout from "../components/Layout"
import StyledHero from "../components/StyledHero"
import { graphql } from 'gatsby'
import Contact from '../components/Contact/Contact'
• • •
. . .
export default function contact({ data }) {
    return (
        <Layout>
            <StyledHero img={data.connectBcg.childImageSharp.fluid}>
            </StyledHero>
            <Contact />
        </Layout>
    )
}
```

The form appears on the Contact page, as shown in Figure 3-43.

## 

### CHAPTER 3 CREATING A TOURISM SITE WITH CONTENTFUL: PART ONE

Figure 3-43. The Contact Us form

We will be using an service called Formspree<sup>20</sup> to get user data from this form. Once you register and verify your email, you will see the screen in Figure 3-44.

<sup>20</sup>https://formspree.io

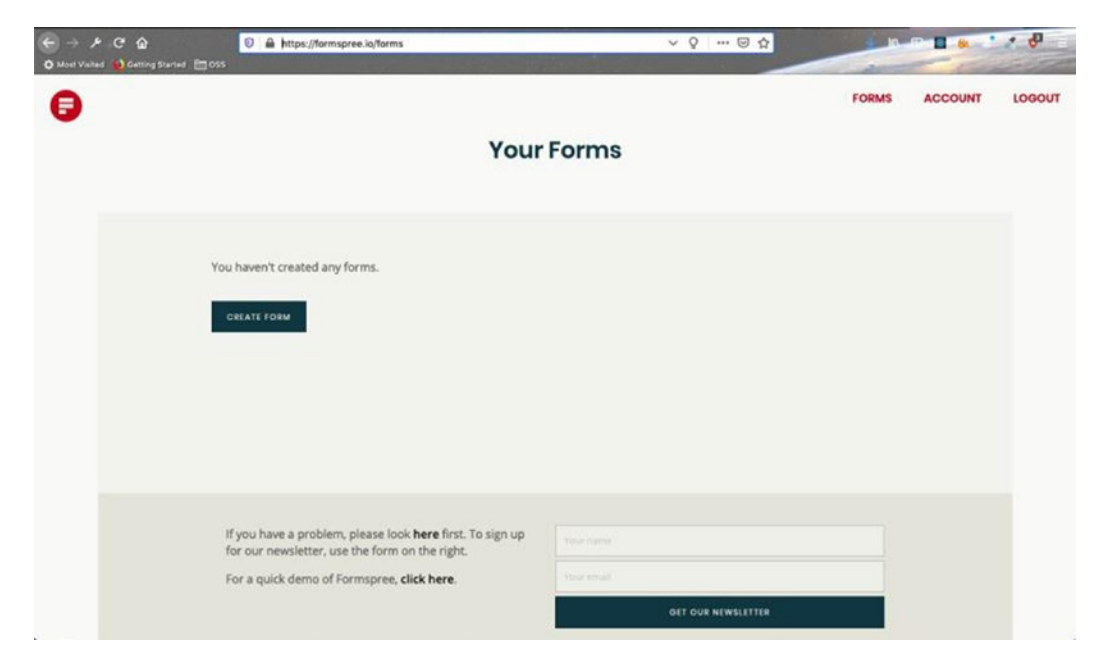

Figure 3-44. Create a form using FormspreeFormspree

Once you click the Create Form button, a popup will ask you to provide a name for your form, as shown in Figure 3-45. Add the name and click Create Form again.

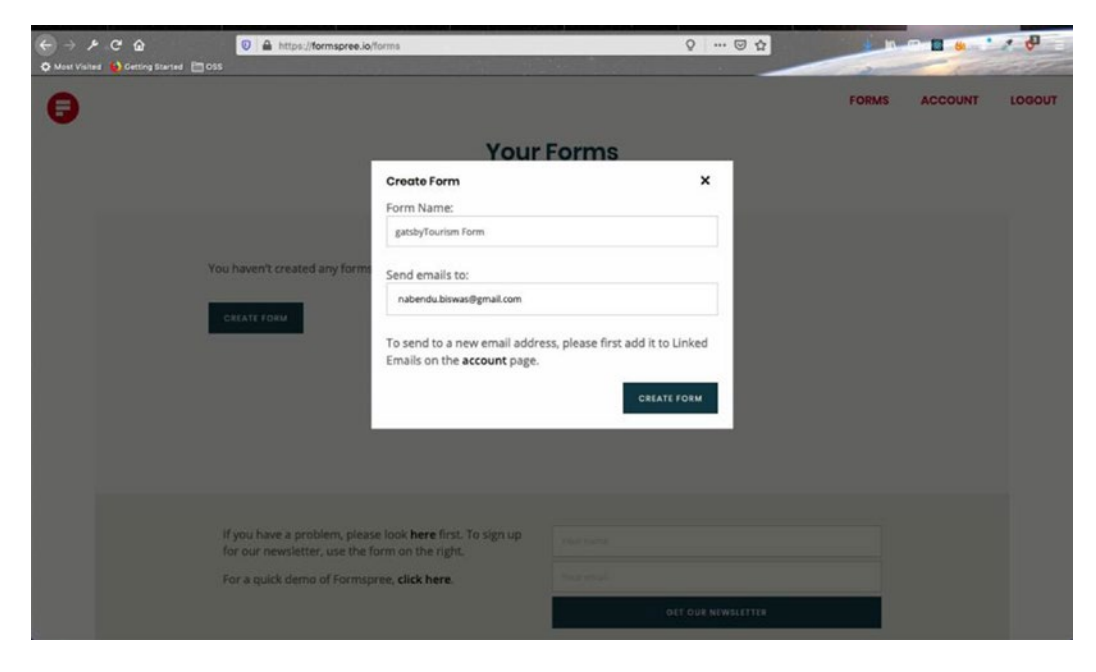

Figure 3-45. The Create Form popup

The next page will show the setup instructions; see Figure 3-46.

| ← → ≁ C ŵ<br>♦ Most Visited ♦ Cetting Starts | A https://formspree.lo/forms/ingevdogit/integration     Encos                                                                                                    | Q @ A                                 |               |
|----------------------------------------------|----------------------------------------------------------------------------------------------------|---------------------------------------|---------------|
|                                              | Integration Submissions Settings Plugins                                                                                                    |                                       |               |
|                                              | Your form's endpoint is:                                                                                                    |                                       |               |
|                                              | https://formspree.jo/mgevdogk                                                                                                    |                                       | COPY          |
|                                              | Place this URL in the action attribute of your form. Also, make sure your fo<br>input has a name attribute.<br>For example:                                                                            | orm uses method="POST". Finally, ensu | ure that each |
|                                              | <form action*?https:="" formspreet.io="" method="POST" mgevdogk*=""><br/><input name="name" type="text"/><br/><input name="_replyto" type="text"/><br/><input type="submit" value="Send"/><br/></form> |                                       |               |
|                                              | For further help setting up your form, see these articles in our help center.                                                                                                    |                                       |               |
|                                              | Check out the code snippets below for more examples:                                                                                                    |                                       |               |
|                                              | NTML AJAX React NTML with file uploads                                                                                                    |                                       |               |
|                                              | sire modify this form HTNG and place wherever you want your form $\sim >$                                                                                                    |                                       |               |
|                                              | <form<br>action*"https://formspree.in/npevdopk"<br/>methode*T00T*"</form<br>                                                                                                    |                                       |               |
|                                              |                                                                                                    |                                       |               |

Figure 3-46. The setup instructions

As shown in Figure 3-46, we need to add an action and a method to our form. Head over to Contact.js and add these. The change is marked in bold in Listing 3-62.

### Listing 3-62. The Updated Contact.js File

```
</form>
</div>
</section>
)
}
```

```
export default Contact
```

It's time to test our form. We can do that on a localhost also. Head over to the browser and add some values to all the fields. Click Submit Here, as shown in Figure 3-47.

| € → ⊁ C @                              | O localhost:8000/contact | 🖂 🕁          | 5 N P R 8 7 7 0              |
|----------------------------------------|--------------------------|--------------|------------------------------|
| 🗘 Most Visited 🙀 Getting Started 🛅 DSS |                          |              | and the state                |
| the the                                | CAN / No                 | and a second | and any account of a company |
|                                        |                          |              |                              |
|                                        | CON                      | TACT US      |                              |

| Name                          |  |
|-------------------------------|--|
| john smith                    |  |
| Email                         |  |
| email@email.com               |  |
| Message                       |  |
| Hello from <u>localhost</u> . |  |
| SUBMIT HERE                   |  |
|                               |  |
|                               |  |
|                               |  |
| HOME PLACES BLOG CONTACT      |  |

Figure 3-47. Click the Submit Here button

Next, you will be taken to the infamous I'm Not a Robot check box, as shown in Figure 3-48.

| C Meet Visited C Getting Started C OS | https://formspree.io/mgevdogk                                                            | © \$ |  |
|---------------------------------------|------------------------------------------------------------------------------------------|------|--|
|                                       | Almost There Please help us fight spam by clicking the box below Import from not a robot | MC   |  |
|                                       | You are using 😝 FORMSPREE                                                                |      |  |

*Figure 3-48. If you are not a robot, check the box* 

After verification, it will open the page shown in Figure 3-49. From there, you can move back to the site.

| https://formspree.lo/thanks/hext-http%34%2F%2Flocalhost%3A8000%2Fcontect   | ☺ ☆ |  |
|----------------------------------------------------------------------------|-----|--|
| Thanks!<br>The form was submitted successfully.<br>Return to original site |     |  |
| You are using 😝 FORMSPREE                                                  |     |  |

Figure 3-49. The form was submitted successfully

Once I log in to my Gmail account, I can see that the form was submitted (see Figure 3-50).

| =      | M Gmail                      | Q. Search mail                                                                                                    | 0                  |   | • |
|--------|------------------------------|----------------------------------------------------------------------------------------------------|--------------------|---|---|
| (+     | Compose                      |                                                                                                    | 1 of 127,234 < > 🗘 | 1 |   |
| •      | Inbox 7,050<br>Starred       | 6                                                                                                    |                    |   |   |
| 0<br>> | Snoozed<br>Important         | NEW FORM SUBMISSION                                                                                                    |                    |   | Ĭ |
|        | Sent<br>Drafts<br>Categories | Hey there,<br>Someone just submitted your form on localhost:8000/contact. Here's what they<br>had to say:                                                                                                    |                    |   | + |
|        |                              | same:<br>john smith                                                                                                    |                    |   |   |
|        |                              | email:<br>gmail:com                                                                                                    |                    |   |   |
|        |                              | message:<br>Hello from localhost.                                                                                                    |                    |   |   |
|        |                              | Submitted 04:23 PM - 09 December 2019. <u>Mark as span</u>                                                                                                    |                    |   |   |
|        | ± •                          | You are receiving this because you confirmed this email address on <u>Exempting</u> If you don't remember<br>doing that, or no longer wish to receive these emails please remove the form on localhost:8000/contact or<br><u>click been to unsubscibe</u> from this endpoint. |                    |   | > |

Figure 3-50. The form was submitted

I pushed the code to GitHub<sup>21</sup>. It will also start my automatic deployment to Netlify. It's time to check the form capabilities on the Internet as well. Once this is deployed, you can head over to https://amazinghampi.netlify.com/contact<sup>22</sup> and submit a form.

It will take you through the same process and I get a message in my Gmail (see Figure 3-51).

<sup>&</sup>lt;sup>21</sup>https://github.com/nabendu82/gatsbyTourism

<sup>&</sup>lt;sup>22</sup>https://amazinghampi.netlify.com/contact

| = | M Gmail   |       | ٩ | Search | h mail    |                                                                                                    |          |         |            |             |        |         |                           |                     |                         | *                 |               |       |         |          |       |   | 0 | = |    | ۲ |
|---|-----------|-------|---|--------|-----------|----------------------------------------------------------------------------------------------------|----------|---------|------------|-------------|--------|---------|---------------------------|---------------------|-------------------------|-------------------|---------------|-------|---------|----------|-------|---|---|---|----|---|
| + | Compose   |       | ÷ |        | 0         | Î                                                                                                    | 6        | 0       | b          |             |        | 1       |                           |                     |                         |                   |               |       |         | 1 of 12  | 7,234 | ¢ | > | ٥ |    |   |
| - | Inhor     | 7.050 | 1 | Form   | nspree Te | eam <su< td=""><td>/bmissio</td><td>na@form</td><td>ispree.k</td><td>p.</td><td></td><td></td><td></td><td></td><td></td><td></td><td></td><td>10:0</td><td>02 PM (</td><td>1 minute</td><td>ago)</td><td>¢</td><td>*</td><td>1</td><td></td><td></td></su<> | /bmissio | na@form | ispree.k   | p.          |        |         |                           |                     |                         |                   |               | 10:0  | 02 PM ( | 1 minute | ago)  | ¢ | * | 1 |    |   |
| + | Starred   |       |   |        |           |                                                                                                    |          |         |            |             |        |         |                           |                     |                         |                   |               |       |         |          |       |   |   |   | U  |   |
| 2 | Secored   |       |   |        |           |                                                                                                    |          |         |            |             |        |         |                           | -                   |                         |                   |               |       |         |          |       |   |   |   |    | 0 |
|   | Important |       |   |        |           |                                                                                                    |          |         |            |             |        |         |                           | E                   | •                       |                   |               |       |         |          |       |   |   |   | L  |   |
| 2 | Sant      |       |   |        |           |                                                                                                    |          |         |            |             |        |         |                           | •                   |                         |                   |               |       |         |          |       |   |   |   | L  |   |
|   | Deaths    |       |   |        |           |                                                                                                    |          |         |            |             |        |         |                           | 004 0               |                         | -                 |               |       |         |          |       |   |   |   | I. | + |
|   | Dratts    |       |   |        |           |                                                                                                    |          |         |            |             |        |         | NEWP                      | URM SI              | UDMI55                  | ON                |               |       |         |          |       |   |   |   | I. |   |
|   |           |       |   |        |           |                                                                                                    |          |         | So         | meor        | ne jus | st subr | hitted your f<br>Here's v | form on<br>what the | amazing)<br>ry had to r | hampi.net<br>say: | tlify.com/con | tact. |         |          |       |   |   |   | l  |   |
|   |           |       |   |        |           |                                                                                                    |          |         | nas<br>Naž | e:<br>endu  | a Dis  | was     |                           |                     |                         |                   |               |       |         |          |       |   |   |   |    |   |
|   |           |       |   |        |           |                                                                                                    |          |         | nat        | il:<br>endu | 1.bis  | wasEgr  | mail.com                  |                     |                         |                   |               |       |         |          |       |   |   |   |    |   |
|   |           |       |   |        |           |                                                                                                    |          |         | ner<br>Bel | lo f        | trom   | the in  | nternet                   |                     |                         |                   |               |       |         |          |       |   |   |   |    |   |
|   | : 0       |       |   |        |           |                                                                                                    |          |         |            |             |        | ubnitte | d 04132 PH                | - 09 Dec            | unber 211               | 9. BACK_R         | u.span        |       |         |          |       |   |   |   |    | , |

Figure 3-51. Verification from the Internet

# Summary

This completes Chapter 3 and the first part of the tourism site with Contentful. We covered the following topics in this chapter:

- Creating the basic setup to create the Gatsby site
- Completing the Navbar and Footer components
- Completing the SimpleHero component, which shows the image in the site
- Adding two small sections—About Section and Hot Tips
- Deploying the site on the Internet using Netlify
- Optimizing the images using Gatsby plugins
- Doing page translation using the AniLink plugin
- Creating a fully working contact form with Formspree

In the next chapter, we will continue using Contentful to build the tourism site. We will set up Contentful and create the Places component in that chapter.

# **CHAPTER 4**

# Creating a Tourism Site with Contentful: Part Two

After completing much of the site in the previous chapter, it's time to set it up so it can accept data from the backend. We start this chapter by learning how to set up the Contentful CMS. Next, we will create the Places component. We are also going to use the data stored in the Contentful CMS in the Places component.

# **Setting Up Contentful**

It's time to display data in our project. We can do this with internal data, but we will use a headless CMS (Content Management System) to store our data and then consume it. We will use the Contentful CMS<sup>1</sup> for this project.

# **CMS Setup**

Go ahead and sign up. When you go to the dashboard the first time, you will get the screen shown in Figure 4-1.

https://www.contentful.com/

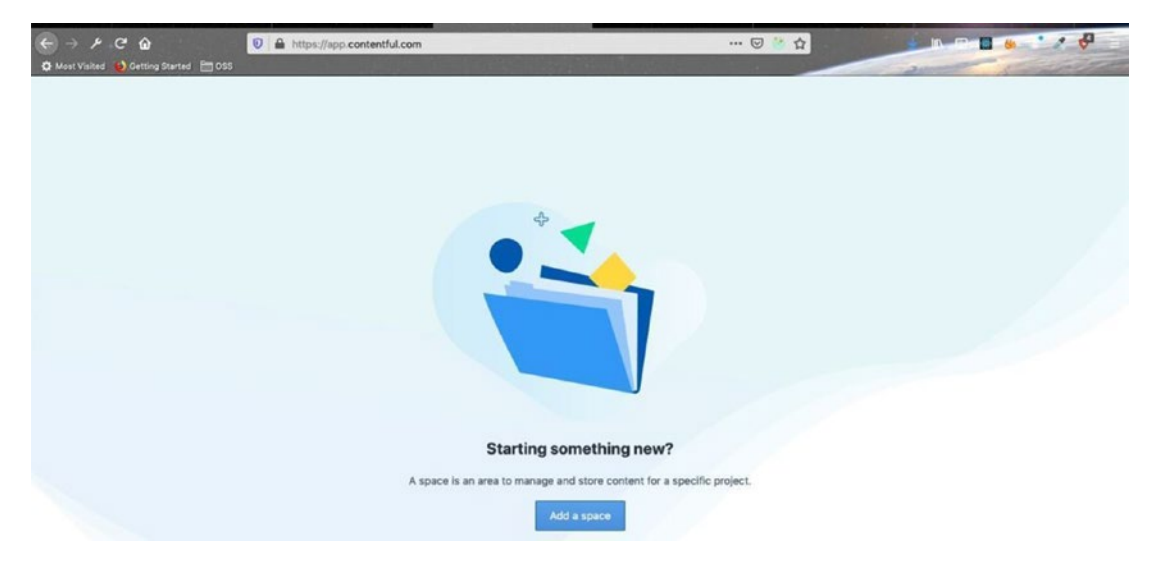

Figure 4-1. Contentful space

When you click Add a Space, you will see the popup in Figure 4-2. It shows that we have two free spaces and can have up to 5,000 records in the free account.

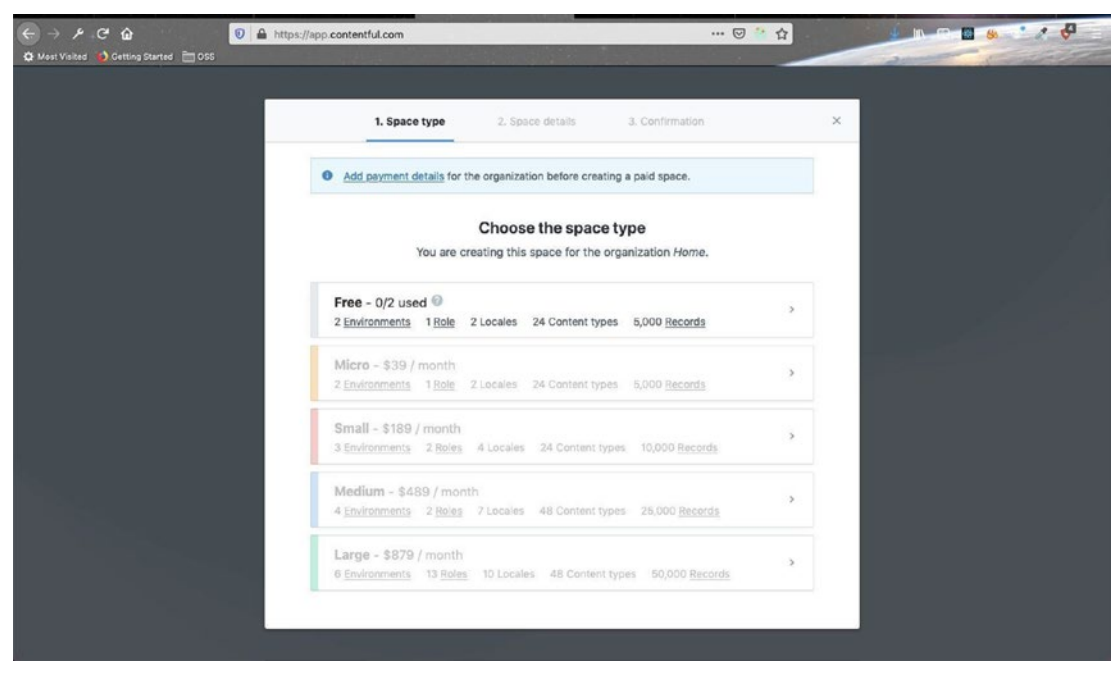

Figure 4-2. Add a space

When you click the Free tab, it will open the popup shown in Figure 4-3. Here, you have to enter a Space Name.

| ← → ⊁ C ŵ<br>Ø Meet Valded Ø Getting Started ☐ OSS | ttps://app.contentful.com    |                                                                  | 🛛 🖉                                      | \$<br>2 |  |
|----------------------------------------------------|------------------------------|------------------------------------------------------------------|------------------------------------------|---------|--|
|                                                    | 1. Space type                | 2. Space details                                                 | 3. Confirmation                          | ×       |  |
|                                                    | You an                       | Choose a nar                                                     | ne<br>bace for \$0/month.                |         |  |
|                                                    | Space name<br>amazingha      | r (required)                                                     |                                          |         |  |
|                                                    | Create and Create and first. | n empty space. I'll fill it with<br>n example space. I'd like to | n my own content.<br>see how things work |         |  |
|                                                    |                              | Proceed to confirm                                               | ation                                    |         |  |
|                                                    | A space is an i              | erea to manage and store co                                      | intent for a specific project.           |         |  |

Figure 4-3. Name the space amazinghampi

After you click the Proceed to Confirmation button, you will see the Confirmation screen shown in Figure 4-4.

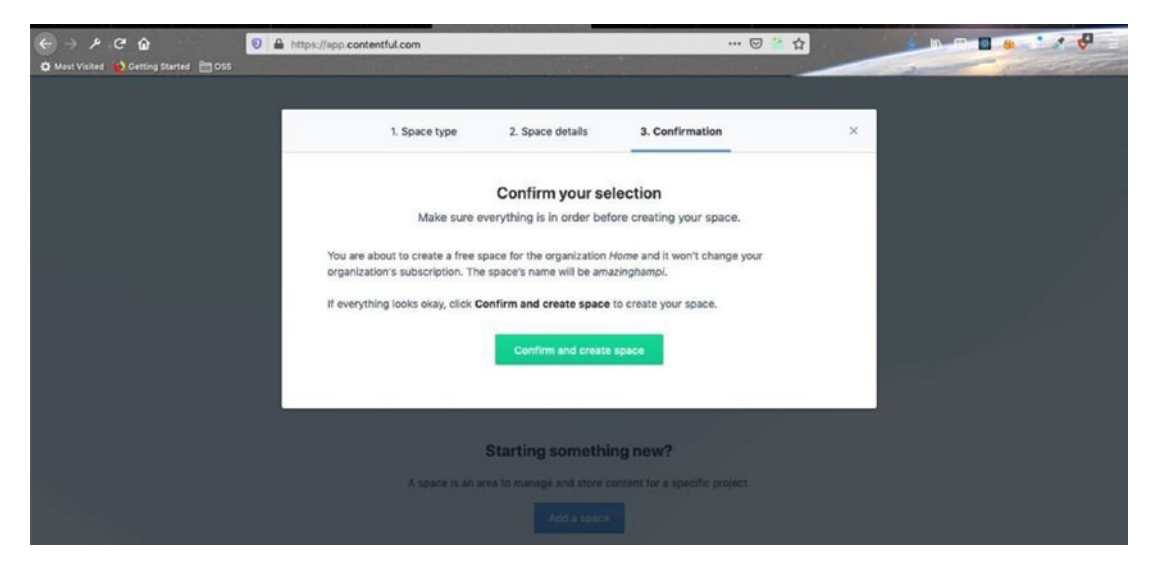

Figure 4-4. Confirm your selection

Once you click Confirm and Create Space, it will take you to the screen in Figure 4-5. Here, Content Model and Content are the important tabs.

| 🧲 amazinghampi | Space home     Content me                                                                                    | odel 🏾 🖉 Content 🗈 Media                                                                                                    | 🏠 Apps 🔅 Settings -                                                                                                    | ٩ | <u>.</u> |
|----------------|----------------------------------------------------------------------------------------------------|----------------------------------------------------------------------------------------------------|----------------------------------------------------------------------------------------------------|---|----------|
|                | Welcome to use this space to cri                                                                             | to your <b>amazingha</b><br>eate and publish content with others fr<br>Explore ways to get started below.                     | mpi space                                                                                                    |   |          |
|                | Learn what's possible with Content                                                                           |                                                                                                    |                                                                                                    |   |          |
|                | View Contentful case studies<br>Learn about customer projects<br>running on Contentful.<br>View case studies | View Contentful documentation<br>Get step-by-step guides and learn<br>about Contentful concepts.<br><u>View documentation</u> | Join the Contentful community<br>Ask questions and learn from others in<br>our Slack group and forums.<br>Join Contentful community |   |          |
|                | Add a coworker to your space<br>Anyone that is already part of your organiz                                  | ation can be added to your space.                                                                                             |                                                                                                    |   |          |

Figure 4-5. Home page

The Content Model tab describes the fields of data and the Content tab describes the data. Head over to the Content Model tab and click Add Content Type, as shown in Figure 4-6.

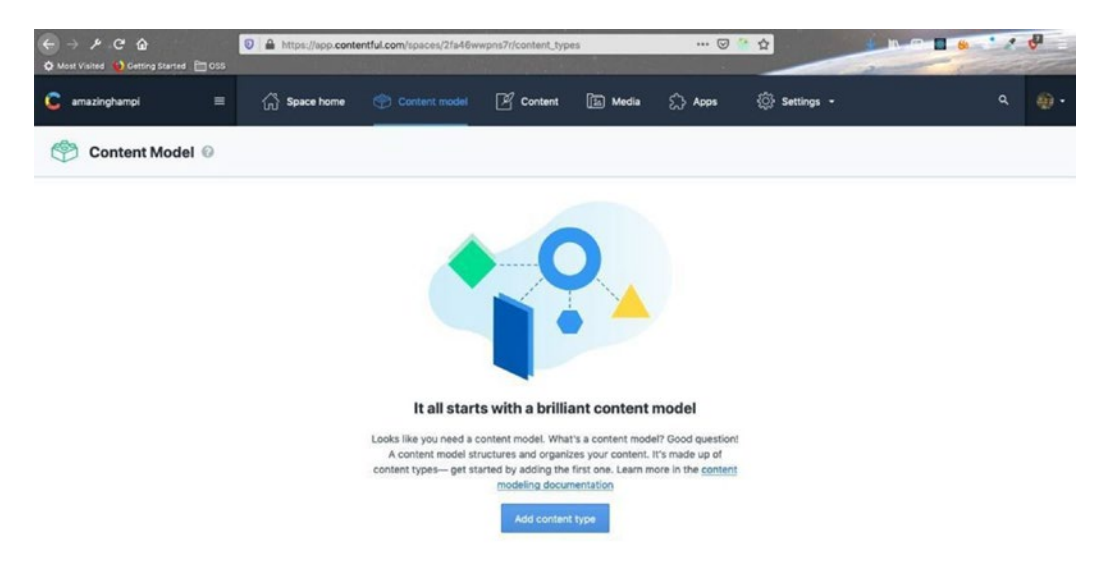

Figure 4-6. Add content type

Next, you have to provide a name and description and click Create, as shown in Figure 4-7.

| ( → ) / C'                                                                   | /app.contentful.com/spaces/2fa48wwpns7r/content_types_new/fields 6                                                                                               | 9 ° 4                         |                                                                                                    |
|------------------------------------------------------------------------------|----------------------------------------------------------------------------------------------------|-------------------------------|----------------------------------------------------------------------------------------------------|
| 🕻 amazinghampi 😑 🎧 Spac                                                      |                                                                                                    | <ul> <li>Setting</li> </ul>   | а• 9. <i>Ю</i> •                                                                                                    |
| Vinitied Ed.<br>Fields JSON preview<br>Fields The fi<br>For instance, a tra- | Create new content type Name (regulred) amazing-hampi-data Apl identifier (regulred) amazingHampiData generated from name Description The data for amazing hampi | ×<br>18/64<br>16/54<br>26/500 | Cancel Actions + Sec.<br>FEEOS<br>The content type has used 0 out of 50 fields:<br>O Add field<br>ENTRY EDITOR APPEARANCE<br>Change the entry editor's appearance for this<br>content type.<br>Use default editor<br>Use default editor<br>CONTENT TYPE ID<br>Use this ID to retrieve everything related to this |
|                                                                              | Create Cancel                                                                                                    |                               |                                                                                                    |

Figure 4-7. Provide a name and description

We are basically creating data about different places to visit in Hampi. The next screen will ask us to add some fields, as shown in Figure 4-8.

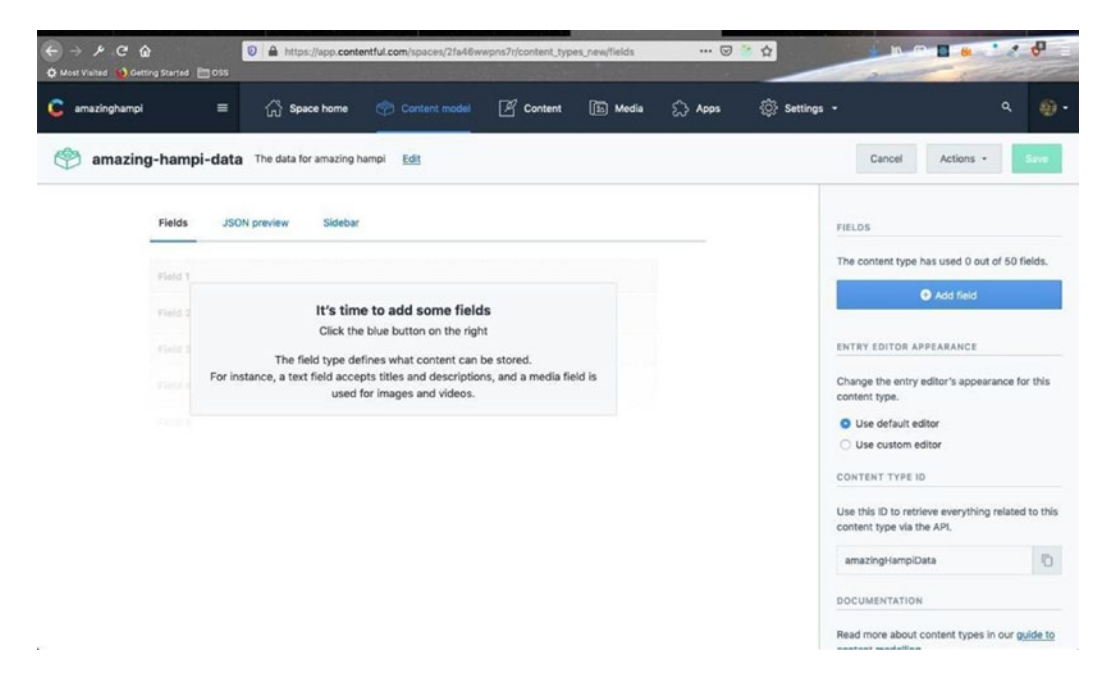

### Figure 4-8. Adding fields

Let's add some fields by clicking the Add Field button. The next screen lists the types of fields, as shown in Figure 4-9. Select Text by clicking it.

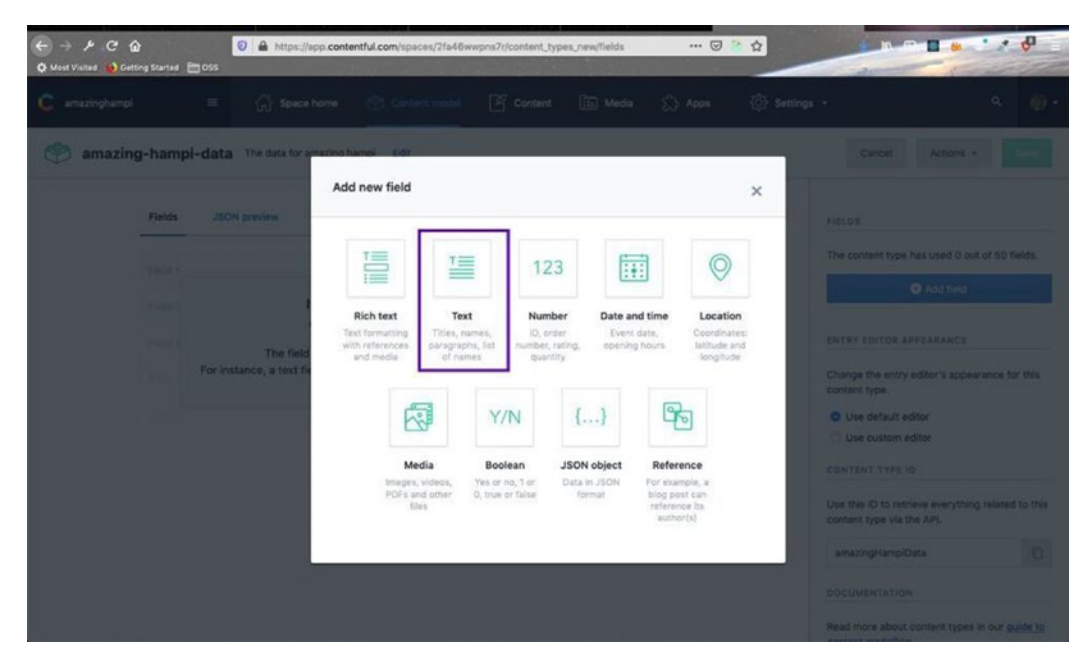

Figure 4-9. Adding a new field
In Figure 4-10, provide a name for this text field. In this case, it is simply called name. Click Create and Configure.

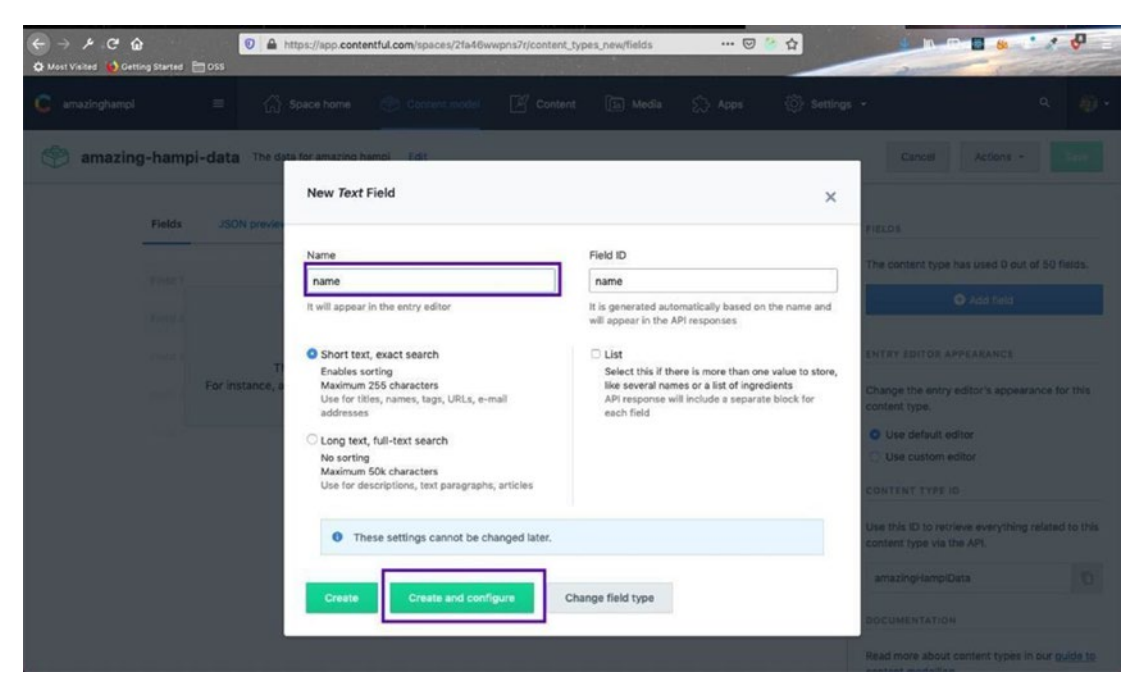

Figure 4-10. The New Text field

Then in the next screen, shown in Figure 4-11, click the Validations tab and then check the Required Field option. We are doing this so that users cannot leave this field empty. After that, click the Save button.

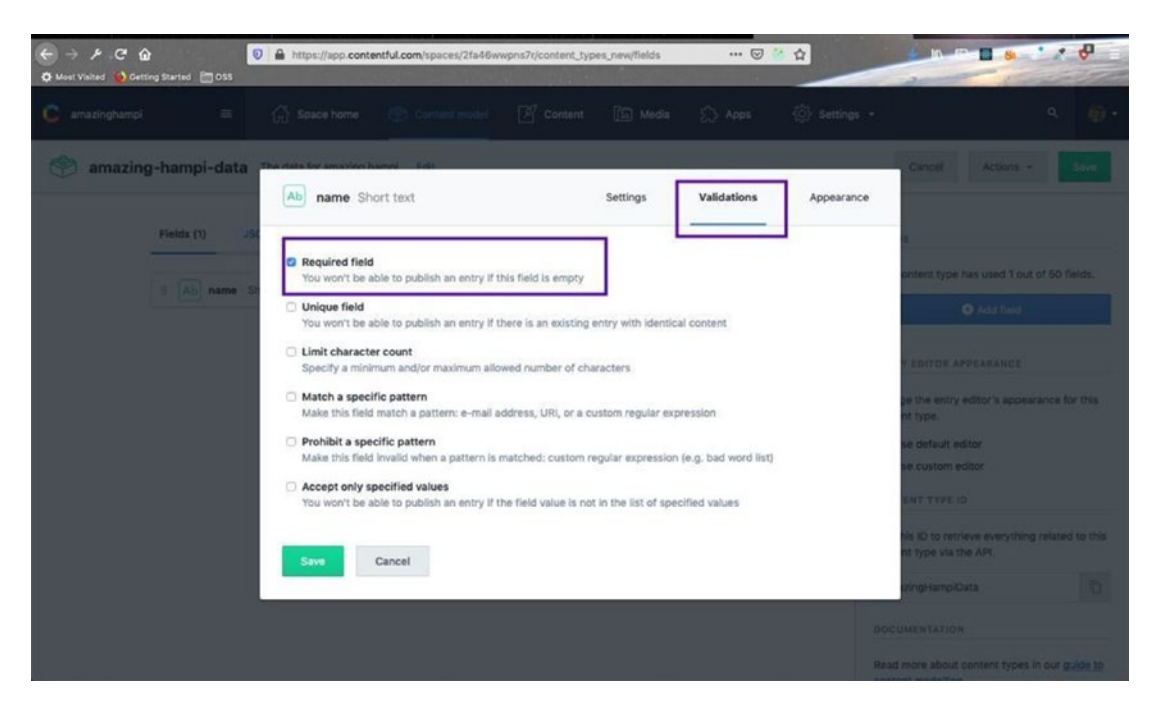

Figure 4-11. Making validations a required field

The next field will be slug and it will be a text field and will be required. This field is for the text at the end of the URL, which represents each place. Follow the same process as for name and create the field. It is shown in Figure 4-12.

| ← → ≯ C* ŵ ☆ Most Visited  ♦ Getting Started | https://app.conte         | ntful.com/spaces/2fa46w | wpns7r/content_typ | es_new/fields | 🗵      | ○ ☆          | -                 |                                  | . 0        |
|----------------------------------------------|---------------------------|-------------------------|--------------------|---------------|--------|--------------|-------------------|----------------------------------|------------|
| 🧲 amazinghampi 🗮                             | 🖒 Space home              |                         | 🖉 Content          | 🔝 Media       | 🖒 Apps | 🔅 Settings - |                   |                                  | ۹ 🐠 •      |
| Pields (2)                                   | ta The data for amazing h | ampi <u>Edit</u>        |                    |               |        | F            | Cancel            | Actions *                        | Save       |
| II Ab nam                                    | Short text                |                         |                    | Setting       | s      | T            | he content type h | has used 2 out of<br>D Add field | 50 fields. |

Figure 4-12. The slug field

Next, we will create a Time Required field, as shown in Figure 4-14. This field tells the tourist the time required to visit a place. This will be an integer field, but not a required field. Once you click Add Field, choose Number from the popup, as shown in Figure 4-13.

| ← → 𝒫 𝔅 𝔅 ♥ 🗘 𝔅 ♥ Most Vialsed ♥ Cetting Started ♥ 055 | ipp.contentful.com/spaces/2fa46wwpns7r                        | /content_types_new/fields              | 🖂 👉                       |                                                                                |
|--------------------------------------------------------|---------------------------------------------------------------|----------------------------------------|---------------------------|--------------------------------------------------------------------------------|
| 🕵 amazinghampi 😑 🏠 Space                               |                                                               |                                        |                           |                                                                                |
| amazing-hampi-data The data for a                      | matino hamol Edit                                             |                                        |                           | Cancel Actions - Save                                                          |
| Fields (2) JSON preview                                | Add new field                                                 |                                        | ×                         |                                                                                |
| I (Ab) name Shorttest                                  |                                                               | 123                                    | Ø                         | The content type has used 2 out of 50 fields.                                  |
| II Ab shig Short text                                  | Rich text Text<br>Text formatting Titles, names,              | Number Date and time                   | Location<br>Coordinates:  | Add field                                                                      |
|                                                        | with references paragraphs, list<br>and media of names        | number, rating, opening hours quantity | latitude and<br>longitude | Change the entry editor's appearance for this<br>content type.                 |
|                                                        | N Y                                                           | /N {}                                  | Ъ                         | Use default editor     Use custom editor                                       |
|                                                        | Media Boo<br>Images, videos, Yes or<br>POEs and other 0, true | lean JSON object Refer                 | rence<br>imple, a         |                                                                                |
|                                                        | files                                                         | refere<br>auth                         | nce its<br>ar(s)          | Use this ID to retrieve everything related to this<br>content type via the APL |
|                                                        |                                                               |                                        |                           | amazingHampiDiata                                                              |
|                                                        |                                                               |                                        |                           | DOCUMENTATION<br>Read more about content types in our <u>guide to</u>          |

Figure 4-13. The Number field

Give it a name and then click Create, since it is not a required field. It is shown in Figure 4-14.

| ← → ⊁ C û<br>¢ Most Visited ∳ Getting Started | https://app.contentful.com/spaces/2fa46wwpris7r/conten  | t_types_new/fields 🛛 🐨 🐼 🏠                                                              |                                                                                |
|-----------------------------------------------|---------------------------------------------------------|-----------------------------------------------------------------------------------------|--------------------------------------------------------------------------------|
| 😨 amazinghampi 😑 🎧                            |                                                         |                                                                                         |                                                                                |
| amazing-hampi-data The da                     | sta for amazing hampi Edit                              |                                                                                         | Carcel Actions - Rose                                                          |
|                                               | New Number Field                                        | ×                                                                                       |                                                                                |
| Fields (2) JSON pre                           | Name                                                    | Field ID                                                                                | relos                                                                          |
| I Ab name Short ter                           | time-required                                           | timeRequired                                                                            | The content type has used 2 out of 50 needs.                                   |
| E Ab slug short leaf                          | It will appear in the entry editor                      | It is generated automatically based on the name and<br>will appear in the API responses | O Add field                                                                    |
|                                               | <ul> <li>Integer</li> <li>1, 2, 3, 5, 8, 13,</li> </ul> |                                                                                         | ENTRY EDITOR APPEARANCE                                                        |
|                                               | O Decimal 3.14159265389                                 |                                                                                         | Change the entry editor's appearance for this<br>content type.                 |
|                                               |                                                         |                                                                                         | O Use default editor                                                           |
|                                               | These settings cannot be changed later.                 |                                                                                         | O Use custom editor                                                            |
|                                               |                                                         |                                                                                         | CONTENT TYPE ID                                                                |
|                                               | Create and configure                                    | Change field type                                                                       | Use this ID to retrieve everything related to this<br>content type via the APL |
|                                               |                                                         |                                                                                         | amazingHampiOata                                                               |
|                                               |                                                         |                                                                                         |                                                                                |
|                                               |                                                         |                                                                                         | Read more about content types in our pulde to                                  |

Figure 4-14. Creating the time-required field

Next, create the Timings and Entry Fees fields. Both of them will consist of short text and will not be required. This is shown in Figure 4-15.

| C - > > C G    | 👽 🔺 https://app.contentful.com/spaces/2fa46wwpns7r/content_types_new/fields 🛛 👐 🐨 🏠 |                                                                |
|----------------|-------------------------------------------------------------------------------------|----------------------------------------------------------------|
| C amazinghampi | = 🏠 Space home 📀 Content model 📝 Content 🗈 Media 🏠 Apps 🔅                           | Settings • Q 🎒 •                                               |
| 🄗 amazing      | g-hampi-data The data for amazing hampi Edit                                        | Cancel Actions + Save                                          |
|                | Fields (5) JSON preview Sidebar                                                     | FIELDS                                                         |
|                | I Ab name Short text Settings                                                       | The content type has used 5 out of 50 fields.                  |
|                | E Ab slug Short text Settings                                                       | Add field                                                      |
|                | II 12 time-required Integer Settings                                                | ENTRY EDITOR APPEARANCE                                        |
| Г              | E Ab timings Short text Settings                                                    | Change the entry editor's appearance for this<br>content type. |
| L              | E Ab entry-fees Short text Settings                                                 | Use custom editor                                              |

Figure 4-15. The timings and entry-fees fields

Next, create the Description field, as shown in Figure 4-16. It will be long text and will be required.

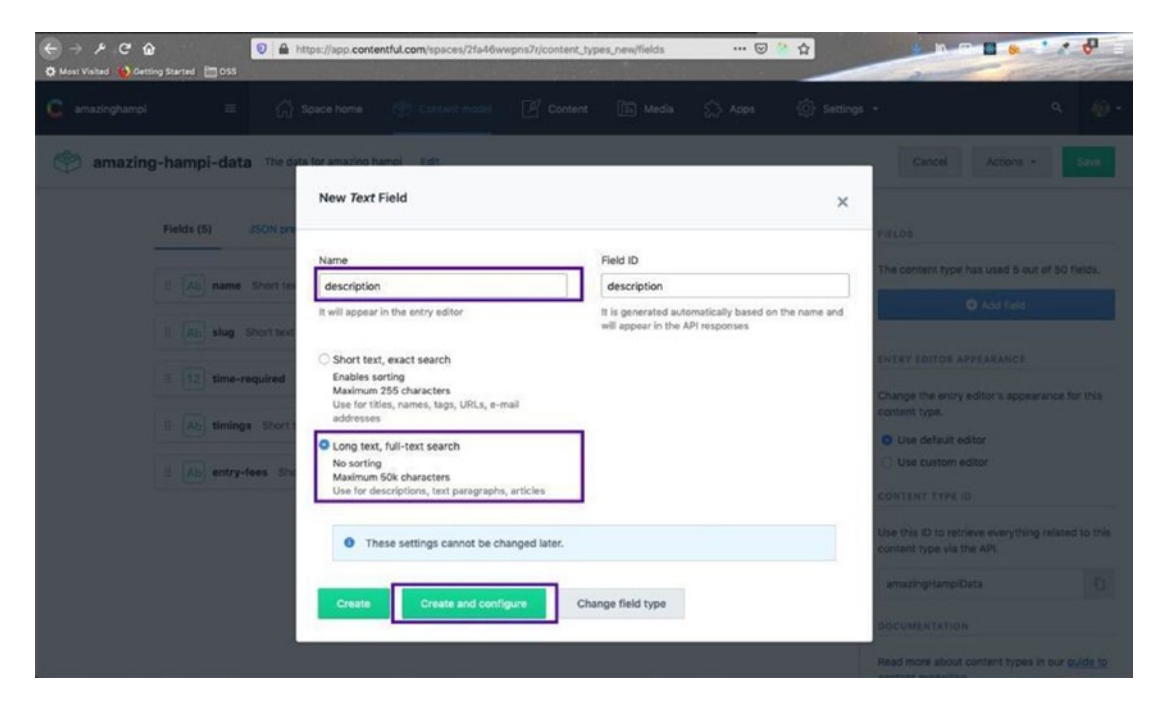

Figure 4-16. The Description field

On the home page, we will have Featured Places, which will contain the top three places to visit in Hampi. Let's create a Boolean field for this. Click Add Field and choose Boolean, as shown in Figure 4-17.

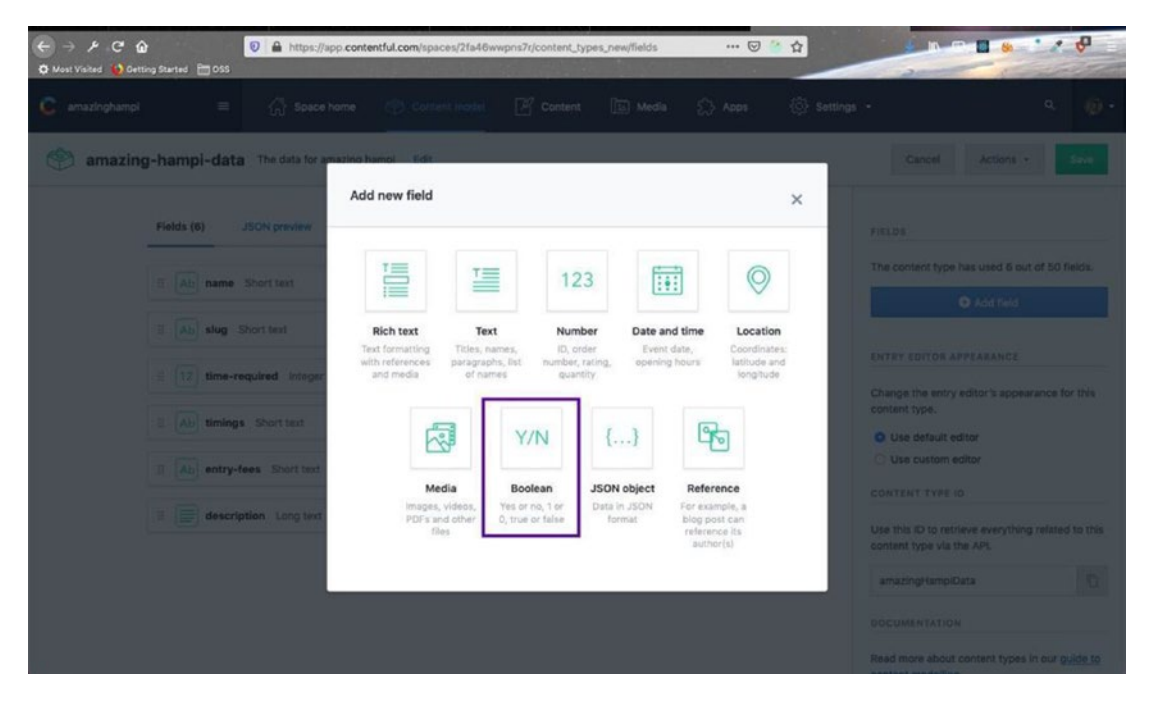

Figure 4-17. Adding a Boolean field

Give it the name featured and click Create and Configure to make it a required field, as shown in Figure 4-18.

| ← → 𝒫 𝔅 ♠ ♥ ♠ ♥ Most Visited ● Getting Startad ■ DSS | https://app.contentful.com/spaces/2fa48ww | pns7r/content_types_new/fields 🛛 🚥 🕑 🔌                                         | £                                                                                                  |
|------------------------------------------------------|-------------------------------------------|--------------------------------------------------------------------------------|----------------------------------------------------------------------------------------------------|
| 🧲 amazinghampi 😑 💮                                   |                                           |                                                                                |                                                                                                    |
| 🍘 amazing-hampi-data Theo                            | ata for amazino hamol Edit                |                                                                                | Candel Actions + Save                                                                              |
| Fields (6) JSON pr                                   | New Boolean Field                         |                                                                                | ×                                                                                                  |
|                                                      | Name                                      | Field ID                                                                       | The content type has used 8 out of 50 fields.                                                      |
| E (A) she Shortter                                   | It will appear in the entry editor        | It is generated automatically based on the<br>will appear in the API responses | name and                                                                                           |
| I II time-required                                   |                                           |                                                                                | ENTRY EDITOR APPEARANCE                                                                            |
| II (A) timings Short                                 | Create Create and config                  | Change field type                                                              | Change the entry editor's appearance for this<br>content type.                                     |
| E A entry-fees Sh                                    |                                           |                                                                                | Use custom editor                                                                                  |
| i description u                                      |                                           |                                                                                | CONTENT TYPE 10<br>Use this ID to retrieve everything related to this<br>content type via the API. |

Figure 4-18. The featured field is a Boolean

Next, we will create the field for the images. It will hold one or more images, required for a place. Click Add Field and then choose Media, as shown in Figure 4-19.

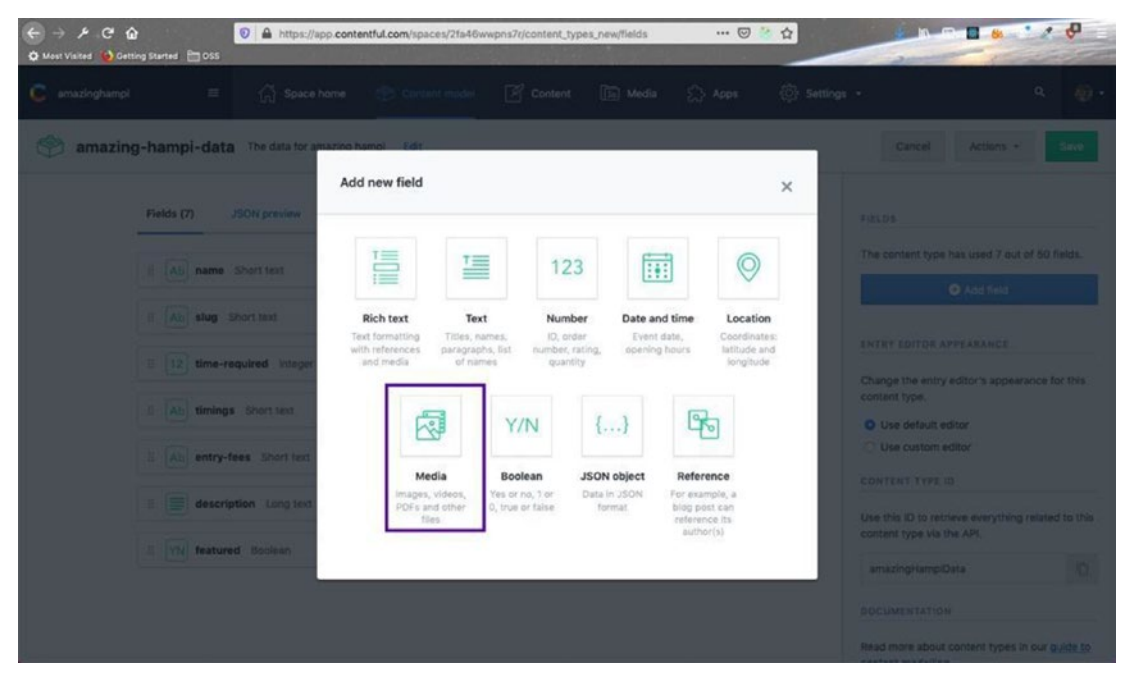

Figure 4-19. Media is selected

Call this field images, then select the radio button for Many Files. Then click Create and Configure to make it a required field, before saving. This process is shown in Figure 4-20.

| (← → ≯ C û<br>Q Most Visited Q Cetting Started ☐ DSS | ittps://app.contentful.com/spaces/2fa46wwpris7r/com                         | ntent_types_new/fields 🛛 😁 📴 🏠                                                    |        |                                                      |
|------------------------------------------------------|-----------------------------------------------------------------------------|-----------------------------------------------------------------------------------|--------|------------------------------------------------------|
| 🕼 amazinghampi 😑 🏠                                   |                                                                             |                                                                                   |        |                                                      |
| 🌍 amazing-hampi-data The dat                         | ta for amazino hamoi Edit                                                   |                                                                                   |        | Cancel Actions -                                     |
|                                                      | New Media Field                                                             |                                                                                   | ×      |                                                      |
| Fields (7) JSON pre-                                 | Name                                                                        | Field ID                                                                          | The    |                                                      |
| II Ab name Short tes                                 | images                                                                      | images                                                                            |        |                                                      |
| II (All) slug. Short text                            | It will appear in the entry editor                                          | It is generated automatically based on the na<br>will appear in the API responses | ne and |                                                      |
| 1 12 time-required                                   | One file<br>Select this if there is only one thing to store For<br>ODE file | example, a single photo or one                                                    | and an |                                                      |
|                                                      | O Many files                                                                |                                                                                   | conte  | e the entry editor's appearance for this<br>of type. |
| II (Ab) Umings Short                                 | Select this if there are several things to be stored                        | d For example, several photos or                                                  | 0.0    | le default editor                                    |
| II Ab entry-fees Sho                                 | API response will include a separate block for ea                           | ch field                                                                          | 0 U    | le custom éditor                                     |
|                                                      | • These settings cannot be changed late                                     | r.                                                                                | CONT   |                                                      |
| E description Lo                                     |                                                                             |                                                                                   | Line 1 | is ID to retrieve everything related to this         |
| i wi testured Book                                   | Create Create and configure                                                 | Change field type                                                                 | conte  | at type via the API.                                 |
|                                                      |                                                                             |                                                                                   | ama    | ringHampiData                                        |
|                                                      |                                                                             |                                                                                   | opcu   |                                                      |
|                                                      |                                                                             |                                                                                   | Read   | nore about content types in our guide to             |

Figure 4-20. Creating a Media field called images

We are done with all the models. Click the Save button on the top-right corner, as shown in Figure 4-21.

| ← → ⊁ C ŵ<br>O Most Visited D Getting St | A https://app.contentfu             | II.com/spaces/21a46wwpns7t/content | types_new/fields | 🕤    | <sup>22</sup> ☆ | -                                                            |                     |
|------------------------------------------|-------------------------------------|------------------------------------|------------------|------|-----------------|--------------------------------------------------------------|---------------------|
| 🧯 amazinghampi                           | = 🖧 Space home 🕈                    | 🐑 Content model 🛛 🗹 Conter         | t 🗈 Media        | Apps | Settings        | •                                                            | ۹ 🐠                 |
| 🦈 amazing-h                              | ampi-data The data for amazing hamp | ol <u>Edit</u>                     |                  |      |                 | Cancel Actions                                               | * Save              |
| Fi                                       | elds (8) JSON preview Sidebar       |                                    |                  |      |                 | FIELDS                                                       |                     |
| - 8                                      | Ab name Short text                  |                                    | Settings         |      |                 | The content type has used 8                                  | out of 50 fields.   |
|                                          | Ab slug Short text                  |                                    | Settings         | ***  |                 |                                                              |                     |
| H                                        | 12 time-required integer            |                                    | Settings         | ***  |                 | Change the entry editor's app                                | earance for this    |
| . #                                      | Ab timings Short text               |                                    | Settings         |      |                 | O Use default editor                                         |                     |
| I                                        | Ab entry-fees Short text            |                                    | Settings         |      |                 | O Use custom editor                                          |                     |
| 1                                        | description Long text               |                                    | Settings         | ***  |                 | Use this ID to retrieve everyth<br>content type via the API. | ing related to this |
| 1                                        | YN featured Boolean                 |                                    | Settings         |      |                 | amazingHampiData                                             | Ø                   |
| 1                                        | images Media, many files            |                                    | Settings         |      |                 | DOCUMENTATION                                                |                     |
| 5                                        |                                     |                                    |                  |      |                 | Read more about content type                                 | es in our guide to  |

## Figure 4-21. Save your efforts

It's time to add some content. Head over to the Content tab. You will see the screen shown in Figure 4-22. Click the Add amazing-hampi-data button.

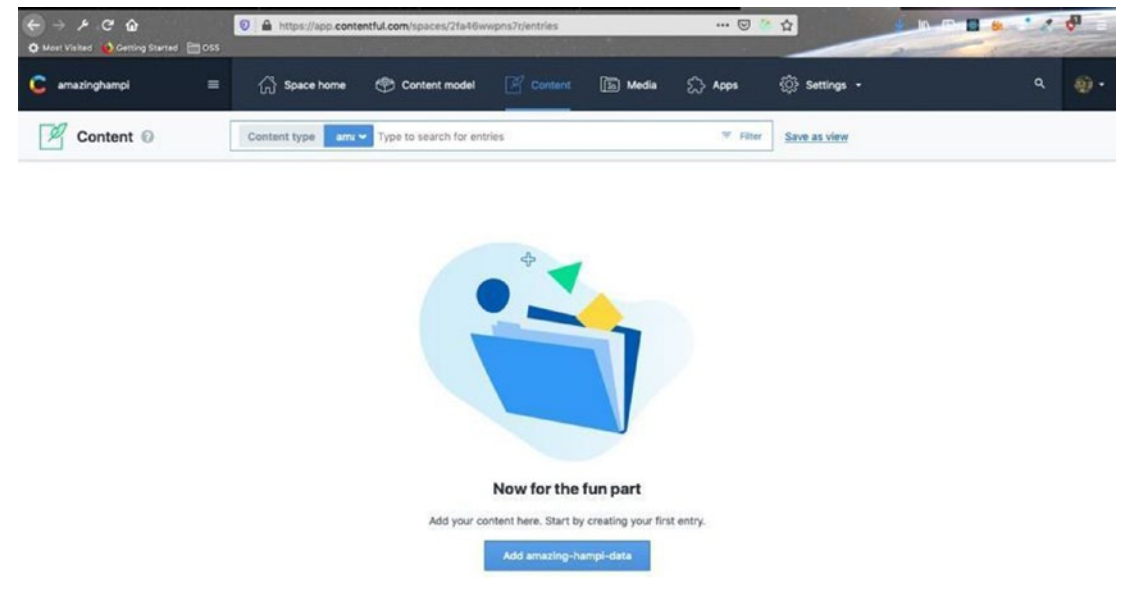

Figure 4-22. Adding data

| We will add data from the field screen, as shown in Figure $\frac{1}{4}$ | We will add dat | a from the next scr | een, as shown in Figure 4 | I-23. |
|--------------------------------------------------------------------------|-----------------|---------------------|---------------------------|-------|
|--------------------------------------------------------------------------|-----------------|---------------------|---------------------------|-------|

| ← → 𝑘 𝔅 𝔅 ♠ 𝑘 𝔅 𝔅 ♠ Mast Visited ♠ Getting Started ♠ DSS | A https://app.content | ful.com/spaces/2fa46w | wpns7r/entries/6mv | iOF74yYuKrtirKYjnĕ | iði ••• 🛛 | <sup>20</sup> 台 | i In a                      |                       | •           |
|----------------------------------------------------------|-----------------------|-----------------------|--------------------|--------------------|-----------|-----------------|-----------------------------|-----------------------|-------------|
| 🧲 amazinghampi 🛛 🚍                                       | 🏠 Space home          | 🛞 Content model       |                    | 🔝 Media            | 🖒 Apps    | 🔅 Settings      | •                           | ۹                     | Ð           |
| < amazing-hampi-data<br>Untitled @                       |                       |                       |                    |                    |           |                 | info                        | Comments              |             |
| name (requi                                              | red)                  |                       |                    |                    |           |                 | STATUS                      |                       |             |
| 0 characters                                             |                       |                       | ,                  | Jaximum 256 char   | acters    |                 | Current                     | Publish               | ORAFT       |
| slug (require                                            | ත්                    |                       |                    |                    |           |                 | Last saved a mine           | ute ago               |             |
| 0 characters                                             |                       |                       | ,                  | Aaximum 256 char   | acters    |                 | PREVIEW                     | Open preview          |             |
|                                                          |                       |                       |                    |                    |           |                 | No preview is set<br>entry. | up for the content ty | ype of this |
| timings                                                  |                       |                       |                    |                    |           |                 | Click here to set           | ap a custom content   | preview.    |
| 0 characters                                             |                       |                       |                    | Maximum 256 char   | acters    |                 | No other entries I          | ink to this entry.    |             |
| 0 characters                                             |                       |                       |                    | Jaximum 256 char   | acters    |                 | TRANSLATION                 | Multiple is           | scales *    |
| description                                              | (required)            |                       |                    |                    | ()        |                 | VERSIONS                    |                       |             |

Figure 4-23. Adding data

Let's add some content about our first place in Hampi, as shown in Figure 4-24.

|                   | a https://app.co                   | ntentful.com/spaces/2fa46w | wpns7r/entries/6mw | OF74yYuKrtrk         | ] 🛛  | <sup>21</sup> ☆ | -                           |                      | • 🕹         |
|-------------------|------------------------------------|----------------------------|--------------------|----------------------|------|-----------------|-----------------------------|----------------------|-------------|
| 🕻 amazinghampi    | ≡ 🖧 Space home                     | 💮 Content model            | Content            | 🚡 Media 🗧            | Apps | Settings        | -                           | م                    | ø           |
| < 🖉 amazi<br>Viru | ing-hampi-data<br>Ipaksha Temple 🔞 |                            |                    |                      |      |                 | info                        | Comments             |             |
|                   | name (required)                    |                            |                    |                      |      |                 | STATUS                      |                      |             |
|                   | Virupaksha Temple                  |                            |                    |                      |      |                 | Current                     |                      | DRAFT       |
|                   | 17 characters                      |                            | N                  | laximum 256 characte | rs   |                 |                             | Publish              |             |
|                   | slug (required)                    |                            |                    |                      |      |                 | Last saved a few            | seconds ago Discar   | d changes   |
|                   | Virupaksha-Temple                  |                            |                    |                      |      |                 |                             |                      |             |
|                   | 17 characters                      |                            | M                  | laximum 256 characte | rs   |                 | PREVIEW                     |                      |             |
|                   | time-required                      |                            |                    |                      |      |                 | 2                           | Open preview         |             |
|                   | 2                                  |                            |                    |                      |      |                 | No preview is set<br>entry. | up for the content t | ype of this |
|                   | timings                            |                            |                    |                      |      |                 | Click here to set           | up a custom conten   | c preview.  |
|                   | 9:00 AM - 1:00 PM, 5:00 PM - 9:0   | 0 PM                       |                    |                      |      |                 | LINKS                       |                      |             |
|                   | 36 characters                      |                            | N                  | laximum 256 characte | rs   |                 | No other entries            | link to this entry.  |             |
|                   | entry-fees                         |                            |                    |                      |      |                 |                             |                      |             |
|                   | None                               |                            |                    |                      |      |                 | TRANSLATION                 | Multiple I           | ocales *    |
|                   | 4 characters                       |                            | N                  | laximum 256 characte | rs   |                 | en-US Chan                  | 99                   |             |
|                   | description (required)             |                            |                    |                      |      |                 | VERSIONS                    |                      |             |

Figure 4-24. Adding content

To add images, we select the image and then click the Publish button, as shown in Figure 4-25.

|                | A https://app.contentful.com/spaces/2fa4     Coss | l6wwpns7r/assets/18h 1AWxhtk36Wer | * A                                            |                               |
|----------------|---------------------------------------------------|-----------------------------------|------------------------------------------------|-------------------------------|
| C amazinghampi | ≡ 🖓 Space home 🐡 Content mode                     | N 📝 Content 🗈 Media 🏠 Apps        | ې Settings -                                   | a @•                          |
| Virup. < 🗈     | Virupaksha temple 📀                               |                                   |                                                | Delete Info                   |
|                | Title<br>Virunaksha temple                        |                                   | STATUS                                         |                               |
| -              | 17 characters                                     | Maximum 256 characters            | Current                                        | DRAFT                         |
| 82 w           | Description                                       |                                   | Last saved a few secon                         | ds ago <u>Discard changes</u> |
| -              | File (required)                                   |                                   | There is one entry that<br>• Virupaksha Temple | links to this asset:          |
| 4.<br>         |                                                   | A                                 | en-US Change                                   | Multiple locales *            |
|                |                                                   |                                   | USERS<br>No other users online                 |                               |

Figure 4-25. Publishing images

I added two images, as shown in Figure 4-26.

| ← → ⊁ .C ŵ<br>O Most Visited 📦 Gettie | 👽 🔒 https://app.contentful.com/spaces/21648wwpris7c/entries/8mw0F74y14is/trik: 🕘   🚥 🥹 🏫 |                                                             |
|---------------------------------------|------------------------------------------------------------------------------------------|-------------------------------------------------------------|
| C amazinghampi                        | = 🏠 Space home 🍄 Content model 📝 Content 🔝 Media 🏠 Apps 👸                                | 🖇 Settings - 🔍 🏟                                            |
| < 📝 amazin<br>Virus                   | ng-hampi-data<br>paksha Temple 💿                                                         | info Comments ***                                           |
|                                       |                                                                                          | STATUS                                                      |
|                                       |                                                                                          | Current DRAFT                                               |
|                                       | Format your text like a pro with the markdown cheatsheet.                                | Publish -                                                   |
|                                       | 92 words, 554 characters                                                                 | Last saved a few seconds ago Discard change                 |
|                                       | featured (required)                                                                      | PREVIEW                                                     |
|                                       | • Yes O No Clear                                                                         |                                                             |
|                                       | images (required)                                                                        | Open preview                                                |
|                                       | Asset PUBLISHED                                                                          | No preview is set up for the content type of this<br>entry. |
|                                       | Virupaksha temple                                                                        | Click here to set up a custom content preview.              |
|                                       | Areat PUBLISHED                                                                          | LINKS                                                       |
|                                       | II Virupaksha temple2                                                                    | No other entries link to this entry.                        |
|                                       | 00 Create new asset and link 00 Link existing assets                                     | TRANSLATION Multiple locales =                              |
|                                       |                                                                                          | formal second                                               |
|                                       |                                                                                          | en-US <u>Change</u>                                         |
|                                       |                                                                                          | VERSIONS                                                    |

Figure 4-26. Two images have been added

Publish this on the main screen by clicking the Publish button, as shown in Figure 4-27.

| ← → ≯ C ☆ ♦ Most Visited  ♦ Getting Started | A https://app.conte     Ss        | ntful.com/spaces/2fa46w | wpns7r/entries/6mw | OF74yYuKrtrk [       | 9 0    | 2 A        | * *             |                      | 11                    | 40      |
|---------------------------------------------|-----------------------------------|-------------------------|--------------------|----------------------|--------|------------|-----------------|----------------------|-----------------------|---------|
| C amazinghampi                              | ≡ 🖓 Space home                    | 💮 Content model         | Content            | 🗈 Media 🗧            | 🖒 Apps | 🔅 Settings | -               |                      | ٩                     | Ð       |
| < amazing-hampi-<br>Virupaksha              | data<br>a Temple 🔞                |                         |                    |                      |        |            |                 | info Com             | ments                 |         |
| nam                                         | e (required)                      |                         |                    |                      |        |            | STATUS          |                      |                       |         |
| V                                           | rupaksha Temple                   |                         |                    |                      |        |            | Current         |                      | -                     | DRAF    |
| 17 c                                        | haracters                         |                         | N                  | laximum 256 characte | ers    |            |                 | Publish              |                       |         |
| slug                                        | (required)                        |                         |                    |                      |        |            | Last saved 2 r  | ninutes ano          | Discard o             | hange   |
| vi                                          | rupaksha-Temple                   |                         |                    |                      |        |            |                 |                      | and the second second |         |
| 17 c                                        | haracters                         |                         | N                  | laximum 256 characte | ers    |            | PREVIEW         |                      |                       |         |
| time                                        | e-required                        |                         |                    |                      |        |            |                 | 🗹 Open previe        | w.                    |         |
| 2                                           |                                   |                         |                    |                      |        |            | No preview is   | set up for the co    | ntent type            | e of th |
|                                             |                                   |                         |                    |                      |        |            | entry.          |                      |                       |         |
| timi                                        | ngs                               |                         |                    |                      |        |            | Click here to s | set up a custom o    | content pr            | eview   |
| 9:                                          | 00 AM - 1:00 PM, 5:00 PM - 9:00 P | м                       |                    |                      |        |            | LINKS           |                      |                       |         |
| 36                                          | characters                        |                         | N                  | laximum 256 characte | ers    |            | No other entri  | ies link to this ent | try.                  |         |
| entr                                        | y-fees                            |                         |                    |                      |        |            |                 |                      |                       |         |
| N                                           | one                               |                         |                    |                      |        |            | TRANSLATIO      | N MU                 | Itiple loca           | iles    |
| 4 ct                                        | haracters                         |                         | N                  | laximum 256 characti | ers    |            | en-US C         | hange                |                       |         |
| des                                         | cription (required)               |                         |                    |                      |        |            | VERSIONS        |                      |                       |         |

## Figure 4-27. Published

Contentful will show these published items in the Content screen, as shown in Figure 4-28.

| ← → ♪ C ☆<br>the Most Visited ⊕ detiling Started ☎055     | A https://app.contentful.com/spa | ces/2fa46wwpns7r/entries?id=wJpDr | nqak7ykg22bNii 🚥 🎯 | <sup>200</sup> ☆             |                                    |
|-----------------------------------------------------------|----------------------------------|-----------------------------------|--------------------|------------------------------|------------------------------------|
| 🕻 amazinghampi 🛛 🚍                                        | 🛱 Space home   Orite             | nt model 🧾 Content 👔              | 집 Media 🏠 Apps     | <ul><li>Settings -</li></ul> | ۹ 🐠 -                              |
| Content ©                                                 | Content type am.  Type 10 set    | arch for entries                  | ₩ Filte            | r Save as view               | Add amazing-hampi-data             |
| Scheduled Content                                         | 1 entry found                    |                                   |                    |                              | Usage: 3 / 5000 entries and assets |
|                                                           | Name                             | Content Type                      | Updated -          | Author                       | Status 🗘                           |
| Shared views My views                                     | 🗇 Virupaksha Temple              | amazing-hampi-data                | 2 minutes ago      | Me                           | PUBLISHED                          |
| All                                                       |                                  |                                   |                    |                              |                                    |
| STATUS (4) v<br>Published<br>Changed<br>Draft<br>Archived |                                  |                                   |                    |                              |                                    |
| CONTENT TYPE (1) v amazing-hampi-data                     |                                  |                                   |                    |                              |                                    |
| Add folder                                                |                                  |                                   |                    |                              |                                    |

Figure 4-28. Published content

Next, I will add more places to visit in Hampi by following the same steps. In fact, I added entries about 22 places in Contentful, as shown in Figure 4-29. You can add your own data.

| ← → ≁ C ŵ<br>O Mast Visited ⓑ Getting Started ⓑ OSS | https://app.contentful.com/spaces/ | 2fa46wwpns7r/entries?id=wJpD | nqok7ykg22bN8 🚥 🖾 | <ul><li>会</li></ul>          |                                     |
|-----------------------------------------------------|------------------------------------|------------------------------|-------------------|------------------------------|-------------------------------------|
| 🧯 amazinghampi 🛛 🗮                                  | 🏠 Space home 🛛 Content m           | odel 📝 Content [             | 집 Media 🏠 Apps    | <ul><li>Settings -</li></ul> | ۹ 🐠۰                                |
| Content @                                           | Content type ami V Type to search  | for entries                  | ₹ Filte           | r Save as view               | Add amazing-hampi-data              |
| Scheduled Content                                   | 22 entries found                   |                              |                   |                              | Usage: 51 / 5000 entries and assets |
|                                                     | Name                               | Content Type                 | Updated ~         | Author                       | Status 🌣                            |
| Shared views My views                               | 🗆 Şasivekalu Ganesh                | amazing-hampi-data           | a minute ago      | Me                           | PUBLISHED                           |
| All                                                 | Riverside Ruins                    | amazing-hampi-data           | 3 minutes ago     | Me                           | PUBLISHED                           |
| STATUS (4)                                          | C King's Balance                   | amazing-hampi-data           | 6 minutes ago     | Me                           | PUBLISHED                           |
| Published                                           | 🗌 Kadalekalu Ganesh                | amazing-hampi-data           | 15 minutes ago    | Me                           | PUBLISHED                           |
| Changed<br>Draft                                    | 🗆 Hazara Rama Temple               | amazing-hampi-data           | 19 minutes ago    | Me                           | PUBLISHED                           |
| Archived                                            | 🗇 Mahanavami Dibba                 | amazing-hampi-data           | an hour ago       | Me                           | PUBLISHED                           |
| CONTENT TYPE (1)                                    | Oid Palace                         | amazing-hampi-data           | an hour ago       | Me                           | PUBLISHED                           |
| amazing-hampl-data                                  | 🗇 Hemakuta Hill Temple             | amazing-hampi-data           | an hour ago       | Me                           | PUBLISHED                           |
|                                                     | 🗌 Lakshmi Narasimha Temple         | amazing-hampi-data           | an hour ago       | Me                           | PUBLISHED                           |
| Add folder                                          | Zenana Enclosure                   | amazing-hampi-data           | an hour ago       | Me                           | PUBLISHED                           |

Figure 4-29. Places to visit in Hampi added as content

## **Install the Gatsby Plugins**

Next, we will import this data into our site. To do this, we will install the gatsby-source-contentful plugin. The docs can be found here<sup>2</sup>.

As usual, we need to first npm install in our project directory, with the following command.

```
npm install --save gatsby-source-contentful
```

Next, in gatsby-config.js we had to add the plugin, which is highlighted in bold in Listing 4-1. As per the docs, let's add the object.

<sup>&</sup>lt;sup>2</sup>https://www.gatsbyjs.org/packages/gatsby-source-contentful/

```
Listing 4-1. gatsby-config.js
module.exports = {
            plugins: [
            {
      resolve: `gatsby-source-filesystem`,
      options: {
        name: `images`,
        path: `${ dirname}/src/images/`,
      },
    },
          {
      resolve: `gatsby-source-contentful`,
      options: {
        spaceId: `your_space_id`,
 accessToken: process.env.CONTENTFUL_ACCESS_TOKEN,
      },
    },
            `gatsby-plugin-styled-components`,
            `gatsby-transformer-sharp`,
            `gatsby-plugin-sharp`,
            `gatsby-plugin-transition-link`
             ]
}
```

Let's get our API keys from Contentful. From the Contentful API, choose Settings ➤ API Keys, as shown in Figure 4-30.

| ← → ⊁ C ☆<br>Q Most Visited ⊖ Getting Started ☐ 055 | https://app.contentful.com/space | s/21a46wwpns7r/entries?id=wJpDr | qok7ykg22bNii ···· 🛛 | ☆                            |                            |
|-----------------------------------------------------|----------------------------------|---------------------------------|----------------------|------------------------------|----------------------------|
| 🧲 amazinghampi 🛛 🚍                                  | 💮 Space home 🛛 🛞 Content         | model 📝 Content [               | 🗟 Media 💭 Apps       | <ul><li>Šettings •</li></ul> | ۹ 🍈 -                      |
| M Content 🛛                                         | Content type ami 🛩 Type to sear  | ch for entries                  | ▼ PR                 | ENVIRONMENT SETTINGS         | Add amazing-hampl-data     |
| Scheduled Content                                   | 22 entries found                 |                                 |                      | Extensions                   | 51/5000 entries and assets |
|                                                     | Name                             | Content Type                    | Updated -            | SPACE SETTINGS               | Status 🌣                   |
| Shared views My views                               | 🗇 Sasivekalu Ganesh              | amazing-hampi-data              | 19 minutes ago       | General settings             | PUBLISHED                  |
| All                                                 | Riverside Ruins                  | amazing-hampi-data              | 22 minutes ago       | Users<br>Roles & permissions | PUBLISHED                  |
| STATUS (4) v                                        | C King's Balance                 | amazing-hampi-data              | 24 minutes ago       | Environments                 | PUBLISHED                  |
| Published                                           | 🔿 Kadalakalu Ganash              | amazino-hampi-data              | 33 minutes ago       | API keys                     | PUBLISHED                  |
| Changed                                             |                                  | analog nange oata               | oo ninates ego       | Webhooks                     |                            |
| Draft                                               | Hazara Rama Temple               | amazing-hampi-data              | 37 minutes ago       | Content preview              | PUBLISHED                  |
| Archived                                            | Mahanavami Dibba                 | amazing-hampi-data              | an hour ago          | Usage                        | PUBLISHED                  |

Figure 4-30. Getting the API keys

It looks like a key has been created for us, as shown in Figure 4-31.

| → / C û D A https://app.contentful.com/kpaces/2fa48wepns7t/apj/keys … ♡ ☆ ☆ |                                                  |                            |                 |         | ※ ☆                                                                                          |                                  |                                                                    |                                 |       |
|-----------------------------------------------------------------------------|--------------------------------------------------|----------------------------|-----------------|---------|----------------------------------------------------------------------------------------------|----------------------------------|--------------------------------------------------------------------|---------------------------------|-------|
| amazinghampi                                                                | $\equiv$ $\left( \bigcap_{n} \right)$ Space home | 💮 Content model            | Content         | 🗈 Media | 🖒 Apps                                                                                       | 🔅 Settings -                     |                                                                    | ٩                               | ø.    |
| 주 APIs 0                                                                    |                                                  |                            |                 |         |                                                                                              | Your                             | pace is using 1 API key.                                           | Add AP                          | i key |
| Content delivery / preview toke                                             | ens Content managemen                            | t tokens                   |                 |         |                                                                                              |                                  | HINT FROM OUR STAFF                                                |                                 |       |
| Name                                                                        | Description                                      |                            |                 |         |                                                                                              |                                  | Create separate API key<br>multiple platforms you n<br>content to. | s if you have<br>leed to delive | ur .  |
| Example Key 1                                                               | We've created an example                         | API key for you to help yo | ou get started. |         |                                                                                              |                                  | Herve Labas<br>Product Manag                                       | er at Conten                    | tful  |
|                                                                             |                                                  |                            |                 |         |                                                                                              | 0                                | OCUMENTATION                                                       |                                 |       |
|                                                                             |                                                  |                            |                 |         | Learn more about the <u>fou</u><br>Read the <u>reference docs 1</u><br><u>delivery API</u> . | r content API<br>for the content | is.<br>nt                                                          |                                 |       |

Figure 4-31. Example key 1

Click Example Key 1 shown in Figure 4-31 to edit the name of the key. We need to note our Space ID and Content Delivery API - Access Token from here (see Figure 4-32).

| ← → / C û<br>♦ Most Visited ♦ Getting Started | 0 🔒 https://app.contentful.com/spaces/7ta46wapns7t/api/keys/0v8tx0z0z0dUd32zm80 🛛 🚥 😇 🏠                                                                                                    |             |
|-----------------------------------------------|----------------------------------------------------------------------------------------------------|-------------|
| amazinghampi 🛛 🚍                              | 🖧 Space home 🕐 Content model 🏼 Content 🛅 Media 🏠 Apps 🔅 Settings -                                                                                                    | ۹ 🐠۰        |
| < 🖓 Hampi-Key 🛛                               |                                                                                                    | Delete Save |
|                                               | Access tokens To guery and get content using the APIs, client applications need to authenticate with both the Space ID and an access token. To require the function of device specific names (i.e. marketing website, tablet, VR app) To be platform or device specific names (i.e. marketing website, tablet, VR app) To created an example API key for you to help you get started. Tou can provide an optional description for reference in the future Space ID Content Delivery API - access token |             |
|                                               | Content Preview API - access taken                                                                                                    |             |

Figure 4-32. Make note of the Space ID and Content Delivery API - Access Token

Head over to your code and add these two numbers, as shown in bold in Listing 4-2. We are not going to keep these here and will soon move them to an environment variable, as we don't need to push these keys to GitHub and have everyone see them.

## Listing 4-2. The gatsby-config.js File

Let's head over to our terminal to check whether the setup was right, by running gatsby develop. The command runs without error and the connection also fetches the correct data from Contentful, as shown in Figure 4-33.

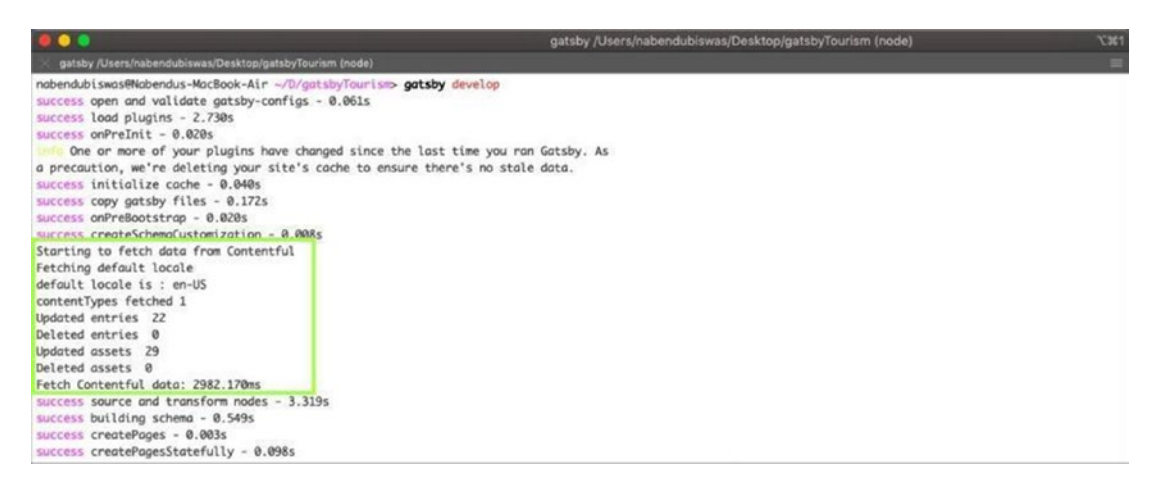

Figure 4-33. Fetching data from Contentful

Let's go to GraphQL and refresh the browser. Click docs to see Contentful's queries, as shown in Figure 4-34.

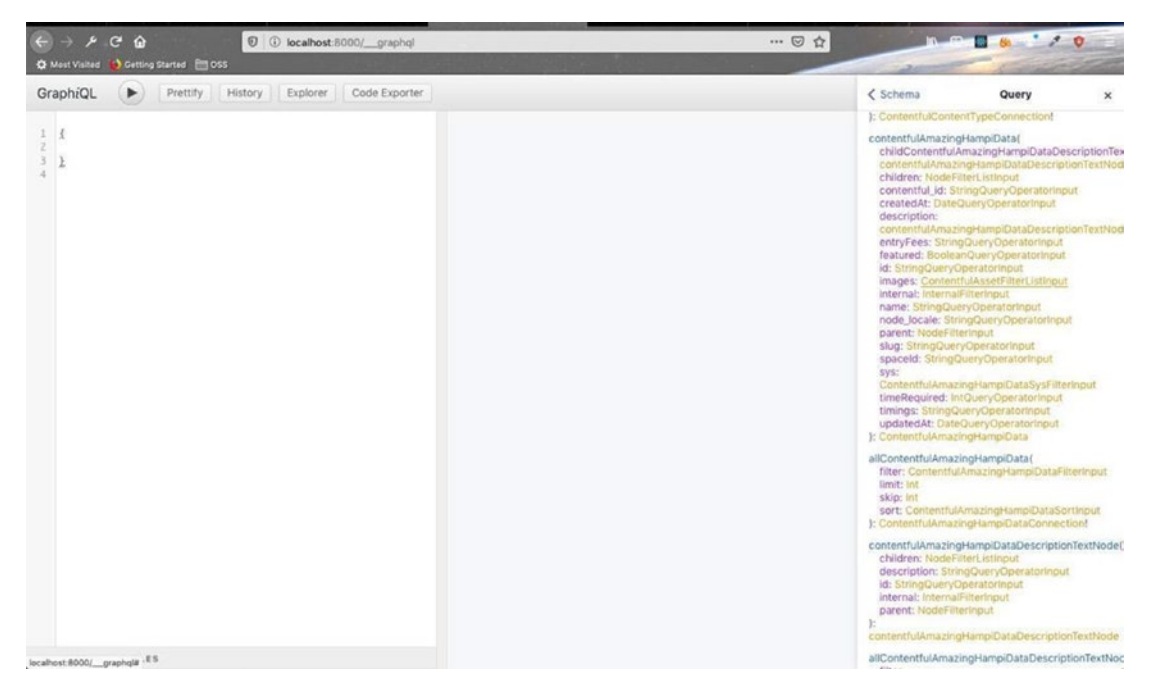

## Figure 4-34. GraphQL

Next, we will use environment variables to store the spaceId and accessToken. For that, we need to install the dotenv package. Head over to your terminal and stop gatsby develop. Then npm install the package, using the following command.

npm install --save dotenv

As per the docs,<sup>3</sup> we need to add the lines in Listing 4-3 to our gatsby-config.js file.

## Listing 4-3. The gatsby-config.js File

```
require("dotenv").config({
   path: `.env.${process.env.NODE_ENV}`,
})
```

<sup>&</sup>lt;sup>3</sup>https://www.gatsbyjs.org/docs/environment-variables/

We need to create an .env.development file in the root directory. Then take the keys from gatsby-config.js and add them (without quotation marks) to the two variables, as shown in Listing 4-4.

Listing 4-4. The env.development File

Next, in gatsby-config.js, add this using process.env, as highlighted in Listing 4-5.

Listing 4-5. The gatsby-config.js File

```
require("dotenv").config({
  path: `.env.${process.env.NODE ENV}`,
})
module.exports = {
            plugins: [
             . . .
             . . .
             {
      resolve: `gatsby-source-contentful`,
      options: {
        spaceId: process.env.CONTENTFUL_SPACE_ID,
        accessToken: process.env.CONTENTFUL_ACCESS_TOKEN,
      },
    },
             . . .
             . . .
             1
}
```

Head over to .gitignore and add the .env.development file to it, as highlighted in Listing 4-6.

## Listing 4-6. The .gitignore File

```
# Logs
logs
*.log
npm-debug.log*
yarn-debug.log*
yarn-error.log*
.env.development
# Runtime data
pids
*.pid
*.seed
*.pid.lock
...
```

Once again, head over to the terminal and run gatsby develop, to check if all runs well. Figure 4-35 shows that it's running well.

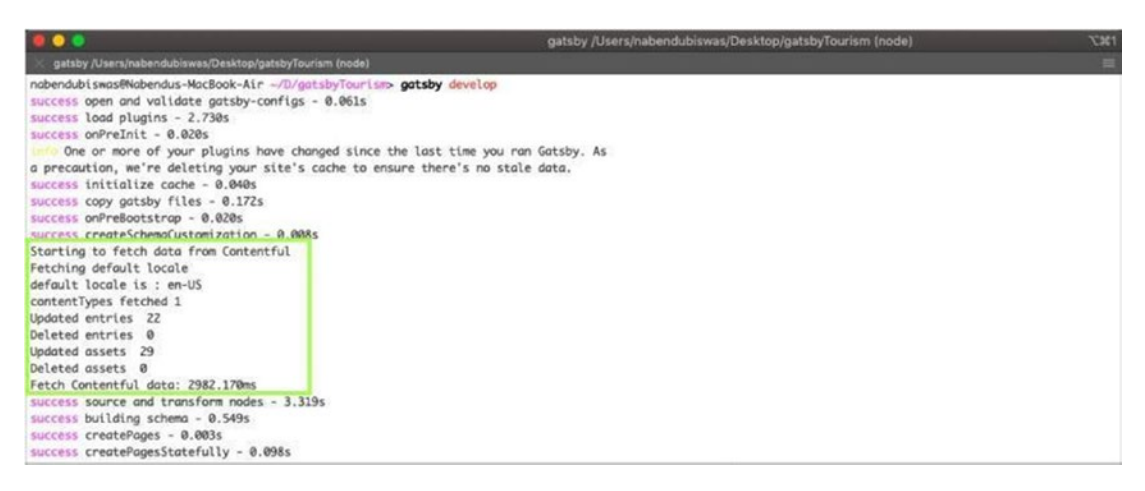

## Figure 4-35. Run gatsby develop to check if it's running well

Before pushing to GitHub, we need to add these variables to our Netlify deployment. Head over to your Netlify deployment, as shown in Figure 4-36.

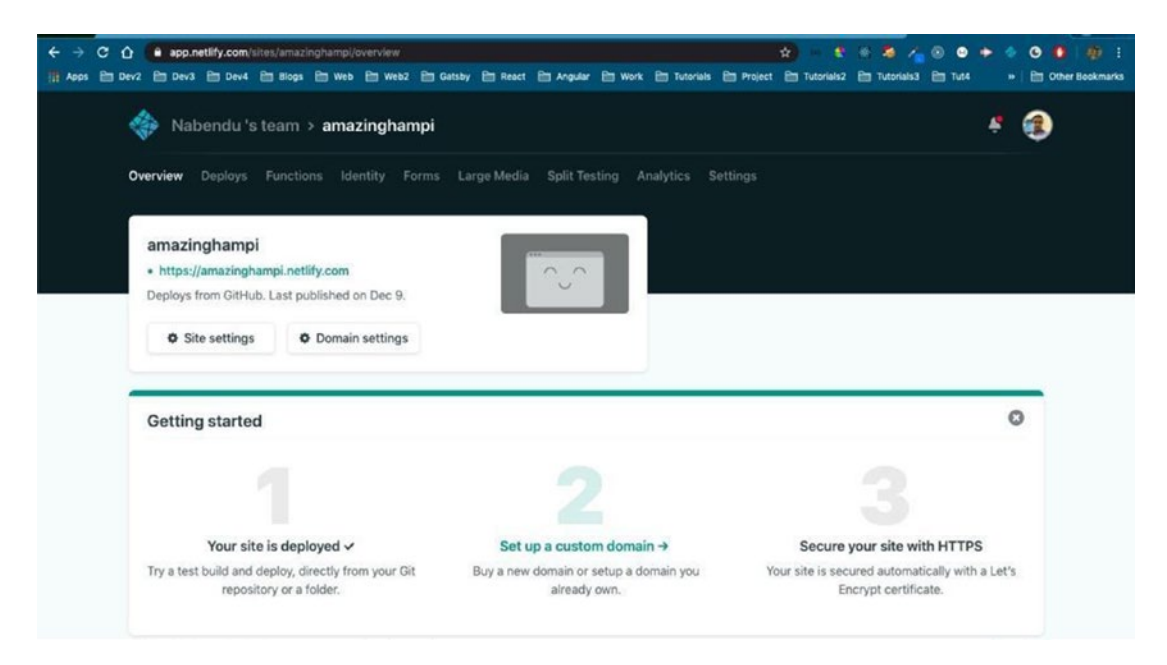

Figure 4-36. The Netlify deployment

Click the Site Settings button. On the left menu, click Build & Deploy and then choose Environment, as shown in Figure 4-37.

|                       | Environment @                                                                           |  |  |  |  |  |  |  |
|-----------------------|-----------------------------------------------------------------------------------------|--|--|--|--|--|--|--|
| General               | Control the environment your site builds in and/or gets deployed to.                    |  |  |  |  |  |  |  |
| Build & deploy        |                                                                                         |  |  |  |  |  |  |  |
| Continuous Deployment | Environment variables                                                                   |  |  |  |  |  |  |  |
| Environment           | Set environment variables for your build script and add-ons.                            |  |  |  |  |  |  |  |
| Post processing       | Learn more about environment variables in the docs a                                    |  |  |  |  |  |  |  |
| Deploy notifications  | Editurrishlar                                                                           |  |  |  |  |  |  |  |
| Domain management     | EOR Variables                                                                           |  |  |  |  |  |  |  |
| Analytics             |                                                                                         |  |  |  |  |  |  |  |
| Functions             | Particular in                                                                           |  |  |  |  |  |  |  |
| Identity              | Post processing<br>Control the post processing and optimizations Netlify can do for you |  |  |  |  |  |  |  |
| Forms                 |                                                                                         |  |  |  |  |  |  |  |
| Large Media           | Snippet injection                                                                       |  |  |  |  |  |  |  |
| Access control        |                                                                                         |  |  |  |  |  |  |  |
|                       | Inject analytics or other scripts into the HTML of your site.                           |  |  |  |  |  |  |  |
|                       | Learn more about snippet injection in the docs A                                        |  |  |  |  |  |  |  |
|                       | Add snippet                                                                             |  |  |  |  |  |  |  |

Figure 4-37. Deploy the environment

Click Edit Variables and add the two variables. After that, click Save, as shown in Figure 4-38.

| < → C û     | app.netlify.com/sites/ama | zinghampi/settings/deploys#environm | ent                                                                                                    |                        | * * *                  | 🛛 🤹 🔏      | 0      | <ul> <li>O</li> <li>O</li> <li>I</li> </ul> | <b>8</b> 1 |
|-------------|---------------------------|-------------------------------------|----------------------------------------------------------------------------------------------------|------------------------|------------------------|------------|--------|---------------------------------------------|------------|
| 👖 Apps 🗎 De | v2 🗎 Dev3 🗎 Dev4 🗎 Blog   | s 🗎 Web 🗎 Web2 🗎 Gatsby 🗎           | ) React 🛅 Angular                                                                                               | 🗎 Work 🗎 Tutorials     | 🗎 Project 🗎 Tutorials2 | Tutorials3 | E Tut4 | » 🗎 🛅 Other Book                            | ikmarks    |
|             |                           | Environment                         |                                                                                                    |                        |                        |            |        |                                             |            |
|             | General                   | Control the environment y           | our site builds in an                                                                                           | nd/or gets deployed to | a.                     |            |        |                                             |            |
|             | Build & deploy            |                                     |                                                                                                    |                        |                        |            |        |                                             |            |
|             | Continuous Deployment     | Environment varia                   | bles                                                                                                    |                        |                        |            |        |                                             |            |
|             | Environment               | Set environment variab              | les for your build s                                                                                            | cript and add-ons.     |                        |            |        |                                             |            |
|             | Post processing           | Key                                 |                                                                                                    | Value                  |                        |            |        |                                             |            |
|             | Deploy notifications      | CONTENTFUL_SPAC                     | E_ID                                                                                                    |                        |                        |            |        | 0                                           |            |
|             | Domain management         | CONTENTEUR ACC                      |                                                                                                    |                        |                        |            |        | 0                                           |            |
|             | Analytics                 | CONTENTFOLACO                       | LSS_TOKEN                                                                                                    |                        |                        |            |        | 0                                           |            |
|             | Functions                 | New variable                        |                                                                                                    |                        |                        |            |        |                                             |            |
|             | Identity                  | land and a second second            | in a second second second second second second second second second second second second second second second s | in the days of         |                        |            |        |                                             |            |
|             | Forms                     | Learn more about env                | ironment variables                                                                                              | In the docs A          |                        |            |        |                                             |            |
|             | Large Media               | Save                                | Cancel                                                                                                    |                        |                        |            |        |                                             |            |
|             | Access control            |                                     |                                                                                                    |                        |                        |            |        |                                             |            |

Figure 4-38. Adding two variables

Commit your code and push it to GitHub. You can find my code in my GitHub account here<sup>4</sup>. In addition, because of continuous deployment, it was successfully pushed to the Netlify site<sup>5</sup>.

# **Adding Queries for the Places Component**

We will first create the queries in GraphQL for our places. We have a Places page on our project and will also show Featured Places on the home page. Head over to GraphiQL and type the query shown in Figure 4-39 to get all the places. We can also see the details of the query from the docs, on the right side.

<sup>4</sup>https://github.com/nabendu82/gatsbyTourism

<sup>&</sup>lt;sup>5</sup>https://amazinghampi.netlify.com/

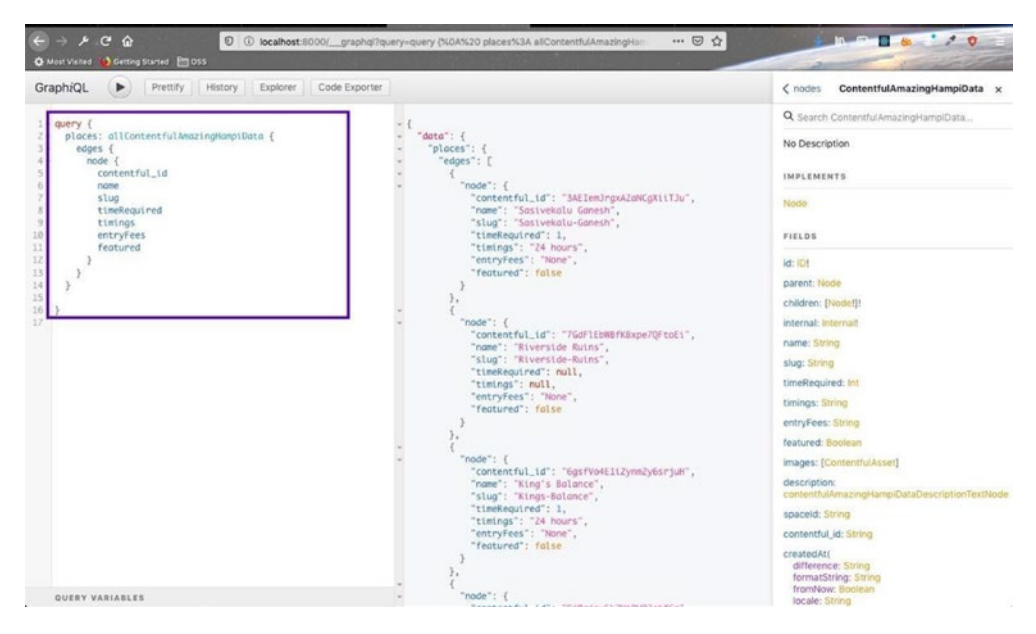

## Figure 4-39. Using GraphiQL

Let's also search for images. As per the docs, we can have fluid or fixed images. But we cannot use the fragment in GraphiQL as usual and we will use src, which we are going to later change in the code. This is shown in Figure 4-40.

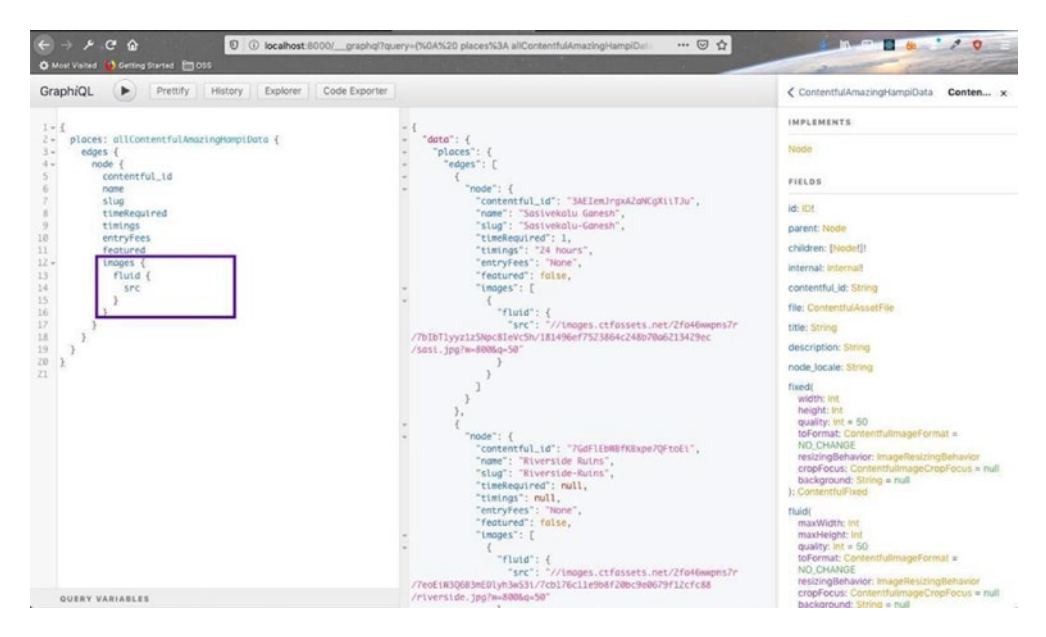

Figure 4-40. Searching for images

Let's also add a query for Featured Places, as shown in Figure 4-41. Here we are using the filter option to get only the featured places (there are four).

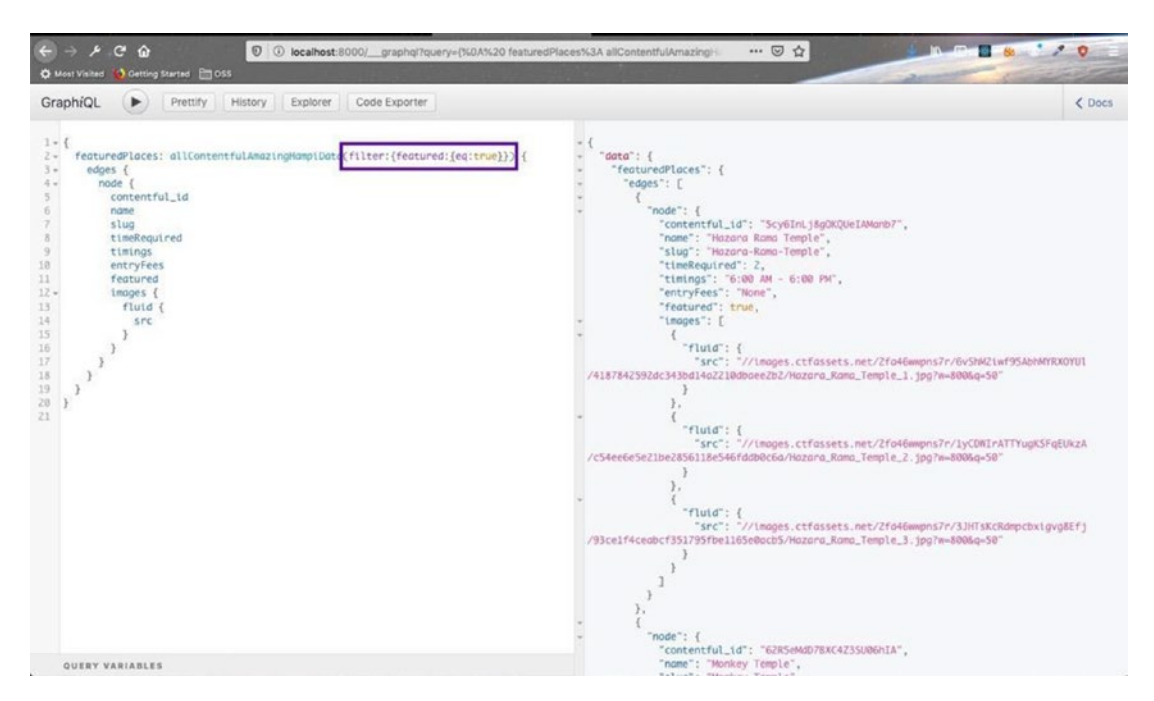

Figure 4-41. Getting only the featured places

Next, move to your code editor and create a folder called places inside the components folder. Create three files—Places.js, PlaceList.js, and Place.js. Also, create a file called FeaturedPlaces.js inside the home folder. Add an items.module.css file to the css folder. The contents of this file are shown Listing 4-7.

Listing 4-7. The items.module.css File

```
.places {
   padding: 4rem 0;
   text-align: center;
}
.sub-text {
   text-transform: uppercase;
   font-size: 1.3rem;
```

```
text-align: center;
 letter-spacing: 7px;
}
.sub-text span{
 color: var(--primaryColor);
}
.center {
 width: 80vw;
 margin: 3rem auto;
 display: grid;
 grid-template-columns: repeat(auto-fill, minmax(280px, 1fr));
 grid-column-gap: 2rem;
 grid-row-gap: 2rem;
}
@media screen and (min-width: 576px) {
  .center {
   grid-template-columns: repeat(auto-fill, minmax(368.66px, 1fr));
 }
}
@media screen and (min-width: 1200px) {
  .center {
   width: 100%;
   max-width: 1170px;
 }
}
```

## **Adding the Featured Places Component**

Next, let's update the FeaturedPlaces.js file. Here, we will add our query for featured places, which we created in GraphiQL. The only thing that changes is the GatsbyContent-fulFluid\_tracedSVG fragment, instead of src. We also check to see if we are getting data correctly, by placing a console.log() in the code. The whole code is shown in Listing 4-8.

```
Listing 4-8. The FeaturedPlaces.js File
```

```
import React from 'react'
import { useStaticQuery, graphql } from "gatsby"
import Title from "../Title"
import styles from "../../css/items.module.css"
import AniLink from "gatsby-plugin-transition-link/AniLink"
const getFeaturedPlaces = graphql`
query{
featuredPlaces: allContentfulAmazingHampiData(filter:{featured:{eq:true}})
{
    edges {
        node {
            contentful id
            name
            slug
            timeRequired
            timings
            entryFees
            featured
        images {
            fluid {
                ... GatsbyContentfulFluid
                }
            }
        }
        }
    }
}
`;
const FeaturedPlaces = () => {
    const response = useStaticQuery(getFeaturedPlaces)
    const places = response.featuredPlaces.edges
           console.log(places);
```

```
export default FeaturedPlaces
```

Next, head over to index.js to add the FeaturedPlaces component, as highlighted in Listing 4-9.

## Listing 4-9. FeaturedPlaces in the index.js File

```
. . .
. . .
import { graphql } from 'gatsby'
import FeaturedPlaces from "../components/Home/FeaturedPlaces"
. . .
• • •
export default ({ data }) => (
    <Layout>
        <StyledHero home="true" img={data.defaultBcg.childImageSharp.fluid}>
                         . . .
        </StyledHero>
        <About />
        <Tips />
        <FeaturedPlaces />
    </Layout>
)
```

In the browser, open the home page and choose Developer Tools > Console. We can see data coming from Contentful, as shown in Figure 4-42.

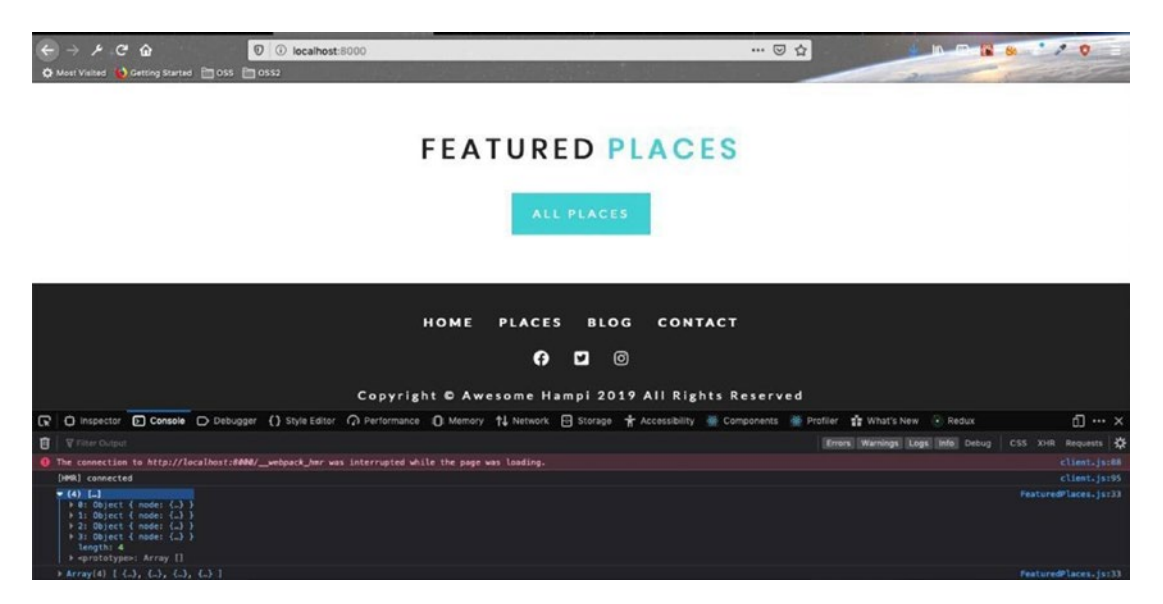

Figure 4-42. We can see data coming from Contentful using the console

Let's show the places array from the FeaturedPlaces component by adding the highlighted part in the FeaturedPlaces.js file, as shown in Listing 4-10.

Listing 4-10. The Places Array in FeaturedPlaces.js

```
...
const FeaturedPlaces = () => {
    const response = useStaticQuery(getFeaturedPlaces)
    const places = response.featuredPlaces.edges
    return (
        <section className={styles.places}>
            <Title title="featured" subtitle="places" />
            <div className={styles.center}>
            {places.map(({ node }) => {
                return <Place key={node.contentful_id} place={node} />
            }))
            </div>
```

```
CHAPTER 4 CREATING A TOURISM SITE WITH CONTENTFUL: PART TWO

<AniLink fade to="/places" className="btn-primary">

all places

</AniLink>

</section>

)

}
```

```
export default FeaturedPlaces
```

We will create a simple Place component for now. Create a Place.js file inside the Places folder, using the content in Listing 4-11.

## Listing 4-11. The Place.js File

```
export default Place
```

When we move to the browser, we can see four single places, as shown in Figure 4-43.

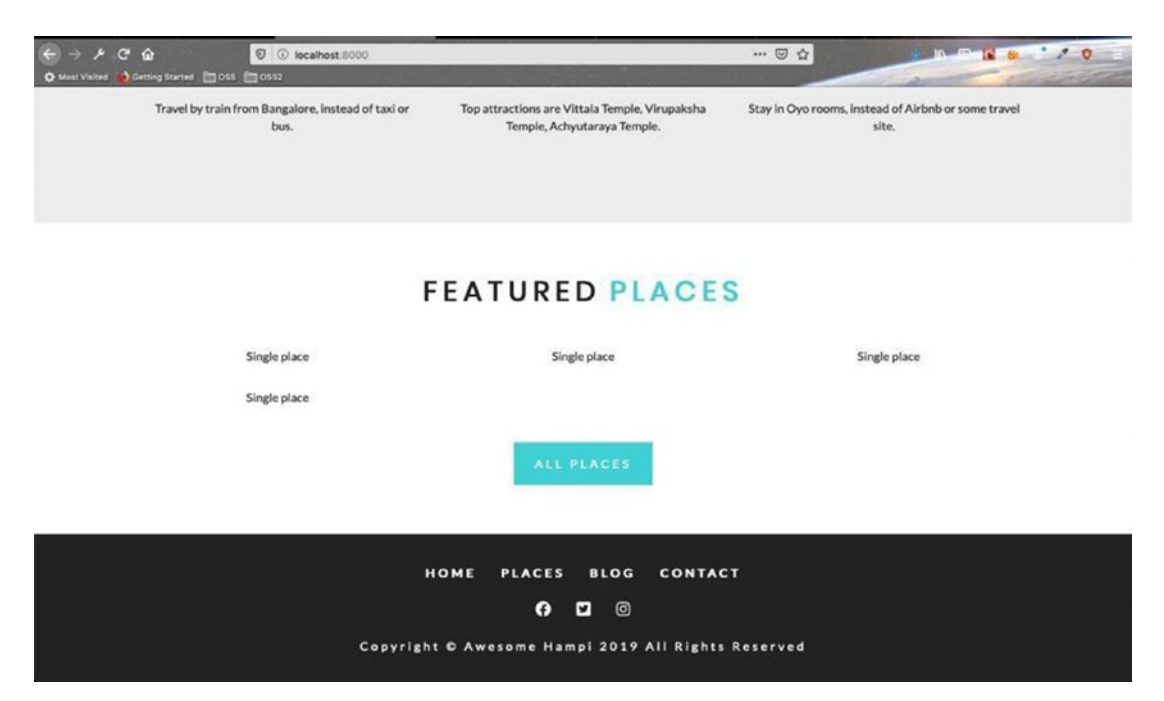

Figure 4-43. Four single places

## **Adding the Place Component**

Next, we will start to work on our Place component. First, let's add place.module.css inside the css folder. The content of it is shown in Listing 4-12.

Listing 4-12. The place.module.css File

```
.place {
   box-shadow: var(--lightShadow);
   transition: var(--mainTransition);
}
.place:hover {
   box-shadow: var(--darkShadow);
}
.img-container {
   position: relative;
```

```
background: var(--primaryColor);
 transition: var(--mainTransition);
}
.img {
 transition: var(--mainTransition);
}
.img-container:hover .img {
 opacity: 0.3;
}
.link {
 position: absolute;
 top: 50%;
 left: 50%;
 transform: translate(-50%, -50%);
 opacity: 0;
 text-transform: uppercase;
 letter-spacing: var(--mainSpacing);
 color: var(--mainWhite);
 border: 2px solid var(--mainWhite);
 padding: 0.9rem 1.6rem;
 display: inline-block;
 transition: var(--mainTransition);
 cursor: pointer;
}
.link:hover {
 background: var(--mainWhite);
 color: var(--primaryColor);
}
.img-container:hover .link {
 opacity: 1;
}
.footer {
 padding: 1rem;
 text-align: left;
}
```

```
CHAPTER 4 CREATING A TOURISM SITE WITH CONTENTFUL: PART TWO
.footer h3 {
  text-transform: capitalize;
  margin-bottom: 0;
}
.info {
  display: flex;
  flex-wrap: wrap;
  justify-content: space-between;
  text-transform: uppercase;
  align-items: center;
  margin-top: 0.5rem;
}
.info h6,
.info h4 {
  margin-bottom: 0;
}
.country {
  text-transform: capitalize;
  color: var(--primaryColor);
  display: flex;
  align-items: center;
}
.icon {
  margin-right: 0.4rem;
}
.details {
  color: var(--darkGrey);
  text-transform: uppercase;
  text-align: right;
}
```

Next, let's add some code to Place.js to show the images. The content is shown in Listing 4-13.

```
Listing 4-13. Code in Place.js
import React from 'react'
import Image from "gatsby-image"
import styles from "../../css/place.module.css"
import AniLink from "gatsby-plugin-transition-link/AniLink"
const Place = ({ place }) => {
    const { name, slug, images } = place;
    let mainImage = images[0].fluid;
    return (
        <article className={styles.place}>
            <div className={styles.imgContainer}>
                <Image fluid={mainImage} className={styles.img} alt="single
                place" />
            </div>
        </article>
    )
}
```

```
export default Place
```

This code will show all our three images on the Featured Places page, as shown in Figure 4-44.

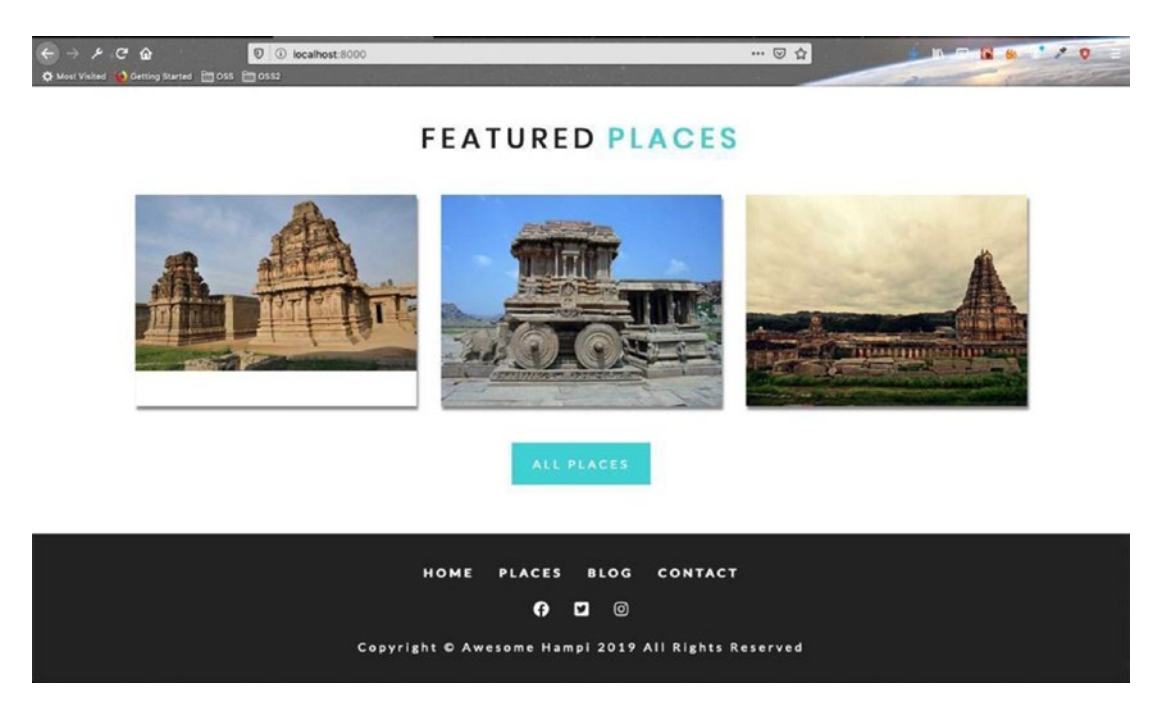

Figure 4-44. Images of the featured places

Let's complete the code by adding the AniLink, as highlighted in Listing 4-14, which will take visitors to the slug when they click it. We also show the name after the image.

## *Listing 4-14.* AniLink in Place.js

```
export default Place
```

This code will show the Featured Places with the names of the places below them, as shown in Figure 4-45.

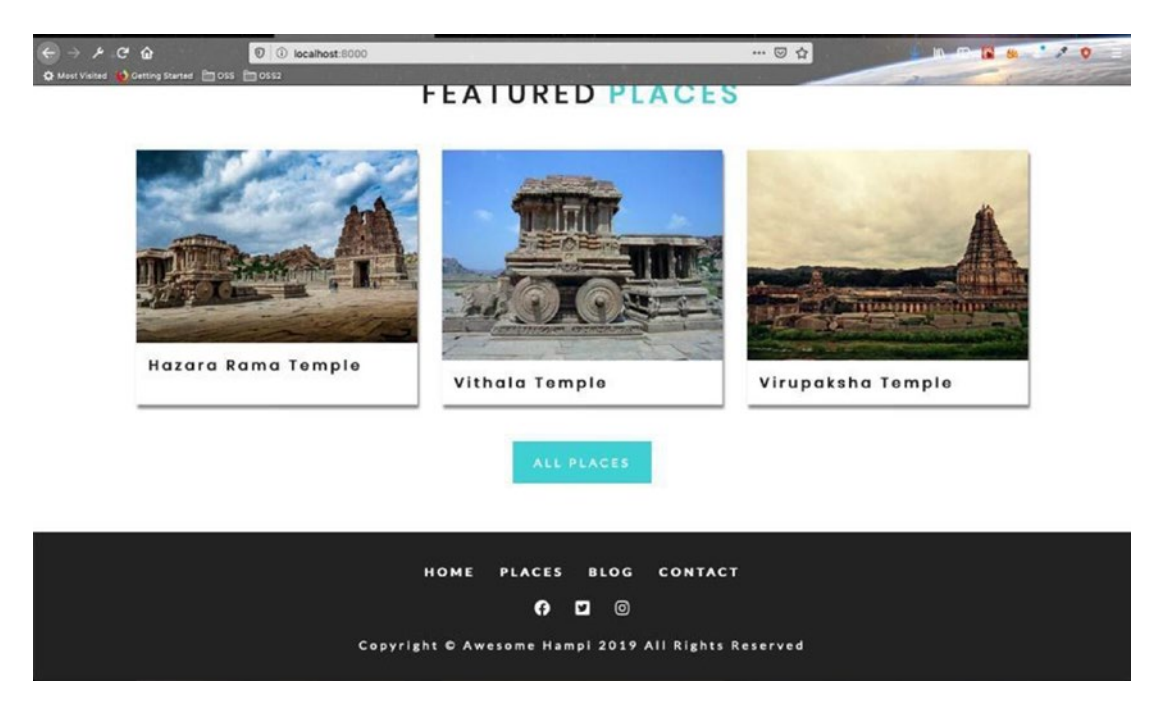

Figure 4-45. Featured places with descriptive names

# **Creating the Places Component**

Let's start by creating our Places component. Open your Places.js file and update it as shown in Listing 4-15. We are basically using the GraphQL query, which we created in GraphiQL in the previous section.

```
Listing 4-15. The Places.js File
```

```
import React from "react"
import PlaceList from "./PlaceList"
import { useStaticQuery, graphql } from "gatsby"
const getPlaces = graphql`
query {
    places: allContentfulAmazingHampiData {
        edges {
            node {
                 name
                timeRequired
                 slug
                timings
                 contentful id
                 entryFees
                 images {
                     fluid {
                         ... GatsbyContentfulFluid
                 }
            }
        }
    }
}
}
```
```
const Places = () => {
   const { places } = useStaticQuery(getPlaces)
   return <PlaceList places={places} />
}
```

```
export default Places
```

As we are getting the places, we are passing them to the PlaceList component. Let's create a simple PlaceList component now. Create a PlaceList.js file inside the places folder and add the content from Listing 4-16 to it.

### Listing 4-16. The PlaceList.js File

Next, we will show the places component in the places.js page. It is highlighted in Listing 4-17.

### Listing 4-17. The Places component in places.js

```
import React from 'react'
import Layout from "../components/Layout"
import StyledHero from "../components/StyledHero"
import { graphql } from 'gatsby'
import Places from '../components/Places/Places'
```

•••

•••

Let's now update PlaceList.js to show all the places. Here we are using a classbased component and accessing the places passes from the Places component, by this.props.places.

We also have two local states of places and sortedPlaces. This is updated by this. props.places once the components loads and is updated by a React lifecycle called componentDidMount().

After that, we sort over sortedPlaces and pass its value to an already created Place component. The contents are shown in Listing 4-18.

### Listing 4-18. The Code in PlaceList.js

```
import React, { Component } from 'react'
import styles from "../../css/items.module.css"
import Place from "./Place"
import Title from "../Title"
class PlaceList extends Component {
    state = {
        places: [],
        sortedPlaces: [],
    }
    componentDidMount() {
        this.setState({
            places: this.props.places.edges,
            sortedPlaces: this.props.places.edges
        })
    }
244
```

When we move to the Places page<sup>6</sup>, it will show all 22 places, as shown in Figure 4-46.

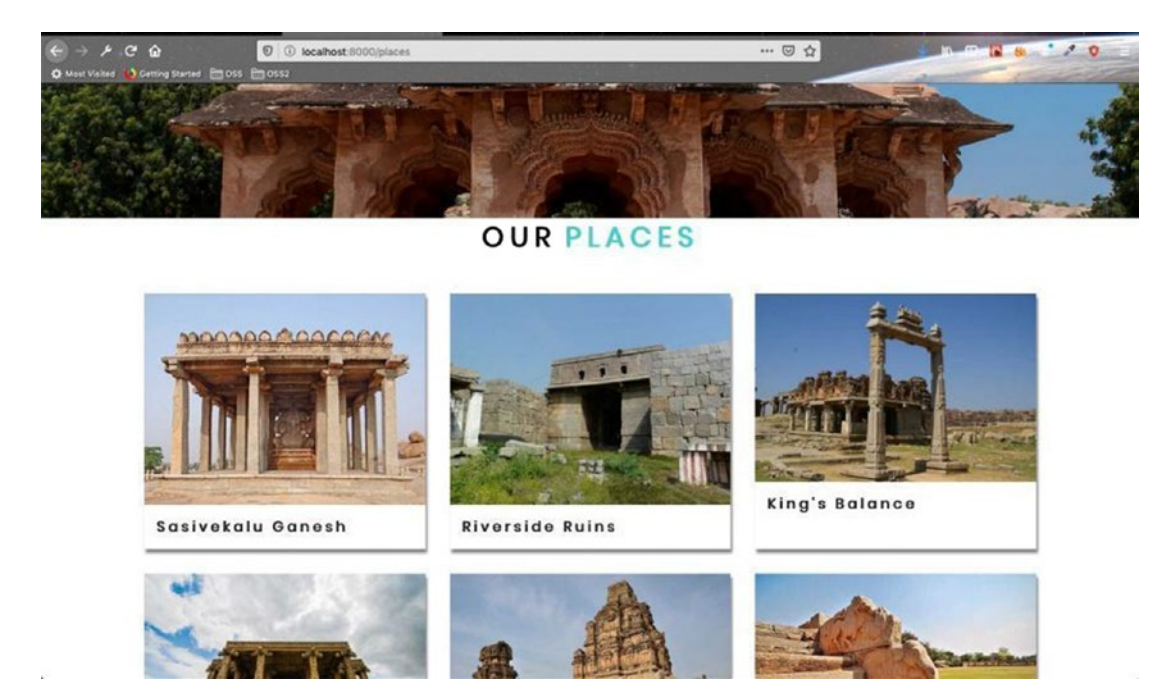

Figure 4-46. All 22 places are shown on this page

<sup>6</sup>http://localhost:8000/places

### **Create a Place Template**

Next, we will create a template to show when we go to a single place. Head over to your code editor and create a templates folder inside the src folder. Create a file called **place**-template.js inside that folder. Add the basic code shown in Listing 4-19 to it.

```
Listing 4-19. The place-template.js File
```

```
export default placeTemplate
```

We are basically creating our pages programmatically through the templates. Create a file called gatsby-node.js in the root directory.

Let's first create the query in GraphiQL. Head over to GraphQL<sup>7</sup> and create the query shown in Figure 4-47, which lists all the slugs.

<sup>&</sup>lt;sup>7</sup>http://localhost:8000/graphql

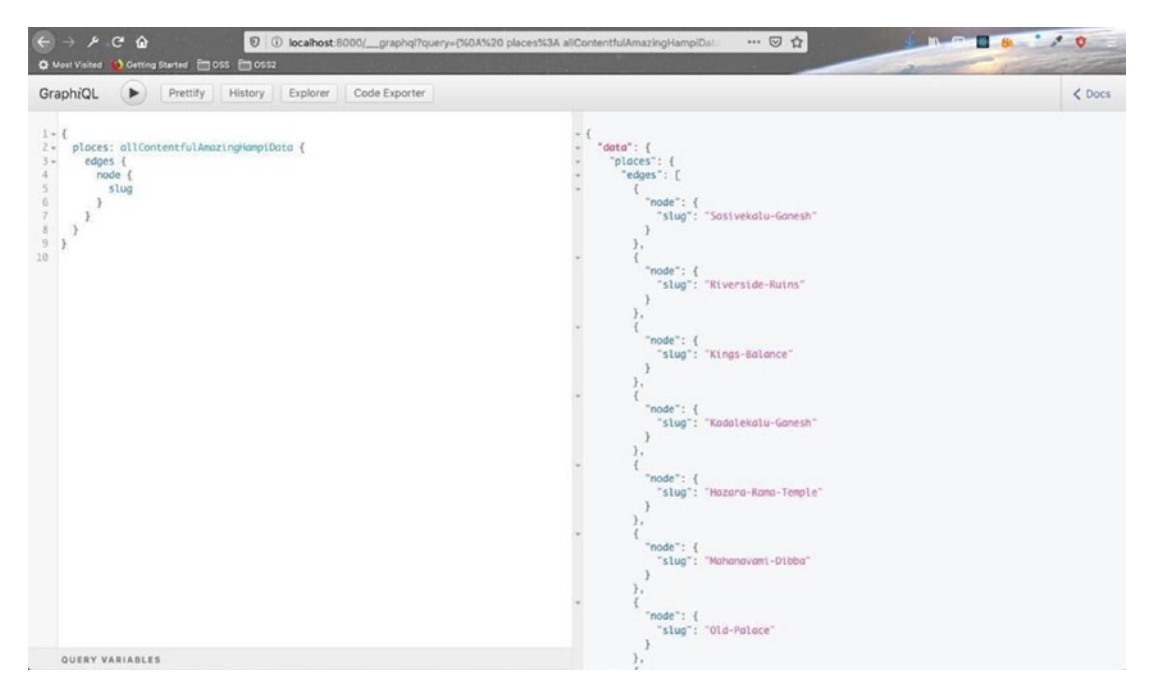

Figure 4-47. The slugs query

Head over to the gatsby-node.js file and add the content in Listing 4-20. Here, we are using async-await syntax to make the call. We are using the GraphQL query we created in the GraphiQL playground.

Once we receive the data, we loop over it and create the pages with the slug and template.

### Listing 4-20. The gatsby-node.js File

```
const path = require("path")
exports.createPages = async ({ graphql, actions }) => {
  const { createPage } = actions
  const { data } = await graphql(`
  query {
    places: allContentfulAmazingHampiData {
        edges {
            node {
                slug
            }
    }
}
```

```
CREATING A TOURISM SITE WITH CONTENTFUL: PART TWO
CHAPTER 4
         }
    }
}
`)
data.places.edges.forEach(({ node }) => {
    createPage({
             path: `places/${node.slug}`,
             component: path.resolve("./src/templates/place-template.js"),
             context: {
                 slug: node.slug,
             },
        })
    })
}
```

After saving the file, we need to restart the server. After restarting the browser, go to any nonexistent page and you will be shown the 404 page with all pages. We can see all the pages dynamically created, as shown in Figure 4-48.

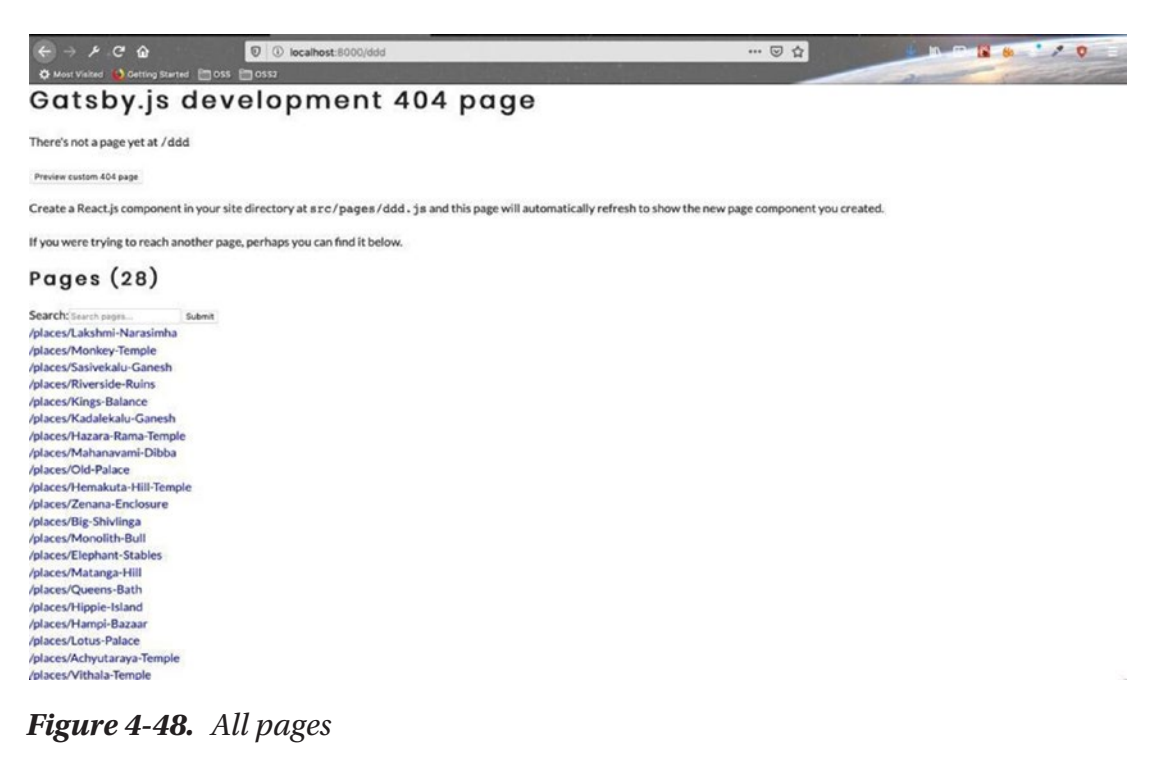

If we click any area of the page, it will show us data from place-template.js, as shown in Figure 4-49.

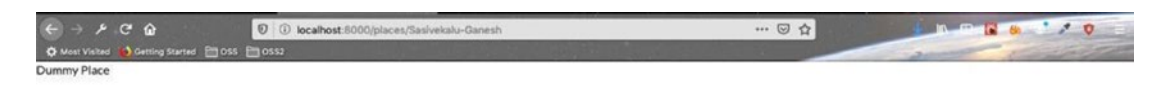

### Figure 4-49. Dummy place

We will create the place-template.js file next. In this part, we will start by creating the query for the template page. We will first create the query to get data of a single slug, as shown in Figure 4-50.

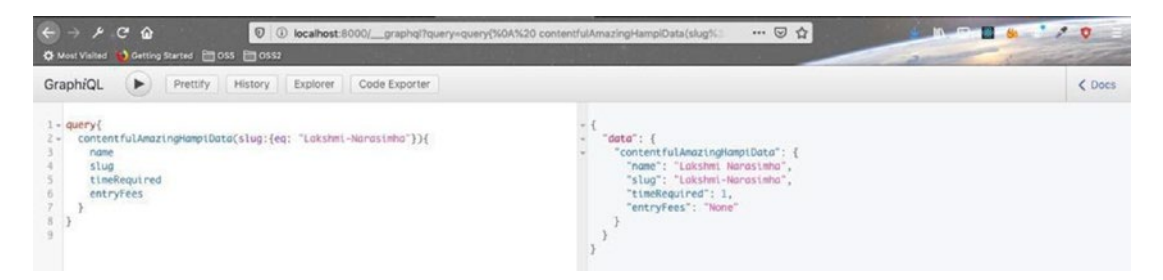

Figure 4-50. Single slug

We need to dynamically pass a variable to this query from our code. To test this, we will update the query and pass the variable from the Query Variables screen. This is shown in Figure 4-51.

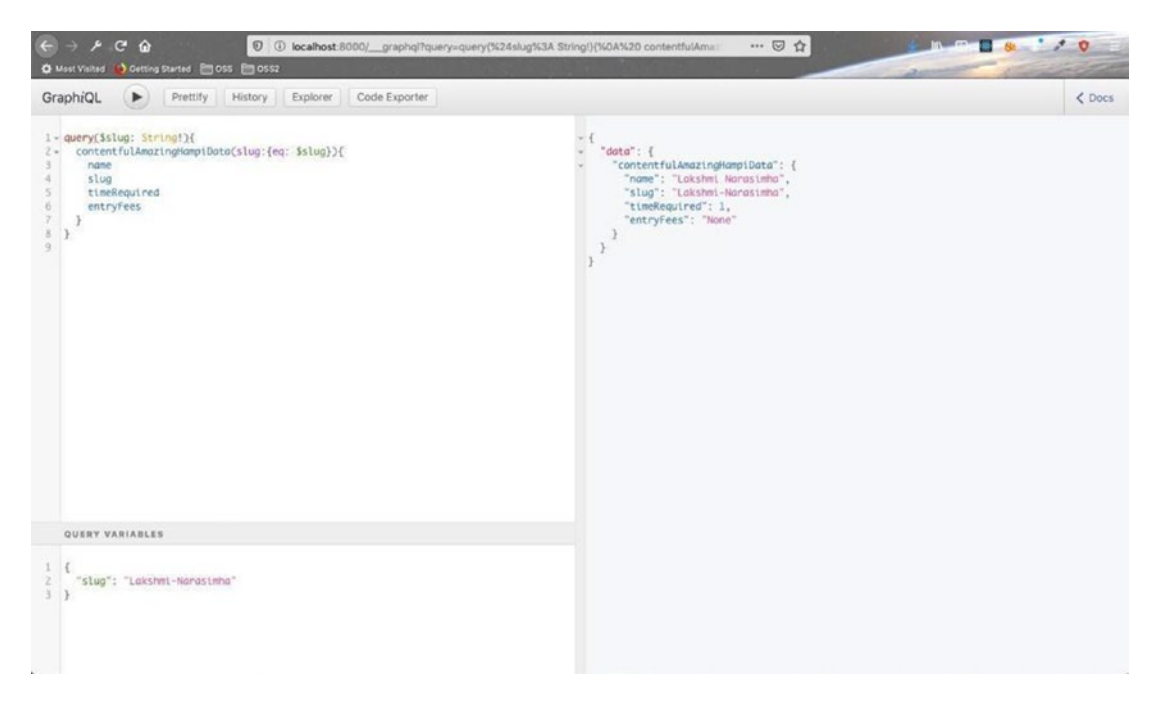

### Figure 4-51. Passing variables

Let's complete this query by adding all the fields, as shown in Figure 4-52.

| €         >         //                                                                                                    | ringi) (%AA%20 contentfulAma: ···· 🗟 🏠                                                                                                    |
|----------------------------------------------------------------------------------------------------|----------------------------------------------------------------------------------------------------|
| GraphiQL Prettify History Explorer Code Exporter                                                                                                    | < Does                                                                                                    |
| <pre>1 - query(Sslug: String)){ 2 - contentfulAmazingHompiData(slug:{eq: Sslug})}{ 3     nome 4     slug 4     tlimRequired 6     tlimIngs 7     entryFees 8     description 10     } 11 - imoges{ 12     fluid{ 13     src 14     } 15     } 16     } 17 }</pre> | <pre>{     "dsta": {         "contentfulAmazingKampiDota": {             "name": Lukshmi Hamasimha",             "slugs": Lukshmi Hamasimha",             "timeRequired": 1,             "timeRequired": 1,             "timeRequired": 1,             "entryTees": "None",             "description": This temple features the Diggest effigy in Hampi, of Namasimha             sitting on Sexhaloog 1,e. the save handeds danke acting as a shelter to him. The idol of             Goddess Lakshmi is placed along with that of Namasimhanun"</pre> |
| QUERY VARIABLES                                                                                                    |                                                                                                    |
| 1 {<br>2 "slug": "Lakshmi-Harasimha"<br>3 }                                                                                                    |                                                                                                    |

Figure 4-52. All fields added to the query

Next, we will add the query to place-template.js and display it. We are destructuring the data, which we receive from the query.

Some of our places have multiple images, so we are destructuring the images. We keep the first image as mainImage and the rest of the images in the array as placeImages. The code is shown in Listing 4-21.

### Listing 4-21. The Code in place-template.js

```
import React from "react"
import { graphql } from "gatsby"
const Template = ({ data }) => {
    const { name, timeRequired, timings, entryFees, description: {
    description }, images } = data.place;
            console.log(images);
    const [mainImage, ...placeImages] = images
             console.log(mainImage);
             console.log(placeImages);
    return <h1>{name}</h1>
}
export const query = graphql`
query($slug: String!){
    place: contentfulAmazingHampiData(slug:{eq: $slug}){
        name
        slug
        timeRequired
        timings
        entryFees
        description{
            description
        }
        images{
            fluid{
                src
            }
        }
```

```
}
```

export default Template

Once we move to a place with multiple images and open the console, we can see the variables. The name is also displayed on the page, as shown in Figure 4-53.

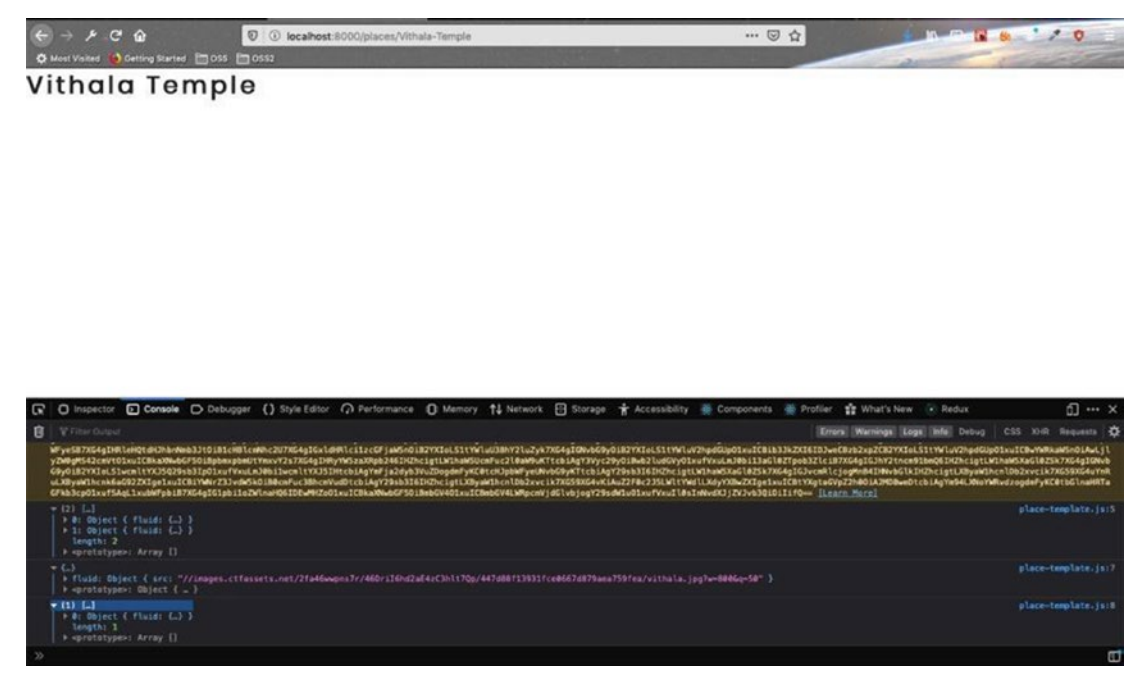

Figure 4-53. The variables at work

Let's add the styles for the templates by creating a file called template.module.css inside the css folder. The file's contents are shown in Listing 4-22.

Listing 4-22. The template.module.css File

```
.template {
   padding: 4rem 0;
}
.center {
   width: 80vw;
   margin: 0 auto;
}
252
```

```
.images {
 display: grid;
 grid-template-columns: repeat(auto-fit, minmax(250px, 1fr));
 grid-column-gap: 1rem;
 grid-row-gap: 1rem;
 margin-bottom: 2rem;
}
.image {
 box-shadow: var(--lightShadow);
}
.template h2 {
 text-transform: capitalize;
 letter-spacing: var(--mainSpacing);
 margin-bottom: 1rem;
}
.info {
 display: flex;
 flex-wrap: wrap;
}
.info p {
 display: flex;
 align-items: center;
 margin-right: 2rem;
 text-transform: capitalize;
}
.icon {
 color: var(--primaryColor);
 font-size: 1.4rem;
 margin-right: 0.5rem;
}
.desc {
 line-height: 2;
}
.template h4 {
 text-transform: capitalize;
}
```

```
CREATING A TOURISM SITE WITH CONTENTFUL: PART TWO
CHAPTER 4
.template h2 {
  margin: 2rem 0;
}
.journey {
  margin: 3rem 0;
}
@media screen and (min-width: 992px) {
  .journey,
  .desc {
    width: 70vw;
  }
}
@media screen and (min-width: 1200px) {
  .center {
    width: 95vw;
    max-width: 1170vw;
  }
  .images {
    grid-template-columns: repeat(auto-fit, minmax(340px, 1fr));
    grid-column-gap: 50px;
  }
}
```

Next, we need to update place-template.js to show more fields. Also, we need to change our src in the query to a fragment or the code will give an error. The updated code is marked in bold in Listing 4-23.

### Listing 4-23. More Fields in place-template.js

```
import React from "react"
import { graphql } from "gatsby"
import Layout from "../components/Layout"
import StyledHero from "../components/StyledHero"
import styles from "../css/template.module.css"
import Img from "gatsby-image"
import { FaMoneyBillWave } from "react-icons/fa"
```

```
CHAPTER 4 CREATING A TOURISM SITE WITH CONTENTFUL: PART TWO
const Template = ({ data }) => {
    const { name, timeRequired, timings, entryFees, description: {
    description }, images } = data.place;
    const [mainImage, ...placeImages] = images
    return (
        <Layout>
            <StyledHero img={mainImage.fluid} />
            <section className={styles.template}>
                <div className={styles.center}>
                    <div className={styles.images}>
                         {placeImages && placeImages.map((item,index) =>{
                            return <Img key={index} fluid={item.fluid}</pre>
                            alt="single" className={styles.image}/>
                        })
                    </div>
                    <h2>{name}</h2>
                    <div className={styles.info}>
                        <FaMoneyBillWave className={styles.icon} />
                            Entry Fees - {entryFees}
                        </div>
                </div>
            </section>
        </Layout>
    )
}
export const query = graphql`
query($slug: String!){
    place: contentfulAmazingHampiData(slug:{eq: $slug}){
        name
        slug
        timeRequired
        timings
```

```
CHAPTER 4 CREATING A TOURISM SITE WITH CONTENTFUL: PART TWO

entryFees

description{

description

}

images{

fluid{

...GatsbyContentfulFluid_tracedSVG

}

}
```

export default Template

Once we go to a page, we can see our images and the text, as shown in Figure 4-54.

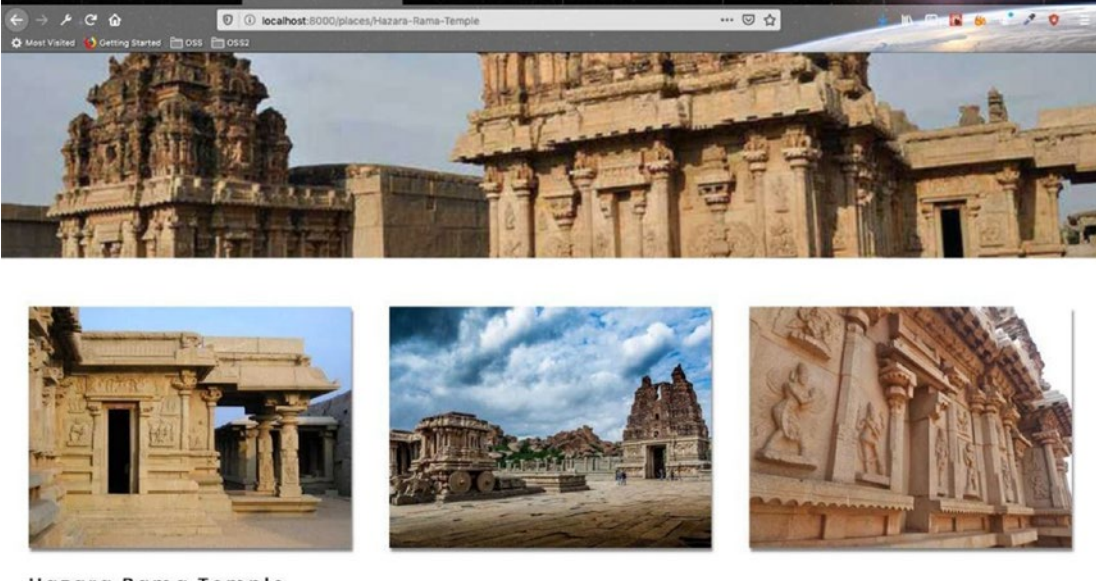

Hazara Rama Temple

Figure 4-54. Images and text are now displayed

Next, let's add all the fields to the place-template.js for our places. It will contain the timeRequired, timings, and description fields. The updated code is marked in bold in Listing 4-24.

### Listing 4-24. Time Fields in place-template.js

```
. . .
. . .
import { FaMoneyBillWave, FaClock, FaTypo3 } from "react-icons/fa"
const Template = ({ data }) => {
    const { name, timeRequired, timings, entryFees, description: {
description }, images } = data.place;
    const [mainImage, ...placeImages] = images
    return (
        <Layout>
            <SEO title={name} />
            <StyledHero img={mainImage.fluid} />
            <section className={styles.template}>
                <div className={styles.center}>
                    <div className={styles.images}>
                        {placeImages && placeImages.map((item,index) =>{
                            return <Img key={index} fluid={item.fluid}</pre>
                            alt="single" className={styles.image}/>
                        })}
                    </div>
                    <h2>{name}</h2>
                    <div className={styles.info}>
                        <FaMoneyBillWave className={styles.icon} />
                            Entry Fees - {entryFees}
                        <FaClock className={styles.icon} />Time
                            Required - {timeRequired} hours
```

Our page now looks almost complete, as shown in Figure 4-55.

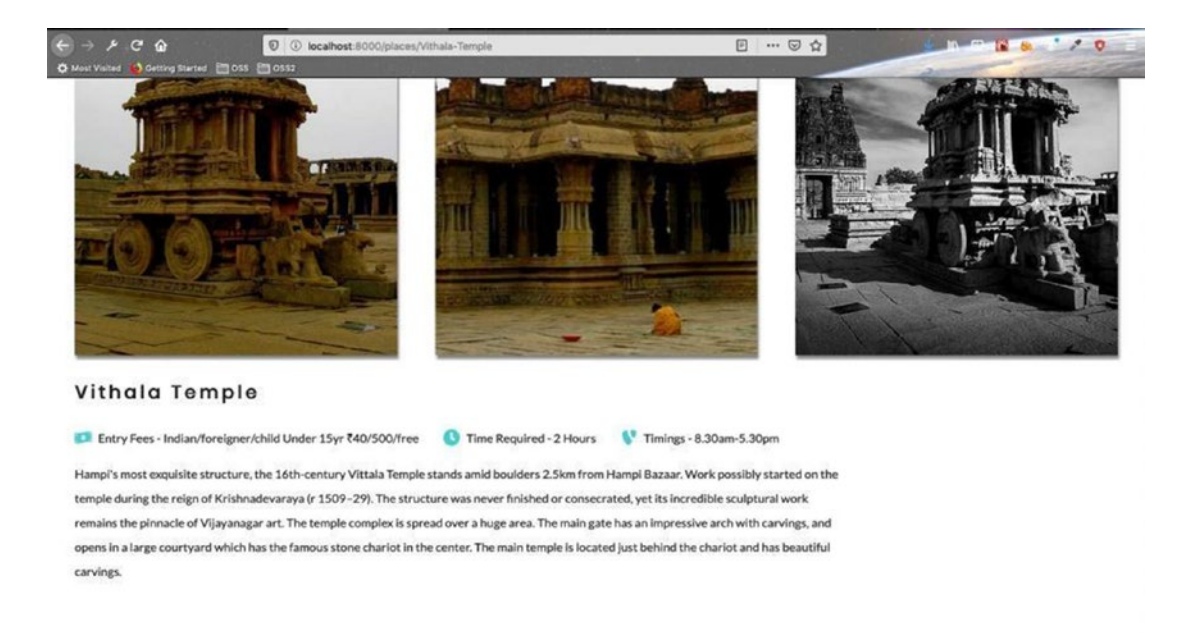

Figure 4-55. The page is nearly complete

One last thing to do is to add a button that allows visitors to go back to the Places page. Add an AniLink to place-template.js. The updated code is marked in bold in Listing 4-25.

### Listing 4-25. AniLink in place-template.js

```
. . .
. . .
import { FaMoneyBillWave, FaClock, FaTypo3 } from "react-icons/fa"
import AniLink from "gatsby-plugin-transition-link/AniLink"
const Template = ({ data }) => {
    const { name, timeRequired, timings, entryFees, description: {
    description }, images } = data.place;
    const [mainImage, ...placeImages] = images
    return (
        <Layout>
            <SEO title={name} />
            <StyledHero img={mainImage.fluid} />
            <section className={styles.template}>
                <div className={styles.center}>
                                              . . .
                                              . . .
                    <h2>{name}</h2>
                    <div className={styles.info}>
                                         . . .
                                         • • •
                    </div>
              {description}
                    <AniLink fade to="/places" className="btn-primary">back
                    to places</AniLink>
                </div>
            </section>
        </Layout>
    )
}
. . .
```

This will display a nice return button (called Back to Tours), as shown in Figure 4-56.

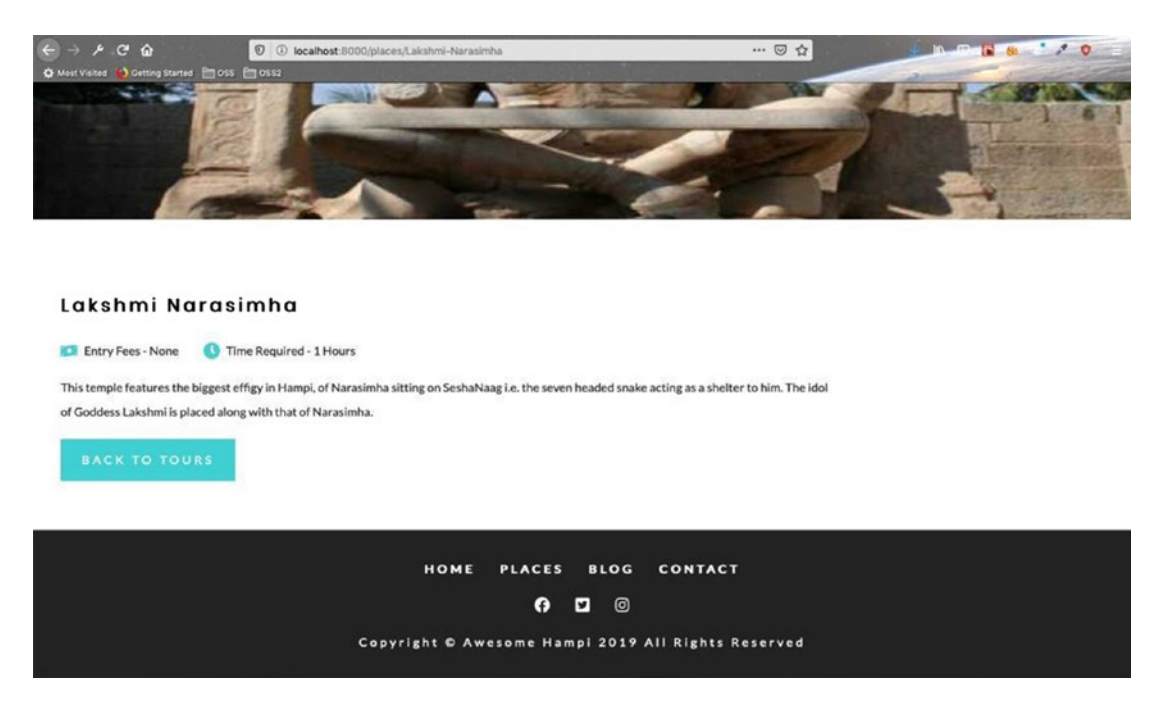

Figure 4-56. The Back to Tours button is displayed

Once it has pushed the code to GitHub, it starts the automatic deployment to Netlify. My Netlify build failed because of the GatsbyContentfulFluid\_tracedSVG fragment that's used in three places (see Figure 4-57).

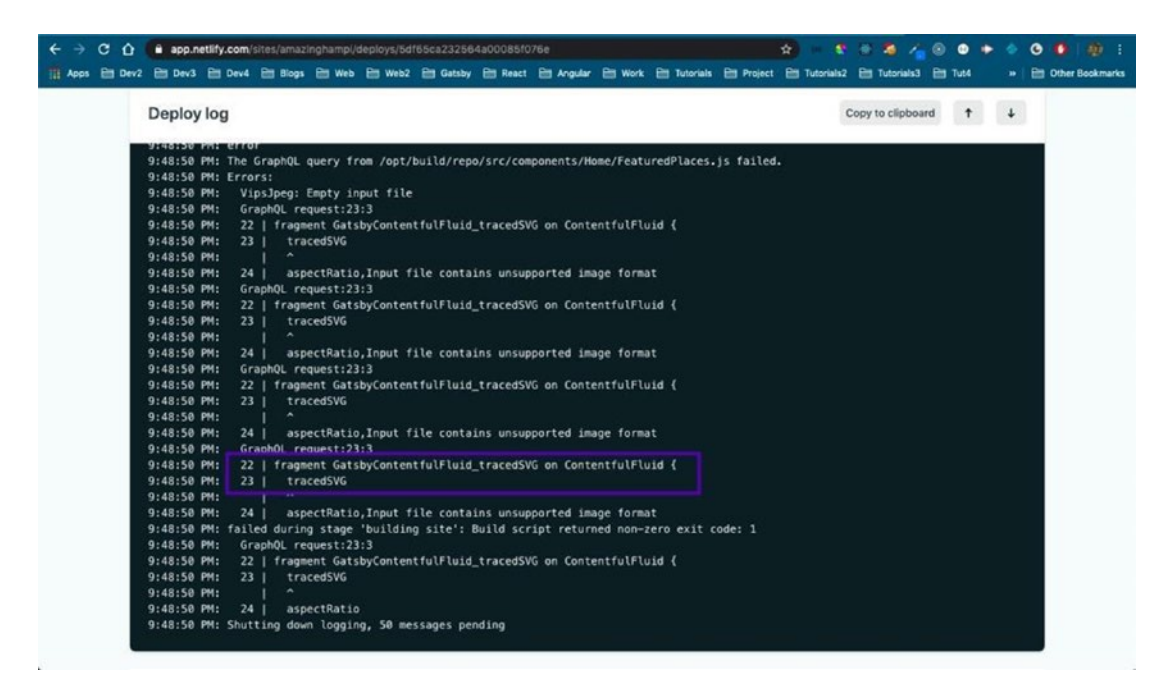

Figure 4-57. The Netlify error

I fixed the error by changing the fragment from GatsbyContentfulFluid\_tracedSVG to GatsbyContentfulFluid in all three files, as shown in Figure 4-58.

| + -   | C 🗘 🔒 github.com/nabendu82/gatsbyTouri          | sm/commit/3941aa05bbaf29bc51    | bfad5d8426b7ee6c4 | d56f7?diff | =split            | * * *                                   | * * *        | 0 0    | + 4 | 0 0 0 1           |
|-------|-------------------------------------------------|---------------------------------|-------------------|------------|-------------------|-----------------------------------------|--------------|--------|-----|-------------------|
| 11 40 | sps 🛅 Dev2 🛅 Dev3 🛅 Dev4 🛅 Blogs 🛅 Wet          | b 🗎 Web2 🛅 Gatsby 🗎 Read        | et 🗎 Angular 🗎 V  | Vork 🛅 T   | utorials 🗎 Projec | t 🛅 Tutorials2                          | E Tutorials3 | E Tute |     | E Other Bookmarks |
| ~     | 2 src/components/Home/FeaturedPlaces.js         | 8                               |                   |            |                   |                                         |              |        |     |                   |
| 184   | 00 -19,7 +19,7 00 featuredPlaces: allContentful | AmazingHampiData(filter:{featur | ed:(eq:true}}) {  |            |                   |                                         |              |        |     |                   |
| 19    | featured                                        |                                 | 19                |            | featured          |                                         |              |        |     |                   |
| 20    | images (                                        |                                 | 28                |            | images {          |                                         |              |        |     |                   |
| 21    | fluid {                                         |                                 | 21                |            | fluid {           |                                         |              |        |     |                   |
|       | GatsbyContentfulFluid_trace                     | ed5V6                           | 22 -              | •          | Gatst             | yContentfulFlui                         | d            |        |     |                   |
|       | }                                               |                                 | 23                |            | >                 |                                         |              |        |     |                   |
| -24   | >                                               |                                 | 24                |            | 3                 |                                         |              |        |     |                   |
| 25    | )                                               |                                 | 25                |            | }                 |                                         |              |        |     |                   |
| 282   |                                                 |                                 |                   |            |                   |                                         |              |        |     |                   |
| ~     | 2 ssc/components/Places/Places.js               |                                 |                   |            |                   |                                         |              |        |     |                   |
| ate   | 00 -15,7 +15,7 00 query {                       |                                 |                   |            |                   |                                         |              |        |     |                   |
|       | entryFees                                       |                                 | 35                |            | entryFee          | 15                                      |              |        |     |                   |
| 16    | images {                                        |                                 | 16                |            | images 4          | 1 · · · · · · · · · · · · · · · · · · · |              |        |     |                   |
|       | fluid (                                         |                                 | 17                |            | flui              | id {                                    |              |        |     |                   |
| 18    | GatsbyContentfulFlu                             | uid_tracedSVG                   | 38 -              |            |                   | GatsbyConter                            | tfulFluid    |        |     |                   |
| 19    | )                                               |                                 | 19                |            | >                 |                                         |              |        |     |                   |
| 20    | 3                                               |                                 | -2.0              |            | 3                 |                                         |              |        |     |                   |
| 21    | )                                               |                                 | -21               |            | 3                 |                                         |              |        |     |                   |
| ate   |                                                 |                                 |                   |            |                   |                                         |              |        |     |                   |
| ~     | 2 <b>se</b> src/templates/place-template.js     |                                 |                   |            |                   |                                         |              |        |     |                   |
| ate   | 00 -57,7 +57,7 00 query(\$slug: String!){       |                                 |                   |            |                   |                                         |              |        |     |                   |
|       | 3                                               |                                 | 57                |            | }                 |                                         |              |        |     |                   |
| 58    | images{                                         |                                 | 58                |            | images{           |                                         |              |        |     |                   |
| :59   | fluid{                                          |                                 | 59                |            | fluid{            |                                         |              |        |     |                   |
| 60    | GatsbyContentfulFluid_trace                     | edSVG                           | 60                | •          | Gatst             | yContentfulFlui                         | d            |        |     |                   |
| -61   | )                                               |                                 | 0.1               |            | )                 |                                         |              |        |     |                   |
| -62   | }                                               |                                 | 62                |            | }                 |                                         |              |        |     |                   |
| 63    | 3                                               |                                 | 63                | }          |                   |                                         |              |        |     |                   |
| 117   |                                                 |                                 |                   |            |                   |                                         |              |        |     |                   |

Figure 4-58. Changing this fragment fixes the error

You can find my code in my GitHub account here8. The site is successfully live here9.

## Summary

This completes Chapter 4 and the second part of the tourism site using Contentful. We covered the following topics in this chapter:

- Setting up the Contentful CMS and connecting to the project
- Creating the Places component, which shows data stored in the Contentful CMS

In the next chapter, we continue with the tourism site using Contentful. We will create the Blog and Photos components in that chapter.

<sup>%</sup>https://github.com/nabendu82/gatsbyTourism

<sup>%</sup> https://amazinghampi.netlify.com/

### **CHAPTER 5**

# Creating a Tourism Site with Contentful: Part Three

Welcome to Chapter 5. In this chapter, we will add two more components to the tourism site: the Blog and Photos components. They will show data stored in the Contentful CMS. Let's start by creating a new content model for the blog on the site.

## **Creating the Blog Component**

From the Contentful dashboard, click the Content Model tab and then click the Add Content Type button. This is shown in Figure 5-1.

| A https://app.content/    | ful.com/spaces/2fa46w                                                                                       | vpns7r/content_typ                                                                                                    | 15                                                                                                    | 🔊                                                                                                    | 2 合                                                                                                    |                                                                                                    |                                                                                                    | \$                                                                                                    |
|---------------------------|----------------------------------------------------------------------------------------------------|----------------------------------------------------------------------------------------------------|----------------------------------------------------------------------------------------------------|----------------------------------------------------------------------------------------------------|----------------------------------------------------------------------------------------------------|----------------------------------------------------------------------------------------------------|----------------------------------------------------------------------------------------------------|----------------------------------------------------------------------------------------------------|
| Space home                |                                                                                                    | P Content                                                                                                    | 🔝 Media                                                                                                    | 🏠 Apps                                                                                                    | Settings                                                                                                    |                                                                                                    | ٩                                                                                                    | ۰ 1                                                                                                    |
| Search for a content type |                                                                                                    |                                                                                                    |                                                                                                    |                                                                                                    |                                                                                                    |                                                                                                    | Add content                                                                                                   | type                                                                                                    |
| Name                      | Description                                                                                                 |                                                                                                    | Fields                                                                                                    | l                                                                                                    | Jpdated                                                                                                    | Ву                                                                                                    | Status                                                                                                    |                                                                                                    |
| amazing-hampi-data        | The data for an                                                                                             | nazing hampi                                                                                                    | 8                                                                                                    | c                                                                                                    | Dec 10, 2019                                                                                                    | Me                                                                                                    | ACTIVE                                                                                                    |                                                                                                    |
|                           |                                                                                                    |                                                                                                    |                                                                                                    |                                                                                                    |                                                                                                    |                                                                                                    |                                                                                                    |                                                                                                    |
|                           |                                                                                                    |                                                                                                    |                                                                                                    |                                                                                                    |                                                                                                    |                                                                                                    |                                                                                                    |                                                                                                    |
|                           | A https://app.content     Soss     Space home     Search for a content type     Name     amazing-hampi-data | https://spp.contentful.com/spaces/2fa46ww coss Space home Content model Search for a content type   Name Description   amazing-hampi-data The data for an | A https://app.content/ul.com/spaces/2fa46wwpns7r/content_spp      State home     Content model     Content Search for a content type      Name     Description     amazing-hampi-data     The data for amazing hampi | Intros://upp.contentful.com/spaces/2fa46wwpns7/content_types State of the state of the state of th | Image: Space home       Image: Content model       Image: Space home       Image: Content model       Image: Space home       Image: Space home | Image: Space home       Image: Content model       Image: Content type         Search for a content type       Image: Content type         Name       Description       Fields       Updated         amazing-hampi-data       The data for amazing hampi       8       Dec 10, 2019 | Integr://app.content/ul.com/spaces/2fa48ewepns?r/content_types       Im Im Im Im Im Im Im Im Im Im Im Im Im I | Image: Space home       Content model       Image: Content Types       Image: Content Types       Image: Co |

Figure 5-1. Choose to add content type from the Contentful dashboard

In the popup window shown in Figure 5-2, provide a name and description and then click Create.

| ← → ⊁ C ☆<br>✿ Most Visited ♠ Getting Sta | 🛛 🔒 https:<br>ered 🛅 OSS 🛅 OSS2 | //app.contentful.com/spaces/2fa48wwpns7r/content_types_new/fields | 🖂 🟠    |                                                                                |
|-------------------------------------------|---------------------------------|-------------------------------------------------------------------|--------|--------------------------------------------------------------------------------|
| C amazinghampi                            |                                 |                                                                   |        |                                                                                |
| Untitled t                                | <u>e</u>                        | Create new content type                                           | ×      | Canoel Actions + Store                                                         |
| Fie                                       | lds JSON preview                | Name (required) post                                              |        | FIELDS<br>The content type has used 0 out of 50 fields.                        |
|                                           | The f                           | Api identifier (required) post                                    | 4/64   | O'Ado field                                                                    |
|                                           | For instance, a tex             | generated from name Description                                   | 4/64   | Change the entry editor's appearance for this content type.                    |
|                                           |                                 | Posts for amazing hampi site                                      | 28/500 | CONTENT TYPE ID                                                                |
|                                           |                                 | Create                                                            |        | Use this ID to retrieve everything related to this<br>content type via the APL |
|                                           |                                 |                                                                   |        | DOCUMENTATION<br>Read more about content types in our <u>guide to</u>          |

Figure 5-2. Create new content type

After you click Add Field, you will get the popup shown in Figure 5-3. Click Text in this window.

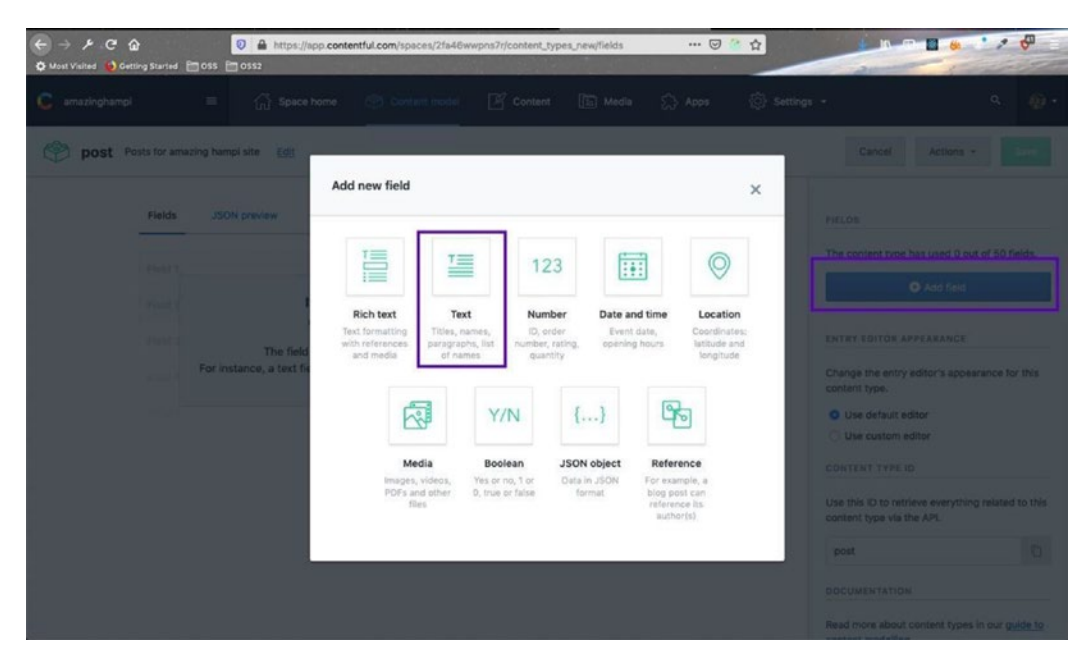

Figure 5-3. Add a Text field

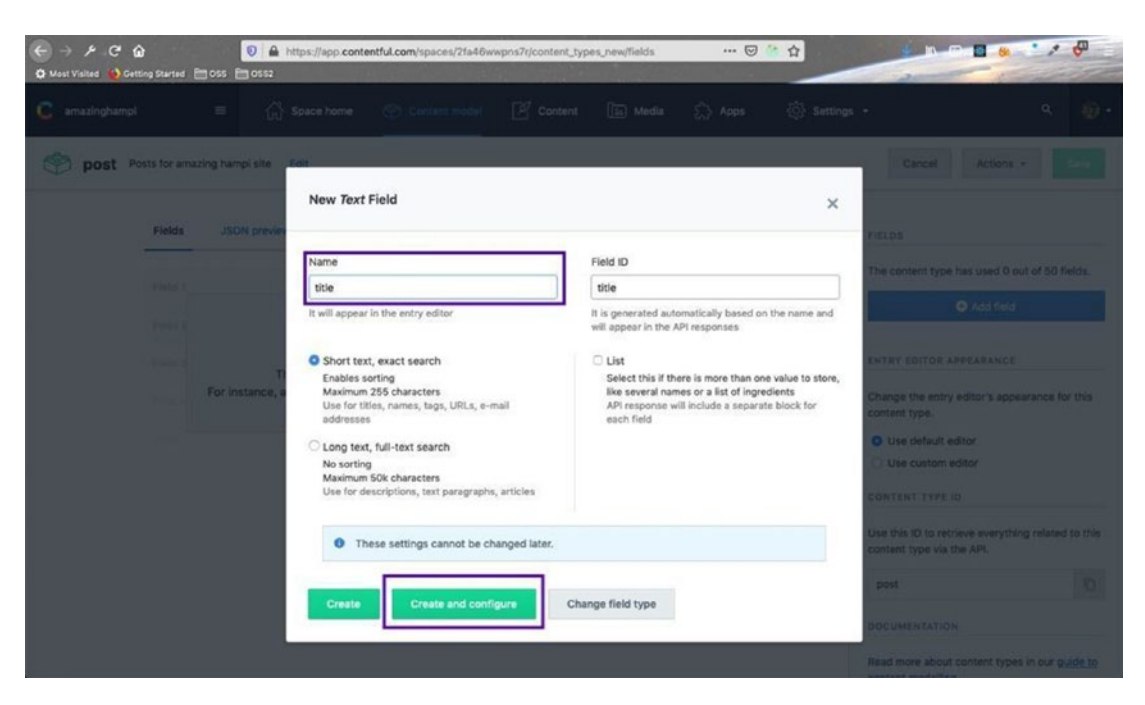

Provide a name and click Create and Configure, as shown in Figure 5-4.

Figure 5-4. Choose a name for your Text field

In the next window, click the Validations tab. After that click, check the Required Field button and then click Save, as shown in Figure 5-5.

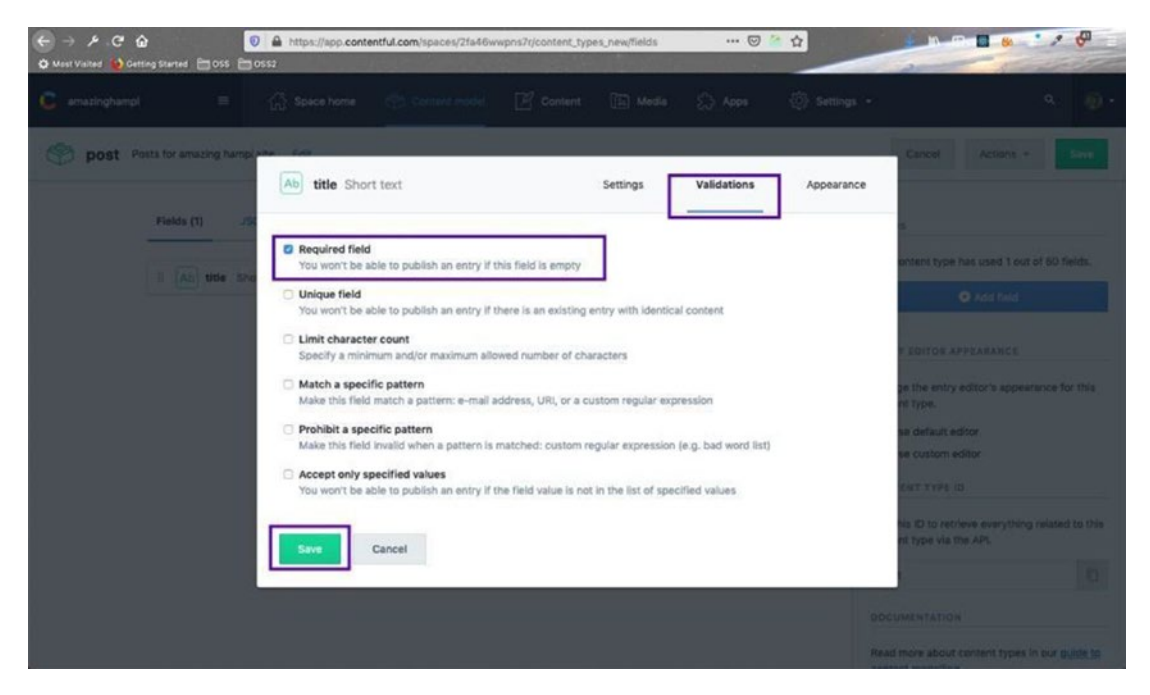

Figure 5-5. Make this field required

Follow this exact same process to create a Slug field. It is shown in Figure 5-6.

| C → P C ↔           Image: D → https://app.contentful.com/spaces/2fs46wwpns7/jcontent_types_new/fields         ···· Image: D → https://app.contentful.com/spaces/2fs46wwpns7/jcontent_types_new/fields           Image: D → Matrix Visited         Image: D → https://app.contentful.com/spaces/2fs46wwpns7/jcontent_types_new/fields         ···· Image: D → https://app.contentful.com/spaces/2fs46wwpns7/jcontent_types_new/fields           Image: D → Matrix Visited         Image: D → https://app.contentful.com/spaces/2fs46wwpns7/jcontent_types_new/fields         ···· Image: D → https://app.contentful.com/spaces/2fs46wwpns7/jcontent_types_new/fields |                                                                                 |
|----------------------------------------------------------------------------------------------------|---------------------------------------------------------------------------------|
| 😮 amazînghampi 🛛 🗧 🏠 Space home 🕐 Content modei 📝 Content 🔯 Media 🏠 Apps 🔅 Settings                                                                                                    | . a @.                                                                          |
| Posts for amazing hampi site 6                                                                                                    | Cancel Actions - Save                                                           |
| Fields (2) JSON preview Sidebar                                                                                                    | FIELDS                                                                          |
| I Ab title Short text Settings                                                                                                    | The content type has used 2 out of 50 fields.                                   |
| I Ab slug Short text Settings                                                                                                    | Add field                                                                       |
|                                                                                                    | ENTRY EDITOR APPEARANCE                                                         |
|                                                                                                    | Change the entry editor's appearance for this<br>content type.                  |
|                                                                                                    | O Use default editor                                                            |
|                                                                                                    | O Use custom editor                                                             |
|                                                                                                    | Use this ID to retrieve everything related to this<br>content type via the API. |
|                                                                                                    | post                                                                            |
|                                                                                                    | DOCUMENTATION                                                                   |
|                                                                                                    | Read more about content types in our guide to                                   |

Figure 5-6. Create a slug field

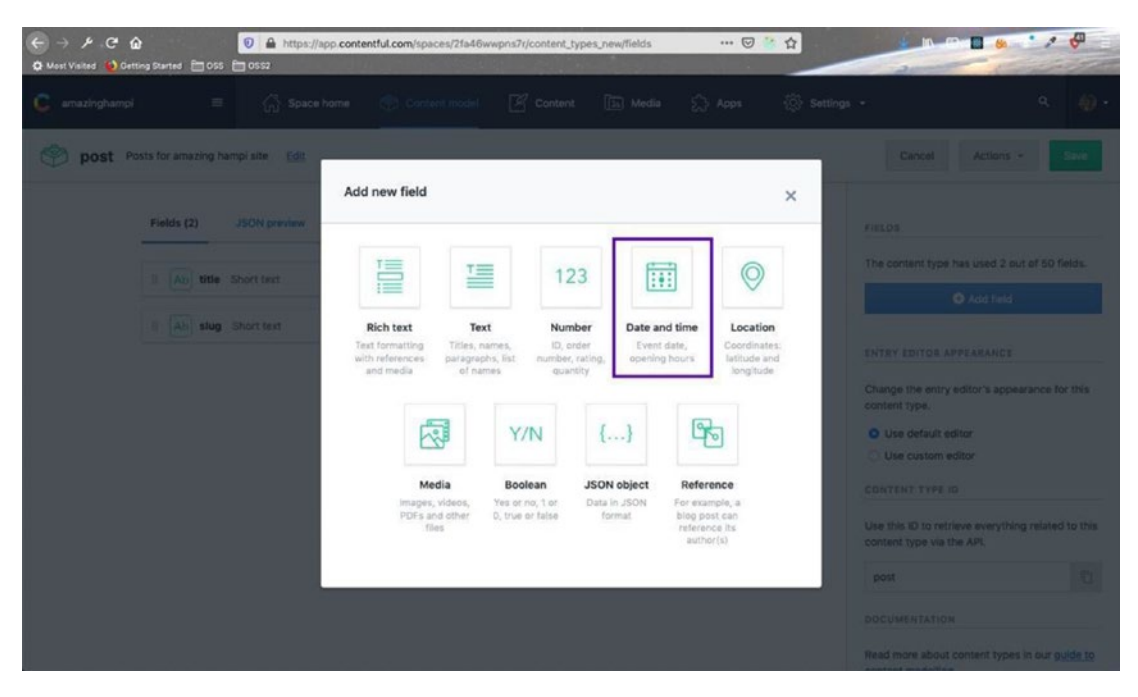

Next, add a Date and Time field, as shown in Figure 5-7.

Figure 5-7. Create a Date and Time field

Give this field a name and click Create and Configure. You need to follow the process to make it a required field. This is shown in Figure 5-8.

| ← → ⊁ C ☆ 0 ▲ 1<br>¢ Most Vialted ⊕ Getting Started ⊟ OSS ⊟ OSS2 | https://app. <b>contentful.com</b> /spaces/2fa48wwpns7r/conte | nt_types_new/fields 🛛 🐨 🗟 🏠                                                             |                                                                                |
|------------------------------------------------------------------|---------------------------------------------------------------|-----------------------------------------------------------------------------------------|--------------------------------------------------------------------------------|
| 🕻 amazinghampi 😑 🎧                                               |                                                               |                                                                                         |                                                                                |
| post Posts for amazing hampi site                                | Edit                                                          |                                                                                         | Cancel Actions - Ebr                                                           |
|                                                                  | New Date and time Field                                       | ×                                                                                       |                                                                                |
| Fields (2) JSON pro-                                             | Name                                                          | Field ID                                                                                | The content type has used 2 out of 50 fields.                                  |
| I Ab title Short bot                                             | published                                                     | published                                                                               |                                                                                |
| E Ab slug Short text                                             | It will appear in the entry editor                            | It is generated automatically based on the name and<br>will appear in the API responses | Q Add field                                                                    |
|                                                                  |                                                               |                                                                                         | ENTRY EDITOR APPEARANCE                                                        |
|                                                                  | Create Create and configure                                   | Change field type                                                                       | Change the entry editor's appearance for this<br>content type.                 |
|                                                                  |                                                               |                                                                                         | O Use default editor                                                           |
|                                                                  |                                                               |                                                                                         | Use custom editor                                                              |
|                                                                  |                                                               |                                                                                         |                                                                                |
|                                                                  |                                                               |                                                                                         | Use this ID to retrieve everything related to this<br>content type via the APL |
|                                                                  |                                                               |                                                                                         |                                                                                |
|                                                                  |                                                               |                                                                                         |                                                                                |
|                                                                  |                                                               |                                                                                         | Read more about content types in our <u>puide to</u>                           |

Figure 5-8. The Published field

Next, we will create a Description field. It will be Text field, but a Long text, full-text search. As usual, make it a required field, as shown in Figure 5-9.

| ← → ⊁ .C G<br>O Most Visited 😡 Gett | ng Started 🛅 OSS 🛅 OSS2    | https://app. <b>contentful.com</b> /spaces/2fa46wwpns7r/content                                     | types_new/fields 🛛 🐨 🗟 🏠                                                                | · · · · · · · · · · · · · · · · · · ·                                          |
|-------------------------------------|----------------------------|----------------------------------------------------------------------------------------------------|-----------------------------------------------------------------------------------------|--------------------------------------------------------------------------------|
| C amazinghampi                      |                            |                                                                                                    |                                                                                         |                                                                                |
| 🌍 post Po                           | sts for amazing Hampi site | TOR                                                                                                 |                                                                                         | Cancel Actions - Store                                                         |
|                                     | Fields (3) JSON pre        | New Text Field                                                                                      | ×                                                                                       | THE R.                                                                         |
|                                     |                            | Name                                                                                                | Field ID                                                                                | The content type has used 3 out of 50 fields.                                  |
|                                     | II Ab title Short text     | description                                                                                         | description                                                                             | O Add field                                                                    |
|                                     | I Ab slug Short text       | it will appear in the entry editor                                                                  | It is generated automatically based on the name and<br>will appear in the API responses |                                                                                |
|                                     |                            | O Short text, exact search                                                                          |                                                                                         | ENTRY EDITOR APPEARANCE                                                        |
|                                     | B published Date           | Enables sorting<br>Maximum 255 characters<br>Use for titles, names, tags, URLs, e-mail<br>addresses |                                                                                         | Change the entry editor's appearance for this content type,                    |
|                                     |                            | Long text, full-text search                                                                         |                                                                                         | O Use default editor                                                           |
|                                     |                            | No sorting<br>Maximum 50k characters                                                                |                                                                                         | Use custom editor                                                              |
|                                     |                            | Use tor descriptions, text paragraphs, articles                                                     |                                                                                         | CONTERT TYPE ID                                                                |
|                                     |                            | • These settings cannot be changed later.                                                           |                                                                                         | Use this ID to retrieve everything related to this<br>contont type via the APL |
|                                     |                            |                                                                                                    | Shares Bald have                                                                        | post D                                                                         |
|                                     |                            | Create Create and coningure                                                                         | nange neid type                                                                         | DOCUMENTATION                                                                  |
|                                     |                            |                                                                                                    |                                                                                         | Read more about content types in our guide to                                  |

Figure 5-9. The Description field

Next, create an Author field. But don't make it required; simply click Create. This is shown in Figure 5-10.

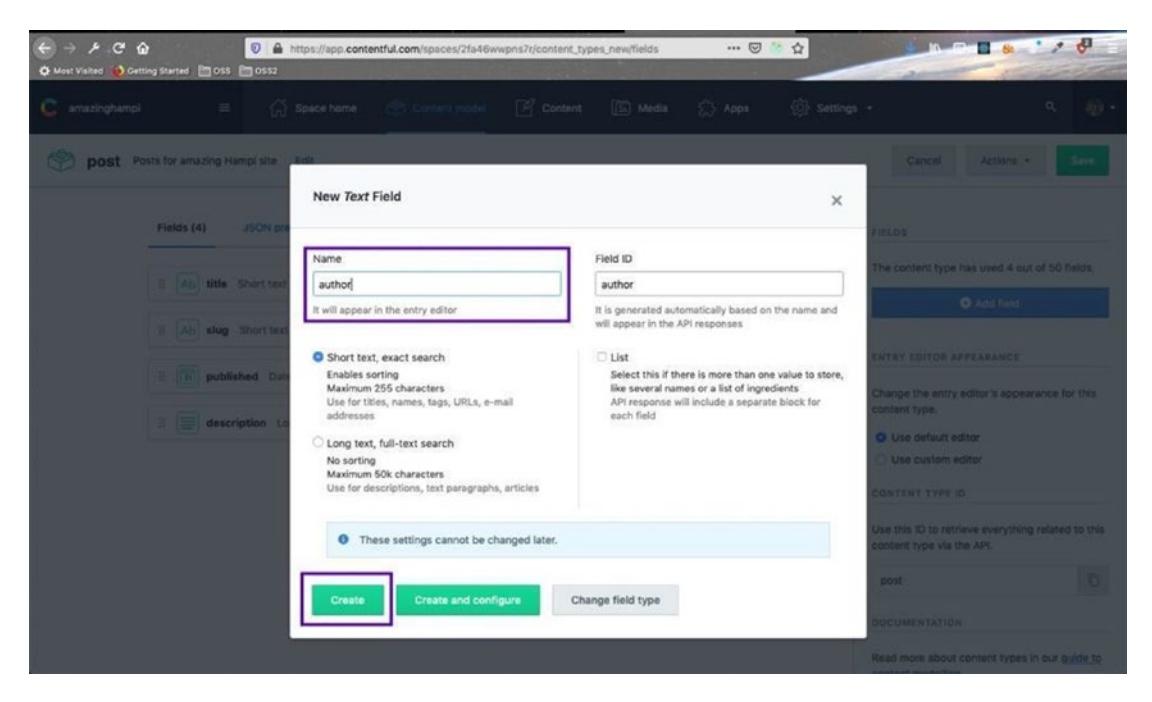

Figure 5-10. The Author field

After adding all these fields, click Save in the top-right corner to save this content model, as shown in Figure 5-11.

| C amazinghar | pi                                | Content 💿 Media |     | ⑦ Settings |                                                   | q                   | <b>.</b> |
|--------------|-----------------------------------|-----------------|-----|------------|---------------------------------------------------|---------------------|----------|
| 💮 post       | Posts for amazing Hampi site Edit |                 |     |            | Cancel                                            | Actions +           | Save     |
|              | Fields (5) JSON preview Sidebar   |                 |     |            | FIELDS                                            |                     |          |
|              | II Ab title Short text            | Settings        | *** |            | The content type has                              | used 5 out of 50 fi | ields.   |
|              | I Ab slug Short text              | Settings        | *** |            | 0                                                 | vdd field           |          |
|              | 1 ( avhilehed Date & line         | Sattinos        |     |            | ENTRY EDITOR APPE                                 | ARANCE              |          |
|              |                                   | (and a          |     |            | Change the entry edit<br>content type.            | or's appearance fo  | or this  |
|              | description Long text             | Settings        | *** |            | O Use default editor                              |                     |          |
|              | I Ab author Short text            | Settings        | *** |            | <ul> <li>Use custom edito</li> </ul>              | r.                  |          |
|              |                                   |                 |     |            | CONTENT TYPE ID                                   |                     |          |
|              |                                   |                 |     |            | Use this ID to retrieve<br>content type via the A | everything related  | to this  |
|              |                                   |                 |     |            | post                                              |                     | 0        |
|              |                                   |                 |     |            | DOCUMENTATION                                     |                     |          |
|              |                                   |                 |     |            | Read more about con                               | tent types in our g | uide to  |

Figure 5-11. Saving the new content model

Next, let's add some data to the content model.

### **Adding Data to the Content Model**

Go to the Content tab and click the Add Entry button. Then choose Post, as shown in Figure 5-12.

| ← → 𝓕 𝓿 ✿ ♠ Most Visited ● Getting Started ● OSS | A https://app.contentful.com/spaces     GS52 | 21a46wwpns7r/entries?id=b89a | 7Vinh5y4NcK36 ···· 🛛 | <sup>20</sup> ☆                |                                         |
|--------------------------------------------------|----------------------------------------------|------------------------------|----------------------|--------------------------------|-----------------------------------------|
| 🧯 amazinghampi 🛛 🚍                               | 🏠 Space home 🛛 🛞 Content r                   | nodel 📝 Content [            | 🚡 Media 🏠 Apps       | <ul> <li>Settings •</li> </ul> | ۹ 🤬 -                                   |
| Content @                                        | Content type Any V Type to see               | rch for entries              | ₩ FB                 | r Save as view                 | Add entry ~                             |
| Scheduled Content                                | 22 entries found                             |                              |                      |                                | ALL CONTENT TYPES<br>amazing-hampi-data |
|                                                  | Name                                         | Content Type                 | Updated -            | Author                         | post                                    |
| Shared views My views                            | 🗆 Hazara Rama Temple                         | amazing-hampi-data           | Sun, 7:12 PM         | Me                             | PUBLISHED                               |
| All                                              | Vithala Temple                               | amazing-hampi-data           | Sun, 7:09 PM         | Me                             | PUBLISHED                               |
| STATUS (4) v                                     | Virupaksha Temple                            | amazing-hampi-data           | Sun, 7:05 PM         | Me                             | PUBLISHED                               |
| Published                                        | 🗆 Lakshmi Narasimha                          | amazing-hampi-data           | Sun, 1:23 PM         | Me                             | PUBLISHED                               |
| Changed<br>Draft                                 | Monkey Temple                                | amazing-hampi-data           | Sat, 10:27 PM        | Me                             | PUBLISHED                               |
| Archived                                         | Sasivekalu Ganesh                            | amazing-hampi-data           | Fri, 9:00 PM         | Me                             | PUBLISHED                               |
| CONTENT TYPE (2)                                 | C Riverside Ruins                            | amazing-hampi-data           | Fri, 8:58 PM         | Me                             | PUBLISHED                               |
|                                                  | C King's Balance                             | amazing-hampi-data           | Fri, 8:55 PM         | Me                             | PUBLISHED                               |
|                                                  | 🗆 Kadalekalu Ganesh                          | amazing-hampi-data           | Fri, 8:46 PM         | Me                             | PUBLISHED                               |
| Add folder                                       | Mahanavami Dibba                             | amazing-hampi-data           | Fri, 7:51 PM         | Me                             | PUBLISHED                               |

Figure 5-12. Choose Post to add to the content model

For this post I am taking real blogs from Medium. We will put them in the Description field, but it requires a Markdown file. We can convert the Medium post to Markdown with this<sup>1</sup> awesome npm package. It is shown in Figure 5-13.

<sup>&</sup>lt;sup>1</sup>https://medium.com/@macropus/export-your-medium-posts-to-markdown-b5ccc8cb0050

| ← → ⊁ C ☆ Ø Ø http://www.stated ● DSS ● 0552                          | ps://app.contentful.com/spaces/21                                                                | a46wwpns7t/entries/swLGOxRTaLyehrn1dt8xc                                    | 🖸 🔮 🏠               |                                                                                             |
|-----------------------------------------------------------------------|--------------------------------------------------------------------------------------------------|-----------------------------------------------------------------------------|---------------------|---------------------------------------------------------------------------------------------|
| 🧲 amazinghampi 🛛 🗮 🎧 Si                                               | pace home 💮 Content mo                                                                           | del 🏼 🖉 Content 🖾 Media                                                     | 🏠 Apps 🔅 Settings - | ۹ 🤬 •                                                                                       |
| < Post<br>HAMPI- Going back in Tir                                    | ne Ø                                                                                             |                                                                             |                     |                                                                                             |
| title (required)                                                      |                                                                                                  |                                                                             |                     | General Comments Info                                                                       |
| HAMPI- Going back in T                                                | lime                                                                                             |                                                                             | ST                  | TATUS                                                                                       |
| 25 characters                                                         |                                                                                                  | Maximum 256 charad                                                          | ters                | DOLET                                                                                       |
| slug (required)                                                       |                                                                                                  |                                                                             |                     | Deart Deart                                                                                 |
| hampi-going-back-in-ti                                                | me                                                                                               |                                                                             |                     | Publish                                                                                     |
| 24 characters                                                         |                                                                                                  | Maximum 256 charae                                                          | cters La            | Ist saved 3 minutes ago Discard changes                                                     |
| Friday, February 22nd 2                                               | 00:00                                                                                            | UTC+05:30 - 0                                                               | lear                | C Open preview                                                                              |
| description (required)                                                |                                                                                                  | Editor Previe                                                               | No<br>en            | o preview is set up for the content type of this<br>try,                                    |
| H ~ B I 66                                                            | 4 ≡ ≈ ~ …                                                                                        | 📾 Insert media 🍷 🗘                                                          | C LI                | NKS                                                                                         |
| # HAMPI-<br>This article was<br>/@chahardharma/hi<br>(https://wedium. | Going back in<br>originally published in [n<br>ampi-going-back-in-time-3b-<br>com/gchahardharma) | Time<br>medium.com](https://medium.com<br>018882444) by [Oharmendra_Chahar] | No<br>TR            | o other entries link to this entry.<br>IANSLATION Multiple locales *<br>en-US <u>Change</u> |

Figure 5-13. The content

I added four original blogs from Medium.com, as shown in Figure 5-14. I'll add more later, as I am also planning to visit Hampi soon.

| 🕻 amazinghampi 🛛 🗏    | 습 Space home 🛞 Content model               | Content 🗈 Media   | ධ Apps 🔅 Se     | ettings -        | ۹ 🌒                |
|-----------------------|--------------------------------------------|-------------------|-----------------|------------------|--------------------|
| Content @             | Content type post   Type to search for ent | ries              | ₹ Filter Save a | as view          | Add entry 👻        |
| Scheduled Content     | 4 entries found                            |                   |                 | Usage: 60 / 5000 | entries and assets |
|                       | Name                                       | Updated +         | Author          | Status           | ٥                  |
| Shared views My views | Hampi: A brief unseasonal tourist guide    | a few seconds ago | ме              | PUBLISHED        |                    |
| IIA                   | Hippy Hampi                                | 4 minutes ago     | ме              | PUBLISHED        |                    |
| STATUS (4) v          | Day 5: Tranquility Thy Name is Sanapur     | 15 minutes ago    | Me              | PUBLISHED        |                    |
| Published             | HAMPI- Going back in Time                  | 23 minutes ago    | Me              | PUBLISHED        |                    |
| Draft                 |                                            |                   |                 |                  |                    |
| Archived              |                                            |                   |                 |                  |                    |
| CONTENT TYPE (2)      |                                            |                   |                 |                  |                    |
| amazing-hampi-data    |                                            |                   |                 |                  |                    |
| post                  |                                            |                   |                 |                  |                    |
| Add folder            |                                            |                   |                 |                  |                    |

### Figure 5-14. Hippy Hampi blogs

One thing I forgot to add to the content model is an Image field. I will head over to the Content Model - Post and add a Media field. See Figure 5-15.

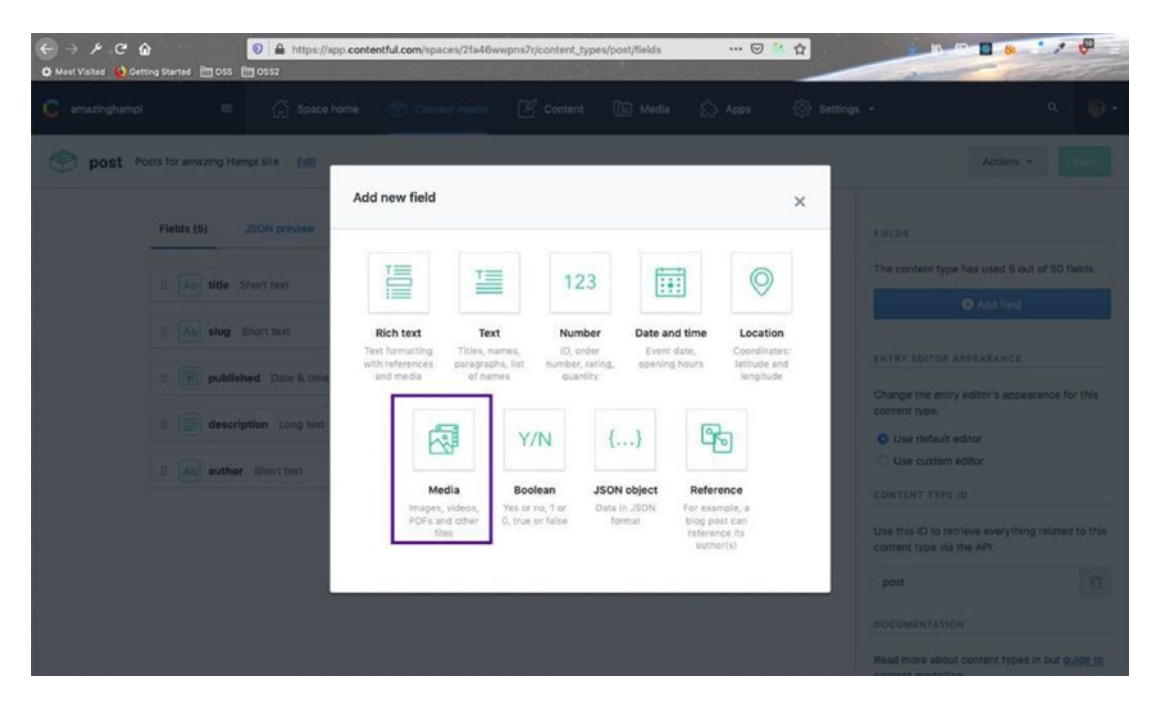

Figure 5-15. Add a Media field

Give it the name image and then click on Create and Configure to make it a required field, as shown in Figure 5-16.

| ← → ♪ C ☆ Ø Ø ▲ P                                                   | https://app.contentful.com/spaces/2fa46wwpns7r/content                                                                                                    | _types/post/fields 🛛 🖗 🕁                                                                |                                                                                  |  |  |
|---------------------------------------------------------------------|----------------------------------------------------------------------------------------------------|-----------------------------------------------------------------------------------------|----------------------------------------------------------------------------------|--|--|
| 🔓 amazinghampi 😑 🎧                                                  |                                                                                                    |                                                                                         |                                                                                  |  |  |
| post Posts for amazing Hampi site                                   | New Media Field                                                                                                    | ×                                                                                       | Actions -                                                                        |  |  |
|                                                                     | Name                                                                                                    | Field ID                                                                                | Fields                                                                           |  |  |
| IL Ab title Short text                                              | image                                                                                                    | Image                                                                                   | The content type has used 5 out of 50 heids.                                     |  |  |
| H Ab alug Short text                                                | It will appear in the entry editor                                                                                                    | It is generated automatically based on the name and<br>will appear in the API responses | O Add field                                                                      |  |  |
| E Dip published Data<br>E Dip description to<br>E Dip author Shorts | Cone file     Select this if there is only one thing to store For example, a single photo or one     POF file     description to     Anay files     Select this if there are several things to be stored For example, several photos or     POF file     API response will include a separate block for each field |                                                                                         |                                                                                  |  |  |
|                                                                     | These settings cannot be changed later.  Create Create Create and configure                                                                                                    | Change field type                                                                       | Use this ID to retrieve everything related to this content type via the APL post |  |  |
|                                                                     |                                                                                                    |                                                                                         | Read more about content types in our guide to                                    |  |  |

Figure 5-16. Name the field and make it required

Next, save it by clicking the Save button, as shown in Figure 5-17.

#### 🖬 🦀 📩 📌 🖑 P.C 0 ... 🖂 😭 🏠 10. 50 10 🔒 h app contentful.com 🖧 Space home Content 🖪 Media ② Settings -= Post Posts for amazing Hampi site Edit Actions -Fields (6) JSON preview Sidebar FIELDS The content type has used 6 out of 50 fields. I Ab title Short text Settings Entry title Add field I Ab slug Short text Settings ENTRY EDITOR APPEARANCE I published Date & time Settings .... Change the entry editor's appearance for this nt type I description Long text Settings ...

Settings ...

Settings ....

### CHAPTER 5 CREATING A TOURISM SITE WITH CONTENTFUL: PART THREE

Use default editor
 Use custom editor

CONTENT TYPE ID

post

content type via the APL

Use this ID to retrieve everything related to this

0

### Figure 5-17. Save the new field

I Ab author Short text

🗄 💽 image Media

I also added the required image to all the posts. After that, to access these new posts, we need to restart the server. Go ahead and stop gatsby develop from the terminal and re-run it.

Also, refresh the GraphQL in the browser and write the query in Figure 5-18 to display all posts.

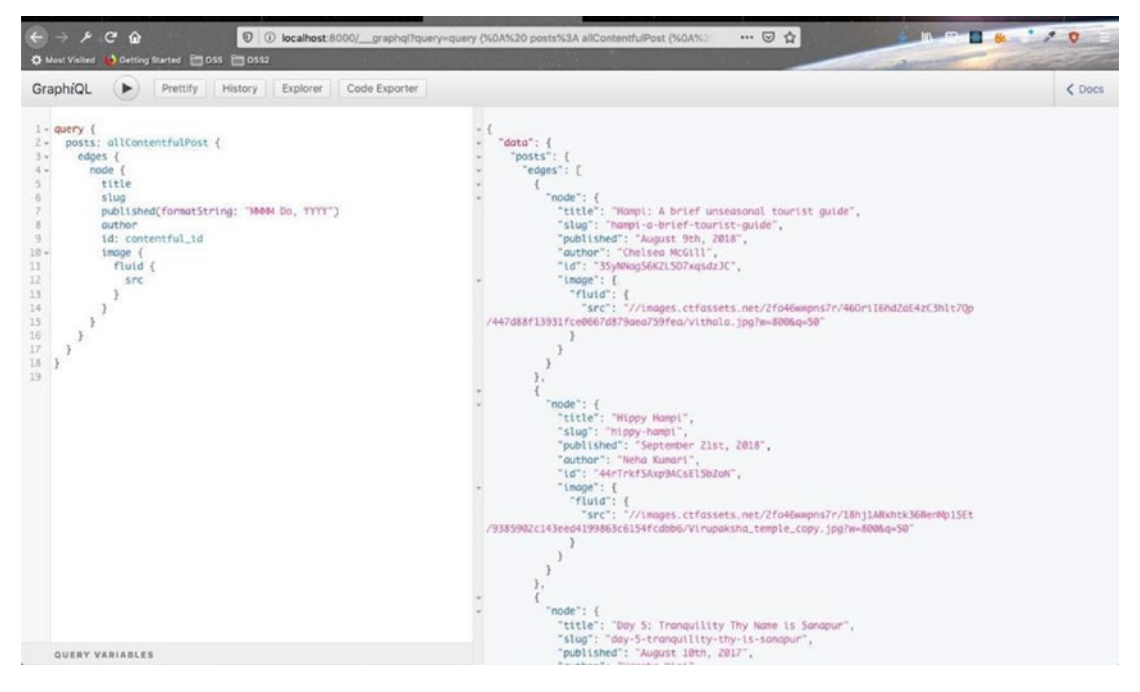

Figure 5-18. Our query

Before moving forward, I want to create another GraphQL query. Generally the blogs are posted in descending order, meaning that the newer blogs should come up. This is shown in Figure 5-19.

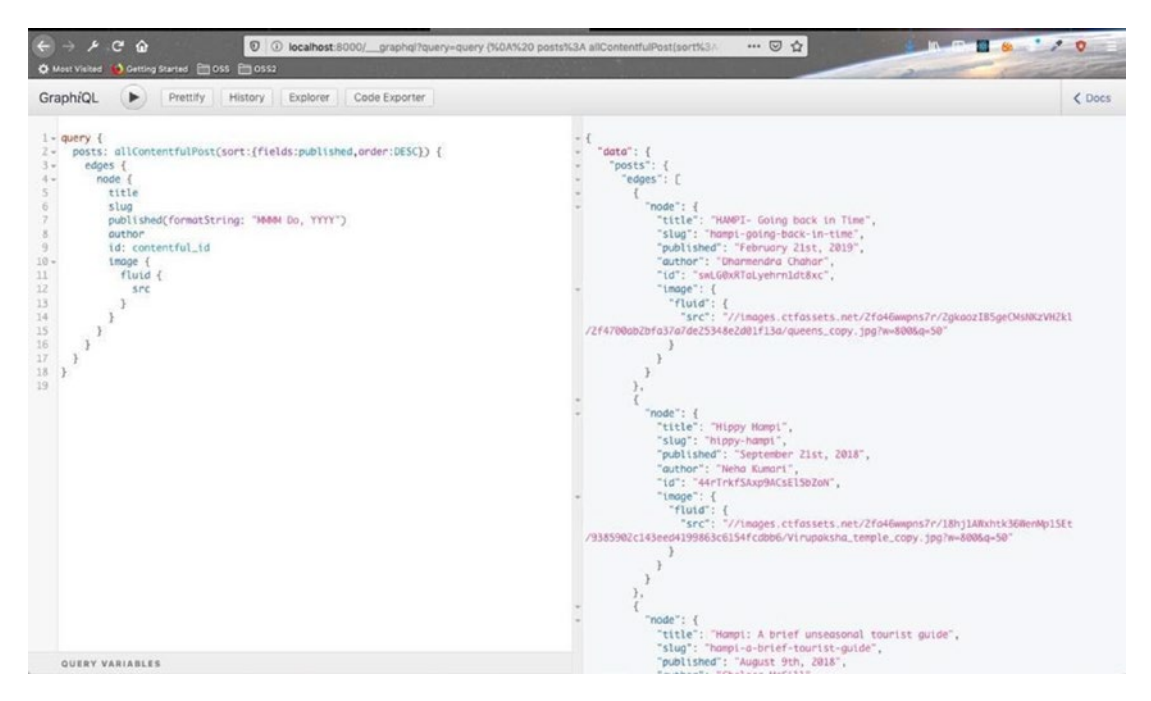

Figure 5-19. The posts are listed in descending order

### **Displaying the Blog Component**

It's time to write the code to display the Blog component. Create a new blog folder inside the **components** folder. Inside it, create two files called BlogList.js and BlogCard.js.

Let's first add the CSS required for this component in the css folder. Add a file called blog.module.css to the css folder and add the contents in Listing 5-1 to it.

Listing 5-1. The blog.module.css File

```
.blog {
  padding: 4rem 0;
}
.center {
  width: 80vw;
  margin: 3rem auto;
  display: grid;
  grid-template-columns: repeat(auto-fill, minmax(280px, 1fr));
  grid-column-gap: 2rem;
```

```
CREATING A TOURISM SITE WITH CONTENTFUL: PART THREE
CHAPTER 5
  grid-row-gap: 2rem;
}
.links {
  width: 80vw;
  margin: 0 auto 5rem auto;
  display: flex;
  flex-wrap: wrap;
  justify-content: space-between;
}
.link {
  text-transform: uppercase;
  letter-spacing: var(--mainSpacing);
  background: var(--primaryColor);
  color: var(--mainWhite);
  border: 2px solid var(--primaryColor);
  padding: 0.25rem 0.5rem;
  border-radius: 0.5rem;
  display: inline-block;
  transition: var(--mainTransition);
  cursor: pointer;
}
.link:hover {
  background: transparent;
  color: var(--primaryColor);
}
.active {
  background: var(--mainWhite);
  color: var(--primaryColor);
}
@media screen and (min-width: 576px) {
  .center {
    grid-template-columns: repeat(auto-fill, minmax(368.66px, 1fr));
  }
```
```
.links {
   width: 60vw;
  }
}
@media screen and (min-width: 1200px) {
   .center {
    width: 100%;
    max-width: 1170px;
  }
}
```

For now, add this dummy content to BlogCard.js, which we will change soon. The code is shown in Listing 5-2.

### Listing 5-2. Dummy Content for BlogCard.js

```
import React from "react"
const BlogCard = () => {
    return <div>This is a blog card</div>
}
```

```
export default BlogCard
```

Next, add the content in Listing 5-3 to the BlogList.js file. Here, we are using the GraphQL query we created earlier in our GraphiQL playground. We are mapping through the responses we are getting from this query.

### Listing 5-3. The BlogList.js File

```
import React from "react"
import BlogCard from "./BlogCard"
import Title from "../Title"
import { useStaticQuery, graphql } from "gatsby"
import styles from "../../css/blog.module.css"
const getPosts = graphql`
query {
posts: allContentfulPost(sort:{fields:published,order:DESC}) {
```

```
CHAPTER 5
          CREATING A TOURISM SITE WITH CONTENTFUL: PART THREE
    edges {
        node {
            title
            slug
            published(formatString: "MMMM Do, YYYY")
            author
             id: contentful id
             image {
                 fluid {
                     ... GatsbyContentfulFluid
                 }
            }
        }
    }
}
}
const BlogList = () => {
    const { posts } = useStaticQuery(getPosts)
    return (
        <section className={styles.blog}>
            <Title title="hampi" subtitle="blogs" />
            <div className={styles.center}>
                 {posts.edges.map(({ node }) => {
                     return <BlogCard key={node.id} blog={node} />
                 })}
             </div>
        </section>
    )
}
```

```
export default BlogList
```

Finally, add this component to the blog.js file so that it can be rendered when we click on the Blog page. The component's code is highlighted in bold in Listing 5-4.

### *Listing 5-4.* The BlogList in blog.js

```
import React from 'react'
import Layout from "../components/Layout"
import StyledHero from "../components/StyledHero"
import { graphql } from 'gatsby'
import BlogList from '../components/Blog/BlogList'
export const query = graphql`
query {
    blogBcg: file(relativePath: {eq: "blogBcg.jpeg"}) {
        childImageSharp {
            fluid(quality: 90, maxWidth: 4160) {
                ... GatsbyImageSharpFluid withWebp
            }
        }
    }
}
`;
export default function blog({ data }) {
    return (
        <Layout>
            <StyledHero img={data.blogBcg.childImageSharp.fluid} />
            <BlogList />
        </Layout>
    )
}
```

# **Creating the BlogCard Component**

We will work on the BlogCard component now. Let's start by adding some styles to it. Create a new file called blog-card.module.css inside the css folder. Add the content in Listing 5-5 to it.

```
Listing 5-5. The blog-card.module.css File
```

```
.blog {
  box-shadow: var(--lightShadow);
  transition: var(--mainTransition);
}
.blog:hover {
  box-shadow: var(--darkShadow);
}
.img-container {
  position: relative;
  background: var(--primaryColor);
 transition: var(--mainTransition);
}
.img {
  transition: var(--mainTransition);
}
.img-container:hover .img {
  opacity: 0.3;
}
.link {
  position: absolute;
  top: 50%;
  left: 50%;
  transform: translate(-50%, -50%);
  opacity: 0;
  text-transform: uppercase;
  letter-spacing: var(--mainSpacing);
  color: var(--mainWhite);
  border: 2px solid var(--mainWhite);
  padding: 0.5rem 0.7rem;
  display: inline-block;
  transition: var(--mainTransition);
  cursor: pointer;
}
```

```
.link:hover {
  background: var(--mainWhite);
 color: var(--primaryColor);
}
.img-container:hover .link {
  opacity: 1;
}
.footer {
 padding: 1rem;
  text-align: left;
}
.footer h4 {
 text-transform: capitalize;
 margin-bottom: 0;
}
.date {
 position: absolute;
 left: 0;
 top: 75%;
 background: var(--primaryColor);
  padding: 0.3rem 0.5rem;
  border-top-right-radius: 1rem;
  border-bottom-right-radius: 1rem;
}
```

Next, let's update the BlogCard.js file with real code, as shown in Listing 5-6. Here, we are just adding some styles from the css folder. We are getting the blog props from the BlogList component. We are destructuring it by taking the title image and publishing it to show the blog.

Once we click on the post, we will use the slug to display it. (We will do that in the next section.)

# Listing 5-6. Code in BlogCard.js

```
import React from "react"
import styles from "../../css/blog-card.module.css"
import Image from "gatsby-image"
import AniLink from "gatsby-plugin-transition-link/AniLink"
const BlogCard = ({ blog }) => {
    const { slug, title, image, published } = blog
    return (
        <article className={styles.blog}>
            <div className={styles.imgContainer}>
                <Image fluid={image.fluid} className={styles.img}</pre>
                alt="single post" />
                <AniLink fade className={styles.link} to={`/blog/${slug}`}>
                    read more
                </AniLink>
                <h6 className={styles.date}>{published}</h6>
            </div>
            <div className={styles.footer}>
                <h4>{title}</h4>
            </div>
        </article>
    )
}
```

```
export default BlogCard
```

This code will show all four blogs from Contentful, as shown in Figure 5-20.

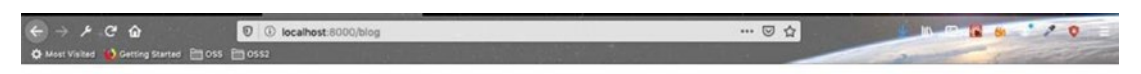

#### HAMPI BLOGS

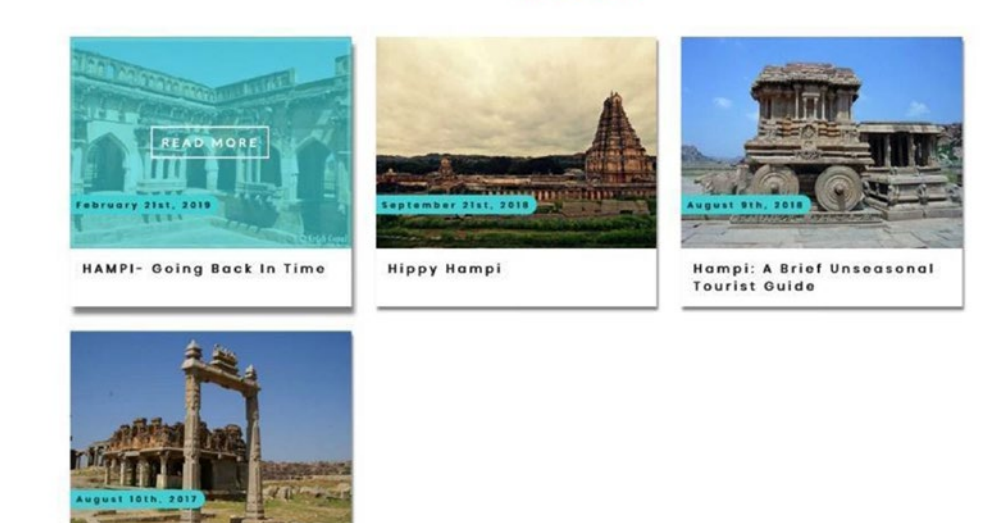

Figure 5-20. Hampi blogs shown in a browser

# **Creating the Single Blog Page**

We will now show the blog pages when a user clicks on them. To do this, we will follow the same template approach that we followed on the tour. Create a file called blog-template.js inside the templates folder. For now, add the dummy data from Listing 5-7 to it.

Listing 5-7. The Dummy Code for blog-template.js

```
import React from "react"
const Blog = () => {
    return <div>this is single blog page</div>
}
export default Blog
```

Let's write our GraphQL query in the GraphiQL playground, as shown in Figure 5-21.

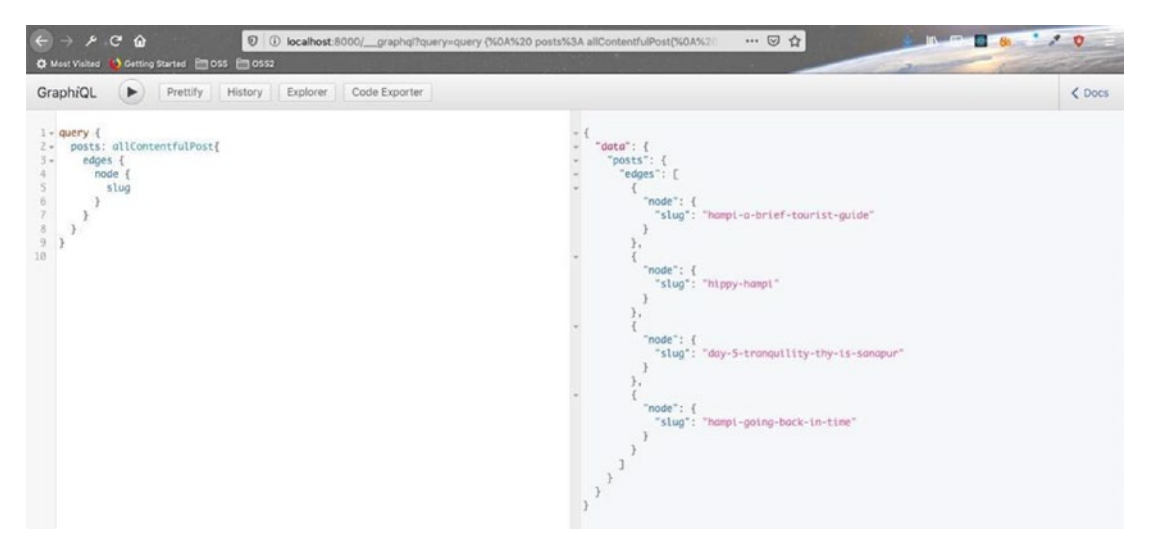

Figure 5-21. The GraphQL query

Next, open gatsby-node.js and add this new query. We will also loop through the node and create the page. The updated code is marked in bold in Listing 5-8.

Listing 5-8. Blog in gatsby-node.js

```
posts: allContentfulPost {
        edges {
            node {
                slug
            }
        }
    }
}
`)
data.places.edges.forEach(({ node }) => {
    createPage({
            path: `places/${node.slug}`,
            component: path.resolve("./src/templates/place-template.js"),
            context: {
                slug: node.slug,
            },
        })
    })
    data.posts.edges.forEach(({ node }) => {
        createPage({
            path: `blog/${node.slug}`,
            component: path.resolve("./src/templates/blog-template.js"),
            context: {
                slug: node.slug,
            },
        })
    })
}
```

To test whether everything is working, we need to stop and start gatsby develop in the terminal. After that, move to any nonexistent page in the browser and you can see that those pages have been created. See Figure 5-22.

| € → ⊁ C @                             | 0 O localhost:8000/dsd | ··· 🖂 🕁                                                                                                    | n 🕫 🔒 📩 🖊 👽 👘  |
|---------------------------------------|------------------------|----------------------------------------------------------------------------------------------------|----------------|
| O Most Visited 😥 Getting Started 🛅 OS | : 🛅 0552               | And and the second second second second second second second second second second second second second second s | 2 - California |
| Pages (22)                            |                        |                                                                                                    |                |
| ruges (32)                            |                        |                                                                                                    |                |
| Search: Search pages. Submit          |                        |                                                                                                    |                |
| /places/Hazara-Rama-Temple            |                        |                                                                                                    |                |
| /places/Vithala-Temple                |                        |                                                                                                    |                |
| /places/Virupaksha-Temple             |                        |                                                                                                    |                |
| /places/Lakshmi-Narasimha             |                        |                                                                                                    |                |
| /places/Monkey-Temple                 |                        |                                                                                                    |                |
| /places/Sasivekalu-Ganesh             |                        |                                                                                                    |                |
| /places/Riverside-Ruins               |                        |                                                                                                    |                |
| /places/Kings-Balance                 |                        |                                                                                                    |                |
| /places/Kadalekalu-Ganesh             |                        |                                                                                                    |                |
| /places/Mahanavami-Dibba              |                        |                                                                                                    |                |
| /places/Old-Palace                    |                        |                                                                                                    |                |
| /places/Hemakuta-Hill-Temple          |                        |                                                                                                    |                |
| /places/Zenana-Enclosure              |                        |                                                                                                    |                |
| /places/Big-Shivlinga                 |                        |                                                                                                    |                |
| /places/Monolith-Bull                 |                        |                                                                                                    |                |
| /places/Elephant-Stables              |                        |                                                                                                    |                |
| /places/Matanga-Hill                  |                        |                                                                                                    |                |
| /places/Queens-Bath                   |                        |                                                                                                    |                |
| /places/Hipple-Island                 |                        |                                                                                                    |                |
| /places/Hampi-Bazaar                  |                        |                                                                                                    |                |
| /places/Lotus-Palace                  |                        |                                                                                                    |                |
| /places/Achyutaraya-Temple            | -                      |                                                                                                    |                |
| /blog/hampi-going-back-in-time        |                        |                                                                                                    |                |
| blog/day-5-tranquility-thy-is-sanapu  | r                      |                                                                                                    |                |
| /blog/hippy-hampi                     |                        |                                                                                                    |                |
| blog/hampi-a-brief-tourist-guide      |                        |                                                                                                    |                |
| /blog/                                |                        |                                                                                                    |                |
| /contact/                             |                        |                                                                                                    |                |
| 1                                     |                        |                                                                                                    |                |
| /olaces/                              |                        |                                                                                                    |                |

Figure 5-22. New pages were created

Click on any one of them and you will see the dummy text, as shown in Figure 5-23.

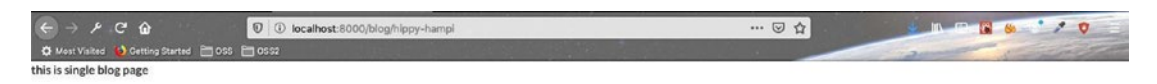

Figure 5-23. The dummy text is shown for now

Let's create the query to show the single blog post in the playground, as shown in Figure 5-24.

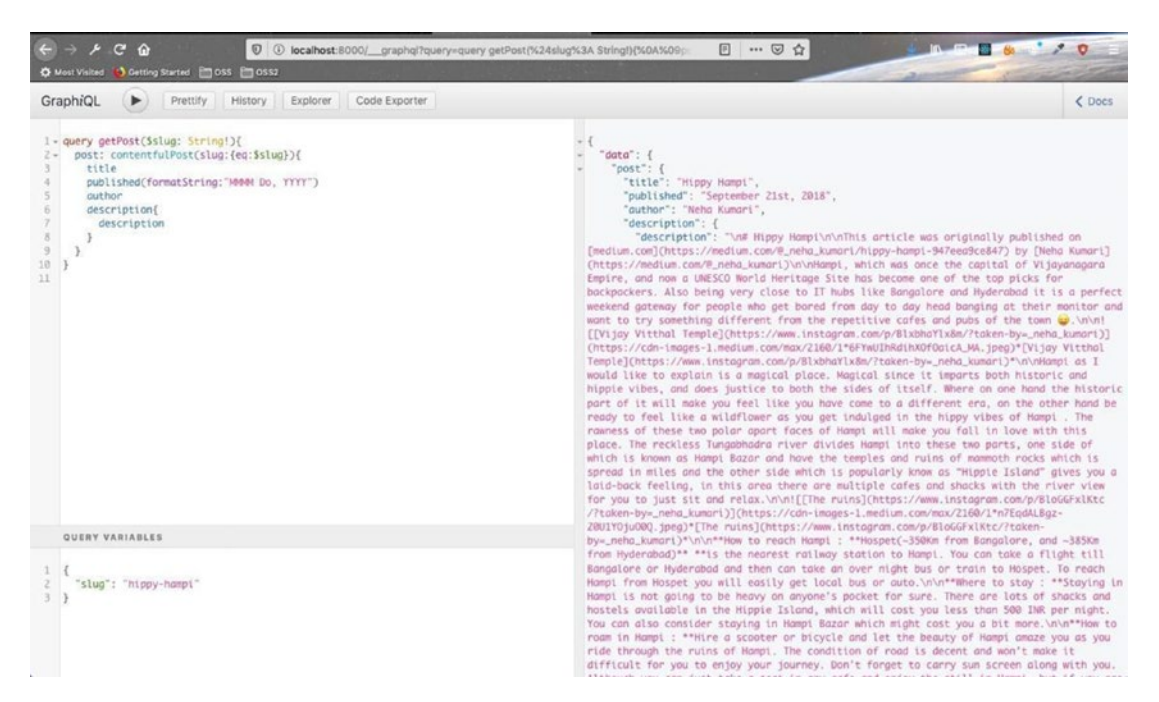

Figure 5-24. Query to show the single blog post in the playground

Let's also add the styles to the css folder and call it single-blog.module.css. The contents are shown in Listing 5-9.

Listing 5-9. The single-blog.module.css File

```
.blog {
   padding: 4rem 0;
}
.center {
   width: 80vw;
   margin: 0 auto;
}
.blog h1,
.blog h4 {
   text-transform: capitalize;
}
.post {
   margin: 2rem 0;
}
```

# .post img { max-width: 70vw; }

We will now start to update our blog-template.js file. We are using the query we created in the playground. After that, we destructure the data we are receiving. We are right now showing the Title and Published fields in the blog. The code is shown in Listing 5-10.

### Listing 5-10. The Updated blog-template.js File

```
import React from "react"
import { graphql } from "gatsby"
import Layout from "../components/Layout"
import styles from "../css/single-blog.module.css"
import AniLink from "gatsby-plugin-transition-link/AniLink"
const Blog = ({ data }) => {
    const { title, published, author, description: {description}} = data.post;
    return <Layout>
                <section className={styles.blog}>
                    <div className={styles.center}>
<h1>{title}</h1>
                        <h4>Published at: {published}</h4>
                    </div>
                </section>
        </Layout>
}
export const query = graphql`
    query getPost($slug: String!){
    post: contentfulPost(slug:{eq:$slug}){
    title
    published(formatString:"MMMM Do, YYYY")
    author
    description{
        description
    }
```

```
}
}
`;
```

export default Blog

When we head over to a blog post, we can see that it is rendered properly, as shown in Figure 5-25.

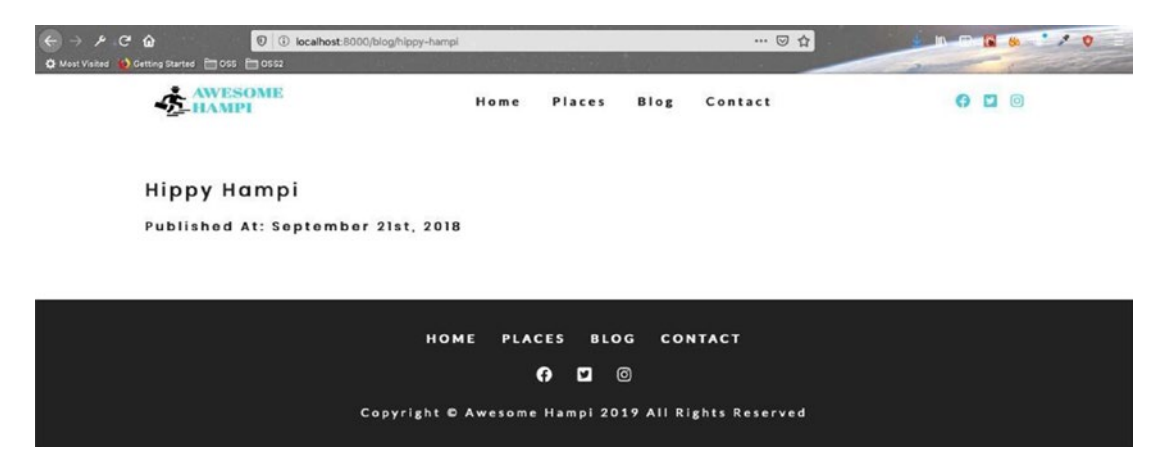

Figure 5-25. Hippy hampi is being properly rendered

Let's also add an Author field and a link to go back to the Blog page. The updated code is marked in bold in Listing 5-11.

Listing 5-11. Author and Link in the blog-template.js File

To display the Markdown file that we are getting in the Description field, we need to do some configuration. I found this<sup>2</sup> blog, which was helpful to me to do the setup.

To display Markdown files, we need to npm install the gatsby-transformerremark plugin. Head over to the terminal and stop the gatsby develop. Then install the plugin by running the npm install --save gatsby-transformer-remark command. Finally, add it to the gatsby-config.js file, as shown in Listing 5-12.

Listing 5-12. The gatsby-transformer-remark Plugin Added to gatsby-config.js

```
require("dotenv").config({
   path: `.env.${process.env.NODE_ENV}`,
})
   plugins: [
        ,
            `gatsby-plugin-sitemap`,
            `gatsby-plugin-styled-components`,
            `gatsby-transformer-sharp`,
            `gatsby-plugin-transition-link`,
            `gatsby-transformer-remark`
   ]
}
```

Next, move back to your blog-template.js file. Here we need to update the query for description a bit to add a transformer plugin. The updated code is highlighted in Listing 5-13.

<sup>&</sup>lt;sup>2</sup>https://codebushi.com/gatsby-with-contentful-cms/

```
Listing 5-13. Markdown in blog-template.js
const Blog = ({ data }) => {
    const { title, published, author, description: {childMarkdownRemark}} =
    data.post;
    return <Layout>
                <section className={styles.blog}>
                     <div className={styles.center}</pre>
          <h1>{title}</h1>
                         <h4>Published at: {published}</h4>
                         <h4>Author: {author}</h4>
                         <div dangerouslySetInnerHTML={{</pre>
                         html:childMarkdownRemark.html}} />
                         <AniLink fade to="/blog" className="btn-primary">
                         all blogs</AniLink>
                     </div>
                </section>
        </Layout>
}
export const query = graphql`
    query getPost($slug: String!){
          post: contentfulPost(slug:{eq:$slug}){
    title
    published(formatString:"MMMM Do, YYYY")
    author
    description{
        childMarkdownRemark{
            html
        }
    }
}
}
`;
export default Blog
```

Start your gatsby develop from the terminal and then head over to a blog post. You can see that the Markdown rendered successfully, as shown in Figure 5-26.

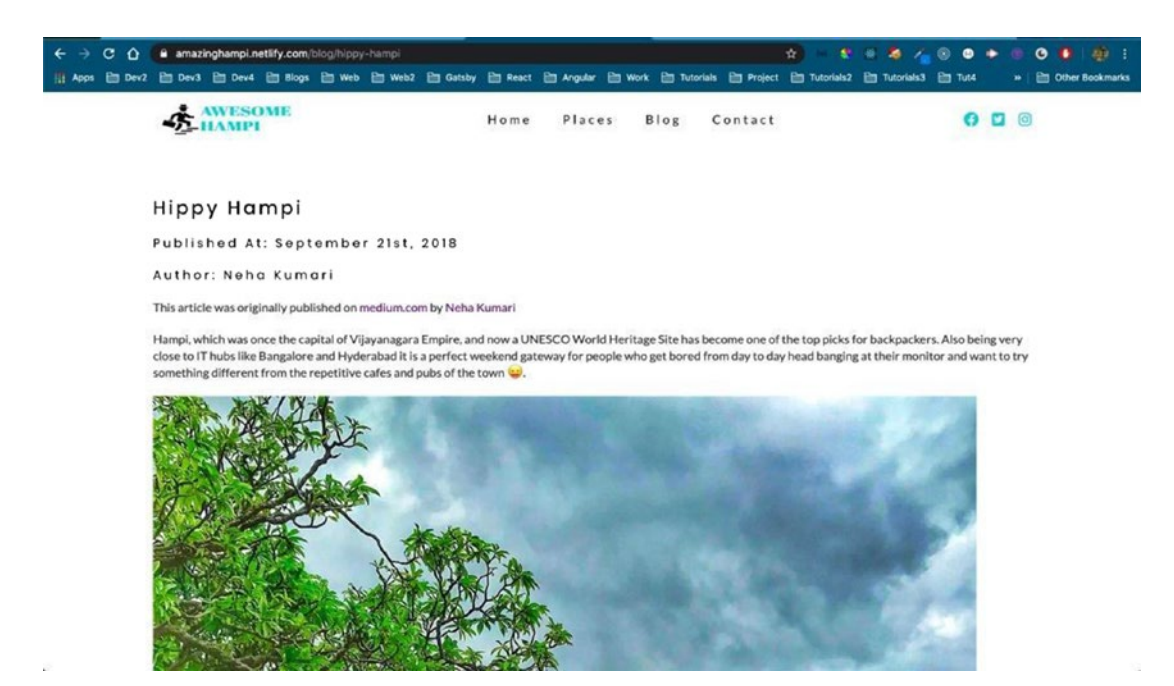

Figure 5-26. Awesome Hampi has rendered properly

I have been in Hampi for the past four days and created six blogs on Hampi. The four day blogs can be found here<sup>3</sup>. My other blogs (on saving money during your Hampi stay) can be found here<sup>4</sup>. Yet another blog on Rama and Shiva in Hampi can be found here<sup>5</sup>. I added these blogs in Contentful so they are reflected on the site, as shown in Figure 5-27.

<sup>&</sup>lt;sup>3</sup>https://medium.com/@nabendu82/my-hampi-vacation-day1-b0a2b7e26cbf
<sup>4</sup>https://medium.com/@nabendu82/how-to-save-money-and-travel-in-hampi-495a5d3f2415
<sup>5</sup>https://medium.com/@nabendu82/rama-and-shiva-in-hampi-b5cce3ac5496

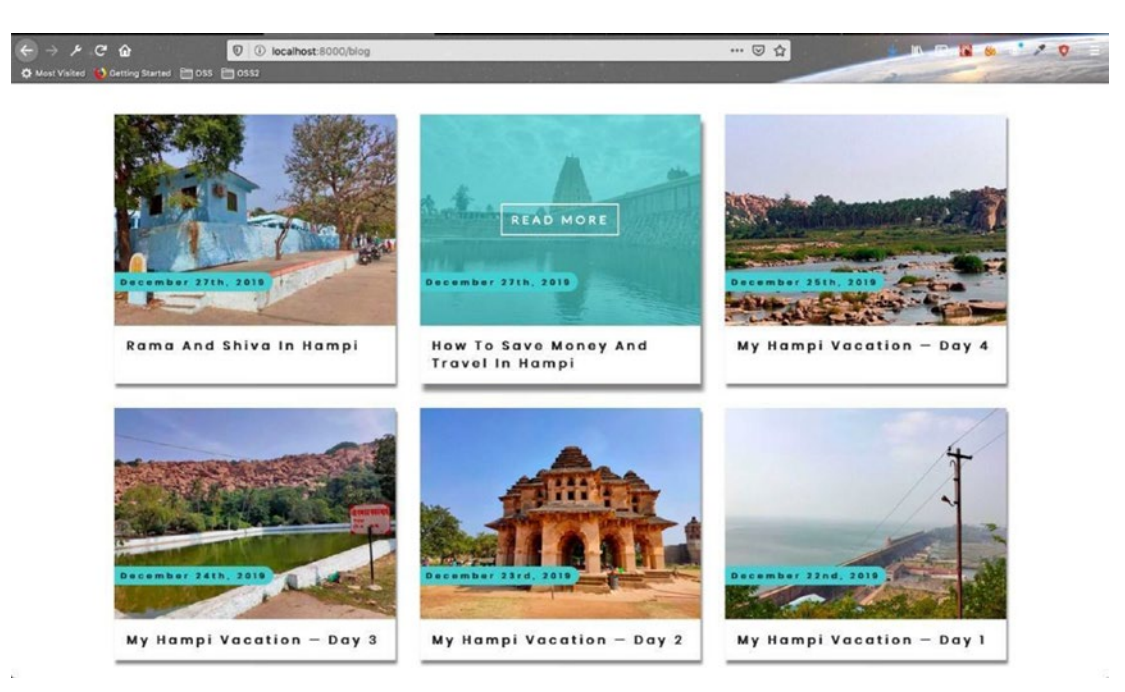

Figure 5-27. Blogs have been added

Similarly, I added many new places and some missing pictures for all the places, as shown in Figure 5-28.

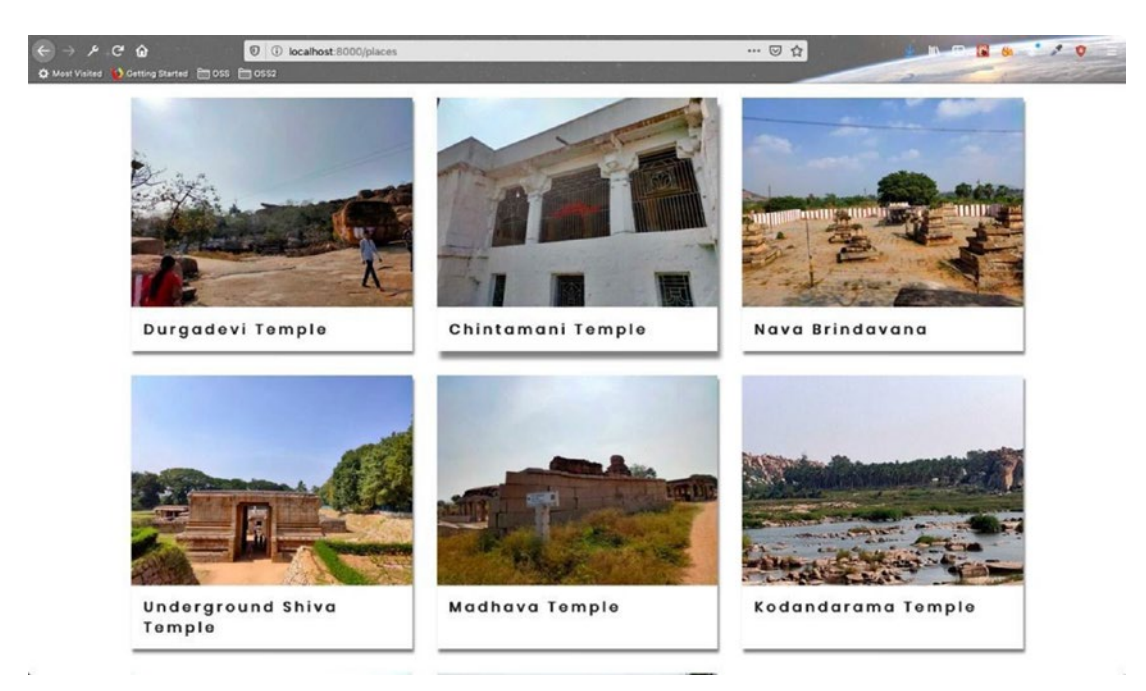

Figure 5-28. Places and images were also added

Upon checking the blog, I found that it will look nice if it contained the header image like the place.

As we did with the place-template.js file, we need to add StyledHero to blog-template.js. The updated code is marked in bold in Listing 5-14.

Listing 5-14. StyledHero in blog-template.js

```
CHAPTER 5
                                     CREATING A TOURISM SITE WITH CONTENTFUL: PART THREE
                          <div className={styles.center}>
                          <h4>Published at: {published}</h4>
                          <h4>Author: {author}</h4>
                          . . .
                         </div>
                 </section>
        </Layout>
}
export const query = graphql`
    query getPost($slug: String!){
         post: contentfulPost(slug:{eq:$slug}){
    title
    published(formatString:"MMMM Do, YYYY")
    author
    description{
        childMarkdownRemark{
             html
        }
    }
    image {
             fluid {
                 ....GatsbyContentfulFluid
             }
        }
}
}
`;
```

```
export default Blog
```

This code will show a nice header image with every blog post, as shown in Figure 5-29.

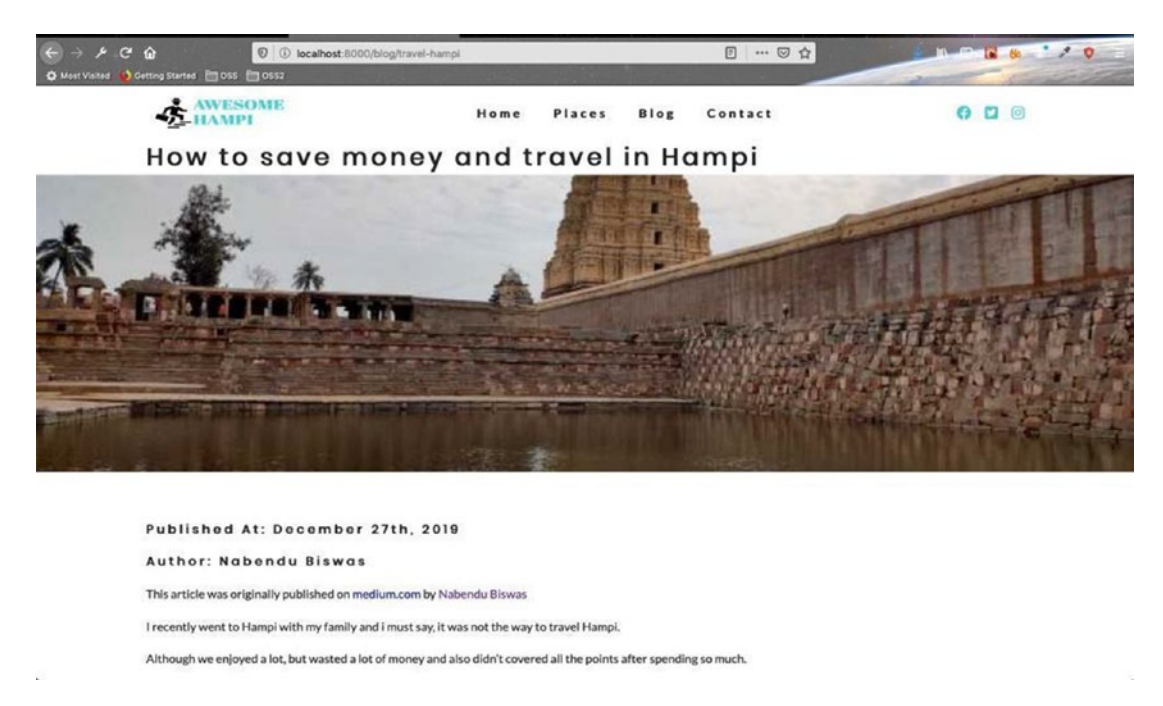

### Figure 5-29. This header image is shown with every blog post

Next, we will commit and push the changes to GitHub for the automatic deployment in Netlify to start. Our site is live at https://amazinghampi.netlify.com/,<sup>6</sup> as shown in Figure 5-30.

<sup>&</sup>lt;sup>6</sup>https://amazinghampi.netlify.com/

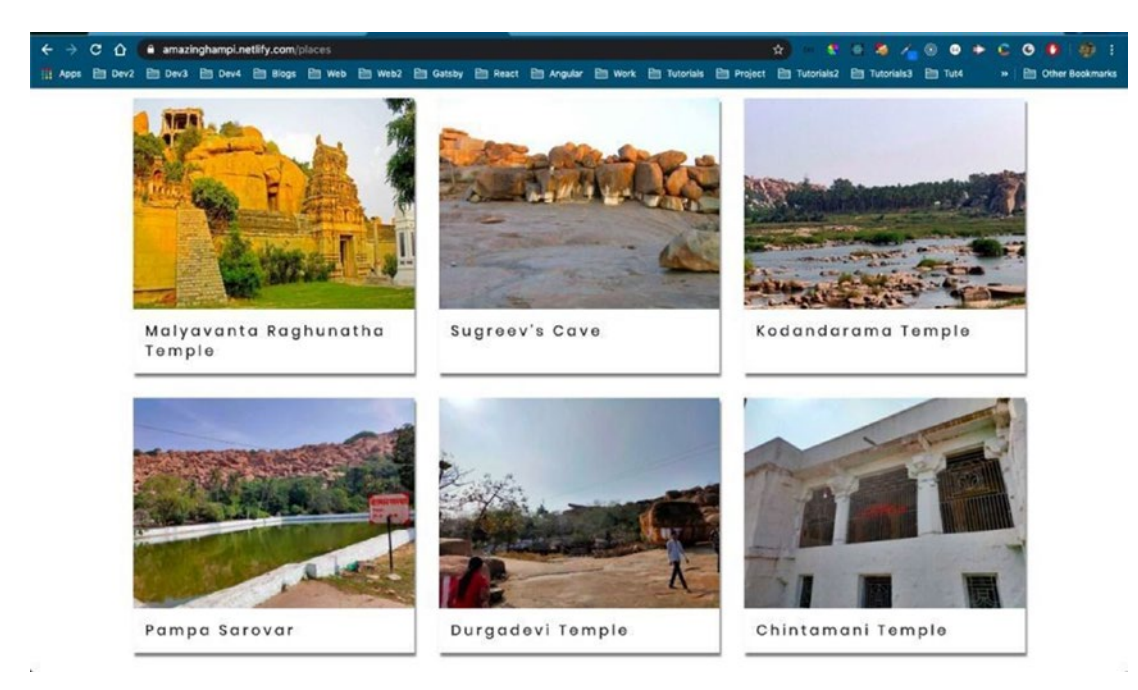

Figure 5-30. The live amazinghampi site

# **Creating the Photos Component**

In this section, we'll create a new page called Photos. It will contain most of the photos that I took during my Hampi vacation<sup>7</sup>. All of these photos are royalty free, so feel free to use them. To create a new link in the navbar and footer components, we just need to add it to the links.js file. The changed code is marked in bold in Listing 5-15.

# Listing 5-15. Photos in links.js

```
export default [
    {
        path: "/",
        text: "home",
    },
    {
        path: "/places",
```

<sup>&</sup>lt;sup>7</sup>https://medium.com/@nabendu82/my-hampi-vacation-day1-b0a2b7e26cbf

```
text: "places",
},
{
    path: "/blog",
    text: "blog",
},
{
    path: "/photos",
    text: "photos",
    text: "photos",
    text: "contact",
    text: "contact",
}
```

This code will be added to the navbar and the footer on the website, as shown in Figure 5-31.

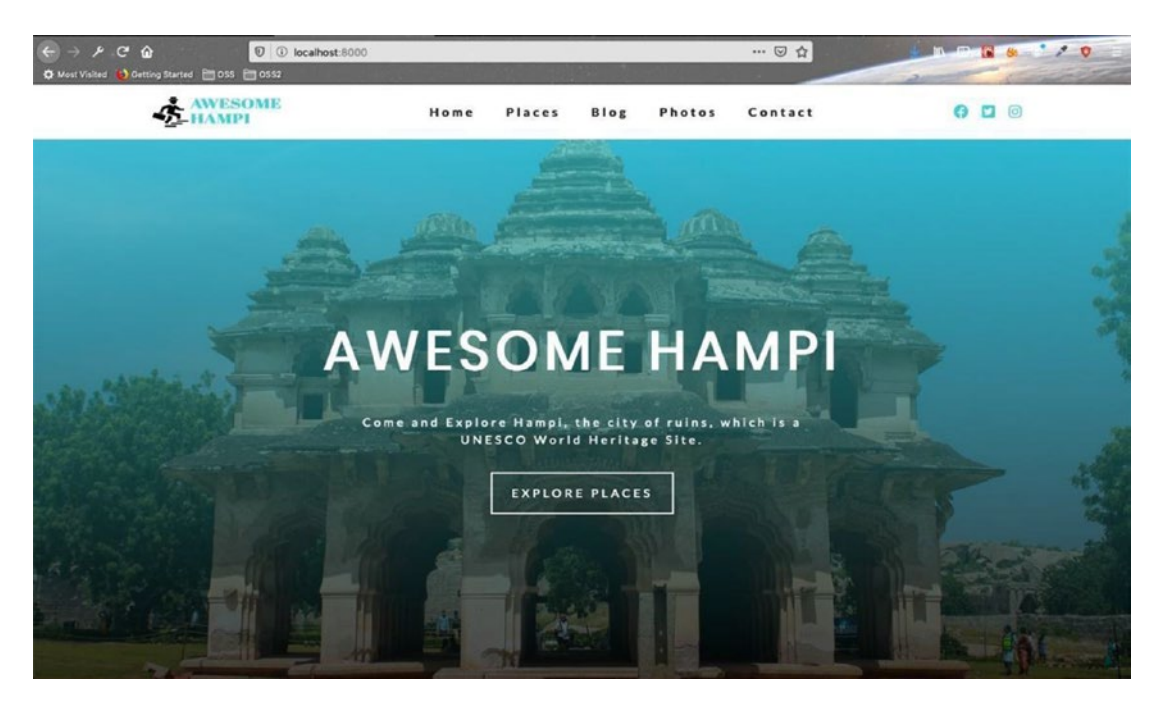

Figure 5-31. The new link is added

Let's create a photos.js file inside the pages folder. It is similar to the blog.js page, except the image is hampiPhoto.jpg in this case. The code is shown in Listing 5-16.

### Listing 5-16. The photos.js File

```
import React from 'react'
import Layout from "../components/Layout"
import StyledHero from "../components/StyledHero"
import { graphql } from 'gatsby'
import PhotoList from '../components/Photos/PhotoList'
export const query = graphql`
query {
    blogBcg: file(relativePath: {eq: "hampiPhoto.jpg"}) {
        childImageSharp {
            fluid(quality: 90, maxWidth: 4160) {
                ....GatsbyImageSharpFluid withWebp
            }
        }
    }
}
`;
export default function photos({ data }) {
    return (
        <Layout>
            <StyledHero img={data.blogBcg.childImageSharp.fluid} />
            <PhotoList />
        </Layout>
    )
}
```

Next, let's create a folder called photos inside the components directory. Then create a file called PhotoList.js inside it. The dummy code we use for now is shown in Listing 5-17.

# *Listing* 5-17. Dummy Code for PhotoList.js

When we open the Photos page, it displays everything correctly, as shown in Figure 5-32.

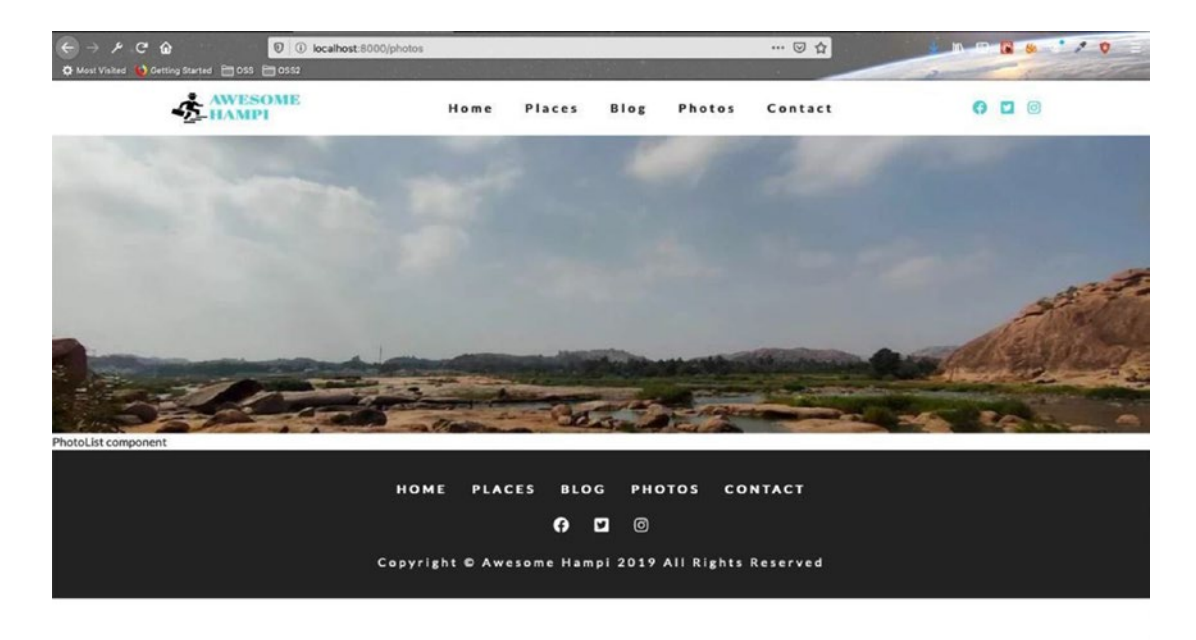

Figure 5-32. The Photos page works as expected

# **Setting Up Contentful for the Photos Component**

Before adding code to the file, we need to create content in Contentful and test the query. Head over to Contentful and create a new content model, as shown in Figure 5-33.

| ← → ≁ C û<br>Ø Most Visited Ø Gettin | g Started   | 🛛 🔒 https                     | ://app.contentful.com/spaces/2fa46wwprs7r/content_types_new/fields | © <sup>™</sup> ☆ |                                                                                           |
|--------------------------------------|-------------|-------------------------------|--------------------------------------------------------------------|------------------|-------------------------------------------------------------------------------------------|
| C amazinghampi                       |             | = 🔂 spa                       | ce home 💮 Content model 📑 Content 🛅 Media 💭 Apps                   | <li>Setting</li> | s. 9. (j).                                                                                |
| 💮 Untitled                           | <u>ta</u> ı | 8                             | Create new content type                                            | ×                | Caneel Actions - Serve                                                                    |
|                                      | Fields      | JSON preview                  | Name (required)                                                    |                  | FIELDS<br>The content type has used 0 out of 50 fields.                                   |
|                                      |             |                               | Api Identifier (required)                                          | 6/64             |                                                                                           |
|                                      |             | The fi<br>For instance, a tex | photos<br>generated from name                                      | 6/64             | ENTRY EDITOR APPEARANCE<br>Change the entry editor's appearance for this<br>contant type. |
|                                      |             |                               | Content model for photos page                                      |                  | Use default editor     Use custom editor                                                  |
|                                      |             |                               | Create                                                             | 29/500           | Use this ID to recrieve everything related to this<br>content type via the APL            |
|                                      |             |                               |                                                                    |                  |                                                                                           |
|                                      |             |                               |                                                                    |                  |                                                                                           |

Figure 5-33. Create a new content model

I added four fields, all of them required. See Figure 5-34.

| 🗘 Most Visited 🔞 | Setting Started 🛅 OSS 🛅 OSS2      |      |                  | - Annes                                   | A CONTRACT                        |            |
|------------------|-----------------------------------|------|------------------|-------------------------------------------|-----------------------------------|------------|
| C amazingham     | pl                                | \$ ▲ | pps {૽} Settings |                                           |                                   | Ð          |
| 🅎 photo          | Content model for photos page     |      |                  | Cancel                                    | Actions +                         | Save       |
|                  | Fields (4) JSON preview Sidebar   |      |                  | FIELDS                                    |                                   |            |
|                  | H Ab name Short text Sett         | ngs  |                  | The content type                          | has used 4 out of 50              | ) fields.  |
|                  | ii Ab slug Short text Sett        | ngs  |                  |                                           | Add field                         |            |
|                  | H Ab description Short text Sett  | ngs  |                  | ENTRY EDITOR APPEARANCE                   |                                   |            |
|                  | E R Images Media, many files Sett | ngs  |                  | Change the entry<br>content type.         | editor's appearance               | for this   |
|                  |                                   |      |                  | Use default e                             | ditor                             |            |
|                  |                                   |      |                  | CONTENT TYPE                              | D                                 |            |
|                  |                                   |      |                  | Use this ID to retr<br>content type via t | ieve everything relate<br>he API. | ed to this |
|                  |                                   |      |                  | photos                                    |                                   | 0          |
|                  |                                   |      |                  | DOCUMENTATIO                              | 0                                 |            |
|                  |                                   |      |                  | Read more about                           | content types in our              | guide to   |

Figure 5-34. Four required fields

After saving by clicking the Save button, let's add some content from the Content tab, as shown in Figure 5-35.

| ← → ≯.C <sup>a</sup> ☆ Most Visited  ♦ Cetting Started  055 | A https://app.contentful.com/spaces/2fa     Oss2 | 46wwpns7r/entries  | 🛛 💈                 | <b>\$</b>    |                   |
|-------------------------------------------------------------|--------------------------------------------------|--------------------|---------------------|--------------|-------------------|
| amazinghampi 🛛 🚍                                            | 🖓 Space home 🛛 🛞 Content mod                     | lel 🕑 Content      | 函 Media   穴〉 Apps   | 🔅 Settings 🔹 | ۹. 🐠 -            |
| Content @                                                   | Content type Any VType to search                 | for entries        | ₩ Filter            | Save as view | Add entry Y       |
| Scheduled Content                                           | 42 entries found                                 |                    |                     |              | ALL CONTENT TYPES |
|                                                             | Name                                             | Content Type       | Updated -           | Author       | photos            |
| Shared views My views                                       | 🗆 Malyavanta Raghunatha Temple                   | amazing-hampi-data | Yesterday, 1:27 PM  | Me           | post              |
| ILA                                                         | Sugreev's Cave                                   | amazing-hampi-data | Yesterday, 12:39 PM | Me           | PUBLISHED         |
| STATUS (4) v                                                | Kodandarama temple                               | amazing-hampi-data | Yesterday, 12:28 PM | Me           | PUBLISHED         |
| Published                                                   | Rama and Shiva in Hampi                          | post               | Yesterday, 11:59 AM | Me           | PUBLISHED         |
| Changed<br>Draft                                            | How to save money and travel in<br>Hampi         | post               | Yesterday, 11:50 AM | Me           | PUBLISHED         |
| Archived                                                    | My hampi vacation — Day 4                        | post               | Yesterday, 11:42 AM | Me           | PUBLISHED         |
| CONTENT TYPE (3)                                            | My hampi vacation — Day 3                        | post               | Yesterday, 11:30 AM | Me           | PUBLISHED         |
| amazing-hampi-data<br>photos                                | <ul> <li>My hampi vacation — Day 2</li> </ul>    | post               | Thu, 10:16 PM       | Me           | PUBLISHED         |
| post                                                        | Hampi: A brief unseasonal tourist guide          | post               | Thu, 9:58 PM        | Me           | PUBLISHED         |
| Add folder                                                  | Hippy Hampl                                      | post               | Thu, 9:54 PM        | Me           | PUBLISHED         |

Figure 5-35. Adding content

On the content page, I provide a name, slug, brief description, and two photos. They are the same image, but the first one is smaller and 650x487 pixels and will be displayed on the Photos page. The larger, original photo will be displayed once we go to the new page using the slug mechanism. The photo, which anyone can download for personal use, is shown in Figure 5-36.

| ← → ≁ C @         | A https://app.conte                  | ntful.com/spaces/2fa46w | wpns7r/entries/20HNf8woZ1i2jc0sB8 | ipD 🛛    | 2 合                        |                                |                            |      |
|-------------------|--------------------------------------|-------------------------|-----------------------------------|----------|----------------------------|--------------------------------|----------------------------|------|
| 🧲 amazinghampi    | ≡ 🖧 Space home                       | Content model           | Content 🕼 Media                   | 🖒 Apps   | <ul><li>Settings</li></ul> |                                | ۹ 4                        | ŵ    |
| < Photos Rail Sta | tion 😡                               |                         |                                   |          |                            |                                |                            |      |
|                   | name (required)                      |                         |                                   |          |                            | General                        | Comments Info              |      |
|                   | Rail Station                         |                         |                                   |          |                            | CTATIO                         |                            |      |
| 1                 | 12 characters                        |                         | Maximum 256 cha                   | aracters |                            | 314103                         |                            |      |
|                   | slug (required)                      |                         |                                   |          |                            | Current                        | PUBLIS                     | HED  |
|                   | Rail-Station                         |                         |                                   |          |                            | Char                           | nge status 👻               |      |
|                   | 12 characters                        |                         | Maximum 256 cha                   | aracters |                            | Last saved a few second        | onds ago Discard char      | Inge |
| 1                 | description (required)               |                         |                                   |          |                            | PREVIEW                        |                            |      |
|                   | Railway station near hampi           |                         |                                   |          |                            | 12.0                           | te sin term da la          |      |
|                   | 26 characters                        |                         | Maximum 256 cha                   | aracters |                            | 20                             | open preview               |      |
|                   | Income from doubt                    |                         |                                   |          |                            | No preview is set up<br>entry. | for the content type of th | nis  |
|                   | images (required)                    |                         | 0110110400                        |          |                            | Click here to set up a         | custom content preview.    |      |
|                   | railStation650x487                   |                         | Postianeo                         | (1977)   |                            | LINKS                          |                            |      |
|                   |                                      |                         |                                   |          |                            | No other entries link          | to this entry.             |      |
|                   | II railStation                       |                         | PUBLISHED                         |          |                            | TRANSLATION                    | Multiple locales           | s -  |
|                   | 00 Create new asset and link 00 Link | existing assets         |                                   |          |                            | an LIS Change                  |                            |      |

# Figure 5-36. The content is added

I added some content from my Hampi trip, as shown in Figure 5-37. I will add hundreds more items later.

| ← → チ C ☆<br>☆ Most Visited | A https://app.contentful.com/spaces/2fa4     oss2 | 6wwpns7r/entries?id=GDIK7H9xEMVWc | 2x11 ···· 🖂 😭 🏠       |                               | 4      |
|-----------------------------|---------------------------------------------------|-----------------------------------|-----------------------|-------------------------------|--------|
| 🧲 amazinghampi 🛛 🚍          | 🖧 Space home 👚 Content mode                       | el 📑 Content 🗈 Media              | 🗘 Apps 💮 Settings -   | ٩                             | 0      |
| Content ©                   | Content type photos V Type to sea                 | rch for entries                   | W Filter Save as view | Add ent                       | ny ~   |
| Scheduled Content           | 6 entries found                                   |                                   |                       | Usage: 189 / 5000 entries and | assets |
|                             | Name                                              | Updated •                         | Author                | Status                        | ٥      |
| Shared views My views       | 🖸 Tundabadra Garden                               | a few seconds ago                 | ме                    | PUBLISHED                     |        |
| All                         | Tungabadra PowerPlant 2                           | 2 minutes ago                     | ме                    | PUBLISHED                     |        |
| STATUS (4) v                | Tungabadra PowerPlant 1                           | 4 minutes ago                     | Ме                    | PUBLISHED                     |        |
| Published                   | 🗆 Tungabadra Gate                                 | 6 minutes ago                     | Ме                    | PUBLISHED                     |        |
| Draft                       | Rail Station                                      | 18 minutes ago                    | ме                    | PUBLISHED                     |        |
| Archived                    |                                                   |                                   |                       |                               |        |
| CONTENT TYPE (3)            |                                                   |                                   |                       |                               |        |
| amazing-hampi-data          |                                                   |                                   |                       |                               |        |
| photos                      |                                                   |                                   |                       |                               |        |
| post                        |                                                   |                                   |                       |                               |        |
| Add folder                  |                                                   |                                   |                       |                               |        |

Figure 5-37. Content from my Hampi trip

After any change in Contentful, you have to restart the DEV server by closing and starting gatsby develop from the terminal. Also, refresh your GraphiQL playground at GraphQL<sup>8</sup> to check the query. You can run the query shown in Figure 5-38 to get all the data back from Contentful.

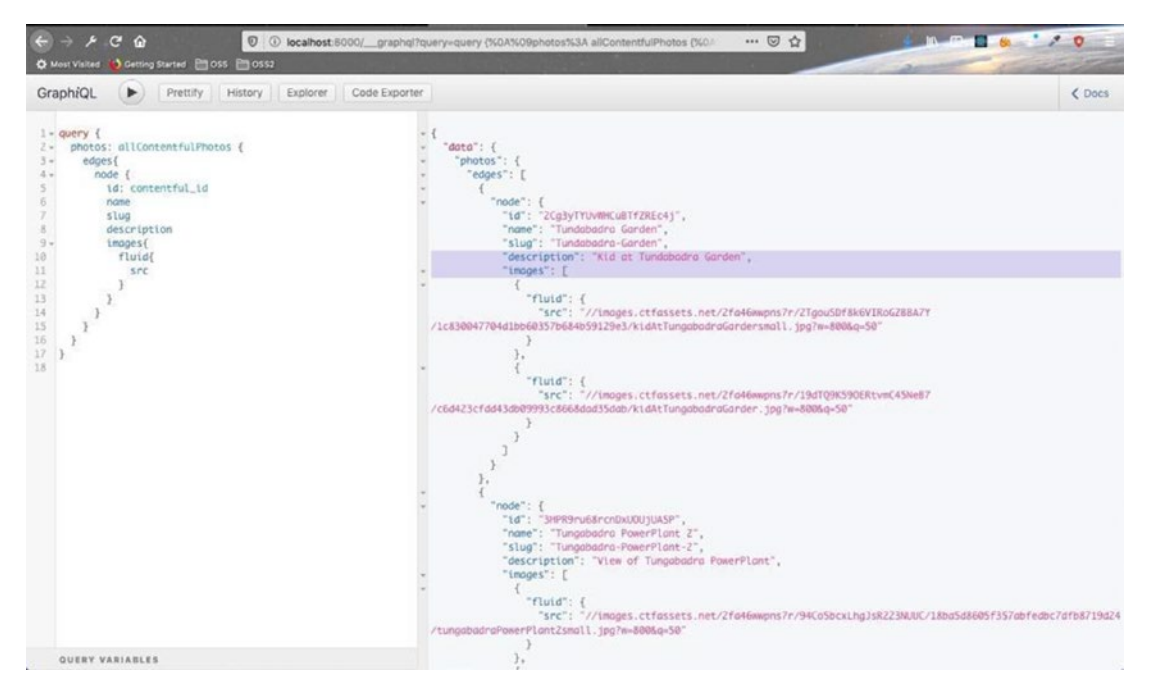

Figure 5-38. All the data from Contentful

# **Creating the PhotoList Component**

Let's add the query to PhotoList.js to get all the data from Contentful. We are using similar code we used with BlogList.js. It's shown in Listing 5-18.

# Listing 5-18. Updated PhotoList.js

```
import React from 'react'
import { useStaticQuery, graphql } from "gatsby"
```

%http://localhost:8000/graphql

```
const getPhotos = graphql`
query {
           photos: allContentfulPhotos {
    edges{
        node {
            id: contentful id
            name
            slug
            description
            images{
                fluid{
                     src
                }
            }
        }
    }
}
}
`;
const PhotoList = () => {
    const { photos } = useStaticQuery(getPhotos);
    console.log(photos);
    return (
              <div>PhotoList component</div>
           )
}
```

CHAPTER 5

```
export default PhotoList;
```

Let's check whether we are receiving the data by opening the console and going to the Photos page, as shown in Figure 5-39.

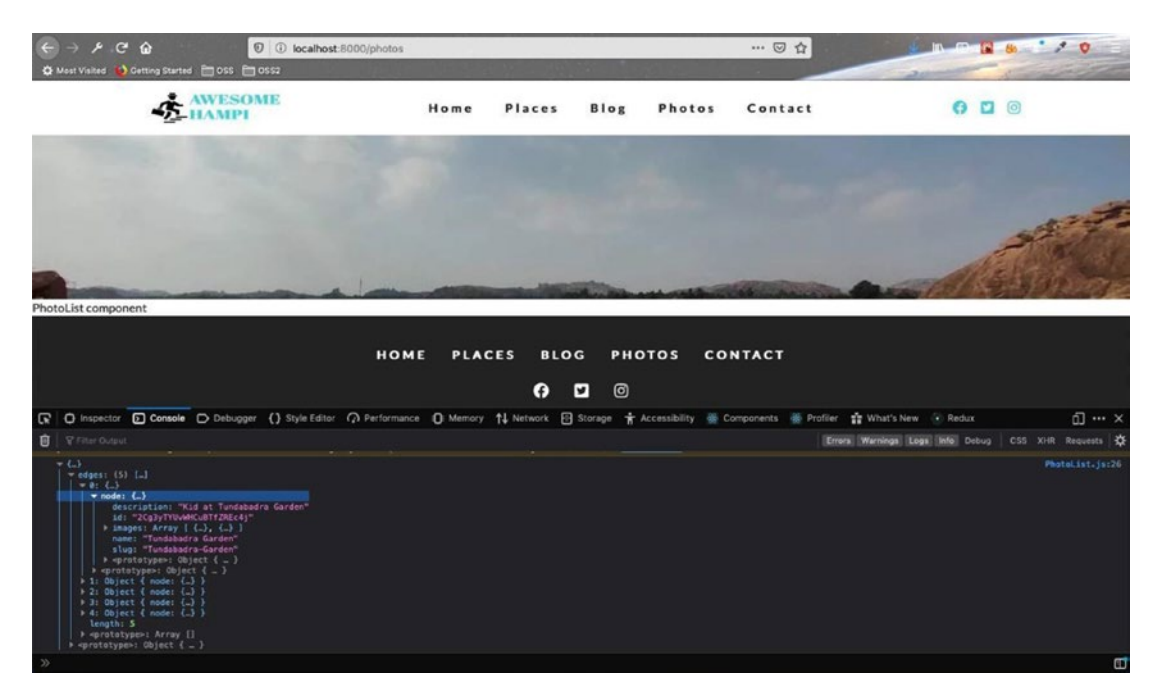

Figure 5-39. The data is being received from Contentful

Now that we are receiving the data, it's time to show it in the component. First, let's add some more imports at the top of the PhotoList.js file. Next, let's update inside the return statement to pass each node through a map to the PhotoCard component. The updated code is highlighted in Listing 5-19.

Listing 5-19. PhotoCard Component in PhotoList.js

```
import React from 'react'
import { useStaticQuery, graphql } from "gatsby"
import Title from "../Title"
import styles from "../.css/items.module.css"
import PhotoCard from './PhotoCard'
const getPhotos = graphql`
query {
        photos: allContentfulPhotos {
        edges{
            node {
               id: contentful_id
        }
}
```

```
name
            slug
            description
            images{
                fluid{
                     ... GatsbyContentfulFluid
                }
            }
        }
    }
}
}
`;
const PhotoList = () => {
    const { photos } = useStaticQuery(getPhotos);
    return (
        <section className={styles.tours}>
            <Title title="hampi" subtitle="photos" />
            <div className={styles.center}>
                {photos.edges.map(({ node }) => {
                    return <PhotoCard key={node.id} photo={node} />
                })
            </div>
        </section>
    )
}
export default PhotoList;
```

# **Creating the PhotoCard Component**

Create PhotoCard.js inside the photos folder. Add the content in Listing 5-20 to it.

```
Listing 5-20. PhotoCard.js
import React from 'react'
import Image from "gatsby-image"
import styles from "../../css/place.module.css"
import AniLink from "gatsby-plugin-transition-link/AniLink"
const PhotoCard = ({ photo }) => {
    const { name, slug, images } = photo;
    let mainImage = images[0].fluid;
    return (
        <article className={styles.place}>
            <div className={styles.imgContainer}>
                <Image fluid={mainImage} className={styles.img} alt="single
                photo" />
                <AniLink fade className={styles.link}
                to={`/photos/${slug}`}>open</AniLink>
            </div>
            <div className={styles.footer}>
                <h3>{name}</h3>
            </div>
        </article>
    )
}
```

```
export default PhotoCard
```

When we go to our Photos page in the browser, we get all the five photos, as shown in Figure 5-40.

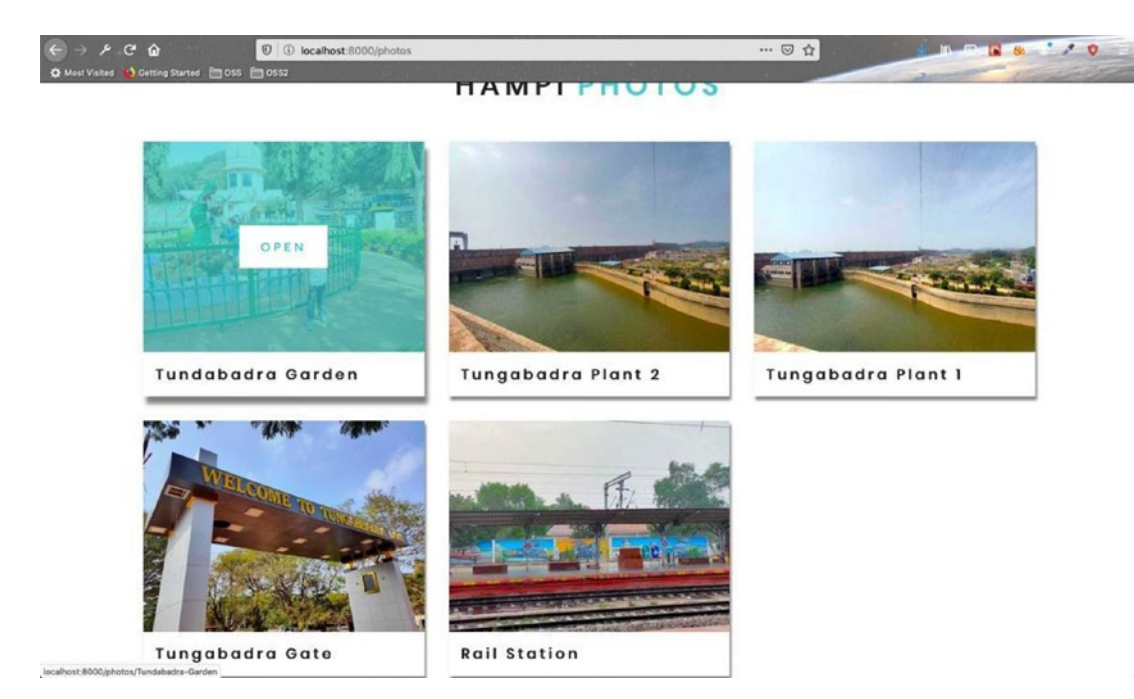

Figure 5-40. All five photos are shown

# **Creating the Photos Template**

In this section, we will start adding code to display the larger image. It will appear when we click the Open button inside the photo on the Photos page.

To do this, we will follow the process we used earlier in this chapter. Create a file called photos-template.js inside the templates folder and add the contents of Listing 5-21. For now, use dummy data, which we are going to replace soon.

# Listing 5-21. The photos-template.js File

```
import React from 'react'
const Photos = () => {
    return (
        <div>
            This is Photos template
        </div>
        )
}
export default Photos
```

Let's write our GraphQL query in the GraphiQL playground, as shown in Figure 5-41.

| ← → 戶 C <sup>a</sup> ŵ 0 localhost:800<br>✿ Most Vicked ◎ Getting Started □ DSS □ DSS2                          | 0/graphql?query=query (%0A%09photos%3A allContentfulPhotos (%0// 🛛 💀 🕤 🏠                                                                                                    |         |
|----------------------------------------------------------------------------------------------------|----------------------------------------------------------------------------------------------------|---------|
| Query (<br>2 - puery (<br>3 - every (<br>3 - every (<br>4 - node (<br>5 - slug<br>6 - )<br>7 - )<br>9 - )<br>10 | Code Exporter  - { "data": { - "edges": { - "edges": { - "edges": { - "node": { - "slug": "lungabadra-PowerPlant-2" - } - { - node": { - "slug": "lungabadra-PowerPlant-1" - } - { - node": { - "slug": "lungabadra-PowerPlant-1" - } - { - node": { - "slug": "lungabadra-Cate" - } - { - node": { - "slug": "lungabadra-Cate" - } - { - node": { - "slug": "lungabadra-Cate" - } - } - { - node": { - "slug": "kail-Station" - } - } - { - } - { - } - } - { - } - } - { - } - } - { - } - } - { - } - } - { - } - } - { - } - } - { - } - } - { - } - } - } - { - } - } - { - } - } - } - { - } - } - } - } - { - } - } - } - } - } - } - ] - ] - ] - ] - ] - ] - ] - ] - ] - ] | ∠ Docs. |
| QUERY VARIABLES                                                                                                 |                                                                                                    |         |

Figure 5-41. The GraphiQL playground

Next, open gatsby-node.js and add this new query. Next, we will loop through the node and create the page. The updated code is marked in bold in Listing 5-22.

# Listing 5-22. Photos in gatsby-node.js

```
const path = require("path")
exports.createPages = async ({ graphql, actions }) => {
  const { createPage } = actions
  const { data } = await graphql(`
  query {
     places: allContentfulAmazingHampiData {
        edges {
            node {
                slug
               }
        }
        312
```

```
}
    posts: allContentfulPost {
        edges {
            node {
                slug
            }
        }
    }
    photos: allContentfulPhotos {
        edges{
            node {
                slug
            }
        }
    }
}
`)
data.places.edges.forEach(({ node }) => {
    createPage({
            path: `places/${node.slug}`,
            component: path.resolve("./src/templates/place-template.js"),
            context: {
                slug: node.slug,
            },
        })
    })
    data.posts.edges.forEach(({ node }) => {
        createPage({
            path: `blog/${node.slug}`,
            component: path.resolve("./src/templates/blog-template.js"),
            context: {
                slug: node.slug,
            },
        })
    })
```

```
data.photos.edges.forEach(({ node }) => {
    createPage({
        path: `photos/${node.slug}`,
        component: path.resolve("./src/templates/photos-template.js"),
        context: {
            slug: node.slug,
        },
      })
})
```

To test whether everything is working, we need to stop and start gatsby develop in the terminal. Then move to any nonexistent page in the browser. You can see those pages being created, as shown in Figure 5-42.

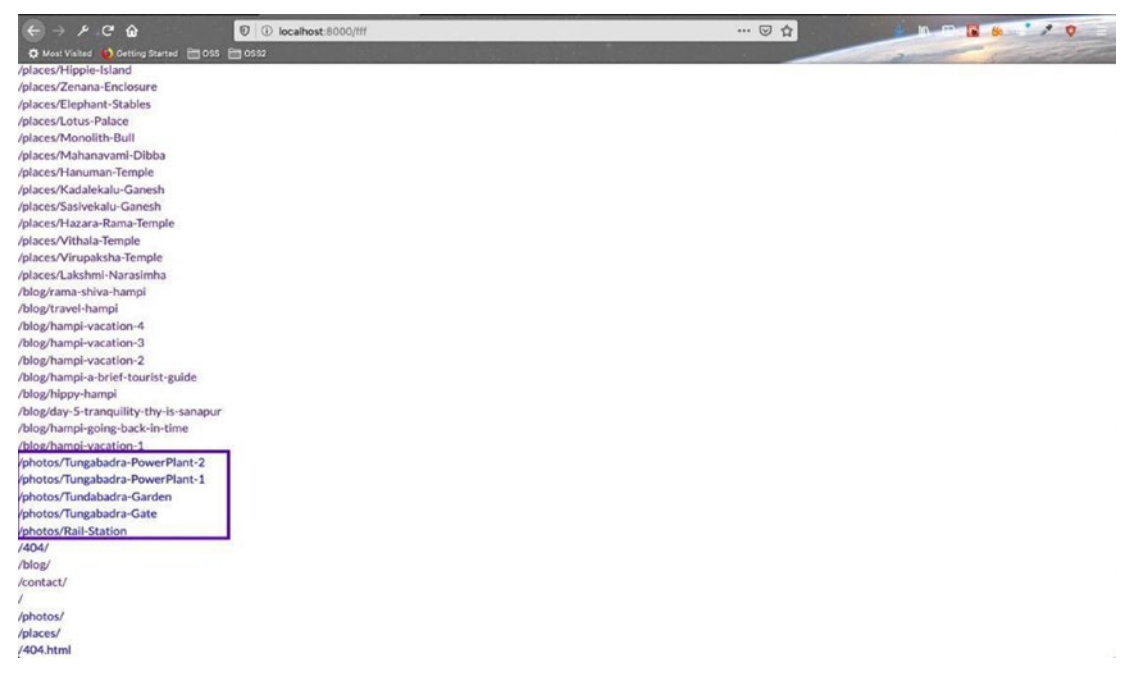

Figure 5-42. New pages are being created

Click any one of the pages and you will get the dummy text, as shown in Figure 5-43.
| ← → ≯ C ŵ                          | localhost:8000/photos/Tungabadra-PowerPlant-2 | 🖂 合 | - IN - M 🔒 💧 📩 🖊 🛛 |
|------------------------------------|-----------------------------------------------|-----|--------------------|
| 🗘 Most Visited 🔞 Getting Started 🛅 | 0552                                          |     | and Same           |
| This is Photos template            |                                               |     |                    |

#### Figure 5-43. The dummy data

Let's create the query to show the single blog photo in our playground, as shown in Figure 5-44.

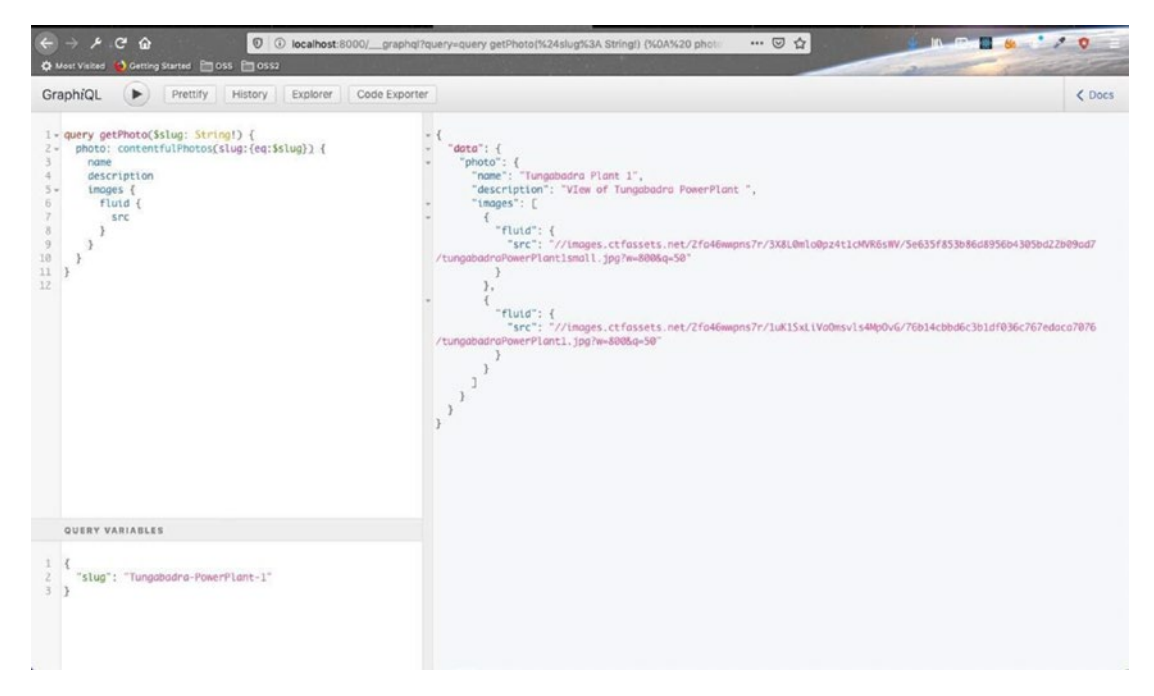

Figure 5-44. The GraphiQL playground

Next, let's add this query to the photos-template.js file. Don't forget to change src in images to ...GatsbyContentfulFluid. Next, we will display the image along with the name and description. We need to import some components, as we did earlier, and we are also using the css from our Blog module. We are showing the image through the img from gatsby-image. The updated code is marked in bold in Listing 5-23.

Listing 5-23. Query in photos-template.js

```
import React from 'react'
import { graphql } from "gatsby"
import Layout from "../components/Layout"
import styles from "../css/single-blog.module.css"
```

```
import AniLink from "gatsby-plugin-transition-link/AniLink"
import Img from "gatsby-image"
const Photos = ({ data }) => {
    const { name, description, images } = data.photo;
    let mainImage = images[1].fluid;
    return (
        <Layout>
            <section className={styles.blog}>
                <h1 className={styles.center}>{name}</h1>
                <div className={styles.center}>
                     <Img fluid={mainImage} alt="single image" />
                    <h4>{description}</h4>
                    <AniLink fade to="/photos" className="btn-primary">
                    all photos</AniLink>
                </div>
            </section>
        </Layout>
    )
}
export const query = graphql`
query getPhoto($slug: String!) {
    photo: contentfulPhotos(slug:{eq:$slug}) {
        name
        description
        images {
            fluid {
                ... GatsbyContentfulFluid
            }
        }
    }}
`;
```

```
export default Photos
```

When we click any photo on the Photos page, we get the amazing full photo, as shown in Figure 5-45. Feel free to use these photos in any of your personal work.

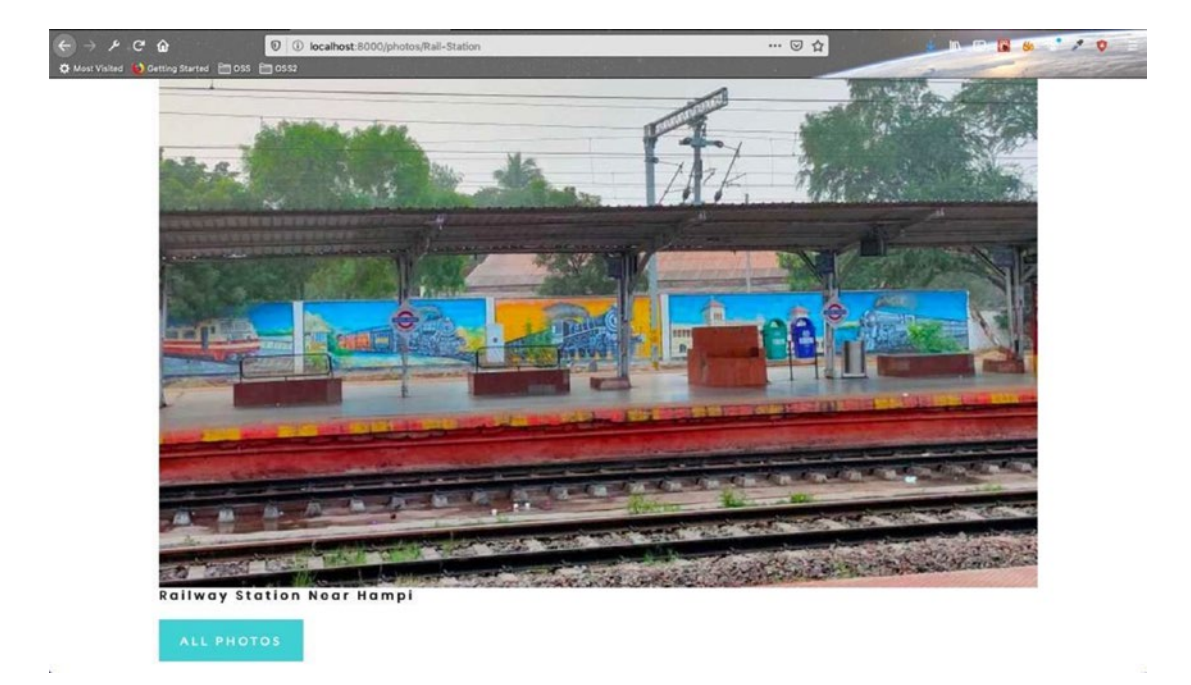

Figure 5-45. The Hampi rail station

You can find the code here<sup>9</sup>.

# Summary

This completes Chapter 5 and the third part of creating the tourism site using Contentful. We covered the following topics in this chapter:

- Creating the Blog component, which shows data stored in the Contentful CMS
- Creating the Photos component, which also shows data stored in the Contentful CMS

In the next chapter, we will complete the tourism site using Contentful. We will add Gatsby plugins and advertisements to the site.

<sup>%</sup> https://github.com/nabendu82/gatsbyTourism

# **CHAPTER 6**

# Creating a Tourism Site with Contentful: Part Four

Welcome to Chapter 6. In this chapter, we will add Gatsby plugins and advertisements to our site. Doing so will add functionality and advertising to our site, and this process is more complex than when adding these options to a normal HTML, CSS, or JS site.

# **Adding Gatsby Plugins**

To complete this section, you need to buy a domain name and add the details to Netlify. This process is described in Chapter 2. After you're done with the setup, go to https://amazinghampi.com/<sup>1</sup> to access the project, as shown in Figure 6-1.

https://amazinghampi.com/

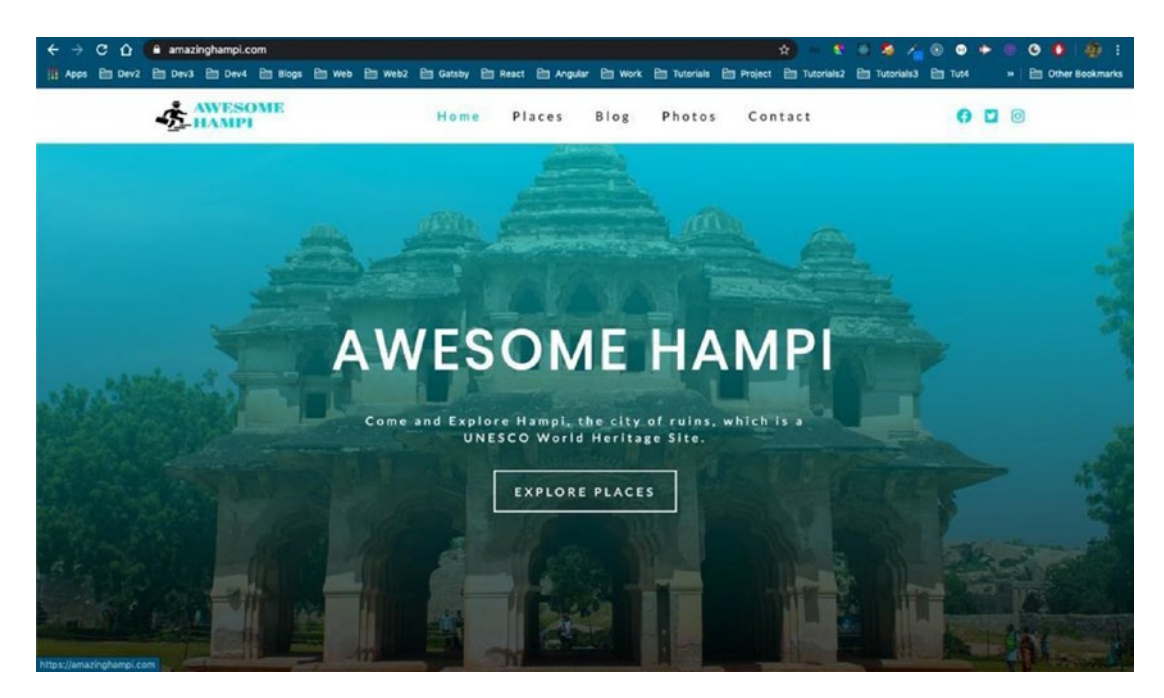

Figure 6-1. The Hampi site, finally live

# The SEO Plugin

In this section, you'll add plugins for SEO purposes. You need to first install the gatsbyplugin-react-helmet plugin, which will help you control the head element of each page.

As per the documentation,<sup>2</sup> npm install the package first. Head back to the project and stop any gatsby develop that's running. After that, npm install the packages using the following command.

```
npm install --save gatsby-plugin-react-helmet react-helmet
```

As per the documentation, we need to add the code highlighted in Listing 6-1 to the gatsby-config.js file.

Listing 6-1. Add react-helmet to the gatsby-config.js File

```
require("dotenv").config({
   path: `.env.${process.env.NODE_ENV}`,
})
```

```
<sup>2</sup>https://www.gatsbyjs.org/packages/gatsby-plugin-react-helmet/
```

We also need to add site metadata to the gatsby-config.js file, as it will be used by the next plugins. One thing to notice is the image tag. The image mentioned in it needs to be placed in a static folder. The updated code is marked in bold in Listing 6-2.

Listing 6-2. Add the Site's Metadata to the gatsby-config.js File

```
require("dotenv").config({
  path: `.env.${process.env.NODE ENV}`,
})
module.exports = {
  siteMetadata: {
    title: "AmazingHampi",
    description: "Tips, information, blogs and photos on Hampi, the city of
    ruins, is a UNESCO World Heritage Site.",
    author: "Nabendu Biswas",
    twitterUsername: "@nabendu82",
    image:'/VirupakshaTemple20.jpg',
    siteUrl:'https://amazinghampi.com'
  },
  plugins: [
           . . .
           . . .
    `gatsby-plugin-sitemap`,
```

```
CHAPTER 6 CREATING A TOURISM SITE WITH CONTENTFUL: PART FOUR

`gatsby-plugin-styled-components`,

`gatsby-transformer-sharp`,

`gatsby-plugin-sharp`,

`gatsby-plugin-transition-link`,

`gatsby-transformer-remark`,

`gatsby-plugin-react-helmet`

]

}
```

After this, start your gatsby develop and head over to the code editor. Add an SEO.js file inside the components folder. The initial contents of the file are shown in Listing 6-3. It accepts two props—title and description—from any component.

#### Listing 6-3. The SEO.js File

export default SEO

Next, head over the home page index.js file and import the SEO component. Use it to pass the title and description. The updated code is marked in bold in Listing 6-4.

#### Listing 6-4. The SEO Component in index.js

```
...
import FeaturedPlaces from "../components/Home/FeaturedPlaces"
import SEO from "../components/SEO"
```

When we head over to the localhost, we can see the title and meta tags inside the head tag, as shown in Figure 6-2.

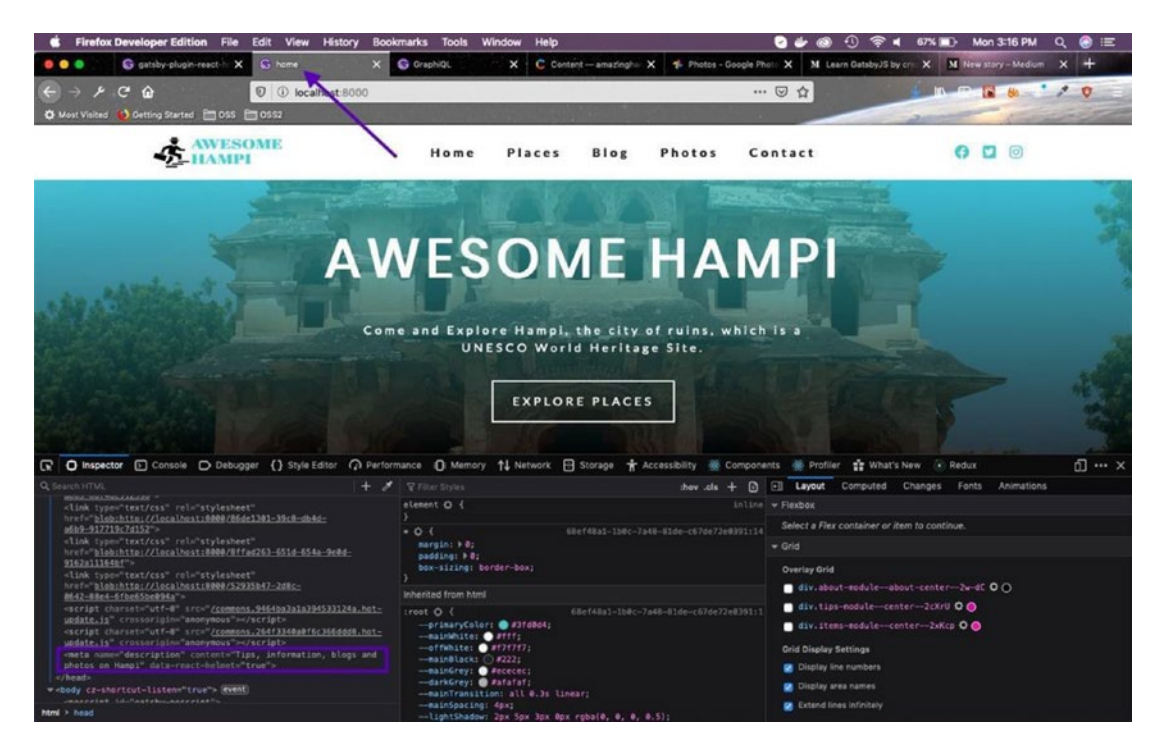

Figure 6-2. The title and meta tags

To be able to introduce GraphQL into our SE0.js file, we must create the query in the GraphiQL playground, as shown in Figure 6-3.

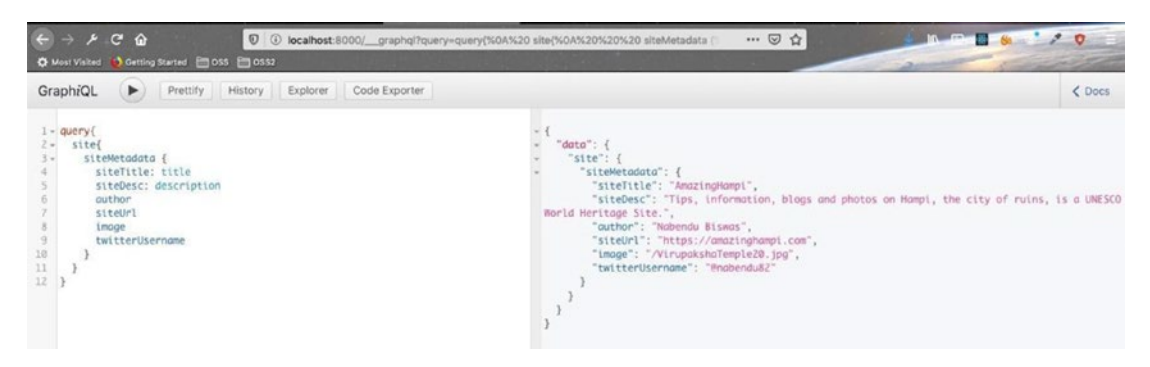

Figure 6-3. The query in the playground

Let's add the query to the SEO.js file and change the title to also include the siteTitle that we are getting from our query. We also need to add a new meta for images. The updated code is marked in bold in Listing 6-5.

#### Listing 6-5. Updated SEO.js File

```
import React from "react"
import { Helmet } from "react-helmet"
import { useStaticQuery, graphql } from "gatsby"
const getData = graphql`
query{
    site{
        siteMetadata {
            siteTitle: title
            siteDesc: description
            author
            siteUrl
            image
            twitterUsername
        }
    }
}
`;
324
```

```
export default SEO
```

In the updated SEO.js file, we made description props optional, so if we don't pass anything, we will be using siteDesc, which we defined in gatsby-config.js. Let's delete the description from index.js, as we will use the longer and more accurate siteDesc. The update is shown in Listing 6-6.

#### Listing 6-6. Delete Description from index.js

In our localhost, we can now see these changes (see Figure 6-4).

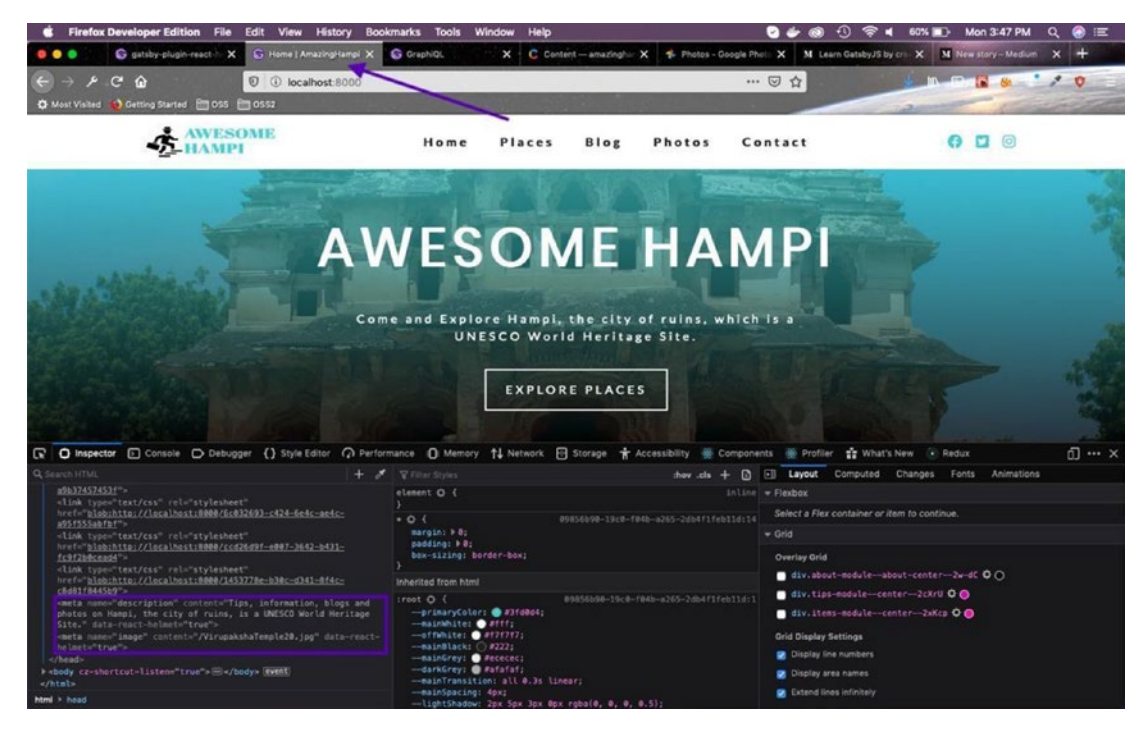

Figure 6-4. The title and meta changes

Next, we will add a Twitter Card to our project. When we share our project on Twitter, the Twitter Card will show a nice image with the description. The updated code is marked in bold in Listing 6-7.

#### *Listing* 6-7. Twitter Card in SEO.js

```
export default SEO
```

Next, we will add a Facebook Card to our project. When we share our project on Facebook, the Facebook Card will show a nice image with the description. The updated code is marked in bold in Listing 6-8.

#### Listing 6-8. Facebook Card in SEO.js

```
. . .
const SEO = ({ title, description }) => {
    const { site } = useStaticQuery(getData);
    const { siteTitle, siteDesc, siteUrl, image, twitterUsername } = site.
    siteMetadata;
    return (
        <Helmet htmlAttributes={{ lang: "en" }} title={`${title} |</pre>
        ${siteTitle}`}>
            <meta name="description" content={description || siteDesc} />
            <meta name="image" content={image} />
            <meta name="twitter:card" content="summary large image" />
            <meta name="twitter:creator" content={twitterUsername} />
            <meta name="twitter:title" content={siteTitle} />
            <meta name="twitter:description" content={siteDesc} />
            <meta name="twitter:image" content={`${siteUrl}${image}`} />
            <meta property="og:url" content={siteUrl} />
            <meta property="og:type" content="website" />
            <meta property="og:title" content={siteTitle} />
            <meta property="og:description" content={siteDesc} />
```

```
export default SEO
```

To test the cards, we need to push the code to GitHub so that it is deployed in Netlify.

Next, let's test this on the Twitter Card Validator and the Facebook Card Validator, to check how it will look on both social networks. The results are shown in Figures 6-5 and 6-6.

| ✓ Developer   Card validator   Card URL   Inter:/immainghampi.com   Protwe card   Card provide   Card provide   Developer   Card provide   Card provide   Developer   Card provide   Card provide   Developer   Card provide   Card provide Card provide Card provide Car                                                                                                    | ← → C û e cards-dev.tr | w <mark>itter.com</mark> .Validator<br>Dev4 🛅 Blogs 🗁 Web 🗁 Web2 🛅 Gatsby 🗁 Re | act 🖻 Angular 🖹 Work 🖹 Tutoria                                | k 🖻 Project 🗎 Tutorials2                        | 🖶 🍓 🔏<br>Em Tutorials3 | <ul> <li>Tut4</li> </ul> | H 🕑 🚺 🎒 :<br>» 🛅 Other Bookmarks |
|----------------------------------------------------------------------------------------------------|------------------------|--------------------------------------------------------------------------------|---------------------------------------------------------------|-------------------------------------------------|------------------------|--------------------------|----------------------------------|
| Card URL       Card previow         Intersorphanepi.com       Card previow         Proview card       Image: Card Binesis Binesis Bines Binesis Binesis Bines Binesis Binesis Bines Binesis Binesis Bine | ۷                      | Developer                                                                      |                                                               | Documentation                                   | Community              | £                        |                                  |
| Card URL       Card preview         https://amazinghampil.com       Machadu Biswas Gradendud?         Preview card       The card for your website will look a little something like this!         Figure 2000       The card for your website will look a little something like this!         Machadu Biswas Gradendud?       The card for your website will look a little something like this!         Machadu Biswas Gradendud?       The card for your website will look a little something like this!         Machadu Biswas Gradendud?       The card for your website will look a little something like this!         Machadu Biswas Gradendud?       The card for your website will look a little something like this!         Machadu Biswas Gradendud?       The card for your website will look a little something like this!         Machadu Biswas Gradendud?       The card for your website will look a little something like this!         Machadu Biswas Gradendud?       The card for your website will look a little something like this!                                                                                                    | C                      | ard validator                                                                  |                                                               |                                                 |                        |                          |                                  |
| https://amazinghampi.com         Dev/www card         Card Company         Card Company                                                                                                    | Ca                     | ard URL                                                                        | Card preview                                                  |                                                 |                        |                          |                                  |
| AmazingHampi<br>Tips, information, blogs and photos on Hampi, the city of ruins,<br>is a UNESCO World Hentage Site.<br>amazinghampi.com                                                                                                    | het                    | tps://amazinghampi.com<br>Preview card                                         | Nabendu Biswas Grab                                           | enduli2<br>te will look a little something ill  | ke this!               |                          |                                  |
| amazinghampi.com                                                                                                    |                        |                                                                                | AmazingHampi<br>Tips, information, bio<br>is a UNESCO World P | gs and photos on Hampl, the of<br>tertage Site. | city of ruins,         |                          |                                  |
| Log                                                                                                    |                        |                                                                                | amazinghampl.com                                              |                                                 |                        | •                        |                                  |

Figure 6-5. Twitter Card validator

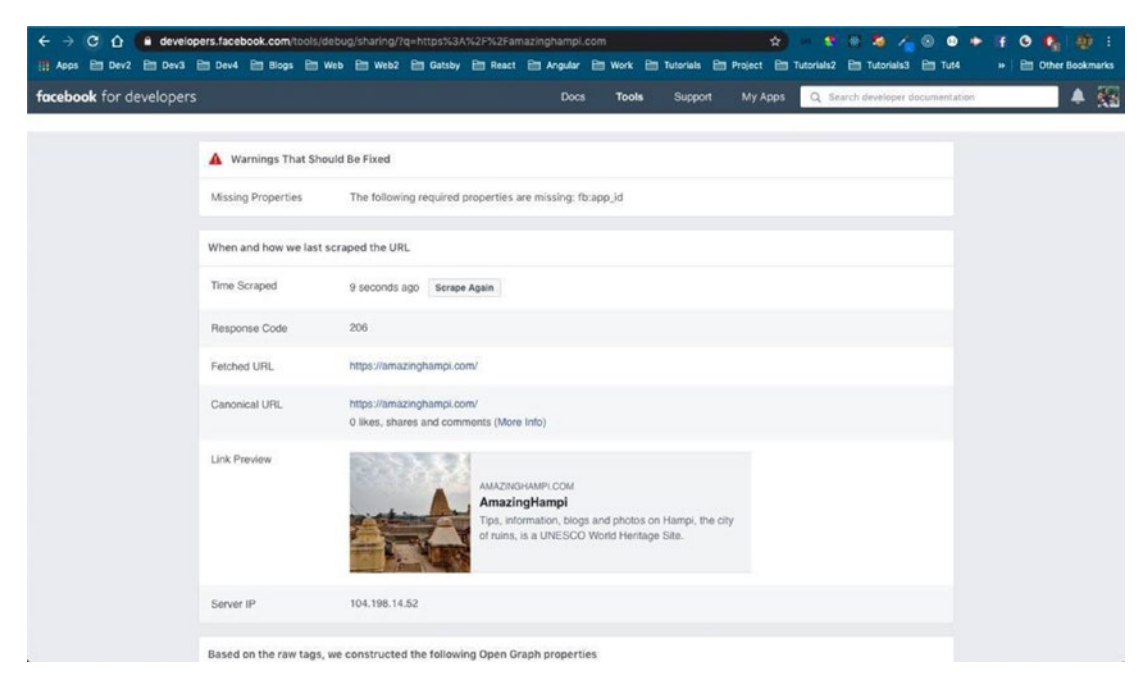

Figure 6-6. Facebook Card validator

It looks great on both networks. Let's now add SEO to all the pages in our project.

First, we will add an SEO component to 404.js and contact.js. These components will also have default descriptions like index.js, so we are not passing the description prop. The updated code is marked in bold in Listings 6-9 and 6-10.

Listing 6-9. The SEO Component in 404.js

```
</Layout>
)
}
```

Listing 6-10. The SEO Component in contact.js

The next three pages (blog.js, photos.js, and places.js) will have different descriptions. We will be passing the description props. The updated code is marked in bold in Listings 6-11 through 6-13.

Listing 6-11. The SEO Component in blog.js

```
CHAPTER 6 CREATING A TOURISM SITE WITH CONTENTFUL: PART FOUR

<StyledHero img={data.blogBcg.childImageSharp.fluid} />

<BlogList />

</Layout>

)

}
```

```
Listing 6-12. The SEO Component in photos.js
```

Listing 6-13. The SEO Component in places.js

```
...
import Places from '../components/Places/Places'
import SEO from "../components/SEO"
...
export default function places({ data }) {
    return (
        <Layout>
        <SEO title="Places" description="Places to visit in Hampi, the
        city of ruins, is a UNESCO World Heritage Site." />
```

We have three templates that auto-generate pages for us. We will be using the page name as the title in all three. The updated code is marked in bold in Listings 6-14 through 6-16.

Listing 6-14. The SEO Component in blog-template.js

```
. . .
import StyledHero from "../components/StyledHero"
import SEO from "../components/SEO"
const Blog = ({ data }) => {
    const { title, published, author, description: {childMarkdownRemark},
    image} = data.post;
    return <Layout>
                <SEO title={title} />
                <h1 className={styles.center}>{title}</h1>
                <StyledHero img={image.fluid} />
                 <section className={styles.blog}>
                     <div className={styles.center}>
                         . . .
                     </div>
                </section>
        </Layout>
}
. . .
export default Blog
```

```
Listing 6-15. The SEO Component in place-template.js
```

```
. . .
import AniLink from "gatsby-plugin-transition-link/AniLink"
import SEO from "../components/SEO"
const Template = ({ data }) => {
    const { name, timeRequired, timings, entryFees, description: {
    description }, images } = data.place;
    const [mainImage, ...placeImages] = images
    return (
        <Layout>
            <SEO title={name} />
            <StyledHero img={mainImage.fluid} />
            <section className={styles.template}>
                . . .
            </section>
        </Layout>
    )
}
export default Template
```

Listing 6-16. The SEO Component in photos-template.js

```
CHAPTER 6 CREATING A TOURISM SITE WITH CONTENTFUL: PART FOUR

<h1 className={styles.center}>{name}</h1>
<br/>
<br/>
<br/>
<br/>
<br/>
<br/>
<br/>
<br/>
<br/>
<br/>
<br/>
<br/>
<br/>
<br/>
<br/>
<br/>
<br/>
<br/>
<br/>
<br/>
<br/>
<br/>
<br/>
<br/>
<br/>
<br/>
<br/>
<br/>
<br/>
<br/>
<br/>
<br/>
<br/>
<br/>
<br/>
<br/>
<br/>
<br/>
<br/>
<br/>
<br/>
<br/>
<br/>
<br/>
<br/>
<br/>
<br/>
<br/>
<br/>
<br/>
<br/>
<br/>
<br/>
<br/>
<br/>
<br/>
<br/>
<br/>
<br/>
<br/>
<br/>
<br/>
<br/>
<br/>
<br/>
<br/>
<br/>
<br/>
<br/>
<br/>
<br/>
<br/>
<br/>
<br/>
<br/>
<br/>
<br/>
<br/>
<br/>
<br/>
<br/>
<br/>
<br/>
<br/>
<br/>
<br/>
<br/>
<br/>
<br/>
<br/>
<br/>
<br/>
<br/>
<br/>
<br/>
<br/>
<br/>
<br/>
<br/>
<br/>
<br/>
<br/>
<br/>
<br/>
<br/>
<br/>
<br/>
<br/>
<br/>
<br/>
<br/>
<br/>
<br/>
<br/>
<br/>
<br/>
<br/>
<br/>
<br/>
<br/>
<br/>
<br/>
<br/>
<br/>
<br/>
<br/>
<br/>
<br/>
<br/>
<br/>
<br/>
<br/>
<br/>
<br/>
<br/>
<br/>
<br/>
<br/>
<br/>
<br/>
<br/>
<br/>
<br/>
<br/>
<br/>
<br/>
<br/>
<br/>
<br/>
<br/>
<br/>
<br/>
<br/>
<br/>
<br/>
<br/>
<br/>
<br/>
<br/>
<br/>
<br/>
<br/>
<br/>
<br/>
<br/>
<br/>
<br/>
<br/>
<br/>
<br/>
<br/>
<br/>
<br/>
<br/>
<br/>
<br/>
<br/>
<br/>
<br/>
<br/>
<br/>
<br/>
<br/>
<br/>
<br/>
<br/>
<br/>
<br/>
<br/>
<br/>
<br/>
<br/>
<br/>
<br/>
<br/>
<br/>
<br/>
<br/>
<br/>
<br/>
<br/>
<br/>
<br/>
<br/>
<br/>
<br/>
<br/>
<br/>
<br/>
<br/>
<br/>
<br/>
<br/>
<br/>
<br/>
<br/>
<br/>
<br/>
<br/>
<br/>
<br/>
<br/>
<br/>
<br/>
<br/>
<br/>
<br/>
<br/>
<br/>
<br/>
<br/>
<br/>
<br/>
<br/>
<br/>
<br/>
<br/>
<br/>
<br/>
<br/>
<br/>
<br/>
<br/>
<br/>
<br/>
<br/>
<br/>
<br/>
<br/>
<br/>
<br/>
<br/>
<br/>
<br/>
<br/>
<br/>
<br/>
<br/>
<br/>
<br/>
<br/>
<br/>
<br/>
<br/>
<br/>
<br/>
<br/>
<br/>
<br/>
<br/>
<br/>
<br/>
<br/>
<br/>
<br/>
<br/>
<br/>
<br/>
<br/>
<br/>
<br/>
<br/>
<br/>
<br/>
<br/>
<br/>
<br/>
<br/>
<br/>
<br/>
<br/>
<br/>
<br/>
<br/>
<br/>
<br/>
<br/>
<br/>
<br/>
<br/>
<br/>
<br/>
<br/>
<br/>
<br/>
<br/>
<br/>
<br/>
<br/>
<br/>
<br/>
<br/>
<br/>
<br/>
<br/>
<br/>
<br/>
<br/>
<br/>
<br/>
<br/>
<br/>
<br/>
<br/
```

export default Photos

### **Other Plugins**

We will add two more plugins for SEO—gatsby-plugin-robots-txt and gatsby-plugin-sitemap. The details for installing both can be found in Chapter 2.

After the required npm installs, add the code in Listing 6-17 to the gatsby-config.js file. The updated code is marked in bold.

Listing 6-17. Plugins in gatsby-config.js

```
plugins: [
    {
        resolve: `gatsby-source-filesystem`,
        options: {
            name: `images`,
            path: `${__dirname}/src/images/`,
        },
      },
      },
      {
        resolve: `gatsby-source-contentful`,
        options: {
            spaceId: process.env.CONTENTFUL_SPACE_ID,
            accessToken: process.env.CONTENTFUL_ACCESS_TOKEN,
      },
      },
    }
```

```
{
     resolve: 'gatsby-plugin-robots-txt',
     options: {
       host: 'https://amazinghampi.com',
       sitemap: 'https://amazinghampi.com/sitemap.xml',
       policy: [{ userAgent: '*', allow: '/' }]
     }
   },
   <code>`gatsby-plugin-sitemap`,</code>
   `gatsby-plugin-styled-components`,
   `gatsby-transformer-sharp`,
   `gatsby-plugin-sharp`,
   `gatsby-plugin-transition-link`,
   `gatsby-transformer-remark`,
   `gatsby-plugin-react-helmet`
1
```

I will also add Google Analytics to the site, so that I can keep count and do other analyses on my visitors. The installation process is similar to what we did in Chapter 2.

After following the required steps on the Google Analytics page and npm installing the plugin, the changes shown in Listing 6-18 need to be made to the gatsby-config.js file. The updated code is marked in bold.

Listing 6-18. Google Analytics in gatsby-config.js

```
CHAPTER 6 CREATING A TOURISM SITE WITH CONTENTFUL: PART FOUR
{
    resolve: `gatsby-plugin-google-analytics`,
    options: {
        trackingId: "UA-XXXXXXXX-2",
    }
    },
    `gatsby-plugin-sitemap`,
        ...
]
```

After pushing and successfully deploying to Netlify, the site is live at https://amazinghampi.com/<sup>3</sup> and the project is complete! See Figure 6-7.

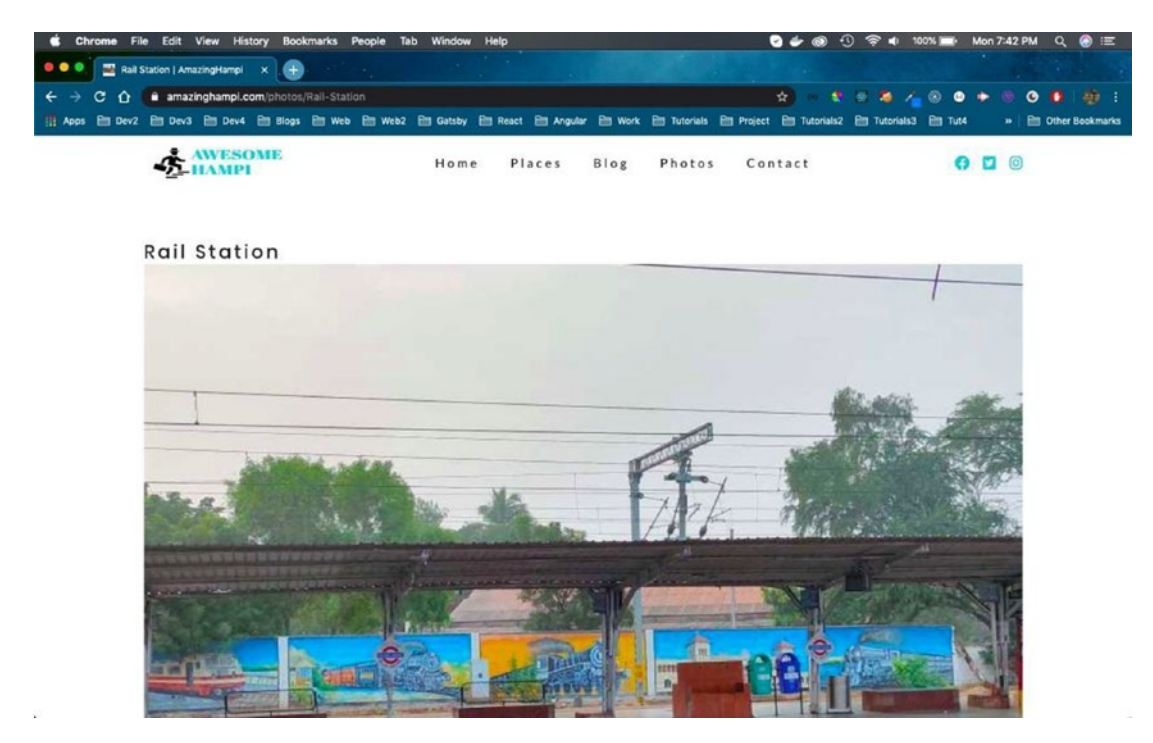

Figure 6-7. The live amazinghampi.com site

Feel free to use this code to create amazing sites by cloning or forking from my GitHub at https://github.com/nabendu82/gatsbyTourism.<sup>4</sup>

<sup>3</sup>https://amazinghampi.com/

4https://github.com/nabendu82/gatsbyTourism

# Adding Advertisements to the Site

I decided to include advertisements on the site built in this series. I had just learned how to include ads on a Gatsby-powered site and added this information to my blog site at https://nabendu.blog/<sup>5</sup>.

# **Using Media.net Ads**

I have approval to use Media.net ads. You can learn more about that process in Chapter 2. After you log in to the Media.net console, you need to click the Add New button, as shown in Figure 6-8.

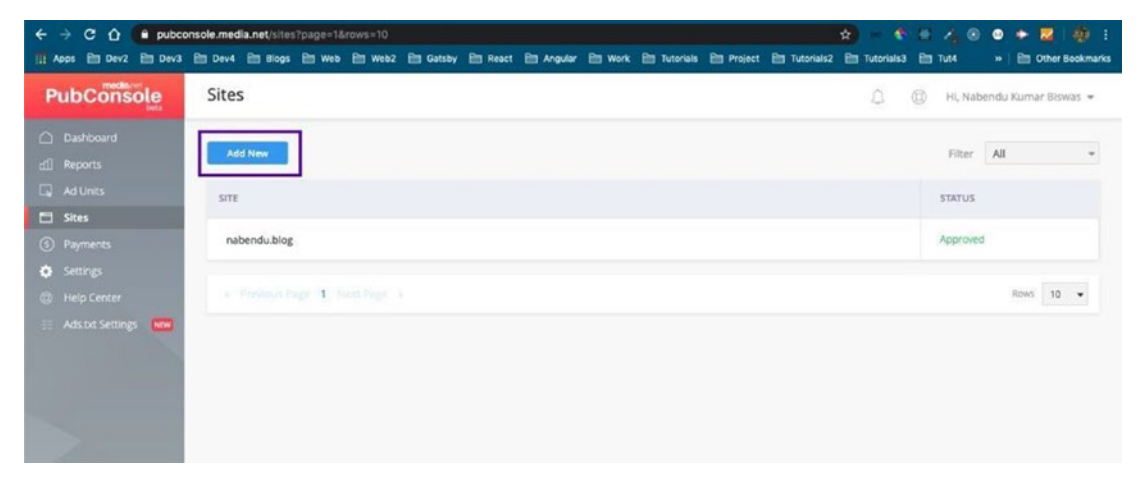

Figure 6-8. The Media.net site

It will show the popup in Figure 6-9, where you have to enter the domain name, average daily traffic, and current ad revenue.

<sup>&</sup>lt;sup>5</sup>https://nabendu.blog/

| ← → C û û pubco<br>III Apps  Dev2  Dev3           | onsole.media.net/sites?page=1&rows=1# | 0<br>162 🗃 Gatsby 🛅 React 🗎 Angular | 🗎 Work 🗎 Tutorials 🗎 | Project 🔠 Tutorials2 🖹 Tuto | 🔹 🔍 🔏 🛞 🔹 🔶 💋 🔅 :<br>rials3 🗃 Tut4 🛛 » 📄 Other Bookmarks |
|---------------------------------------------------|---------------------------------------|-------------------------------------|----------------------|-----------------------------|----------------------------------------------------------|
| PubConsole                                        | Sites                                 |                                     |                      | Ĺ                           | 🔅 🛞 Hi, Nabendu Kumar Biswas 👻                           |
| C Dashboard                                       | Add New                               |                                     |                      |                             | Filter All 👻                                             |
| Ad Units                                          | SITE                                  | Add Site                            |                      | ×                           | STATUS                                                   |
| <ol> <li>Payments</li> </ol>                      | nabendu.blog                          | https://amazinghampi.com/           |                      | -                           | Approved                                                 |
| <ul> <li>Settings</li> <li>Help Center</li> </ul> | · Prevenui Sage 1. Ment Pag           | Average Daily Traffic *             | •                    |                             | Rows 10 +                                                |
| Adsot Settings w                                  |                                       | Current AD Revenue                  | •                    |                             |                                                          |

Figure 6-9. The Add Site dialog box

After you click the Submit button, it will show the status as Pending, as shown in Figure 6-10.

| ← → C ☆ ● pubc                                    | onsole.media.net/sites?page=1&rows=10 🖈 🔿                                                                                   | e 4 e ● + + @ :                |  |  |  |
|---------------------------------------------------|----------------------------------------------------------------------------------------------------|--------------------------------|--|--|--|
| III Apps En Dev2 En Dev3                          | En Dev4 🛅 Blogs En Web En Web2. En Gatsby En React En Angular En Work. En Tutorials En Project En Tutorials2. En Tutorials3 | 🛅 Tut4 🛛 » 🛅 Other Bookmarks   |  |  |  |
| PubConsole                                        | Sites 🗅 🖗                                                                                                    | ) 🛛 Hi, Nabendu Kumar Biswas 👻 |  |  |  |
| ් Dashboard<br>ඬ් Reports                         | Add New                                                                                                    | Filter All +                   |  |  |  |
| 🗔 Ad Units                                        | SITE                                                                                                    | STATUS                         |  |  |  |
| <ul> <li>Sites</li> <li>Payments</li> </ul>       | amazinghampi.com                                                                                                    | Pending                        |  |  |  |
| <ul> <li>Settings</li> <li>Help Center</li> </ul> | nabendu blog Approved                                                                                                    |                                |  |  |  |
| 🗄 Ads.txt Settings 🔤                              | <ul> <li>Previous Page 1. Sans Page +</li> </ul>                                                                            | Rows 10 -                      |  |  |  |
|                                                   |                                                                                                    |                                |  |  |  |
|                                                   |                                                                                                    |                                |  |  |  |

Figure 6-10. Your status will be pending for a while

Next, move to the Ads.txt Settings tab. Click the Set Up Now button on the newly added site, as shown in Figure 6-11.

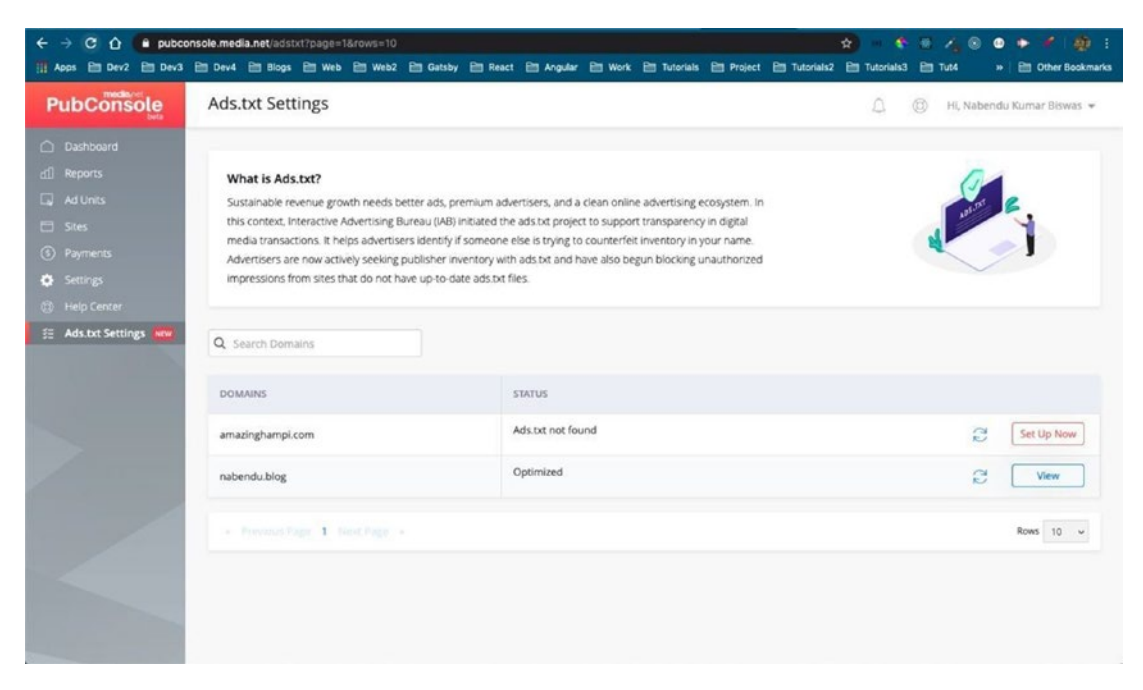

#### Figure 6-11. The Ads.txt settings

You will get a popup to download the Ads.txt file, as shown in Figure 6-12.

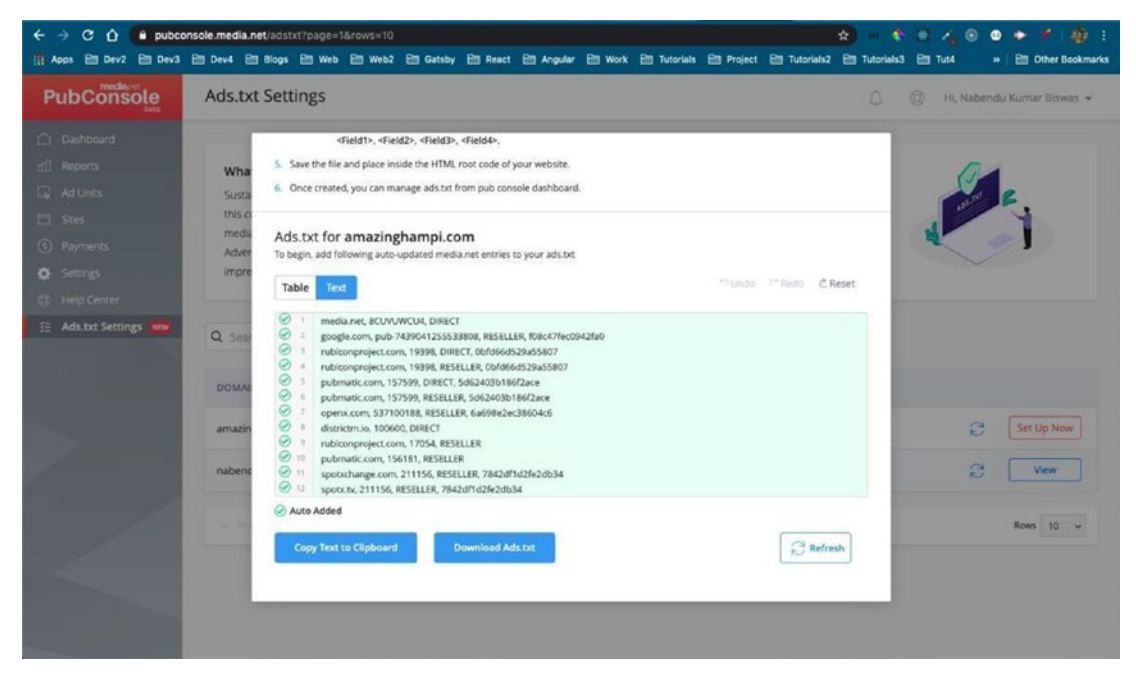

Figure 6-12. Download the Ads.txt file

Place the Ads.txt file in the static folder of the project, as shown in Figure 6-13.

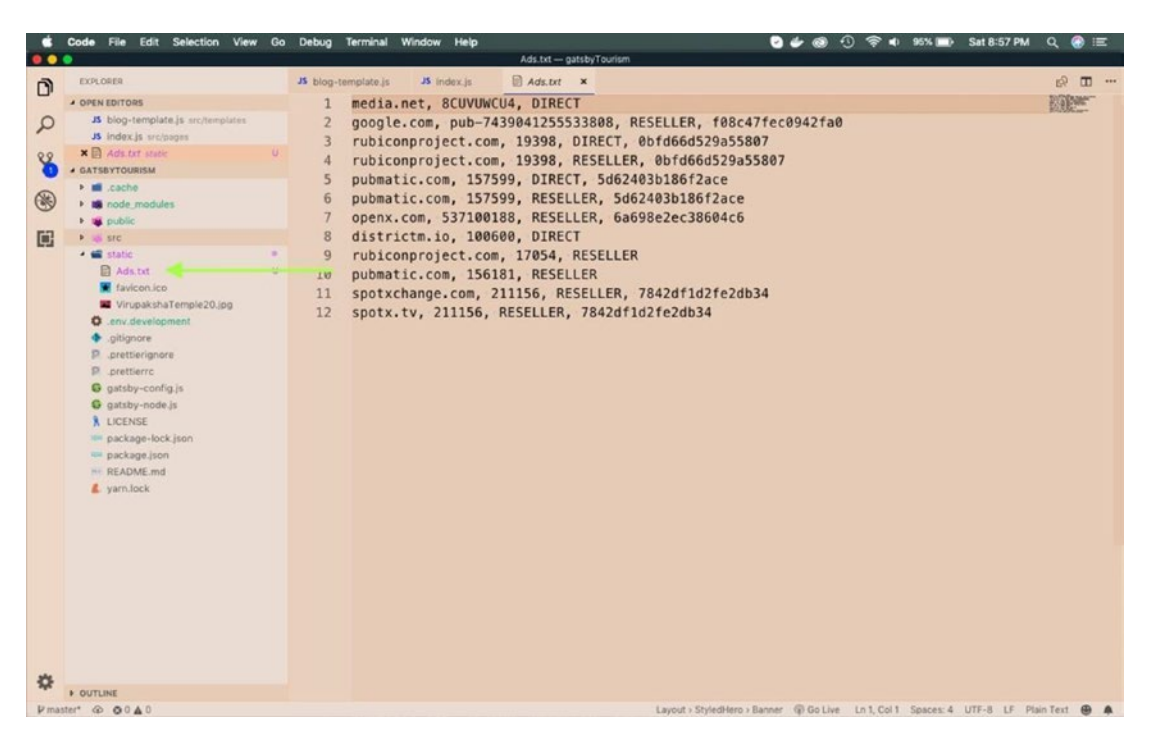

Figure 6-13. Place that file in the static folder

After that, pushing the changes to GitHub will start the automatic deployment of the site, as shown in Figure 6-14.

| C 🟠 app.netify.com/sites/amazinghampi/overview                        | 1) React 🛅 Angular | 😒 🔦 🖉 🏹 🕲 🗢 🔶 🕼<br>ar Bill Work Bill Tutorialis Bill Project Bill Tutorialis Bill Tutor<br>Bill Work Bill Tutorialis Bill Project Bill Tutorialis Bill Tutor                                                               |
|-----------------------------------------------------------------------|--------------------|----------------------------------------------------------------------------------------------------|
| 🚸 Nabendu 's team > amazinghampi                                      |                    | * o 🚯                                                                                                    |
| Overview Deploys Functions Identity Forms Large                       | Media Split Te     |                                                                                                    |
| amazinghampi                                                          |                    |                                                                                                    |
| https://amazinghampi.com  Deploys from GitHub Last published on Las 1 | $\sim$             |                                                                                                    |
| Site settings     Omain settings                                      |                    | -                                                                                                    |
|                                                                       |                    |                                                                                                    |
| -O- Production deploys                                                | >                  | 17 Deploy Previews                                                                                                    |
| Production: master@95df875 Building<br>8:58 PM: Ads.bt added          | >                  |                                                                                                    |
| Production: master@HEAD Published<br>Jan 1: No deploy message         | <b>*</b>           | Auto-preview your PR or branch                                                                                                    |
| Production: master@HEAD<br>Jan 1: No deploy message                   | >                  | Every time you open a pull request, or push new changes to a branch,<br>Netify automatically builds a preview with a unique URL. Like a staging<br>environment for every BR or branch proviews are prefere for testion and |
| Production: master@iiEAD                                              |                    | collaboration.                                                                                                    |

Figure 6-14. Automatic deployment begins

Once the deployment is complete, you will see that it has Optimized status in the Ads.txt Settings tab. This is shown in Figure 6-15.

| PubConsole           | Ads.txt Settings                                                                           |                                                                                                    | 🔔 🔘 Hi, Nabendu Kumar Biswas 👻 |
|----------------------|--------------------------------------------------------------------------------------------|----------------------------------------------------------------------------------------------------|--------------------------------|
|                      |                                                                                            |                                                                                                    |                                |
|                      | What is Ads.txt?                                                                           |                                                                                                    | <b>A</b>                       |
|                      | Sustainable revenue growth needs better                                                    | ads, premium advertisers, and a clean online advertising ecosystem. In                                                                            | and a                          |
|                      | this context, Interactive Advertising Bureau                                               | u (IAB) initiated the ads.txt project to support transparency in digital                                                                          |                                |
|                      | media transactions. It helps advertisers id<br>Advertisers are now actively seeking public | entify if someone else is trying to counterfeit inventory in your name.<br>Sher inventory with ads bit and have also begun blocking unauthorized. |                                |
| Settings             | impressions from sites that do not have up                                                 | p-to-date ads txt files.                                                                                                    |                                |
|                      |                                                                                            |                                                                                                    |                                |
| 🗄 Ads.txt Settings 📟 | Q Search Domains                                                                           |                                                                                                    |                                |
|                      | DOMAINS                                                                                    | STATUS                                                                                                    |                                |
|                      | amazinghampi.com                                                                           | Optimized                                                                                                    | C View                         |
|                      | nabendu.blog                                                                               | Optimized                                                                                                    | C View                         |
|                      | · Province Page 1 Host Page +                                                              |                                                                                                    | Rows 10 ~                      |
|                      |                                                                                            |                                                                                                    |                                |
|                      |                                                                                            |                                                                                                    |                                |

Figure 6-15. The domain is optimized

Media.net rejected my site, so I was not able to show ads from this network. This message is shown in Figure 6-16.

| ← → C ① A public<br>Apps B Dev2 B Dev3            | onsole media met isites (page=18/rows=10 🗴 🌒 👘 sect. 🛅 Augular 🗁 work. 🛅 Tutorius 🗁 Project. 🗁 Tutorius.2 🖮 Tutorius.2 | 4 ⑧ ● ● ● ■ 副 ∰ :<br>■ Tut4 ※ ■ Other Bookmarks |
|---------------------------------------------------|----------------------------------------------------------------------------------------------------|-------------------------------------------------|
| PubConsole                                        | Sites                                                                                                    | 💮 🛛 Hi, Nabendu Kumar Biswas 👻                  |
| Dashboard<br>네 Reports                            | Add New                                                                                                    | Filter All +                                    |
| 🗔 Ad Units                                        | SITE                                                                                                    | STATUS                                          |
| <ul> <li>Sites</li> <li>Payments</li> </ul>       | amazinghampi.com                                                                                                    | Rejected                                        |
| <ul> <li>Settings</li> <li>Help Center</li> </ul> | nabendu.blog                                                                                                    | Approved                                        |
| 🗄 Ads.txt Settings 🧰                              | - Personal Pape 1 Next Page +                                                                                          | Rows 10 -                                       |
|                                                   |                                                                                                    |                                                 |

Figure 6-16. The amazinghampi site was rejected

# **Using Infolinks Ads**

I thought it would be smart to show another ad network, in this case Infolinks. After logging in to this site, I provided my site name. They also asked me to place an ads.txt on the site. See Figure 6-17.

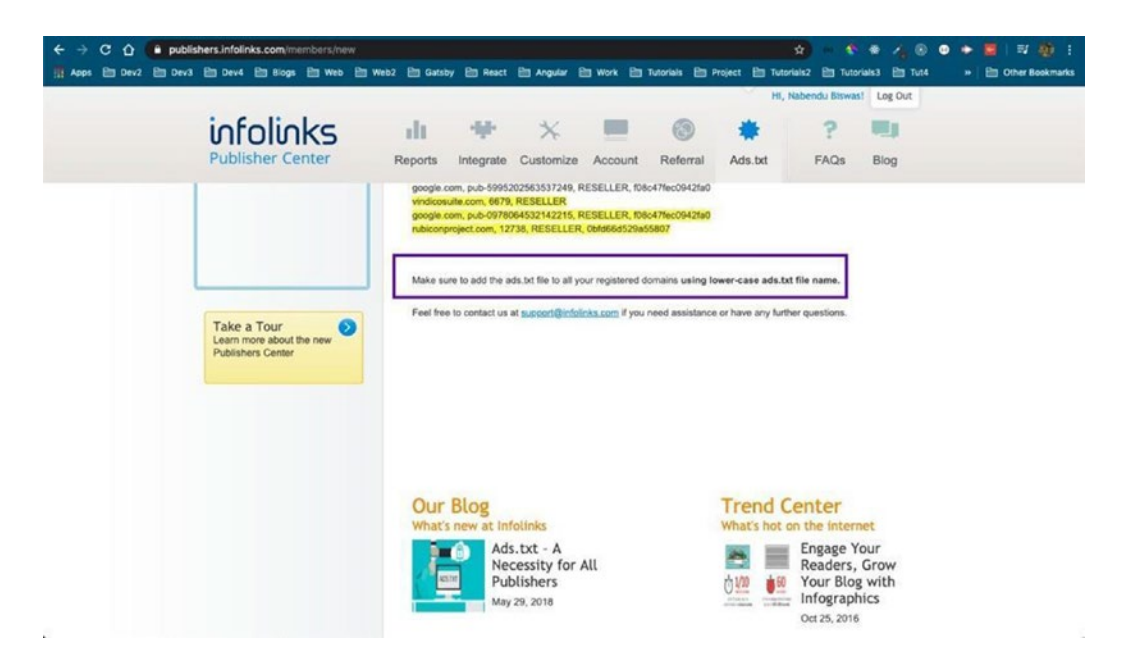

Figure 6-17. The new ads.txt

I added the new ads.txt file and pushed it to Netlify. It is shown in Figure 6-18.

|      | Code File Edit Selection View Go  | Debug Terminal Window Help 🔮 🤣 🛞 🖑 🐨 🖬 58% 🖭 Wed 8:53           | РМ Q 🚷 🖃       |
|------|-----------------------------------|-----------------------------------------------------------------|----------------|
|      | •                                 | ads.txt — gatsbyTourism                                         |                |
| D    | EXPLORER                          | B blog-template.js B index.js 🕒 gatsby-ssr.js 📄 ads.txt 🗙       | s? œ …         |
|      | OPEN EDITORS                      | 1 Infolinks.com, 3233958 , DIRECT                               | Manan          |
| Q    | J5 blog-template.js src/templates | 2 appnexus.com, 3251, RESELLER                                  | ENGE.          |
|      | JS index.js src/pages             | 3 google.com, pub-6373315980741255, RESELLER, f08c47fec0942fa0  | TO COMPANY     |
| Ŷ    | G gatsby-ssr.js                   | 4 google.com, pub-4299156005397946, RESELLER, f08c47fec0942fa0  | REPORTED       |
| 0    |                                   | 5 rubiconproject.com, 20322, RESELLER, 0bfd66d529a55807         |                |
| ()   | F III cache                       | 6 Pubmatic.com, 60809,RESELLER,5d62403b186f2ace                 |                |
| -    | • minode modules                  | 7 Adtech.com, 11409, RESELLER                                   |                |
| THE  | • 🗰 public                        | 8 Advertising.com, 6202, reseller                               |                |
|      | src                               | 9 Advertising.com, 17744, reseller                              |                |
|      | 🖌 📹 static                        | 10 spotxchange.com,74999,RESELLER,7842df1d2fe2db34              |                |
|      | ads.txt                           | 11 spotx.tv,74999,RESELLER,7842df1d2fe2db34                     |                |
|      | favicen.ico                       | 12 indexexchange.com, 191306, RESELLER                          |                |
|      | VirupakshaTemple20.jpg            | 13 rhythmone.com, 2221906906,DIRECT,a670c89d4a324e47            |                |
|      | initianore                        | 14 sovrn.com, 268479, DIRECT, fafdf38b16bf6b2b                  |                |
|      | P. prettierignore                 | 15 lijit.com, 268479, DIRECT, fafdf38b16bf6b2b                  |                |
|      | P. prettierrc                     | 16 lijit.com, 268479-eb, DIRECT, fafdf38b16bf6b2b               |                |
|      | G gatsby-config.js                | 17 sonobi.com, 0e0a64d7d3, DIRECT, d1a215d9eb5aee9e             |                |
|      | G gatsby-node.js                  | 18 lkgd.net, 295, RESELLER, 59c49fa9598a0117                    |                |
|      | G gatsby-ssr.js                   | 19 lkgd.com, 295, RESELLER, 59c49fa9598a0117                    |                |
|      | X LICENSE                         | 20 Pubmatic.com, 158270, RESELLER,5d62403b186f2ace              |                |
|      | package-tock.teon                 | 21 Freewheel.tv, 482337, RESELLER                               |                |
|      | README md                         | 22 Freewheel.tv, 480609, RESELLER                               |                |
|      | 4. yarn.lock                      | 23 appnexus.com, 7666, RESELLER, f5ab79cb980f11d1               |                |
|      |                                   | 24 rubiconproject.com, 156042, RESELLER, 0bfd66d529a55807       |                |
|      |                                   | 25 pubmatic.com, 156872, RESELLER, 5d62403b186f2ace             |                |
|      |                                   | 26 Rubiconproject.com, 20848, RESELLER, 0bfd66d529a55807        |                |
|      |                                   | 27 indexexchange.com, 175407. RESELLER                          |                |
|      |                                   | 28 33across.com, 0010b00002CpYhEAAV, RESELLER, bbea06d9c4d2853c |                |
|      |                                   | 29 rubiconproject.com, 16414, RESELLER, 0bfd66d529a55807        |                |
|      |                                   | 30 pubmatic.com, 156423, RESELLER, 5d62403b186f2ace             |                |
| -    |                                   | 31 rhythmone.com, 2439829435, RESELLER, a670c89d4a324e47        |                |
| \$   | > OUTLINE                         | 32 adtech.com, 12094, RESELLER                                  |                |
| ¥ ma | ster @ OOA0                       | Go Live Ln 1, Col 1 Spaces: 4 UTF-8 LF                          | Plain Text 😁 🔺 |

Figure 6-18. The ads.txt file

After waiting a day, they approved my site, as shown in Figure 6-19.

|                                                                                               |                           |                      |                                |                                 | ~                          |                               |                   | Hi, Nabendu Biswas! | Log Out |  |
|-----------------------------------------------------------------------------------------------|---------------------------|----------------------|--------------------------------|---------------------------------|----------------------------|-------------------------------|-------------------|---------------------|---------|--|
| infolinks                                                                                     | 5                         | dt                   | +                              | *                               |                            | 0                             | *                 | ?                   | -       |  |
| Publisher Center                                                                              | r                         | Reports              | Integrate                      | Customize                       | Accoun                     | t Referral                    | Ads.txt           | FAQs                | Blog    |  |
| Payment History                                                                               | 5                         | My V                 | Vebsite                        | S                               |                            |                               |                   |                     |         |  |
| Payment Settings                                                                              | (\$                       | The list I           | elow provide                   | you with detai                  | is about the               | websites includ               | ed in your Infoli | nks account.        |         |  |
| My Websites                                                                                   | ø                         | Your Info<br>Each of | links account<br>your websites | PID (identifying has a unique V | number) is<br>VSID, listed | 3233958.<br>In the table belo | w.                |                     |         |  |
| Account Details                                                                               | 1                         | Please r             | nake sure to it                | tegrate the uni                 | que WSID ir                | nto the Infolinks             | script for each   | website.            |         |  |
| Notifications                                                                                 |                           | Website              | s under PID                    | 233958:                         |                            |                               |                   | Add                 | Website |  |
| ************                                                                                  |                           |                      |                                |                                 | WRID                       | . Clabur                      | - Customia        | e Categori          |         |  |
| Intolinks + Google Ad                                                                         | Sense                     | ORL                  |                                |                                 | WSID                       | o Status                      | - Customiz        | e Category          | Y       |  |
| If you are running Google Ar<br>we are pleased to confirm th<br>Infolinks and AdSense work    | dSense<br>hat<br>logether | nabendu              | pold                           |                                 | o                          | <ul> <li>Active</li> </ul>    | 🗙 Edit            | Select              | ~       |  |
| of the latest AdSense code a<br>better ad guidelines set out I<br>Google and the Ad industry. | and<br>by                 | amazing              | hampi.com                      |                                 | 1                          | Active                        | 🗙 Edit            | Arts & Entertainme  | ent v   |  |
|                                                                                               |                           |                      |                                |                                 |                            |                               |                   |                     |         |  |

Figure 6-19. The site was approved

The integration process is very simple. Go to the Integrate tab, choose the site, and copy the code. It is shown in Figure 6-20.

|                                                                                                    | HI, Nabendu Biswast Log Out                                                                                                    |
|----------------------------------------------------------------------------------------------------|----------------------------------------------------------------------------------------------------|
| infolinks<br>Publisher Center                                                                                                    | III     ♀     ×     IIII     ⊗     ♀     ♥       Reports     Integrate     Customize     Account     Referrati     Ads.bst     FAQs     Blog                                                    |
| 1-Minute Integration                                                                                                    | 1-Minute Integration                                                                                                    |
| Notifications                                                                                                    | Choose a website                                                                                                    |
| Infolinks + Google AdSense                                                                                                    | Choose your platform                                                                                                    |
| If you are running Google AdSense<br>we are pleased to confirm that<br>Infolinks and AdSense work together                                         | JS 🕥 🕒 😓 🐹                                                                                                    |
| periescay and infoirnes contorms to all<br>of the latest AdSense code and<br><u>better ad outdelines</u> set out by<br>Google and the Ad industry. | JavaScrigt WordPress Biogger Drupal Joomia                                                                                                    |
|                                                                                                    | Place the code into your site<br>Coor & caste the code below right before the closing <body: at="" code.<="" end="" of="" tag="" td="" the="" your=""></body:>                                  |
|                                                                                                    | <script type="text/javascript"><br>var infolmks_pid = 7;<br>var infolmks_ystel = 7;<br><lcript<br><script type="text/javascript" src="//resources.infolinks.com/js/infolinks_main.js"></script> |
|                                                                                                    |                                                                                                    |

Figure 6-20. The Integrate tab

The way to include ads on a Gatsby site is a bit different; we also need to put this code in the gatsby-ssr.js file, as shown in Listing 6-19.

Listing 6-19. Ad Code in gatsby-ssr.js

```
const React = require("react");
exports.onRenderBody = function({ setHeadComponents, setPostBodyComponents }) {
    setHeadComponents([
    ]);
    setPostBodyComponents([
                <script
                     dangerouslySetInnerHTML={{
                         html:`
                         var infolinks pid = XXXXXXX;
                         var infolinks wsid = 1;
                     }}
                />,
                <script type="text/javascript" src="//resources.infolinks.</pre>
                com/js/infolinks main.js"></script>
    ]);
};
```

Unlike with Media.net, you don't need to worry about placing your ads in Infolinks. You do it using the Customize tab (see Figure 6-21).

| ← → C ① ● publishers.infolinks.com/members/customize-<br>∰ Apps ≅ Dev2 ≅ Dev3 ≅ Dev4 ≅ Blogs ≅ Web ≧ Wei | antext 🔆 🗞 🖍 😵 🗡 💿 🗣 🧮 🗐 🤹 👘 :<br>52 Em Getsby Em React Em Angular Em Work Em Tutorialis Em Project Em Tutorialis Em Tutorialis Em Tutorialis Em Project Em Tutorialis                                                |
|----------------------------------------------------------------------------------------------------|----------------------------------------------------------------------------------------------------|
|                                                                                                    | Hi, Nabendu Biswasi Log Out                                                                                                    |
| ntolinks                                                                                                 |                                                                                                    |
| Publisher Center                                                                                         | Reports Integrate Customize Account Referral Ads.btt FAQs Blog                                                                                                    |
| Optimization Status                                                                                      | Choose a website                                                                                                    |
|                                                                                                    | amazinghampi.com 🗸 🖉 🔵 🕲 🛑 🕲 🕲                                                                                                    |
| Add more products here O                                                                                 | _                                                                                                    |
| intext 📑                                                                                                 | Customize InText                                                                                                    |
| infold 📑                                                                                                 | Maximum links per page Link style Link color                                                                                                    |
| intag 📑                                                                                                  | • • • • amazinghampi.com                                                                                                    |
| inframe 🔳                                                                                                | <u>ራ</u> ? •                                                                                                    |
| inarticle 📑                                                                                              | InText<br>Infolinks allows you to customize the <u>behavior</u> of the Infolinks <u>acript</u> on your website pages. By                                                                                              |
| Notifications 📮                                                                                          | using this <u>gynamic</u> page, you can quickly and easily <u>change</u> the settings of your <u>account</u> to fully<br>maximize your revenue with infolinks inText ads.                                             |
| Infolinks + Google AdSense                                                                               | This example paragraph <u>demonstrates</u> how the settings you choose below, will <u>affect</u> the<br>highlighted words on your website's pages. Please be <u>geware</u> that the settings will not be <u>saved</u> |
| If you are running Google AdSense<br>we are pleased to confirm that                                      | unit you geek on the "Save" button! Press the "Cancel" button if you wish to discard the changes<br>and reset the settings to their default <u>status</u> .                                                           |

Figure 6-21. Use the Customize tab

I pushed my code to Netlify and it was deployed. Now the ads are live on https://amazinghampi.com/<sup>6</sup>. You get a floating ad and text ads (see Figure 6-22).

<sup>&</sup>lt;sup>6</sup>https://amazinghampi.com/

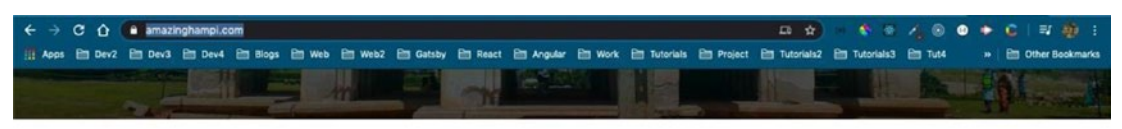

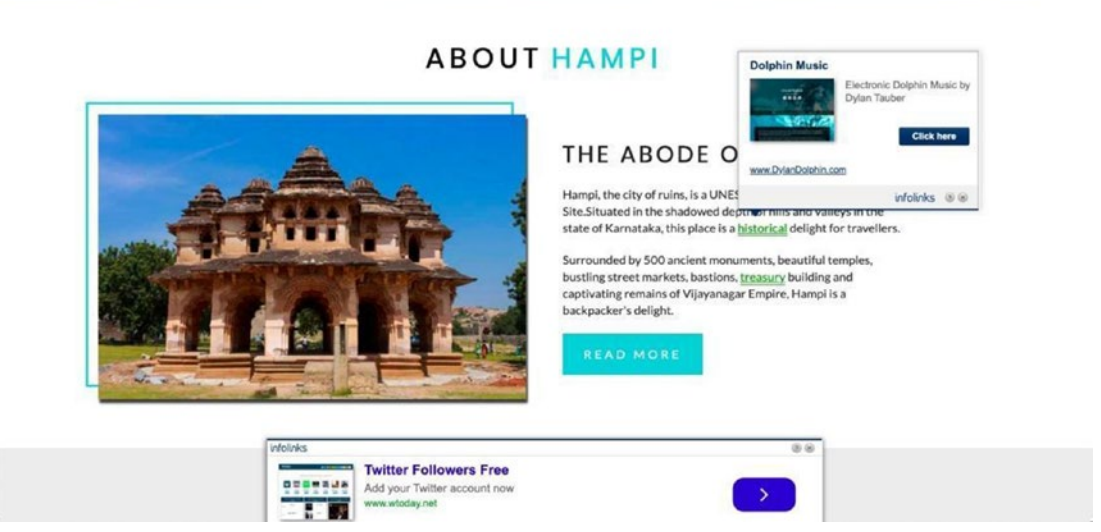

Figure 6-22. Ads live on the site

I hope you adequately learned how to add advertisements to your Gatsby site in this section.

# Summary

This completes Chapter 6 and the last part of creating the tourism site using Contentful. We covered the following topics in this chapter:

- Adding various Gatsby plugins to add functionality to our Gatsby site
- Adding advertising to our Gatsby site, which is more complex than adding it to a normal HTML, CSS, or JS site

In the next chapter, we will create a video chat site in Gatsby using Twilio.

# **CHAPTER 7**

# **Creating a Video Chat Site**

On April 2, 2020 one of my favorite sites, dev.to, announced a Twilio hackathon. The link is found here<sup>1</sup>. In this hackathon, participants had to make anything with the Twilio API and submit it before April 30, 2020. I decided to make a simple video app with Gatsby and the Twilio API. One of the main categories of this hackathon was Covid-19 communications, so it will be simple enough for anyone to use, including elderly people.

I got help from a YouTube tutorial in order to build this<sup>2</sup> web app. You need a Twilio account for this project. We will go through the whole process, from setting up the account to writing Twilio functions for the video chat app, in this chapter.

# **The Setup**

In a new folder called SimpleVideoApp, create a new Gatsby project with the default starter, using the gatsby new command. The commands are shown in Listing 7-1.

Listing 7-1. Creating a New Gatsby Project

mkdir SimpleVideoApp cd SimpleVideoApp gatsby new .

Once the installation is done, it's time to install twilio and twilio-video. Use the command in Listing 7-2 from the terminal to do this.

<sup>&</sup>lt;sup>1</sup>https://dev.to/devteam/announcing-the-twilio-hackathon-on-dev-2lh8
<sup>2</sup>https://www.youtube.com/embed/K02SnxY6c\_0

CHAPTER 7 CREATING A VIDEO CHAT SITE

Listing 7-2. Twilio Install

npm i twilio
npm i twilio-video

It's time to create a Twilio account.

## **Creating a Twilio Account**

Go to https://www.twilio.com/try-twilio to create an account. Enter the details on this page and click the Start Your Free Trial button (see Figure 7-1).

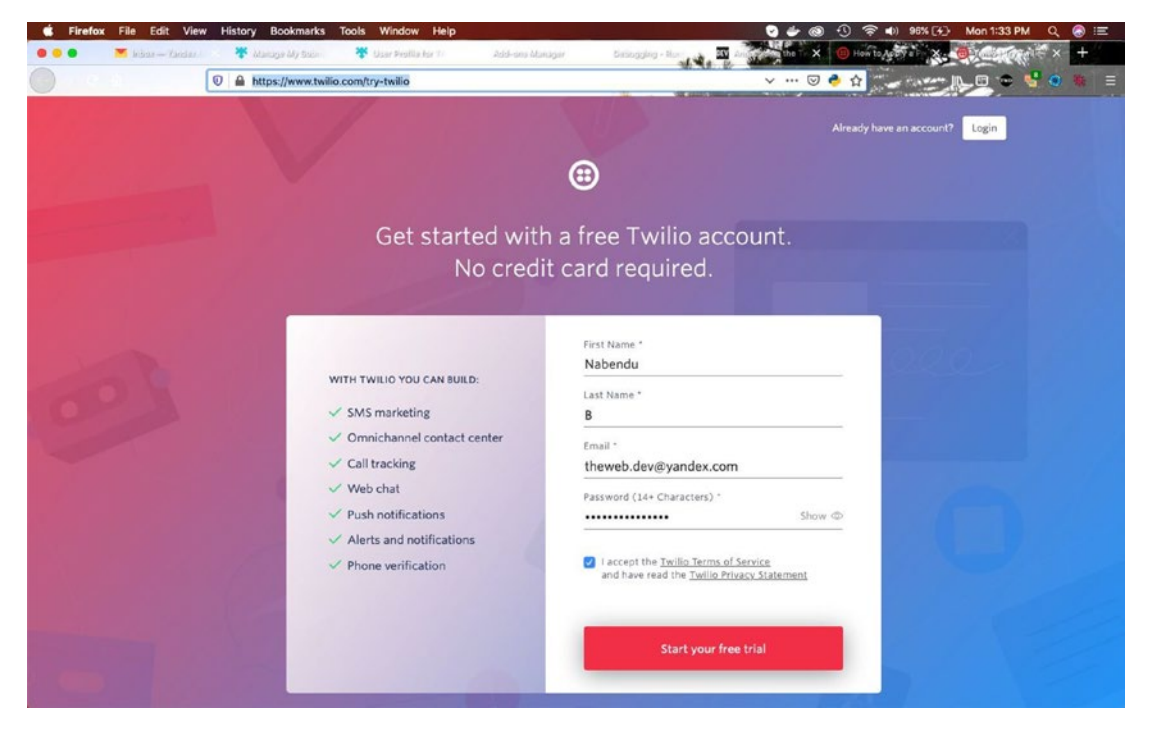

Figure 7-1. Twilio account

You will get the usual verification email on the next page (see Figure 7-2).

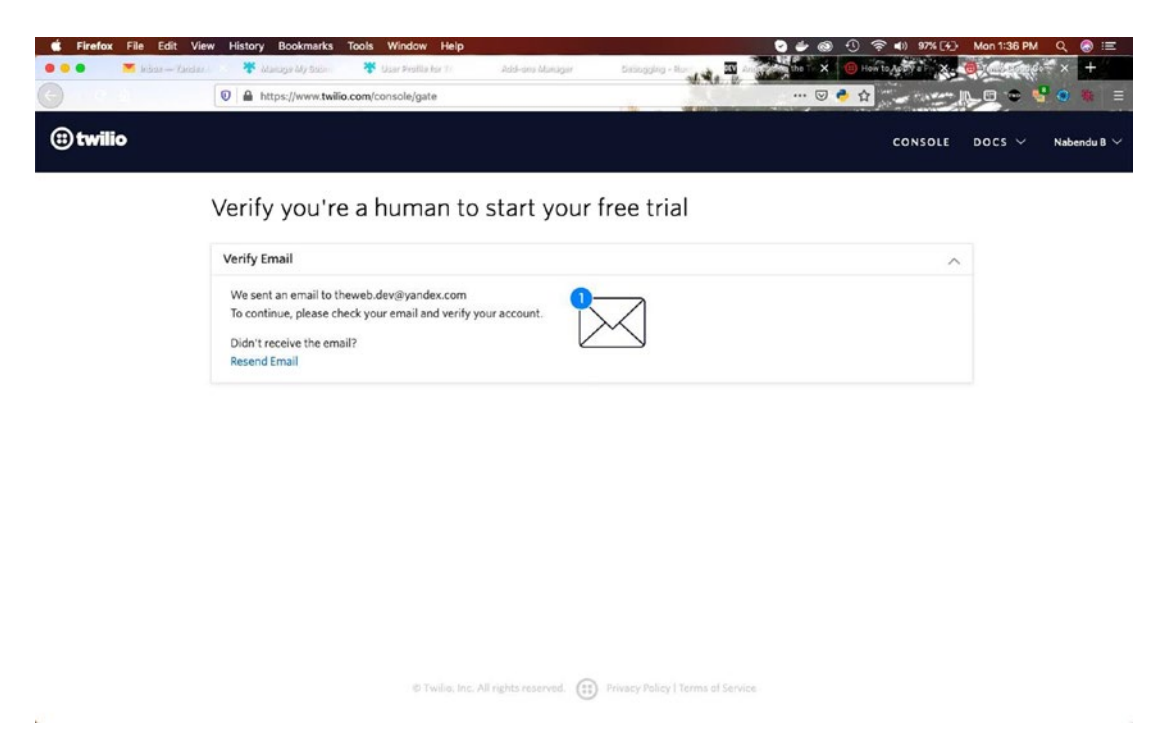

Figure 7-2. Verification email

Upon checking my mailbox, I found the mail. Click the Confirm Your Email link to continue (see Figure 7-3).

#### CHAPTER 7 CREATING A VIDEO CHAT SITE

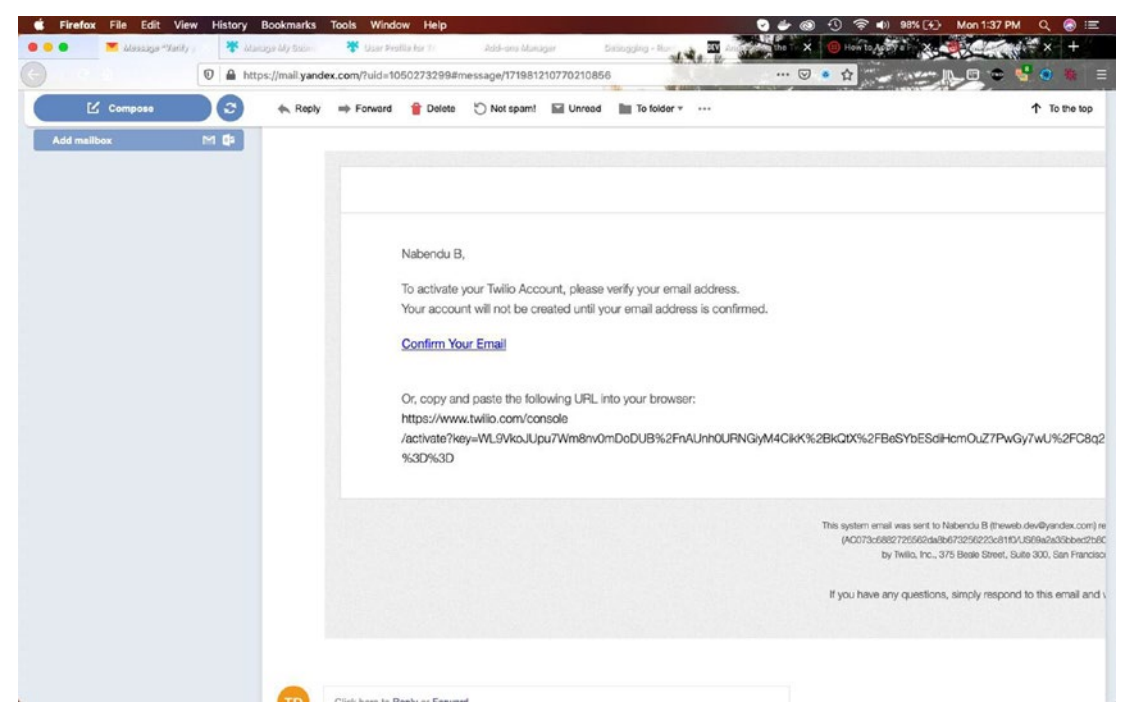

Figure 7-3. Confirm your email

After that, you have to do mobile number verification. Provide a valid mobile number and click the check box; then click the Verify button (see Figure 7-4).
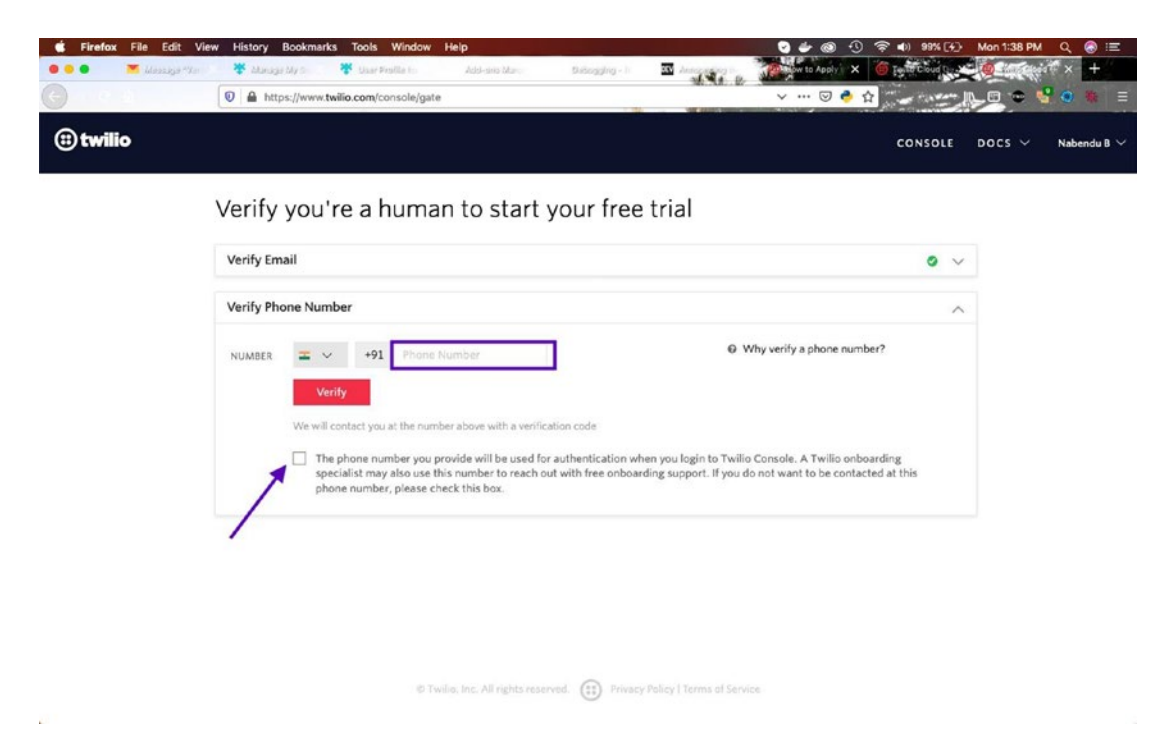

Figure 7-4. Mobile verification

We will get a verification code on our mobile phone, which you need to enter here and then click Submit (see Figure 7-5).

| 🔹 Firefox File Edit Vi | w History Bookmarks Tools Window Help                                         | 😨 🖆 🛞 🕚 🛜 🜒 99% (२) | Mon 1:39 PM 🔍 🛞 🖃  |
|------------------------|-------------------------------------------------------------------------------|---------------------|--------------------|
| 😐 😐 🔹 💌 Massaga Mar    | 🌞 Alanaga My S. 🏶 Usar Fealla In: Add-ana Man. Datoogding - Ii 🔤 Announging 1 | Testo Cloud De      | 🙍 in spirit × 🕂    |
|                        | A https://www.twilio.com/console/gate                                         | 🖂 👌                 | 🗩 🗢 🔩 🗢 🕷 🗉        |
| (ii) twilio            |                                                                               | CONSOLE             | DOCS 🌱 Nabendu B 🗸 |
|                        | Verify you're a human to start your free trial                                |                     |                    |
|                        | Verify Email                                                                  | • ~                 |                    |
|                        | Verify Phone Number                                                           | ^                   |                    |
|                        | Please enter the verification code we sent to <9 >                            |                     |                    |
|                        | Submit                                                                        |                     |                    |
|                        | Want to verify with a Call instead of SMS?                                    |                     |                    |
|                        | Didn't receive a code?<br>Resend Code (19)                                    |                     |                    |
|                        |                                                                               |                     |                    |
|                        |                                                                               |                     |                    |
|                        |                                                                               |                     |                    |
|                        |                                                                               |                     |                    |
|                        |                                                                               |                     |                    |
|                        | 9 Turke for All sinkle scenard (1) Discuss Delived Terms of Caste             |                     |                    |
|                        | <ul> <li>Privacy Policy Filterins of Service</li> </ul>                       |                     |                    |

Figure 7-5. Verification code

After that, you'll see the screen in Figure 7-6, in which you have to state whether you code. I chose Yes.

| C Firefox File | Edit View History Bookmarks 1                                                                                                    | Tools Window Help<br>User Phillip Add-ans Marc | Disbogging - Ir 🔤 Annoge      | C 👉 🚳 🕤                                     | <ul> <li>I) 99% I Mon 2:03 P</li> <li>I Mon 2:03 P</li> </ul> | M Q ⑧ ≔<br>#*** + |
|----------------|----------------------------------------------------------------------------------------------------|------------------------------------------------|-------------------------------|---------------------------------------------|---------------------------------------------------------------|-------------------|
|                | https://www.twilio.                                                                                                    | com/console/ahoy                               |                               | 🗵 🔷 습                                       |                                                               | 🔮 🧶 🚍             |
| (ii) twilio    |                                                                                                    |                                                |                               |                                             | CONSOLE DOCS $\checkmark$                                     | Nabendu B $\vee$  |
|                | (Mossage) Well                                                                                                    | comel Let's aug                                | tomizo vour c                 | who rion do 1 / 1                           | (000000)                                                      |                   |
|                | <message td="" wei<=""><td>come: Let's cus</td><td>comize your e</td><td>xper rence : <td>lessage&gt;</td><td></td></td></message> | come: Let's cus                                | comize your e                 | xper rence : <td>lessage&gt;</td> <td></td> | lessage>                                                      |                   |
| •              |                                                                                                    |                                                |                               |                                             |                                                               |                   |
| Do             | you write code?                                                                                                    |                                                |                               |                                             |                                                               |                   |
|                | Yes                                                                                                    |                                                |                               |                                             |                                                               |                   |
|                | No                                                                                                    |                                                |                               |                                             |                                                               |                   |
|                |                                                                                                    |                                                |                               |                                             |                                                               |                   |
|                |                                                                                                    |                                                |                               |                                             |                                                               |                   |
|                |                                                                                                    |                                                |                               |                                             |                                                               |                   |
|                |                                                                                                    |                                                |                               |                                             |                                                               |                   |
|                |                                                                                                    |                                                |                               |                                             |                                                               |                   |
|                |                                                                                                    | © Twilio, Inc. All rights reser                | red. 🔃 Privacy Policy   Terms | of Service                                  |                                                               |                   |

Figure 7-6. Choose yes when asked if you write code

In the next screen we have to choose the framework. We need to choose NodeJS here (see Figure 7-7).

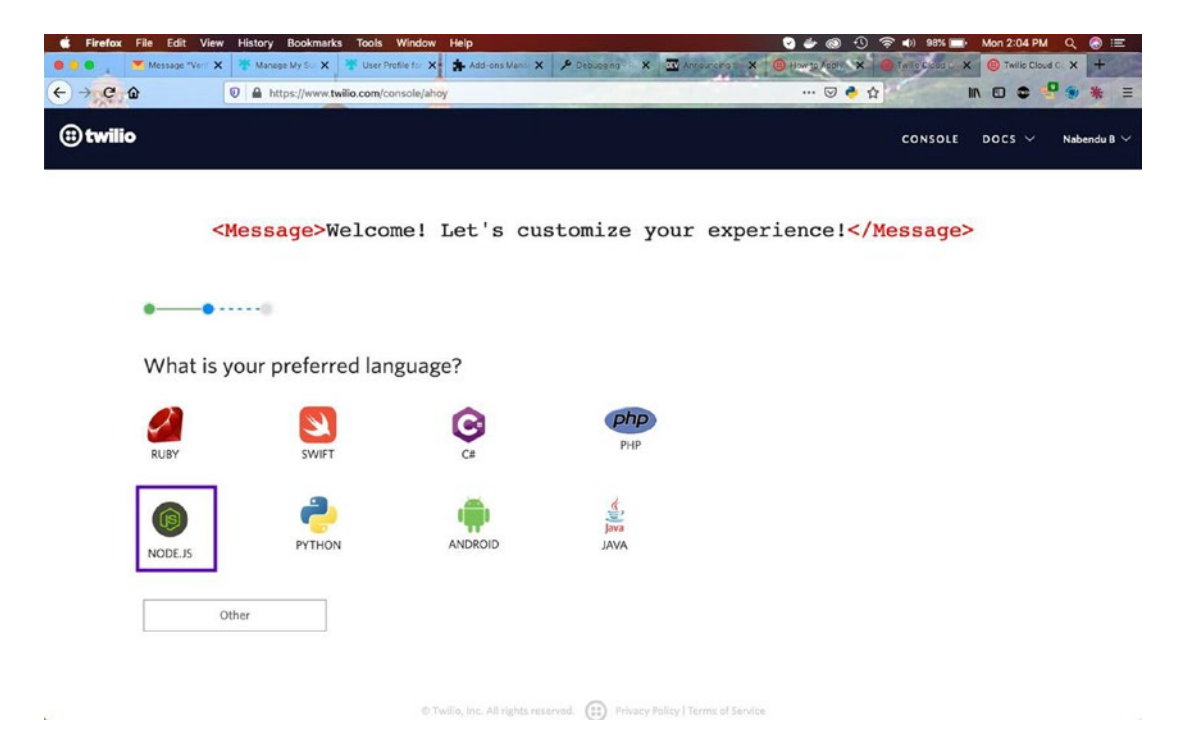

Figure 7-7. Choose NodeJS

Next, click the Skip to Dashboard button, as shown in Figure 7-8.

| 🔹 Firefo | x File Edit View  | History Bookman       | ks Tools Window        | Help              |                     |                  | C 🙆 👙 😒                                                         | 🛜 🜓 74% 🗈           | Tue 3:14 PM       | ର୍ 🤇   | ) II       |
|----------|-------------------|-----------------------|------------------------|-------------------|---------------------|------------------|-----------------------------------------------------------------|---------------------|-------------------|--------|------------|
|          | 📕 Inbox — Yands 🗙 | 🄻 Manage My Sor 🗙     | 🔻 User Profile for 🗙   | 🛊 Add-ons Mano: 🗙 | ≁ Debugging - R. X  | Announcing the X | (B) How to Apply = X                                            | ( Twilio Cloud C+ X | (B) Twillio Clour | ic x - | +          |
| ÷) → C   | ۵ (               | A https://www.t       | twilio.com/console/aho | y                 |                     |                  | 🖂 👌 ና                                                           | ۲ II                |                   | * • *  | <b>k</b> ≡ |
| (ii) twi | lio               |                       |                        |                   |                     |                  |                                                                 | CONSOLE             | DOCS ~            | Nabeno | du B 🗸     |
|          | <                 | Message>N             | Velcome!               | Let's cus         | stomize y           | our expe         | rience! </td <td>Message&gt;</td> <td></td> <td></td> <td></td> | Message>            |                   |        |            |
|          |                   |                       |                        |                   |                     |                  |                                                                 |                     |                   |        |            |
|          | 0-0-              | •                     |                        |                   |                     |                  |                                                                 |                     |                   |        |            |
|          | What is           | your goal to          | oday?                  |                   |                     |                  |                                                                 |                     |                   |        |            |
|          | Use Twili         | io in a project       |                        |                   |                     |                  |                                                                 |                     |                   |        |            |
|          | Use Twilio in a   | a student or hackatho | n project              |                   |                     |                  |                                                                 |                     |                   |        |            |
|          |                   |                       |                        |                   |                     |                  |                                                                 |                     |                   |        |            |
|          | Explo             | ore Twilio            |                        |                   |                     |                  |                                                                 |                     |                   | 1      |            |
|          |                   |                       |                        |                   |                     |                  |                                                                 | Skip to da          | shboard           |        |            |
|          |                   |                       |                        |                   |                     |                  |                                                                 |                     |                   | 1      |            |
|          |                   |                       |                        |                   |                     |                  |                                                                 |                     |                   |        |            |
|          |                   |                       |                        |                   |                     |                  |                                                                 |                     |                   |        |            |
|          |                   |                       | O TV                   |                   | rved. (1) Privacy I |                  |                                                                 |                     |                   |        |            |
|          |                   |                       |                        |                   | 0                   |                  |                                                                 |                     |                   |        |            |

*Figure 7-8. Skip to the dashboard* 

This will take you to the dashboard (see Figure 7-9).

| Wy first Twillo TRIAL V Upgrade Project Project Pro | Wy first Twillo TRAL V     Dashboard   Billing Usage Settings Upgrade V       Vograde Rroject     I Learn the basics of Twillo How does Twillo Work?     My first Twillio project Dashboard     Project Info        Project Info        Thick BALANCE                    Project Info                        Account SiD </th <th>twilio</th> <th></th> <th>DOCS 🗸 Naben</th> <th>du B 🔨</th>                                                                                                    | twilio                                    |                                                                                                    | DOCS 🗸 Naben                                                                                                    | du B 🔨 |
|----------------------------------------------------------------------------------------------------|----------------------------------------------------------------------------------------------------|-------------------------------------------|----------------------------------------------------------------------------------------------------|----------------------------------------------------------------------------------------------------|--------|
| Dashboard Billing Usage Settings Upgrade      Cate a Trial Mumber How does Twillo Work?      My first Twillio project Dashboard      Project Info      TRIAL BALANCE      Stasso     Cet a Trial Number How does Twillo use numbers? >      Refer your network to Twillo — give \$10, get \$10.     Referral Dashboard      Ac      Ac      Ac      PROJECT NAME      PROGRAMMING LANGUAGE      PROJECT NAME      PROGRAMMING LANGUAGE      Model in                                                                                                    | Pashboard<br>Billing<br>Usage<br>Settings<br>Upgrade Project Info Project Info <th>ly first Twilio TRIAL 🗸</th> <th></th> <th>Upgrade Project 🔎 Go to 🔅 ?</th> <th>6</th> | ly first Twilio TRIAL 🗸                   |                                                                                                    | Upgrade Project 🔎 Go to 🔅 ?                                                                                                    | 6      |
| Upgrade       Project into       Project into         Upgrade       TRLAL BALANCE       Here's how your Twillo Trial account works:         S15.50       Get a Trial Number       - You can send messages and make calls to verified numbers.         How does Twillo use numbers? x       - You can send messages and make calls to verified numbers.         Refer your network to Twillo – give \$10, get \$10.       Referral Dashboard         Acc       - Acc         Auth Token       PROJECT NAME         PROJECT NAME       PROGRAMMING LANGUAGE                                                                                                    | Upgrade     TRIAL BALANCE   S15.50   Get a Trial Number   How does Twillo use numbers? x   Refer your network to Twillio – give \$10, get \$10.   Refer your network to Twillio – give \$10, get \$10.   Acc   AUTH TOKEN   Show   PROJECT NAME PROGRAMMING LANGUAGE My first Twillo project  Node.js                                                                                                    | Dashboard<br>Billing<br>Usage<br>Settings | Learn the basics of Twilio How does Twilio Work?  My first Twilio project Dashboard                                                                                             |                                                                                                    | ×      |
| AUTH TOKEN PROJECT NAME PROGRAMMING LANGUAGE                                                                                                    | AUTH TOKEN PROJECT NAME PROGRAMMING LANGUAGE<br>Show C My first Twilio project R Node.js                                                                                                    | Upgrade                                   | TRIAL BALANCE<br><b>\$15.50</b><br>How does Twillo use numbers?<br>REFERRAL PROGRAM<br>Refer your network to Twillo — give \$10, get \$10.<br>Referral Dashboard<br>Account SID | Here's how your Twillo Trial account works:<br>• You can send messages and make calls to verified numbers.<br>• Messages and calls include a note about this coming from a *Twilio trial<br>account.<br>Learn more about your trial > or upgrade to remove restrictions. |        |
| show wy hist i wile project i house is                                                                                                    |                                                                                                    |                                           | AUTH TOKEN<br>Show                                                                                                    | PROJECT NAME PROGRAMMING LANGUAGE           ID         My first Twilio project         Node.js                                                                                                    |        |

Figure 7-9. The Twilio dashboard

## Working in the Dashboard

There are a lot of settings in the dashboard, including creating a Twilio function. We logged into the Twilio dashboard earlier. Click the three dots on the left menu, as shown in Figure 7-10.

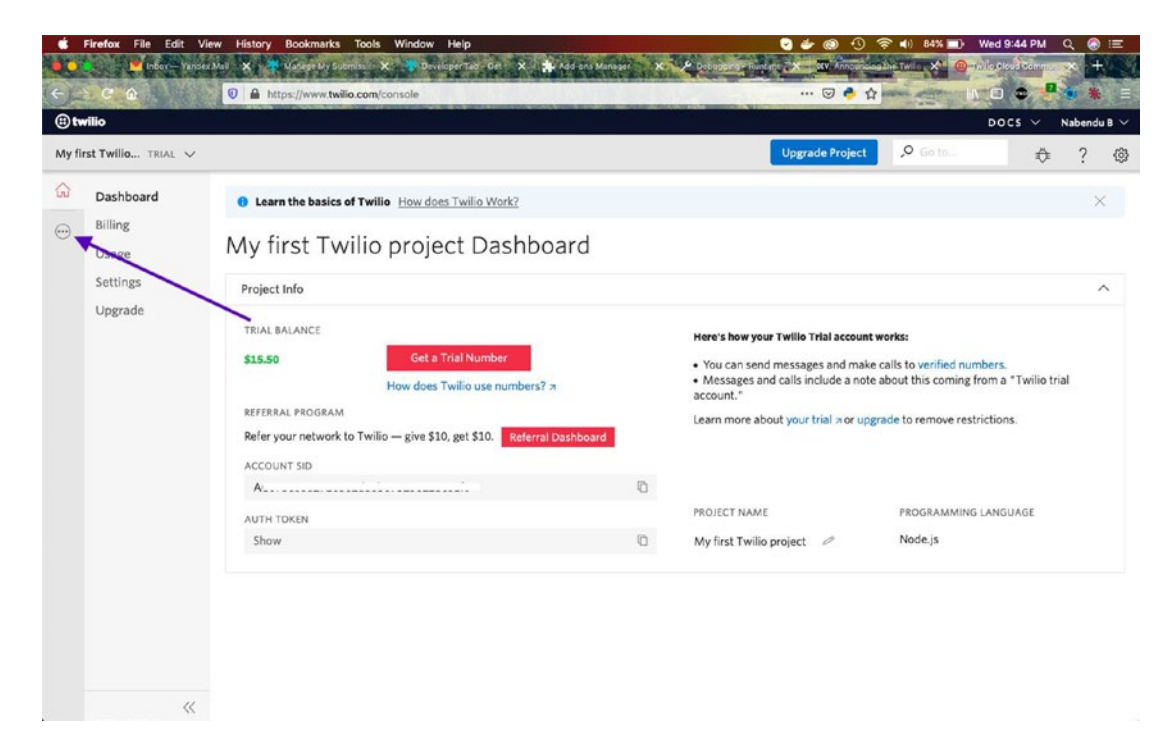

Figure 7-10. Click the three dots

Next, click Programmable Video from the menu (see Figure 7-11).

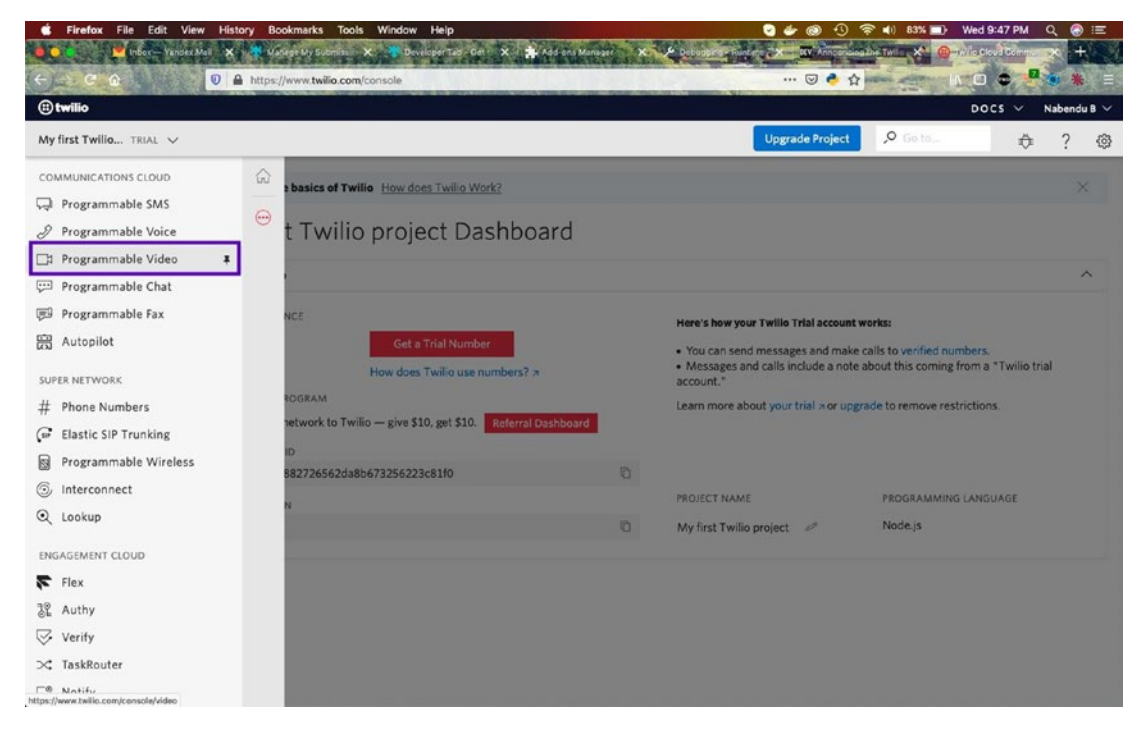

Figure 7-11. Choose Programmable Video

On the next screen, click the Show API Credentials link (see Figure 7-12).

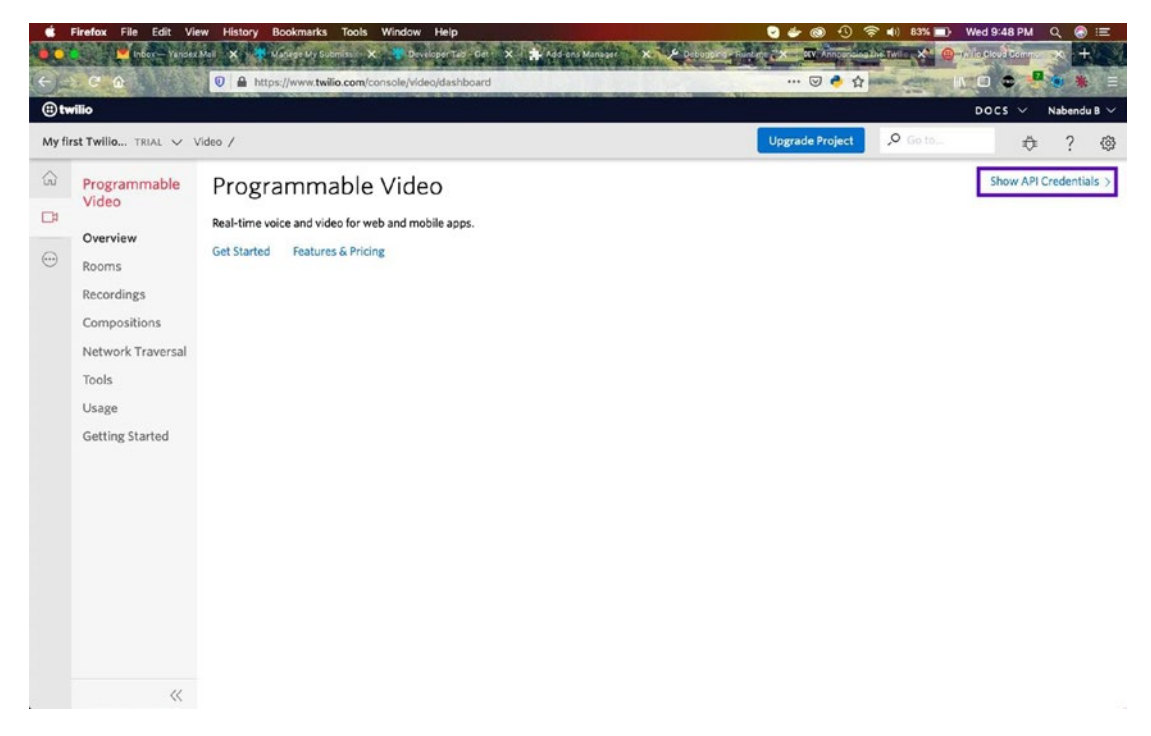

Figure 7-12. Click Show API Credentials

On the next page, note your Account SID and Auth Token (see Figure 7-13).

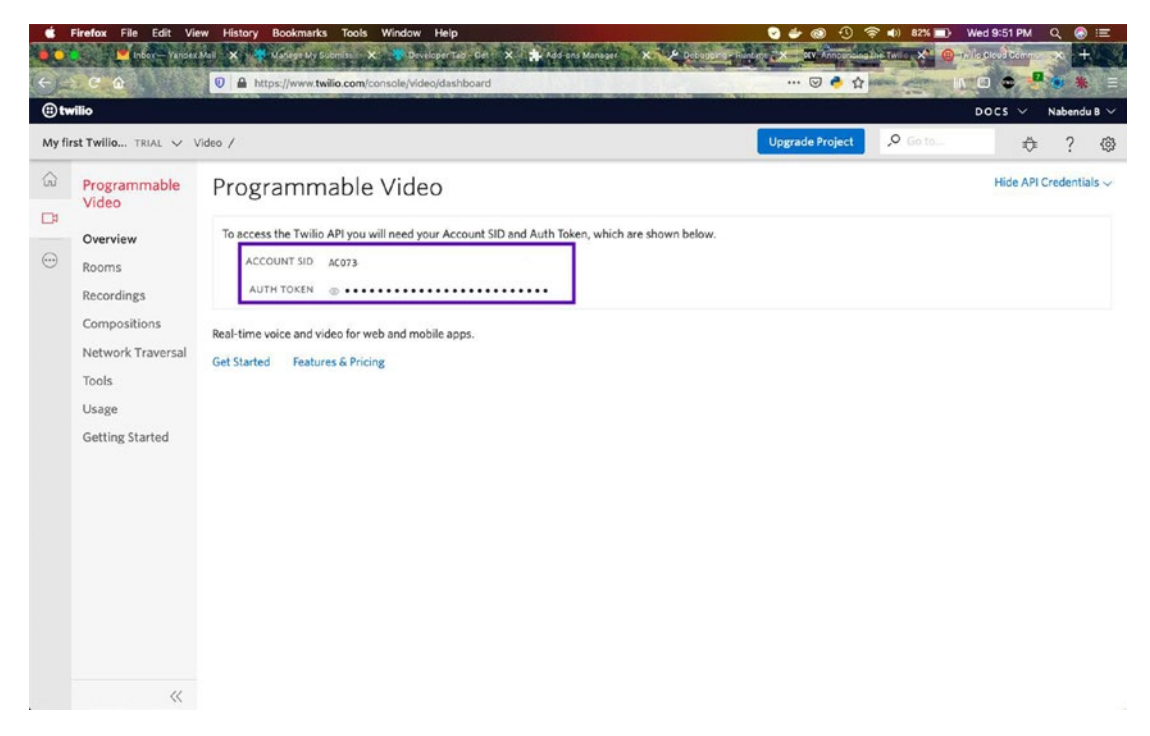

Figure 7-13. Write down these credentials somewhere safe

## **Updating the API Key Settings**

It's time to put these secrets in an .env file. Create an .env file in the root directory and put the account SID and auth token into the TWILIO\_ACC\_SID and TWILIO\_AUTH\_TOKEN variables, respectively. The content is shown in Listing 7-3.

*Listing* 7-3. The Environment File

Then choose Tools from the left menu (see Figure 7-14).

| i) tv       | vilio                                                                        |                                                                                                    |                                                                                                    |                                               |                       | DOCS V         | Nabend   | u B 🗸 |
|-------------|------------------------------------------------------------------------------|----------------------------------------------------------------------------------------------------|----------------------------------------------------------------------------------------------------|-----------------------------------------------|-----------------------|----------------|----------|-------|
| /ly fi      | rst Twilio TRIAL 🗸 🕔                                                         | rideo / Tools /                                                                                           |                                                                                                    | Upgrade Project                               | 🔎 Go to               | ¢              | ?        | 0     |
| 3<br>₽<br>0 | Programmable<br>Video<br>Overview<br>Rooms                                   | Testing Tools<br>Generate a Programma<br>In a production application, y<br>Identity you enter. You can us | ble Video Access Token<br>our backend server will need to generate access toker<br>e this as a starting point in your own code. | ns for your users. The example code snippet b | elow will generate an | access token f | or the C | lient |
|             | Recordings<br>Compositions<br>Configuration<br>Profiles<br>Network Traversal | CLIENT IDENTITY                                                                                           | Choose your Room Name 🖌                                                                                                    | Generate Access Token                         |                       |                |          |       |
|             | Tools                                                                        | GENERATE AN ACCESS<br>TOKEN VIA HELPER LIBRARY                                                            | PHP                                                                                                    | s the library<br>15                           |                       |                |          |       |

Figure 7-14. Tools

After that, click the API Keys submenu link. Next, we have to click the Create New API Key button (see Figure 7-15).

|                                                         |                                                                                                    | DOCS V Nabendu                                                                                     |
|---------------------------------------------------------|----------------------------------------------------------------------------------------------------|----------------------------------------------------------------------------------------------------|
| st Twilio TRIAL 🗸                                       | Video / Tools /                                                                                                    | Upgrade Project 🔎 Go to 🔅 ?                                                                        |
| Programmable<br>Video                                   | API Keys<br>API Keys are revokable credentials for the Twilio API. You can use API Keys to                             | o authenticate to the REST API using basic auth, with user-keysid and password-keysecret. And, you |
| Overview<br>Rooms                                       | can use API Keys to sign Access Tokens, which are used by Twilio's Real-Time<br>client-side applications. Learn more a | e Communications SDKs. Access Tokens are short-lived credentials that can be distributed safe!     |
| Recordings<br>Compositions<br>Configuration<br>Profiles | You have no API Keys                                                                                                   |                                                                                                    |
|                                                         |                                                                                                    |                                                                                                    |
| Tools                                                   |                                                                                                    |                                                                                                    |
| API Keys                                                |                                                                                                    |                                                                                                    |
| Usage                                                   |                                                                                                    |                                                                                                    |
| Getting Started                                         |                                                                                                    |                                                                                                    |

*Figure 7-15. Create a new API key* 

On the next screen, we have to give the new API key a name and then click the Create API Key button (see Figure 7-16).

|        | Firefox File Edit Vi      | ew History Bookmarks Too       | ls Window Help             |                       |                            | O 🕲 🗢 😒                | 🛜 🜓 79% 🔜 V | Ved 10:07 PM Q 🛞 🖃     |
|--------|---------------------------|--------------------------------|----------------------------|-----------------------|----------------------------|------------------------|-------------|------------------------|
|        | o 🛛 💌 Inbox — Yande       | r.Mail 🗙 🔻 Manage My Submissio | 🗙 🤻 Developer Tab – Get    | th 🗙 🌲 Add-ons        | Manager X & Debu           | ugging - RAC           | 0           | Tio Console - Vide 🗙 🕂 |
| (e) -  |                           | 🕖 🔒 https://www.twilio.com     | n/console/video/project/ap | i-keys/create         |                            | 🖂 🔶 🏠                  | III III     | 0 • 1 • 1              |
| (i) tw | vilio                     |                                |                            | and the second second | -                          | NAME AND A RECORDER OF | 1           | DOCS V Nabendu B V     |
| My fi  | rst Twilio TRIAL 🗸        | Video / Tools / API Keys /     |                            |                       |                            | Upgrade Project        | 🔎 Go ta     | ¢?®                    |
|        | Programmable              | New API Key                    |                            |                       |                            |                        |             |                        |
|        | VIGEO                     | Properties                     |                            |                       |                            |                        |             |                        |
| -      | Overview                  | FRIENDLY NAME                  | SimpleVideoApp             |                       |                            |                        |             |                        |
| 0      | Rooms                     |                                |                            |                       |                            |                        |             |                        |
|        | Recordings                | KEY TYPE                       | Standard                   | ~                     |                            |                        |             |                        |
|        | Compositions              |                                | Standard Keys cannot man   | age API Keys, Accor   | unt Configuration, and Sub | Accounts               |             |                        |
|        | Configuration<br>Profiles |                                |                            |                       |                            |                        |             |                        |
|        | Network Traversal         | Create API Key                 | Cancel                     |                       |                            |                        |             |                        |
|        | Tools                     |                                |                            |                       |                            |                        |             |                        |
|        | Testing Tools             |                                |                            |                       |                            |                        |             |                        |
|        | API Keys                  |                                |                            |                       |                            |                        |             |                        |
|        | Credentials               |                                |                            |                       |                            |                        |             |                        |
|        | Usage                     |                                |                            |                       |                            |                        |             |                        |
|        | Getting Started           |                                |                            |                       |                            |                        |             |                        |
|        |                           |                                |                            |                       |                            |                        |             |                        |
|        | ~                         |                                |                            |                       |                            |                        |             |                        |
|        |                           |                                |                            |                       |                            |                        |             |                        |

Figure 7-16. Provide a name here

On the next screen, we will be shown the SID and the SECRET. We need to note them both (see Figure 7-17).

| , di  | Firefox File Edit V                                                                                                    | iew History Bookmarks To                   | ols Window Help                                                     |                                      | 🖸 🖆 🚳 🕙 🔨                                                                                                    | 🛜 🜓 79% 🔜 Wed | 10:08 PM C     | 2 📀    | 12  |
|-------|----------------------------------------------------------------------------------------------------|--------------------------------------------|---------------------------------------------------------------------|--------------------------------------|----------------------------------------------------------------------------------------------------|---------------|----------------|--------|-----|
|       | 🌖 🎽 Inbox — Yanda                                                                                                    | x.Mail 🗙 🤻 Manage My Submissi              | io 🗙 😻 Developer Tab – Get th 🗙 🏚 Add-ons b                         | Annager X 🎾 Debugging - Rol          |                                                                                                    | the first X   | Console - Vide | × #    |     |
| €.    |                                                                                                    | 0 A https://www.twilio.co                  | m/console/video/project/api-keys/create                             |                                      | 🖂 🏓 🏠                                                                                                    | IN E          | o 🗢 📲          |        |     |
| (B tr | wilio                                                                                                    |                                            |                                                                     | No. States                           | A CONTRACTOR OF A CONTRACTOR OFONTO OFONTO OFONTA CONTRACTOR OFONTO OFONTO OFO | D             | ocs v N        | abendu | в ~ |
| My f  | irst Twilio TRIAL 🗸                                                                                                    | Video / Toois / API Keys /                 |                                                                     |                                      | Upgrade Project                                                                                                    | 🔎 Go to       | \$             | ?      | ٢   |
| ŝ     | Programmable<br>Video                                                                                                    | SimpleVideo                                | Арр                                                                 |                                      |                                                                                                    |               |                |        |     |
| LA    | Overview                                                                                                    | Properties                                 |                                                                     |                                      |                                                                                                    |               |                |        |     |
|       | Rooms                                                                                                    | IMPORTANT NOTE: This                       | secret is only shown ONCE. Make note of it an                       | d store it in a safe, secure locatio | sn.                                                                                                    |               |                |        |     |
|       | Recordings<br>Compositions<br>Configuration<br>Profiles<br>Network Traversal<br><b>Tools</b><br>Testing Tools<br><b>API Keys</b><br>Credentials<br>Usage<br>Getting Started | FRIENDLY NAME<br>SID<br>KEY TYPE<br>SECRET | Simple Video App Standard Got it! I have saved my API Key Sid and S | Secret in a safe place to use in my  | application.                                                                                                    |               |                |        |     |
|       | ~                                                                                                    |                                            |                                                                     |                                      |                                                                                                    |               |                |        |     |

Figure 7-17. Note the SID and secret

Then click the check box and the Done button (see Figure 7-18).

| , É    | Firefox File Edit V                         | iew History Bookmarks Too     | ols Window Help                                         | 9 🗢 😒                                  | 🛜 🌒 78% 🔜 W     | ed 10:09 PM Q 🚷 🖃     |
|--------|---------------------------------------------|-------------------------------|---------------------------------------------------------|----------------------------------------|-----------------|-----------------------|
|        | o 📕 Inbox — Yanda                           | x Mail 🗙 🤻 Manage My Submissi | 🛛 🗙 😻 Developer Tab - Get 🗄 🗙 🎄 Add-ons Matjager        | -X 🏓 Debugging - Ration 🛛 🏧            | A STATE AND THE | io Console - Vide 🗙 🕂 |
| (e) -  | e û                                         | 🛛 🔒 https://www.twilio.co     | m/console/video/project/api-keys/create                 | 🗟 🗧                                    |                 | o • • • • • =         |
| (i) tw | vilio                                       |                               | and all friday                                          | CARLON M. CHARGE                       |                 | DOCS 🗸 Nabendu B 🗸    |
| My fi  | rst Twilio TRIAL 🗸                          | Video / Tools / API Keys /    |                                                         | Upgrade Project                        | ,º Go to        | ¢?@                   |
|        | Programmable<br>Video<br>Overview           | SimpleVideo<br>Properties     | Арр                                                     |                                        |                 |                       |
|        | Rooms                                       | IMPORTANT NOTE: This s        | secret is only shown ONCE. Make note of it and store it | t in a safe, secure location.          |                 |                       |
|        | Recordings<br>Compositions<br>Configuration | FRIENDLY NAME                 | SimpleVideoApp                                          |                                        |                 |                       |
|        | Profiles<br>Network Traversal               | KEY TYPE                      | Standard                                                |                                        |                 |                       |
|        | Tools                                       | SECRET                        |                                                         |                                        |                 |                       |
|        | Testing Tools<br>API Keys<br>Credentials    |                               | Got it! I have saved my API Key Sid and Secret in       | a safe place to use in my application. |                 |                       |
|        | Usage                                       | Done                          |                                                         |                                        |                 |                       |
|        | Getting Started                             |                               |                                                         |                                        |                 |                       |
|        | "                                           |                               |                                                         |                                        |                 |                       |

*Figure 7-18.* Check the box to indicate you saved the information

On the next screen, the secret won't be visible. This means our API keys have been saved (see Figure 7-19).

| <b>É</b> | Firefox File Edit Vi        | ew History Bookmarks Too      | s Window Help                      | A CONTRACTOR OF A                         |                                 | 9 🕹 🚳 🕙 🤋       | 🗟 🜓 78% 🛄 V   | Ved 10:09 PM        | ۹ 🕤     | Ξ          |
|----------|-----------------------------|-------------------------------|------------------------------------|-------------------------------------------|---------------------------------|-----------------|---------------|---------------------|---------|------------|
|          | 🔹 💌 Inbox — Yande:          | :Mail 🗙 🤻 Manage My Submissio | 🗙 👫 Developer Tab – Get til 🗙      | Add-ons Manager X                         | > Debugging - Rose              |                 | 0 TA          | Tio Console - Vide: | ×       | 1 day      |
| (e) -    | e a                         | https://www.twilio.com        | n/console/video/project/api-kevs/S | SK977d9570ca234a621722                    | 1810add86a16                    | 🖂 🐣 👉           | IN IN         |                     | -       |            |
| (B to    | vilio                       |                               |                                    | and The first                             | NRE O                           | M PREATING      |               | DOCS V              | Nabendu | B ~        |
| 14.0     | and Westling and the second | the free family of            |                                    |                                           |                                 | Hamada Bratast  | O Colto       |                     | 0       | -          |
| муп      | rst Twillo TRIAL V          | VIDEO / 100IS / API Keys /    |                                    |                                           |                                 | Opgrade Project | <b>100 10</b> | 4                   |         | <b>{0}</b> |
|          | Programmable                | SimpleVideo                   | Арр                                |                                           |                                 |                 |               |                     |         |            |
|          | VIGEO                       | Properties                    |                                    |                                           |                                 |                 |               |                     |         |            |
|          | Overview                    |                               |                                    |                                           |                                 |                 |               |                     |         |            |
|          | Rooms                       | FRIENDLY NAME                 | SimpleVideoApp                     |                                           |                                 |                 |               |                     |         |            |
|          | Recordings                  | SID                           |                                    |                                           |                                 |                 |               |                     |         |            |
|          | Compositions                | KEY TYPE                      | Standard Standard Keys cann        | oot manage API Keys, Accou                | nt Configuration, and S         | Sub Accounts    |               |                     |         |            |
|          | Configuration               |                               | Standard Standard Hope Cartin      | and the subject of the part of the course | the second second second second |                 |               |                     |         |            |
|          | Profiles                    | DATE CREATED                  | 16:37:26 UTC 2020-04-08            |                                           |                                 |                 |               |                     |         |            |
|          | Network Traversal           | DATE UPDATED                  | 14 07 04 1070 0000 04 00           |                                           |                                 |                 |               |                     |         |            |
|          | Tools                       | DATE OF DATED                 | 16:37:26 UTC 2020-04-08            |                                           |                                 |                 |               |                     |         |            |
|          | Testing Tools               |                               |                                    |                                           |                                 |                 |               |                     |         |            |
|          | API Keys                    |                               |                                    |                                           |                                 |                 |               |                     |         |            |
|          | Credentials                 | Save Can                      | Delete this API Key                |                                           |                                 |                 |               |                     |         |            |
|          | Usage                       |                               |                                    |                                           |                                 |                 |               |                     |         |            |
|          | Getting Started             |                               |                                    |                                           |                                 |                 |               |                     |         |            |
|          | outing startes              |                               |                                    |                                           |                                 |                 |               |                     |         |            |
|          |                             |                               |                                    |                                           |                                 |                 |               |                     |         |            |
|          |                             |                               |                                    |                                           |                                 |                 |               |                     |         |            |
|          |                             |                               |                                    |                                           |                                 |                 |               |                     |         |            |
|          |                             |                               |                                    |                                           |                                 |                 |               |                     |         |            |
| 3        | "                           |                               |                                    |                                           |                                 |                 |               |                     |         |            |

Figure 7-19. The API keys have been saved

Again, go to the .env file and save the two variables in Listing 7-4.

Listing 7-4. Environment File with Additional Keys

The settings of the API keys took a lot of time, so we will start with Twilio functions in the next section.

## **Creating Twilio Functions**

We will finally start creating Twilio functions. First, click the three dots on the left side of the Twilio dashboard (see Figure 7-20).

| willio                                    |                            |                                                                                                    |                  | DO       | cs ∨ N | labendu B |
|-------------------------------------------|----------------------------|----------------------------------------------------------------------------------------------------|------------------|----------|--------|-----------|
| irst Twilio TRIAL 🗸 🕚                     | 'ideo / Tools / API Keys / |                                                                                                    | Upgrade Project  | ,O Go to | \$     | ?         |
| Programmable<br>Video<br>Overview         | SimpleVideo<br>Properties  | Арр                                                                                                |                  |          |        |           |
| Rooms                                     | FRIENDLY NAME<br>SID       | SimpleVideoApp<br>5K977c9570ca234a62f7221810adc86a16                                               |                  |          |        |           |
| Compositions<br>Configuration<br>Profiles | KEY TYPE<br>DATE CREATED   | Standard Standard Keys cannot manage API Keys, Account Configuration, a<br>16:37:26 UTC 2020-04-08 | ind Sub Accounts |          |        |           |
| Network Traversal                         | DATE UPDATED               | 16:37:26 UTC 2020-04-08                                                                            |                  |          |        |           |
| API Keys<br>Credentials                   | Save                       | cel Delete this API Key                                                                            |                  |          |        |           |
| Usage<br>Getting Started                  |                            |                                                                                                    |                  |          |        |           |

Figure 7-20. The Twilio dashboard

Next, if you scroll down a bit, you will find the Functions menu; click it (see Figure 7-21).

| <b>É Firefox</b> File Edit View          | History Bookmarks Tools Window Help                                                      | 🖸 👉 🚳 🕙 🛜 🐠 37% 😥 Thu 3:47 PM Q 🔗 🖃                                      |
|------------------------------------------|------------------------------------------------------------------------------------------|--------------------------------------------------------------------------|
| 😑 😑 🎽 🎽 Inbox — Yandex.Mail              | 🗙 🤻 Manage My Submission X 🤻 Developer Tab – Get 🗈 X 🌲 Add-ons Manager 🛛 X 🗡 Debuggi     | ng - Runtime / 🗙 🖾 Announcing the Twille 🗙 📵 Twillio Console - Video 🗙 🕂 |
| ← → ♂ ☆                                  | A https://www.twilio.com/console/video/project/api-keys/SK977d9570ca234a62f7221810add86a | 18 … 🔍 👌 🏠 🚺 🖬 🐨 😻 🕷 🚍                                                   |
| (ii) twilio                              |                                                                                          | DOCS 🗸 Nabendu B 🗸                                                       |
| My first Twilio TRIAL 🗸 Video            | / Tools / API Keys /                                                                     | Upgrade Project 🔎 Go to 🔅 ? 🚳                                            |
| 김입 Authy                                 | © VideoApp                                                                               |                                                                          |
| 😔 Verify                                 | VIGEOAPP                                                                                 |                                                                          |
| ≫ TaskRouter                             |                                                                                          |                                                                          |
| 다. Notify                                | NDLY NAME SimpleVideoApp                                                                 |                                                                          |
| QC Conversations                         | SID SK977d9570ca234a62f7221810add86a16                                                   |                                                                          |
| Proxy                                    |                                                                                          |                                                                          |
| RUNTIME                                  | KEY TYPE Standard Standard Keys cannot manage AP: Keys, Account Configurat               | ion, and Sub-Accounts                                                    |
| Functions                                | # TE CREATED 16:37:26 UTC 2020-04-08                                                     |                                                                          |
| 룰 Studio                                 | TE UPDATED 16:37:26 UTC 2020-04-08                                                       |                                                                          |
| Assets                                   |                                                                                          |                                                                          |
| TwiML Bins                               |                                                                                          |                                                                          |
| 🗇 Sync                                   | Cancel Delete this API Key                                                               |                                                                          |
| API Explorer                             |                                                                                          |                                                                          |
| 🕀 Debugger                               |                                                                                          |                                                                          |
| TWILIO.ORG                               |                                                                                          |                                                                          |
| 团 Impact Access Program                  |                                                                                          |                                                                          |
| MARKETPLACE                              |                                                                                          |                                                                          |
| G Add-ons                                |                                                                                          |                                                                          |
| https://www.twilio.com/console/functions |                                                                                          |                                                                          |

Figure 7-21. Functions

On the next screen, click the Create a Function button (see Figure 7-22).

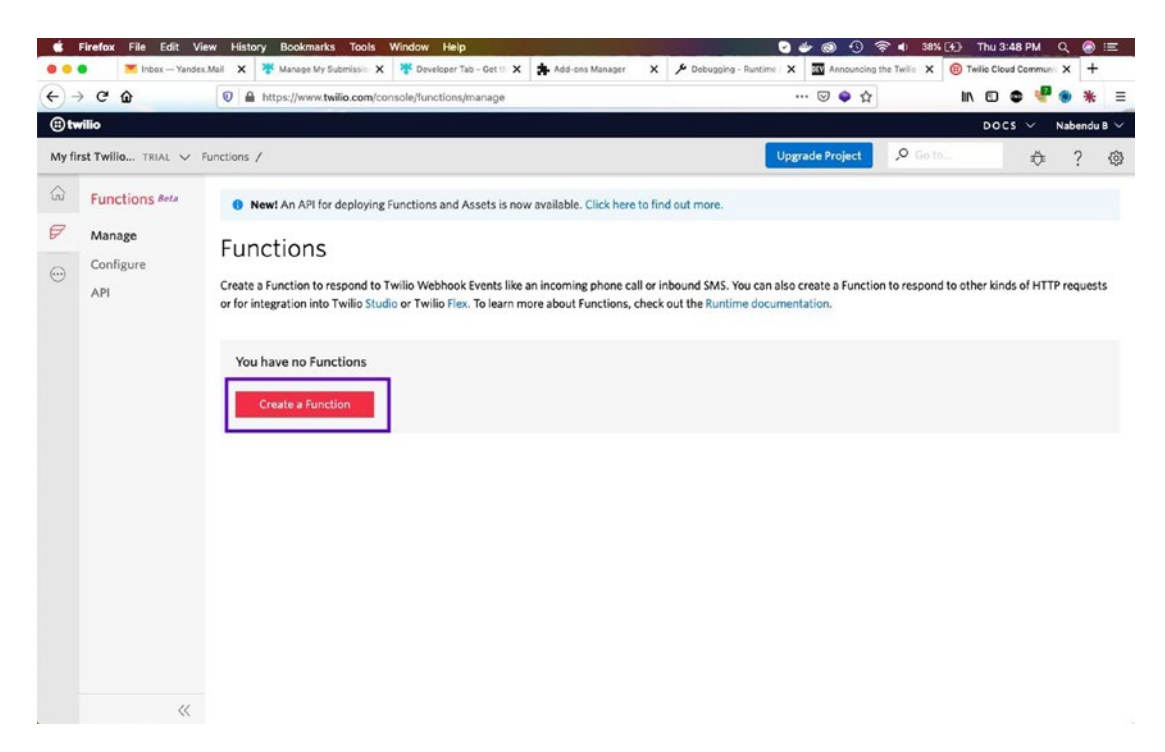

Figure 7-22. Create a function

A popup will appear in which you need to click Blank and then click the Create button (see Figure 7-23).

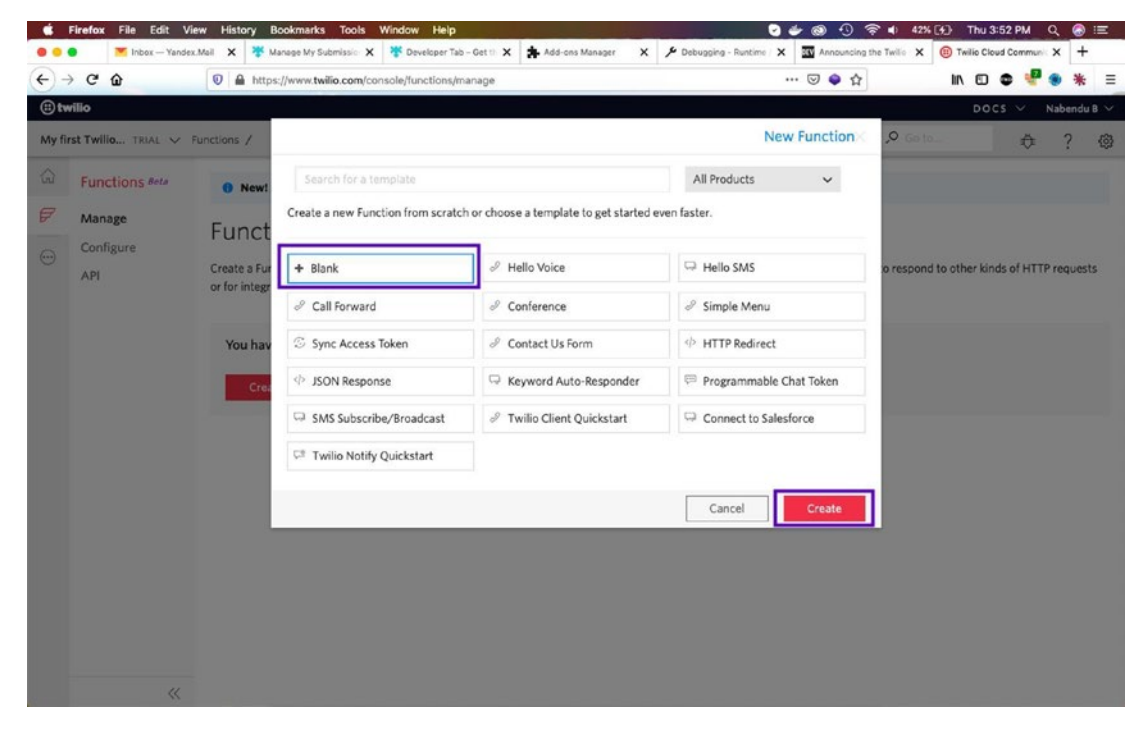

Figure 7-23. Create a blank function

On the next page, we need to give our function a name and a path. I named them Create Token and /create-token, respectively (see Figure 7-24).

| st Twilio TRIAL 🗸   | Functions / Manage /                                                                                                    |                                                                              | Upgrade Project | O Go to | ¢ | ? |
|---------------------|----------------------------------------------------------------------------------------------------|------------------------------------------------------------------------------|-----------------|---------|---|---|
| Functions Beta      | Create Token                                                                                                    |                                                                              |                 |         |   |   |
| Manage<br>Configure | Properties                                                                                                    |                                                                              |                 |         |   |   |
| API                 | FUNCTION NAME Create Token                                                                                                    |                                                                              |                 |         |   |   |
|                     | PATH https://tan-cat-7689.twil.io                                                                                                 | /create-toke                                                                 |                 |         |   |   |
|                     |                                                                                                    |                                                                              |                 |         |   |   |
|                     | Configuration                                                                                                    |                                                                              |                 |         |   |   |
|                     | ACCESS CONTROL Check for valid Twilio signature                                                                                   |                                                                              |                 |         |   |   |
|                     | Configuration ACCESS CONTROL Check for valid Twilio signature EVENT Select                                                        | v                                                                            |                 |         |   |   |
|                     | Configuration ACCESS CONTROL Check for valid Twilio signature EVENT Select CODE CODE CODE CODE CODE CODE CODE CODE                | context, callback) {<br>triml.velceResponse();<br>la <sup>+</sup> );         |                 |         |   |   |
|                     | Configuration ACCESS CONTROL Check for valid Twilio signature EVENT Select CODE CODE CODE Code Code Code Code Code Code Code Code | <pre>context, exet() { txtell.vetceResponse(); txtell.vetceResponse();</pre> |                 |         |   |   |

Figure 7-24. Create a token

Next, we need to remove the check box and then remove everything inside the function (see Figure 7-25).

|                     | Firefox File Edit \ | View History Bookmarks   | Tools Window Help                                  |                    |                | 2 🖉 🕲 🕚                  | ङ्रे <b>ब</b> ) 48% (४) TI | NJ 3:59 PM          | २ 🔕 🖃       |
|---------------------|---------------------|--------------------------|----------------------------------------------------|--------------------|----------------|--------------------------|----------------------------|---------------------|-------------|
| •••                 | Inbox — Yand        | lex.Mail X 🔻 Manage My S | ubmissio: 🗙 🌾 Developer Tab – Get th 🗙             | Add-ons Manager    | X 🎤 Debugging  | - Runtime / X Announcing | the Twillo X 📵 Cree        | te Token - Twilio F | × +         |
| ( <del>(</del> ) -) | e o                 | https://www.tw           | ilio.com/console/functions/manage/ZH8e             | 1e1c204d5576ae97   | 8824be7c62cb2a | … 🗟 🖨 🖞                  | lin                        | •••                 | ● 米 目       |
| (i) tw              | rilio               |                          |                                                    |                    |                |                          |                            | ocs v N             | Nabendu B 🗸 |
| My fir              | rst Twilio TRIAL 🗸  | Functions / Manage /     |                                                    |                    |                | Upgrade Project          | ,O Go to                   | \$                  | ? @         |
| ŵ                   | Functions Beta      | PATH                     | https://tan-cat-7689.twil.io                       | /create-toke       | O              |                          |                            |                     |             |
| P                   | Manage              |                          |                                                    |                    |                |                          |                            |                     |             |
|                     | Configure           | Configuration            |                                                    |                    |                |                          |                            |                     |             |
|                     | API                 | ACCESS CONTROL           | Check for valid Twilio signature                   |                    |                |                          |                            |                     |             |
|                     |                     | EVENT                    | Select                                             |                    |                |                          |                            |                     |             |
|                     |                     |                          | Je mente barfas dantiaria                          | -                  | hand 2. 1      |                          |                            |                     |             |
|                     |                     | CODE                     | <pre>i* exports.nanater = function(co<br/>};</pre> | ncext, event, call | NOCK) {        |                          |                            |                     |             |
|                     |                     | /                        |                                                    |                    |                |                          |                            |                     |             |
|                     |                     |                          |                                                    |                    |                |                          |                            |                     |             |
|                     |                     |                          |                                                    |                    |                |                          |                            |                     |             |
|                     |                     |                          |                                                    |                    |                |                          |                            |                     |             |
|                     |                     |                          |                                                    |                    |                |                          |                            |                     |             |
|                     |                     |                          |                                                    |                    |                |                          |                            |                     |             |
|                     |                     |                          |                                                    |                    |                |                          |                            |                     |             |
|                     |                     |                          |                                                    |                    |                |                          |                            |                     |             |
|                     |                     |                          |                                                    |                    |                |                          |                            |                     |             |
|                     | «                   | Save                     | Cancel Delete this Function                        |                    |                |                          |                            | C Enter             | Fullscreen  |

### Figure 7-25. Remove everything inside the function

Next, we will write some code in the function. This code will use built-in Twilio variables and get a new access token from our stored variables. The code is shown in Listing 7-5.

## Listing 7-5. Twilio Functions

```
exports.handler = function(context, event, callback) {
    let accessToken = Twilio.jwt.AccessToken;
    let videoGrant = accessToken.VideoGrant;
    let token = new accessToken(process.env.ACCOUNT_SID, process.env.API_
    KEY, process.env.API_SECRET);
};
```

After writing these three lines of code, click the Save button. After that, click the Configure link in the left menu. It will open the page shown in Figure 7-26.

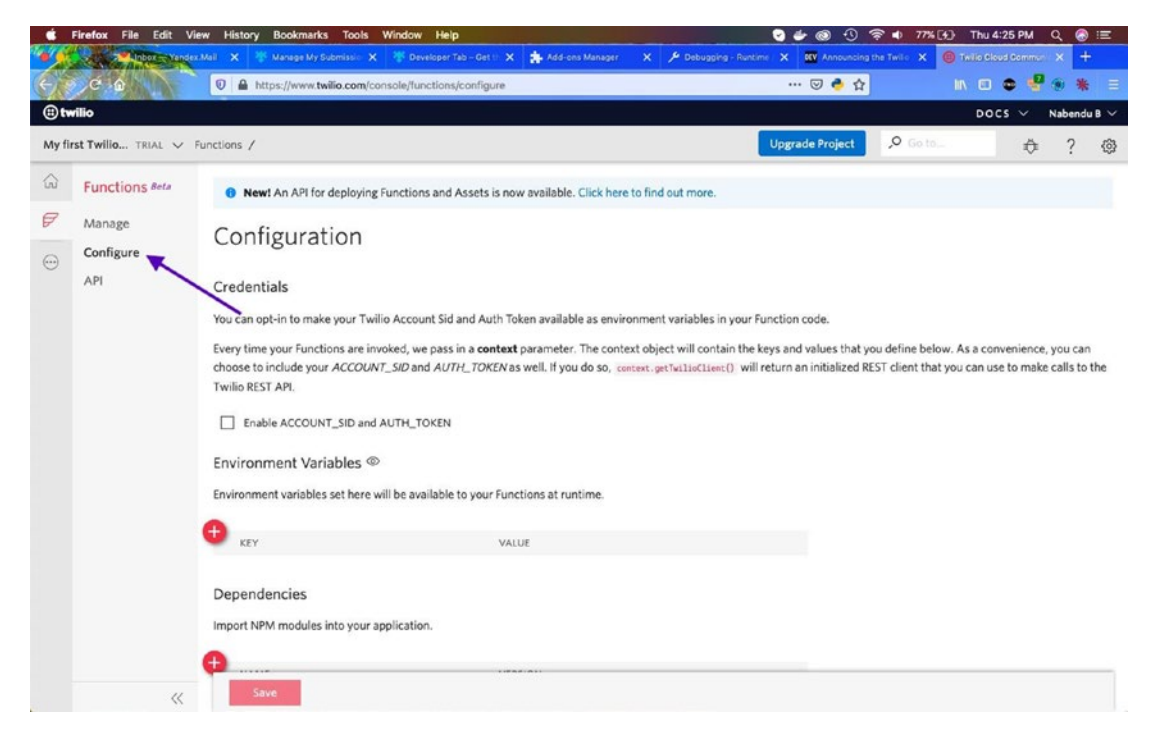

Figure 7-26. Configuration page

We need to check the Enable ACCOUNT\_SID and AUTH\_TOKEN check box. After that, click the + button next to KEY twice and enter API\_KEY and API\_SECRET in the Key column.

You get their values from TWILIO\_API\_SID and TWILIO\_API\_SECRET, which will be saved in the previous .env file (see Figure 7-27).

|        | Firefox File Edit  | /iew History Bookmarks Tools Windo                                                                                      | ow Help                                                                                                    | <b>2</b> 🕹 🕲 🕚                                                                                    | 🔹 🕫 🖓 🕞 Thu                                           | 4:28 PM Q 🛞 🖃                                 |  |  |  |
|--------|--------------------|----------------------------------------------------------------------------------------------------|----------------------------------------------------------------------------------------------------|---------------------------------------------------------------------------------------------------|-------------------------------------------------------|-----------------------------------------------|--|--|--|
| •      | - Inbox - Yand     | ex.Mail 🗙 🌴 Manage My Submissic 🗙 🤻                                                                                     | Developer Tab – Get 🗉 🗙 🌲 Add-ons Manager                                                                     | X 🎤 Debugging - Runtime 🗙 🐯 Announcing                                                            | the Twillor X 📵 Taillore                              | eud.Commer × +                                |  |  |  |
| 6      | C D                | 🛛 🔒 https://www.twilio.com/console/                                                                                     | functions/configure                                                                                           | 🛛 🔶 습                                                                                             | IN 🗉                                                  | ۰ 🖑 🛞 🕷 😑                                     |  |  |  |
| (i) tw | vilio              |                                                                                                    |                                                                                                    |                                                                                                   | DC                                                    | CS 🗸 Nabendu B 🗸                              |  |  |  |
| My fi  | rst Twilio TRIAL 🗸 | Functions /                                                                                                    |                                                                                                    | Upgrade Project                                                                                   | 🔎 Go to                                               | ♦ ? @                                         |  |  |  |
| ŵ      | Functions Beta     | New! An API for deploying Function                                                                                      | ions and Assets is now available. Click here to                                                               | find out more.                                                                                    |                                                       |                                               |  |  |  |
| P      | Manage             | Configuration                                                                                                    |                                                                                                    |                                                                                                   |                                                       |                                               |  |  |  |
|        | Configure          | Credentials                                                                                                    |                                                                                                    |                                                                                                   |                                                       |                                               |  |  |  |
|        |                    | You can opt-in to make your Twilio Account Sid and Auth Token available as environment variables in your Function code. |                                                                                                    |                                                                                                   |                                                       |                                               |  |  |  |
|        |                    | Every time your Functions are invoked,<br>choose to include your ACCOUNT_SID<br>Twilio REST API.                        | we pass in a context parameter. The context<br>and <i>AUTH_TOKEN</i> as well. If you do so, context<br>_TOKEN | object will contain the keys and values that y<br>t.getUxllscLiset() will return an initialized R | ou define below. As a co<br>EST client that you can u | nvenience, you can<br>se to make calls to the |  |  |  |
|        | /                  | Environment Variables ®                                                                                                 |                                                                                                    |                                                                                                   |                                                       |                                               |  |  |  |
|        | /                  | Environment variables set here will be                                                                                  | available to your Functions at runtime.                                                                       |                                                                                                   |                                                       |                                               |  |  |  |
|        |                    | 0                                                                                                    |                                                                                                    |                                                                                                   |                                                       |                                               |  |  |  |
|        |                    | KEY KEY                                                                                                    | VALUE                                                                                                    |                                                                                                   |                                                       |                                               |  |  |  |
|        |                    | API_KEY                                                                                                    |                                                                                                    | ж                                                                                                 |                                                       |                                               |  |  |  |
|        |                    | API_SECRET                                                                                                    |                                                                                                    | ×                                                                                                 |                                                       |                                               |  |  |  |
|        |                    |                                                                                                    |                                                                                                    |                                                                                                   |                                                       |                                               |  |  |  |
|        |                    | Dependencies                                                                                                    |                                                                                                    |                                                                                                   |                                                       |                                               |  |  |  |
|        | ~                  | Save                                                                                                    |                                                                                                    |                                                                                                   |                                                       |                                               |  |  |  |

Figure 7-27. Enable the API keys

After clicking the Save button, click the Manage link (see Figure 7-28).

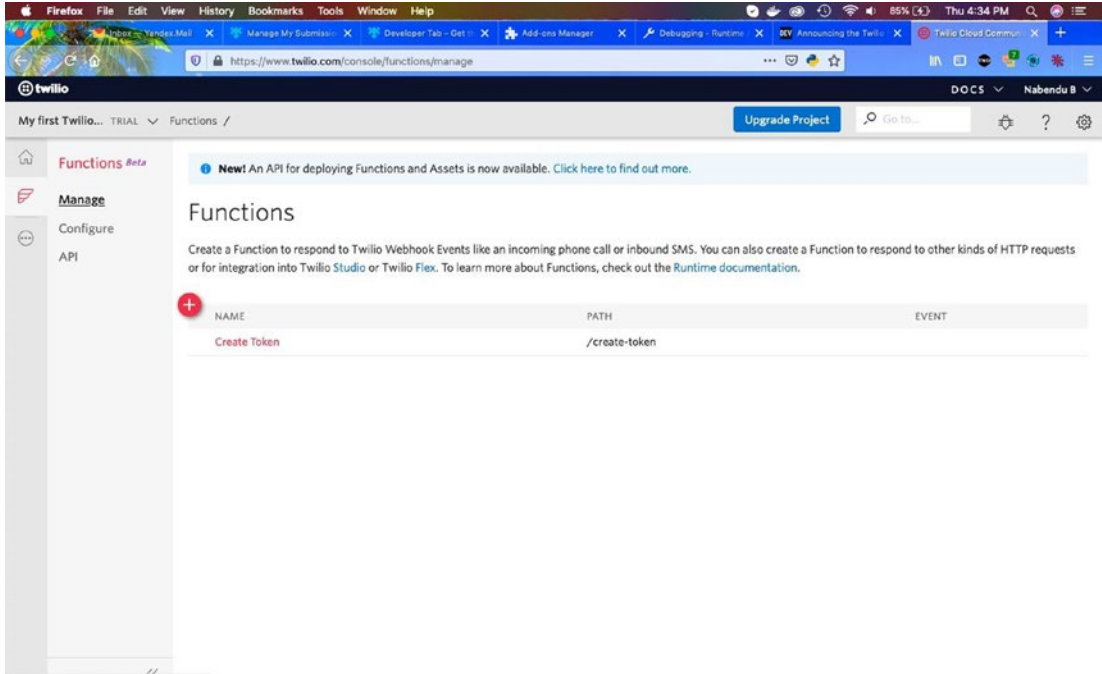

https://www.twilio.com/console/functions/manage

Figure 7-28. Choose the Manage option

We need to click the function name (such as Create Token) to go to the edit page. Next, we add the four lines in Figure 7-29 to the function. We are doing a callback with the token with JWT.

| ••     | Inbex — Yande                                | ex.Mail 🗙 🤻 Manage My S                                                                               | ubmissio: 🗙 🌾 Developer Tab - Get th 🗙                                                                                                    | Add-ons Manager 🗙 🗡 Debuggin                                                                                                    | ng - Runtime   X Announcing the Twil | Create Token - Twillo X + |
|--------|----------------------------------------------|----------------------------------------------------------------------------------------------------|----------------------------------------------------------------------------------------------------|----------------------------------------------------------------------------------------------------|--------------------------------------|---------------------------|
| (e) to | ୬୯°ଜ<br>vilio                                | M https://www.tw                                                                                      | ilio.com/console/functions/manage/ZF                                                                                                    | (Be1e1c204d5576ae978824be7c62cb2a                                                                                                    | U C                                  | DOCS V Nabendu B V        |
| My fi  | rst Twilio TRIAL 🗸                           | Functions / Manage /                                                                                  |                                                                                                    |                                                                                                    | Upgrade Project 🔎                    | Go to                     |
|        | Functions #eta<br>Manage<br>Configure<br>API | Create Tok<br>Properties<br>FUNCTION NAME<br>PATH<br>Configuration<br>ACCESS CONTROL<br>EVENT<br>CODE | En Create Token Create Token https://tan-cat-7689.twil.io Check for valid Twilio signature Let cocessToken - Twil Let cocessToken - Twili Let cocessToken - Twili Let cocessTo | <pre>/create-tokz D  /create-tokz D  /constant, event, callbaci) {     is.jetAccessToken;     is.dem(process mot;     istoken(process mot;)     istoken(process mot;)     is</pre> | .env.API_KEY, process.env.API_SECR   | ετ);                      |
|        |                                              | Save                                                                                                  | Cancel Delete this Function                                                                                                    | n.                                                                                                    |                                      | ر " Enter Fullscreen      |

Figure 7-29. Configuring the function

# **Adding the Code**

We will do some coding now, but first start the project by moving to the directory and running the gatsby develop command.

## **Basic Setup**

The command to start the server is shown in Listing 7-6.

Listing 7-6. Server Start Command

```
cd SimpleVideoApp
gatsby develop
```

```
If we go to http://localhost:8000/,<sup>3</sup> we will get the default page (see Figure 7-30).
```

<sup>3</sup>http://localhost:8000/

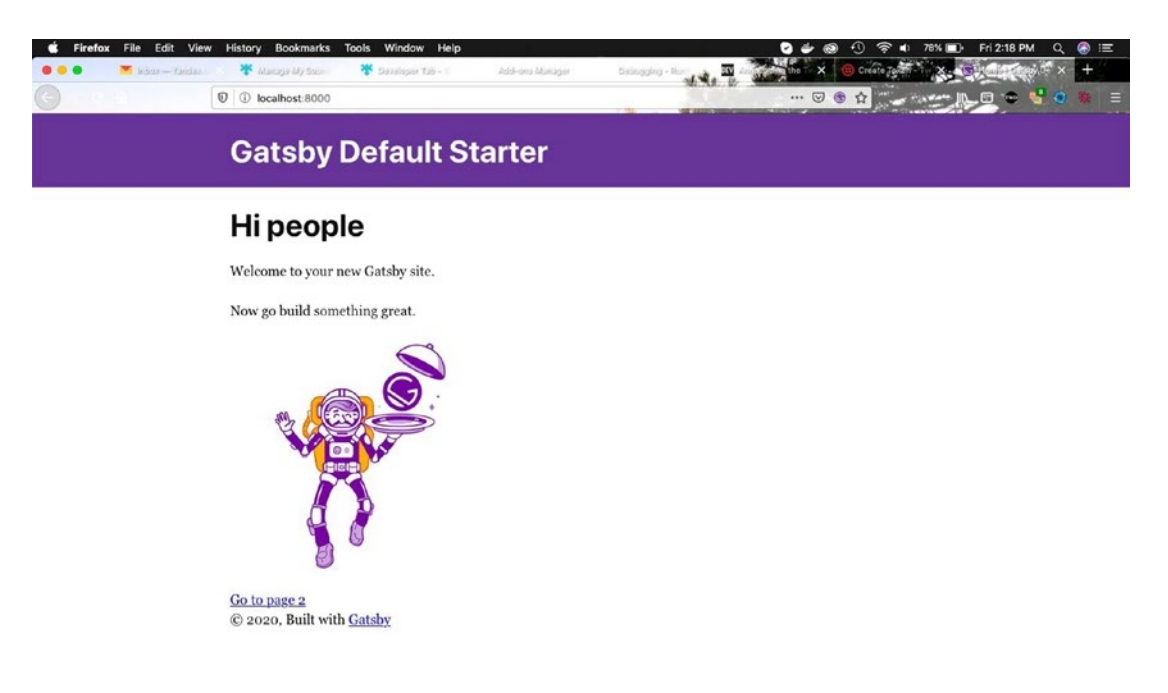

Figure 7-30. Default starter

Time to change the default starter, so open the index.js file and add the code in Listing 7-7.

Listing 7-7. The index.js File

We will remove all the unnecessary things. Remove the page-2.js file, as we don't need it.

It's also time to change some things in this Gatsby starter. Open the layout.js file in the components folder and change the footer text. The updated code is marked in bold in Listing 7-8.

## Listing 7-8. The layout.js File

```
• • •
. . .
return (
      <Header siteTitle={data.site.siteMetadata.title} />
      <div
        style={{
          margin: `0 auto`,
          maxWidth: 960,
          padding: `0 1.0875rem 1.45rem`,
        }}
      >
        <main>{children}</main>
        <footer>
          Copyright @ <a href="https://thewebdev.tech">SimpleVideoApp</a>,
          {new Date().getFullYear()},
            All rights reserved
        </footer>
      </div>
  )
. . .
. . .
```

Also, let's change the site's title. Head over to the gatsby-config.js file and change it. The updated code is marked in bold in Listing 7-9.

```
Listing 7-9. Site Metadata Change in gatsby-config.js
```

When we go to http://localhost:8000/,<sup>4</sup> we will see the updated app (see Figure 7-31).

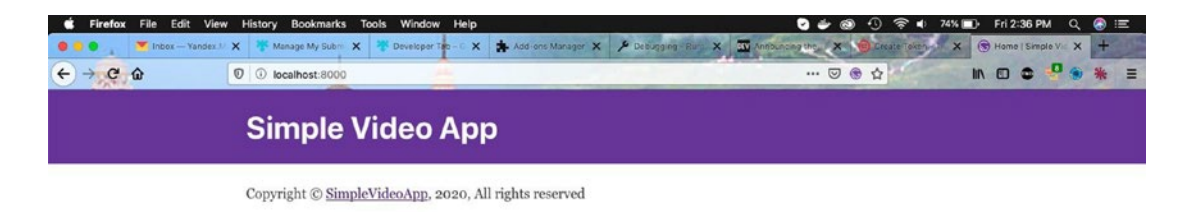

Figure 7-31. Updated app

## **Create a Login Form**

Let's create a simple functional login form. Create a file called login-form.js inside the components folder and put the code from Listing 7-10 in it. It is a simple form with a text field that allows you to enter the name and a button to submit the form.

<sup>4</sup>http://localhost:8000/

CHAPTER 7 CREATING A VIDEO CHAT SITE *Listing 7-10.* The login-form.js File import React, { useState } from "react" const LoginForm = () => { const [name, setName] = useState("") return ( <form> <label htmlFor="name"> Display Name: <br /> <input type="text" id="name" name="name" value={name} onChange={e => setName(e.target.value)} /> </label> <br /> <button type="submit">Join Video Chat</button> </form> ) }

```
export default LoginForm
```

Next, let's show this component in the index.js file. Import it and use it. The updated code is marked in bold in Listing 7-11.

## Listing 7-11. LoginForm in index.js

```
import React from "react"
import Layout from "../components/layout"
import SEO from "../components/seo"
import LoginForm from "../components/login-form"
```

```
const IndexPage = () => {
  return (
```

```
<Layout>
<SEO title="Home" />
<LoginForm />
</Layout>
)
}
```

```
export default IndexPage
```

The web app now shows our not-so-beautiful login form (see Figure 7-32).

| Sirefox File Edit View History Bookmarks Tools Window Help                                                      | 🌝 🥔 🕘 😲 🛜 🖬 72% 🔳) Fri 2:46 PM 🔍 🊷 🖃                       |
|----------------------------------------------------------------------------------------------------|------------------------------------------------------------|
| 🌒 🔹 📭 🔨 Inbox — Yandez Ji X 🔻 Manage My Submi X 🤻 Developer Teo - C X 🛔 Addi ons Manager X 🎤 Deblog ing - Rus 🔾 | X TAMPLICINg the X O Decate Token X (S Home   Simple V X + |
| ← → C û Ø ③ localhost:8000                                                                                      |                                                            |
| Simple Video App                                                                                                |                                                            |
| Display Name:                                                                                                   |                                                            |
| Join Video Chat                                                                                                 |                                                            |
| Copyright © SimpleVideoApp, 2020, All rights reserved                                                           |                                                            |

## Figure 7-32. Simple login form

Let's style this web app a bit, as I like web apps to look nice. First update all the primary styles in layout.css. Remove all the content and replace it with Listing 7-12.

## *Listing 7-12.* The New layout.css File

```
@import url("https://fonts.googleapis.com/css?family=Quicksand&display=swap");
```

```
* {
    box-sizing: border-box;
    margin: 0;
}
:root {
    --primaryColor:#243e36;
    --mainGrey: #F9F9FA;
    --mainWhite: #fff;
    --mainBlack: #0A0A0A;
    --darkGrey: #8e8e8e;
```

```
CHAPTER 7 CREATING A VIDEO CHAT SITE
    --mainTransition: all 0.3s linear;
    --mainSpacing: 4px;
}
body {
    font-family: "Quicksand", sans-serif;
    background: var(--mainGrey);
    color: var(--mainBlack);
    font-size: 18px;
    overflow-x: hidden;
}
footer {
  margin-top: auto;
  padding: 2rem;
  text-align: center;
  color: var(--mainBlack);
}
```

Next, let's update the header.js file to use a new color scheme. I had updated the background and also removed the line margin: 0 auto from maxWidth: 960. The updated code is marked in bold in Listing 7-13.

Listing 7-13. The Updated header.js File

```
<div
      style={{
        maxWidth: 960,
        padding: `1.45rem 1.0875rem`,
      }}
    >
      <h1 style={{ margin: 0 }}>
             • • •
             . . .
      </h1>
    </div>
  </header>
. . .
. . .
```

```
export default Header
```

)

Next, create a file called login.module.css in the components folder and put the code in Listing 7-14 into it.

## Listing 7-14. The login.module.css File

```
.contact {
    padding: 4rem 0;
}
.center {
    width: 80vw;
    margin: 0 auto;
}
@media screen and (min-width: 992px) {
    .center {
        width: 50vw;
        margin: 0 auto;
    }
}
```

```
CHAPTER 7 CREATING A VIDEO CHAT SITE
.contact label {
    text-transform: capitalize;
    display: block;
    margin-bottom: 0.5rem;
}
.contact h3 {
    text-transform: uppercase;
    font-size: 2rem;
    text-align: center;
    letter-spacing: 7px;
    color: var(--mainBlack);
    margin-bottom: 2rem;
}
.formControl,
.submit {
    width: 100%;
    font-size: 1rem;
    margin-bottom: 1rem;
    padding: 0.375rem 0.75rem;
    border: 1px solid var(--darkGrey);
    border-radius: 0.25rem;
}
.submit {
    background-color: var(--primaryColor);
    border-color: var(--primaryColor);
    text-transform: uppercase;
    color: var(--mainWhite);
    transition: var(--mainTransition);
    cursor: pointer;
}
.submit:hover {
    background: var(--darkGrey);
    color: var(--mainBlack);
    border-color: var(--darkGrey);
}
```

Update the login-form. js file to include these styles. The updated code is marked in bold in Listing 7-15.

Listing 7-15. Styles in login-form.js

```
import React, { useState } from "react"
import styles from "./login.module.css"
const LoginForm = () => {
    const [name, setName] = useState("")
    return (
        <section className={styles.contact}>
            <h3>Login</h3>
            <div className={styles.center}>
            <form>
                <div>
                     <label htmlFor="name">Display Name</label>
                     <input
                         type="text"
                         id="name"
                         name="name"
                         value={name}
                         className={styles.formControl}
                         onChange={e => setName(e.target.value)}
                     />
                </div>
                <button type="submit" className={styles.submit}<br/>>Join Video
                Chat</button>
            </form>
            </div>
        </section>
    )
}
```

export default LoginForm

The web app now looks perfect, as shown in Figure 7-33.

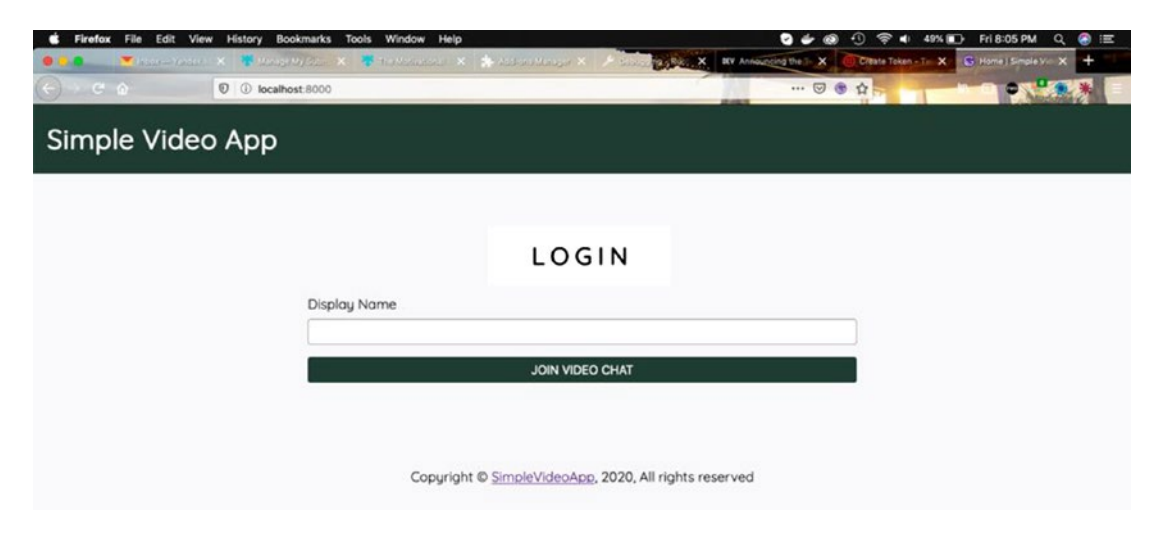

Figure 7-33. New and improved web app

## **Connect the App to Twilio**

We need to do an API call to the Twilio endpoint, which contains our function. For this we will install Axios first.

Stop your gatsby develop and install Axios using the npm i axios command. Don't forget to restart your development server by re-running the gatsby develop command.

We will now use Axios to send the form data to our Twilio endpoint. Open the loginform.js file and create a form called onSubmit. It will call a function called handleSubmit and use the Twilio endpoint URL, and the data will be the name. The updated code is marked in bold in Listing 7-16.

## Listing 7-16. Axios in login-form.js

```
import React, { useState } from "react"
import styles from "./login.module.css"
import axios from "axios"
```

```
const LoginForm = () => {
    const [name, setName] = useState("")
```
```
const handleSubmit = async event => {
        event.preventDefault()
        const result = await axios({
            method: "POST",
            url: "https://tan-cat-7689.twil.io/create-token",
            data: {
                identity: name,
            },
        })
        console.log(result);
    }
    return (
        <section className={styles.contact}>
            <h3>Login</h3>
            <div className={styles.center}>
            <form onSubmit={handleSubmit}>
                <div>
                                      . . .
                                      • • •
                </div>
                <button type="submit" className={styles.submit}>Join Video
                Chat</button>
            </form>
            </div>
        </section>
    )
}
```

```
export default LoginForm
```

We get the Twilio endpoint in the code from the function page in Twilio (see Figure 7-34).

|                                                                                                    | Firefox File Edit V                          | /iew History Bookmarks<br>cz.I. 🗙 🍀 Manage My Subm                                   | Tools Window Help<br>X The Machine K Addione Manage                        | روینانه 🖉 🗙 او                                                                        | EV Anno                      | C) 👙 🔞 🕚             | 중 •) 43% ■)<br>tate Tekten - Tri X 🕞 | Fri 8:34 PM Q 📀 :=<br>Home   Simple V= X + |
|----------------------------------------------------------------------------------------------------|----------------------------------------------|--------------------------------------------------------------------------------------|----------------------------------------------------------------------------|---------------------------------------------------------------------------------------|------------------------------|----------------------|--------------------------------------|--------------------------------------------|
| (-)<br>(E) tw                                                                                                    | rilio                                        | 🛛 🔒 https://www.tw                                                                   | lio.com/console/functions/manage/ZHBe1e1c2/                                | 04d5576ae978824                                                                       | be7c62cb2a                   | ··· 🗟 🍦 🛱            |                                      | DOCS 🗸 Nabendu B 🗸                         |
| My fir                                                                                                    | rst Twilio TRIAL 🗸                           | Functions / Manage /                                                                 |                                                                            |                                                                                       |                              | Upgrade Project      | 🔎 Go to                              | ₽?@                                        |
| <ul><li>G</li><li>✓</li><li>✓</li>&lt;</ul> | Functions Beta<br>Manage<br>Configure<br>API | Create Tok<br>Properties<br>FUNCTION NAME<br>PATH<br>Configuration<br>ACCESS CONTROL | Create Token https://tan-cat-7689.twil.io Check for valid Twilio signature | create-toke D                                                                         | 4                            |                      |                                      |                                            |
|                                                                                                    |                                              | EVENT                                                                                | <pre>Select 1 = exports.handler = function(context 2</pre>                 | <pre>, event, collback<br/>cossTokan;<br/>ldeoGrant;<br/>deoGrant;<br/>y;<br/>;</pre> | ) {<br>_SID, process.emv.AP] | E_KEY, process.env.A | PI_SECRET);                          |                                            |
|                                                                                                    | «                                            | Save                                                                                 | Cancel Delete this Function                                                |                                                                                       |                              |                      |                                      | J Enter Fullscreen                         |

*Figure 7-34. The function page* 

We also updated the code as per Listing 7-17.

#### Listing 7-17. Updated Twilio Function

```
exports.handler = function(context, event, callback) {
    let accessToken = Twilio.jwt.AccessToken;
    let videoGrant = accessToken.VideoGrant;
    let token = new accessToken(process.env.ACCOUNT SID, process.env.API
    KEY, process.env.API SECRET);
    token.identity = event.identity;
    const grant = new videoGrant();
    token.addGrant(grant);
        callback(null, token.JWT);
```

};

Go back to the web app and open the console. After that, provide a name and log in. We are getting a CORS error and are not able to log in (see Figure 7-35).

| 🔹 Firefox File Edit View History Bookmarks Tools Window Help 🔍 🗣 🤹 🖉 State Margar X - Andrew History Bookmarks Tools Window Help 🖉 🖉                                      | <ul> <li>④ ④ </li> <li>④ ④ </li> <li>42% ■→ Fri8:38 PM Q </li> <li>④ Home   Simple y→ X +</li> </ul> |
|----------------------------------------------------------------------------------------------------|----------------------------------------------------------------------------------------------------|
| ( → C û 0 localhost 8000 ···· ♥                                                                                                    | 8 û                                                                                                  |
| Simple Video App                                                                                                    |                                                                                                    |
| L O G I N<br>Display Name                                                                                                    |                                                                                                    |
| nabendu                                                                                                    |                                                                                                    |
| JOIN VIDEO CHAT                                                                                                    |                                                                                                    |
| 🕼 🖸 Inspector 💽 Console 🕞 Debugger ț Network () Style Editor 🎧 Performance 🔘 Memory 🕀 Storage 뷲 Accessibility 🄹 What's New                                                |                                                                                                    |
| ₿ V Filter Output                                                                                                    | rrors Warnings Logs Info Debug CSS XHR Requests 🛠                                                    |
| Cross-Origin Request Blocked: The Same Origin Policy disallows reading the remote resource at https://tan-cat-7689.twil.io/create-token. (Reason: CORS he Rore)     Korei | ader 'Access-Control-Allow-Origin' missing). <u>flearn</u>                                           |
| Error: Network Error                                                                                                    | createError.js:16                                                                                    |
| 2                                                                                                    | •                                                                                                    |

#### Figure 7-35. Logging in

There is a very good way to check the actual error from inside the Twilio dashboard. Click the bug icon on the top-right side. After that, click the Go to the Debugger link (see Figure 7-36).

| y first Twilio TRIAL 🗸                | Functions / Manage /                     |                                              |                | Upgrade Project | <u> </u>           |
|---------------------------------------|------------------------------------------|----------------------------------------------|----------------|-----------------|--------------------|
| Functions Beta<br>Manage<br>Configure | Create Tok                               | en                                           |                |                 | Go to the Debugger |
| API                                   | FUNCTION NAME                            | Create Token<br>https://tan-cat-7689.twil.io | (create-toke D |                 |                    |
|                                       | Configuration<br>ACCESS CONTROL          | Check for valid Twilio signal                | ture           |                 |                    |
|                                       | Configuration<br>ACCESS CONTROL<br>EVENT | Check for valid Twilio signal                | ture           |                 |                    |

Figure 7-36. You can check an error from the Twilio dashboard

The screen in Figure 7-37 will appear and will show the error. We need to click the highlighted error in this screen.

| -> C @                                            | https://www.twilio.com/console/debugger?quickDa                                                                          | ate=24                         | ··· 🖂 👌 🖓              |                                                   |
|---------------------------------------------------|----------------------------------------------------------------------------------------------------|--------------------------------|------------------------|---------------------------------------------------|
| twilio                                            |                                                                                                    |                                |                        | DOCS 🗸 Nabendu B                                  |
| first Twilio TRIAL 🗸                              | Debugger /                                                                                                    |                                | Upgrade Project 🔎 Go t | · • ? @                                           |
| Debugger<br>Events<br>Webhook & Email<br>Triggers | Debugger Events<br>Debugger allows you to explore errors and warnings gen                                                | erated during your Twilio use. | 8.00 am                | Events (1)                                        |
|                                                   | View Individual Debug Events     Search q       Last 24 hours        EVENT     82002 - Error on Twillo Function response | uery                           | r Warning r Er         | ror Clear<br>DUCT TIME<br>2020-04-10 UTC 15:05:51 |

Figure 7-37. Click the highlighted error

It will show us the real error (see Figure 7-38).

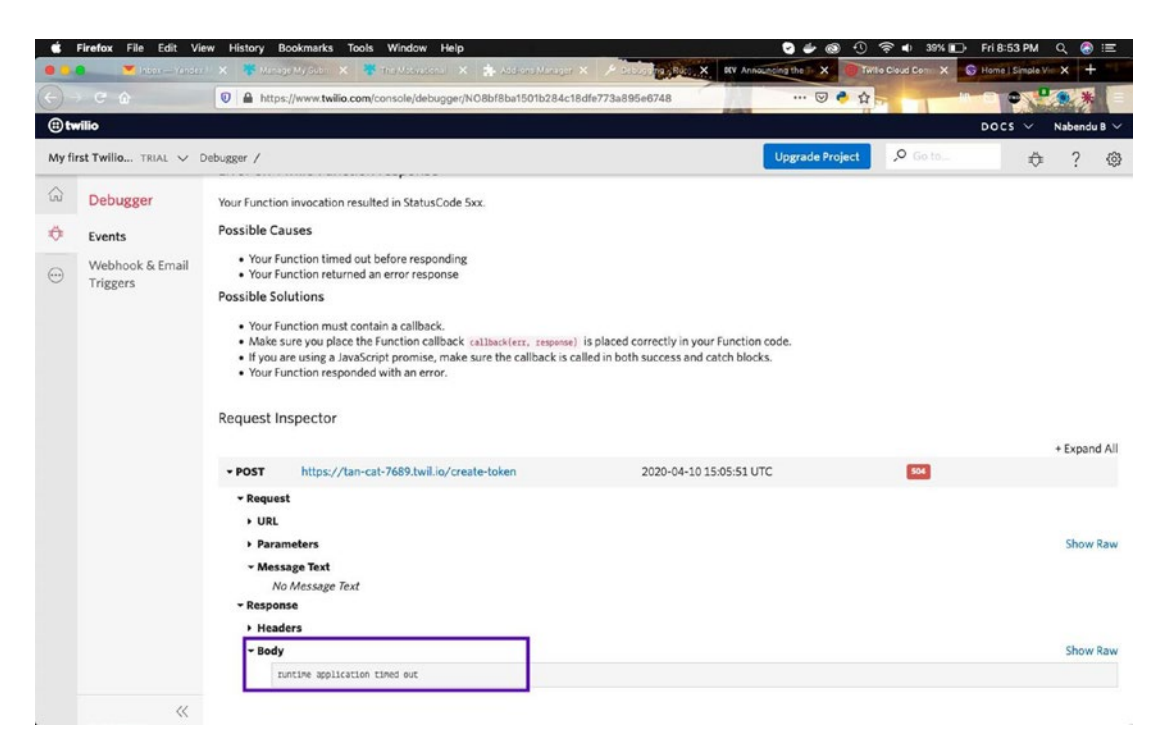

Figure 7-38. The real error

After reviewing my function again, I realized that the four lines had not been saved from earlier. I added those lines again and clicked the Save button (see Figure 7-39).

| fi <b>rst Twilio</b> . TRIAL 🗸               | Functions / Manage /                                                                 |                                                                                                    |                                                                                                    |                              | Upgrade Project          | ,O Go to,  | \$<br>? |
|----------------------------------------------|--------------------------------------------------------------------------------------|----------------------------------------------------------------------------------------------------|----------------------------------------------------------------------------------------------------|------------------------------|--------------------------|------------|---------|
| Functions Beta<br>Manage<br>Configure<br>API | Create Tok<br>Properties<br>FUNCTION NAME<br>PATH<br>Configuration<br>ACCESS CONTROL | Create Token  https://tan-cat-7689.twill.io  Check for valid Twilio signature                                                                                                    | /create-toke 🛙                                                                                                    | 1                            |                          |            |         |
|                                              | EVENT                                                                                | Select<br>1 · exports.handler = function<br>2 let accessToken - Twil<br>3 let videofrant = acces<br>4 let videofrant = acces<br>5<br>1 token.identity = event<br>7 const grant = new video<br>8 token.add/rart(grant); | (context, event, callba<br>io.jwr.AccessToken;<br>stoken.VideoGrant;<br>Token(process.env.ACCOU<br>.identity;<br>oGrant(); | c#) {<br>NT_SID, process.emv | .API_KEY, process.env.AP | L_SECRET); |         |

Figure 7-39. Added lines, added again

After logging in again, I get the same error. By watching the YouTube<sup>5</sup> video, I realize that we need to use the function as in the Twilio docs link<sup>6</sup> (see Figure 7-40).

<sup>&</sup>lt;sup>5</sup>https://www.youtube.com/watch?v=K02SnxY6c\_0

<sup>&</sup>lt;sup>6</sup>https://www.twilio.com/docs/runtime/functions/faq?code-sample=code-set-multiplehttp-headers-in-a-response-5&codelanguage=Node.js&code-sdk-version=default

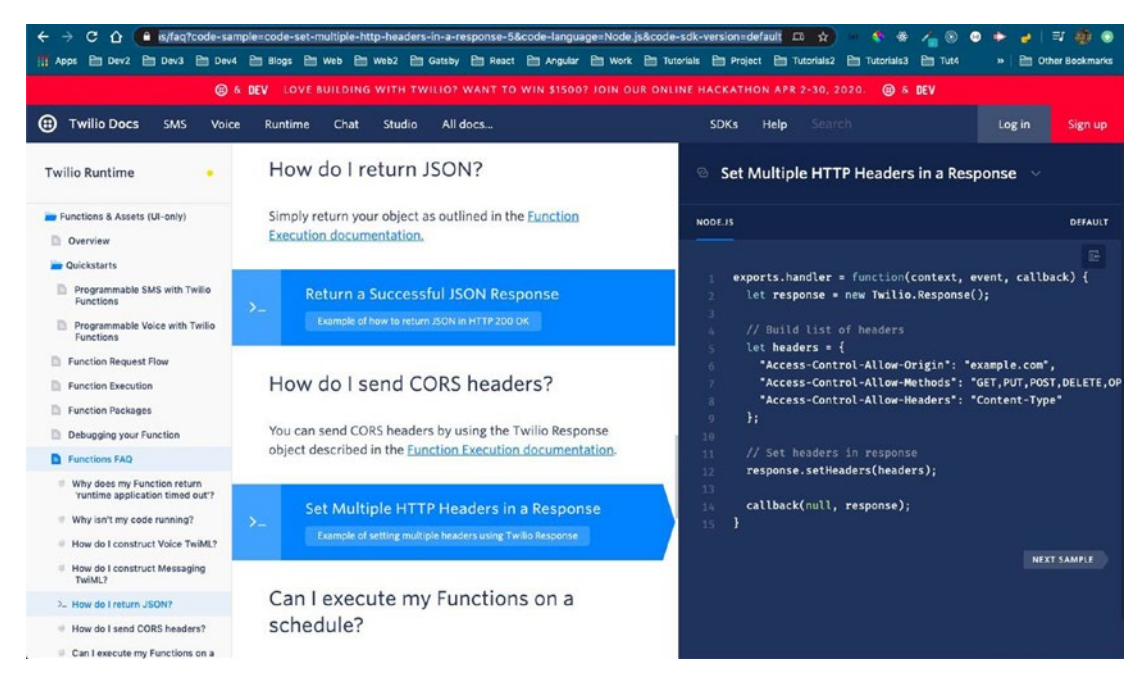

Figure 7-40. Twilio docs

Updating your function accordingly. Also, don't forget to click the Save button. The updated code is marked in bold in Listing 7-18.

#### Listing 7-18. Twilio Function Updated Again

```
exports.handler = function(context, event, callback) {
    let accessToken = Twilio.jwt.AccessToken;
    let videoGrant = accessToken.VideoGrant;
    let token = new accessToken(process.env.ACCOUNT_SID, process.env.API_KEY,
    process.env.API_SECRET);
    token.identity = event.identity;
    const grant = new videoGrant();
    token.addGrant(grant);
    let response = new Twilio.Response();
// Build list of headers
let headers = {
    "Access-Control-Allow-Origin": "*",
    "*",
    "*",
    "*",
    "*",
    "*",
```

```
"Access-Control-Allow-Methods": "GET, PUT, POST",
```

```
CHAPTER 7 CREATING A VIDEO CHAT SITE

"Access-Control-Allow-Headers": "Content-Type"
};

// Set headers in response
response.setHeaders(headers);
response.setHeaders(headers);
callback(null, response);
};
```

When we submit again, we will get the JWT back successfully (see Figure 7-41).

| 🔹 Firefox File Edit View History Bookmarks Tools Window Help                                                                                                    | 🕑 奈 🔹 100% 🚍 Fri 10:43 PM Q 🔕 💷                                                               |
|----------------------------------------------------------------------------------------------------|-----------------------------------------------------------------------------------------------|
| 😉 🕒 🖬 Inbex — Yandex Ji X 🔻 Manage My Subri X 🤻 The Motivational I X 🌲 Add-ons Manager, X 🖉 Debugging - Rumi X 🔯 Andoora public i 🦚                                                                                                    | Annale Company X S Home Simple X +                                                            |
| $(\in) \rightarrow \mathbb{C}$ $(:)$ $(:)$ localhost 8000 $\cdots \bigtriangledown (:)$                                                                                                    | A IN D C                                                                                      |
| Simple Video App                                                                                                    |                                                                                               |
| L O G I N<br>Display Name                                                                                                    |                                                                                               |
| nabendu                                                                                                    |                                                                                               |
|                                                                                                    |                                                                                               |
| JOIN VIDEO CHAI                                                                                                    | J                                                                                             |
| 🕞 🛈 Inspector 💽 Consele 🕞 Debugger 🏦 Network () Style Editor 🎧 Performance 🕕 Memory 🔁 Storage 🔺 Accessibility 🏚 What's New                                                                                                    | ជ ··· ×                                                                                       |
| 🗊 🖞 Filter Oulput                                                                                                    | Warnings Logs Info Debug CSS XHR Requests 🔆                                                   |
| > Object { deta:<br>"sybiosci.DUID21N115485cCEET420VC1540Mes951sedE7d[8c1ab.ep3248610.JT5xXNDOMTex9259400N] SM0234FgsmGFL2522VTE1E100T18c290N[ALC2ncsFu94866s1a<br>"sybiosci.DUID21N115485cCEET420VC1540Mes951sedE10ME0723D04860]T136C20MPX9811c0OcuM98050D04T1AC200014020020HV12C2adL01JB02AD020020H21ETY92647178t119[300<br>063559518794080V"; status: 200, status: 200, status: 200, constitut: 40, respects XMUTERSDeex11 | login-form_js:17<br>MR1brRpdHki0iJuYWJ1brR1fiwidmlk2WBi<br>MMRWwIn0.vDyqXg09f0CKLBfs82pVM0YVP |
| 2                                                                                                    |                                                                                               |

Figure 7-41. JWT back

We can also check the validity of it by going to the site at https://jwt.io/<sup>7</sup> and pasting the returned JWT there. And, yes, it is valid (see Figure 7-42).

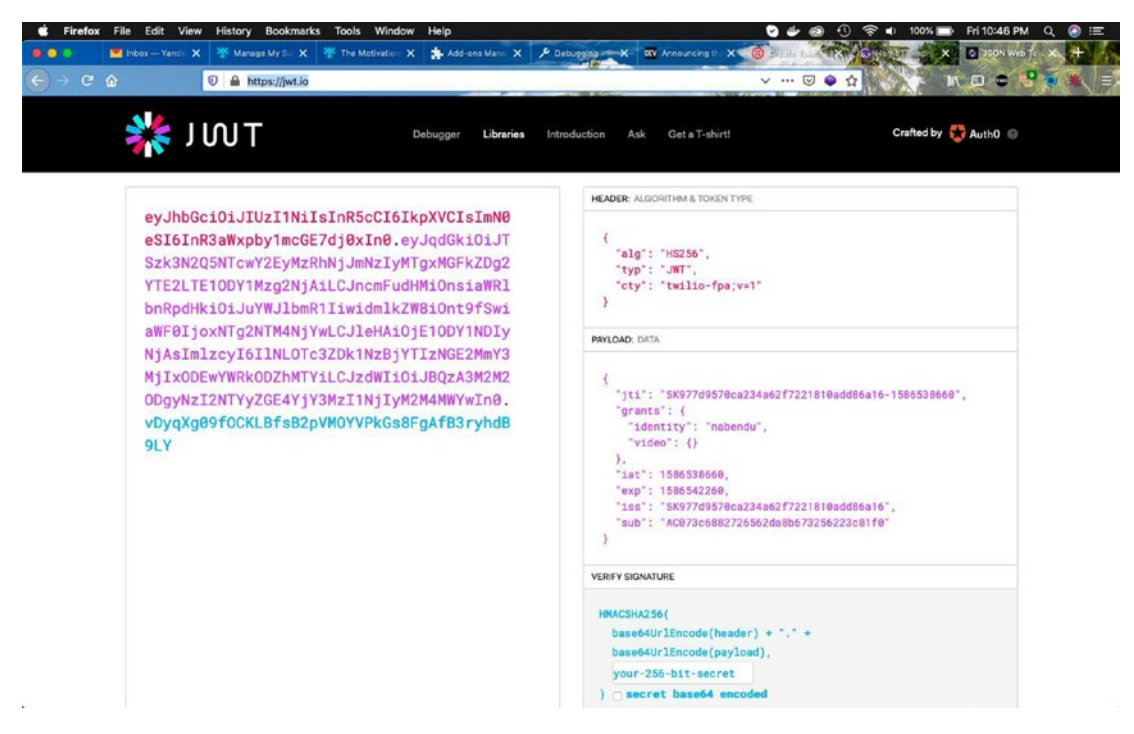

Figure 7-42. Valid JWT

## **Implementing the Video**

It's time to store the result so that we can use it in the next section. Update the login-form.js file with a props storeToken and then save the JWT in it. The updated code is marked in bold in Listing 7-19.

Listing 7-19. JWT in login-form.js

```
const LoginForm = ({ storeToken }) => {
  const [name, setName] = useState("")
  const handleSubmit = async event => {
    event.preventDefault()
    const result = await axios({
        method: "POST",
        url: "https://tan-cat-7689.twil.io/create-token",
```

```
CHAPTER 7 CREATING A VIDEO CHAT SITE

data: {

identity: name,

},

})

console.log(result);

const jwt = result.data;

storeToken(jwt);

}
```

Next, we will update index.js with a new state token and pass the props storeToken in LoginForm.

We are using ternary logic to display the form if the user is not logged in or for the time being has token text. The updated code is marked in bold in Listing 7-20.

#### Listing 7-20. storeToken in index.js

```
export default IndexPage
```

It's time to test our code in  $http://localhost:8000/^8$ . Upon opening it, we get the login form (see Figure 7-43).

<sup>%</sup>http://localhost:8000/

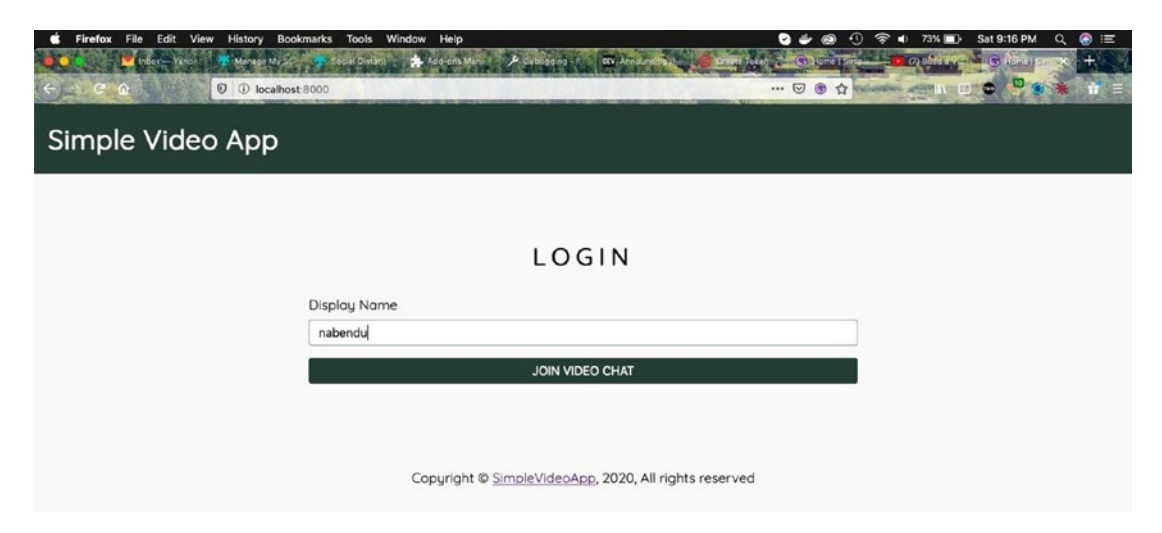

Figure 7-43. Login form

When we provide a name and click Join Video Chat, we are taken to the screen in Figure 7-44.

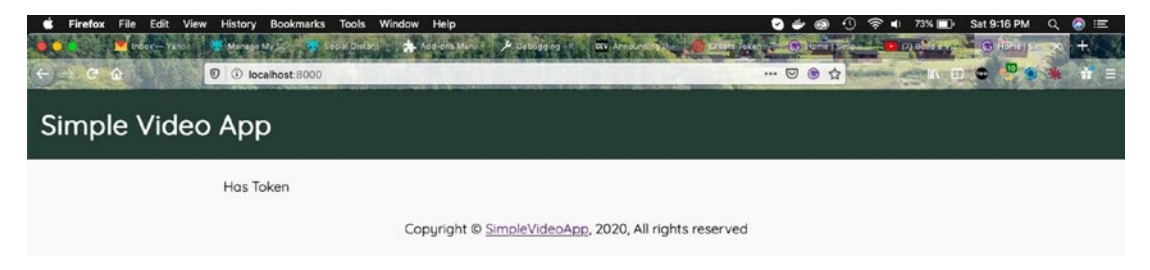

Figure 7-44. It was successful

### **Create the Video Component**

Next, we will create the Video component. Create a new file called video.js inside the components folder. We are using a useEffect hook, which will fire when the token changes. The token comes as a prop and is used to connect to a room, using the twilio-video built-in method. The code is shown in Listing 7-21.

```
Listing 7-21. The video.js File
import React, { useEffect } from 'react'
import TwilioVideo from "twilio-video"
const Video = ({ token }) => {
    useEffect(() => {
        TwilioVideo.connect(token, { video: true, audio: true, name: "SVA"
        }).then(
            result => {
                        console.log("Successfully joined room", result)
            })
    }, [token])
    return (
        <div>
             Video
        </div>
    )
}
```

```
export default Video;
```

Next, let's use this component in index.js when the user is authenticated. The updated code is shown in Listing 7-22.

#### Listing 7-22. Video in index.js

```
import React, {useState} from "react"
import Layout from "../components/layout"
import SEO from "../components/seo"
import LoginForm from "../components/login-form";
import Video from "../components/video";
const IndexPage = () => {
   const [token, setToken] = useState(false);
```

```
export default IndexPage
```

We will again log in to our web app, by giving a display name and clicking the Join **Video Chat** button (see Figure 7-45).

| ć  | Firefox       | File Edit     | View History | Bookman     | rks Tools Win                | dow Help      |          |            |                 |             |   |        | 5 -      | 61%       | D• Sat1 | 0:26 PM  | Q 🔕       | :=   |
|----|---------------|---------------|--------------|-------------|------------------------------|---------------|----------|------------|-----------------|-------------|---|--------|----------|-----------|---------|----------|-----------|------|
|    |               | 💌 Inbox — Yan | den 😻 Manag  | e My Sut 🎽  | 🛠 Social Distancia           | Add-ons Manag | 🔎 Debugg | ing - R    | Announcing the  | Create Tal  |   | िर्शास | No.      | (Baller   | 18      | Home I S | × #       | 1AN  |
| ¢  |               | ۵             | 10 🛈 k       | calhost 800 | 00                           |               | -        | -          | -               | ANG A       | 🖾 | ③ ☆    | 28.3     | -         |         | - •      | *         |      |
| s  | impl          | e Vid         | eo Ap        | р           |                              |               |          |            |                 |             |   |        |          |           |         |          |           |      |
|    |               |               |              |             |                              |               |          | 0.01       |                 |             |   |        |          |           |         |          |           |      |
|    |               |               |              |             |                              |               | L        | JGII       | N               |             |   |        |          |           |         |          |           |      |
|    |               |               |              | D           | isplay Name                  |               |          |            |                 |             |   |        |          |           |         |          |           |      |
|    |               |               |              | 6           | john smith                   |               |          |            |                 |             |   |        |          |           |         |          |           |      |
|    |               |               |              |             |                              |               | 101      | 11/1050 01 |                 |             |   | _      |          |           |         |          |           |      |
|    |               |               |              |             |                              |               | JOIN     | N VIDEO CH | AI              |             |   |        |          |           |         |          |           |      |
|    |               |               |              |             |                              |               |          |            |                 |             |   |        |          |           |         |          |           |      |
|    |               |               |              |             |                              |               |          |            |                 |             |   |        |          |           |         |          |           |      |
| R  | O Inspecto    | r 🕞 Console   | D Debugger   | ↑↓ Network  | <pre>k {} Style Editor</pre> | O Performance | O Memory | Storage    | + Accessibility | 👘 What's Ne | w |        |          |           |         |          | D ·       | ×    |
| Û  | ₹ Filter Outp | put           |              |             |                              |               |          |            |                 |             |   | Errors | Warnings | Logs Infe | Debug   | CSS X    | HR Reques | ts 🌣 |
| >> |               |               |              |             |                              |               |          |            |                 |             |   |        |          |           |         |          |           |      |

#### Figure 7-45. Log in

This will open a popup to ask for permission to use video and audio. We need to click Allow (see Figure 7-46).

| Ċ.        | Firefox                                          | File Edit Vi                                          | ew History E                                             | Bookmarks                                           | Tools Wind                                                      | dow Help                                                   | ويت المحسوق                                  |                                                 |                                               |                                       |                          | \$ 0 \$                          | 📢 61% 🔳                       | D Sat 10:27               | PM Q      | E         |
|-----------|--------------------------------------------------|-------------------------------------------------------|----------------------------------------------------------|-----------------------------------------------------|-----------------------------------------------------------------|------------------------------------------------------------|----------------------------------------------|-------------------------------------------------|-----------------------------------------------|---------------------------------------|--------------------------|----------------------------------|-------------------------------|---------------------------|-----------|-----------|
|           | ••                                               | Inbox — Yende                                         | 😻 Manage My                                              | Sul: 🄻 Si                                           | ocial Distancia                                                 | Add-ons Manag                                              | > Debugg                                     | ing - Ru                                        | Announcing the                                | Create Te                             |                          | (TRANK                           | Contraction in the            | VIS SHO                   | ne 15 - X | # 65      |
| (+        | ) > C 6                                          |                                                       | 0 🛈 🖿 lo                                                 | calhost:800                                         | 10                                                              |                                                            | -                                            |                                                 |                                               | CANE?                                 | 🖂                        | • •                              | - startin                     |                           | •         | 1         |
| s         | Simple                                           | e Vide                                                | o A 🛤                                                    | Will you all<br>microphone<br>Camera to<br>FaceTime | ow localhost to u<br>e?<br>share:<br>HD Camera                  | se your camera and                                         |                                              |                                                 |                                               | 2.88 A                                | in the f                 |                                  |                               |                           |           |           |
|           |                                                  |                                                       |                                                          | Microphone                                          | e to share:                                                     |                                                            |                                              |                                                 |                                               |                                       |                          |                                  |                               |                           |           |           |
|           |                                                  |                                                       | ~                                                        | External M                                          | ficrophone                                                      |                                                            |                                              |                                                 |                                               |                                       |                          |                                  |                               |                           |           |           |
|           |                                                  |                                                       |                                                          | Rememb                                              | ber this decision                                               |                                                            | pleVid                                       | eoApp 20                                        | 20 All rights                                 | reserved                              |                          |                                  |                               |                           |           |           |
|           |                                                  |                                                       |                                                          | Don't Allow                                         |                                                                 | Allow                                                      |                                              | <u></u> ,                                       | ro, mingino                                   | 10001100                              |                          |                                  |                               |                           |           |           |
|           |                                                  |                                                       |                                                          |                                                     |                                                                 |                                                            |                                              |                                                 |                                               |                                       |                          |                                  |                               |                           |           |           |
| R         | O Inscartor                                      | Console                                               | Debugger 1                                               | Network                                             | <ol> <li>Studa Editor</li> </ol>                                | () Partormanca                                             | () Hemory                                    | Storage                                         | + Accessibility                               | efe What's N                          |                          |                                  |                               |                           |           | 5 v       |
| the state | V Elter Outor                                    | Console 1                                             | D Debugger 14                                            | Network                                             | () Style Editor                                                 | (1) Performance                                            | U Memory                                     | Storage                                         | A vecessionity                                | TE What's N                           | en                       | Errors Warning                   | an Lone Int                   | a Debug C                 |           |           |
| 9         | + Coject { dat                                   | tar                                                   |                                                          |                                                     |                                                                 |                                                            |                                              |                                                 |                                               |                                       |                          | Contra Maria                     | age coge in                   | e blody c                 | login-    | orm.js:17 |
|           | "eyJhbGci0iJI<br>ZM8iOn19f5wiah<br>34ceMnRWhRbKj | JzIINIIsInRScCI<br>#F0IjoxNTg2NjI0<br>90x8eZPqeFMu6tq | 6IkpXVCIsInN0eSI<br>MjE2LC3leHAiOjE1<br>60", status: 200 | 6InR3aWxpby<br>00Y2Mjc4MTY<br>, statusText          | <pre>imcGE7dj@xIn0.<br/>sImlrcyI6IlNL0<br/>t: "0K", heade</pre> | eyJqdGkiDiJTSzk3N<br>Tc3ZDk1NzBjYTTzNG<br>rs: {_}, config: | 205NTcwY2EyM<br>E2MmY3MjIx00<br>{_}, request | zRANjJaNzIyHT<br>EwnWRkODZHMTY<br>: XMLHttpRequ | gxMGFkZDg2YTE2L1<br>ILC3zdWT101380z4<br>est } | TE 100Y2M J QyMTY<br>A3M2M200gyNz T 2 | iLCJncmFud<br>NTYyZGE4Yj | MMiOnsiaWRlbnR<br>Y3HzI1NjIyM2H4 | pdHkiOiJqb2hu<br>BƘwIn∂.LiT3t | DHNtaXRoIiwid<br>jR_VBAq- | alk       |           |
| >>        |                                                  |                                                       |                                                          |                                                     |                                                                 |                                                            |                                              |                                                 |                                               |                                       |                          |                                  |                               |                           |           |           |
|           |                                                  |                                                       |                                                          |                                                     |                                                                 |                                                            |                                              |                                                 |                                               |                                       |                          |                                  |                               |                           |           |           |
|           |                                                  |                                                       |                                                          |                                                     |                                                                 |                                                            |                                              |                                                 |                                               |                                       |                          |                                  |                               |                           |           |           |

Figure 7-46. Choose Allow to continue

It will successfully log you in and show Video (see Figure 7-47).

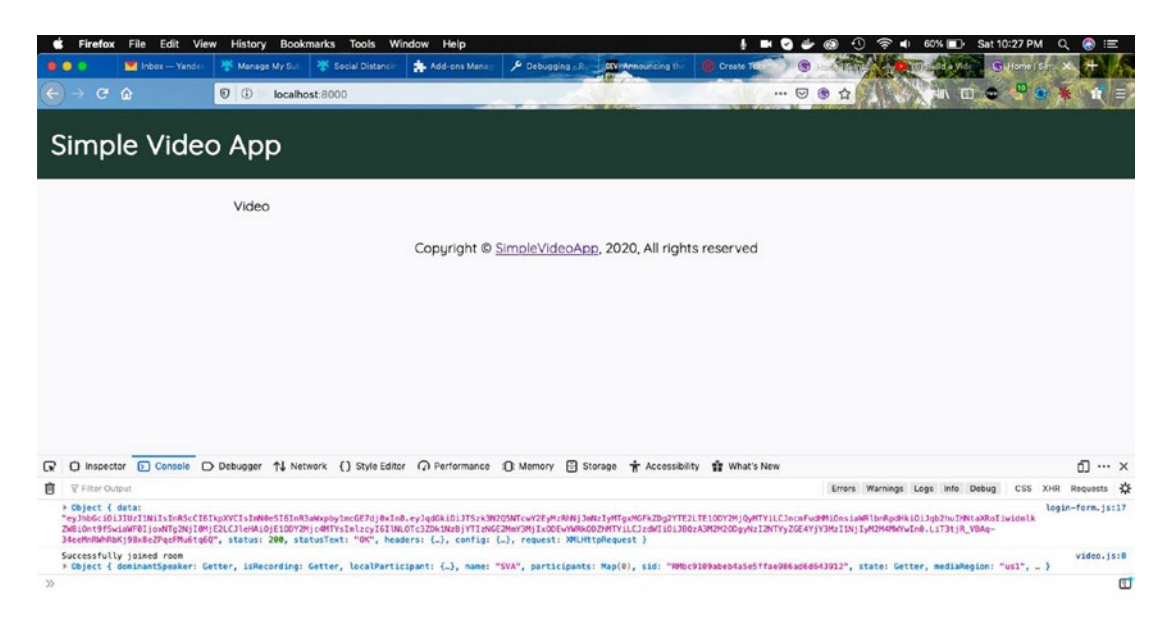

Figure 7-47. Video

We will now start showing the local webcam video. Open the video.js file and update the highlighted parts. Here, we are using useRef, as we want to attach the video to the div.

We are using a built-in createLocalVideoTrack() variable from Twilio to attach the video of the webcam to the div localVidRef. The updated code is shown in Listing 7-23.

#### *Listing* 7-23. Local Video in video.js

```
import React, { useEffect, useRef } from 'react'
import TwilioVideo from "twilio-video"
const Video = ({ token }) => {
    const localVidRef = useRef()
    useEffect(() => {
        TwilioVideo.connect(token, { video: true, audio: true, name: "SVA"
        }).then(
            result => {
                            TwilioVideo.createLocalVideoTrack().then(track
                            => {
                                 localVidRef.current.appendChild(track.
                                 attach())
                     })
            })
    }, [token])
    return (
        <div>
            <div ref={localVidRef} />
        </div>
    )
}
export default Video;
```

Go to http://localhost:8000/<sup>9</sup> again and log in with any username (see Figure 7-48).

| Firefox File Edit View History Bookmarks Tools Window Heij     O | Add-one Manager, X Andrewaging - Rum X W Andrewaging - Rum X W Andrewaging - Rum X W Andrewaging - Rum X W Andrewaging - Rum X W Andrewaging - Rum X W Andrewaging - Rum X W Andrewaging - Rum X W Andrewaging - Rum X W W Andrewaging - Rum X W W Andrewaging - Rum X W W Andrewaging - Rum X W W Andrewaging - Rum X W W Andrewaging - Rum X W W Andrewaging - Rum X W W Andrewaging - Rum X W W Andrewaging - Rum X W W Andrewaging - Rum X W W Andrewaging - Rum X W W Andrewaging - Rum X W W Andrewaging - Rum X W W W Andrewaging - Rum X W W W W Andrewaging - Rum X W W W W W W W W W W W W W W W W W W | > •(i) 38% II-> Mon 11:00 PM Q ⊕ III<br>• • • • • • • • • • • • • • • • • • • |
|------------------------------------------------------------------|----------------------------------------------------------------------------------------------------|-------------------------------------------------------------------------------|
| Simple Video App                                                 |                                                                                                    |                                                                               |
|                                                                  |                                                                                                    |                                                                               |
|                                                                  | LOGIN                                                                                                    |                                                                               |
| Display Name                                                     |                                                                                                    |                                                                               |
| nabendu                                                          |                                                                                                    |                                                                               |
|                                                                  | JOIN VIDEO CHAT                                                                                                    |                                                                               |
|                                                                  |                                                                                                    |                                                                               |
| Copyrig                                                          | ht © <u>SimpleVideoApp</u> , 2020, All rights reserved                                                                                                    |                                                                               |

Figure 7-48. Log in again

After that, allow the browser to use the camera and microphone (see Figure 7-49).

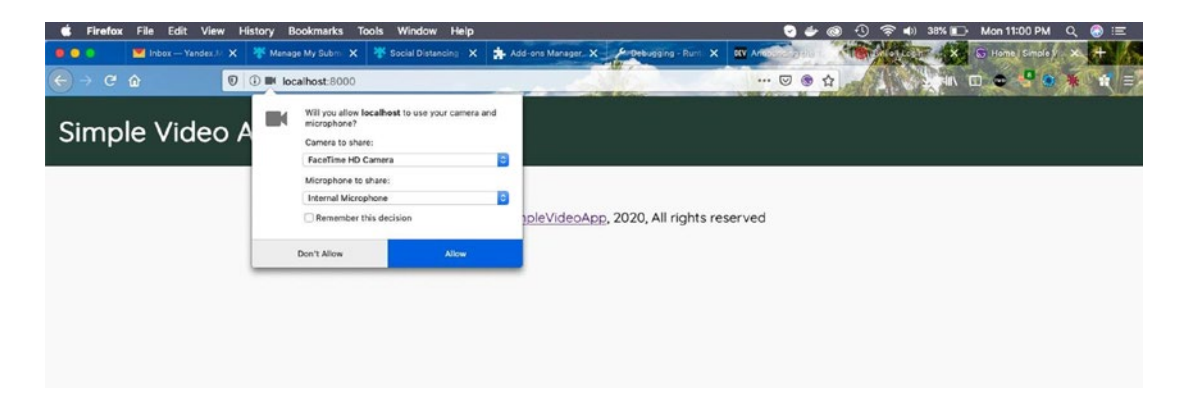

Figure 7-49. Allow the browser to use the camera and microphone

You will be able to see yourself in the video (see Figure 7-50).

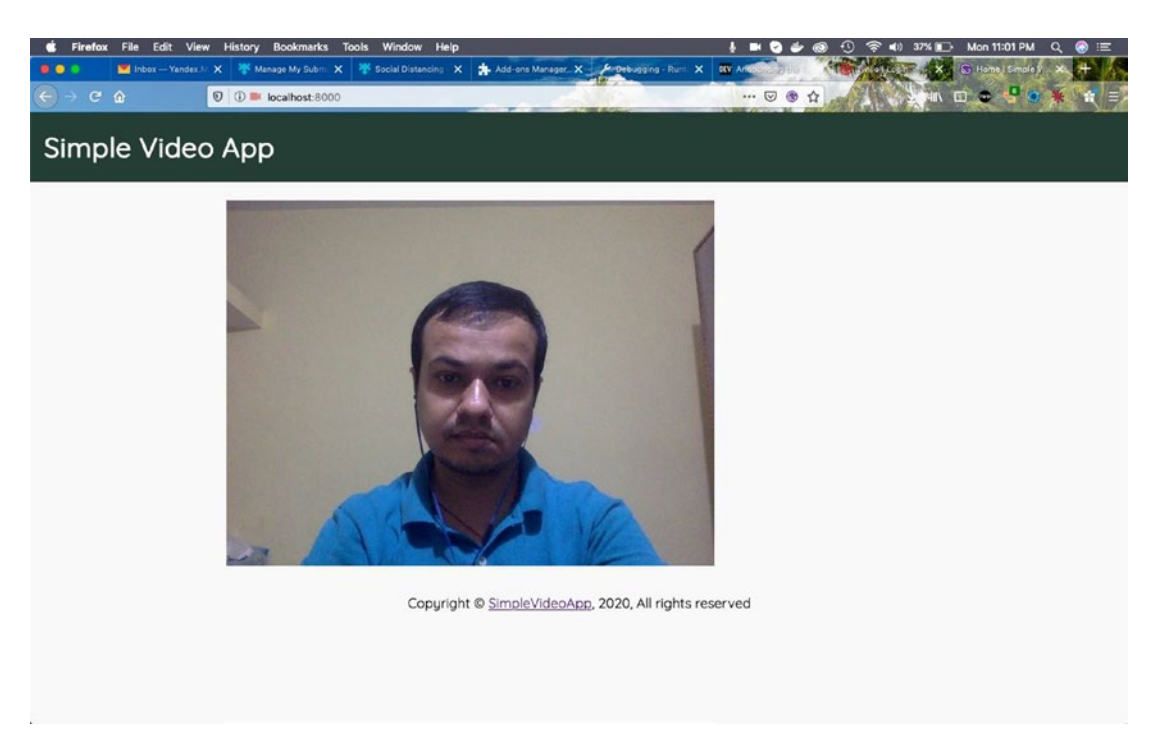

Figure 7-50. The video is working

It's time to attach the remote participants. Update the video.js file as shown in Listing 7-24. We are adding another ref remoteVidRef to a div.

We then take the result and loop through each participant. Each participant can have one or more tracks (cameras), so we are looping through them as well. We then append it to remoteVidRef. The updated code is shown in Listing 7-24.

#### Listing 7-24. Remote Video in video.js

```
import React, { useEffect, useRef } from 'react'
import TwilioVideo from "twilio-video"
const Video = ({ token }) => {
   const localVidRef = useRef()
   const remoteVidRef = useRef()
```

```
CHAPTER 7 CREATING A VIDEO CHAT SITE
    useEffect(() => {
        TwilioVideo.connect(token, { video: true, audio: true, name: "SVA"
        }).then(
            result => {
                            TwilioVideo.createLocalVideoTrack().then(track
                            => {
                    localVidRef.current.appendChild(track.attach())
                  })
                const addParticipant = participant => {
                    participant.tracks.forEach(publication => {
                         if (publication.isSubscribed) {
                             const track = publication.track
                             remoteVidRef.current.appendChild(track.attach())
                        }
                    })
                }
                result.participants.forEach(addParticipant)
            })
    }, [token])
    return (
        <div>
            <div ref={localVidRef} />
            <div ref={remoteVidRef} />
        </div>
    )
}
export default Video;
```

It seems to be working, as we are able to see two videos now (see Figure 7-51).

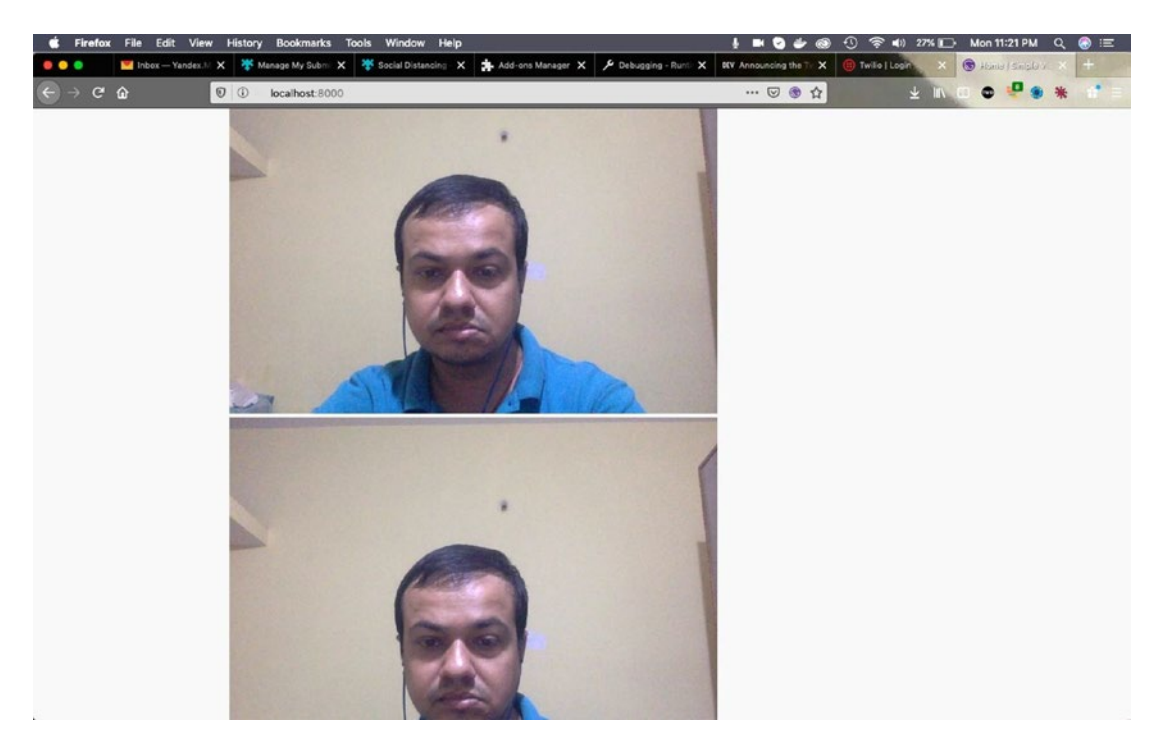

Figure 7-51. Two videos are now displayed

# **Deploying Netlify**

It's time to deploy to Netlify, so that you can test from two devices. Open your Netlify dashboard and click the New Site from Git button (see Figure 7-52).

| ← → C △ ● app.netlify.c                           | om/teams/nabendu82/sites<br>ev4 🗎 Blogs 🗎 Web 🗎 Web2 🗎 Gatsby 🗎 React | ☆<br>En Angular En Work En Tutorials En Project En Tutorials2 E           | 🛛 🔹 🛠 😂 🖌 💿 💿 🔶 🔷 🙀 💿<br>1 Tutcrials3 🗎 Tut4 🛛 » 📄 Other Bookmarks |
|---------------------------------------------------|-----------------------------------------------------------------------|---------------------------------------------------------------------------|--------------------------------------------------------------------|
| < Nabend                                          | u 's team ~                                                           |                                                                           | 4 o 😩                                                              |
| Sites Builds [                                    | Domains Members Audit log Billing Team s                              | ettings                                                                   | Build Plugins Beta                                                 |
| Q. Search site                                    | e                                                                     |                                                                           | New site from Git                                                  |
|                                                   | nabendu.blog<br>Deploys from GltHub                                   | Owned by Nabendu 's team<br>Last published on Apr 12 (2 days ago)         |                                                                    |
|                                                   | thewebdev.tech<br>Deploys from GitHub                                 | Owned by Nabendu 's team<br>Last published on Apr 12 (2 days ago)         | \$                                                                 |
| 1                                                 | priceless-panini-95d866<br>Deploys from GitHub                        | Owned by Nabendu 's team<br>Last published on Aug 27, 2019 (8 months ago) | э.                                                                 |
| Alik Mari Ang<br>Mari<br>Mari<br>Marina<br>Marina | <b>twilio-video</b><br>Deploys from GitHub                            | Owned by Nabendu 's team<br>Last published on Apr 4 (10 days ago)         |                                                                    |
| And Deep strange                                  | amazinghampi.com<br>Deploys from GitHub                               | Owned by Nabendu 's team<br>Last published on Feb 11 (2 months ago)       | ×                                                                  |
|                                                   | unruffled-raman-ddfb98<br>Deploys from GitHub                         | Owned by Nabendu 's team<br>Last published on Apr 27, 2019 (a year ago)   | ,                                                                  |

Figure 7-52. Netlify

Next, click GitHub (see Figure 7-53), as my code is in https://github.com/ nabendu82/SimpleVideoApp.<sup>10</sup>

<sup>&</sup>lt;sup>10</sup>https://github.com/nabendu82/SimpleVideoApp

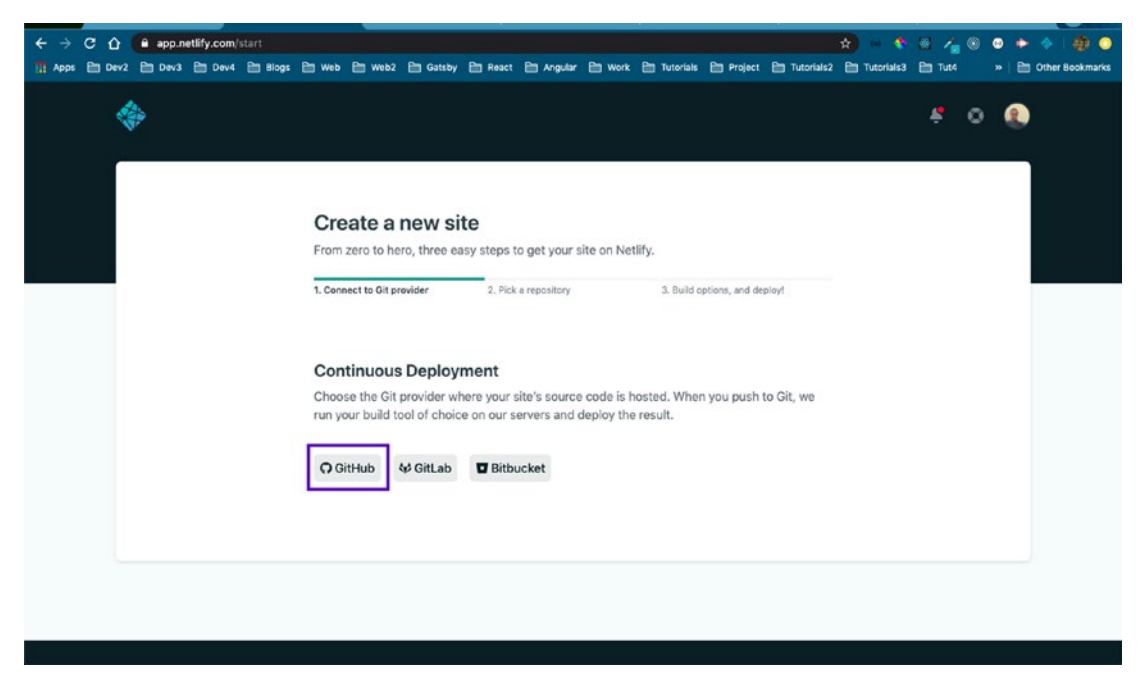

Figure 7-53. GitHub

After that, I need to search the repo, as I have a lot of them. After getting the correct repo, click it (see Figure 7-54).

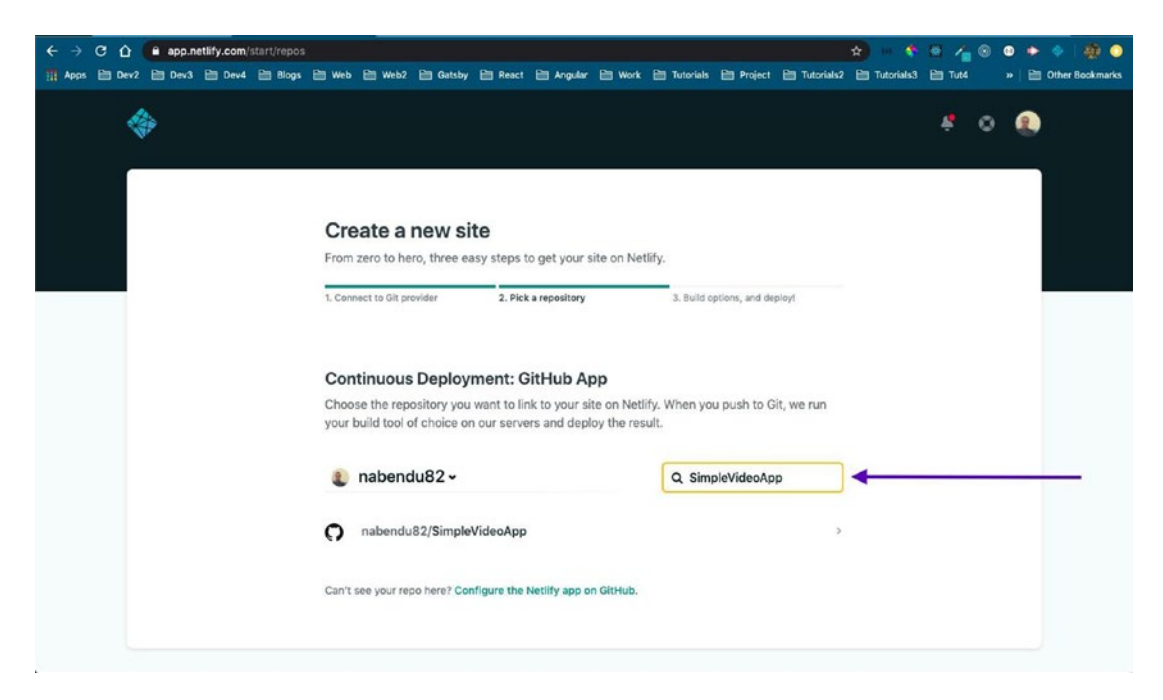

#### Figure 7-54. Searching for the correct repo

After that, keep all the default settings and click the Deploy Site button (see Figure 7-55).

| ← → C ☆ @ app.netlify.com/start/repo | s/nabendu82%2FSimpleVideoApp                                                                                                    |                                                                           |                           | *                   | - 🔹 🖾 🐴 🛛        | 0 🔹 🔹 🧔 📀              |
|--------------------------------------|----------------------------------------------------------------------------------------------------|---------------------------------------------------------------------------|---------------------------|---------------------|------------------|------------------------|
| 1 Apps Dev2 Dev3 Dev4 Blog           | web 🗎 Web2 🗎 Gatsby                                                                                                    | 🗎 React 🗎 Angular 🗎 Wo                                                    | rk 🗎 Tutorials 🗎 Project  | t 🗎 Tutorials2 🗎 Tu | utorials3 🗎 Tut4 | » 📔 Other Bookmarks    |
| · ਜ Appn                             | Web 2 Web2 2 Gataby      Deploy settings for n     Get more control over how N     Owner     Nabendu 's team     Branch to deploy     master     Basic build continee | React Argular (= wo<br>abendu82/SimpleVi<br>lettify builds and deploys yo | k ≧ Tutorials ≧ Project   | i 🗎 Tutoriale2 🗎 T. | utoriale3 🗎 Tuté | ar   🛅 Other Bookmarks |
|                                      | If you're using a static site ge                                                                                                    | enerator or build tool, we'll i                                           | need these settings to bu | ild your site.      |                  |                        |
|                                      | Learn more in the docs a                                                                                                    |                                                                           |                           |                     |                  |                        |
|                                      | Build command                                                                                                    |                                                                           |                           |                     |                  |                        |
|                                      | gatsby build                                                                                                    |                                                                           | 0                         |                     |                  |                        |
|                                      | Publish directory                                                                                                    |                                                                           |                           |                     |                  |                        |
|                                      | public/                                                                                                    |                                                                           | 0                         |                     |                  |                        |
|                                      | Show advanced                                                                                                    |                                                                           |                           |                     |                  |                        |

*Figure* 7-55*. Deploy the site* 

On the next screen, click the Site Settings button quickly (see Figure 7-56).

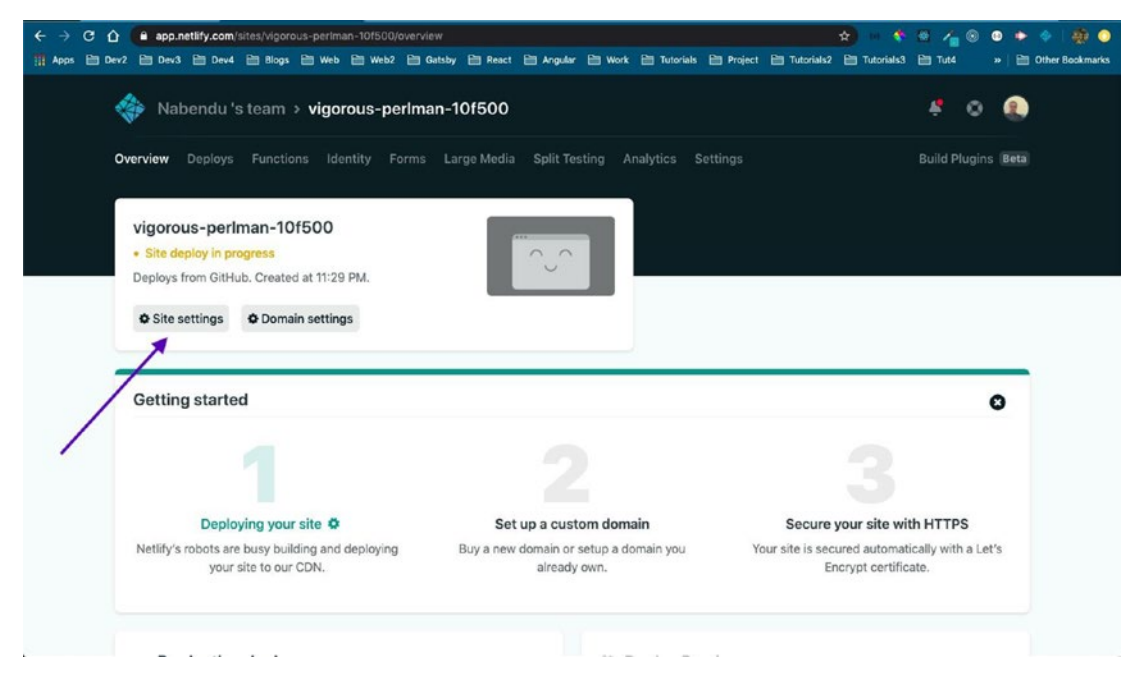

Figure 7-56. Site settings

Next, scroll a bit and click the Change Site Name button (see Figure 7-57).

| [                 |                           |                        |                     |                |               |  |  |
|-------------------|---------------------------|------------------------|---------------------|----------------|---------------|--|--|
| General           | Site details              |                        |                     |                |               |  |  |
| Site details      | General information about | your site              |                     |                |               |  |  |
| Status badges     |                           |                        |                     |                |               |  |  |
| Site members      | Site information          |                        |                     |                |               |  |  |
| Danger zone       |                           |                        |                     |                |               |  |  |
| Build & deploy    | Site name:                | vigorous-pe            | rlman-10f500        |                |               |  |  |
| Domain management | Owner:                    | Nabendu 's             | team                |                |               |  |  |
| Analytics         | API ID:                   | a6404d34-              | 47ab-4ece-91ff      | -d3fe8f3eed2   | f             |  |  |
| Functions         | Created:                  | Today at 11:           | 29 PM               |                |               |  |  |
| Identity          | Last update:              | Today at 11:           | 29 PM               |                |               |  |  |
| Forms             | Change site name          | Transfer site v        |                     |                |               |  |  |
| Large Media       |                           |                        |                     |                |               |  |  |
| Access control    |                           |                        |                     |                |               |  |  |
|                   | Add-ons                   |                        |                     |                |               |  |  |
|                   | This site is not using a  | ny add-ons             |                     |                |               |  |  |
|                   | Take your static site fur | ther with rich add-ons | built right into ye | our dashboard. | Automatically |  |  |

Figure 7-57. Change the site's name

It will open a popup, in which you can change the random site name to something meaningful (see Figure 7-58).

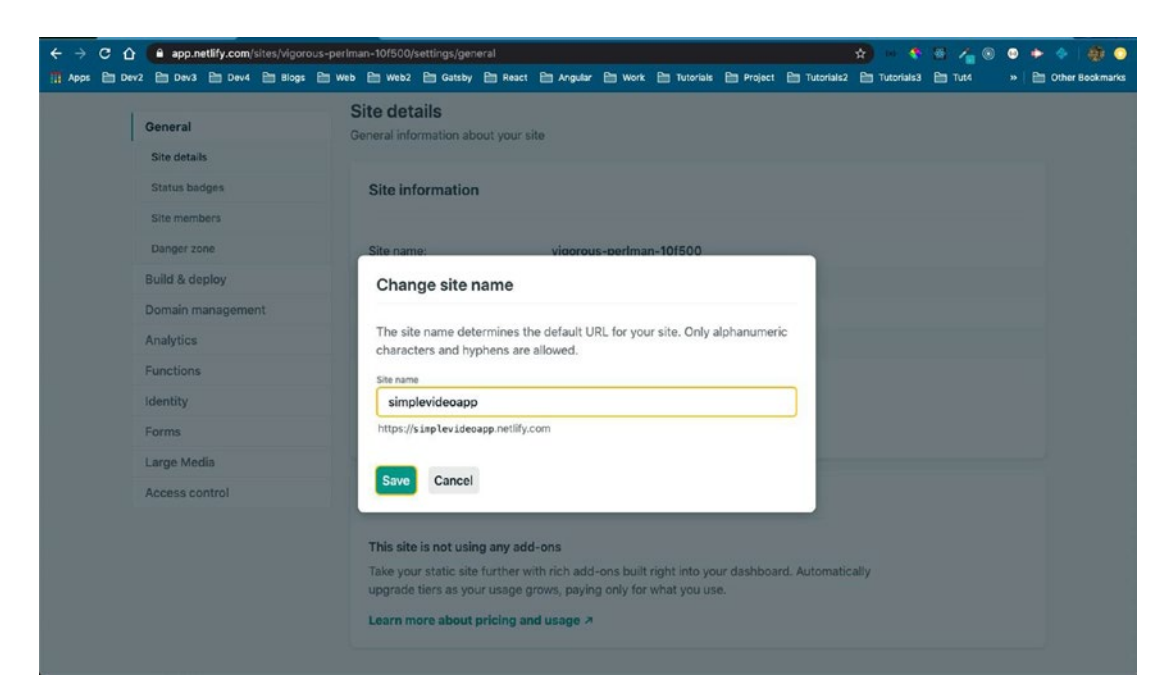

Figure 7-58. Choose a meaningful name for your site

Finally, the site is deployed (see Figure 7-59).

| ← → C û app.netify.com/sites/simplevideoapp/overview<br>III Apps El Dev2 El Dev3 El Dev4 El Biogs El Web El Web2 El G | atsby 🖻 React 🗎 Angular 🗎 Work 🗎 Tutorials             | 😭 🔹 🌾                                            | <ul> <li>2 2 2 2 2 2 2 2 2 2 2 2 2 2 2 2 2 2 2</li></ul> |
|----------------------------------------------------------------------------------------------------|--------------------------------------------------------|--------------------------------------------------|----------------------------------------------------------|
| 🚸 Nabendu 's team > simplevideoapp                                                                                    |                                                        |                                                  | 8 O 🚯                                                    |
| Overview Deploys Functions Identity Forms                                                                             | Large Media Split Testing Analytics S                  |                                                  | Build Plugins Beta                                       |
| simplevideoapp                                                                                                    | Smark Mac Aug                                          |                                                  |                                                          |
| https://simplevideoapp.netlify.com     Deploys from GitHub, Last published at 11:31 PM.                               | 1000                                                   |                                                  |                                                          |
| • Site settings • Domain settings                                                                                     |                                                        |                                                  |                                                          |
| Getting started                                                                                                    |                                                        |                                                  | o                                                        |
|                                                                                                    |                                                        |                                                  |                                                          |
| Your site is deployed ✓                                                                                               | Set up a custom domain →                               | Secure your site wi                              | th HTTPS                                                 |
| Try a test build and deploy, directly from your Git<br>repository or a folder.                                        | Buy a new domain or setup a domain you<br>already own. | Your site is secured automat<br>Encrypt certific | tically with a Let's<br>cate.                            |
|                                                                                                    |                                                        | 2                                                |                                                          |

Figure 7-59. The site is deployed

The app is deployed and I logged in from two machines, but I was not able to see both videos. Per the YouTube video, I realized I missed a part. We need to add the updated part to the video. js file. The updated code is shown in Listing 7-25.

*Listing* 7-25. Fixes to the video.js File

```
. . .
. . .
const Video = ({ token }) => {
    const localVidRef = useRef()
    const remoteVidRef = useRef()
    useEffect(() => {
        TwilioVideo.connect(token, { video: true, audio: true, name: "SVA"
        }).then(
            result => {
                    TwilioVideo.createLocalVideoTrack().then(track => {
                    localVidRef.current.appendChild(track.attach())
                  })
                const addParticipant = participant => {
                    participant.tracks.forEach(publication => {
                         if (publication.isSubscribed) {
                             const track = publication.track
                             remoteVidRef.current.appendChild(track.attach())
                         }
                    })
                    participant.on("trackSubscribed", track => {
                        remoteVidRef.current.appendChild(track.attach())
                    })
                }
                result.participants.forEach(addParticipant)
                result.on("participantConnected", addParticipant)
            })
   }, [token])
            . . .
            . . .
```

I then push the code, which automatically deploys to Netlify. I am able to log in from multiple devices and see the videos (see Figure 7-60).

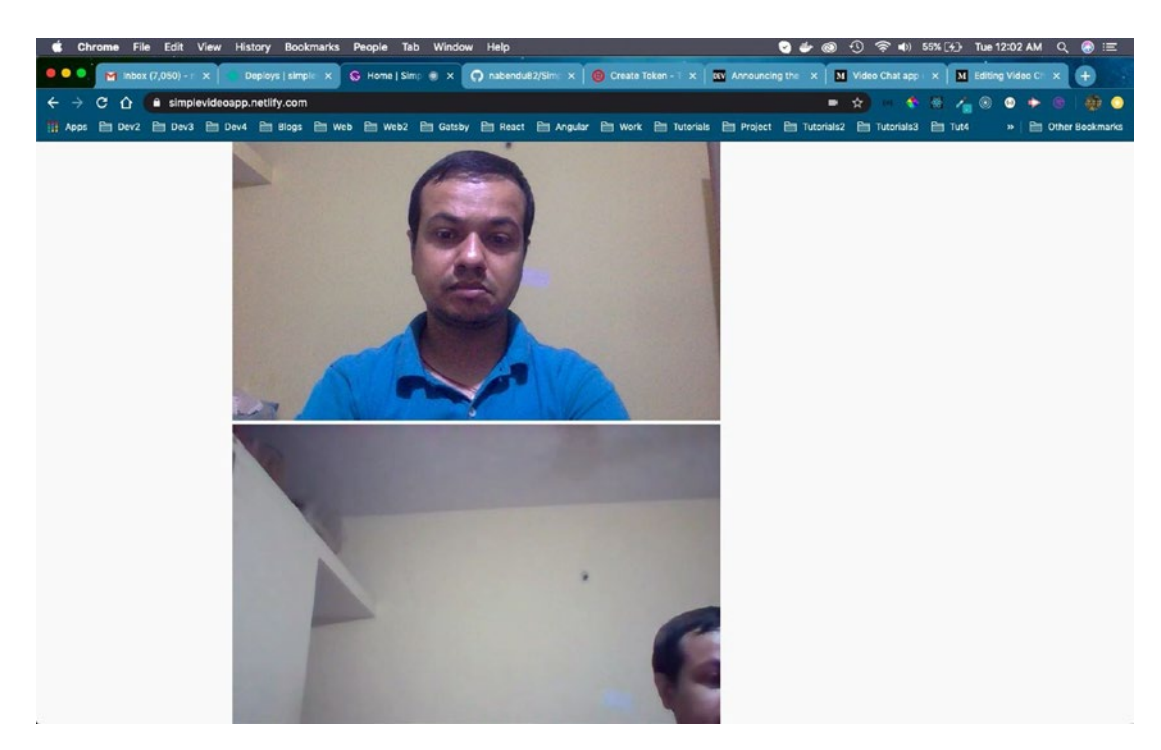

Figure 7-60. Working!

There is some CSS and some other changes remaining, before I can submit my app to the hackathon.

### **Making CSS Changes**

Our web app is almost finished; only some CSS remains, so let's add it.

I also want to show the name of the organizer, so let's get it from login-form.js. We will use a callback function called storeName, which is similar to storeToken, to send the name back. The updated code is shown in Listing 7-26.

#### Listing 7-26. storeName in login-form.js

```
. . .
. . .
const LoginForm = ({ storeToken, storeName }) => {
    const [name, setName] = useState("")
    const handleSubmit = async event => {
        event.preventDefault()
        const result = await axios({
            method: "POST",
            url: "https://tan-cat-7689.twil.io/create-token",
            data: {
                 identity: name,
            },
        })
        console.log(result);
        const jwt = result.data;
        storeToken(jwt);
        storeName(name);
    }
            . . .
            . . .
```

Next, let's update index.js and use the logic similar to that of token. We are passing the name to the Video component. The updated code is shown in Listing 7-27.

#### Listing 7-27. storeName in index.js

```
...
const IndexPage = () => {
   const [token, setToken] = useState(false);
   const [name, setName] = useState(false);
```

```
export default IndexPage
```

Next, let's update the Video component in the video.js file. Here, we are importing a video.css file. We will make it soon. After that, we are destructuring the name prop.

After that, in the video.js file, make the following changes. Change the enclosing div to a fragment and add Organizer and use the name prop.

Also add an h2 for remote participants. Lastly, add a className for remoteVideRef div, which we are going to style next. The updated code is shown in Listing 7-28.

#### Listing 7-28. Styles in video.js

```
export default Video;
```

Add a video.css file to the same folder and add the simple style shown in Listing 7-29.

```
Listing 7-29. The video.css File
.remoteVideo{
    display: grid;
    grid-template-columns: repeat(auto-fit, minmax(260px, 1fr));
    grid-gap: 10px;
    justify-items: center;
}
video{
    width: 100%;
    max-width: 240px
}
h2 {
    margin: 1rem 0;
}
```

All the changes are done, so it's time to test it in localhost. It is working fine and I checked it in three different browsers (see Figure 7-61).

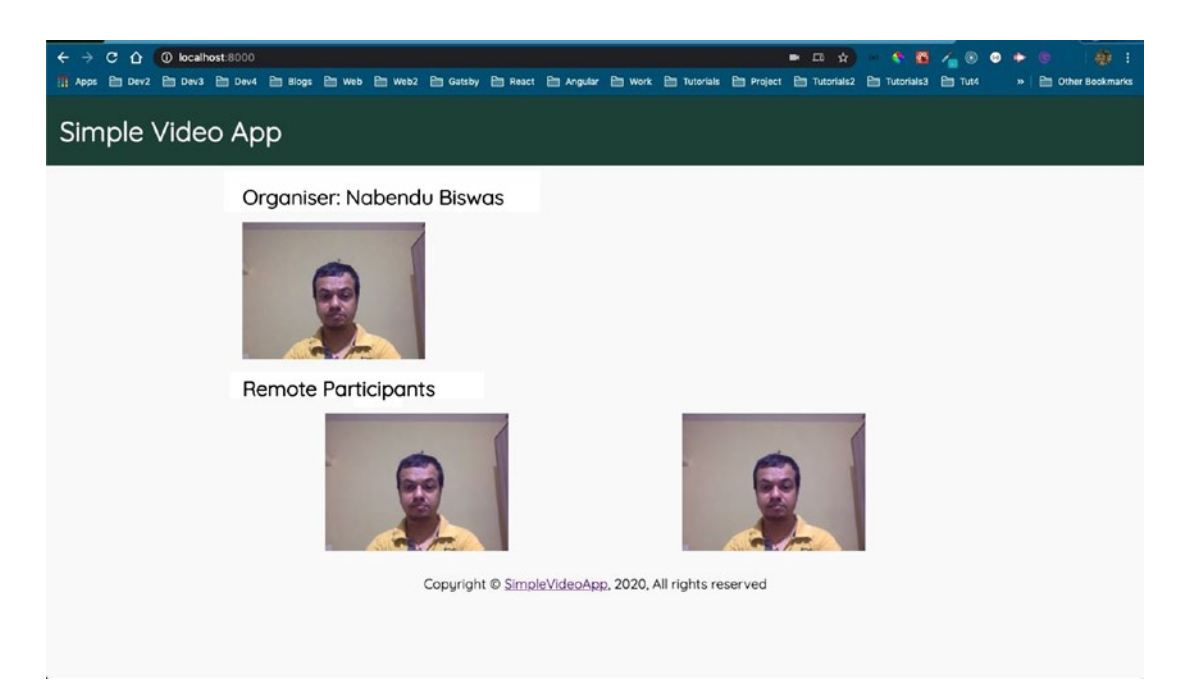

Figure 7-61. Tested in the localhost

### **Automatic Deployment**

It's time to push the code in GitHub, to deploy it automatically. After it was deployed, I logged in from three different devices (see Figure 7-62).

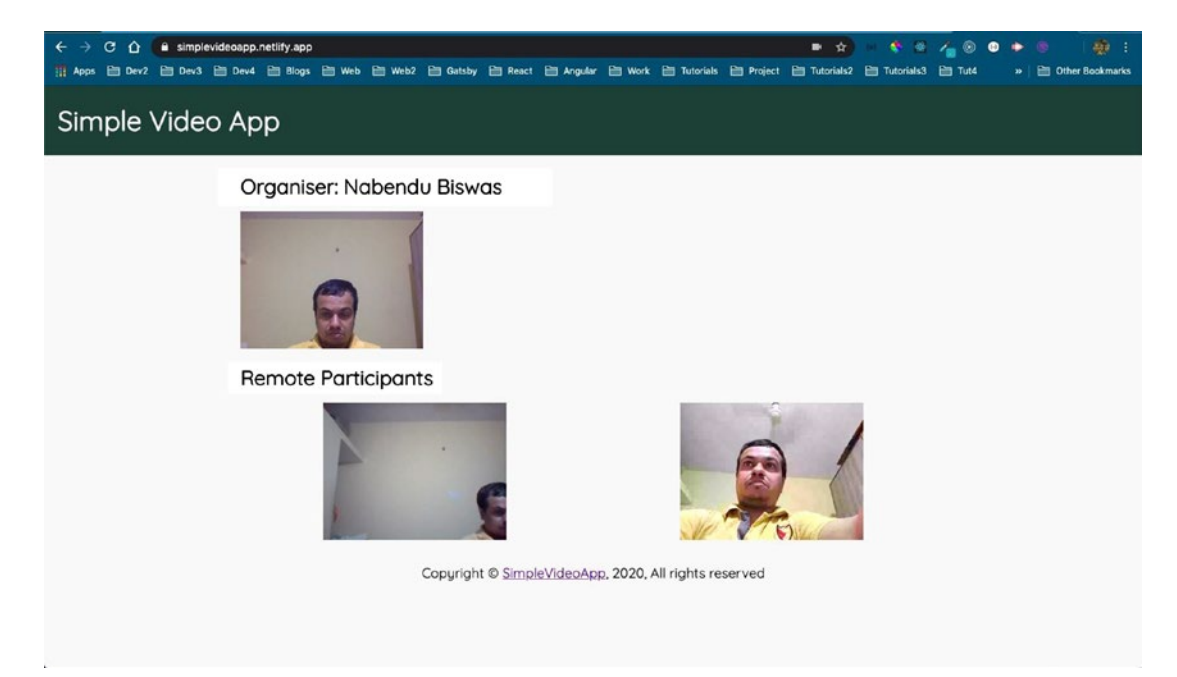

Figure 7-62. Deployed

It is working fine but I found a bug where, for remote participants, it will show their name in place of the word Organizer. Let's change the way it will look for each user. I am now showing the name in Connect, so it will be different for each user. The updated code is shown in Listing 7-30.

#### Listing 7-30. Bug Fix in video.js

Let's add the code in Listing 7-31 to the video.css file.

#### Listing 7-31. The video.css File

```
p {
    margin-top: 1rem
}
```

It is now working fine for different users (see Figures 7-63 and 7-64).

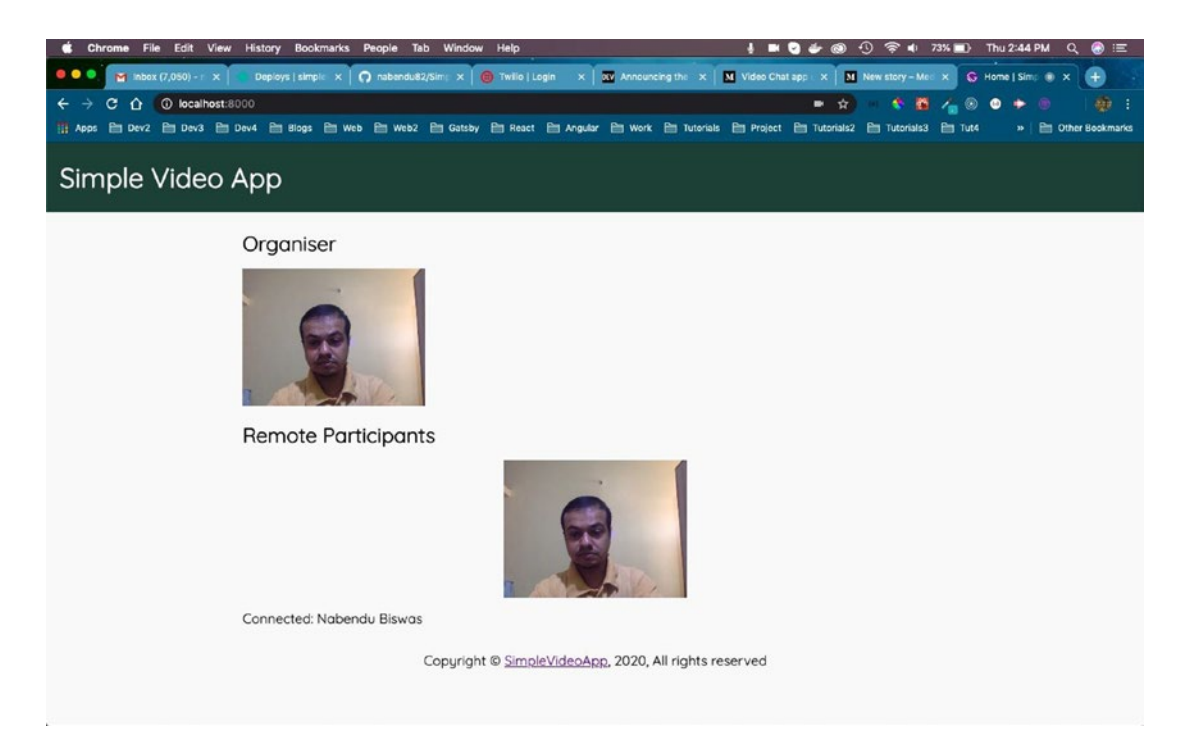

Figure 7-63. Organizer

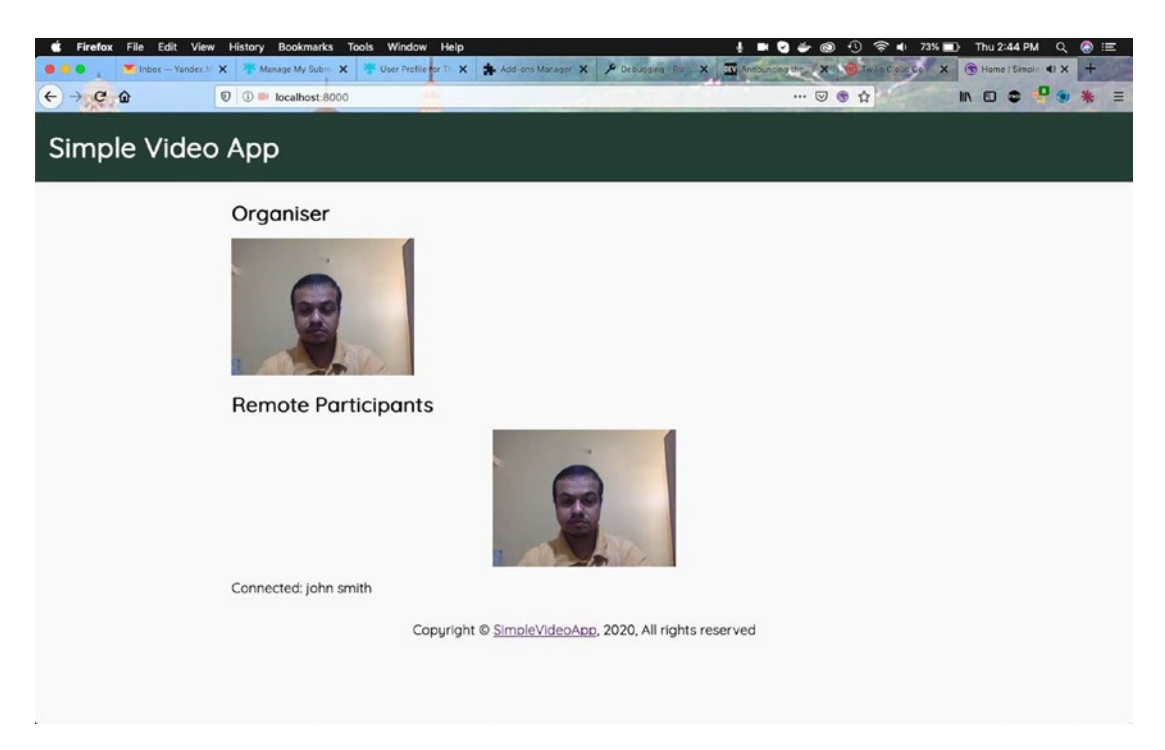

Figure 7-64. Participant

I will redeploy now and check the web app. I am testing with all three devices—two laptops and one phone (see Figure 7-65).

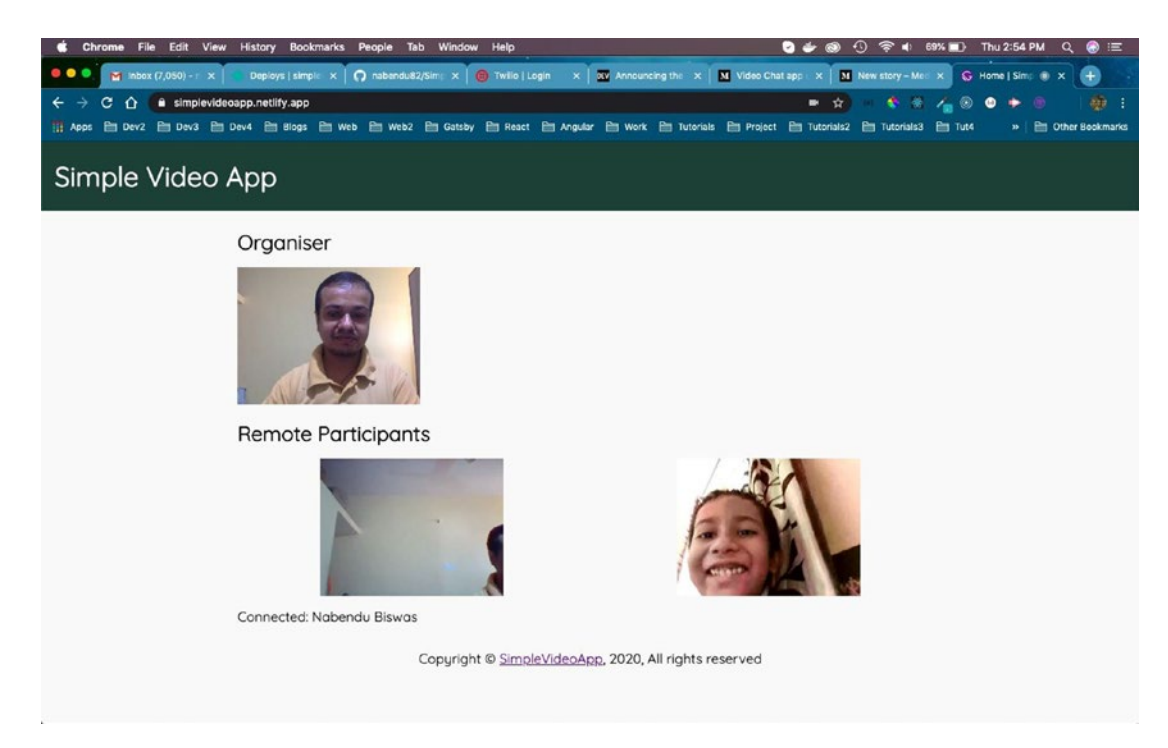

Figure 7-65. Working fine

My app is complete and deployed. As I mentioned earlier, this is a very simple video app, which can be created with ease and deployed in no time with Netlify.

Share the link with your friends and enjoy video conferencing. We get \$15 worth of free credits from Twilio and I used \$3.24 while making this project (see Figure 7-66).

| € → C @                                                                                                    | 🕖 🚔 https://www.twilio.com/console                                                                                                    |   | 🗟 🍦 ዕ                                                                                                    | lin e                            | D 🗢 🖑 🔹 🕷 🗉       |  |
|----------------------------------------------------------------------------------------------------|----------------------------------------------------------------------------------------------------|---|----------------------------------------------------------------------------------------------------|----------------------------------|-------------------|--|
| 🔅 twilio                                                                                                    |                                                                                                    |   |                                                                                                    | D                                | OCS 🗸 Nabendu B 🗸 |  |
| My first Twilio TRIAL                                                                                                    | /                                                                                                    |   | Upgrade Project                                                                                                    | , <b>O</b> Go to                 | ♦ ? @             |  |
| Constructions of the second second se | Learn the basics of Twilio How does Twilio Work?  My first Twilio project Dashboard  Project Info  TRIAL BALANCE Here's how your Twilio Trial account works:  \$11.76  Cet a Trial Number  You can send messages and make calls to |   |                                                                                                    | orks:<br>alls to verified number | ×                 |  |
|                                                                                                    | How does Twilio use numbers? a<br>REFERRAL PROGRAM<br>Refer your network to Twilio — give \$10, get \$10. Referral Dashboard<br>ACCOUNT SID                                                                                        | ũ | <ul> <li>Messages and calls include a note about this coming from a "Twilio trial account."</li> <li>Learn more about your trial &gt; or upgrade to remove restrictions.</li> </ul> |                                  |                   |  |
|                                                                                                    | AUTH TOKEN<br>Show                                                                                                    | Ō | PROJECT NAME<br>My first Twilio project 🥔                                                                                                    | PROGRAMMING LAN                  | NGUAGE            |  |
|                                                                                                    | X                                                                                                    |   | Errors & Warnings (Debugger)                                                                                                    |                                  |                   |  |

Figure 7-66. Twilio dashboard

I am submitting the web app soon for the hackathon, so I had to add README and LICENSE files. I added both in my GitHub and joined the Twilio CodeExchange Community.<sup>11</sup> Details about the submission rules are found here<sup>12</sup>. You can also find the code for this project at this<sup>13</sup> GitHub link.

### Summary

I hope you liked the video chat app we created in this chapter. You can use it to create your own app. We covered the following topics in this chapter:

- Creating a video chat web app, using the awesome Twilio service
- Setting up the Twilio site
- Writing Twilio functions for the video chat app

<sup>&</sup>lt;sup>11</sup>https://ahoy.twilio.com/code-exchange-community

<sup>&</sup>lt;sup>12</sup>https://dev.to/devteam/announcing-the-twilio-hackathon-on-dev-2lh8

<sup>&</sup>lt;sup>13</sup>https://github.com/nabendu82/SimpleVideoApp

# Index

### Α

About component, 155 About Hampi section, 150, 152, 154, 157 aboutImage query, 174 add Mailchimp function, 104 Advertisements infolinks ads, 342, 344, 345, 347 media.net ads, 337, 339, 341 Agency site Contact Us form add form, 26, 27 FormFive styles, 27, 28 home page, 28, 29 index.js file, 26 IndexStyles.js file, 26 deployment add content, 47, 48 AgencyDemo, 46 class-based component, 48, 49 deployed site, 47 index.js file, 50, 51 issue, 48 message, 51, 52 Netlify, 44, 45 repositories, 45, 46 thanks.js file, 51 footer section home page, 31, 32 IndexStyles.js file, 30, 31

Layout component, 31 layout.js file, 29, 30 grid changing header, 25 index.js file, 21-23 IndexStyles.js file, 24 section four, 25 home page gatsby-browser.js, 3 gatsby-config.js file, 3 global.css file, 2 styled-components, 3 index page anchor tag, 6, 7 centered text/image, 6 div position, 5 home page, 8 index.js file, 3, 4 IndexStyles.js file, 4 Learn More text, 7, 8 menu home page, 34 layout.js file, 32, 33 styled-components, 33, 34 Our Works page about.js file, 40, 41 add props, 40 array, 35, 36 banner image, 41
#### INDEX

Agency site (*cont*.) fixed header, 39 global.css file, 37, 38 header styles, 39 home page, 38, 43, 44 IndexStyles.js file, 35 project, 35 Project.js file, 36, 37 SectionTwo, 42 styled components, 43 white background, 43 works.js file, 34, 35 section four index.js file, 20, 21 IndexStyles.js file, 21 section three GenericH2, 18, 19 GenericPara, 15, 17 home page, 19, 20 index.js file, 13, 14 IndexStyles.js file, 14, 15 styled components, 15 section two font-awesome icons, 11 import libraries, 11 index.js file, 9, 10 padding, 12 result, 11 styled components, 10, 11 set up, 1, 2

#### В

Background images, 176, 177, 180 blog, 184, 188 contact, 183 places, 182

Blog Component creation, 263 add data, 271, 272, 274-276 author field, 269 content type, 264 create BlogCard component, 281, 283, 285 description field, 268 display Blog component, 277, 279, 280 published field, 268 single Blog page, 285, 287, 289, 292, 294, 295, 298 slug field, 266 time/date field, 267 Blog site, Stackbit adding domain adding new record, 73 custom, 69 DNS propagation, 76 DNS tab, 72 HTTP site, 79 submitting form, 77, 78 adding Gatsby plugin google analytics, 84, 85, 87-90, 94, 95 robots-txt, 81 sitemap, 81, 82 adding social links, 95-99 advertisements, adding, 111, 114, 116-118, 120 making minor updates, 120–122 setup process API keys, 59 DEV and GitHub, 55 error, <mark>68</mark> index.md file, 61 namecheap, 64 steps, 53 site features, 100-105, 107, 109-111

# С

Contact component, 193 Contact form, 190, 198 Content Management System (CMS) adding Featured Place Component, 231, 233-235 adding Place component, 236, 239, 241 creating Place template, 242-244, 246-251, 256, 259 Gatsby Plugins, 219 API keys, 221, 222 fetching data, 223 GraphQL, 224, 226 Netlify deployment, 227 variables, 228 setup, 201 adding content, 216 Boolean field, 211 content type, 205 media, 212, 213 new field, 207 number field, 209 publishing images, 216, 218 selection, 203 timings/entry-fees, 210 validations, 208 createLocalVideoTrack() variable, 403

### D, E

Deployed site, 168

### F

Footer component, desktop, 143 Formspree, 194, 195

### G

gatsby build command, 164 gatsby develop command, 378 gatsby-image plugin, 172 **Gatsby Plugins** other plugins, 334-336 SEO, 320-325, 327, 329, 331-333 gatsby-source-filesystem file, 170 gatsbyTourism blog page, 127, 129 component, 129 contact.js file, 132 error page, 127 home page, 131 404.js File, 126 Layout.js file, 133 links.js file, 134 places.js file, 131 preview page, 126 setup, 125 GitHub repos, 163 GitHub site, 162 GraphiQL, 178

### Η

Hampi section, 155 Hot Tips section, 157, 159, 161

### I, J, K

Image optimization, 169, 170 Internet verification, 200

# L, M

login.module.css, 385

INDEX

## Ν, Ο

Navbar component, 138, 139 desktop, 140 Netlify, 162 Netlify error, 261

# P, Q

Photos component creation, 299 adding content, 304 dummy code, 301 dummy data, 315, 317 photoCard component, 309, 311 photoList component, 306, 308 photo template, 311, 312, 314 setting up Contentful, 306 place-template.js file, 254, 296

# R

Random site, 165

# S

SimpleHero component, 144 banner text, 148 dead end page, 149 home page, 145 SimpleVideoApp, 349 subscribe.module.scss module, 107

# T, U

template.module.css, 252 Tips component, 160 Tourism repo, 164 Tourism site, creating add Gatsby plugins, 319, 320

# V, W, X, Y, Z

Video chat site adding code basic setup, 378, 379, 381 connect app to Twilio, 388-391, 393-397 create login form, 381-387 API key settings, 362-366, 368 dashboard, 358, 362 deploying Netlify, 407, 409, 410, 412-415 Gatsby project, 349-355, 357, 358 implementing video creating component, 399-401, 403-407 JWT login, 397, 398 managing CSS changes automatic deployment, 419, 420, 423 storeName index.js, 416 storeName in login-form.js, 416 vidio.css file, 418 vido.js, styles, 417 Twilio functions, 368, 369, 372, 374, 378